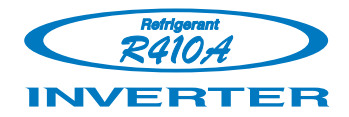

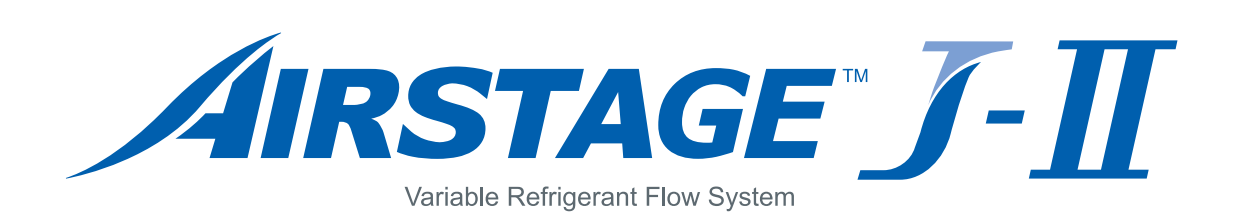

# CONTENTS

| 1. SYSTEM DESIGN                                       | 06 - 01 |
|--------------------------------------------------------|---------|
| 1-1.REFRIGERANT SYSTEM                                 | 06 - 01 |
| 1-2.VRF NETWORK SYSTEM                                 | 06 - 04 |
| 1-3.MOUNTING POSITION                                  | 06 - 09 |
| 2 PIPING DESIGN                                        | 06 - 11 |
| 2-1 IMPORTANT ITEMS WHEN USING NEW REFRIGERANT (R410A) | 06 - 11 |
|                                                        | 06 12   |
|                                                        | 00 15   |
|                                                        | 06 - 15 |
| 2-4.SELECTION OF PIPE HEAT INSULATING MATERIAL         | 06 - 19 |
| 2-5.ADDITIONAL CHARGE CALCULATION                      | 06 - 20 |
| 2-6.EXAMPLE OF PIPING DESIGN                           | 06 - 21 |
| 3. PIPING CONNECTION                                   | 06 - 25 |
| 3-1.CAUTION OF PIPING                                  | 06 - 25 |
| 3-2.PIPING TO OUTDOOR UNIT                             | 06 - 27 |
| 3-3.SEPARATION TUBE                                    | 06 - 30 |
| 3-4.HEADER                                             | 06 - 32 |
| 3-5.EV KIT                                             | 06 - 35 |
|                                                        | 00.00   |
|                                                        |         |
|                                                        | 06 - 39 |
| 4-2.POWER SUPPLY CABLE WIRING                          | 06 - 41 |
| 4-3.TRANSMISSION LINE                                  | 06 - 43 |
| 4-4.CONTROLLER CABLE WIRING                            | 06 - 52 |

# CONTENTS

| 5. SYSTEM SETTING                                       |
|---------------------------------------------------------|
| 5-1.SYSTEM TYPE SETTING 06 - 53                         |
| 5-2.ADDRESS SETTING                                     |
| 5-3.MANUAL ADDRESS SETTING METHOD                       |
| 5-4.INFRARED ADDRESS SETTING                            |
| 5-5.WIRED REMOTE CONTROLLER ADDRESS SETTING             |
| 5-6.SIMPLE REMOTE CONTROLLER ADDRESS SETTING 06 - 76    |
| 5-7. AUTOMATIC ADDRESS SETTING 06 - 81                  |
| 5-8.TERMINAL RESISTOR SETTING                           |
| 5-9.INDOOR UNIT CONNECTION CHECK 06 - 89                |
|                                                         |
| 6. FUNCTION SETTING                                     |
| 6-1.OUIDOOR UNII                                        |
| 6-2.INDOOR UNIT (setting by switch)                     |
| 6-3.INDOOR UNIT (setting by wireless remote controller) |
| 6-4.INDOOR UNIT (setting by wired remote controller)    |
| 6-5.INDOOR UNIT (setting by simple remote controller)   |
| 6-6.WIRED, SIMPLE REMOTE CONTROLLER                     |
| 6-7. GROUP REMOTE CONTROLLER                            |
| 6-8.TOUCH PANEL CONTROLLER                              |
| 6-9.CENTRAL REMOTE CONTROLLER06 - 127                   |
| 6-10.NETWORK CONVERTOR                                  |
| 6-11.SIGNAL AMPLIFIER06 - 129                           |
| 6-12.NETWORK CONVERTOR FOR LONWORKS®                    |
| 6-13.DUCT STATIC PRESSURE SETTING                       |
| 6-14.ADMINISTRATIVE INDOOR UNIT SETTING                 |
| 6-15.ENERGY SAVING SETTING (SYSTEM CONTROLLER)          |

# CONTENTS

| 7. EXTERNAL INPUT & OUTPUT                                                 | 06 - 156 |
|----------------------------------------------------------------------------|----------|
| 7-1. OUTDOOR UNIT                                                          | 06 - 156 |
| 7-2. INDOOR UNIT (Compact Cassette, Cassette, Floor/Ceiling, Ceiling, Wall | mounted  |
| and Slim Duct type)                                                        | 06 - 161 |
| 7-3. INDOOR UNIT (Compact Duct, Low Static Pressure Duct, Duct and High    | Static   |
| Pressure Duct type)                                                        | 06 - 169 |
| 7-4.INDOOR UNIT (Compact Wall Mounted type)                                | 06 - 175 |
| 7-5.TOUCH PANEL CONTROLLER                                                 | 06 - 180 |
| 7-6.CENTRAL REMOTE CONTROLLER                                              | 06 - 183 |
| 8. DRAIN CONNECTION                                                        | 06 - 186 |
| 8-1.OUTDOOR UNIT                                                           | 06 - 186 |
| 8-2.INDOOR UNIT                                                            | 06 - 187 |
| 9. STANDARD ACCESSORIES                                                    | 06 - 198 |
| 9-1. OUTDOOR UNIT                                                          | 06 - 198 |
| 9-2.INDOOR UNIT                                                            | 06 - 199 |
|                                                                            | 00 000   |
|                                                                            |          |
|                                                                            |          |
|                                                                            | 06 - 215 |
|                                                                            | 06 - 226 |
| 10-4.AUTO LOUVER GRILLE KIT                                                | 06 - 238 |
| 11.REFRIGERANT LEAKAGE CAUTION                                             | 06 - 244 |
| 11-1.INTRODUCTION                                                          | 06 - 244 |
| 11-2.CHECKING CONCENTRATION LIMIT                                          | 06 - 245 |
| 12.COMPATIBILITY OF VRF SYSTEM                                             | 06 - 247 |
| 13.INSTALLATION PRECAUTIONS                                                | 06 - 250 |
| 13-1.INDOOR UNIT INSTALLATION PRECAUTIONS                                  | 06 - 250 |
| 13-2.OUTDOOR UNIT INSTALLATION PRECAUTIONS                                 | 06 - 253 |
| 14.ABOUT CONNECTION WITH V-II SERIES                                       | 06 - 254 |
| 14-1.PIPING CONNECTION                                                     | 06 - 254 |
| 14-2.WIRING CONNECTION                                                     | 06 - 255 |

## **1. SYSTEM DESIGN**

## **1-1. REFRIGERANT SYSTEM**

## ■ CONNECTABLE UNIT WITHIN 1 REFRIGERANT SYSTEM

| Unit         | Quantity          | Remarks          |
|--------------|-------------------|------------------|
| Outdoor unit | 1 unit            |                  |
|              | 2 to Max. 6 units | 4HP (AJ*A36LALH) |
| Indoor unit  | 2 to Max. 8 units | 5HP (AJ*A45LALH) |
|              | 2 to Max. 9 units | 6HP (AJ*A54LALH) |

## Table

| HP | Capacity<br>(kW) | Outdoor unit quantity | Maximum<br>connectable<br>indoor unit | Connectable capacity range |
|----|------------------|-----------------------|---------------------------------------|----------------------------|
| 4  | 11.2             | 1                     | 6                                     |                            |
| 5  | 14.0             | 1                     | 8                                     | 50% to 130%                |
| 6  | 15.5             | 1                     | 9                                     |                            |

## Caution

- When all indoor units are operating at maximum capacity, individual indoor unit operate at a slightly lower capacity. (When connecting more than 100%)
- Do not exceed both of "connectable capacity range" and "maximum connectable indoor unit", otherwise it may cause hinder the return of the refrigerant oil and cause a compressor breakdown.
- Minimum connectable indoor unit number is 2.

# EXAMPLE OF REFRIGERANT SYSTEM Example 1 (OK) Outdoor unit Outdoor unit Capacity ratio 58%

|               | Model            | Capacity | Total capacity | Connecta<br>unit ca | ble indoor<br>apacity | Judgement                                |
|---------------|------------------|----------|----------------|---------------------|-----------------------|------------------------------------------|
|               |                  | (KVV)    | (kW)           | Min.                | Max.                  |                                          |
| Outdoor unit  | AJ <b>*</b> A54L | 15.5     | 15.5           | ⑦ 50%               | ③ 130%                | <u>ଅ</u> <  ଲ<                           |
| Indoor unit 1 | AUXB14           | 4.5      | 1              | 3070                |                       |                                          |
| Indoor unit 2 | AUXB14           | 4.5      | 9.0            | 7.8                 | 20.1                  | $7.8 < 9.0 < 20.1 \rightarrow \text{OK}$ |

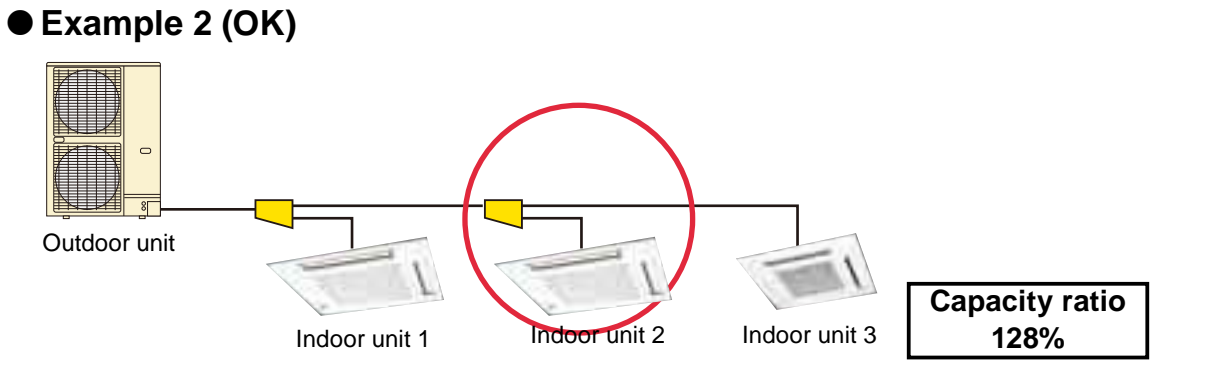

|               | Model   | Capacity | Total capacity | Connecta<br>unit ca | ble indoor<br>apacity | Judgement              |
|---------------|---------|----------|----------------|---------------------|-----------------------|------------------------|
|               |         | (kVV)    | (kW)           | Min.                | Max.                  |                        |
| Outdoor unit  | AJ*A54L | 15.5     | 15.5           |                     |                       |                        |
| Indoor unit 1 | AUXD24  | 7.1      | Û              | © 50%               | ③ 130%                | 2≤ 1≤ 3                |
| Indoor unit 2 | AUXD24  | 7.1      |                | 7.8                 | 20.1                  | 7.8 < 19.8 < 20.1 → OK |
| Indoor unit 3 | AUXB18  | 5.6      | 19.0           |                     |                       |                        |

## • Example 3 (Not good)

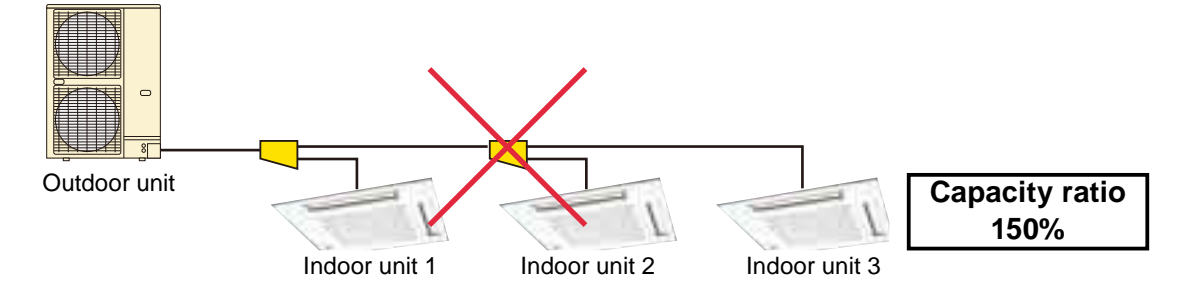

|               | Model   | Capacity | Total capacity | Connecta<br>unit ca | ble indoor<br>apacity | Judgement                          |
|---------------|---------|----------|----------------|---------------------|-----------------------|------------------------------------|
|               |         | (kVV)    | (kW)           | Min.                | Max.                  | -                                  |
| Outdoor unit  | AJ*A54L | 15.5     | 15.5           |                     |                       |                                    |
| Indoor unit 1 | AUXA30  | 9.0      | Û              | © 50%               | ③ 130%                | 3≤ 1                               |
| Indoor unit 2 | AUXD24  | 7.1      | 12 N           | 7.8                 | 20.1                  | $20.1 < 23.2 \rightarrow Not good$ |
| Indoor unit 3 | AUXD24  | 7.1      | Z3.Z           |                     |                       | •                                  |

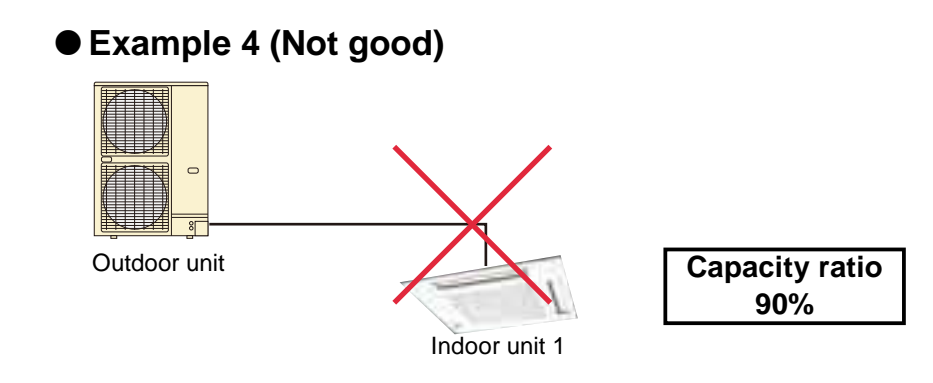

| Model         |                  | Capacity | Total capacity | Connecta<br>unit ca | ble indoor<br>apacity | Judgement                |
|---------------|------------------|----------|----------------|---------------------|-----------------------|--------------------------|
|               |                  | (KVV)    | (kW)           | Min.                | Max.                  |                          |
| Outdoor unit  | AJ <b>*</b> A54L | 15.5     | 15.5           | © 50%               | ③ <b>130%</b>         | Not good                 |
| Indoor unit 1 | AUXA54           | 14.0     | ①<br>14.0      | 7.8                 | 20.1                  | indoor unit is connected |

## • Example 5 (Not good)

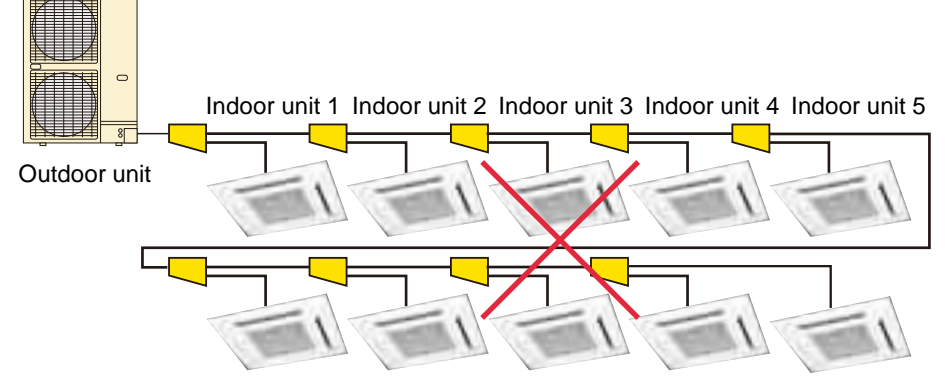

Indoor unit 6 Indoor unit 7 Indoor unit 8 Indoor unit 9 Indoor unit 10

|                | Model            | Capacity | TotalConnectable indoorcapacityunit capacityJudgement | al Connectable indoor<br>Sity unit capacity |          | Judgement                                             |  |  |  |
|----------------|------------------|----------|-------------------------------------------------------|---------------------------------------------|----------|-------------------------------------------------------|--|--|--|
|                |                  | (KVV)    | (kW)                                                  | Min.                                        | Max.     | -                                                     |  |  |  |
| Outdoor unit   | AJ <b>*</b> A54L | 15.5     | 15.5                                                  |                                             |          |                                                       |  |  |  |
| Indoor unit 1  | AUXB07           | 2.2      |                                                       |                                             |          |                                                       |  |  |  |
| Indoor unit 2  | AUXB07           | 2.2      | Ø <b>50</b>                                           |                                             |          |                                                       |  |  |  |
| Indoor unit 3  | AUXB07           | 2.2      |                                                       |                                             |          |                                                       |  |  |  |
| Indoor unit 4  | AUXB07           | 2.2      |                                                       | Ø <b>50%</b>                                | <u> </u> | Not good Poopuloo top                                 |  |  |  |
| Indoor unit 5  | AUXB07           | 2.2      | 1                                                     | © 3070                                      | © 10070  | $hot good \rightarrow Because termined are connected$ |  |  |  |
| Indoor unit 6  | AUXB07           | 2.2      | 22.0                                                  | 7.8                                         | 20.1     | induor units are connected                            |  |  |  |
| Indoor unit 7  | AUXB07           | 2.2      |                                                       |                                             |          |                                                       |  |  |  |
| Indoor unit 8  | AUXB07           | 2.2      |                                                       |                                             |          |                                                       |  |  |  |
| Indoor unit 9  | AUXB07           | 2.2      |                                                       |                                             |          |                                                       |  |  |  |
| Indoor unit 10 | AUXB07           | 2.2      |                                                       |                                             |          |                                                       |  |  |  |

## **1-2. VRF NETWORK SYSTEM**

## ■ MAXIMUM WIRING LENGTH OF VRF NETWORK SYSTEM

| Transmission line                   | Maximum wiring length |
|-------------------------------------|-----------------------|
| Total wiring length of transmission | 3600m                 |
| Maximum wiring length between units | 400m                  |
| Total wiring length in 1 segment *  | 500m                  |

|                | VRF network system | segment * |
|----------------|--------------------|-----------|
| Wiring length  | 3600m              | 500m      |
| Number of unit | 400                | 64        |

\* Segment: Please refer to ■MAXIMUM CONNECTION OF NETWORK SEGMENT for network segment figure and explanation.

## ■ THE MAXIMUM CONNECTABLE UNIT

## • Outdoor unit and indoor unit

|              | Maximum connectable units in |  |  |  |  |
|--------------|------------------------------|--|--|--|--|
|              | one VRF network system       |  |  |  |  |
| Outdoor unit | 100                          |  |  |  |  |
| Indoor unit  | 400                          |  |  |  |  |

## CONTROLLER AND CONVERTOR

|            |             |                                                            | Model | Maximum<br>connectable<br>units in one VRF<br>network system |      | Remarks |                                                                                                    |
|------------|-------------|------------------------------------------------------------|-------|--------------------------------------------------------------|------|---------|----------------------------------------------------------------------------------------------------|
|            |             | System<br>Controller                                       |       | UTY-APGX                                                     | 1    | *1:Note | Max.controllable VRF network system : 4<br>Max.controllable remote controller<br>groups : 1600 per 4 VRF network system<br>Max.controllable indoor unit : 1600 per 4<br>VRF network system<br>Max.controllable groups : 1600 per 4<br>VRF network system |
| Controller | ral Control | Touch Panel<br>Controller                                  |       | UTY-DTG*                                                     | 16   |         | Max.controllable remote controller<br>groups : 400<br>Max.controllable indoor unit : 400<br>Max.controllable groups : 400                                                                                                    |
|            | Centr       | Central<br>Remote<br>Controller                            |       | UTY-DCG*                                                     | 16   | *2:Note | Max.controllable indoor unit : 100<br>Max.controllable groups : 16                                                                                                    |
|            |             | Group Remote<br>Controller                                 |       | UTY-CGG*                                                     | (64) |         | When Group Remote Controller is used,<br>Network Convertor (UTY-VGGX) is<br>required.<br>Max controllable remote controller<br>groups : 8<br>Max controllable indoor units : 18                                                                          |
|            |             | Wired Remote<br>Controller                                 |       | UTY-RNK*                                                     |      |         | Max controllable indoor units : 9                                                                                                    |
|            | ual Control | Simple Remote<br>Controller (with<br>master control)       |       | UTY-RSK*                                                     |      |         | Max controllable indoor units : 9                                                                                                    |
|            | Individ     | Simple Remote<br>Controller<br>(without master<br>control) |       | UTY-RHK*                                                     |      |         | Max controllable indoor units : 9                                                                                                    |
|            |             | Wireless<br>Remote<br>Controller                           |       | UTY-LNH*                                                     |      |         |                                                                                                    |

\*1 Note: Different VRF series may be connected for each of the 4 VRF networks supported by the unit, but different series may not coexist within the same network.

(V-II Series and J-II Series can exist together on same network. V Series and S Series can exist together on same network, too.)

\*2 Note : For one VRF network system, total number of Touch Panel Controller, Central Remote Controller, Network Convertor for Group Remote Controller is 16, including one Network Convertor for LonWorks<sup>®</sup>.

|                       |                                       | Model    | Maximum<br>connectable<br>units in one VRF<br>network system |                                                                                         | Remarks                                                                                                    |
|-----------------------|---------------------------------------|----------|--------------------------------------------------------------|-----------------------------------------------------------------------------------------|----------------------------------------------------------------------------------------------------|
| Adaptor / Convertor   | Signal<br>Amplifier                   | UTY-VSGX | 8                                                            |                                                                                         | The signal amplifier is required when 500m or more in transmission line length or connected unit exceeds 64units.                                                                                                    |
|                       | Network<br>Convertor                  | UTY-VGGX | Used for<br>connecting split<br>system : 100                 | Total number<br>of refrigerant<br>system and<br>Network<br>convertor is<br>maximum 100. | Max connectable Single split or Big multi<br>type in a UTY-VGGX : 16 units.                                                                                                    |
|                       |                                       |          | Used for<br>connecting<br>Group Remote<br>Controller : 16    | *2:Note                                                                                 | Max connectable Group Remote<br>Controller : 4 units.<br>One Network Convertor (UTY-VGGX)<br>covers 2 refrigerant systems.                                                                                                    |
|                       | Network<br>Convertor for<br>LonWorks® | UTY-VLGX | 1                                                            |                                                                                         | Max controllable indoor units : 128                                                                                                    |
|                       | BACnet®<br>Gateway                    | UTY-ABGX | 1                                                            | *1:Note                                                                                 | Max.controllable VRF network system : 4<br>Max.controllable remote controller<br>groups : 1600 per 4 VRF network system<br>Max.controllable indoor unit : 1600 per 4<br>VRF network system<br>Max.controllable groups : 1600 per 4<br>VRF network system |
|                       | External<br>Switch<br>Controller      | UTY-TEKX |                                                              |                                                                                         | Max connectable indoor units : 16                                                                                                    |
| Service & Maintenance | Service Tool                          | UTY-ASGX |                                                              | 1 Service<br>Tool or 1 Web<br>Monitoring<br>Tool can be<br>connected.                   | PC : Field supplied.<br>USB adaptor is required.                                                                                                    |
|                       | Web<br>Monitoring<br>Tool             | UTY-AMGX |                                                              | *1:Note                                                                                 | Web Monitoring Tool: Internet explorer<br>6.0 or higher.<br>PC : Field supplied.<br>Up to 4 VRF network system can be<br>observed with one Web Monitoring Tool.                                                                                          |

\*1 Note: Different VRF series may be connected for each of the 4 VRF networks supported by the unit, but different series may not coexist within the same network. (V-II Series and J-II Series can exist together on same network. V Series and S Series can

exist together on same network, too.)

\*2 Note : For one VRF network system, total number of Touch Panel Controller, Central Remote Controller, Network Convertor for Group Remote Controller is 16, including one Network Convertor for LonWorks<sup>®</sup>.

## MAXIMUM CONNECTION OF NETWORK SEGMENT

#### Network segment : divided network by signal amplifier

• In the following case, signal amplifier is required.

- (1) When the total length of the transmission line exceeds 500 m.
- (2) When the number of total unit\*1 exceed over 64 units.
- When a signal amplifier is installed, network is divided into two network segments.

Network segments mean divided block which has been connected with signal amplifier within above condition.

In a network segment(NS), divided by a signal amplifier, have to keep the following limitation.

| Segment inside                        | Limitation   |
|---------------------------------------|--------------|
| Transmission line                     | 500m or less |
| Number of unit *1 (See the next page) | 64 or less   |
| Terminal resistor                     | 1            |

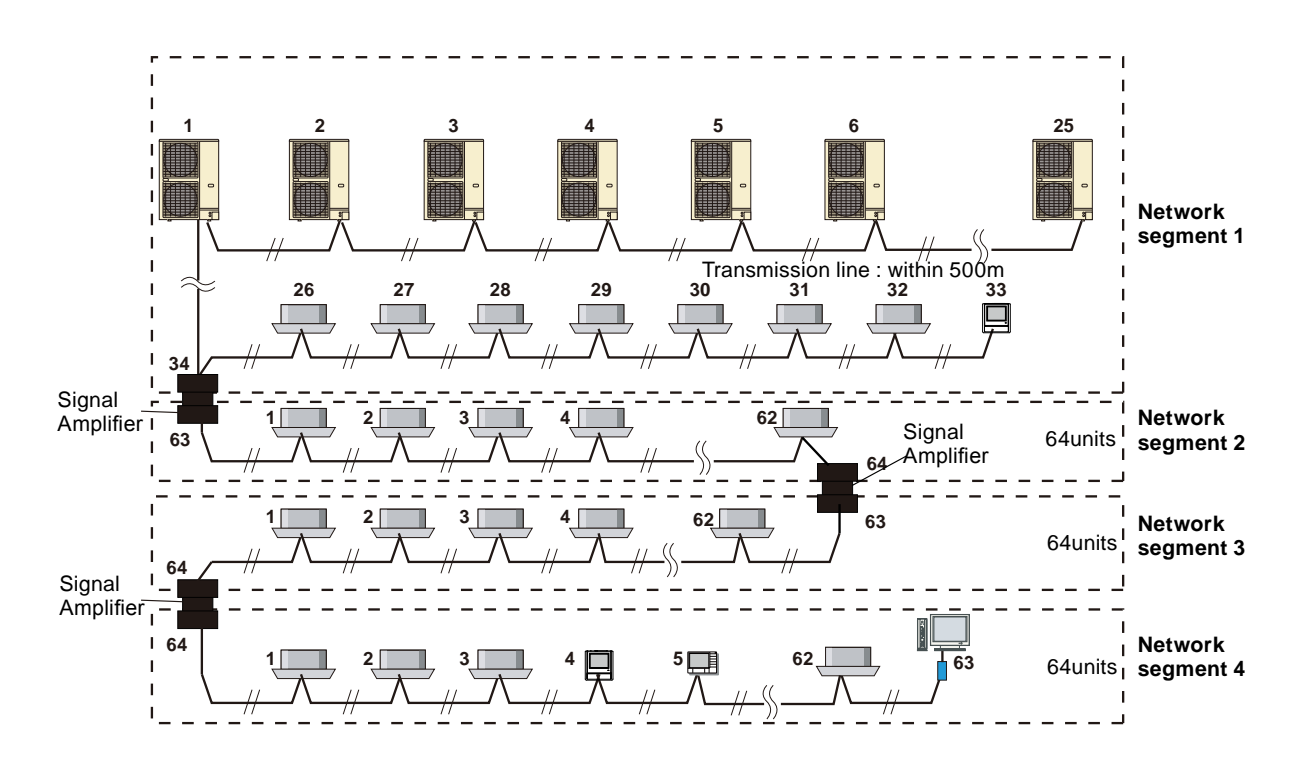

## Caution

VRF network system should keep both of number of unit and wiring length. When system exceeds either number of unit or wiring length, system should be devided. Different VRF series may not coexist within the same network.

## • Meaning of unit

|                  |                                                                                                    | Model name          | Unit |
|------------------|----------------------------------------------------------------------------------------------------|---------------------|------|
|                  | 4HP                                                                                                    | AJ <b>≭</b> A36LALH | 0    |
| Outdoor unit     | utdoor unit         4HP           5HP         6HP           I indoor unit         System controller           Touch panel controller         Touch panel controller           Central Remote controller         Central Remote controller           Group remote controller         Wired remote controller           Simple remote controller         Simple remote controller           Simple remote controller         Wireless remote controller           Wireless remote controller         IR receiver unit for Duct           IR receiver unit for Cassette         External switch controller           Network convertor         Network convertor for LonWorks®           BACnet® Gateway         Signal amplifier | AJ <b>≭</b> A45LALH | 0    |
|                  | 6HP                                                                                                    | AJ*A54LALH          | 0    |
| All indoor unit  |                                                                                                    | -                   | 0    |
|                  | System controller                                                                                                    | UTY-APGX            | 0    |
|                  | Touch panel controller                                                                                                    | UTY-DTG*            | 0    |
|                  | Central Remote controller                                                                                                    | UTY-DCG*            | 0    |
| Controller       | Group remote controller                                                                                                    | UTY-CGG*            | ×    |
|                  | Wired remote controller                                                                                                    | UTY-RNK*            | ×    |
|                  | Simple remote controller (With operation mode)                                                                                                    | UTY-RSK*            | ×    |
|                  | Simple remote controller (Without operation mode)                                                                                                    | UTY-RHK*            | ×    |
|                  | Wireless remote controller                                                                                                    | UTY-LNH*            | ×    |
|                  | IR receiver unit for Duct                                                                                                    | UTB-*WB<br>UTB-*WC  | ×    |
|                  | IR receiver unit for Cassette                                                                                                    | UTY-LRHYA1          | ×    |
|                  | External switch controller                                                                                                    | UTY-TEKX            | ×    |
|                  | Network convertor                                                                                                    | UTY-VGGX            | 0    |
| Convertor        | Network convertor for LonWorks®                                                                                                    | UTY-VLGX            | 0    |
|                  | BACnet® Gateway                                                                                                    | UTY-ABGX            | 0    |
|                  | External switch controller         Network convertor         Network convertor for LonWorks®         BACnet® Gateway         Signal amplifier                                                                                                    | UTY-VSGX            | 0    |
| Maintananaa      | Service tool                                                                                                    | UTY-ASGX            | 0    |
| IVIAIIILEIIAIICE | Web monitoring tool                                                                                                    | UTY-AMGX            | 0    |
| Option           | Others optional parts                                                                                                    | -                   | ×    |

o: It should be count

YSTEM

x: It should not be count

## ■ THE MAXIMUM WIRING LENGTH OF UNIT

| Name                            | Model                            | Maximum wiring length             |      |                                     |
|---------------------------------|----------------------------------|-----------------------------------|------|-------------------------------------|
| Network convertor               |                                  | Total length of group remote 100m |      | Used for group remote<br>controller |
|                                 | UTY-VGGX                         | Remote controller to UTY-VGGX 10  |      | Used for single split               |
|                                 |                                  | Indoor unit to UTY-VGGX           | 100m | Airconditioner                      |
| Signal amplifier                | UTY-VSGX                         | In each network segment           | 500m |                                     |
| External switch                 |                                  | External switch to UTY-TEKX       | 50m  |                                     |
| controller                      | UTTIERA                          | Indoor unit to UTY-TEKX           | 25m  | Max.connectable 16 indoor units.    |
| Wired, Simple remote controller | UTY-RNK*<br>UTY-RSK*<br>UTY-RHK* | Remote controller cable           | 500m | jointly.                            |

## **1-3. MOUNTING POSITION**

## OUTDOOR UNIT

For the air conditioner to operate satisfactorily, install it as outlines in installation manual.

#### Outdoor unit mounting position

- A position where satisfies the mounting space described in "chapter 3.3 Installation space".
- A position where the unit can be installed horizontally.
- A position with enough space for performing pipe work, service and maintenance.
- A position where satisfies the pipe limitations of height and length between the outdoor units to be connected

#### Outdoor unit mounting limitation

- A position that is not exposed to strong or seasonal winds.
- A position where the blown air does not accumulate.
- A position where there are no obstructions to the air near to the inlet and outlet.
- A position not exposed to radiation from other heat sources.
- A position where the discharge air will not affect animals or plants.
- A position where the noise and hot air will not disturb the neighbour.
- A position with strong installation fixings, which can sufficiently bear the product weight.
- A position that does not transmit noise or vibration.
- A position where drain water discharge is not a problem.
- A position where snow does not accumulate.
- A position not easily affected by electrical noise.
- A position out of reach of children.
- A position where there is no danger of the generation, influx or accumulation of flammable gas.
- A position that does not have a special environment such as large amounts of oil, vapor or sulfide gas.

## Precaution for outdoor unit mounting position

- Mount the outdoor unit in a position where its tilt is 3 degrees or less.
- When mounting units on each floor or multiple units, secure enough outlet space to prevent a short circuit effect.
- In cold or snowy regions, make sure that the mount is high enough and install a snow protection hood.
- Drain water is discharged from the outdoor unit during operation, so make sure that this drain water is possible to flow.
- Use material such as vibration-resistant rubber to prevent the transmission of vibration to the floor.
- Securely fix the unit when it may be in a position exposed to strong winds.

## INDOOR UNIT

For the air conditioner to operate satisfactorily, install it as outlines in installation manual.

#### Indoor unit mounting position

- Decide the mounting position with the customer
- Install the unit level on a strong wall, floor, ceiling which is not subject to vibration.
- The inlet and outlet ports should not be obstructed. The air should be able to blow all over the room.
- Install the unit where the connection pipe can be easily installed.
- Install the unit where the drain pipe can be easily installed.
- Take servicing, etc. into consideration and leave the spaces. Also install the unit where the filter can be removed.
- Install the unit where satisfy the pipe length and hight.

#### Indoor unit mounting limitation

- Install at a place that can withstand the weight of the indoor unit and install positively so that the unit will not topple or fall.
- Do not install the unit where there is the danger of combustible gas leakage.
- Do not install the unit near heat sources and the location with high temperature.
- Mount with the lowest moving parts at least 2.4m above floor or grade level.
- Do not install the unit near a source of heat, steam, or flammable gas.
- Do not use the unit for air conditioning or saving precision instrument, food, art, plants and animal as special place.
- If children may approach the unit, take preventive measures so that they cannot reach the unit.
- Do not install where there is oily smoke, machine oil (i.e. factory), salty environment with direct sea breeze, and too much of dust.
- Install the unit where drainage does not cause any trouble.
- Welding parts may be fretted if the unit is installed where corrosive gas such as sulphurous acid gas is generated.
- Control may not operate correctly if the unit is installed near machinery which emit electromagnetic wave.
- Install the unit in a well-ventilated place avoiding rains and direct sunlight.
- Install the unit where air from the outlet and noise do not disturb the neighbour.
- Install the indoor and outdoor units, power wiring, signal wiring and remote control wiring 1 m away from television and radio to avoid distorted images and noise. (However, distorted noise may not be avoidable even if units and wiring mentioned above are installed 1m away from television and radio depending on conditions of electromagnetic disturbance.)
- When installing an indoor unit in a small room, a countermeasure must be taken to keep refrigerant concentration limitations will never be exceeded even if there is a refrigerant leak.
- A sound might be heard from the indoor unit such as a refrigerant flowing sound. For using in small and quiet room such as bed room or hotel guest room, select the unit which has not exposed inside the room (Ex. Duct type) or the unit which connects EV kit separately (Ex. Compact wall mounted type (EEV external model) + EV kit).

## 2. PIPING DESIGN

## 2-1. IMPORTANT ITEMS WHEN USING NEW REFRIGERANT (R410A)

R410A operates at higher pressure and has less solubility with mineral oil than traditional R22 refrigerant. Therefore, the lubricant and a part of pipe material are different. Some special tools are necessary.

## ■ REFRIGERANT PIPING MATERIAL AND WALL THICKNESS

It is necessary to use seamless copper tubes for refrigerant use.

Thickness of tubes are shown in table below.

Endurance pressure of the pipe must be 4.2 MPa.

| Nominal Diameter  | (in) | 1/4"     | 3/8"      | 1/2"        | 5/8"  | 3/4"  |
|-------------------|------|----------|-----------|-------------|-------|-------|
| Outside Diameter  | (mm) | 6.35     | 9.52      | 12.70       | 15.88 | 19.05 |
| Material          | JIS  | H3300 C1 | 220T-O or | . equivalen | t *1  |       |
| Wall Thickness *2 | (mm) | 0.8      | 0.8       | 0.8         | 1.0   | 1.2   |

\*1: Allowable tensile stress  $\geq$  33 (N/mm<sup>2</sup>)

\*2: Endurance pressure of the pipe must be 4.2 MPa.

Please select the pipe size in accordance with regional standard.

## 

| Refrigerant | R410A (Mixed refrigerant) |
|-------------|---------------------------|
| Lubricant   | Synthetic oil             |

## TOOLS

R410A work requires a number of special tools. Since the tools (with \*3 symbol) for R22 work cannot be used for R410A, prepare them beforehand.

| Tool name                                 | Process and application            |                                 |  |
|-------------------------------------------|------------------------------------|---------------------------------|--|
| Pipe cutter                               | Pipe cutting                       |                                 |  |
| Flaring tool *3                           | Pipe flaring work                  |                                 |  |
| Torque wrench *3                          | Flare nut connection               | Refrigerant piping work         |  |
| Expander                                  | Expansion at pipe connection       |                                 |  |
| Pipe bender                               | Pipe bending work                  |                                 |  |
| Nitrogen gas                              | Pipe interior oxidation prevention | Air tightness toot              |  |
| Welder                                    | Pipe brazing                       | Air tightness test              |  |
| Gauge manifold *3                         | Vacuum evacuation and refrigerant  | Air tightness test ~            |  |
| Charging hose *3                          | charging Operation check           | Refrigerant additional charging |  |
| Vacuum pump (with adaptor) *3             |                                    | Vacuum drying                   |  |
| Electronic scale for refrigerant charging |                                    | Pofrigorant additional abarging |  |
| Gas leak tester *3                        | Gas leakage test                   | Reingerant additional charging  |  |

\*3: Please refer to a service manual for details.

## WORK FLOW (EXAMPLE)

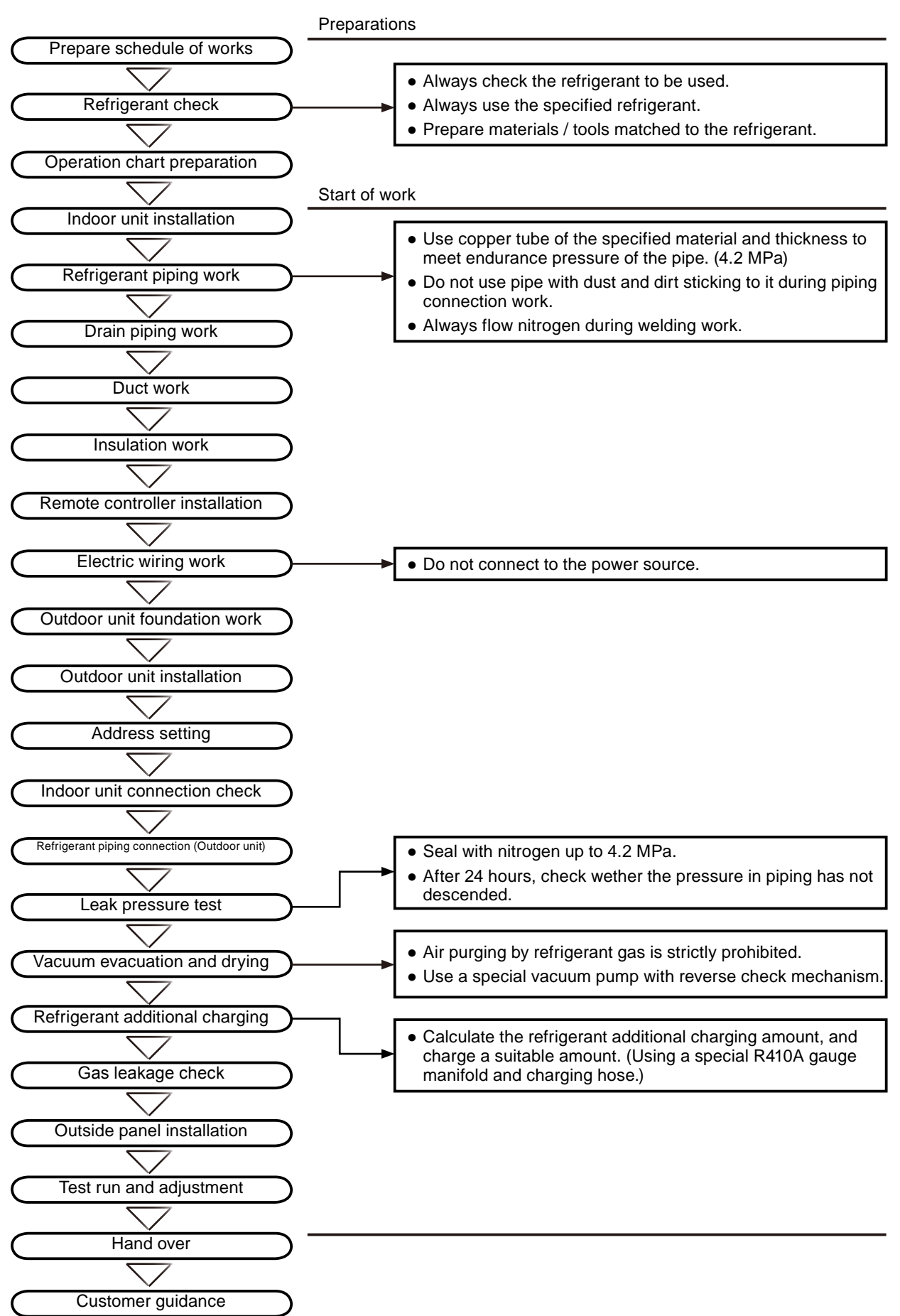

## **2-2. PIPING LIMITATION**

## ■ LIMITATION

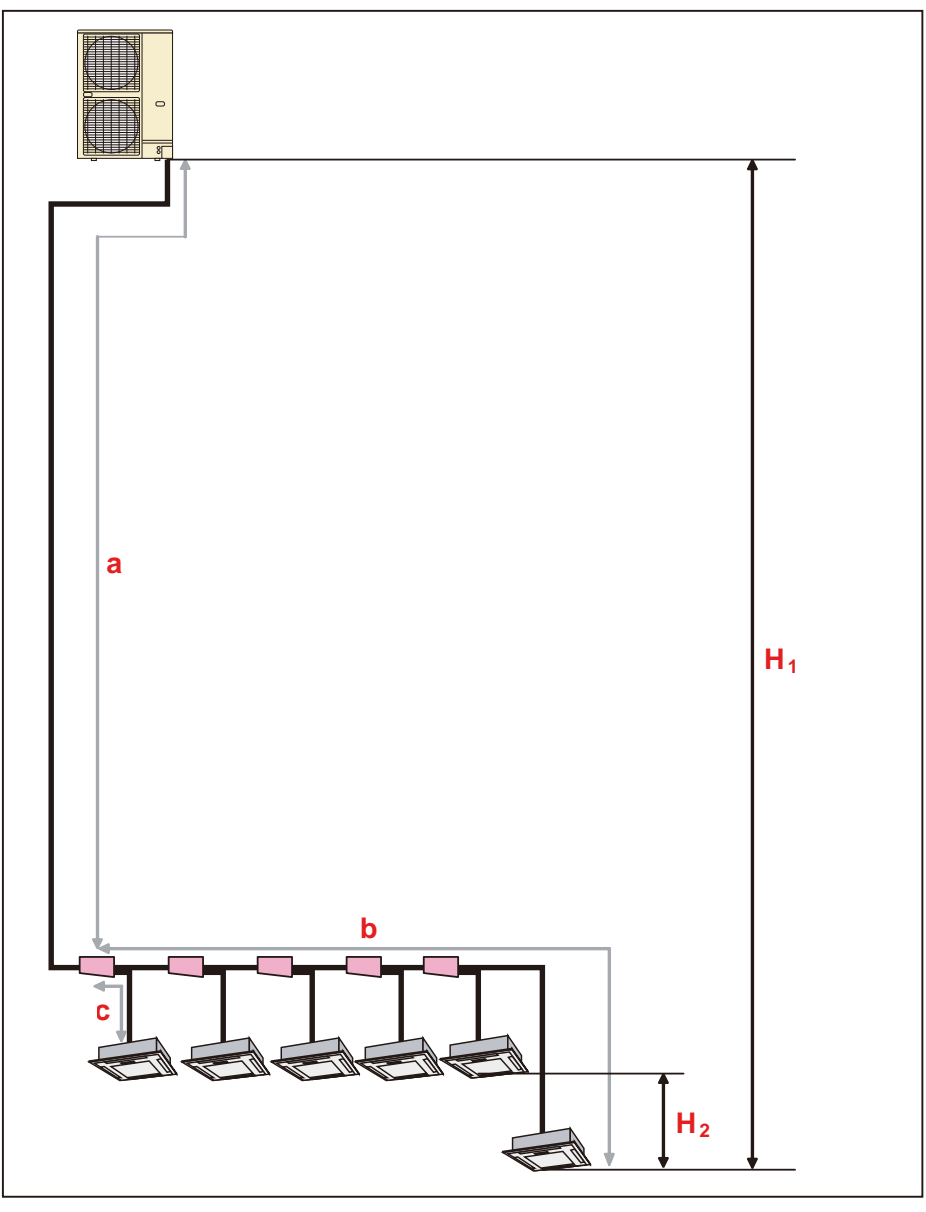

|                                   | Diagram                                                        |                 |       |
|-----------------------------------|----------------------------------------------------------------|-----------------|-------|
| ipe<br>igth)                      | Total pipe length                                              | 180m or less *1 | Total |
| able p<br>oe ler                  | Between outdoor unit and the farthest indoor unit              | 120m or less    | a + b |
| allowa<br>ual pij                 | Between the first separation tube and the farthest indoor unit | 40m or less     | b     |
| num a                             | Between outdoor unit and the nearrest indoor unit              | 5m or more      | a+c   |
| Maxii<br>lengti                   | Between outdoor unit and the first seperation tube             | 3m or more      | а     |
| mum<br>able<br>it<br>ence         | Between outdoor unit and indoor unit                           | 30m or less     | H1    |
| Maxii<br>allow<br>heigh<br>differ | Between indoor unit                                            | 15m or less     | H2    |

\*1 : Total pipe length is limited by the condition that total refrigerant amount should not exceed 15.7kg.

## 

## Keep the "piping limitation" for correct operation.

## • Allowable height difference:

If the height difference between the indoor unit and outdoor unit is larger than the allowable value:

- $\boldsymbol{*}$  The pressure loss will be larger  $\rightarrow~$  Insufficient cooling and heating
- \* The refrigerant in liquid pipe will flush  $\rightarrow$  Refrigerant flow noise generate at indoor unit
- \* The refrigerant oil will not return  $\rightarrow$  Insufficient refrigerant oil resulting in compressor damage

If the height difference between indoor unit is larger than the allowable value:

- \* The refrigerant flow balance will be poor  $\rightarrow$  Insufficient cooling and heating (poor balance)
- \* Refrigerant oil will collect in the piping or non-operating indoor units

→ Insufficient refrigerant oil resulting in compressor damage

## • Pipe length:

If the pipe length is longer than prescribed:

- $\boldsymbol{*}$  The pressure loss will be larger  $\rightarrow~$  Insufficient cooling and heating
- \* Too much refrigerant will be charged  $\rightarrow$  Liquid backs up resulting in compressor damage
- \* The refrigerant oil will not return  $\rightarrow$  Insufficient refrigerant oil resulting in compressor damage

#### • Pipe size:

If the pipe size is larger than designated size:

★ The refrigerant flow velocity will drop. Refrigerant oil will not return to the outdoor unit.
 → Insufficient refrigerant oil resulting in compressor damage

\* The refrigerant in liquid pipe will flush easily  $\rightarrow$  Insufficient cooling and heating

If the pipe size is smaller than designated size:

- $\boldsymbol{*}$  The refrigerant circulation volume will drop  $\ \rightarrow \$  Insufficient cooling and heating
- **\*** The pressure loss will be larger  $\rightarrow$  Insufficient cooling and heating

## Indoor unit connected capacity:

If the indoor unit connected capacity is larger than the system capable capacity:

- $\boldsymbol{*}$  Insufficient system performance  $\rightarrow$  Insufficient cooling and heating
- ★ When heating, refrigerant will collect in non-operating indoor units resulting in an insufficient refrigerant circulation volume → Insufficient cooling and heating
- **\*** The refrigerant oil will not return  $\rightarrow$  Compressor damage

If the indoor unit connected capacity is too small compared to the system capacity:

- $\boldsymbol{*}$  The liquid return will be too great  $\,\rightarrow\,$  Compressor damage
- \* The refrigerant will concentrate in the operating unit

 $\rightarrow$  Continuous operation will become difficult due to triggering of the protection in response to the pressure high-rise, etc., and noise will be generated by the refrigerant flow when heating

## 2-3. PIPE SIZE

## ■ PIPE DIAMETER, RECOMMENDED MATERIAL AND WALL THICKNESS

| Nominal Diameter     | (in) | 1/4"     | 3/8"      | 1/2"      | 5/8"  | 3/4"  |
|----------------------|------|----------|-----------|-----------|-------|-------|
| Outside Diameter     | (mm) | 6.35     | 9.52      | 12.70     | 15.88 | 19.05 |
| Material             | JIS  | H3300 C1 | 220T-O or | equivalen | t *1  |       |
| Wall Thickness *2 (m |      | 0.8      | 0.8       | 0.8       | 1.0   | 1.2   |

\*1: Allowable tensile stress  $\geq$  33 (N/mm<sup>2</sup>)

\*2: Endurance pressure of the pipe must be 4.2 MPa.

Please select the pipe size in accordance with regional standard.

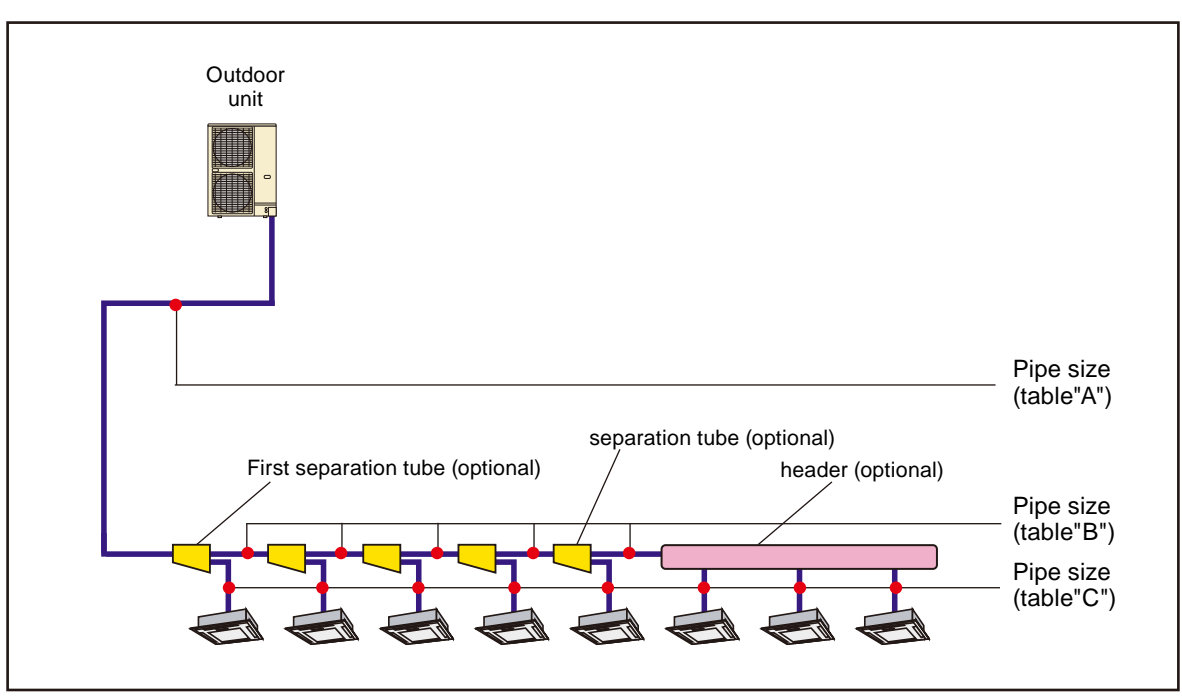

## ■ PIPE SIZE SELECTION

#### Caution

After referring to "COOLING CAPACITY TABLE" followed, select each Pipe size, Separation tube and Header from "COOLING CAPACITY TABLE" of outdoor unit and Indoor unit connected in the system.

#### • Pipe size table "A"

(Between outdoor unit and the first seperation tube (header))

|                    |       |               | Outside diameter mm (in) |                 |                              |              |  |  |
|--------------------|-------|---------------|--------------------------|-----------------|------------------------------|--------------|--|--|
|                    | Model |               | Between outdo            | or unit and the | Between outdoor unit and the |              |  |  |
| code capacity (kW) |       | capacity (kW) | farthest indo            | or unit < 90m   | farthest indoor unit ≥ 90m   |              |  |  |
|                    |       |               | Liquid pipe              | Gas pipe        | Liquid pipe                  | Gas pipe     |  |  |
| 4                  | 36    | 11.2          | 9.52 (3/8")              | 15.88 (5/8")    | 9.52 (3/8")                  | 19.05 (3/4") |  |  |
| 5                  | 45    | 14.0          | 9.52 (3/8")              | 15.88 (5/8")    | 9.52 (3/8")                  | 19.05 (3/4") |  |  |
| 6                  | 54    | 15.5          | 9.52 (3/8")              | 19.05 (3/4")    | 9.52 (3/8")                  | 19.05 (3/4") |  |  |

## • Pipe size table "B"

| Total cooling capacity<br>of indoor unit (kW) | Outside diameter mm (in) |              |  |  |
|-----------------------------------------------|--------------------------|--------------|--|--|
|                                               | Liquid pipe              | Gas pipe     |  |  |
| 4.4 to 11.1                                   | 9.52 (3/8")              | 15.88 (5/8") |  |  |
| 11.2 to 20.1                                  | 9.52 (3/8")              | 19.05 (3/4") |  |  |

(Between separation tube to separation tube (header))

\* If the selected pipe diameter between separation tubes (based on table "B") becomes larger than the pipe diameter between outdoor unit and the first separation tube (based on table "A"), please select the pipe whose diameter is equal to the one between outdoor unit and the first separation tube.

#### (If pipe diameter B > A, select pipe size from table A)

\* "Total cooling capacity of indoor unit" is the total value for the cooling capacity of indoor unit connected downstream.

## • Pipe size table "C"

(Between separation tube (header) to indoor unit)

| Model code     | Cooling capacity of | Outside diameter mm (in) |              |  |
|----------------|---------------------|--------------------------|--------------|--|
|                | indoor uniit (kW)   | Liquid pipe              | Gas pipe     |  |
| 07, 09, 12, 14 | 2.2, 2.8, 3.6, 4.5  | 6.35 (1/4")              | 12.70 (1/2") |  |
| 18, 24, 30     | 5.6, 7.1, 9.0       | 9.52 (3/8")              | 15.88 (5/8") |  |
| 36, 45, 54 *1  | 11.2, 12.5, 14.0    | 9.52 (3/8")              | 19.05 (3/4") |  |

\*1: If the selected pipe diameter between separation tube (header) to indoor unit (based on table "C") becomes larger than the pipe diameter between separation tube to separation tube (header) (based on table "B"), please select the pipe whose diameter is equal to the one between separation tube to separation tube (header).

#### (If pipe diameter C > B, select pipe size from table B)

It is necessary to change a connection pipe diameter using Reducer.

## ■ INDOOR SIDE BRANCH KIT

## • Separation tube

| Separation tube |
|-----------------|
| UTR-BP090X      |

## • Header

| Header       |              |  |  |
|--------------|--------------|--|--|
| 3-6 Branches | 3-8 Branches |  |  |
| UTR-H0906L   | UTR-H0908L   |  |  |

## • EV kit

These models are used for Compact Wall Mounted Type(EEV external model)

| Application model | Model      |  |
|-------------------|------------|--|
| AS*E07LACH        | UTR-EV09XB |  |
| AS*E09LACH        |            |  |
| AS*E12LACH        |            |  |
| AS*E14LACH        |            |  |

## ■ COOLING CAPACITY TABLE

## • Outdoor unit

| HP | Cooling<br>capacity<br>(kW) | Model name |
|----|-----------------------------|------------|
| 4  | 11.2                        | AJ*A36LALH |
| 5  | 14.0                        | AJ*A45LALH |
| 6  | 15.5                        | AJ*A54LALH |

#### Indoor unit

| Cooling<br>capacity<br>(kW) | Model name                                                                                                    |                                                                                                    | Туре                                                                                                    | Cooling<br>capacity<br>(kW)                                                                                                    | Model name                                                                                                    |
|-----------------------------|----------------------------------------------------------------------------------------------------|----------------------------------------------------------------------------------------------------|----------------------------------------------------------------------------------------------------|----------------------------------------------------------------------------------------------------|----------------------------------------------------------------------------------------------------|
| 2.2                         | AUXB07LALH                                                                                                    |                                                                                                    | Duct                                                                                                    | 7.1                                                                                                    | ARXA24LATH                                                                                                    |
| 2.8                         | AUXB09LALH                                                                                                    |                                                                                                    |                                                                                                    | 9.0                                                                                                    | ARXA30LATH                                                                                                    |
| 3.6                         | AUXB12LALH                                                                                                    |                                                                                                    | Duci                                                                                                    | 11.2                                                                                                    | ARXA36LATH                                                                                                    |
| 4.5                         | AUXB14LALH                                                                                                    |                                                                                                    |                                                                                                    | 12.5                                                                                                    | ARXA45LATH                                                                                                    |
| 5.6                         | AUXB18LALH                                                                                                    |                                                                                                    | High Static                                                                                                    | 11.2                                                                                                    | ARXC36LATH                                                                                                    |
| 7.1                         | AUXB24LALH                                                                                                    |                                                                                                    | Pressure Duct                                                                                                    | 12.5                                                                                                    | ARXC45LATH                                                                                                    |
| 5.6                         | AUXD18LALH                                                                                                    |                                                                                                    |                                                                                                    | 3.6                                                                                                    | AB*A12LBTH                                                                                                    |
| 7.1                         | AUXD24LALH                                                                                                    |                                                                                                    |                                                                                                    | 4.5                                                                                                    | AB*A14LBTH                                                                                                    |
| 9.0                         | AUXA30LALH                                                                                                    |                                                                                                    | Floor / Celling                                                                                                    | 5.6                                                                                                    | AB*A18LBTH                                                                                                    |
| 11.2                        | AUXA36LALH                                                                                                    |                                                                                                    |                                                                                                    | 7.1                                                                                                    | AB*A24LBTH                                                                                                    |
| 12.5                        | AUXA45LALH                                                                                                    |                                                                                                    |                                                                                                    | 9.0                                                                                                    | AB*A30LBTH                                                                                                    |
| 14.0                        | AUXA54LALH                                                                                                    |                                                                                                    | Ceiling                                                                                                    | 11.2                                                                                                    | AB*A36LBTH                                                                                                    |
| 2.2                         | ARXB07LALH                                                                                                    |                                                                                                    |                                                                                                    | 12.5                                                                                                    | AB*A45LBTH                                                                                                    |
| 2.8                         | ARXB09LALH                                                                                                    |                                                                                                    |                                                                                                    | 14.0                                                                                                    | AB*A54LBTH                                                                                                    |
| 3.6                         | ARXB12LALH                                                                                                    |                                                                                                    | Compact Wall<br>Mounted                                                                                                    | 2.2                                                                                                    | AS*A07LACH                                                                                                    |
| 4.5                         | ARXB14LALH                                                                                                    |                                                                                                    |                                                                                                    | 2.8                                                                                                    | AS*A09LACH                                                                                                    |
| 5.6                         | ARXB18LALH                                                                                                    |                                                                                                    | (EEV internal                                                                                                    | 3.6                                                                                                    | AS*A12LACH                                                                                                    |
| 2.2                         | ARXD07LATH                                                                                                    |                                                                                                    | model)                                                                                                    | 4.5                                                                                                    | AS*A14LACH                                                                                                    |
| 2.8                         | ARXD09LATH                                                                                                    |                                                                                                    | Compact Wall                                                                                                    | 2.2                                                                                                    | AS*E07LACH                                                                                                    |
| 3.6                         | ARXD12LATH                                                                                                    |                                                                                                    | Mounted                                                                                                    | 2.8                                                                                                    | AS*E09LACH                                                                                                    |
| 4.5                         | ARXD14LATH                                                                                                    |                                                                                                    | (EEV external                                                                                                    | 3.6                                                                                                    | AS*E12LACH                                                                                                    |
| 5.6                         | ARXD18LATH                                                                                                    |                                                                                                    | model)                                                                                                    | 4.5                                                                                                    | AS*E14LACH                                                                                                    |
| 7.1                         | ARXD24LATH                                                                                                    |                                                                                                    |                                                                                                    | 5.6                                                                                                    | AS*A18LACH                                                                                                    |
| 7.1                         | ARXB24LATH                                                                                                    |                                                                                                    | Wall Mounted                                                                                                    | 7.1                                                                                                    | AS*A24LACH                                                                                                    |
| 9.0                         | ARXB30LATH                                                                                                    |                                                                                                    |                                                                                                    | 8.0                                                                                                    | AS*A30LACH                                                                                                    |
| 11.2                        | ARXB36LATH                                                                                                    |                                                                                                    |                                                                                                    |                                                                                                    |                                                                                                    |
| 12.5                        | ARXB45LATH                                                                                                    |                                                                                                    |                                                                                                    |                                                                                                    |                                                                                                    |
|                             | Cooling<br>capacity<br>(kW)<br>2.2<br>2.8<br>3.6<br>4.5<br>5.6<br>7.1<br>5.6<br>7.1<br>9.0<br>11.2<br>12.5<br>14.0<br>2.2<br>2.8<br>3.6<br>4.5<br>5.6<br>2.2<br>2.8<br>3.6<br>4.5<br>5.6<br>2.2<br>2.8<br>3.6<br>4.5<br>5.6<br>7.1<br>7.1<br>7.1<br>9.0<br>11.2<br>12.5 | Cooling<br>capacity<br>(kW)         Model name           2.2         AUXB07LALH           2.8         AUXB09LALH           3.6         AUXB12LALH           4.5         AUXB14LALH           5.6         AUXB14LALH           5.6         AUXB14LALH           7.1         AUXB24LALH           5.6         AUXD18LALH           7.1         AUXD24LALH           9.0         AUXA30LALH           11.2         AUXA36LALH           9.0         AUXA36LALH           12.5         AUXA45LALH           12.5         AUXA45LALH           2.2         ARXB07LALH           2.2         ARXB07LALH           2.3         ARXB14LAH           2.4         ARXB07LALH           2.5         ARXB09LAH           3.6         ARXB14LAH           2.8         ARXD07LATH           3.6         ARXD07LATH           2.8         ARXD07LATH           3.6         ARXD14LATH           3.6         ARXD14LATH           3.6         ARXD14LATH           3.6         ARXD14LATH           3.6         ARXD14LATH           3.6         ARXD14LATH </td <td>Cooling<br/>capacity<br/>(kW)Model name2.2AUXB07LALH2.8AUXB09LALH3.6AUXB12LALH4.5AUXB14LALH5.6AUXB18LALH7.1AUXB24LALH5.6AUXD18LALH7.1AUXD24LALH9.0AUXA30LALH11.2AUXA36LALH12.5AUXA45LALH12.5AUXA45LALH2.2ARXB07LALH2.3ARXB09LALH3.6ARXB12LALH4.5ARXB14LALH5.6ARXB14LALH3.6ARXB14LALH5.6ARXB14LALH5.6ARXD07LATH3.6ARXD09LATH3.6ARXD14LATH5.6ARXD14LATH5.6ARXD14LATH5.6ARXD14LATH5.6ARXD14LATH5.6ARXD14LATH1.1ARXB30LATH1.1.2ARXB30LATH11.2ARXB30LATH11.2ARXB30LATH</td> <td>Cooling<br/>capacityModel nameType2.2AUXB07LALH2.8AUXB09LALH3.6AUXB12LALH4.5AUXB14LALH5.6AUXB18LALH7.1AUXB24LALH5.6AUXD18LALH7.1AUXD24LALH9.0AUXA30LALH11.2AUXA36LALH11.2AUXA36LALH12.5AUXA45LALH14.0AUXA30LALH2.2ARXB07LALH2.3ARXB09LALH3.6ARXB12LALH4.5ARXB14LALH5.6ARXB18LALH2.2ARXB07LATH3.6ARXB14LALH5.6ARXD14LATH5.6ARXD12LATH4.5ARXD09LATH3.6ARXD12LATH5.6ARXD14LATH5.6ARXD18LATH7.1ARXB24LATH7.1ARXB24LATH7.1ARXB30LATH7.1ARXB30LATH7.1ARXB30LATH7.1ARXB30LATH7.1ARXB30LATH7.1ARXB36LATH7.1ARXB36LATH7.1ARXB36LATH7.1ARXB36LATH7.1ARXB36LATH</td> <td>Cooling<br/>(kW)         Model name<br/>(kW)         Type         Cooling<br/>capacity<br/>(kW)           2.2         AUXB07LALH<br/>(kW)         7.1           2.8         AUXB09LALH<br/>AUXB12LALH         9.0           3.6         AUXB12LALH<br/>4.5         11.2           4.5         AUXB14LALH         12.5           5.6         AUXB14LALH         12.5           5.6         AUXB14LALH         12.5           5.6         AUXD18LALH         7.1           9.0         AUXA30LALH         8.6           7.1         AUXA30LALH         8.6           9.0         AUXA30LALH         7.1           9.0         AUXA30LALH         7.1           11.2         AUXA45LALH         7.1           9.0         AUXA45LALH         7.1           12.5         ARXB07LALH         11.2           2.2         ARXB07LALH         11.2           14.0         AUXA54LALH         2.2           2.8         ARXB07LALH         2.2           3.6         ARXB14LALH         3.6           5.6         ARXB14LALH         2.2           3.6         ARXD07LATH         2.2           3.6         ARXD07LATH         3.6</td> | Cooling<br>capacity<br>(kW)Model name2.2AUXB07LALH2.8AUXB09LALH3.6AUXB12LALH4.5AUXB14LALH5.6AUXB18LALH7.1AUXB24LALH5.6AUXD18LALH7.1AUXD24LALH9.0AUXA30LALH11.2AUXA36LALH12.5AUXA45LALH12.5AUXA45LALH2.2ARXB07LALH2.3ARXB09LALH3.6ARXB12LALH4.5ARXB14LALH5.6ARXB14LALH3.6ARXB14LALH5.6ARXB14LALH5.6ARXD07LATH3.6ARXD09LATH3.6ARXD14LATH5.6ARXD14LATH5.6ARXD14LATH5.6ARXD14LATH5.6ARXD14LATH5.6ARXD14LATH1.1ARXB30LATH1.1.2ARXB30LATH11.2ARXB30LATH11.2ARXB30LATH | Cooling<br>capacityModel nameType2.2AUXB07LALH2.8AUXB09LALH3.6AUXB12LALH4.5AUXB14LALH5.6AUXB18LALH7.1AUXB24LALH5.6AUXD18LALH7.1AUXD24LALH9.0AUXA30LALH11.2AUXA36LALH11.2AUXA36LALH12.5AUXA45LALH14.0AUXA30LALH2.2ARXB07LALH2.3ARXB09LALH3.6ARXB12LALH4.5ARXB14LALH5.6ARXB18LALH2.2ARXB07LATH3.6ARXB14LALH5.6ARXD14LATH5.6ARXD12LATH4.5ARXD09LATH3.6ARXD12LATH5.6ARXD14LATH5.6ARXD18LATH7.1ARXB24LATH7.1ARXB24LATH7.1ARXB30LATH7.1ARXB30LATH7.1ARXB30LATH7.1ARXB30LATH7.1ARXB30LATH7.1ARXB36LATH7.1ARXB36LATH7.1ARXB36LATH7.1ARXB36LATH7.1ARXB36LATH | Cooling<br>(kW)         Model name<br>(kW)         Type         Cooling<br>capacity<br>(kW)           2.2         AUXB07LALH<br>(kW)         7.1           2.8         AUXB09LALH<br>AUXB12LALH         9.0           3.6         AUXB12LALH<br>4.5         11.2           4.5         AUXB14LALH         12.5           5.6         AUXB14LALH         12.5           5.6         AUXB14LALH         12.5           5.6         AUXD18LALH         7.1           9.0         AUXA30LALH         8.6           7.1         AUXA30LALH         8.6           9.0         AUXA30LALH         7.1           9.0         AUXA30LALH         7.1           11.2         AUXA45LALH         7.1           9.0         AUXA45LALH         7.1           12.5         ARXB07LALH         11.2           2.2         ARXB07LALH         11.2           14.0         AUXA54LALH         2.2           2.8         ARXB07LALH         2.2           3.6         ARXB14LALH         3.6           5.6         ARXB14LALH         2.2           3.6         ARXD07LATH         2.2           3.6         ARXD07LATH         3.6 |

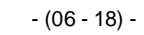

## SYSTEM DESIGN

## 2-4. SELECTION OF PIPE HEAT INSULATING MATERIAL

- Always insulate the refrigerant pipe to prevent condensation and water droplets by the refrigerant pipe.
- Decide the thickness of the heat insulating material by referring to the recommended minimum thickness in Table 1. (For installation condition T=32°C(DB),humidity≤70%, humidity≤75%, humidity≤80%, humidity≤85%)
- When the outdoor unit is installed in a higher position than the indoor unit, fill the connecting part gap with putty, etc. to prevent the dew condensation water of the valve of the outdoor unit from flowing to the indoors from the gap between the pipe and the heat insulating material.
- Liquid pipe and gas pipe should be completely insulated with same specification.
- In case not to insulate and not to seal refrigerant pipe completely, it will become the cause of water leak.
- Table1 Size of refrigerant pipe and recommended minimum thickness of heat insulating material (In case a heat insulating material which thermal conductivity is equal to or less than 0.040 W/(m·k) is used.)

|             |              | Recommer     | nded minim   | um thickne | ss for heat |
|-------------|--------------|--------------|--------------|------------|-------------|
|             |              | insulating r | naterial (mr | n)         |             |
| Relative    | humidity     | ≤70%         | ≤75%         | ≤80%       | ≤85%        |
| Refrigerant | 6.35 (1/4")  | 8            | 10           | 13         | 17          |
| pipe        | 9.52 (3/8")  | 9            | 11           | 14         | 18          |
| Outside     | 12.70 (1/2") | 10           | 12           | 15         | 19          |
| diameter mm | 15.88 (5/8") | 10           | 12           | 16         | 20          |
| (in.)       | 19.05 (3/4") | 10           | 13           | 16         | 21          |

- When an ambient temperature and relative humidity exceed 32°C (DB)and 85% respectively, please strengthen heat insulation of refrigerant pipe. If necessary put a heat insulation on indoor unit casing. When not strengthening heat insulation of refrigerant pipe, the surface of the heat insulation may be dewed.
- Since gas pipe becomes high temperature at heating operation for heatpump type, please select the heat insulating material which heat-resistant temperature is 120°C or more.

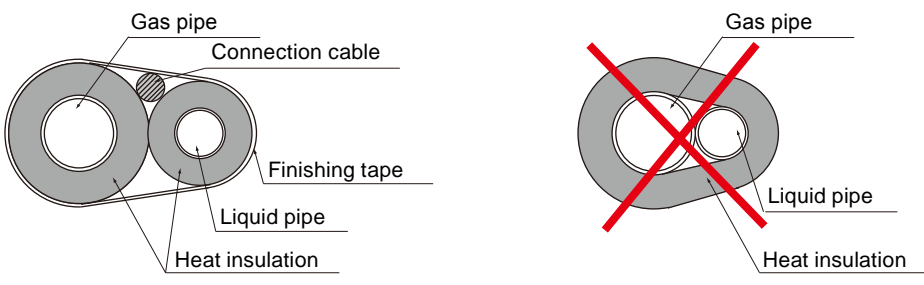

- Make sure that pipe is covered completely by the heat insulation, not expoding to air. Inadequate heat insulation may cause condensation.
- Do not cover heat insulation gas and liquid pipes together as above figure. It may cause condensation and capacity drop by heat loss.

## 2-5. ADDITIONAL CHARGE CALCULATION

- The outdoor unit is charged refrigerant at the factory.
- Additional refrigerant required to be charged on site depending on pipe length.
- The additional refrigerant charge amount is calculated according to the following formula.
- Round up the calculated result to two decimal places.

## CALCULATION OF ADDITIONAL CHARGE REFRIGERANT

## 1. Calculation of additional amount for outdoor unit

| Model      | HP | b<br>Factory charged<br>amount (kg) | Diameter of liquid<br>pipe (mm) | a<br>Additional amount for<br>pipe length (kg/m) |
|------------|----|-------------------------------------|---------------------------------|--------------------------------------------------|
| AJ*A36LALH | 4  | 4.80                                | ø6.35                           | 0.021                                            |
| AJ*A45LALH | 5  | 5.30                                | ø9.52                           | 0.058                                            |
| AJ*A54LALH | 6  | 5.30                                |                                 |                                                  |

## 2. Calculation of additional amount for pipe length

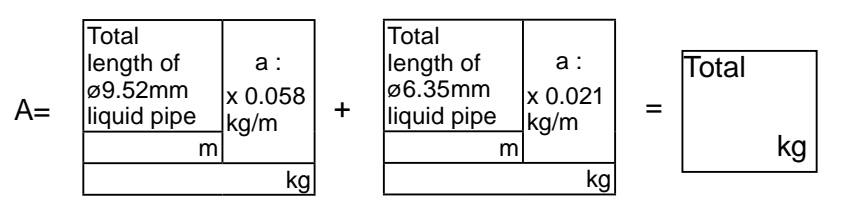

## 3. Calculation of additional charge refrigerant

A = \_\_\_\_\_

kg Round up A to 2 decimal place.

## 4. Factory charged amount

|    | b : Outdoor unit       |
|----|------------------------|
| B= | factory charged amount |
|    | kg                     |

## 5. Total refrigerant amount check

| C = A + B = | kg |
|-------------|----|
|             | 5  |

#### Note : Check the total refrigerant amount under the following conditions.

| Condition                            | Computational formula |
|--------------------------------------|-----------------------|
| Total amount of refrigerant ≤ 15.7kg | C ≤ 15.7kg            |

When total refrigerant amount exceed limitation.

• Reduce pipe length for refrigerant system.

• Change the refrigerant system configuration.

## 2-6. EXAMPLE OF PIPING DESIGN

■ REFRIGERANT SYSTEM 1

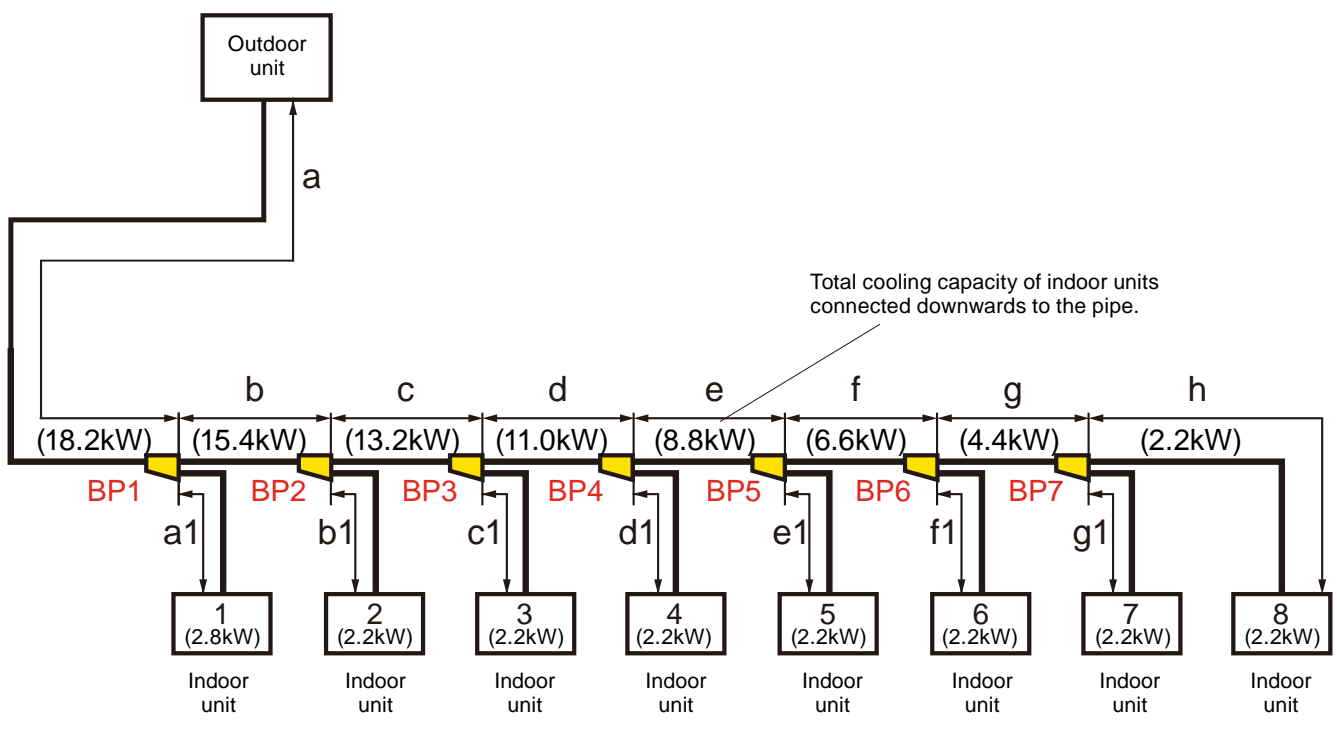

## • System configuration (Indoor units)

|               | 1      | 2      | 3      | 4      | 5      | 6      | 7      | 8      | Total Capacity<br>(kW) |
|---------------|--------|--------|--------|--------|--------|--------|--------|--------|------------------------|
| Model name    | ARXD09 | ARXD07 | ARXD07 | ARXD07 | ARXD07 | ARXD07 | ARXD07 | ARXD07 | 10.0                   |
| Capacity (kW) | 2.8    | 2.2    | 2.2    | 2.2    | 2.2    | 2.2    | 2.2    | 2.2    | 10.2                   |

## • System configuration (Outdoor unit)

|               | Outdoor unit |  |  |
|---------------|--------------|--|--|
| Model name    | AJ*A54       |  |  |
| Capacity (kW) | 15.5         |  |  |

## Capacity ratio

(Total indoor unit capacity) / (Total outdoor unit capacity)

= (18.2) / (15.5) = 117.4% (Within 50% to 130%)

## • Selection of branch kit

|                  |            | _ |       |
|------------------|------------|---|-------|
| Branch point No. | Model      |   |       |
| BP1              | UTR-BP090X |   |       |
| BP2              | UTR-BP090X |   |       |
| BP3              | UTR-BP090X |   | Model |
| BP4              | UTR-BP090X |   |       |
| BP5              | UTR-BP090X |   |       |
| BP6              | UTR-BP090X |   |       |
| BP7              | UTR-BP090X |   |       |

## • Selection of pipe size

|                       | а     | a1    | b     | b1    | с     | c1    | d     | d1    | е     | e1    |
|-----------------------|-------|-------|-------|-------|-------|-------|-------|-------|-------|-------|
| Liquid pipe           | 9.52  | 6.35  | 9.52  | 6.35  | 9.52  | 6.35  | 9.52  | 6.35  | 9.52  | 6.35  |
| Gas pipe              | 19.05 | 12.70 | 19.05 | 12.70 | 19.05 | 12.70 | 15.88 | 12.70 | 15.88 | 12.70 |
| Length (m)<br>Example | 40    | 15    | 5     | 10    | 5     | 10    | 5     | 10    | 5     | 10    |
|                       | f     | f1    | g     | g1    | h     |       |       |       |       |       |
| Liquid pipe           | 9.52  | 6.35  | 9.52  | 6.35  | 6.35  |       |       |       |       |       |
| Gas pipe              | 15.88 | 12.70 | 15.88 | 12.70 | 12.70 |       |       |       |       |       |
| Length (m)<br>Example | 5     | 10    | 5     | 10    | 7     |       |       |       |       |       |

## Limitation check

|                                                                | Diagram         | Example<br>(m) | Limitation<br>(m) | Judge |
|----------------------------------------------------------------|-----------------|----------------|-------------------|-------|
| Total pipe length                                              | Total           | 152            | 180m or less      | ОК    |
| Between outdoor unit and farthest indoor unit                  | a+b+c+d+e+f+g+h | 77             | 120m or less      | ОК    |
| Between the first separation tube and the farthest indoor unit | b+c+d+e+f+g+h   | 37             | 40m or less       | ОК    |
| Between outdoor unit and the nearest indoor unit               | a+a1            | 55             | 5m or more        | ОК    |
| Between outdoor unit and the first seperation tube             | а               | 40             | 3m or more        | ОК    |

## • Calculation of additional charge refrigerant

#### 1. Calculation of additional amount for pipe length

| Liquid pipe size                 | 9.52  | 6.35  |
|----------------------------------|-------|-------|
| Additional refrigerant<br>(kg/m) | 0.058 | 0.021 |
| Liquid pipe length (m)           | 70    | 82    |

A = (0.058 x 70) + (0.021 x 82) = 5.79 (kg)

#### 2. Factory charged amount

|              | Model           | Factory charged<br>amount (kg) |  |
|--------------|-----------------|--------------------------------|--|
| Outdoor unit | AJ <b>*</b> A54 | 5.30                           |  |

B = 5.30 (kg)

## 3. Total refrigerant amount check C = A + B = 5.79 + 5.30 = 11.09(kg) < $\,$ 15.7 (kg) $\rightarrow$ OK

Check pipe length and height difference between units by comparing with items shown in "2-2.PIPING LIMITATION".

## REFRIGERANT SYSTEM 2

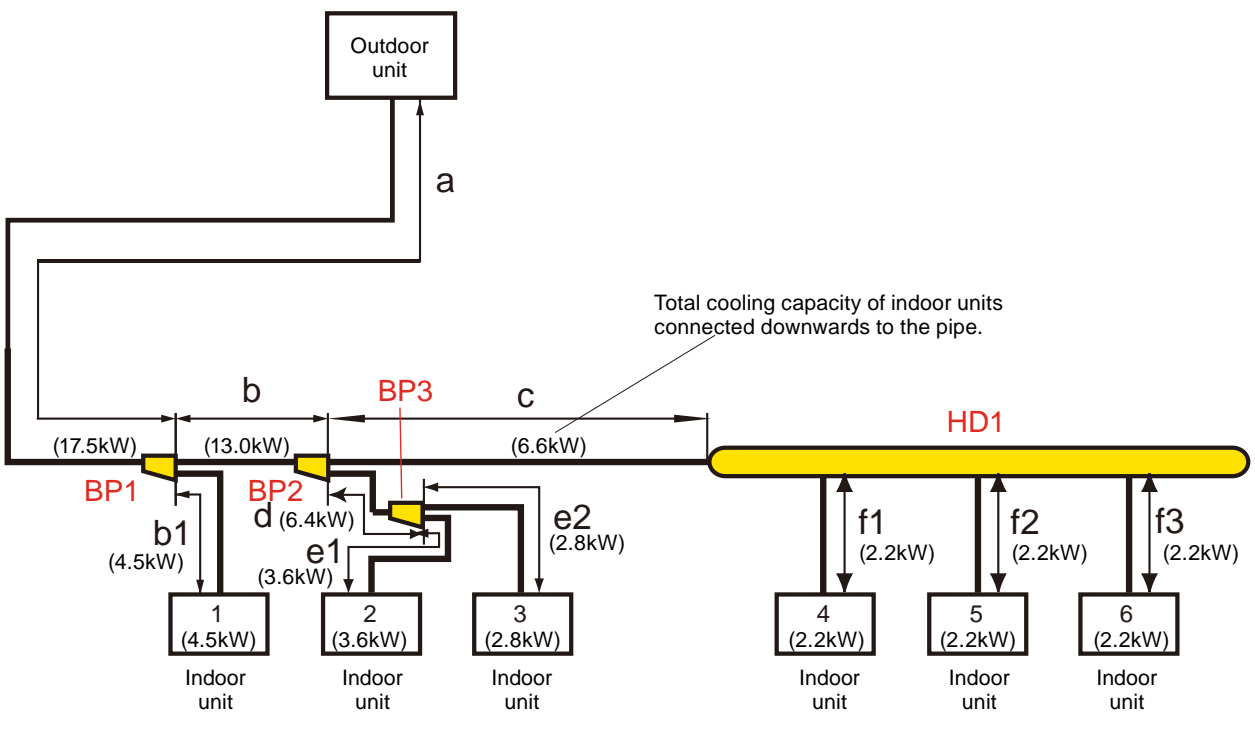

#### • System configuration (Indoor units)

|               | 1      | 2      | 3      | 4      | 5      | 6      | Total Capacity<br>(kW) |
|---------------|--------|--------|--------|--------|--------|--------|------------------------|
| Model name    | ARXD14 | ARXD12 | ARXD09 | ARXD07 | ARXD07 | ARXD07 | 17 5                   |
| Capacity (kW) | 4.5    | 3.6    | 2.8    | 2.2    | 2.2    | 2.2    | 17.5                   |

## • System configuration (Outdoor unit)

|               | Outdoor unit 1  |  |  |
|---------------|-----------------|--|--|
| Model name    | AJ <b>≭</b> A45 |  |  |
| Capacity (kW) | 14.0            |  |  |

## • Capacity ratio

(Total indoor unit capacity) / (Total outdoor unit capacity) = (17.5) / (14.0) = 125.0% (Within 50% to 130%)

## Selection of branch kit

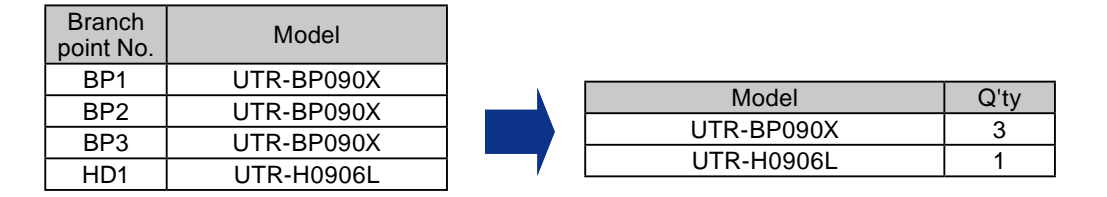

## • Selection of pipe size

|                       | *а    | b     | b1    | с     | d     | e1    | e2    | f1    | f2    | f3    |
|-----------------------|-------|-------|-------|-------|-------|-------|-------|-------|-------|-------|
| Liquid pipe           | 9.52  | 9.52  | 6.35  | 9.52  | 9.52  | 6.35  | 6.35  | 6.35  | 6.35  | 6.35  |
| Gas pipe              | 19.05 | 19.05 | 12.70 | 15.88 | 15.88 | 12.70 | 12.70 | 12.70 | 12.70 | 12.70 |
| Length (m)<br>Example | 60    | 15    | 10    | 15    | 5     | 10    | 5     | 10    | 5     | 10    |

\* Pipe size "a" selection : The length that between outdoor unit and the farthest indoor unit. a + b + c + f3 =100 > 90m

Therefore Gas pipe must be size up from 15.88mm to 19.05mm. (Refer 2-3. PIPE SIZE)

## Limitation check

|                                                                | Diagram  | Example<br>(m) | Limitation<br>(m) | Judge |
|----------------------------------------------------------------|----------|----------------|-------------------|-------|
| Total pipe length                                              | Total    | 145            | 180m or less      | ОК    |
| Between outdoor unit and farthest indoor unit                  | a+b+c+f3 | 100            | 120m or less      | ОК    |
| Between the first separation tube and the farthest indoor unit | b+c+f3   | 40             | 40m or less       | ОК    |
| Between outdoor unit and the nearest indoor unit               | a+b1     | 70             | 5m or more        | ОК    |
| Between outdoor unit and the first seperation tube             | а        | 60             | 3m or more        | ОК    |

## • Calculation of additional charge refrigerant

#### 1. Calculation of additional amount for pipe length

| Liquid pipe size                 | 9.52  | 6.35  |  |
|----------------------------------|-------|-------|--|
| Additional refrigerant<br>(kg/m) | 0.058 | 0.021 |  |
| Liquid pipe length (m)           | 95    | 50    |  |

A = (0.058 x 95) + (0.021 x 50) = 6.56 (kg)

#### 2. Factory charged amount

|              | Model           | Factory charged<br>amount (kg) |
|--------------|-----------------|--------------------------------|
| Outdoor unit | AJ <b>*</b> A54 | 5.30                           |

B = 5.30 (kg)

#### 3. Total refrigerant amount check

#### C = A + B = 6.56 + 5.30 = 11.86 (kg) < $\,$ 15.7 (kg) $\rightarrow$ OK

Check pipe length and height difference between units by comparing with items shown in "2-2.PIPING LIMITATION".

## **3. PIPING CONNECTION**

## **3-1. CAUTION OF PIPING**

## 

Keep the permissible length of every piping limitation to prevent a defect or cooling/heating failure.

#### Piping material

- Use the designated size ( Diameter & thickness ) of refrigerant pipes.
- Those pipes purchased locally may contain dust inside. Please blow out the dust by dried inert gas when using.
- To process the branch, do not use T-shaped pipe, which causes a uneven refrigerant flow.
- Use the optionally available standard branch kit.

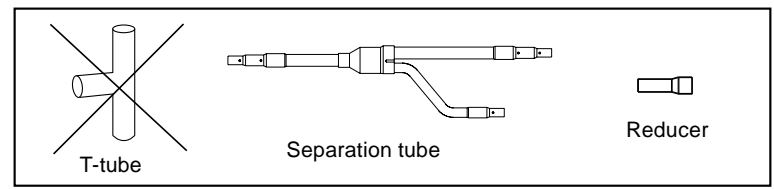

• When replacing the unit, never use piping which has been used for previous installations. Only use the new piping.

#### Piping process strage

- Be careful to avoid the dust or water falling into the pipe when performing piping process and piping installation.
- When processing the pipe, make the number of bending portion as few as possible, and the bending radius as large as possible.
- If the diameter of the required pipe is different from the branch unit, either cut it out or use the reducer.

## Brazing

- While Brazing the pipes, be sure to blow dry nitrogen gas through them.
- If nitrogen gas is not blown through the pipes while they are being brazed, an oxidized layer may form on the inside of the pipes. If this occurs, the cooling efficiency may decrease and the air conditioner unit (compressor, valves, etc.) cause malfunction.

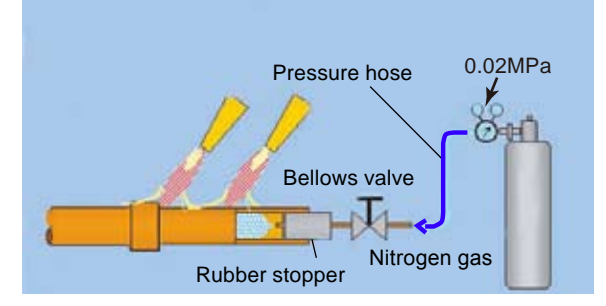

- When brazing the pipes, do not use flux. If the flux is chlorine-based, the pipes will corrode and when the flux contains fluorine, the refrigerant oil will deteriorate, etc. Using the flux has an adverse affect on the refrigerant piping system.
- For brazing materials, use phosphor copper solder that does not require flux.

## Piping treatment

- The pipes vibrate, expand, and contract during operation, so if loads are concentrated in one area, it could cause cracks in the pipes. Provide the pipe supports every 2 to 3m.
- Make sure to insulate the refrigeration pipes separately with ample thickness of heat-resistant polyethylene form etc. For the connecting portion, apply the enough insulation to avoid any gap.

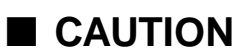

## Brazing

While brazing the pipe, be sure to blow dry nitrogen gas through the pipes. If not used, it will be caused to damage for compressor and clog the strainer and electronic expansion valve.

Example) Inside state of brazing pipe section

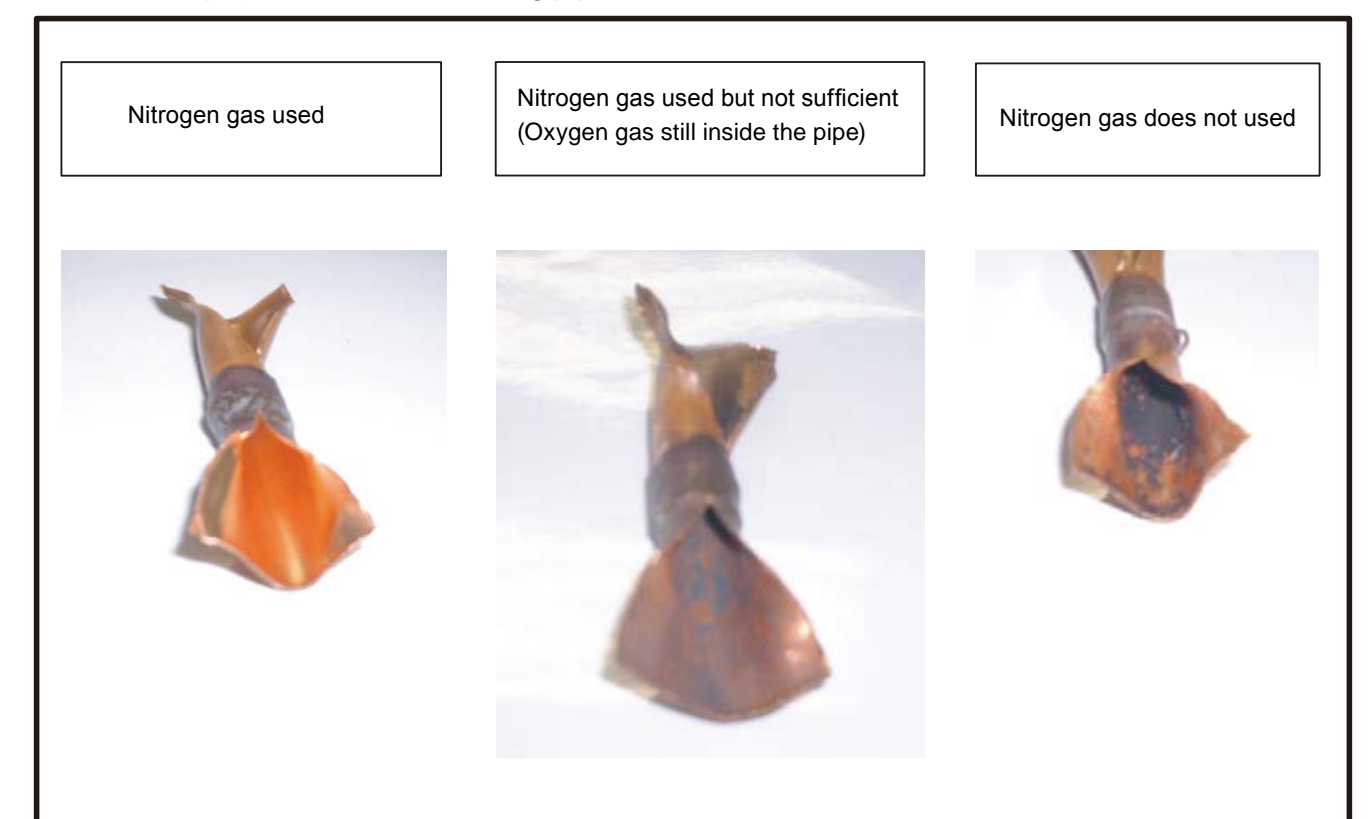

## **3-2. PIPING TO OUTDOOR UNIT**

## OPENING A KNOCKOUT HOLE

#### 

- Be careful not to deform or scratch the panel while opening the knock out holes.
- To protect the piping insulation after opening a knock out hole, remove any burrs from the edge of the hole.
  - It is recommended to apply rust prevention paint to the edge of the hole.
    - Pipes can be connected from 4 directions, front, lateral side, rear side and bottom. (Fig. A)
    - When connecting at the bottom, remove the service panel and piping cover on the front of the outdoor unit, and open the knock out hole provided at the bottom corner of the piping outlet.
    - It can be installed as shown on "Fig. B" cutting out the 2 slits as indicated on "Fig. C". (When cutting slits, use a steel saw.)

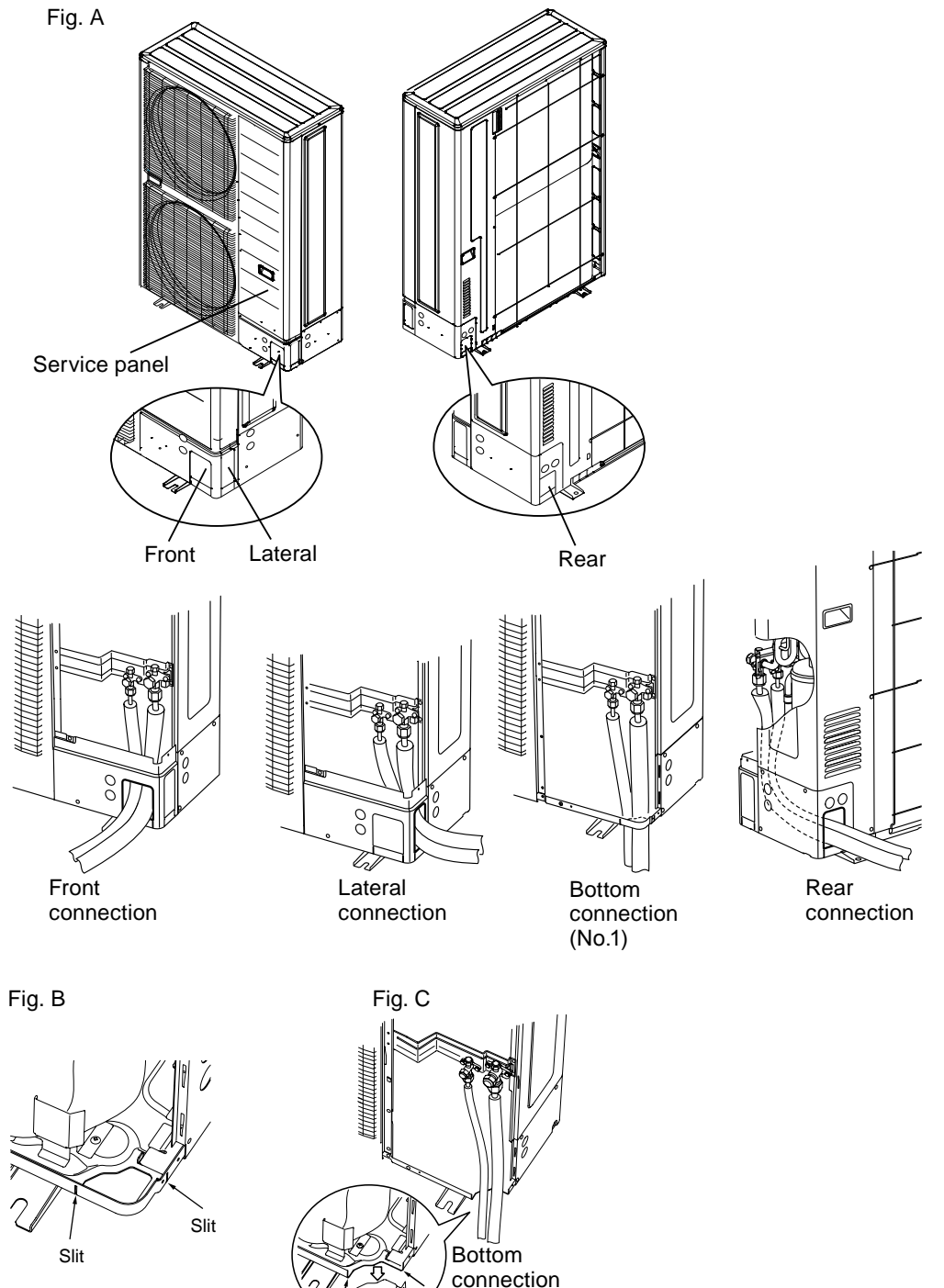

(No.2)

## PIPE CONNECTION

#### 

- Be sure to install the pipe against the port on the indoor unit and the outdoor unit correctly. If the centering is improper, the flare nut cannot be tightened smoothly. If the flare nut is forced to turn, the threads will be damaged.
- Do not remove the flare nut from the outdoor unit pipe until immediately before connecting the connection pipe.
- After installing the piping, make sure that the connection pipes do not touch the compressor or outer panel. If the pipes touch the compressor or outer panel, they will vibrate and produce noise.
- (1) Detach the caps and plugs from the pipes.
- (2) Center the pipe against the port on the outdoor unit, and then turn the flare nut by hand.
- (3) Tighten the flare nut of the connection pipe at the outdoor unit valve connector.
- (4) After tightening the flare nut by hand, use a torque wrench to fully tighten it.

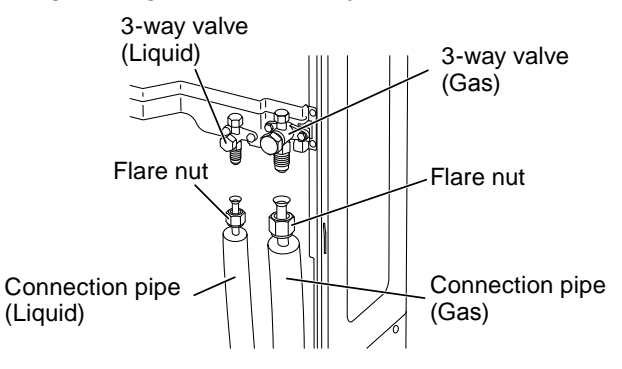

#### 

• Hold the torque wrench at its grip, keeping it in a right angle with the pipe, in order to tighten the flare nut correctly.

- Outer panel may be distorted if fastened only with a wrench. Be sure to fix the elementary part with a spanner and fasten with a wrench (refer to below diagram).
- Do not apply force to the blank cap of the valve or hang a wrench, etc., on the cap. It may cause leakage of refrigerant.

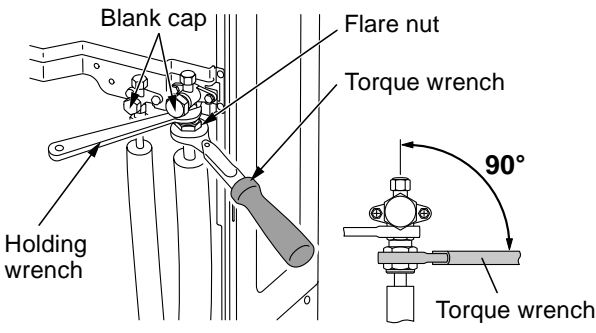

| Flare nut        | Tightening torque |
|------------------|-------------------|
| [mm (in.)]       | [N·m]             |
| 6.35 (1/4) dia.  | 16 to 18          |
| 9.52 (3/8) dia.  | 32 to 42          |
| 12.70 (1/2) dia. | 49 to 61          |
| 15.88 (5/8) dia. | 63 to 75          |
| 19.05 (3/4) dia. | 90 to 110         |

#### In the case of AJ\*A54LALH

• It is necessary to change a connection pipe diameter by using Reducer.

- (1) Reducer must be brazed outside of the outdoor unit.
- (2) Distance between 3-Way-Valve and Reducer  $\leq 1m$
- (3) The part of Reducer do insulation processing after brazing .

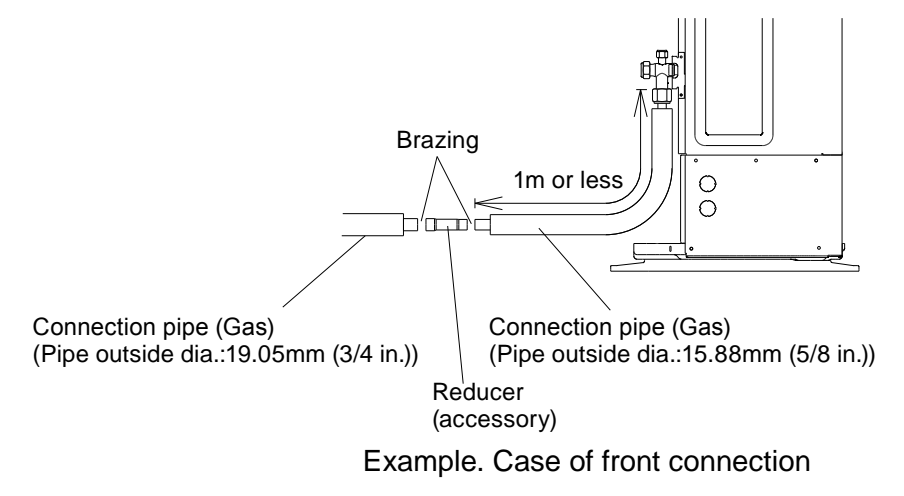

#### Handling precautions for the valves

- Mounted part of Blank cap is sealed for protection.
- Fasten blank cap tightly after opening valves.

| Blank cap   | Tightening torque |
|-------------|-------------------|
| [mm (in.)]  | [N·m]             |
| 6.35 (1/4)  | 20 to 25          |
| 9.52 (3/8)  | 20 to 25          |
| 12.70 (1/2) | 25 to 30          |
| 15.88 (5/8) | 30 to 35          |
| 19.05 (3/4) | 35 to 40          |

#### **Operating the valves**

- Use a hexagon wrench (size 4 mm).
- Opening (1) Insert the hexagon wrench into the valve shaft, and turn it counterclockwise. (2) Stop turning when the valve shaft can no longer be turned. (Open position)
- Closing (1) Insert the hexagon wrench into the valve shaft, and turn it clockwise.
  (2) Stop turning when the valve shaft can no longer be turned. (Closed position)

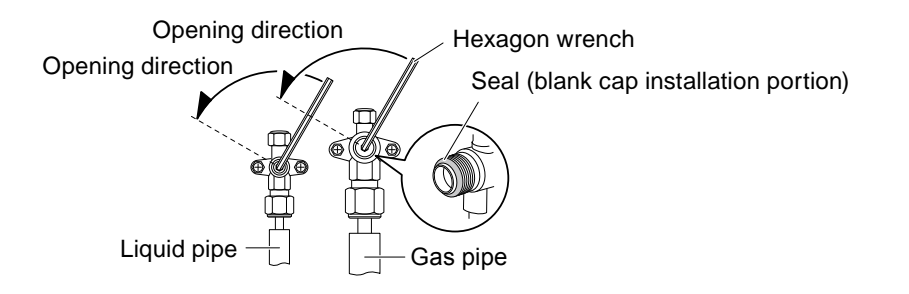

## **3-3. SEPARATION TUBE**

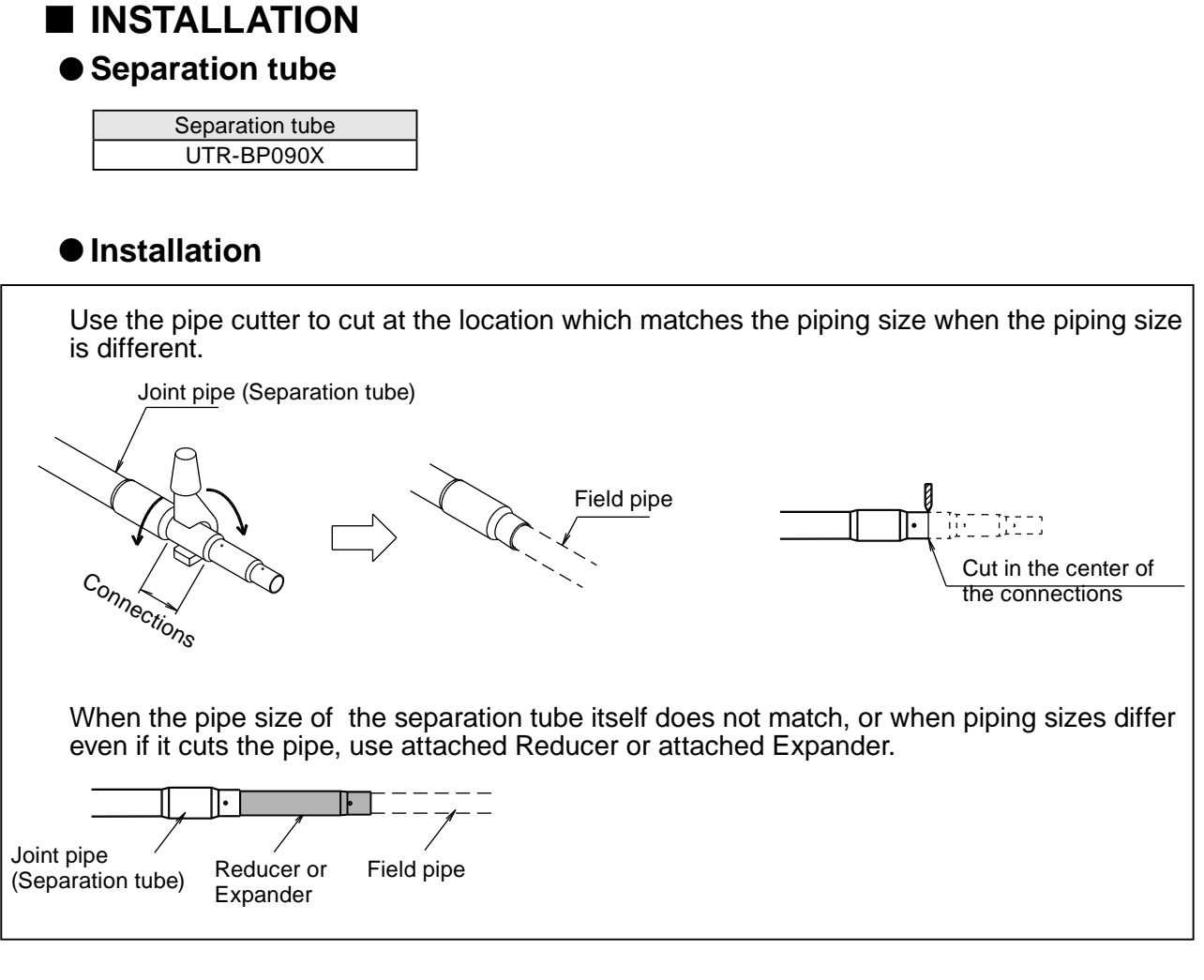

## Restriction when install

Be sure following restriction.

1) Installation angle

Install the separation tube so that it branches either horizontally or vertically.

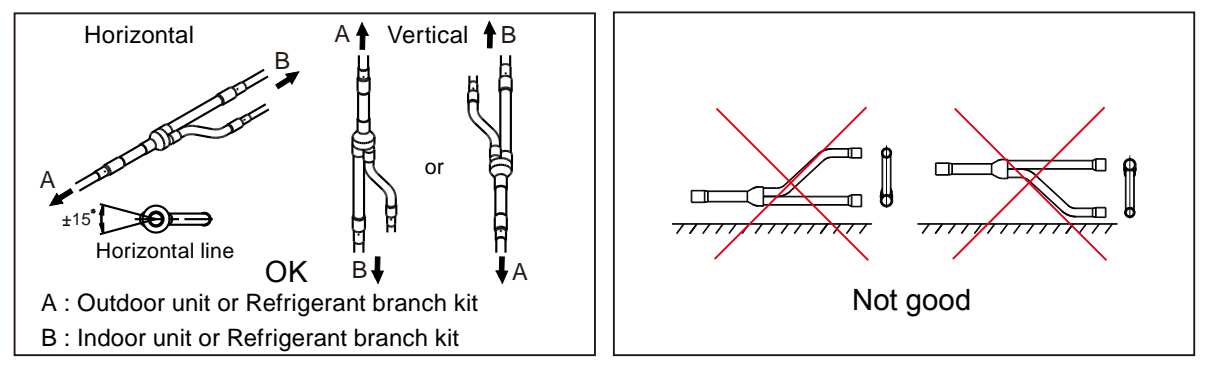

#### 2) Straight pipe length

A straight pipe (minimum lenght 0.5m) before separation tube is necessary in order to separation the rifregerant exactly.

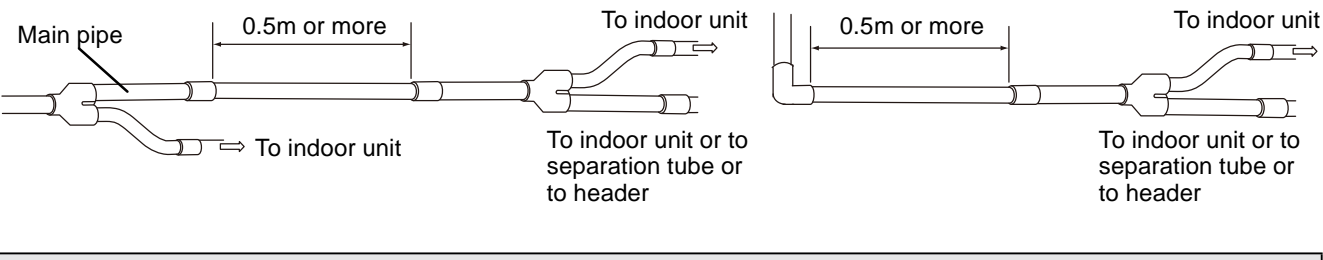

#### **A**Caution

Keep the distance 0.5m or more for straight part to separation tube, in order to prevent the outdoor unit mulfunction and generation of refrigerant noise

#### • Heat insulation installation

After brazing the pipes, and leak check use the supplied insulation to insulate them.

1) Remove the protective sheet from the double-stick that is affixed to the heat insulation.

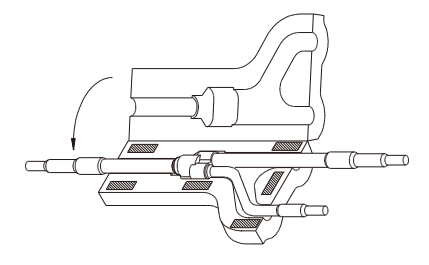

2) Be sure to fix each insulation at 4 positions with tape (accessory) in the following figure.

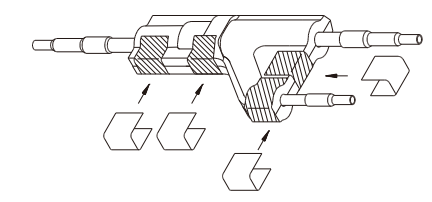

3) Seal the connection part with tape to avoid any gap.

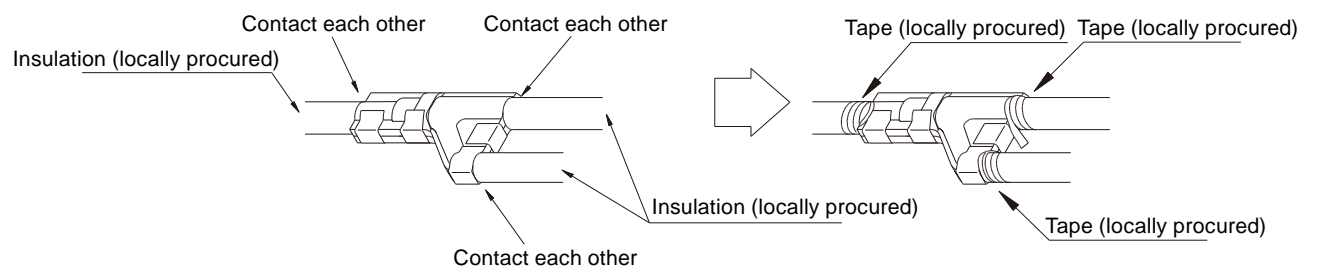

#### **∧**Caution

- Insulate the liquid and gas pipe completely. If not, it may cause the water condensaton or performance reduction.
- Wrap the heat insulation with tape or pipe cover in order to extend the life time of heat insulation.
- Take proper measurement to strenghten by using another heat insulation at the following installing enviroment
  - (a) Environment temperature  $\geq$  35°C and humidity 85%.
  - (b) Environment temperature  $\geq 25^{\circ}$ C and humidity 90%.

Installation example Heat insulation (locally procured)

## 3-4. HEADER

## ■ HEADER INSTALLATION

## Header selection

| Header         |                |  |
|----------------|----------------|--|
| 3 - 6 Branches | 3 - 8 Branches |  |
| UTR-H0906L     | UTR-H0908L     |  |

When Separate into two branches, please use a separation tube instead.

## Installation

(1) When connecting the connection pipes from the indoor units, connect them to the header branch pipes in order of 1, 2, 3, etc.

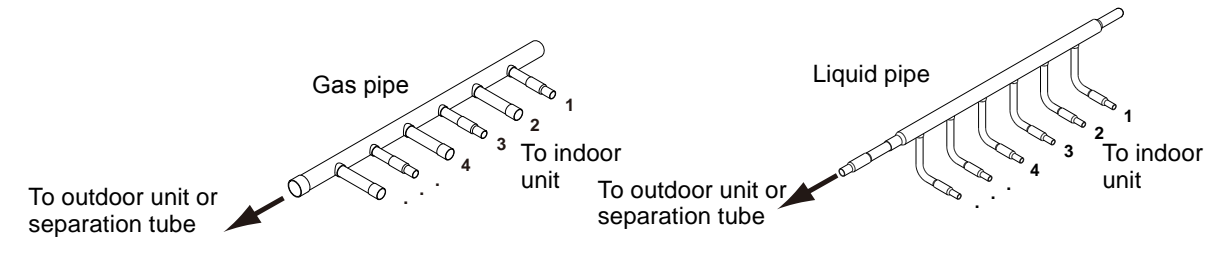

(2) Use a pipe cutter to cut at the location that matches the piping size or use expanders as necessary.

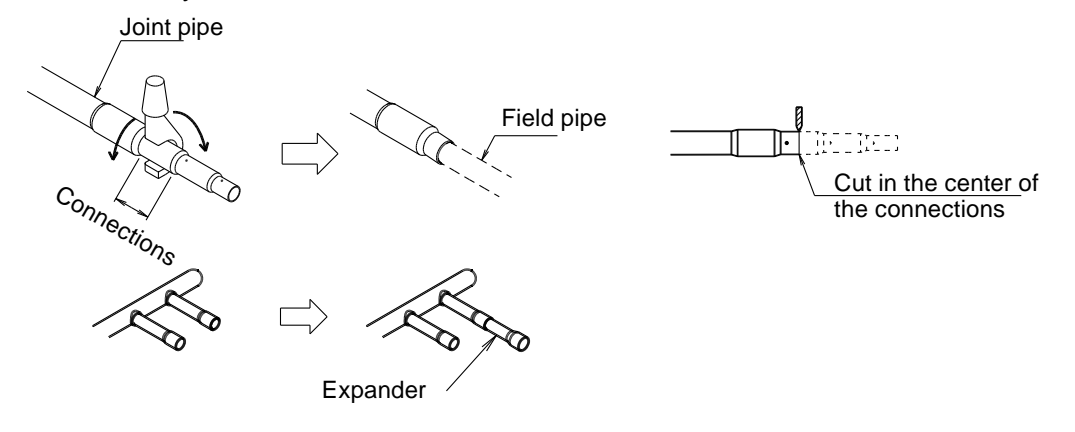

(3) Attach a plugging pipe provided if there is no piping connected at the headers.

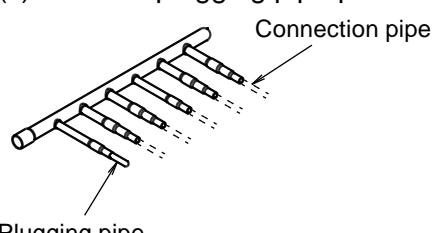

Plugging pipe
(4) Connecting pipe field supplied from outdoor unit, cut the pipe end to connect the pipe and close the opposite end.

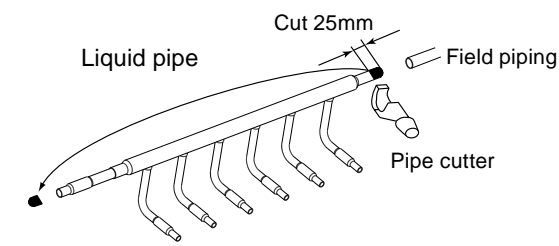

#### (5) Use header support as necessary.

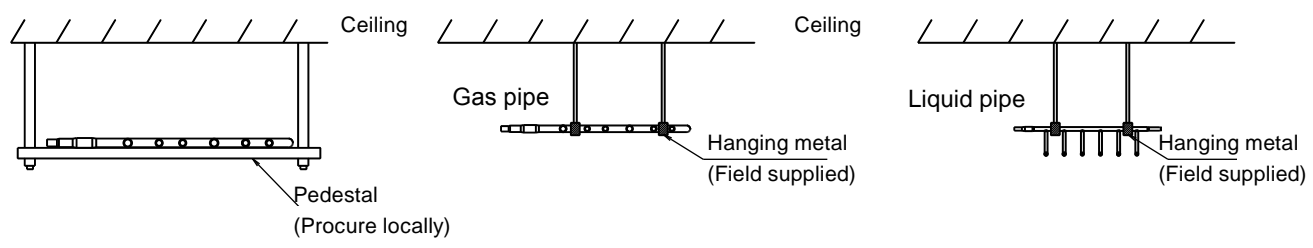

#### Restriction when install

Be sure following restriction.

1) Installation angle

Install the header so that it branches horizontally.

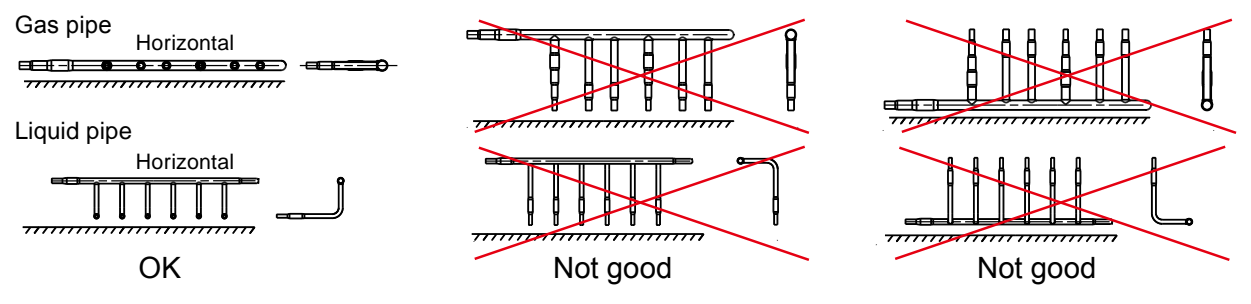

Use a level to make sure that the header is positioned as shown in following figure, and then, secure it in place.

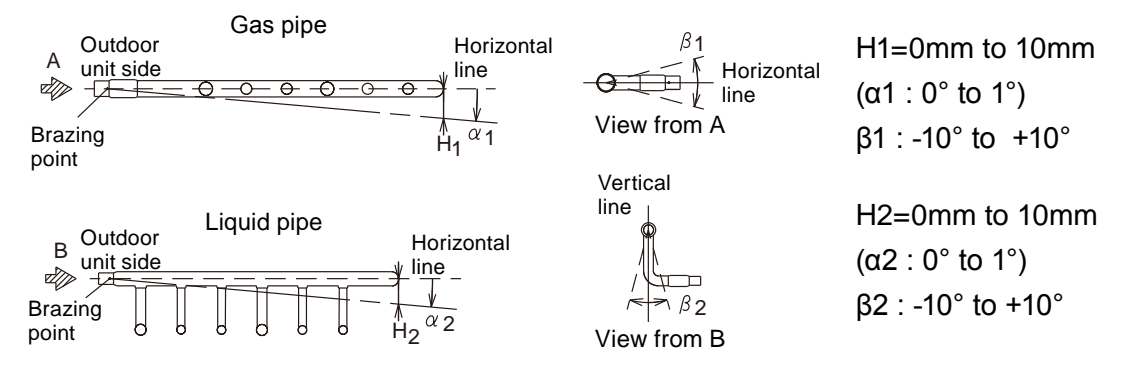

#### 2) Straight tube length

A straight tube (minimum length 0.5m) is necessary before header in order to separate the refrigerant exactly.

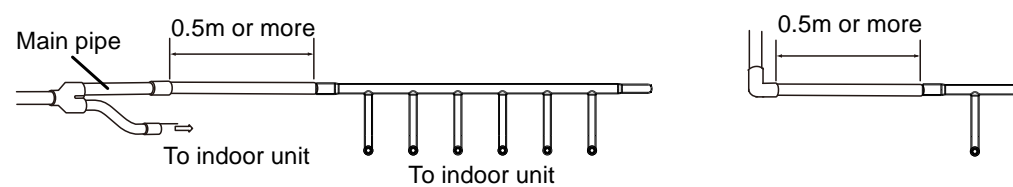

#### • Heat insulation installation

After brazing the piping, attach heat insulation.

Remove the protective paper for the tape on the heat insulation for the header and attach it. Tighten by using binders at five locations.

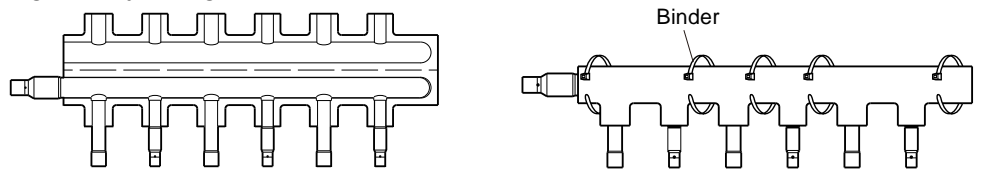

Cover the plugging pipe with heat insulation and seal with tape.

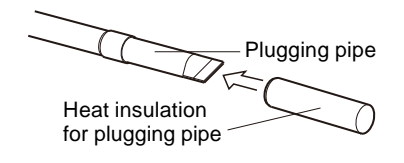

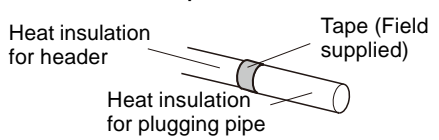

To indoor unit

#### Caution

Separation tube is not allowed to install header kit.

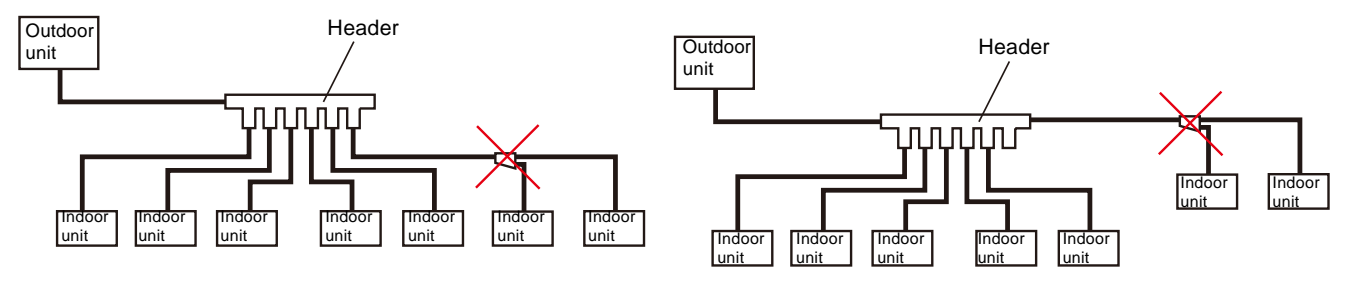

# 3-5. EV KIT

An EV kit must be required for the compact wall mounted type (EEV external model) on the liquid pipe side.

# **EV KIT SELECTION**

| Model name | Application indoor units |
|------------|--------------------------|
| UTR-EV09XB | AS*E07LACH, AS*E09LACH   |
| UTR-EV14XB | AS*E12LACH, AS*E14LACH   |

A wrong selection could cause improper operation, because the built-in electronic expansion valve is different.

## MODELS REQUIRE EV KIT :

#### AS\*E07LACH, AS\*E09LACH, AS\*E12LACH, AS\*E14LACH

- Select the above indoor unit for use in small and, quiet rooms such as hotel or bedroom, where noise would be a distraction.
- The other indoor units, do not require an EV kit.

# DECIDING INSTALLATION LOCATION

- Keep the installed piping and wiring length less than 5m.
- EV kit should be considered to install away from the living quarters, such as above the ceiling.
- Install the EV kit where it can be accessed for servicing.

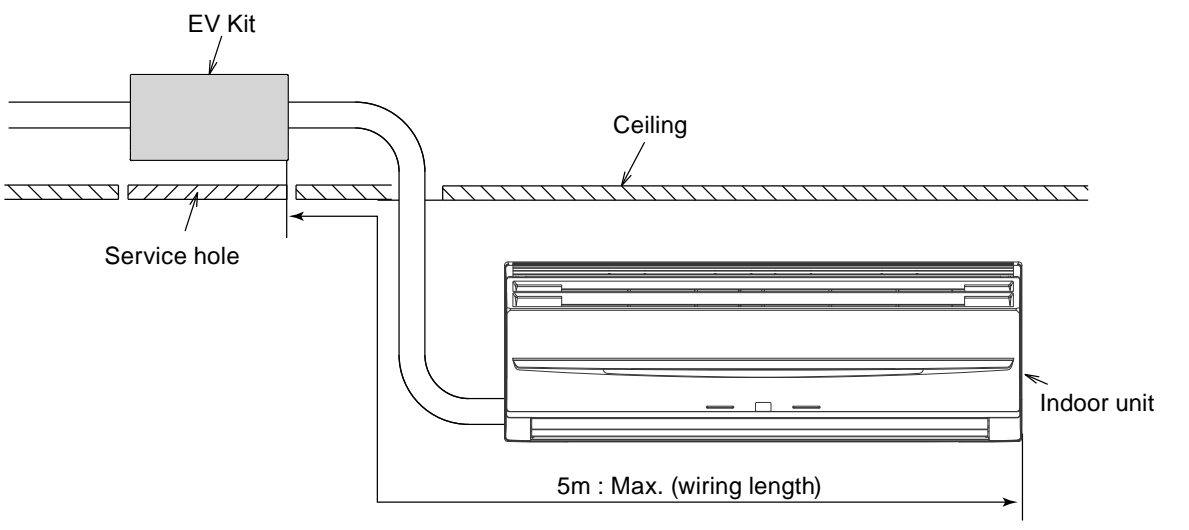

#### 

Do not install EV kit in a location with any of the following conditions.

- Do not install the kit outdoor.
- Do not install the kit where the danger of combustible gas leakage.
- Do not install the kit where near a fire place or other heating appartatus.
- Do not install the kit where oily smoke, machine oil (i.e. factory), salty enviloment with direct sea breeze.
- Do not install the kit where too much of dust.
- Do not install the kit where corrosive gas such as sulphurous acid gas is generated.
- Do not install the kit where exposed to rains and direct sunlight.

Decide the mounting position with the customer as follows:

- (1) Install EV kit level on strong wall, floor, ceiling which is not subject to vibration.
- (2) Install EV kit where the connection pipe can be easily installed.
- (3) Install EV kit where vibration and noise are not amplified.
- (4) Take servicing, etc. into consideration and leave the space as follows.

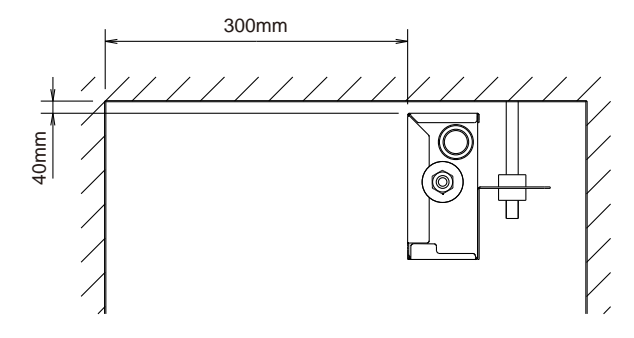

# **INSTALLATION METHOD**

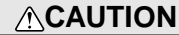

The installation direction can be selected either horizontal (Pattern A) or vertical (Pattern B), but keep the inclination within 5°.

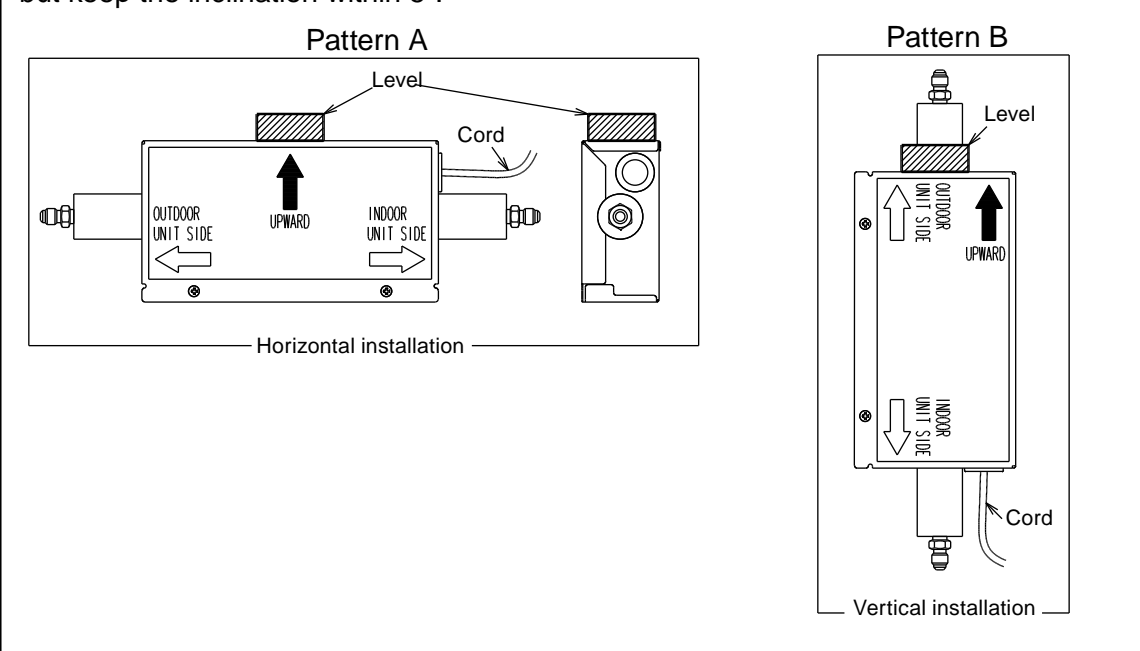

Incorrect installation direction or angle may cause improper operation.

#### Suspended installation

(1) Remove the 2 screws (M4x10) and replace them with the hanger.

(2) Use the hanger bolts to fasten the hanger.

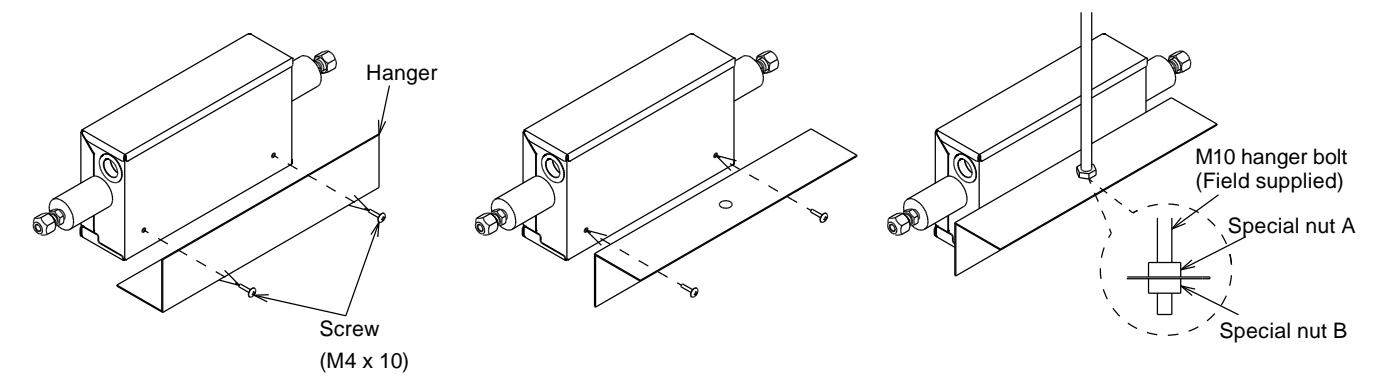

#### Floor installation

Use the 4 screws to fasten the unit to the floor.

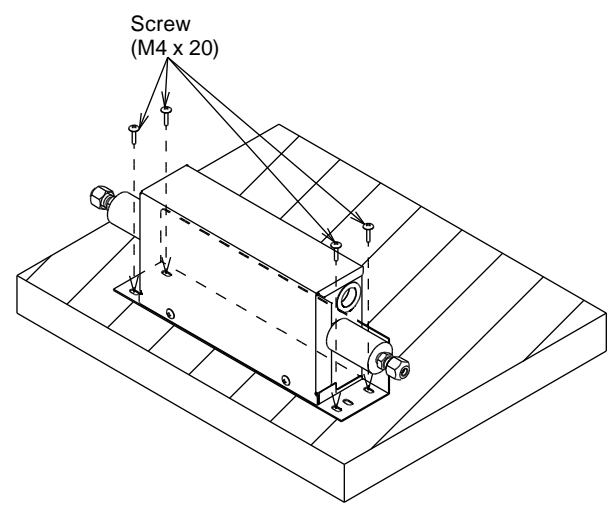

#### Wall mounted installation

- (1) Remove the 2 screws (M4x10) and replace them with the hanger.
- (2) Use the 4 screws (M4x20) to fasten the unit to the wall.

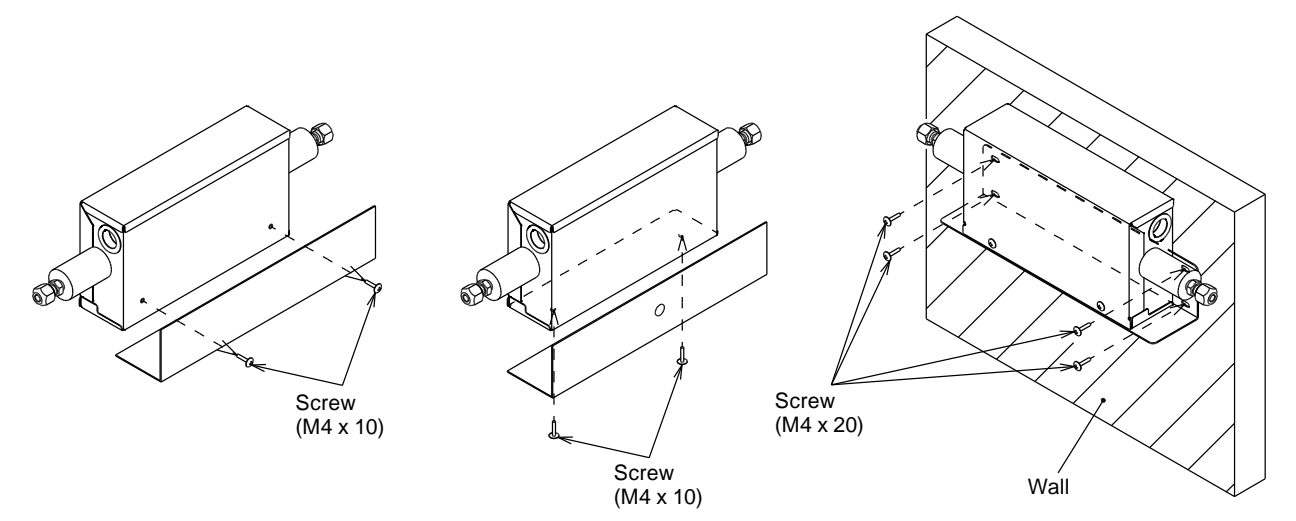

# ■ CONNECT THE PIPES

Connect EV kit to liquid pipe of compact wall mounted (EEV external model) indoor unit.

| Dino gizo | Indoor unit side  | ø 6.35mm | Eloro connection |
|-----------|-------------------|----------|------------------|
| Fipe size | Outdoor unit side | ø 6.35mm | Flare connection |

Use a toruque wrench to tighten the flare nut.

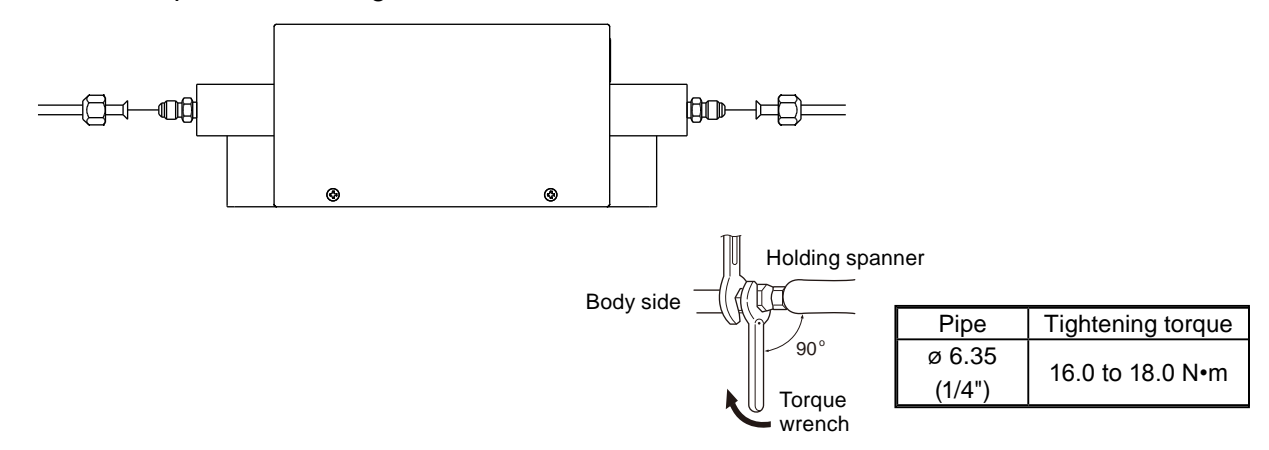

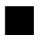

## ATTACH THE INSULATION MATERIAL

Insulate by the coupler heat insulation arround the pipe.

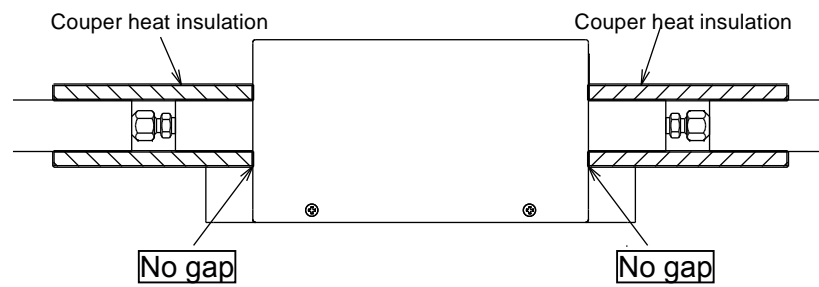

#### WIRING PROCEDURE

(1) Connect the EV kit cord to the indoor unit.

- (2) Wrap the tube arround the connection, and fasten both ends binders.
- (3) Connect the ground to the indoor unit.

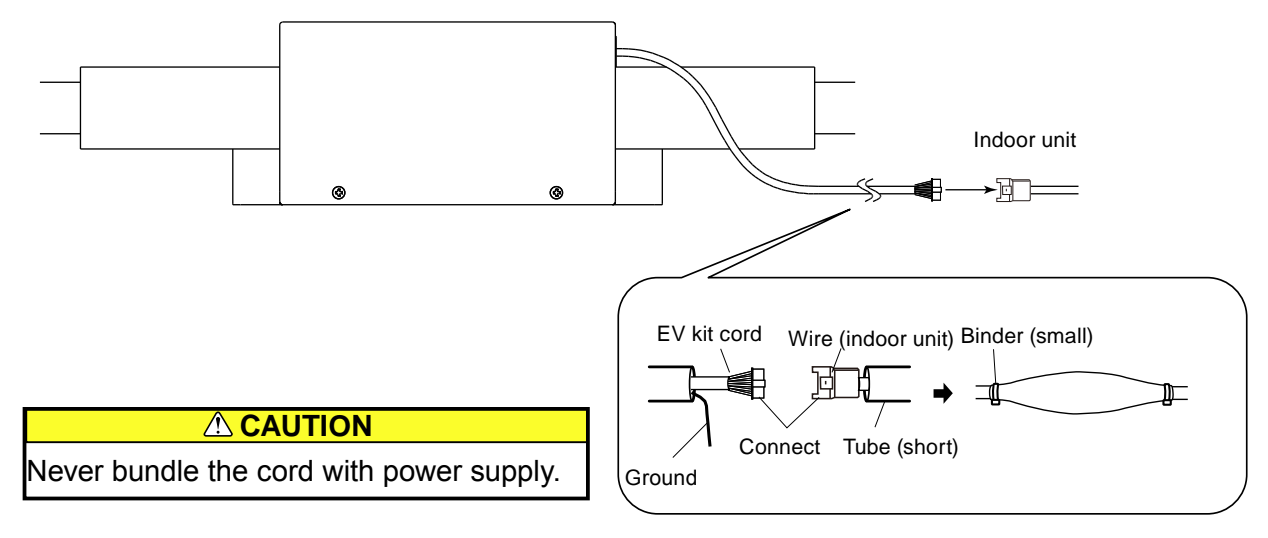

## SPECIFICATIONS

| Model name                     | UTR-EV09XB     | UTR-EV14XB |  |  |
|--------------------------------|----------------|------------|--|--|
| Dimensions (mm)<br>(H x W x D) | 121 x 416 x 65 |            |  |  |
| Weight (g)                     | 15             | 00         |  |  |
| Connection cord length (m)     | Ę              | 5          |  |  |

# 4. WIRING DESIGN

# 4-1. ELECTRICAL WIRING

# PRECAUTION FOR ELECTRICAL WIRING

Regulation on wire diameter and selecting circuit braker size differ from locality. Install in accordance with regional standard.

#### 

- Do not turn on the power until all installation work is complete.
- Always install a circuit breaker in the power supply cable for the unit. Failure to use a circuit breaker could result in electrical shock or fire.
- Before starting work, check that power is not being supplied to the unit.
- Connect the connection cable firmly to the terminal board. Imperfect installation may cause a fire.
- Always fasten the outside covering of the connection cable with the cord clamp. (If the insulator is chafed, electric leakage may occur.)
- Always connect the ground wire.
- Never install a condenser for improving the power factor. (It will not improve the power factor and the condenser will become abnormally hot.)

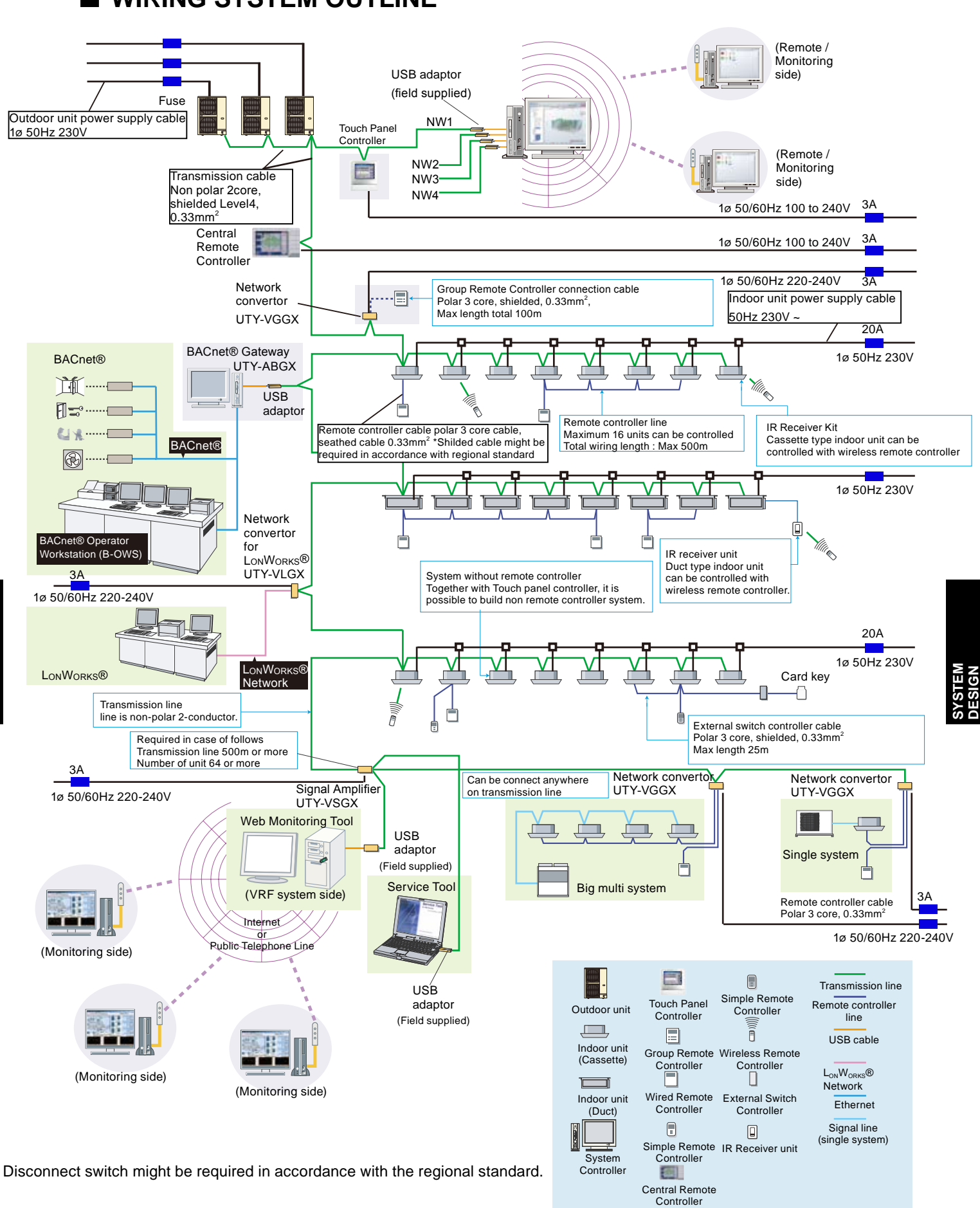

## I WIRING SYSTEM OUTLINE

# 4-2. POWER SUPPLY CABLE WIRING

# POWER SUPPLY CABLE SPECIFICATIONS

Use a separate power supply for the outdoor unit and indoor unit.

#### Outdoor unit

| Model      | Recommended cable size<br>(mm <sup>2</sup> ) |             | Fuse capacity | Breaker for     | Remarks          |
|------------|----------------------------------------------|-------------|---------------|-----------------|------------------|
|            | Power cable                                  | Earth cable | (A)           | leakage current |                  |
| AJ*A36LALH | 6                                            | 4           | 32            | 20mA 0 1coc     | 220\/ 50Ц7       |
| AJ*A45LALH | 6                                            | 4           | 32            | SUITA U.ISEC    | $230V \sim 50HZ$ |
| AJ*A54LALH | 6                                            | 4           | 32            |                 |                  |

- Select wire size base on the value of MCA and TOCA. In the table of "3.OUTDOOR UNITS", example of wiring specification for outdoor unit is given.
- Select circuit breaker for outdoor unit based on the value of MCA of "3.OUTDOOR UNITS". The breaker should not operate when starting current is generated.

#### Indoor unit

| Model      | Recommended cable size (mm <sup>2</sup> ) | Fuse capacity<br>(A) | Breaker for<br>leakage current | Remarks                      |
|------------|-------------------------------------------|----------------------|--------------------------------|------------------------------|
| All models | 2.5                                       | 20                   | 30mA 0.1sec<br>or less         | 230V~ 50Hz<br>2Wire + ground |

- Select cable size base on the value of total MCA of the indoor units connected. and if necessary divided the system which the total MCA of the indoor units connected must be smaller than 15 (A). The indoor units shall be connected up which refrigerant system.
- In order to be influenced of a breaker stop, please divide a power supply circuit for every refrigerant system.
- Please attach at least one breaker per refrigerant system.
- Please design the power supply circuit to keep the voltage drop within 2%.

#### 

- Obtain the distribution network operator's agreement about the power capacity of the power supply system, specifi cation of the cable and the harmonic current, and etc. when you connect the outdoor unit with the power supply.
- This product is intended for professional use. Be sure to use a dedicated power circuit. Never use a power supply shared by another appliance.
- Above "Wire size" and "Fuse capacity" are an example.
- Regulation of wire size and circuit breaker differs from each locality, please refer in accordance with regional standard.
- Specific wiring requirement should be applied Type 245 IEC 57 or equivalent.
- To prevent the electrical noise malufunction and hazards from insulation failure, the unit should be connected to ground.
- A disconnect switch may be required for ease of maintenance in accordance with regional standard for each unit. Please check the regional standard. Make the wire length between disconnect switch and unit terminal as short as possible.
- When connecting the indoor unit power supply from part of a 3-phase power source, recommend to take the power from each phase uniformly to prevent unbalance.
- All field wiring and components must be provided by a licensed electrician.
- Use copper conductors only.

## POWER SUPPLY CABLE WIRING

• Example : Power supply cable wiring. (Using terminal board for indoor units)

#### 

- Except for EMERGENCY, never turn off main as well as sub breaker of the indoor units during operation. It will cause compressor failure as well as water leakage.
- First, stop the indoor unit by operating the control unit, converter or external input device and then cut the breaker.
- Make sure to operate through the control unit, converter or external input device.
- When the breaker is designed, locate it at a place where the users cannot start and stop in the daily work.
- Regulation of wire size and circuit breaker differs from each locality, please refer in accordance with regional standard.

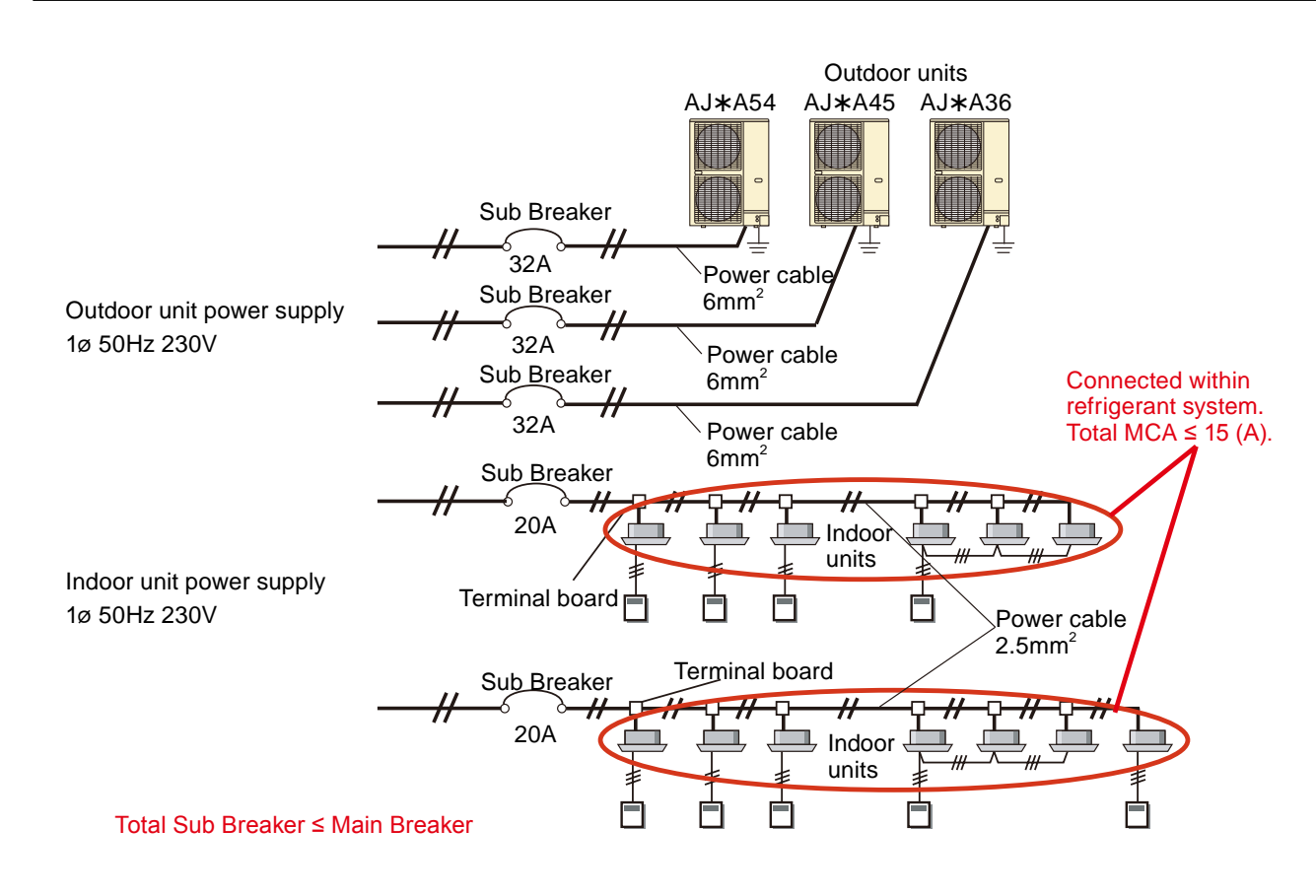

# **4-3. TRANSMISSION LINE**

# TRANSMISSION WIRING SPECIFICATIONS

| Use                | Size               | Wire type                                                                     | Remarks                       |
|--------------------|--------------------|-------------------------------------------------------------------------------|-------------------------------|
| Transmission cable | 0.33mm²<br>(22AWG) | LEVEL 4 (NEMA)<br>non-polar 2core, twisted pair solid core<br>diameter 0.65mm | LONWORKS®<br>compatible cable |

Use the shielded wire specified and always ground it both end.

22AWG (0.65mm) Level 4 cable with shielded (National Electrical Manufacturers Association (NEMA) Differs from the Category 4 specification proposed by the Electronic Industries Association / Telecommunication Industry Association (EIA/TIA)

#### • Reference specifications for transmission cable

| No. | Item                                  |         | Unit      | Specifications                |
|-----|---------------------------------------|---------|-----------|-------------------------------|
|     | Wire type                             |         |           | 0.65dia (22AWG)               |
| 1   |                                       |         | mm        | Twisted pair with shield      |
| 2   | Pair (Twisted pair cable) Note 1      |         | -         | 1P or 2P                      |
| 3   | Loop DC Resistance (20°C)             |         | Ohm/km    | Less than 118                 |
| 4   | DC Resistance Unbalancing (20°C)      |         | %         | Less than 5                   |
| 5   | Dielectric Voltage                    |         | \//min    | AC 350                        |
| 5   | (Between conductor to conductor)      |         | V/IIIII   | AC 350                        |
| 6   | Insulation Resistance (20°C)          |         | Mohm km   | More than 500                 |
| 0   | (Between conductor to conductor)      |         | WOHTH-KIT | (after charging DC500V 1min.) |
| 7   | Static Capacitance between Conductors | 1KHz    | nF/km     | Less than 56                  |
| 0   | Unbalanced Static Capacitance         | 11/11-  | nE/km     | Loss than 2.28                |
| 0   | (To Ground)                           | 11/11/2 |           | Less than 5.26                |
|     |                                       | 772KHz  |           | 102+ - 15% (87 to 117)        |
|     |                                       | 1MHz    |           | 100+ - 15% (85 to 115)        |
|     |                                       | 4MHz    | Ohm       | 100+ - 15% (85 to 115)        |
| 9   | Characteristic Impedance              | 8MHz    |           | 100+ - 15% (85 to 115)        |
|     |                                       | 10MHz   |           | 100+ - 15% (85 to 115)        |
|     |                                       | 16MHz   |           | 100+ - 15% (85 to 115)        |
|     |                                       | 20MHz   |           | 100+ - 15% (85 to 115)        |
|     |                                       | 772KHz  |           | Less than 15                  |
|     |                                       | 1MHz    |           | Less than 18                  |
|     |                                       | 4MHz    |           | Less than 36                  |
| 10  | Attenuation                           | 8MHz    | dB/km     | Less than 49                  |
|     |                                       | 10MHz   |           | Less than 56                  |
|     |                                       | 16MHz   |           | Less than 72                  |
|     |                                       | 20MHz   |           | Less than 79                  |
|     |                                       | 772KHz  |           | Less than 58                  |
|     |                                       | 1MHz    |           | Less than 56                  |
|     |                                       | 4MHz    | dB/km     | Less than 47                  |
| 11  | Cross talk attenuation (Note 2)       | 8MHz    |           | Less than 42                  |
|     |                                       | 10MHz   |           | Less than 41                  |
|     |                                       | 16MHz   |           | Less than 38                  |
|     |                                       | 20MHz   |           | Less than 36                  |

Note :

• Mechanical specification is not specified. However, it shall be selected by considering the operating environment.

• Never bundle transmission cable with power supply cable.

<sup>•</sup> Number of twist is not specified. However, it shall satisfy the electrical specifications such as characteristic impedance, attenuation, etc. (Example : More than 40times/m)

<sup>•</sup> Cross talk attenuation is applied when the twisted cable has 2 pairs (2P)

<sup>•</sup> Material is not specified. However, it shall be selected by considering the operating environment (Temperature, Humidity), and the regional regulation by the environmental condition (ROHS Directive, etc.)

#### WIRING RULES

- In the following cases, Signal Amplifier is required.
- 1) When the total length of the transmission line exceeded 500 m. AB+BC+BD+DE+EF > 500 m (Fig. 1)
- 2) When the total number of units \*1 is over 64.
- Transmission line length between each unit\*1 : MAX 400 m.
- Total transmission line length: MAX 3600 m

AB+BC+BD+DE+EF+EG+GH < 3600 m (Fig. 2)

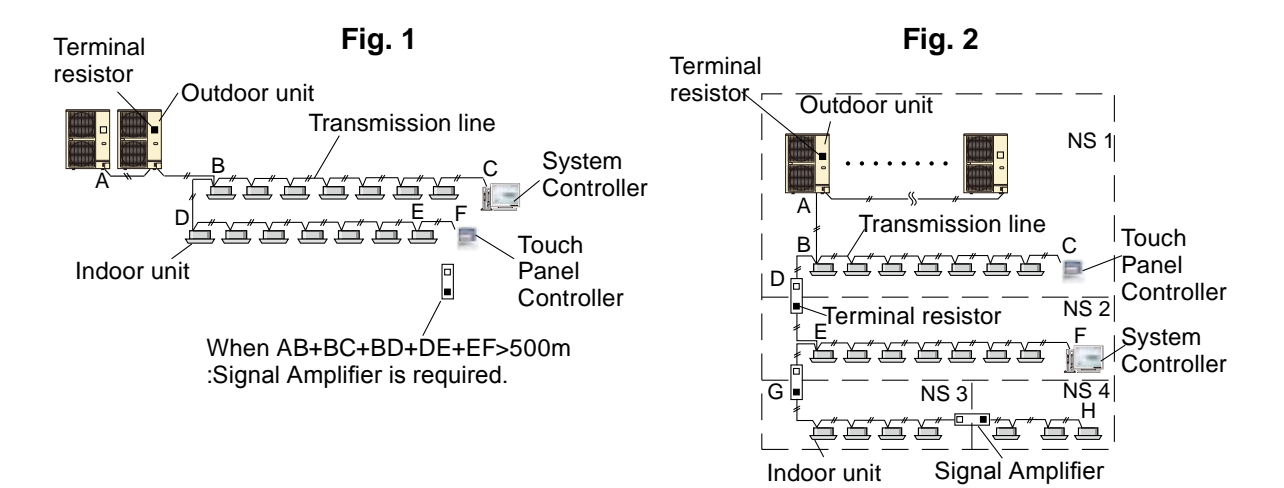

\*1: Refer detail Meaning of unit on 1-2 VRF NETWORK SYSTEM.

## I TRANSMISSION WIRING FLOW

# Step 1 : Decide to use feature of Automatic Address Setting depending on system design

Decide to use Automatic Address Setting or Manual Address Setting.

- Automatic Address Setting  $\rightarrow$  Step 2 (1)
- Manual Address Setting  $\rightarrow$  Step 2 (2)

#### • Step 2 : Confirm Transmission Wiring

#### (1) Automatic Address Setting

Connect the transmission cable like as Fig 3-1, 3-2.

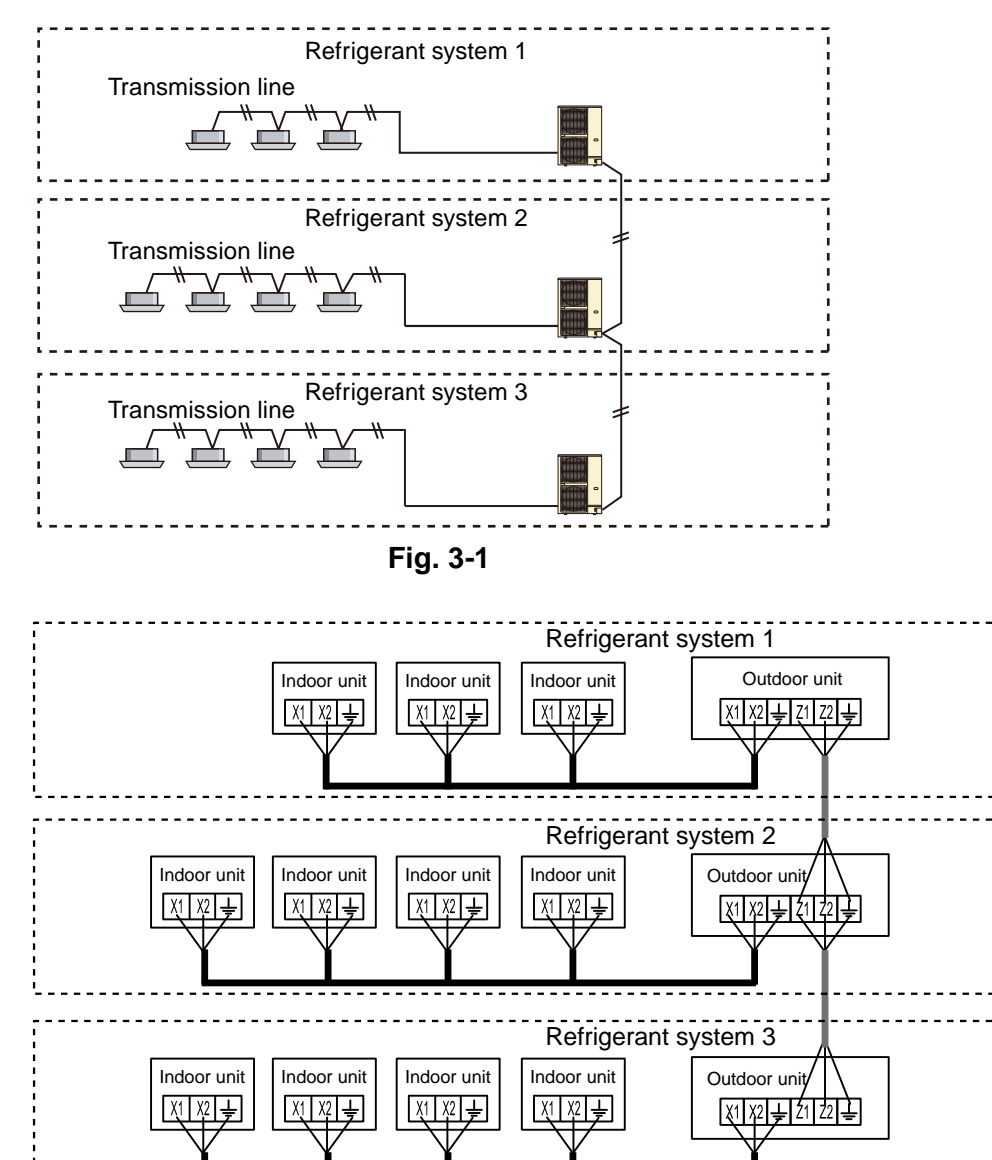

- Fig. 3-2
- X1, X2 : Indoor units to outdoor unit
- Z1, Z2 : Connection for different refrigerant circuit of outdoor unit

#### (2) Manual Address Setting

Connect the transmission cable like as Fig 4-1, 4-2.

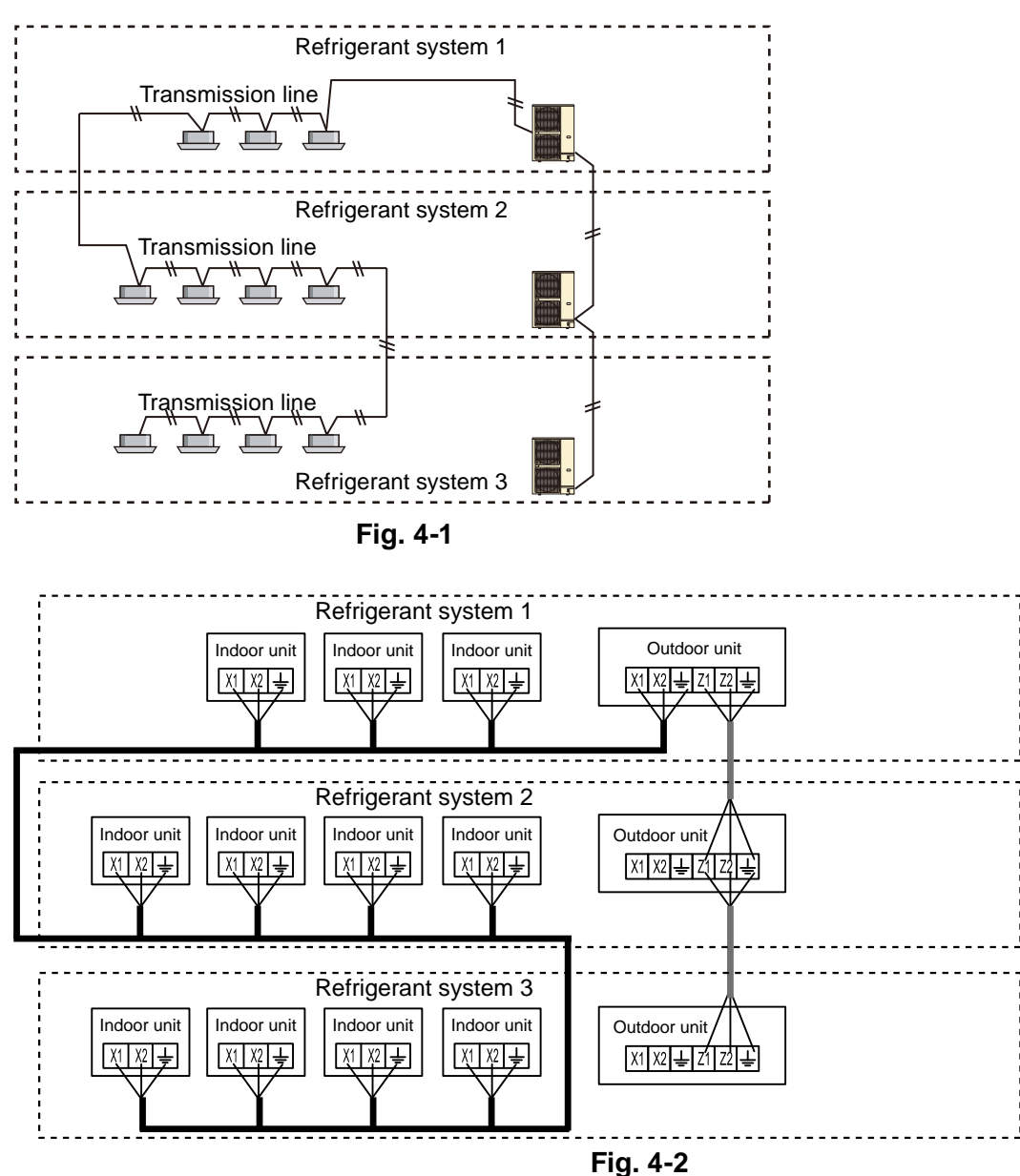

- X1, X2 : Indoor units to outdoor unit
- Z1, Z2 : Connection for different refrigerant circuit of outdoor unit

#### • Step 3 : Check Transmission wiring rule

Confirm transmission wiring rule above.

#### Step 4 : Confirm how to install Signal Amplifier

When Signal Amplifier is installed, network is divided into two network segments.

In a network segment (NS) divided by a Signal Amplifier, it has to keep the following facts.

- 1)Total transmission line length: MAX 500 m
  - AB+BC+BD < 500 m (Fig. 2)
- 2)The total number of units \*1 : MAX 64
- 3)The number of terminal resistor : 1
- \*1: Refer detail Meaning of unit on 1-2 VRF NETWORK SYSTEM.

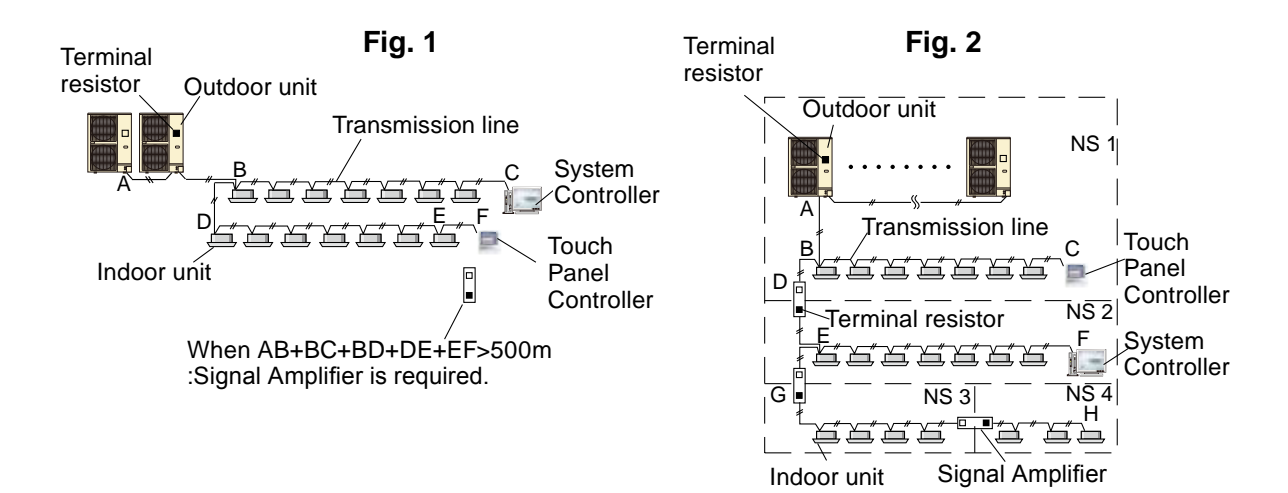

#### • Step 5 : Confirm how to wire transmission line

Confirm how to connect transmission line between indoor units.

- Arrange so that there is one terminal resistor for each network segment.
- Always take a ground from both ends of transmission line.

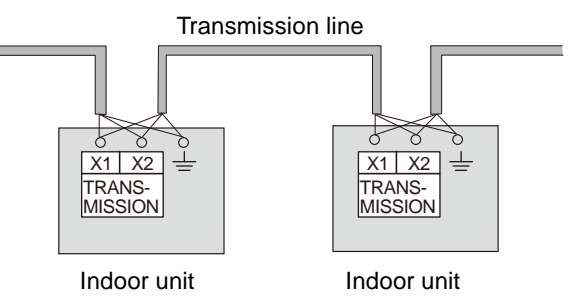

## • Step 6 : Confirm transmission wiring system

Check your transmission wiring system if the transmission wiring system is ensured wiring rule. Check list

- □ Total Transmission wiring length
- □ Total number of unit \*1
- \*1: Refer detail Meaning of unit on 1-2 VRF NETWORK SYSTEM.

### TRANSMISSION LINE SEPARATION RULES

- The transmission line between indoor unit, outdoor unit and controllers can be connected by one cable.
- Terminal board available on the market or the ones inside the indoor unit or outdoor should be used for transmission line separation.
- Connection of three or more lines may cause poor communication for one terminal. In this case, please use a terminal box.

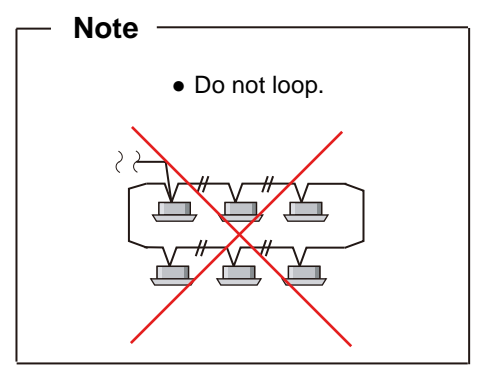

Example 1 : Connecting each outdoor and indoor unit with one connection wiring.

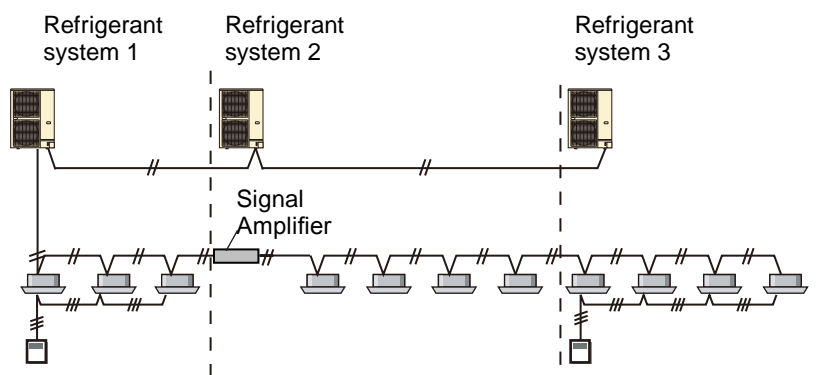

Example 2 : Separating transmission line.

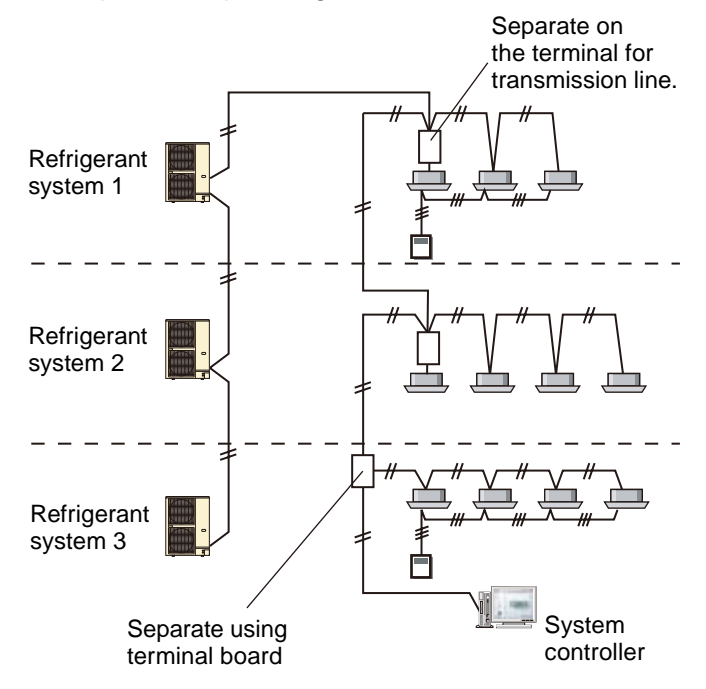

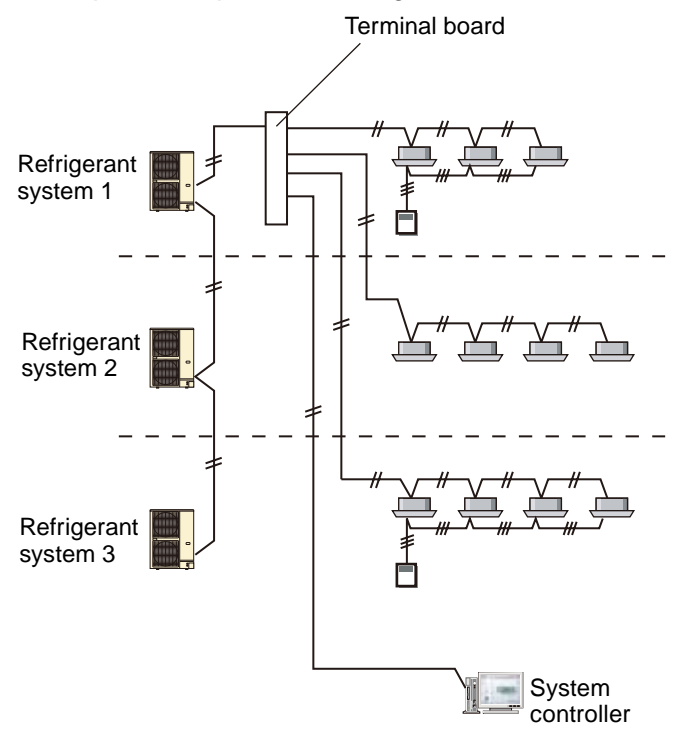

Example 3 : Separation wiring from one terminal board radially.

Example 4 : Combination of example 2 and 3

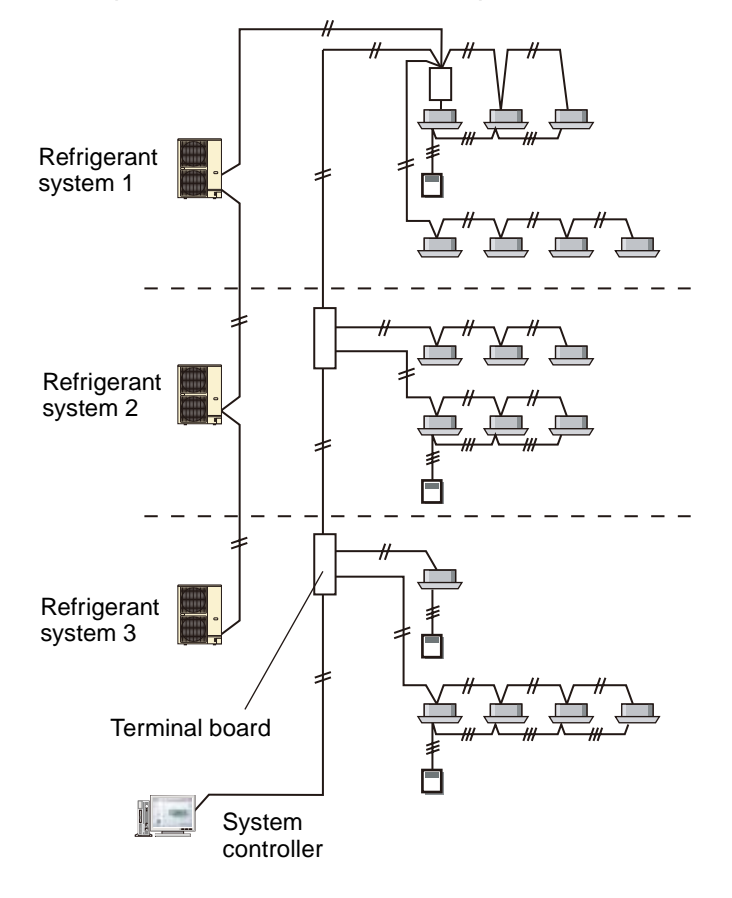

#### WIRING METHOD

Practical transmission wiring method is shown below.

Each terminal has to be connected the following rules.

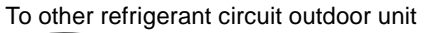

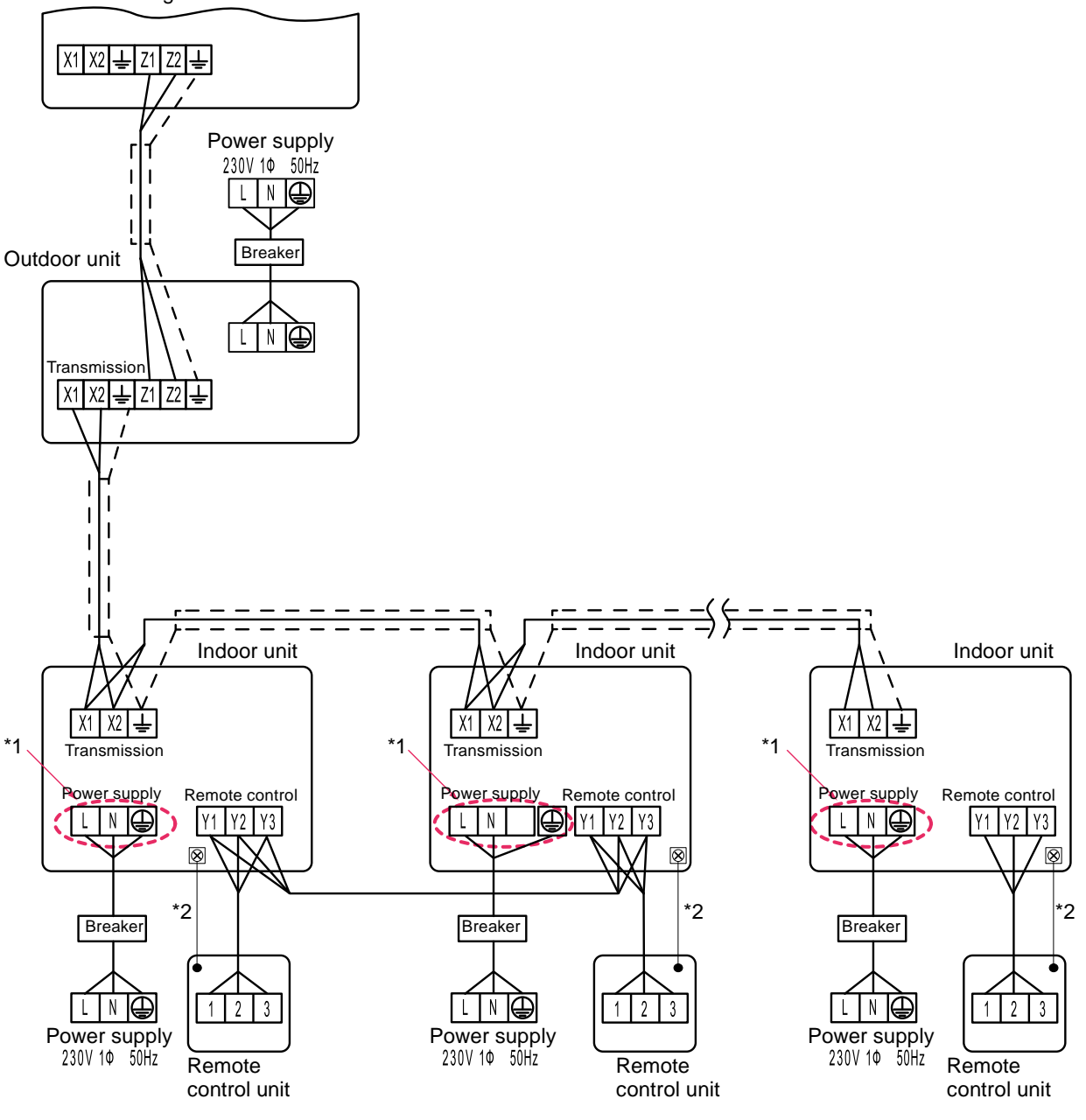

- X1, X2 : Indoor units to outdoor unit
- Z1, Z2 : Connection for different refrigerant circuit of outdoor unit
- \*1 : The number of power supply terminals is different depending on the indoor unit model. For the wiring, refer to the indoor unit installation manual.
- \*2 : Ground the remote controller if it has a ground wire.

Y S I EM ESIGN

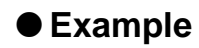

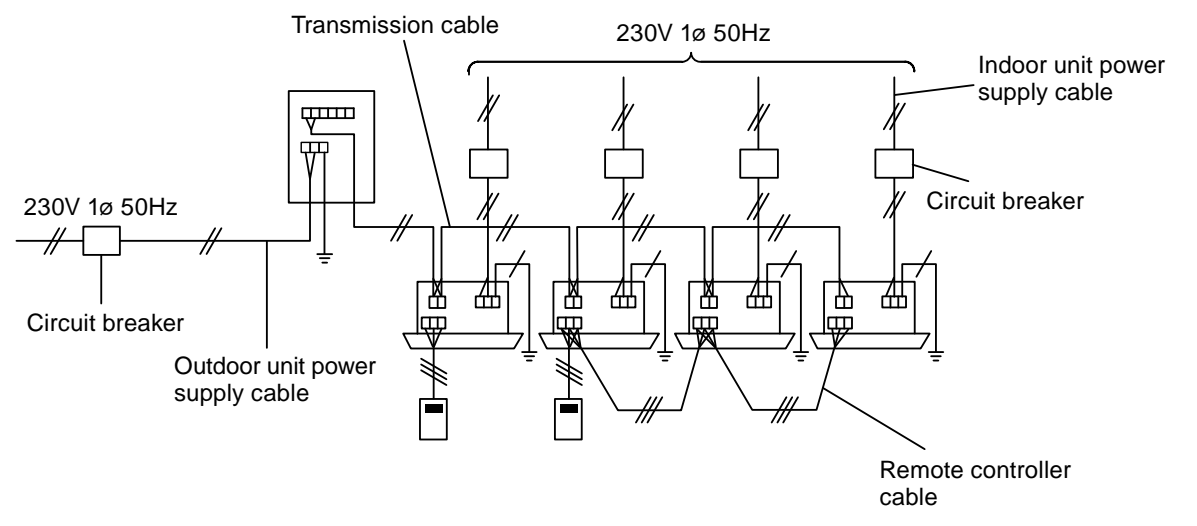

# 4-4. CONTROLLER CABLE WIRING

# ■ WIRING SPECIFICATIONS

| Model type                                 | Connection to     | Wire                    | Size                | Specification                          |  |
|--------------------------------------------|-------------------|-------------------------|---------------------|----------------------------------------|--|
| System Controller                          | USB Adaptor       | USB cable               | -                   |                                        |  |
| Touch Panel<br>Controller                  | Transmission line |                         |                     | Refer to 4-3                           |  |
| Central Remote<br>Controller               | Transmission line |                         |                     | Refer to 4-3                           |  |
| Group Remote<br>Controller                 | Network Convertor | Remote controller cable | 0.33mm <sup>2</sup> | Shielded, Polar 3core                  |  |
| Wired Remote<br>Controller                 | Indoor unit       | Remote controller       | 0.00mm <sup>2</sup> | Sheathed PVC cable Polar               |  |
| Simple Remote<br>Controller                | Indoor unit       | cable                   | 0.33mm              | 3core *1                               |  |
| External Switch                            | Indoor unit       | Remote controller cable | 0.33mm <sup>2</sup> | Shielded, Polar 3core                  |  |
| Controller                                 | External input    |                         | 0.33mm <sup>2</sup> | Shielded, Polar 2core,<br>Twisted pair |  |
| IR Receiver Unit<br>(UTB-*WB)<br>(UTB-*WC) | Indoor unit       | Connection cable        | -                   | (5m cable attached)                    |  |
| IR Receiver Unit<br>(UTY-LRHYB1)           | Indoor unit       | Connection cable        | -                   |                                        |  |
| Remote Sensor                              | Indoor unit       | Connection cable        | -                   | (10m cable attached)                   |  |
| EV Kit                                     | Indoor unit       | Connection cable        | -                   | (5m cable attached)                    |  |
| Drain Pump Unit                            | Indoor unit       | Connection cable        | -                   |                                        |  |

SYSTEN DESIGN

\*1 : Use shielded cable (field supplied) in accordance with the regional cable standard.

#### **∴**Caution

- Install in accordance with regional standard.
- Never bundle the power supply cable and controller cable together. Bundling these cords together will cause misoperation.
- Always ground for shielded cable both end.
- For detail specification and connection, please refer to "5.Controll system".
- Controller might be required to connect power supply cable and transmission line. Use separate connection with other units for power suply cable.

# **5. SYSTEM SETTING**

# **5-1. SYSTEM TYPE SETTING**

Set the DIP switch to the corresponding system type as shown in the table.

Do not use a nonexistent switch combination.

Note

\* Perform the system setting and address setting , before turning on the power.\* For the air conditioner to operate properly, perform the correct setting.

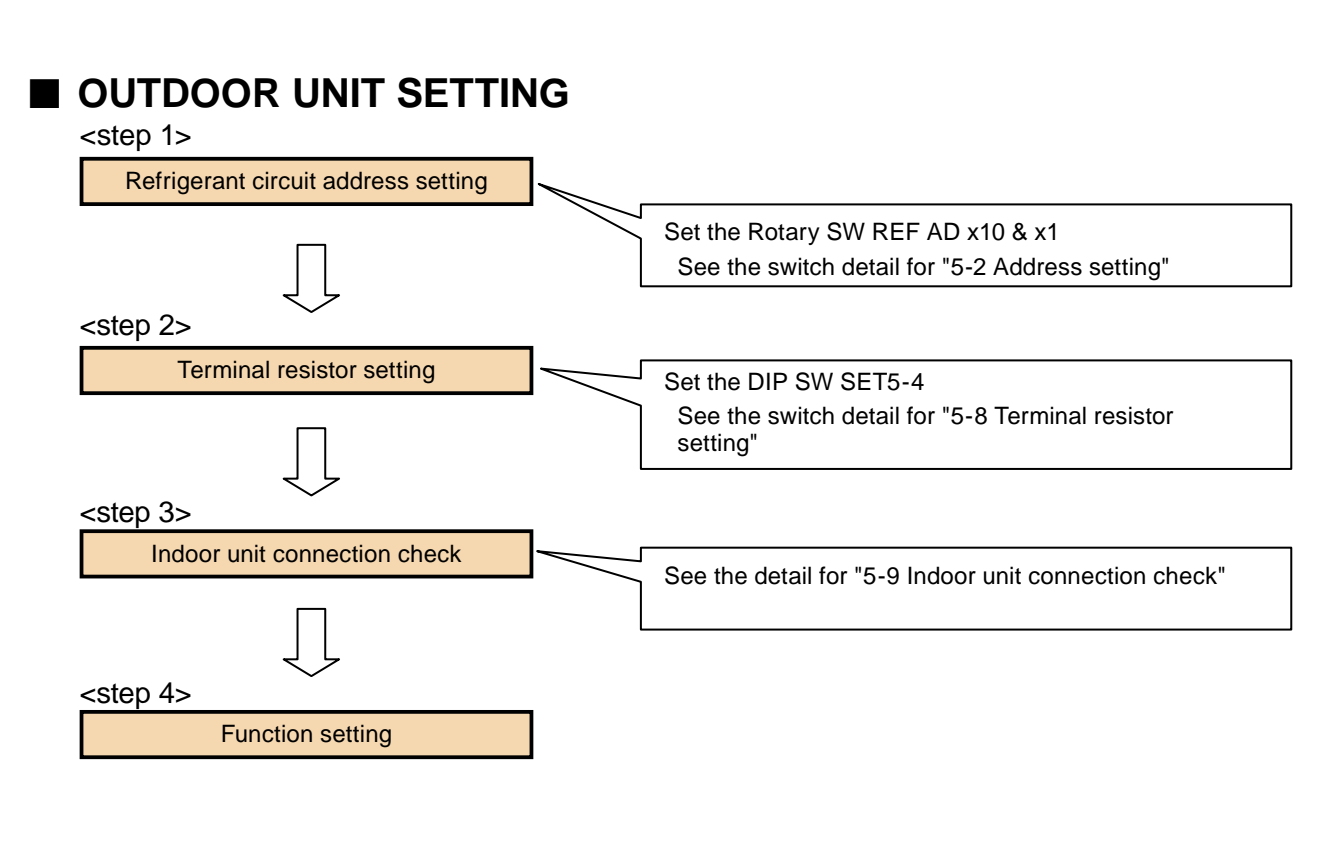

#### ■ INDOOR UNIT SETTING

Please refer to the correct SW position for 6-6 Function Setting.

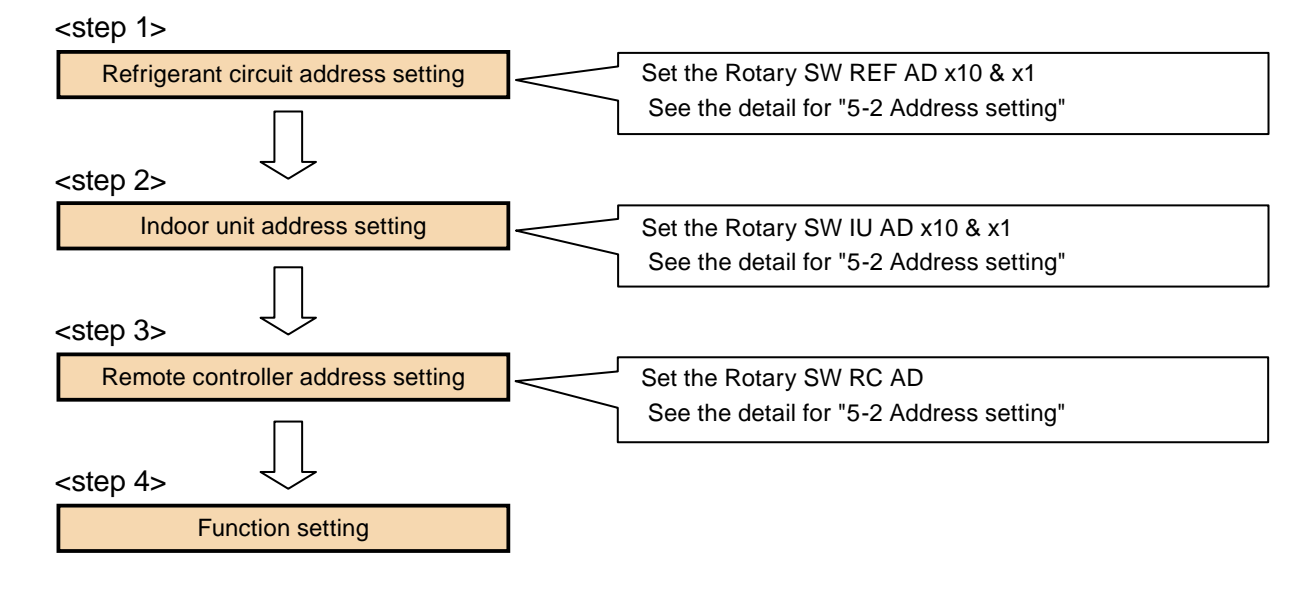

## REMOTE CONTROLLER SETTING

In case of Wired remote controller, Simple remote controller.

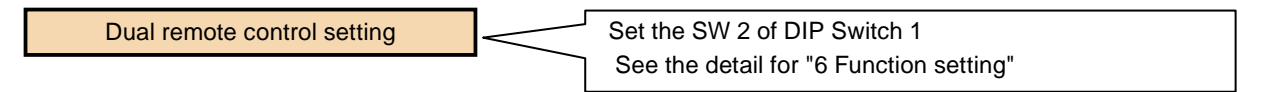

\* Other than above unit , Please refer the 6 Function setting and installation manual.

# **5-2. ADDRESS SETTING**

For this system, each address should be preset before operation. Please refer following table for outdoor unit, indoor unit and each remote controller.

# KINDS OF ADDRESS AND SETTING RANGE

| UNIT         |   | SETTING                         | SETTING<br>RANGE | TYPE OF SWITCH                                                                                                  | REMARKS                                        |
|--------------|---|---------------------------------|------------------|----------------------------------------------------------------------------------------------------|------------------------------------------------|
|              | A | Refrigerant circuit address     | 00 ~ 99          | Setting<br>example<br>01<br>REF AD<br>x10<br>REF AD<br>x1                                                       | Arbitrary numbers can be set in range of 00-99 |
| Outdoor upit | в | Forbidden                       | -                |                                                                                                    | Setting forbidden                              |
|              | с | Forbidden                       | -                | 1 2 3 4<br>SET3                                                                                                 | Setting forbidden                              |
|              | L | Forbidden                       | -                | ON<br>1 2 3 4<br>SET5                                                                                           | Setting forbidden                              |
|              |   |                                 |                  | Manual address setting<br>Setting<br>example<br>01 x10 x1                                                       | Arbitrary numbers can be set in range of 00-99 |
|              | П | Refrigerant circuit address     | 00 ~ 99          | Infrared address setting<br>Set this switch to 00 at factory setting.                                           | See the setting method 5-4                     |
|              | _ |                                 |                  | Set this switch to 00 at factory sett                                                                           |                                                |
|              |   |                                 |                  | ■ Simple R.C. address setting<br>Set this switch to 00 at factory setting.                                      | See the setting method 5-6                     |
|              |   |                                 |                  | Automatic address setting Set this switch to 00 at factory setting.                                             | See the setting method 5-7                     |
| Indoor unit  |   |                                 |                  | Setting<br>example<br>12<br>Nanual address setting<br>setting<br>iU AD<br>x10<br>Nanual<br>iU AD<br>iU AD<br>x1 | Arbitrary numbers can be set in range of 00-63 |
|              | F | Indoor unit                     | 00 ~ 63          | Infrared address setting<br>Set this switch to 00 at factory setting.                                           | See the setting method 5-4                     |
|              |   | address                         | 00 00            | ■ Wired R.C. address setting<br>Set this switch to 00 at factory setting.                                       | See the setting method 5-5                     |
|              |   |                                 |                  | ■ Simple R.C. address setting<br>Set this switch to 00 at factory setting.                                      | See the setting method 5-6                     |
|              |   |                                 |                  | ■ Automatic address setting<br>Set this switch to 00 at factory setting.                                        | See the setting method 5-7                     |
|              | F | Remote<br>controller<br>address | 0~8              | Setting<br>example<br>8 RC AD                                                                                   | See the setting method 5-3                     |

SIGN

\*Set up after confirming the details of each unit.

# KINDS OF ADDRESS AND SETTING RANGE

| UNIT                                  |   | SETTING                               | SETTING<br>RANGE | TYPE OF SWITCH                                            | REMARKS                        |
|---------------------------------------|---|---------------------------------------|------------------|-----------------------------------------------------------|--------------------------------|
| Touch panel controller                | G | Controller /                          | 00 ~ 15          |                                                           | See the setting method 6-8     |
| Network                               |   | address                               | *1               | Setting                                                   |                                |
| convertor                             | н | Refrigerant<br>circuit address        | 0 ~ 99           | 01 SW 110 SW 111<br>(10 digit) (1 digit)                  | See the setting method 6-9     |
| Group remote controller               | I | Group remote<br>controller<br>address | 00 ~ 03          |                                                           | See the setting method 6-7     |
| Wired, simple<br>remote<br>controller | J | Dual remote control switch            | ON/OFF           | SW 2 of DIP Switch 1                                      | See the setting method 6-6     |
| Signal                                | V | Signal amplifier                      | 1 0              | Manual address setting                                    | See the setting method<br>6-10 |
| amplifier                             | r | address                               | 1~0              | Automatic address setting<br>Set to 1 at factory setting. | See the setting method 5-7     |
| Network<br>convertor for<br>LonWorks® | Μ | Controller /                          | 00 ~ 15          |                                                           | See the setting method<br>6-11 |
| Central<br>remote<br>controller       | N | address                               | *1               |                                                           | See the setting method<br>6-12 |

\*Set up after confirming the details of each unit.

\*1: The sum total of the Touch panel controller, Central remote controller, Network convertor for Group remote controller and Network convertor for LonWorks® is a maximum of 16. Note: Address of the Touch panel controller, Central remote controller, Network convertor for Group remote

SIGN

controller and Network convertor for LonWorks® must not be same.

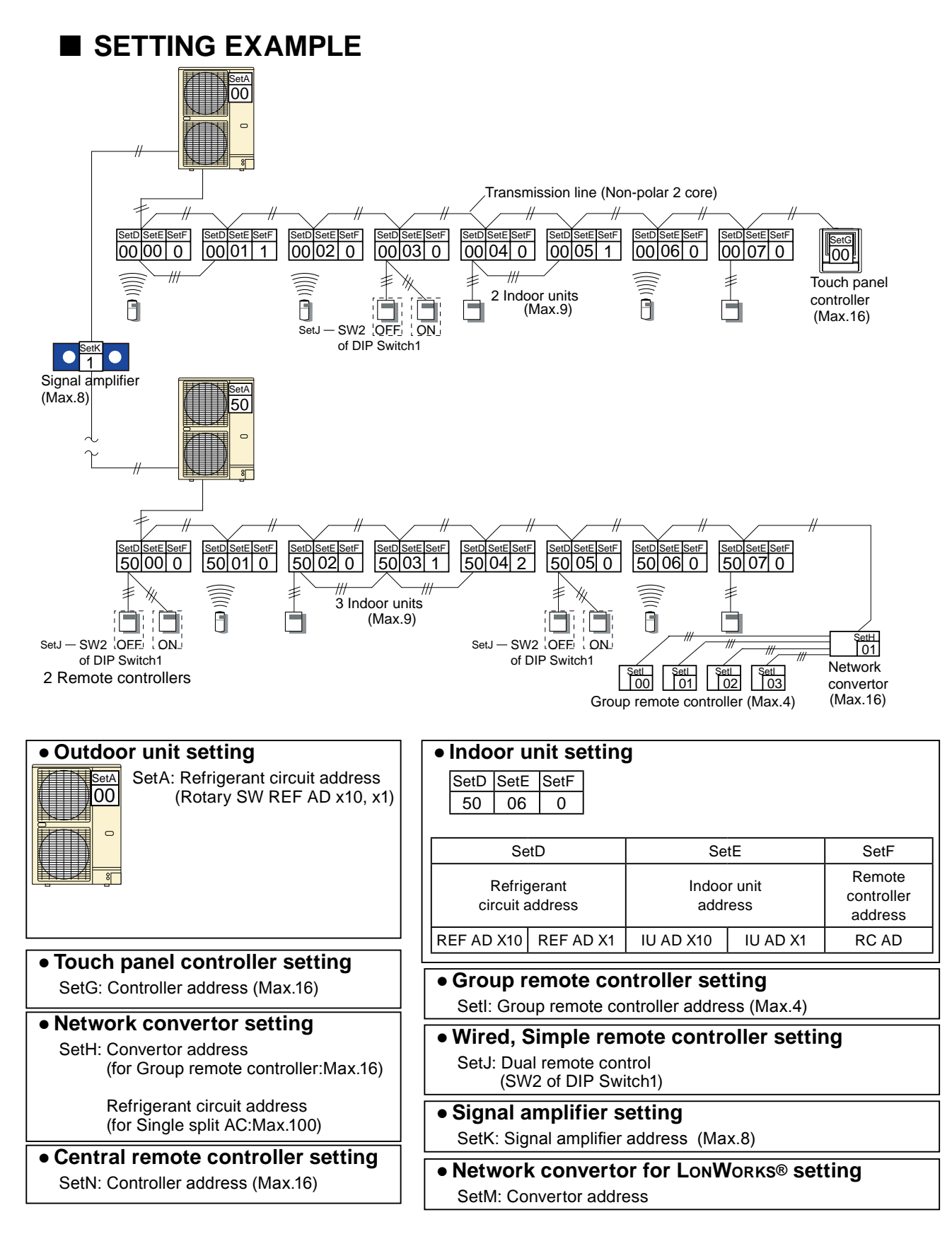

\* Instructions for setting up the address

- 1. The refrigerant circuit address of the indoor and outdoor units can be set to arbitrary numbers in the range of 0 to 99.
- 2. The Indoor unit address can be set to arbitrary numbers in the range of 0 to 63.
- 3. The total numbers of indoor units  $\leq 9$  (6HP),  $\leq 8$  (5HP),  $\leq 6$  (4HP).
- 4. Set the remote controller address in the order of 0,1,2, ...,8.(Blank is not allowed)
- 5. Touch panel controller address can be set to arbitrary numbers in the range of 0 to 15.
- 6 : The sum total of the Touch panel controller, Central remote controller, Network convertor for Group remote controller and Network convertor for LonWorks® is a maximum of 16.
- 7. Please keep Address No. of Touch Panel Controller from overlapping the controller (Central remote controller, Network convertor for Group remote controller and Network convertor for LonWorks®) connected to the same VRF Network system.

# **5-3. MANUAL ADDRESS SETTING METHOD**

# ADDRESS SETTING DESCRIPTION

#### • Refrigerant circuit address (Set A and Set D)

In case of 2 or more refrigerant system in VRF network system, each refrigerant system should be set an exclusive refrigerant circuit address.

Refrigerant system : It means same refrigerant circuit which has connected between outdoor unit and indoor unit by piping.

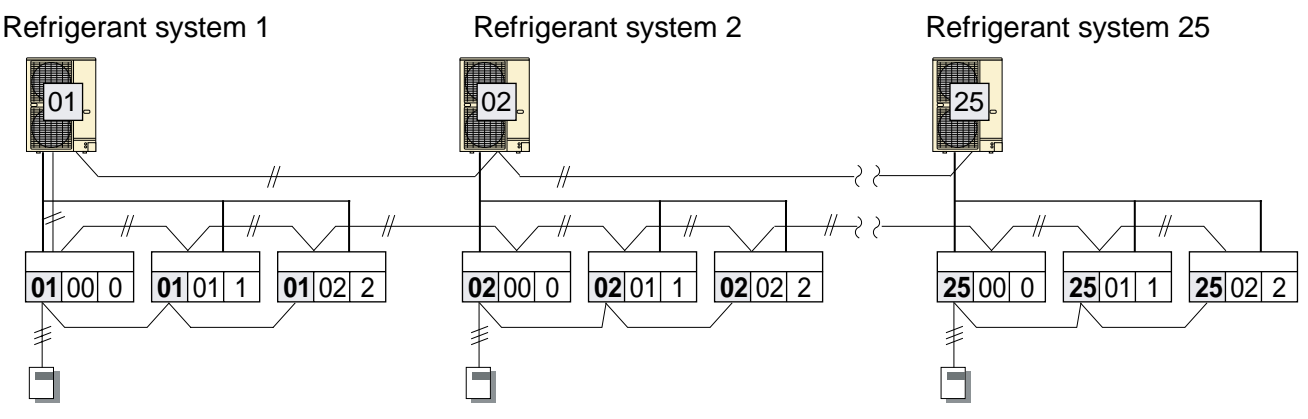

#### • Example

| Outdoor unit (Set A) |                                                                                                    |                                                                                                  |             | Indoor unit (Se                                                                                                    | et D)                                                                                            |
|----------------------|----------------------------------------------------------------------------------------------------|--------------------------------------------------------------------------------------------------|-------------|----------------------------------------------------------------------------------------------------|--------------------------------------------------------------------------------------------------|
| Refrigerant          | Rotary S                                                                                                    | W setting                                                                                        | Refrigerant | Rotary S                                                                                                    | W setting                                                                                        |
| address              | REF AD x10                                                                                                    | REF AD x1                                                                                        | address     | REF AD x10                                                                                                    | REF AD x1                                                                                        |
| 01                   |                                                                                                    |                                                                                                  | 01          |                                                                                                    |                                                                                                  |
| 11                   |                                                                                                    |                                                                                                  | 11          | 907<br>807<br>72<br>899<br>8                                                                                        |                                                                                                  |
| 25                   | 9<br>8<br>1<br>9<br>9<br>5<br>9<br>5<br>7<br>2<br>3<br>5<br>7<br>2<br>3<br>5<br>7<br>2<br>3<br>5<br>7<br>2<br>3<br>5<br>7<br>2<br>3<br>5<br>7<br>2<br>3<br>5<br>7<br>2<br>3<br>5<br>7<br>2<br>3<br>5<br>7<br>2<br>5<br>5<br>5<br>5<br>5<br>5<br>5<br>5<br>5<br>5<br>5<br>5<br>5<br>5<br>5<br>5<br>5 | o<br>0<br>0<br>0<br>0<br>0<br>0<br>0<br>0<br>0<br>0<br>0<br>0<br>0<br>0<br>0<br>0<br>0<br>0<br>0 | 25          | 907<br>807<br>899<br>807<br>80<br>907<br>80<br>80<br>80<br>80<br>80<br>80<br>80<br>80<br>80<br>80<br>80<br>80<br>80 | 9<br>9<br>2<br>9<br>9<br>9<br>9<br>9<br>9<br>9<br>9<br>9<br>9<br>9<br>9<br>9<br>9<br>9<br>9<br>9 |
| 50                   | 0<br>0<br>0<br>0<br>0<br>0<br>0<br>0<br>0<br>0<br>0<br>0<br>0<br>0<br>0<br>0<br>0<br>0<br>0                                                                                                    | 0<br>0<br>0<br>0<br>0<br>0<br>0<br>0<br>0<br>0<br>0<br>0<br>0<br>0<br>0<br>0<br>0<br>0<br>0      | 50          | 9<br>9<br>9<br>9<br>9<br>9<br>9<br>9<br>9<br>9<br>9<br>9<br>9<br>9<br>9<br>9<br>9<br>9<br>9                         |                                                                                                  |

Setting range 00 - 99(Arbitrary numbers can be set)

All the indoor unit and outdoor unit in same refrigerant circuit should be set same address.

#### Indoor unit address (Set E)

Each indoor unit in same refrigerant system should be set an exclusive indoor unit address.

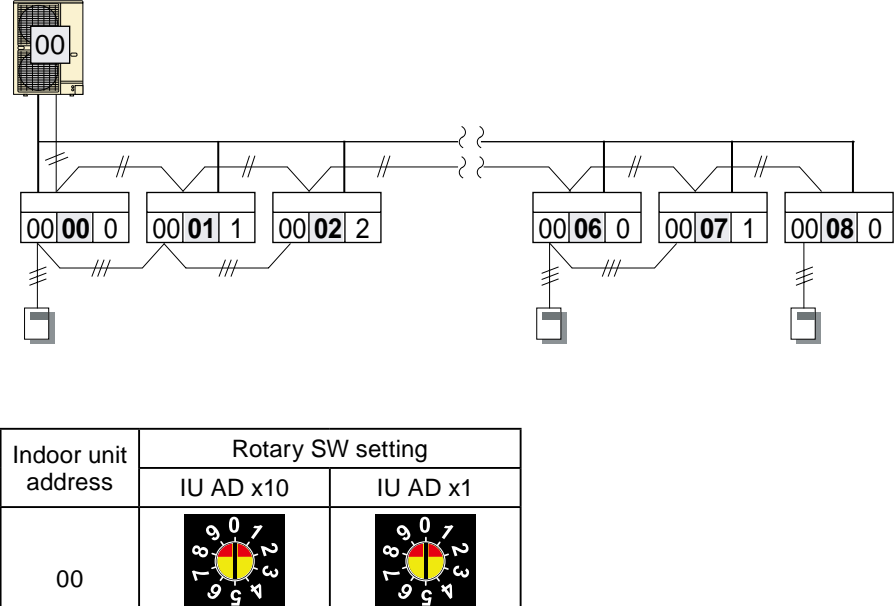

| 00 |  |
|----|--|
| 03 |  |
| 07 |  |

- əttinç
- \*Setting range 00 63(Arbitrary numbers can be set)
- \*Connectable indoor units are maximum 9 (6HP), 8 (5HP), 6 (4HP) units.
- \*Do not set indoor unit address to the range of 64 from 99.
- \*Do not set the same address number to two or more indoor units.

## Remote controller address (Set F)

1 individual remote controller can be controlled Max.9 indoor unit with connecting remote controller cable.

These units connecting by remote controller cable regards as remote controller group.

Even 1 indoor unit as 1 or no remote controller connection regards 1 remote controller group.

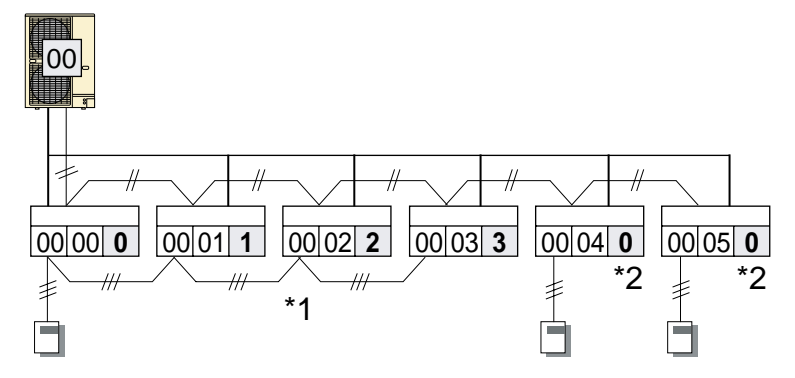

|  | Remote controller | Rotary SW setting                      |  | Remote  | Rotary SW |
|--|-------------------|----------------------------------------|--|---------|-----------|
|  | address           | RC AD                                  |  | address | RC AD     |
|  |                   | 4 = 0 1 =                              |  | 0       | 0         |
|  | 0                 | 77845                                  |  | 1       | 1         |
|  |                   |                                        |  | 2       | 2         |
|  |                   | 0                                      |  | 3       | 3         |
|  | 1                 | 245<br>07, 3, 345<br>08, 8<br>6 8<br>1 |  | 4       | 4         |
|  |                   |                                        |  | 5       | 5         |
|  |                   |                                        |  | 6       | 6         |
|  |                   |                                        |  | 7       | 7         |
|  | 8                 | 68 L                                   |  | 8       | 8         |
|  |                   |                                        |  |         | ^         |
|  |                   | 8                                      |  |         |           |

\*1 : Set the remote controller address in the order of 0,1,2, ...,8.(Blank is not allowed)

\*2 : When remote controller group is not constructed (1:1 connection of indoor unit and remote controller), be sure to set the remote controller address to "0" (factory setting).

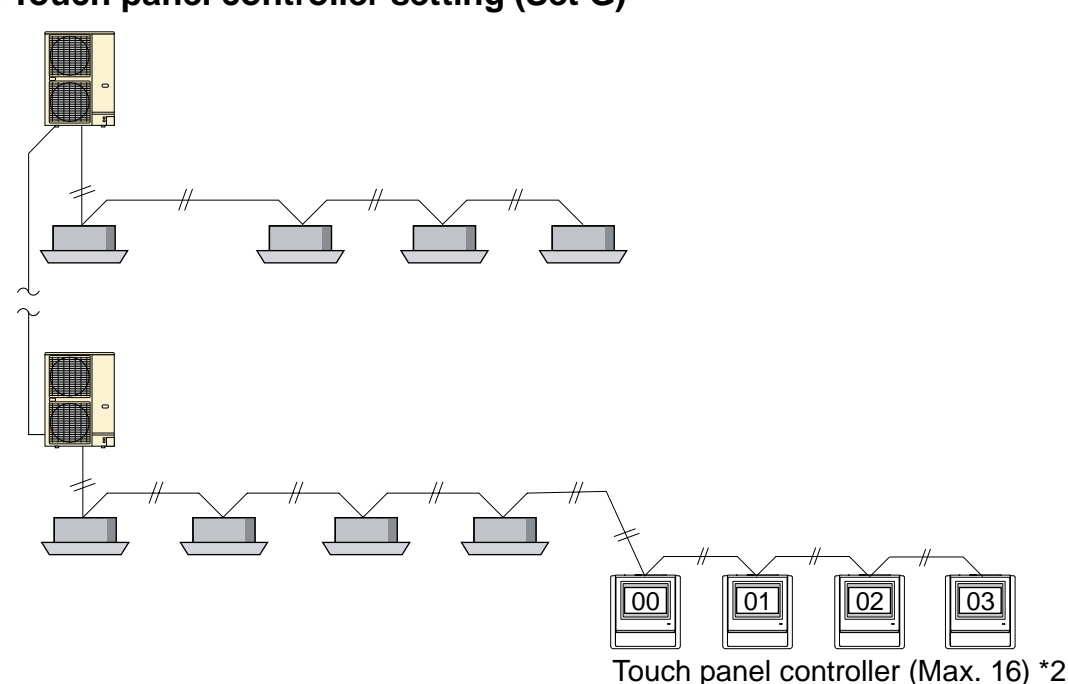

- \*1 : Set Touch panel controller address first, to conduct the initial setting of it. Refer to the "setting manual" for details.
- \*2 : The sum total of the Touch panel controller, Central remote controller, Network convertor for Group remote controller and Network convertor for LONWORKS® is a maximum of 16.

#### • Network convertor setting (Set H)

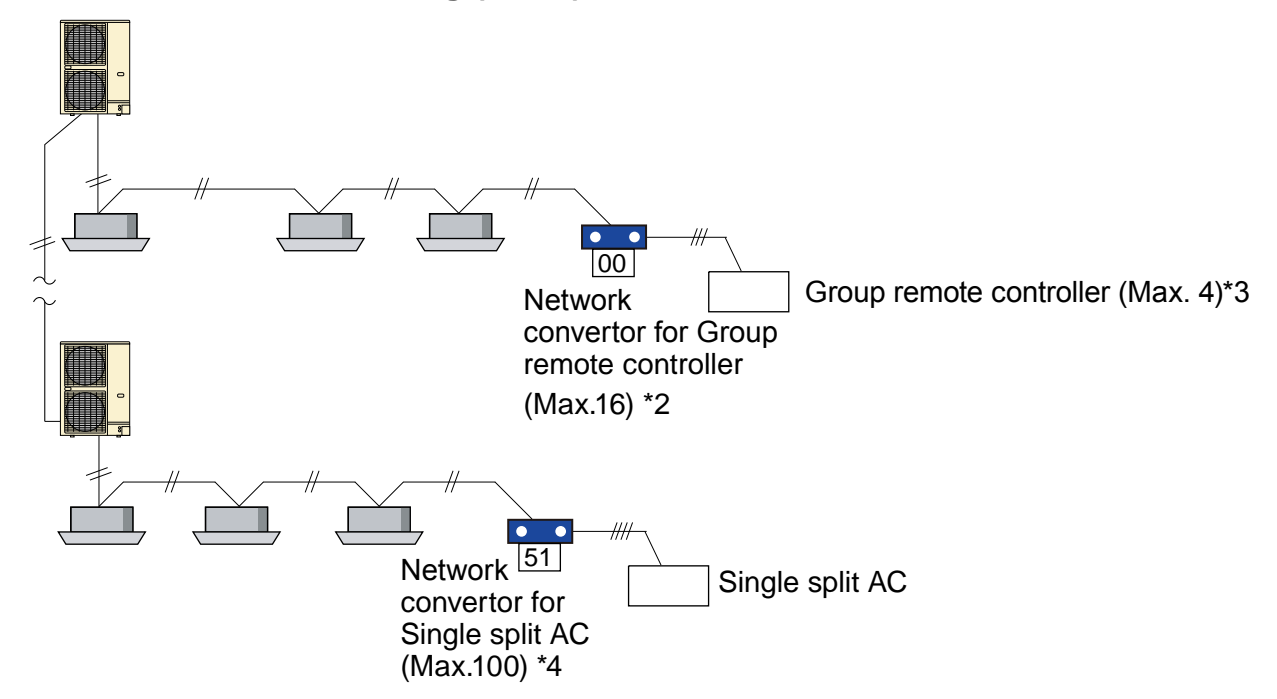

- \*1 : Set the Rotary SW 110 and SW 111 on network convertor PCB.
- \*2 : The sum total of the Touch panel controller, Central remote controller, Network convertor for Group remote controller and Network convertor for LONWORKS® is a maximum of 16.
- \*3 : Up to 64 Group remote controllers are able to connect with one VRF Network system.
- \*4 : When connecting the Network convertor for Single split AC, set up the number so that the Refrigerant circuit address number of outdoor unit and indoor unit does not overlap. And the sum total of the Refrigerant circuit address of Network convertor for Single split AC and the Refrigerant circuit address of the outdoor unit and the indoor unit is a maximum of 100.

#### • Group remote controller setting (Set I)

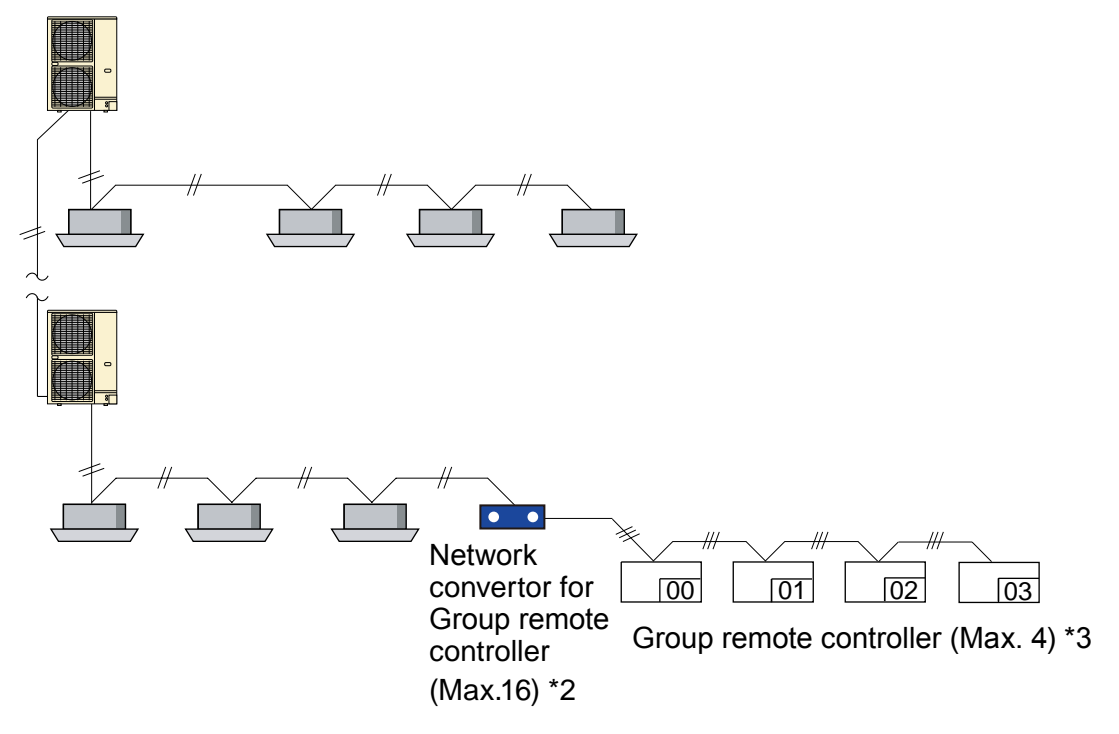

- \*1 : Set group remote controller address first, to conduct the initial setting of it.
- \*2 : The sum total of the Touch panel controller, Central remote controller, Network convertor for Group remote controller and Network convertor for LONWORKS® is a maximum of 16.
- \*3 : Up to 64 Group remote controllers are able to connect with one VRF Network system.

#### Dual remote control switch (Set J)

When 2 wired remote controllers are connected to the remote control group, turn the SW 2 of DIP Switch 1 of Slave Remote Controller ON.

- Slave remote controller will not be valid for timer setting.
- Last command is priority.

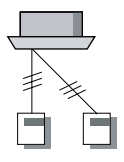

[Master] [Slave] SW2 OFF ON of DIP Switch 1

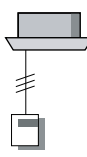

[Master] SW2 OFF of DIP Switch 1

Remote controller unit PCB Setting by SW 2 of DIP Switch 1 When only 1 remote controller will connect, this SW 2 of DIP Switch 1 must be set OFF.

#### Signal amplifier address (Set K)

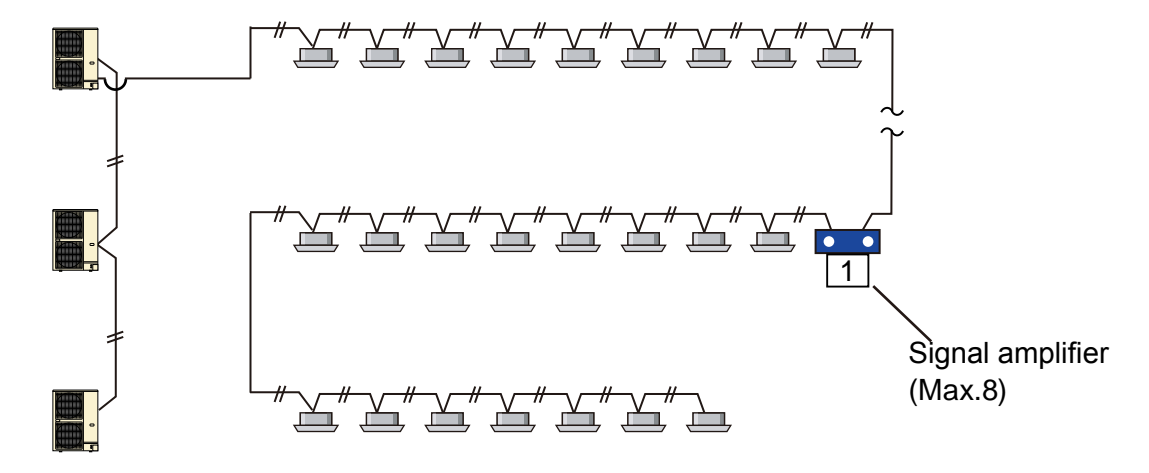

#### • Network convertor for LonWorks® setting (Set M)

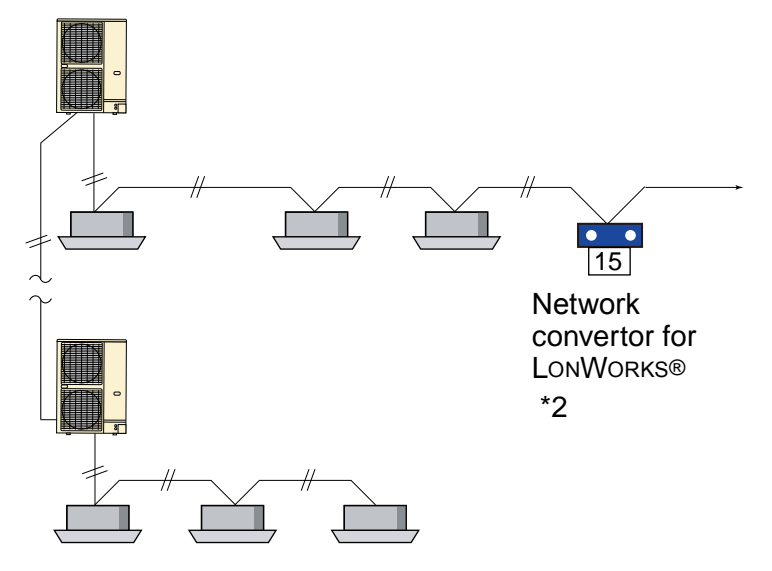

- \*1 : Setting up more than one Network Convertor in one VRF network system is prohibited.
- \*2 : The sum total of the Touch panel controller, Central remote controller, Network convertor for Group remote controller and Network convertor for LONWORKS® is a maximum of 16.

#### • Central remote controller setting (Set N)

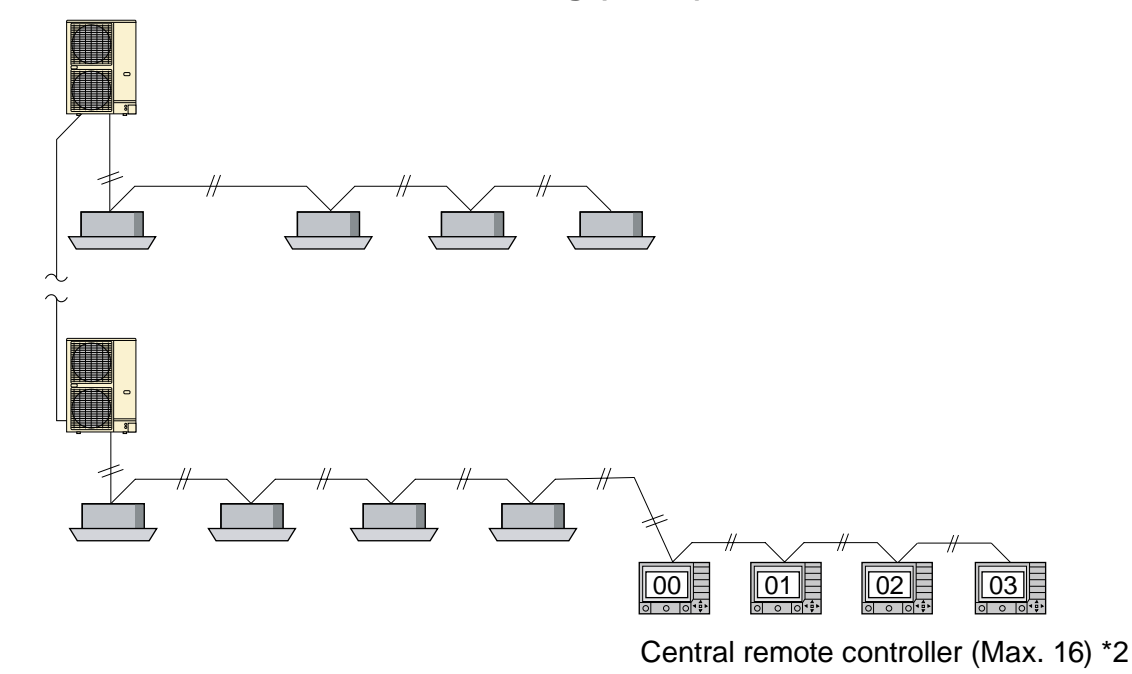

- \*1 : Set Central remote controller address first, to conduct the initial setting of it. Refer to the "setting manual" for details.
- \*2 : The sum total of the Touch panel controller, Central remote controller, Network convertor for Group remote controller and Network convertor for LONWORKS® is a maximum of 16.

# **5-4. INFRARED ADDRESS SETTING**

- A wireless remote controller is required to set the infrared address setting.
- This function is available in all indoor unit with infrared signal receiver.
- Infrared address setting for duct type and cassette type models can be made possible by using the optional IR receiver unit.
  - Note : Since Beeping sound generate from indoor unit PCB installed far away (not from IR Receiver unit), sound might not be heard.
- The indoor unit's refrigerant circuit address and indoor unit address can be set performing the infrared address setting.
- When remote controller address setting is required, set by the rotary switch on the indoor unit's PCB.

## PREPARATION

(1) Set the switch on the indoor unit's PCB that is used for manual address setting is set to "00" at factory setting.

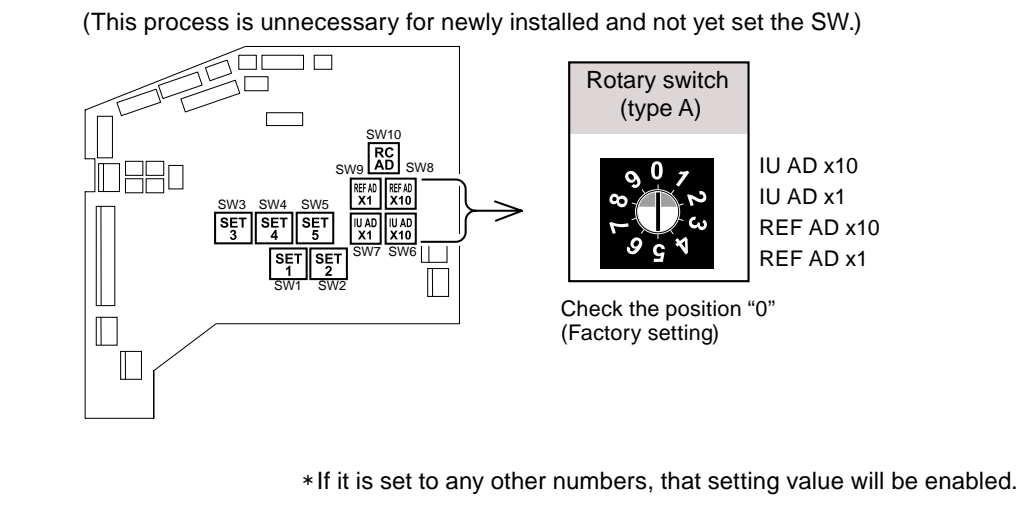

#### (2) Turn on the power to the indoor unit.

- \* By turning on the power indoor units initializes EEV, so make sure the piping air-tight test and vacuuming have been conducted before turning on the power.
- \* Also check again to make sure no wiring mistakes were made before turning on the power.

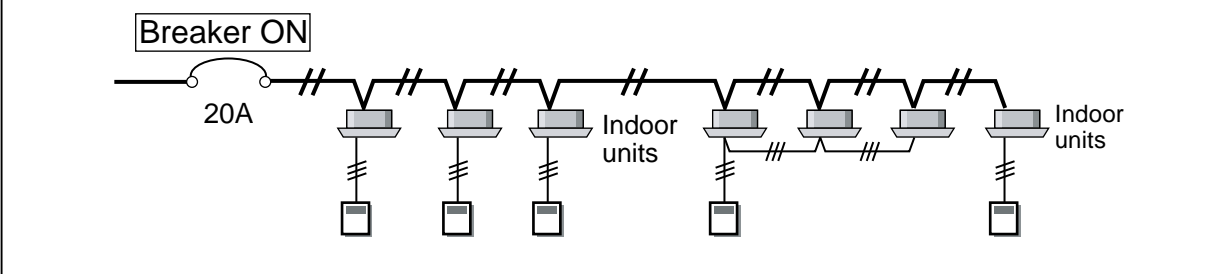

# SWITCHING SELECTION OF ADDRESS SETTING MODE

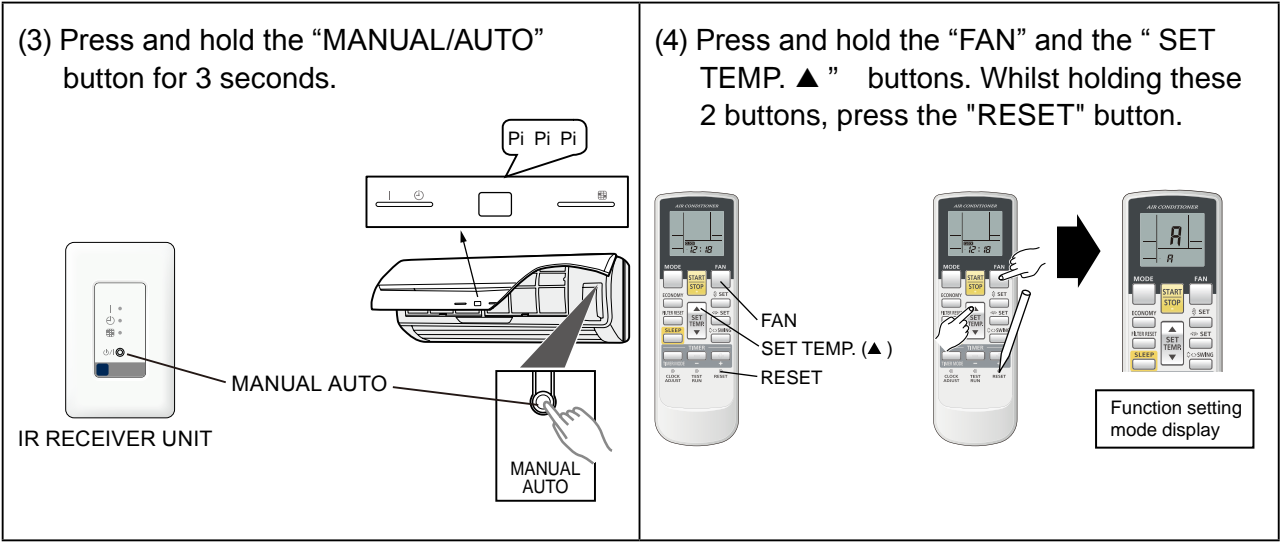

- The position of the "MANUAL/AUTO" button varies depending on the model. Refer to the operation manual for the position that is included with the unit.
- The error will be displayed by continuously pressing the "MANUAL/AUTO" for 10 sec or more. In this case release the button or turn off the power.
- An explanation of the displayed information as shown below.

# SELECTION AND CONFIRMATION OF CUSTOM CODE

(5) Press the "SET TEMP. ▲ " or "SET TEMP. ▼ " buttons to select the custom code that matches the setting with the indoor unit.By selecting the appropriate custom code, the communication between the indoor unit and the wireless RC become possible.

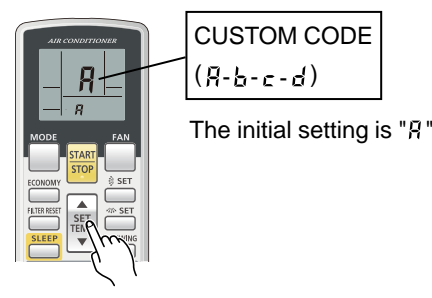

| (6) Press the "TIMER MODE" button to send |  |  |  |  |
|-------------------------------------------|--|--|--|--|
| the code to the indoor unit.              |  |  |  |  |
|                                           |  |  |  |  |

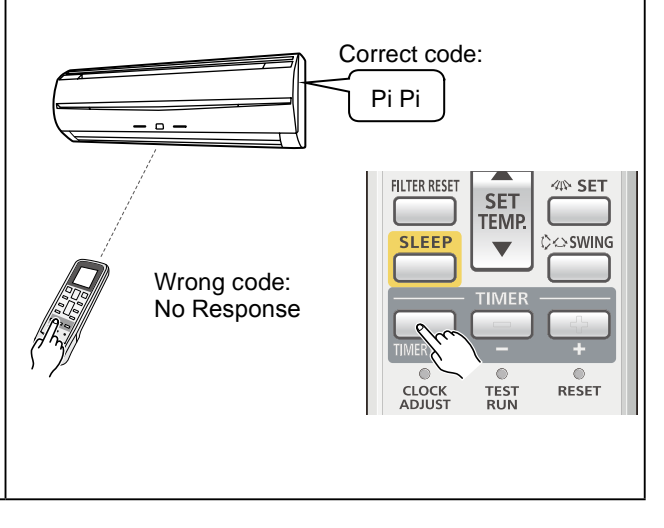

# BUTTON NAME AND FUNCTION

- Refer to "5-2" for an outline of the address setting.
- It does not matter whether the refrigerant circuit address or indoor unit address is set first. (The method shown here sets the indoor unit address first.)
- During address setting mode, indoor unit reject the any operation command from remote controller.
- Note : Address code display is as follows (operation lamp display)

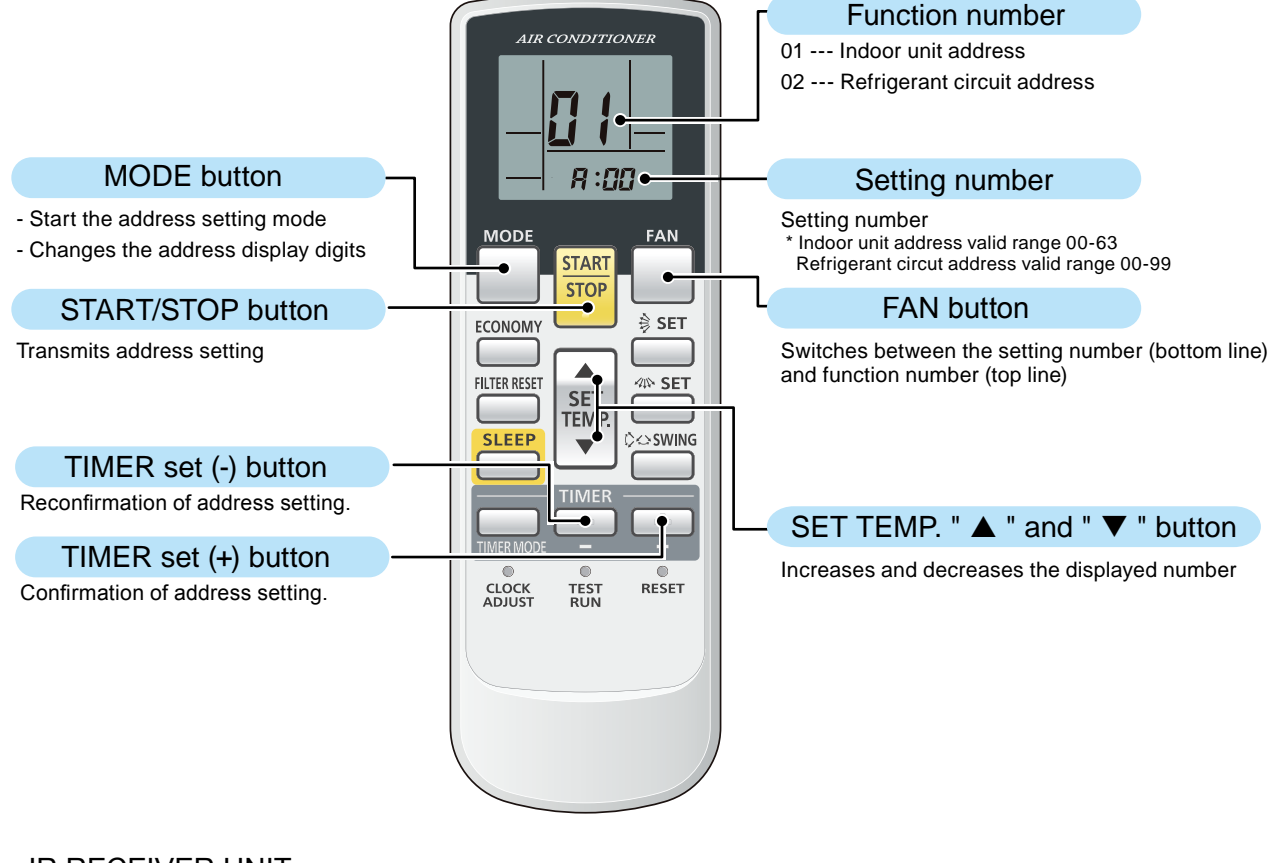

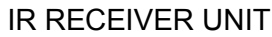

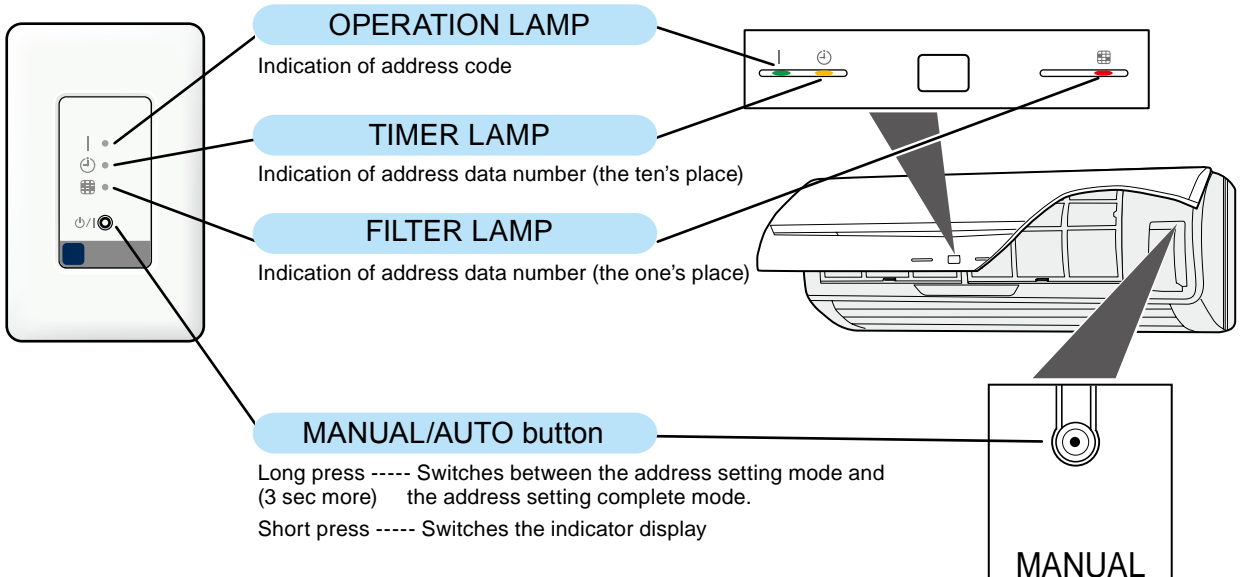

|                | INDOOR UNIT ADDRESS DISPLAY    | REFRIGERANT CIRCUIT ADDRESS DISPLAY    |  |
|----------------|--------------------------------|----------------------------------------|--|
| OPERATION LAMP | ON<br>OFF (Light continuously) | ON<br>OFF (Light 1 sec ON / 1 sec OFF) |  |

AUTO

# ADDRESS SETTING INDOOR UNIT ADDRESS SETTING

(13) Press the "TIMER set (+)" button.

"TIMER set (+)

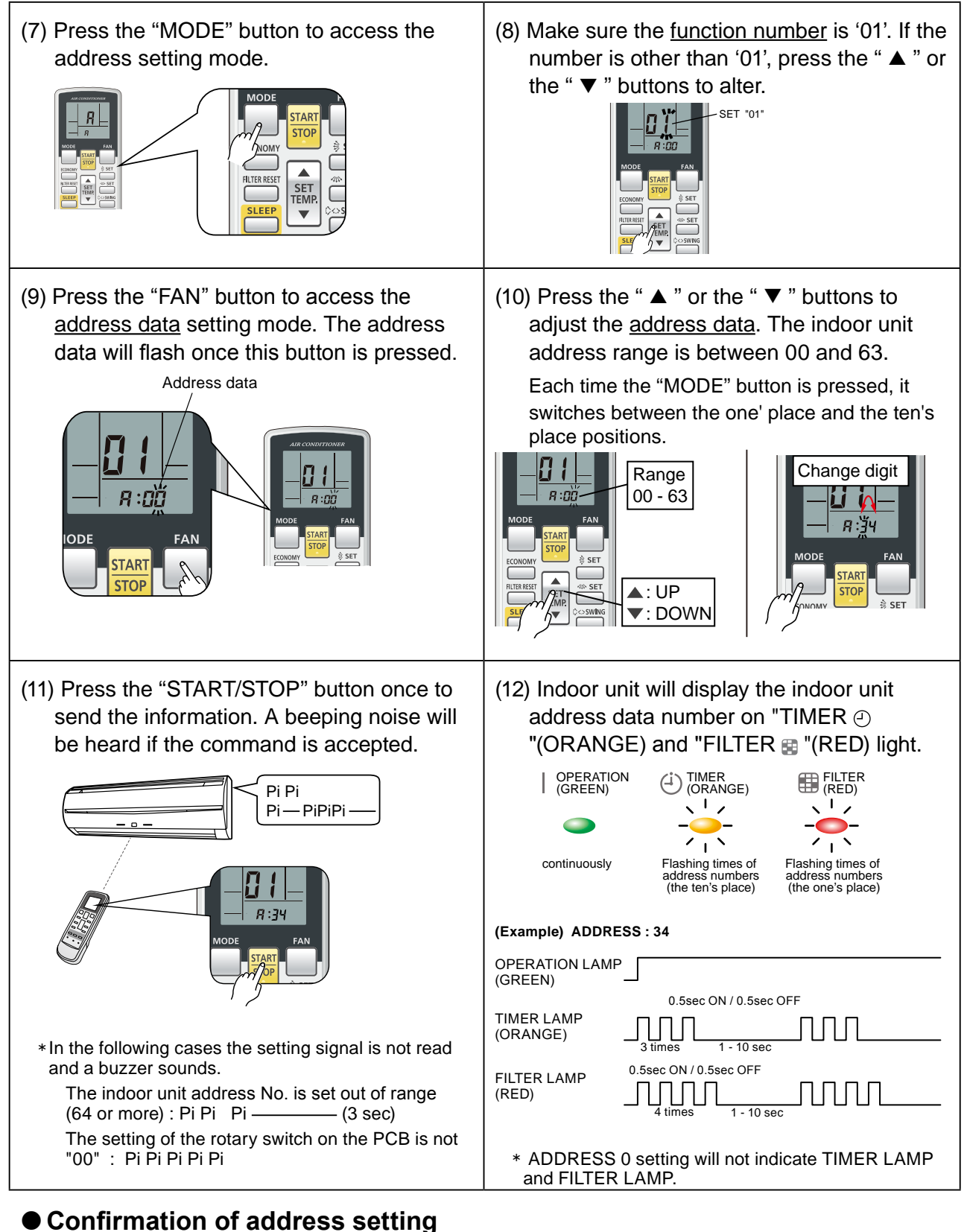

PiPi

PiPi

PiPiPiPiPi —

— (3 sec)

CORRECT : Pi-

WRONG: Pi -

#### • REFRIGERANT CIRCUIT ADDRESS SETTING

Note : The refrigerant circuit address is displayed when the following operations are performed even while indoor unit address is displayed on LED display of indoor unit.

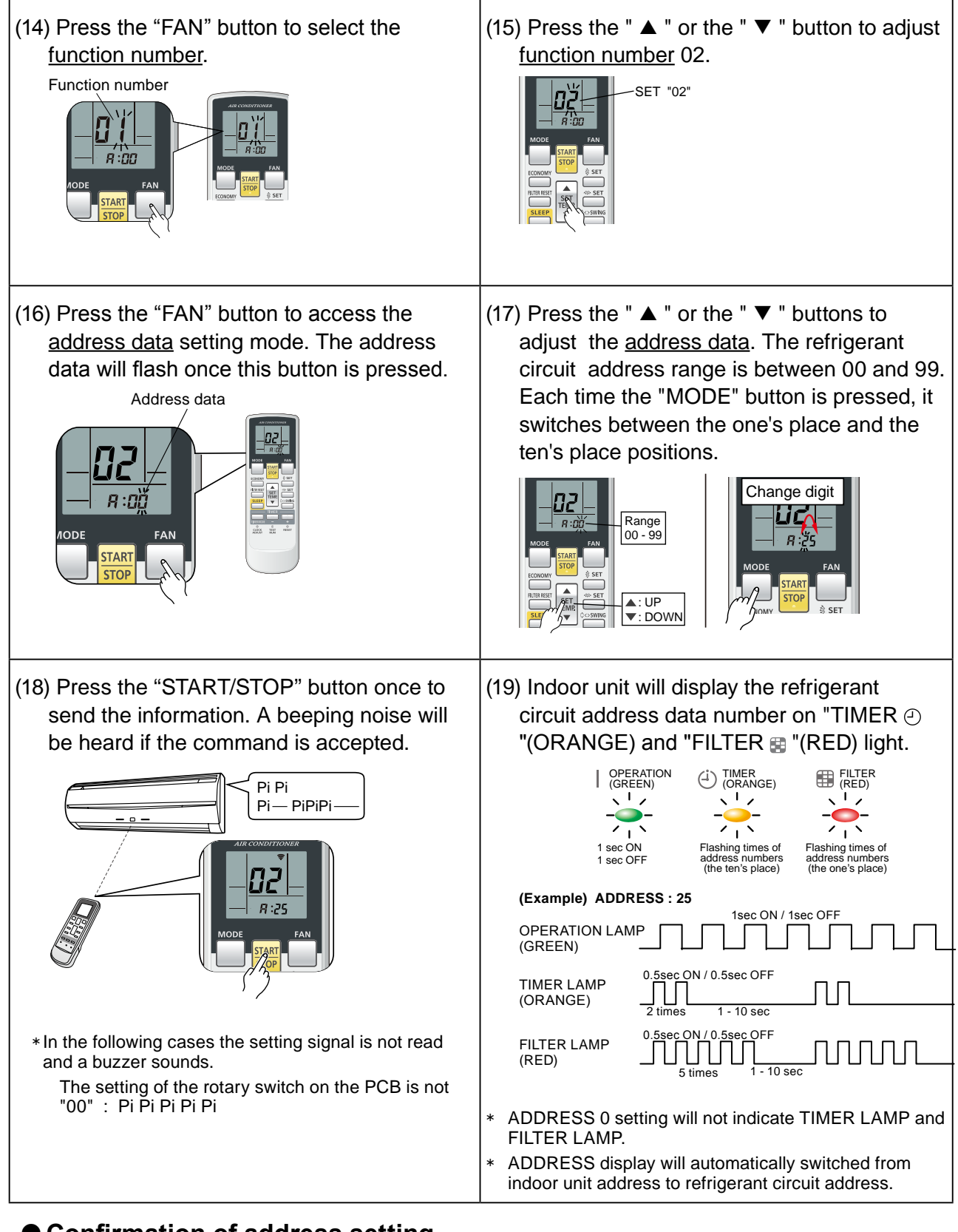

## Confirmation of address setting

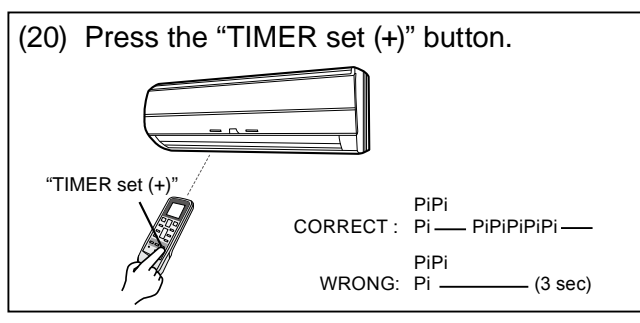
# **COMPLETION OF ADDRESS SETTING MODE**

(21) Press and hold the "MANUAL/AUTO 1/0" " button for 3 seconds.

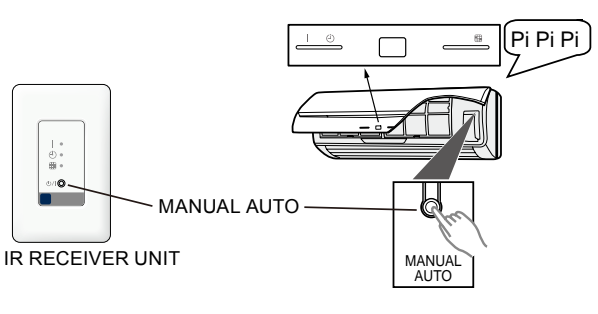

(22) Press the "RESET" button.

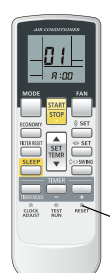

After pressing the RESET button, please set the custom code again if b,c,d setting.

RESET

- Each LED light brightness is darkening though the content of the display doesn't change.

   The address setting signal is not received after switched address setting
- The address setting signal is not received after switched address setting completion mode. (Pi Pi Pi Pi Pi)
   Press the "MANUAL/AUTO 1/0" button again for 3 sec to return to if required to return the address setting mode.

# RECONFIRMATION OF ADDRESS SETTING

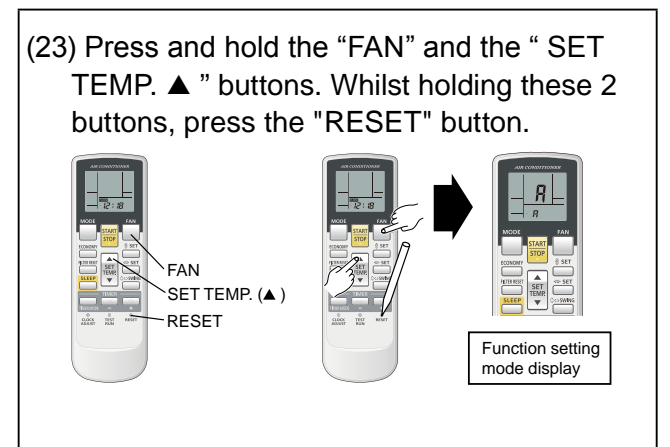

## INDOOR UNIT ADDRESS SETTING

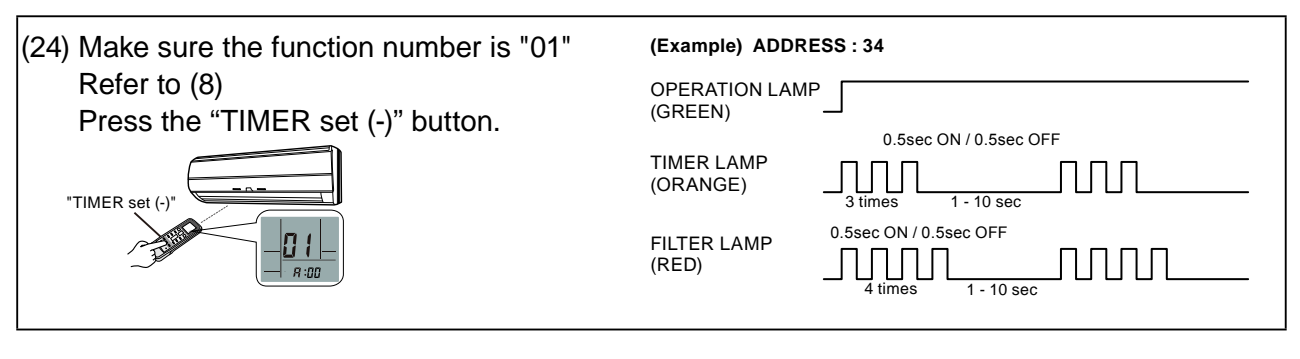

# REFRIGERANT CIRCUIT ADDRESS SETTING

| (25) Make sure the function number is "02"<br>Refer to (15)<br>Press the "TIMER set (-)" button. | (Example) ADDRESS : 25<br>OPERATION LAMP<br>(GREEN)            |
|--------------------------------------------------------------------------------------------------|----------------------------------------------------------------|
| "TIMER set (-)"                                                                                  | TIMER LAMP<br>(ORANGE) 0.5sec ON / 0.5sec OFF<br>              |
|                                                                                                  | FILTER LAMP 0.5sec ON / 0.5sec OFF<br>(RED) 5 times 1 - 10 sec |

# SETTING UP EACH INDOOR UNIT

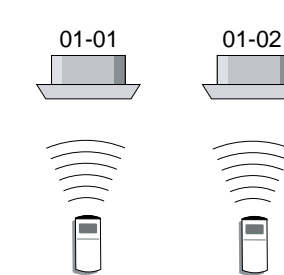

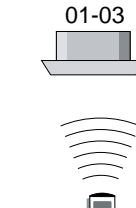

• • •

Repeat steps (1) through to (25). Steps (1) through to (6) and (21) to (25) only need to carried out if the custom code is different to the factory setting of "A".

# RESET THE POWER AFTER SETTING UP ADDRESS OF ALL INDOOR UNITS

Important

- If the reset is not performed, address can not be read in normally.
- After all the addresses have been set, the circuit breaker needs to be switched off for at least 2 minutes.

After the 2 minutes has passed, power can be restored.

• The set address is stored in the PCB and will remain in memory even when the power is turned off.

However setting address is effective after power reset.

Record the address set in the indoor unit on a label, etc., and affix the label to the unit so it can be used for after-sales service operations.

- \* Address 0 setting will not indicate TIMER LAMP and FILTER LAMP.
- \* Once the "RESET" button is pressed on the remote controller, the OPERATION MODE will be set in the "AUTO MODE".

Please adjust the OPERATION MODE to either "COOLING" or "HEATING" before trying to operate the air conditioner.

\* Note : If CUSTOM CODE is set to anything other than "A" ,the remote control must be set accordingly to the INDOOR UNIT setting.

# 5-5. WIRED REMOTE CONTROLLER ADDRESS SETTING

- Indoor unit addresses and refrigerant circuit addresses can be set up using wired remote controllers.
- This function allows setting the addresses of all indoor units to which a wired remote controller is being connected.
- This function cannot be used to set up remote controller addresses.
   Be sure to set them up using the rotary switches on the BCB of each independent of the set of the set of
- Be sure to set them up using the rotary switches on the PCB of each indoor unit. (Refer to 5-3.)
- This function cannot be used on the slave units.

# PREPARATION

 Make sure that all indoor unit address switches (IU AD x10, IU AD x1) and refrigerant circuit address switches (REF AD x10, REF AD x1) on the PCB of each indoor unit are set at 0 (factory setting).

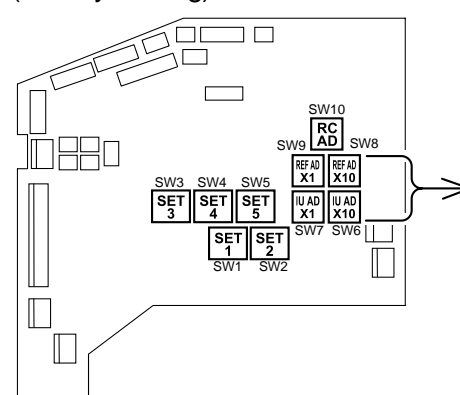

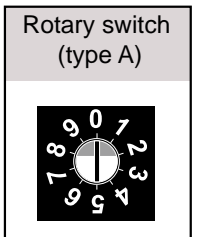

IU AD x10 IU AD x1 REF AD x10 REF AD x1

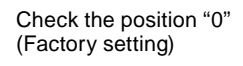

- If any of the switches is positioned at a value other than 0, this function will not activate.
- The layout of the switches differs depending on the type of the indoor unit. (Refer to 6-2.)
- If multiple indoor units are connected to a single wired remote controller, make sure to manually set up the remote controller address (RC AD) on the PCBs of the indoor units. (Refer to 5-3.)

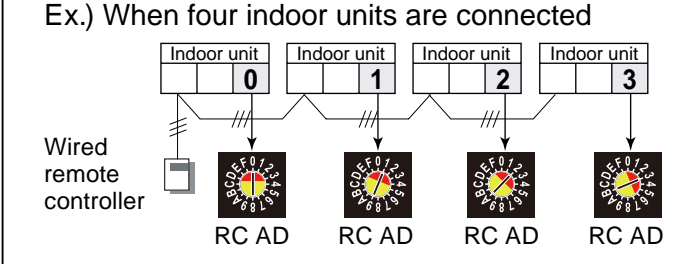

- Turn on the power to the indoor unit.
  - By turning on the power indoor units initializes EEV, so make sure the piping air-tight test and vacuuming have been conducted before turning on the power.
  - Also check again to make sure no wiring mistakes were made before turning on the power.

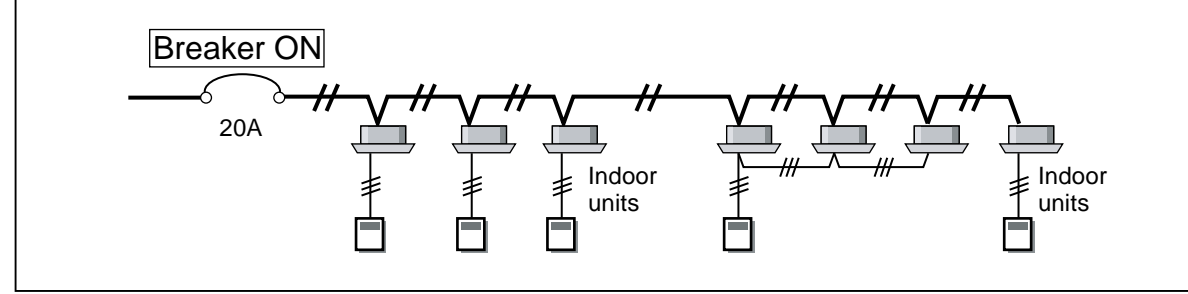

# SWITCHING SELECTION OF ADDRESS SETTING MODE

4) To activate the address setting mode, hold down the three buttons of SET TEMP. V, SET TEMP.  $\Lambda$  and FAN at the same time for 5 seconds or longer.

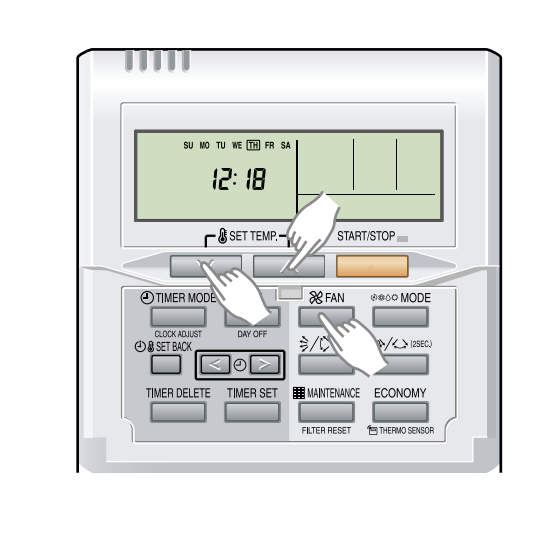

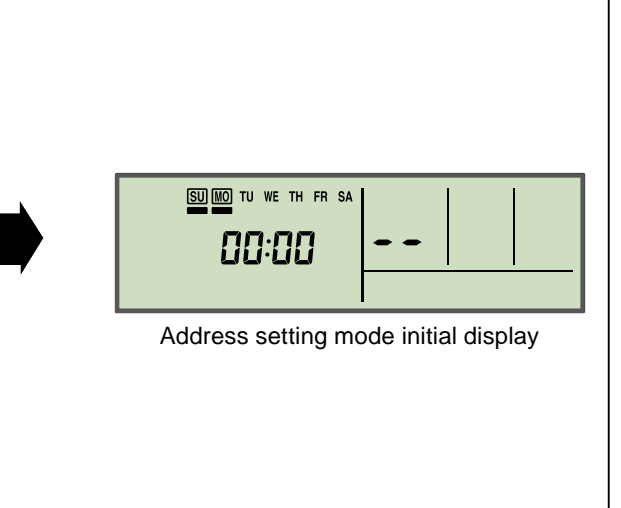

# **BUTTON NAME AND FUNCTION**

- Refer to "5-2" for an outline of the address setting.
- It does not matter whether the refrigerant circuit address or indoor unit address is set first. (The method shown here sets the indoor unit address first.)
- During address setting mode, indoor unit reject the any operation command from remote controller.

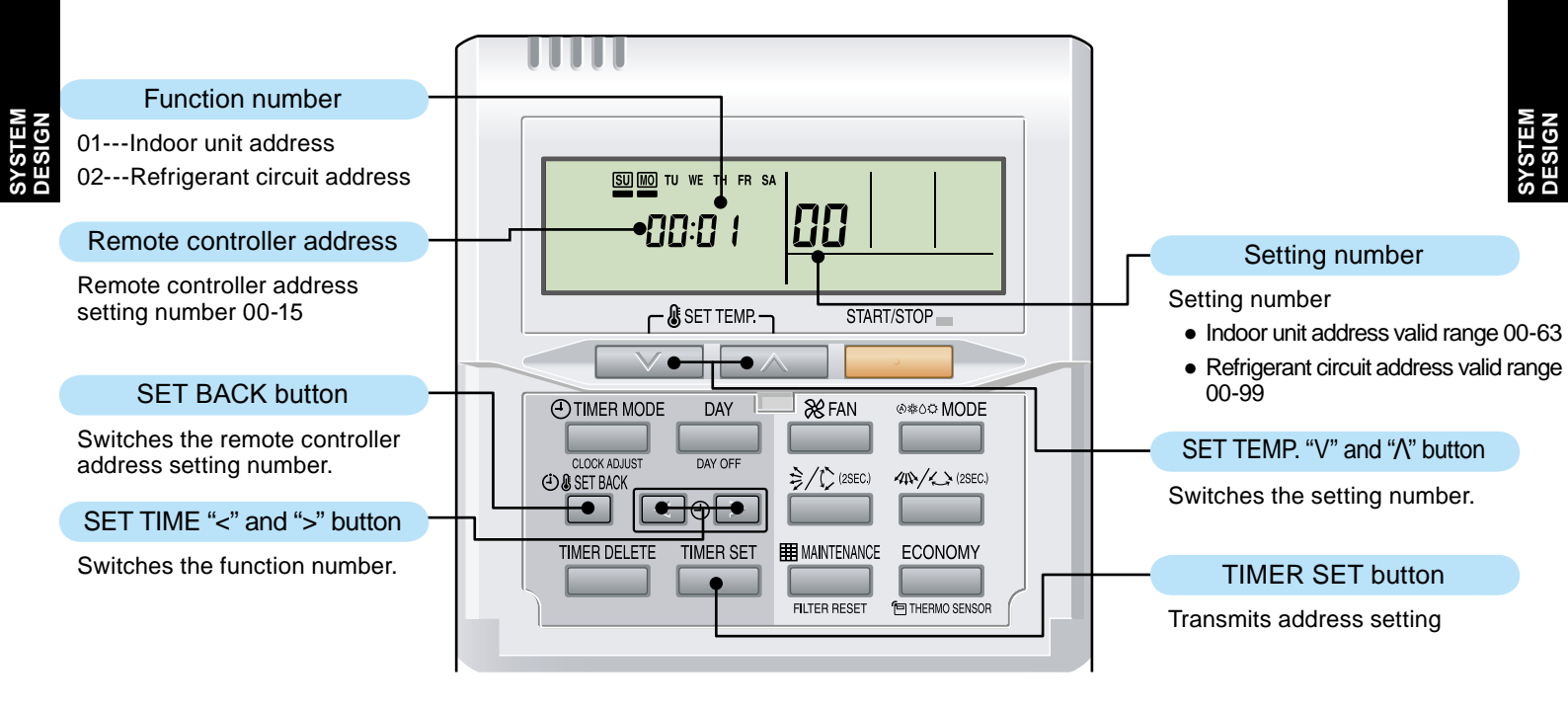

# ADDRESS SETTING

## Indoor unit address setting

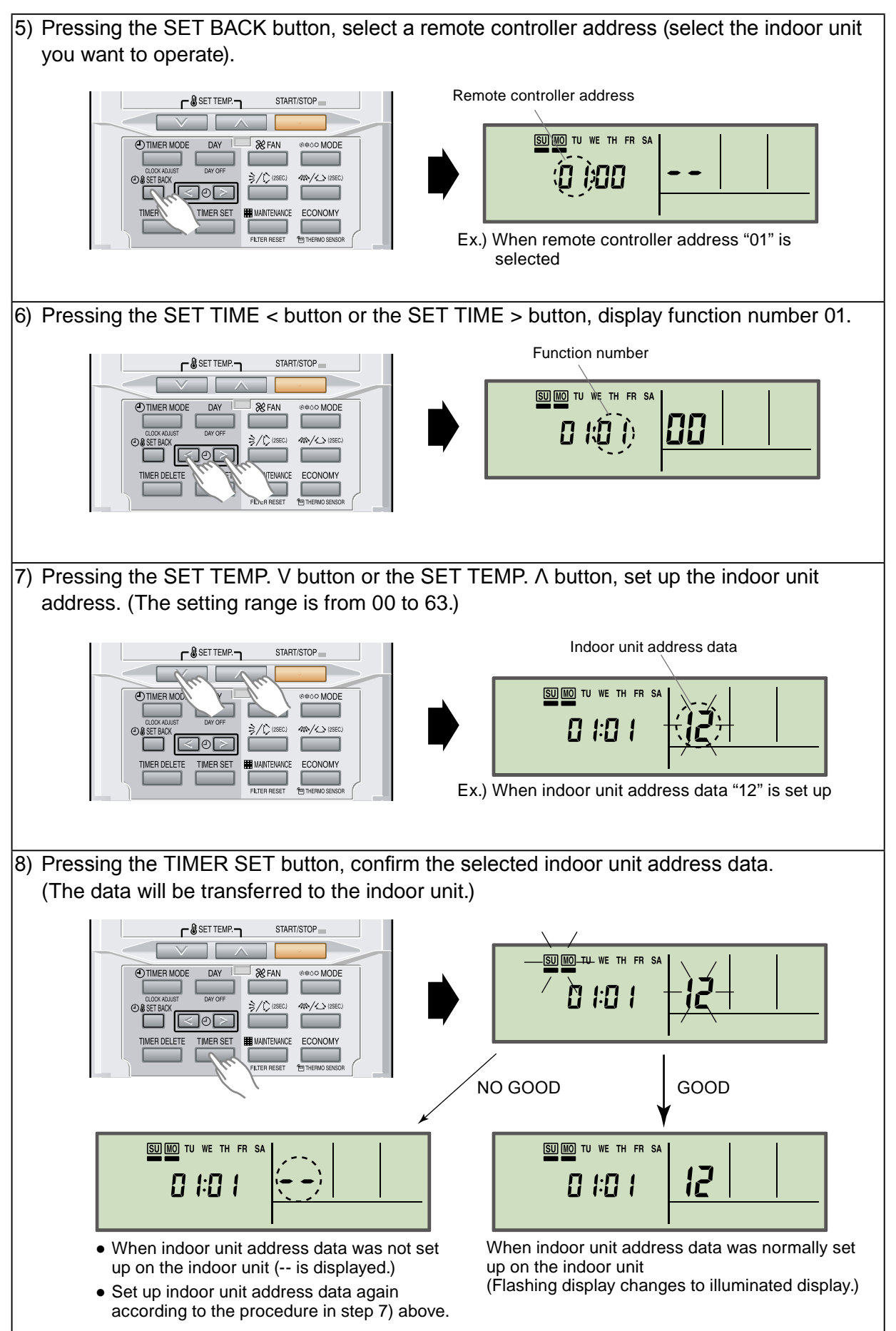

## Refrigerant circuit address setting

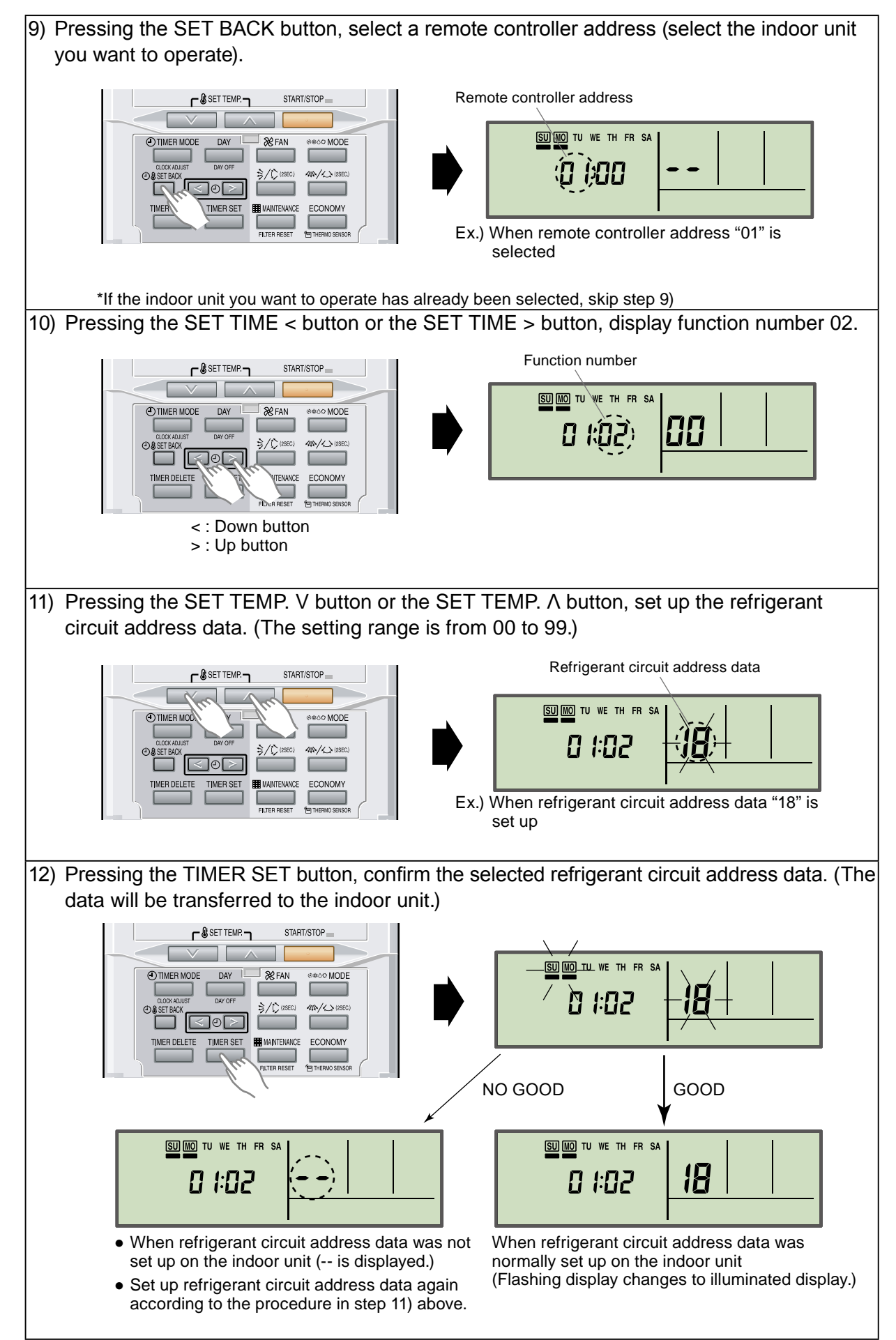

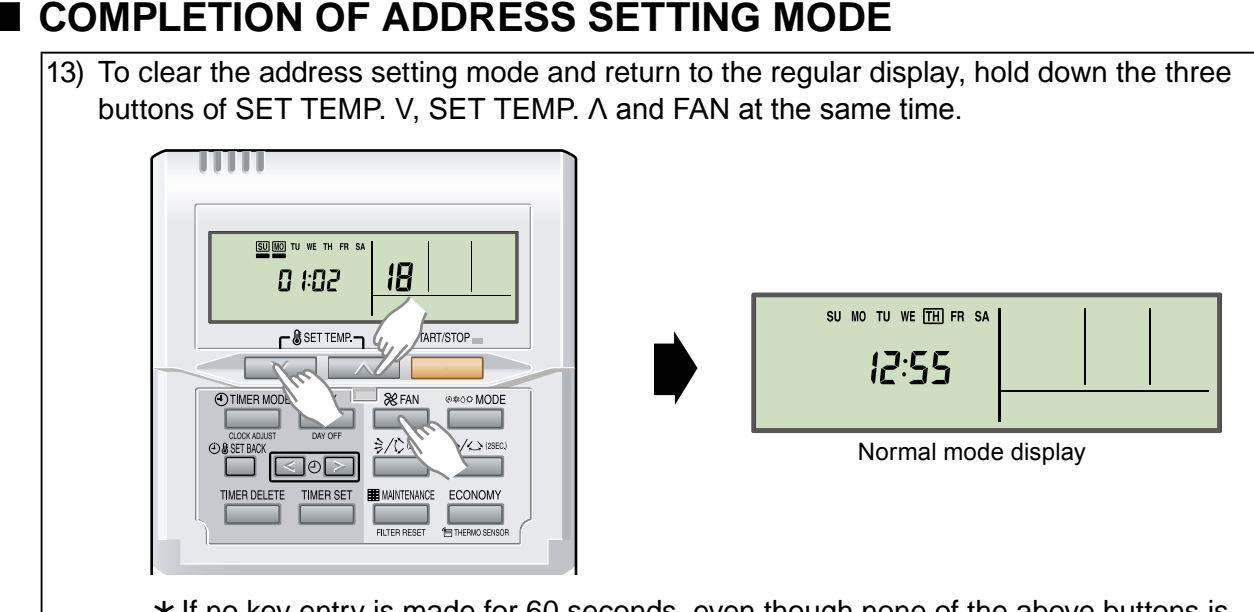

If no key entry is made for 60 seconds, even though none of the above buttons is pressed, the address setting mode will automatically be cleared.
(If the address setting mode is automatically cleared while setting addresses, activate the mode again according to the procedure in step 4) above.)

# SETTING UP EACH INDOOR UNIT

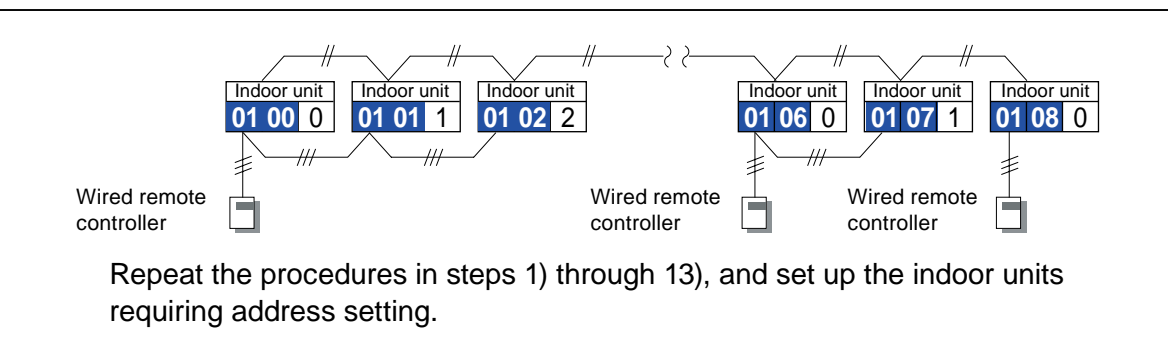

# RESET THE POWER AFTER SETTING UP ADDRESS OF ALL INDOOR UNITS

### Important

- \* If the reset is not performed, address can not be read in normally.
- \* After all the addresses have been set, the circuit breaker needs to be switched off for at least 2 minutes.
  - After the 2 minutes has passed, power can be restored.
- \* The set address is stored in the PCB and will remain in memory even when the power is turned off.

However setting address is effective after power reset.

Record the address set in the indoor unit on a label, etc., and affix the label to the unit so it can be used for after-sales service operations.

# **5-6. SIMPLE REMOTE CONTROLLER ADDRESS SETTING**

- Indoor unit addresses and refrigerant circuit addresses can be set up using simple remote controllers.
- This function allows setting the addresses of all indoor units to which a simple remote controller is being connected.
- This function cannot be used to set up remote controller addresses.
- Be sure to set them up using the rotary switches on the PCB of each indoor unit. (Refer to 5-3.)
- This function can be set up on both UTY-RSK\*(With operation mode) and UTY-RHK\*(Without operation mode) types.
- This function cannot be used on the slave units.

# PREPARATION

 Make sure that all indoor unit address switches (IU AD x10, IU AD x1) and refrigerant circuit address switches (REF AD x10, REF AD x1) on the PCB of each indoor unit are set at 0 (factory setting).

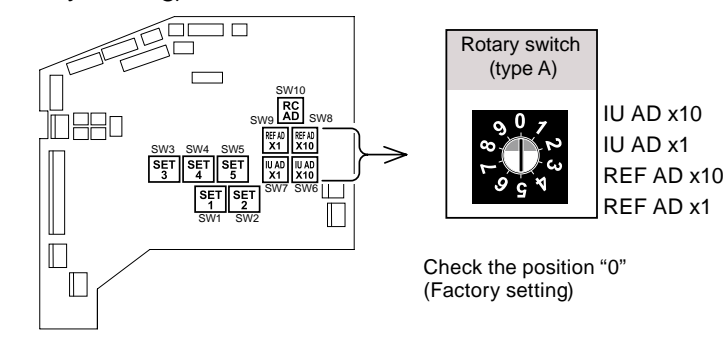

- If any of the switches is positioned at a value other than 0, this function will not activate.
- The layout of the switches differs depending on the type of the indoor unit. (Refer to 6-2.)
- If multiple indoor units are connected to a single simple remote controller, make sure to manually set up the remote controller address (RC AD) on the PCBs of the indoor units. (Refer to 5-3.)

Ex.) When four indoor units are connected

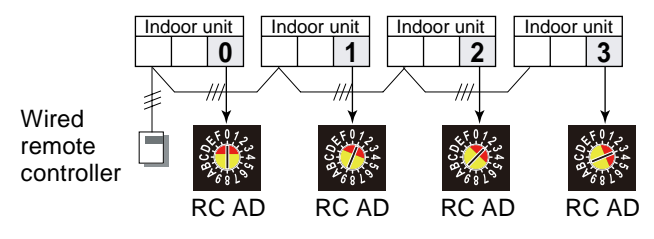

#### 3) Turn on the power to the indoor unit.

- By turning on the power indoor units initializes EEV, so make sure the piping air-tight test and vacuuming have been conducted before turning on the power.
- Also check again to make sure no wiring mistakes were made before turning on the power.

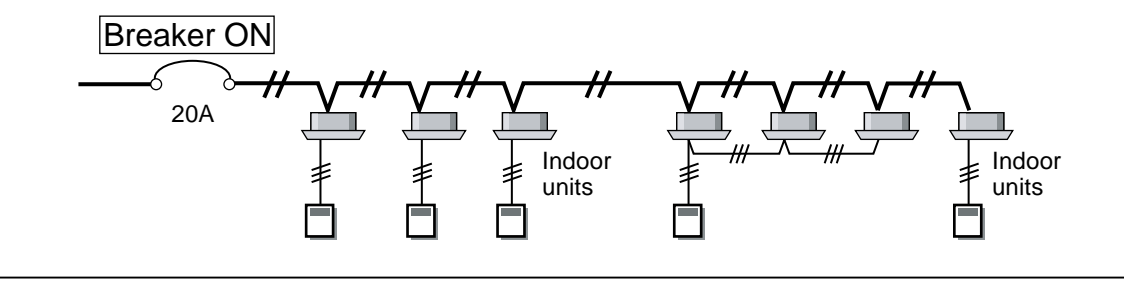

# SWITCHING SELECTION OF ADDRESS SETTING MODE

4) To activate the address setting mode, hold down the three buttons of SET TEMP. ▼, SET TEMP. ▲ and FAN at the same time for 5 seconds or longer.

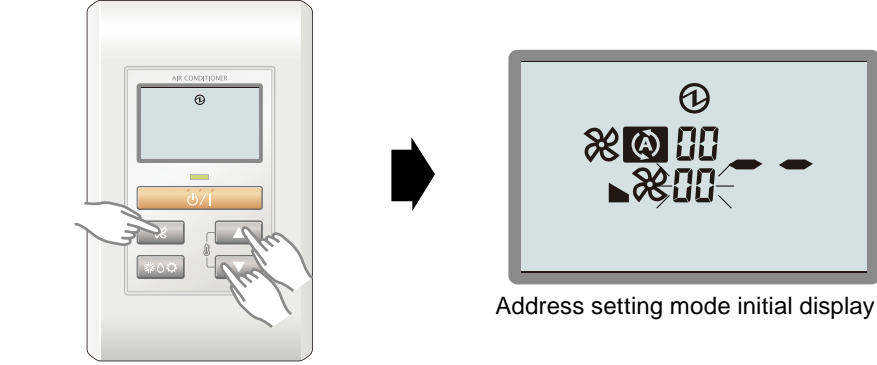

# **BUTTON NAME AND FUNCTION**

- Refer to "5-2" for an outline of the address setting.
- It does not matter whether the refrigerant circuit address or indoor unit address is set first.
- (The method shown here sets the indoor unit address first.)
- During address setting mode, indoor unit reject the any operation command from remote controller.

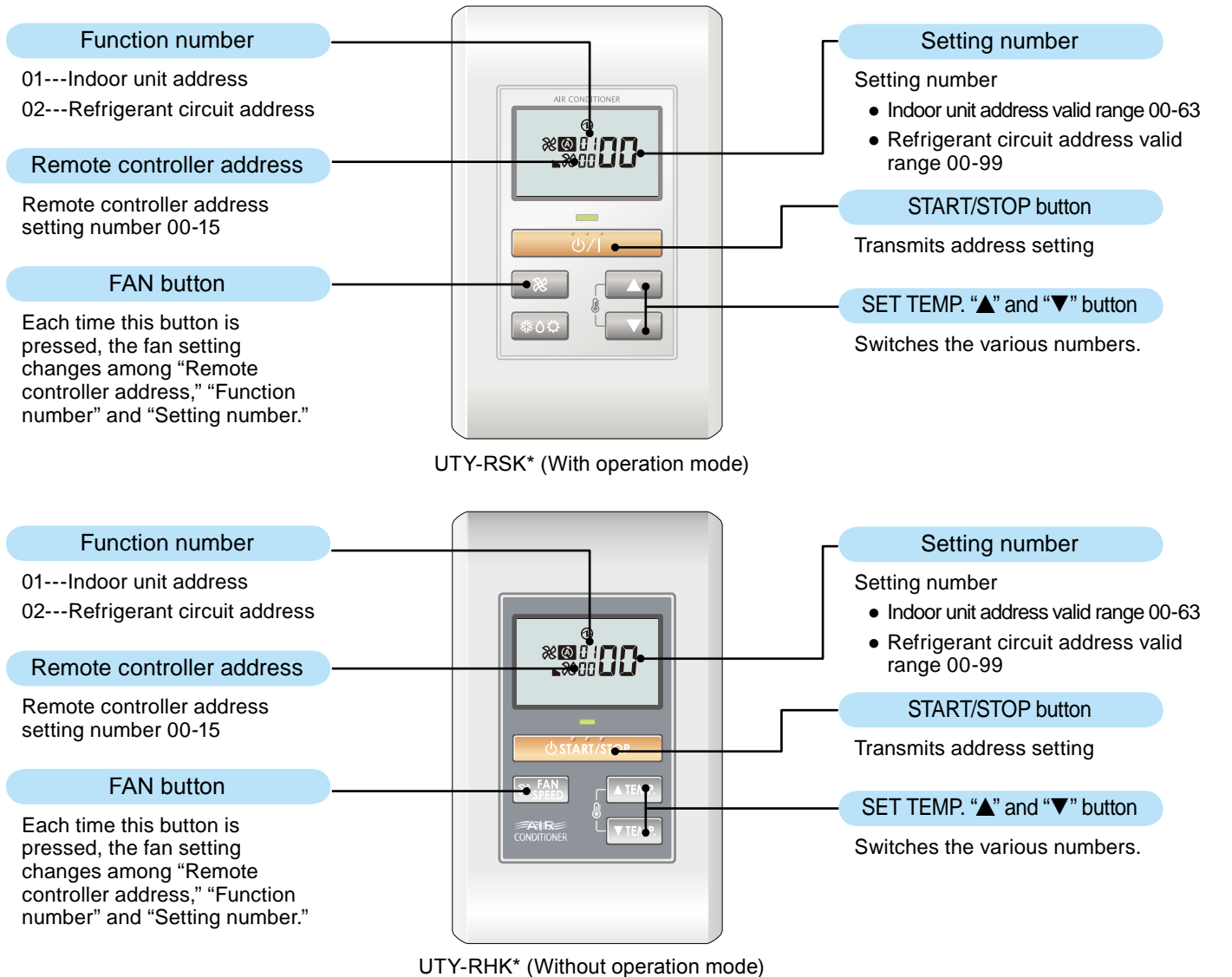

# ADDRESS SETTING Indoor unit address setting 5) Pressing the SET TEMP. ▲ button or SET TEMP. ▼ button, select a remote controller address (select the indoor unit you want to operate). Remote controller address മ Ex.) When remote controller address "01" is selected 6) Press the FAN button so that the "Function number" display flashes. Then, press either the SET TEMP. ▲ button or the SET TEMP. ▼ button to display function number "01." Function number 7) Press the FAN button so that the "Setting number" display flashes. Then, press either the SET TEMP. p button or the SET TEMP. q button to set up the indoor unit address data. (The setting range is from 00 to 63.) Indoor unit address data ി **X (A) []** Ex.) When indoor unit address data "12" is set up 8) Pressing the START/STOP button, confirm the selected indoor unit address data. (The data will be transferred to the indoor unit.) GOOD NOT GOOD When indoor unit address data was not set up When indoor unit address data was normally set on the indoor unit (-- is displayed.) up on the indoor unit. • Set up indoor unit address data again according to the procedure in step 7) above.

## • Refrigerant circuit address setting

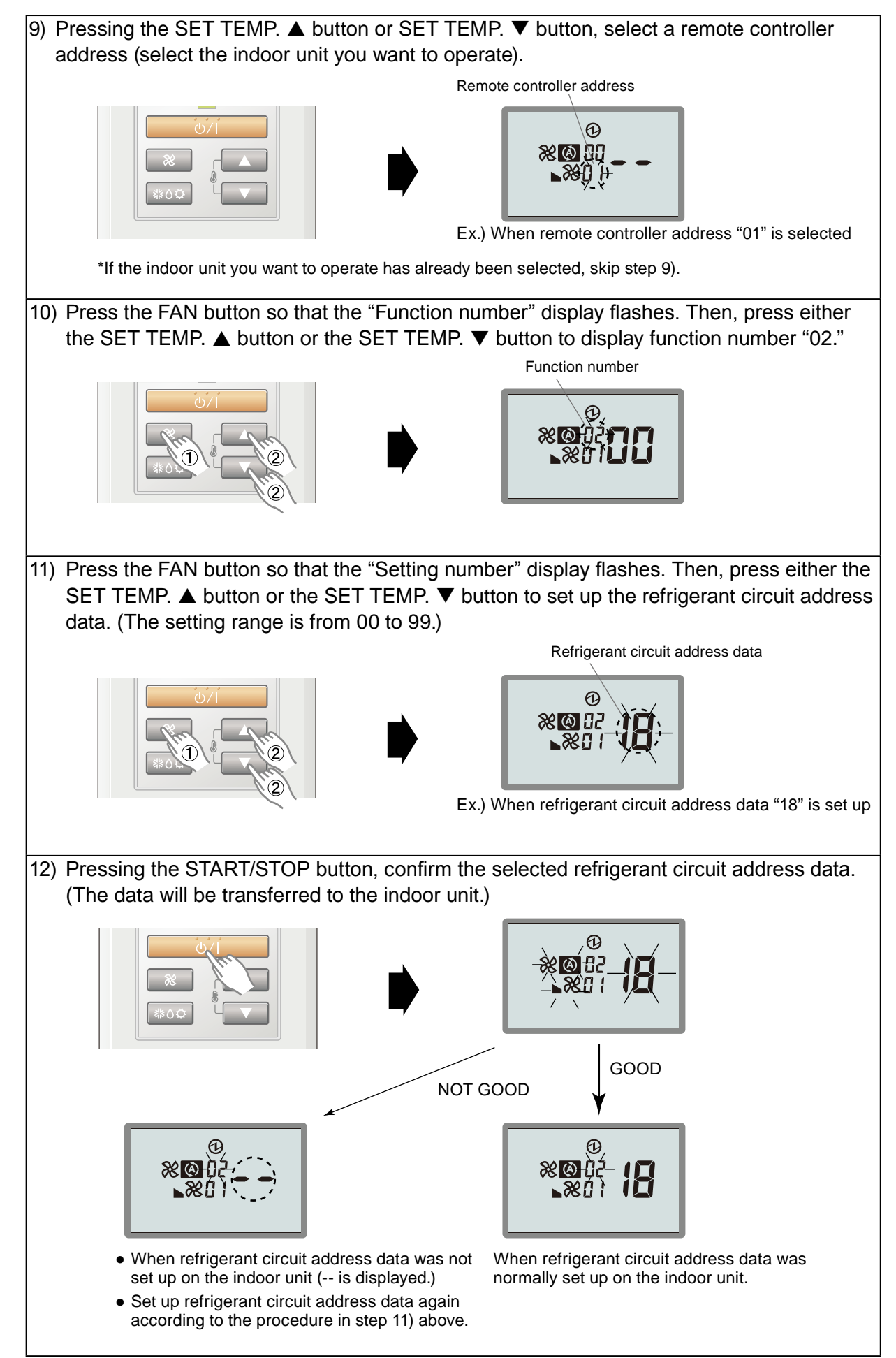

# **I** COMPLETION OF ADDRESS SETTING MODE

13) Press the three buttons of SET TEMP. ▲, SET TEMP. ▼ and FAN at the same time for 5 seconds or longer. The address setting mode will be cleared and the regular display will be restored.

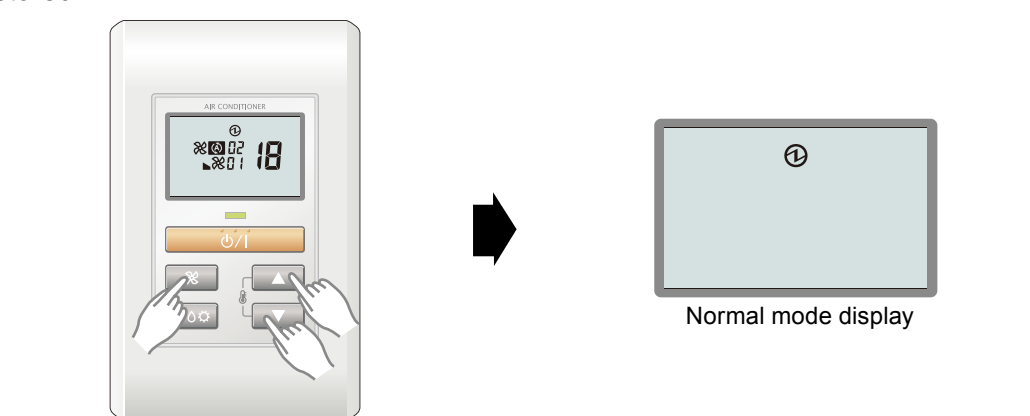

If no key entry is made for 60 seconds, even though none of the above buttons is pressed, the address setting mode will automatically be cleared.
(If the address setting mode is automatically cleared while setting addresses, activate the mode again according to the procedure in step 4) above.)

# SETTING UP EACH INDOOR UNIT

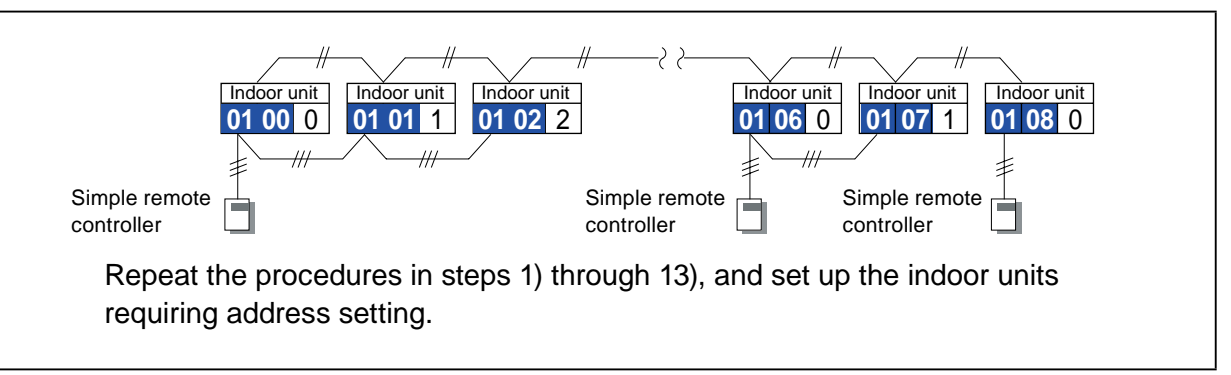

## RESET THE POWER AFTER SETTING UP ADDRESS OF ALL INDOOR UNITS

| Important            |                                                                         |
|----------------------|-------------------------------------------------------------------------|
| * If the reset is no | t performed, address can not be read in normally.                       |
| * After all the add  | resses have been set, the circuit breaker needs to be switched off      |
| for at least 2 mir   | nutes.                                                                  |
| After the 2 minu     | tes has passed, power can be restored.                                  |
| * The set address    | is stored in the PCB and will remain in memory even when the            |
| power is turned      | off.                                                                    |
| However setting      | address is effective after power reset.                                 |
| Record the addr      | ess set in the indoor unit on a label, etc., and affix the label to the |
| unit so it can be    | used for after-sales service operations.                                |

# 5-7. AUTOMATIC ADDRESS SETTING

The addresses of signal amplifiers and indoor units can be set automatically.

#### 

Following are cautions when performing AUTOMATIC ADDRESS SETTING.

1.The Controller cannot be used.

2.AUTOMATIC ADDRESS SETTING may take about 30 minutes.

3. Emergency stop signal is not accepted.

Refer to 7. EXTERNAL INPUT & OUTPUT for design related to emergency stop.

When setting both addresses of signal amplifiers and indoor units automatically, be sure to always set the addresses of signal amplifiers first.

# **SWITCH POSITION**

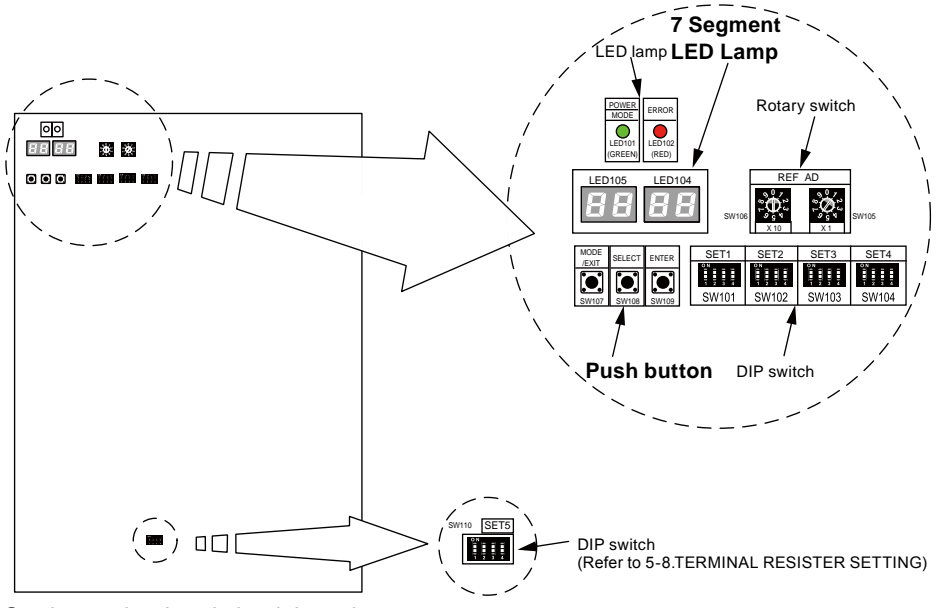

Outdoor unit printed circuit board

• Set the functions of an outdoor unit with the push buttons (SW107, SW108 and SW109) while observing the 7-segment LED lamps (LED105 and LED104) on the printed circuit board.

# PREPARATION

- 1) Be sure to check that the operation of the outdoor unit has stopped (be sure to stop the operation if it is still running), and turn off the power.
- 2) Remove the front panel of the outdoor unit, and remove the lid of the electrical component box in order to expose the printed circuit board.
- 3) Turn on the power of the outdoor unit.

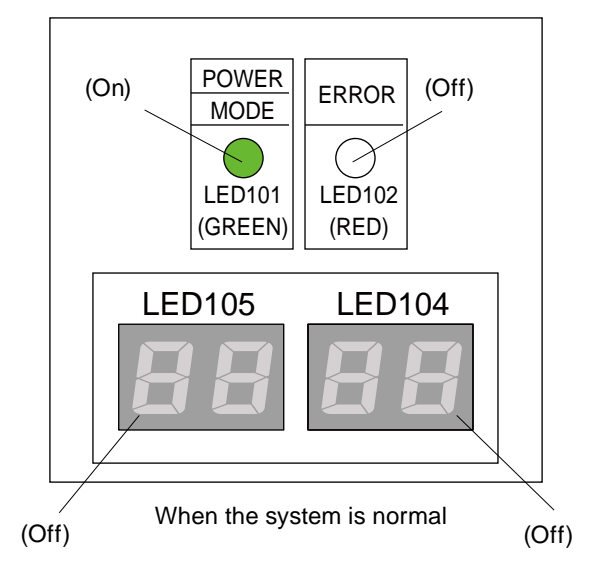

- As shown in the above figure, make sure that the POWER/MODE indicator lamp (LED101) is on and the ERROR indicator lamp (LED102) is off.
- If the ERROR indicator lamp (LED102) flashes, it indicates that an error has occurred. Check wiring and power supply. After making sure that the ERROR indicator lamp (LED102) has turned off, proceed to the next step.

# I SIGNAL AMPLIFIER AUTOMATIC ADDRESS SETTING

#### **∆**Caution

- The Signal Amplifier Automatic Address Setting function can be used for a maximum of eight signal amplifiers installed within the same network.
- Perform the automatic address setting of signal amplifiers on only one outdoor unit within the same network. (Do not set them again from other outdoor unit.)
- When setting the address of a signal amplifier automatically, be sure to always set the address on the printed circuit board of the Signal amplifier to "1"(factory setting).
- 1) After verifying that the system is normally, press the MODE/EXIT button (SW107) once.

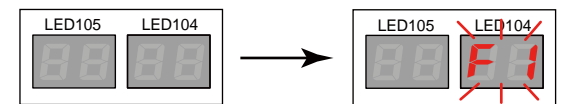

2) Press the SELECT button (SW108) to display "F3" on the LED104.

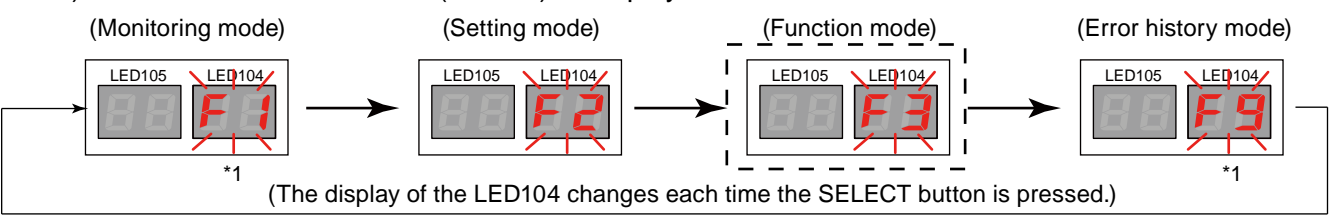

\*1 : The "F1" and "F9" modes are used for maintenance, so do not set them in regular3) When "F3" appears on the LED104, press the ENTER button (SW109).

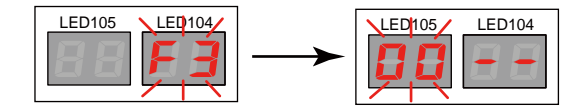

A flashing display appears on the LED105.

4) Press the SELECT button (SW108) to display "10" on the LED105.

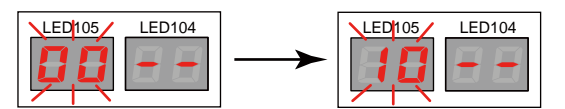

5) When "10" appears on the LED105, hold down the ENTER button (SW109) for at least 3 seconds. (Unless it is held down for at least 3 seconds, the selection will not be confirmed.)

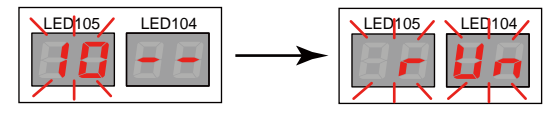

When the Automatic Address Setting function is activated, the display changes to "run."

6) When automatic address setting is completed, the number of signal amplifier is displayed on the LED104. Verify that the count matches the number of signal amplifiers being installed.

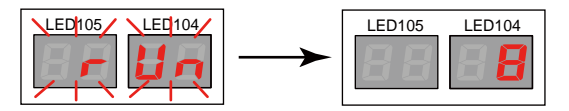

Ex.) When eight signal amplifiers are being connected

7) To exit automatic address setting, press the ENTER button (SW109) in the setting completed status shown in step 6) above.

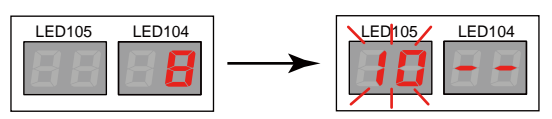

Next, press the MODE/EXIT button (SW107) to exit the Function mode.

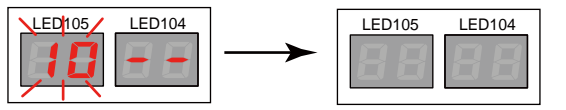

# INDOOR UNIT AUTOMATIC ADDRESS SETTING

#### 

- The Indoor Unit Automatic Address Setting function can be used for a maximum of 64 indoor units installed within the same refrigerant system. However, a maximum of 9 (6HP), 8 (5HP), 6 (4HP) indoor units can be installed within the same refrigerant system.
- The Indoor Unit Automatic Address Setting function cannot be used for indoor units being connected to other refrigerant systems via the network. (Refer to "■TRANSMISSION WIRING FLOW" in "4-3. TRANSMISSION LINE".)
- When setting addresses automatically, be sure to position "IU AD x10" (SW6), "IU AD x1"
- (SW7), "REF AD x10" (SW8) and "REF AD x1" (SW9) at 0 (Factory setting).
- When an indoor unit address is set up, a refrigerant circuit address is also set up at the same time. (The refrigerant circuit address of an outdoor unit being connected within the same refrigerant system is set up.)
- 1) After verifying that the system is operating normally, press the MODE/EXIT button (SW107) once.

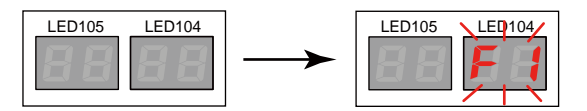

2) Press the SELECT button (SW108) to display "F3" on the LED104.

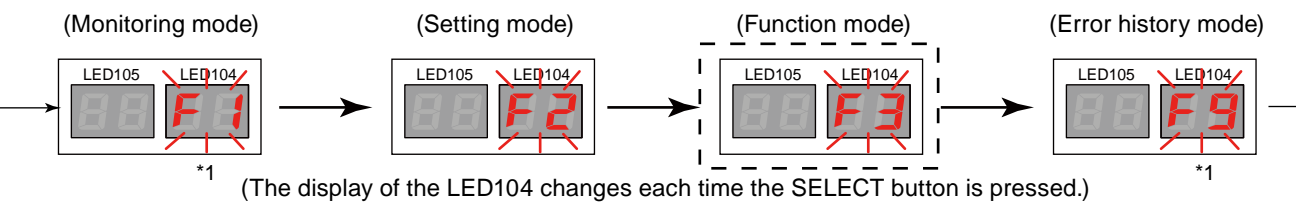

\*1 : The "F1" and "F9" modes are used for maintenance, so do not set them in regular 3) When "F3" appears on the LED104, press the ENTER button (SW109).

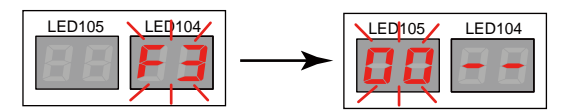

A flashing display appears on the LED105.

4) Press the SELECT button (SW108) to display "11" on the LED105.

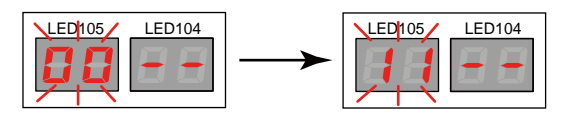

5) When "11" appears on the LED105, hold down the ENTER button (SW109) for at least 3 seconds.(Unless it is held down for at least 3 seconds, the selection will not be confirmed.)

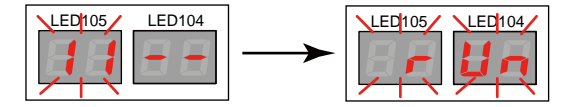

When the Automatic Address Setting function is activated, the display changes to "run."

6) When automatic address setting is completed, the number of indoor units of which automatic address setting succeeded is displayed on the LED105, and the number of indoor units of which automatic address setting failed is displayed on the LED104.

Ex.) When 9 indoor units are connected, and the automatic setting of the addresses of all indoor units ended normally

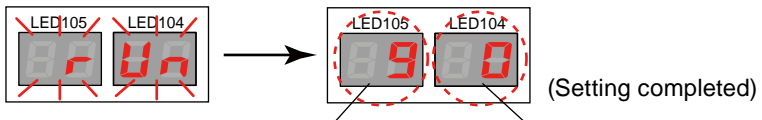

LED105: The number of indoor LED104: The number of indoor units of which automatic address setting succeeded address setting failed

units of which automatic

Ex.) When 9 indoor units are connected, and the automatic setting of the addresses of two indoor units failed

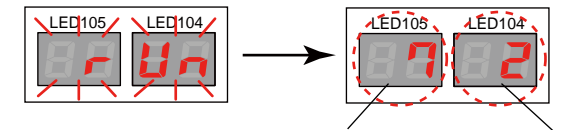

LED105: The number of indoor LED104: The number of indoor units of which automatic units of which automatic address setting succeeded address setting failed

If automatic address setting failed, make sure that all of the rotary switches SW6 to SW9 on the PCBs of the failed indoor units are positioned at 0 and that wiring and power supply are correct, and then perform automatic address setting again.

7) When the ENTER button (SW109) is pressed, it takes about 30 seconds for end processing. During that time, the LED display blinks.

Setting is complete when the LED display goes off.

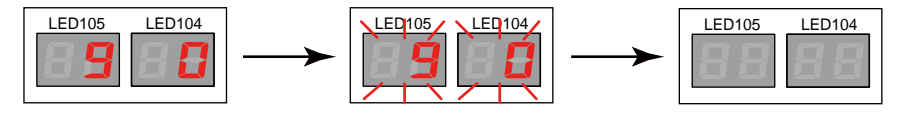

## **EXAMPLES**

 Example 1 : To automatically set both addresses of signal amplifiers and indoor units

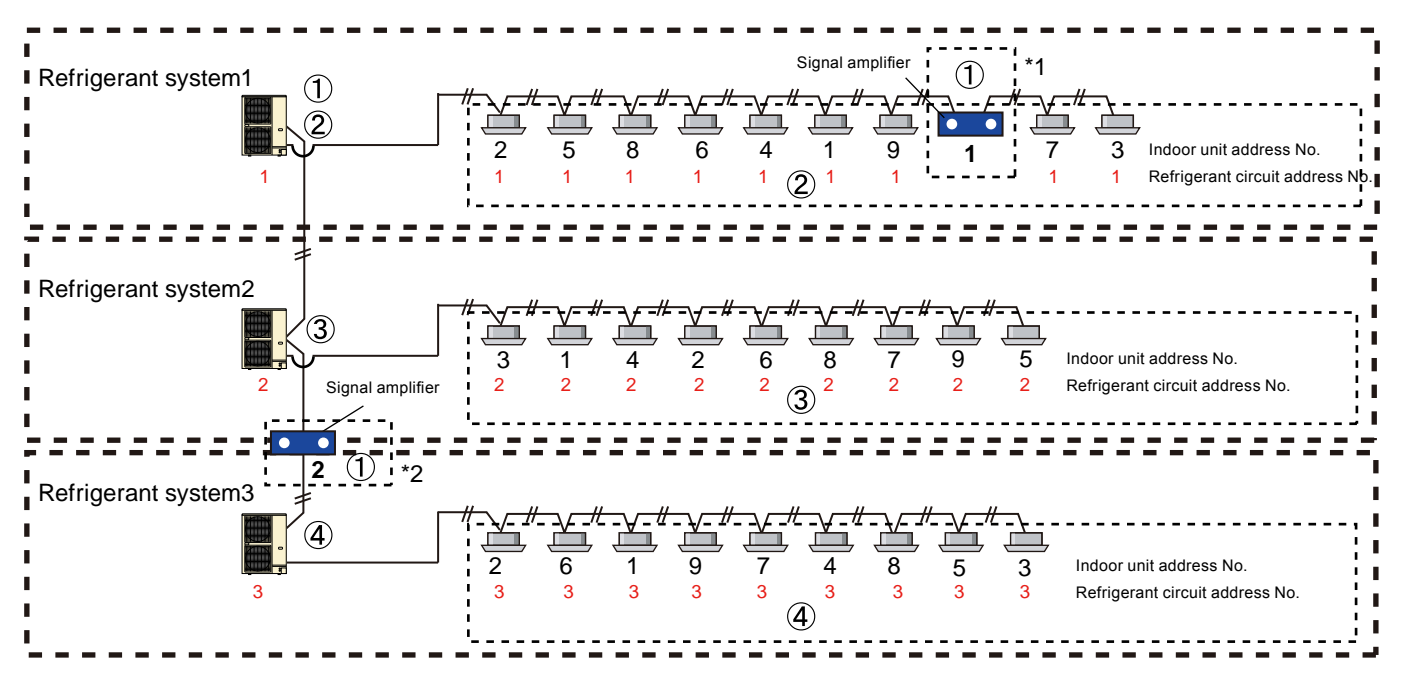

- Step 1: ① Activate the Signal Amplifier Automatic Address Setting function on the outdoor unit of Refrigerant System 1.
  - →An address is automatically assigned to all signal amplifiers on the network. (Because an address is also assigned to the signal amplifiers being connected in Refrigerant Systems 2 and 3, it is not necessary to perform the automatic address setting of these signal amplifiers again on the outdoor units of Refrigerant Systems 2 and 3.)
- Step 2: <sup>(2)</sup> Activate the Indoor Unit Automatic Address Setting function on the outdoor unit of Refrigerant System 1.
  - →An indoor unit address and a refrigerant circuit address are automatically set up for all indoor units being connected in Refrigerant System 1.
- Step 3: ③ Activate the Indoor Unit Automatic Address Setting function on the outdoor unit of Refrigerant System 2.
  - →An indoor unit address and a refrigerant circuit address are automatically set up for all indoor units being connected in Refrigerant System 2.
- Step 4: ④ Activate the Indoor Unit Automatic Address Setting function on the outdoor unit of Refrigerant System 3.
  - →An indoor unit address and a refrigerant circuit address are automatically set up for all indoor units being connected in Refrigerant System 3.

#### ▲Caution

• Before activating the Automatic Address Setting function, make sure to finish setting the refrigerant circuit addresses of outdoor units.

 Setting the addresses of indoor units automatically does not necessary mean that addresses are assigned sequentially starting from the indoor unit which is located the closest to the outdoor units (instead, addresses are assigned randomly).
 With respect to the setting of refrigerant circuit addresses, the same address numbers of the refrigerant circuit addresses of the outdoor units being connected within the same refrigerant

refrigerant circuit addresses of the outdoor units being connected within the same refrigerant system are assigned.

• To find out what addresses have been assigned to individual indoor units, it is necessary to perform a separate address check operation.

\* 1: If the total wiring length within a segment is expected to exceed 500 m, insert a signal amplifier (Refer to 3-4).

\*2: If the number of nodes (the number of units of indoor units, outdoor units, controllers and others) is expected to exceed 64 (including signal amplifiers), insert a signal amplifier (Refer to 3-4).

Example 2 : To automatically set the addresses of signal amplifiers only (When the addresses of indoor units will be set manually)

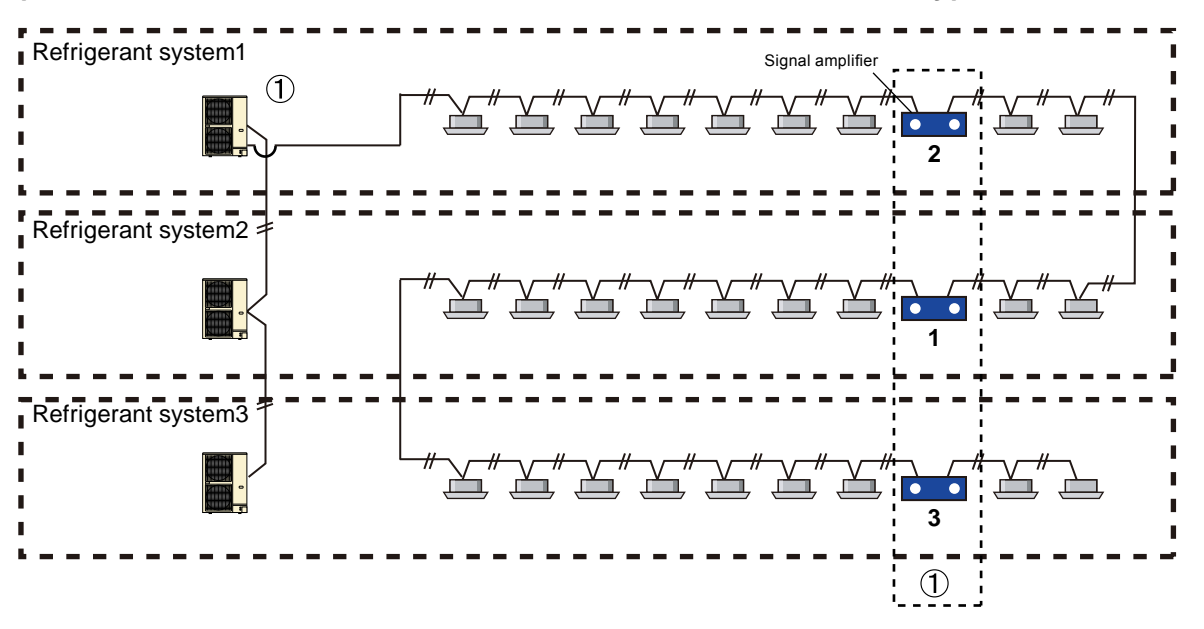

Step 1: <sup>①</sup> Activate the Signal Amplifier Automatic Address Setting function on the outdoor unit of Refrigerant System 1.

 $\rightarrow$ An address is automatically assigned to all signal amplifiers on the network.

#### 

- When indoor units are being connected via different refrigerant systems, never activate the Indoor Unit Automatic Address Setting function.
- As long as master units are on the same network, any master unit can set the addresses of signal amplifiers automatically.Perform the automatic address setting of signal amplifiers on only one outdoor unit within the same network. (Do not set them again from other outdoor unit.)

# **5-8. TERMINAL RESISTOR SETTING**

#### 

Be sure to set the terminal resistor according to specifications.

Set the terminal resistor for every network segment (NS).

- If terminal resistor is set in multiple devices, the overall communication system may be damaged.
- If terminal resistor is not set in a device, abnormal communication may occur.
- Be sure to set one terminal resistor in a network segment. You can set the terminal resistor at the outdoor unit or signal amplifier.
- When setting the terminal resistor of a signal amplifier, refer to the installation manual of the signal amplifier.
- When setting multiple terminal resistors, take note of the following items.

<sup>①</sup>How many network segments are there in a VRF system?

<sup>©</sup>Where will you set the terminal resistors in a network segment?

(Condition for 1 segment: Total number of outdoor and indoor units and signal amplifiers is less than 64, or the total length of the transmission line is less than 500m)

<sup>③</sup>How many outdoor units are connected in 1 Refrigerant system?

• From conditions<sup>①</sup>-<sup>③</sup>, set outdoor unit DIP switch SET5-4 in accordance with the table below.

| DIP SW SET5-4 | Terminal resistor | Remarks           |
|---------------|-------------------|-------------------|
| OFF           | Disable           | (Factory setting) |
| ON            | Enable            | -                 |

# SETTING EXAMPLE

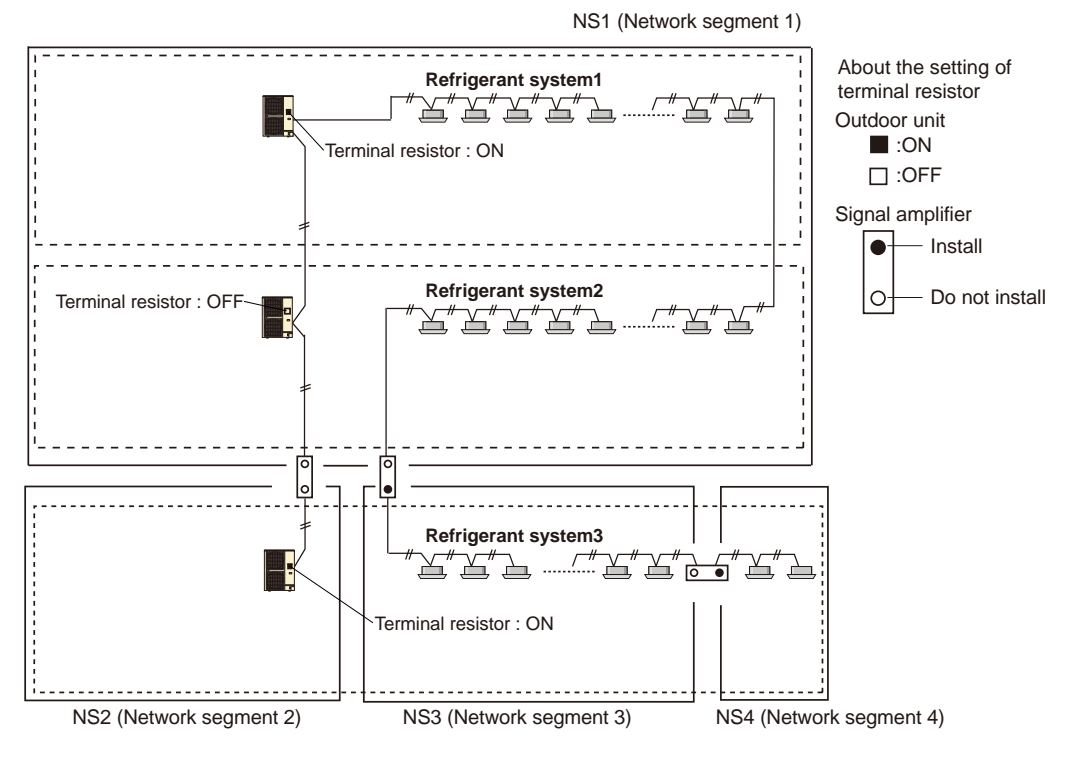

# **5-9. INDOOR UNIT CONNECTION CHECK**

Note It is necessary to stop SERVICE TOOL (UTY-ASGX) and WEB MONITORING TOOL (UTY-AMGX), when you will carry out indoor unit connection check. 1) After verifying that the system is normally, press the MODE/EXIT button (SW107) once. LED105 LED104 LED105 LED104 2) Press the SELECT button (SW108) to display "F3" on the LED104. (Monitoring mode) (Setting mode) (Function mode) (Error history mode) LED105 LED105 LED104 LED105 LED104/ LE0104 LED105 LED104 (The display of the LED104 changes each time the SELECT button is pressed.)

\*1 : The "F1" and "F9" modes are used for maintenance, so do not set them in regular 3) When "F3" appears on the LED104, press the ENTER button (SW109).

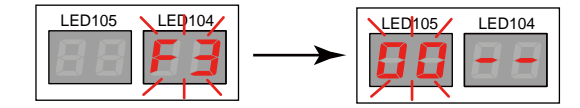

A flashing display appears on the LED105.

4) Press the SELECT button (SW108) to display "12" on the LED105.

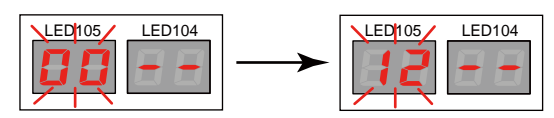

5) When "12" appears on the LED105, hold down the ENTER button (SW109) for at least 3 seconds. (Unless it is held down for at least 3 seconds, the selection will not be confirmed.) When the Indoor Unit Connection Check function is activated, the display changes to "run".

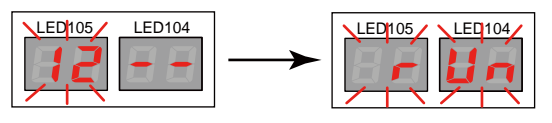

• When the Indoor Unit Connection Check function is not activated (during maintenance), the display changes to "FAIL".

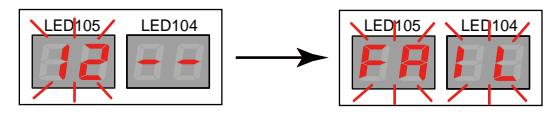

6) When Indoor Unit Connection Check is completed, the number of indoor unit is displayed on the LED104, LED105. Verify that the count matches the number of indoor units being installed.

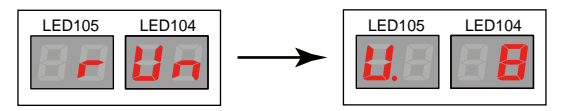

Ex.) When eight indoor units are being connected

7) When the number of indoor units appear on the LED104, LED105, press the SELECT button (SW108), the display changes to volume ratio of the indoor units.

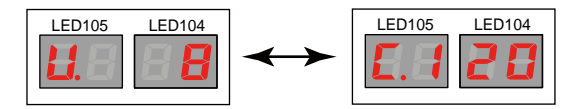

Ex.) When volume ratio of the indoor units is 120 %.

8) When "the number of indoor units" or "volume ratio of the indoor units connection" appears on the LED104, LED105, press the ENTER button (SW109). When Indoor Unit Connection Check is completed, the display changes to "PASS".

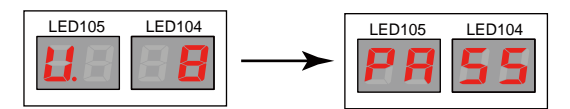

When Indoor Unit Connection Check is error, the display changes to "Err." or "number of error" every one second.

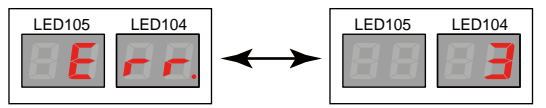

Ex.) Shown numbers of error are three.

When confirm the contents of the error , push the ENTER button (SW109). When there are some errors, display change by push the SELECT button (SW108).

•Number of indoor unit connection is error (6HP:2~9, 5HP:2~8, 4HP:2~6).

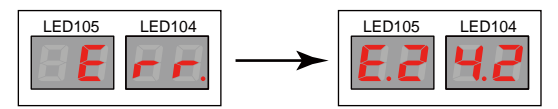

• Volume ratio of the indoor units connection is error (50~130%).

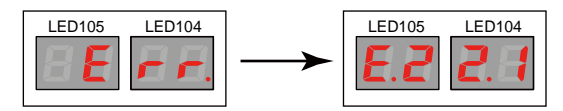

• Overlap address of the indoor unit is error.

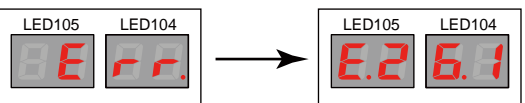

Display the address of the overlap indoor unit, hold down the ENTER button (SW109).

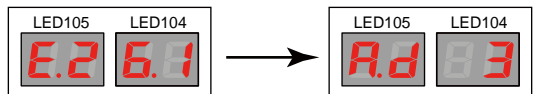

Ex.) Shown that overlap address to indoor unit address 3.

9) To exit the Indoor Unit Connection Check , press the ENTER button (SW109) in the setting completed status shown in step 8) above.

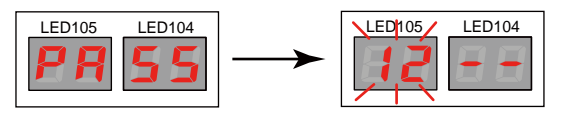

Next, press the MODE/EXIT button (SW107) to exit the Function mode.

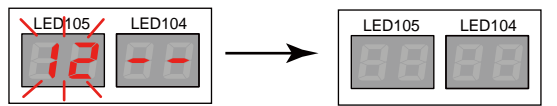

# 6. FUNCTION SETTING6-1. OUTDOOR UNIT■ SWITCH POSITION

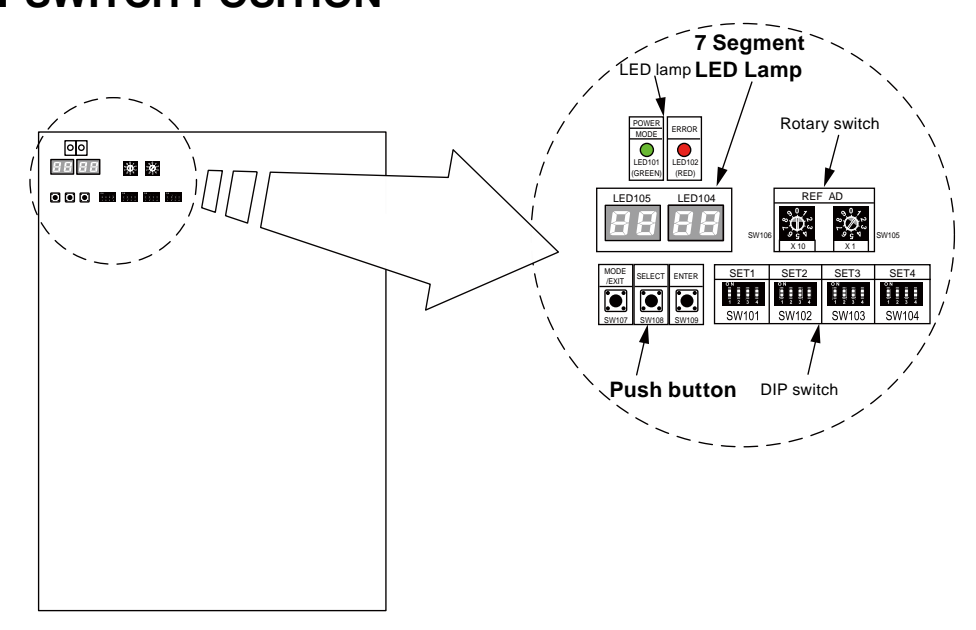

Outdoor unit printed circuit board

• Set the functions of an outdoor unit with the push buttons (SW107, SW108 and SW109) while observing the 7-segment LED lamps (LED105 and LED104) on the printed circuit board.

## PREPARATION

- 1) Be sure to check that the operation of the outdoor unit has stopped (be sure to stop the operation if it is still running), and turn off the power.
- Remove the front panel of the outdoor unit, and remove the lid of the electrical component box in order to expose the printed circuit board.
- 3) Turn on the power of the outdoor unit.

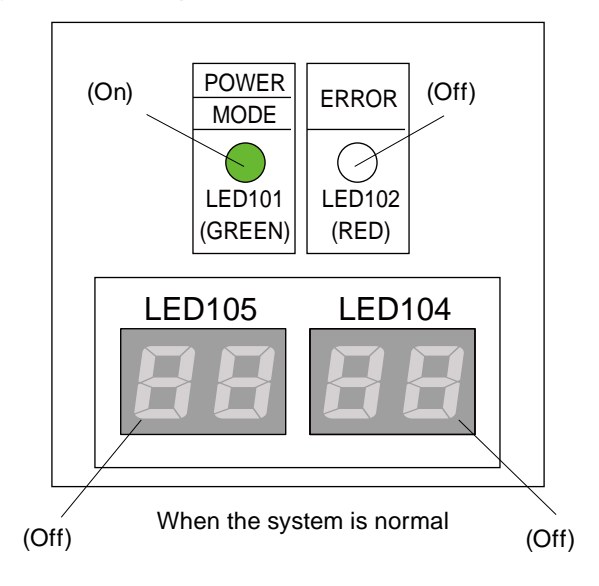

- As shown in the above figure, make sure that the POWER/MODE indicator lamp (LED101) is on and the ERROR indicator lamp (LED102) is off.
- If the ERROR indicator lamp (LED102) flashes, it indicates that an error has occurred. Check wiring and power supply. After making sure that the ERROR indicator lamp (LED102) has turned off, proceed to the next step.

# FUNCTION SETTING

1) After verifying that the system is normally, press the MODE/EXIT button (SW107) once.

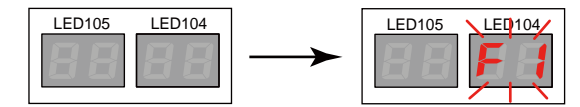

2) Press the SELECT button (SW108), and display "F2" on the LED104.

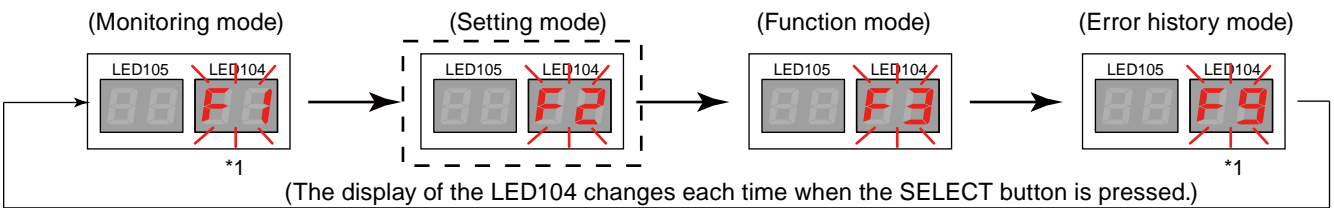

\*1:The "F1" and "F9" modes are used for maintenance, so do not set them in regular operation.

3) When "F2" appears on the LED104, press the ENTER button (SW109). A flashing display appears on the LED105, and the flashing display of "F2" on the LED104 changes to the illuminated display of a number.

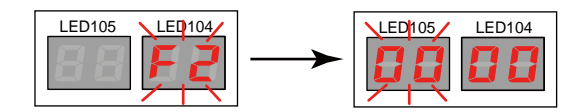

4) Referring to the Settings List shown below, press the SELECT button (SW108) and display the code number of the mode you want to set on the LED105.

Ex.) To select switching between Forced Stop and Emergency Stop

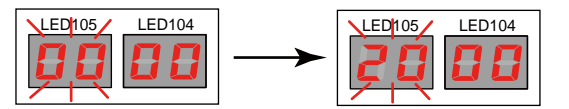

Next, press the ENTER button (SW109), and confirm the selection of the mode you want to set.

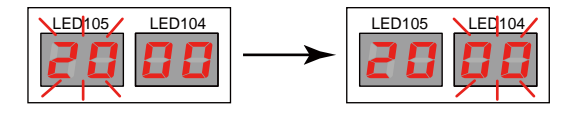

A flashing display on the LED105 changes to an illuminated display, and an illuminated display on the LED104 changes to a flashing display.

 Again, referring to the Settings List shown below, press the SELECT button (SW108), and display the code number of the function you want to set on the LED104.
 Ex.) To select the Emergency Stop function

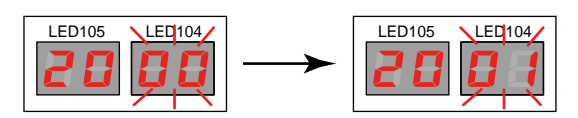

Next, press the ENTER button (SW109), and confirm the selection of the function you want to set.

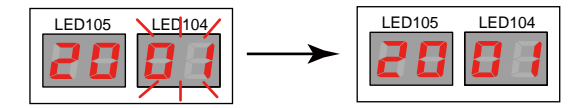

A flashing display on the LED104 changes to an illuminated display. This completes FUNCTION SETTING.

6) To exit FUNCTION SETTING, press the ENTER button (SW109) in the setting completed status shown in step 5) above.

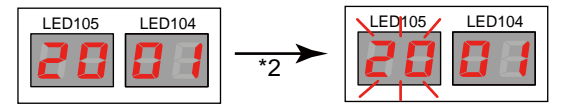

\*2 : 5 seconds after, even if ENTER button(SW109) is not pressed , LED105 changes to a flashing display automatically.

Then, press the MODE/EXIT button (SW107) to exit FUNCTION SETTING MODE.

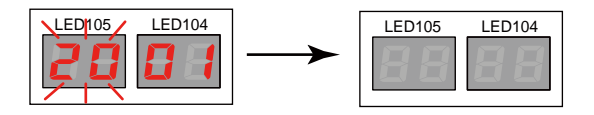

7) To set another function, press the ENTER button (SW109) in the setting completed status shown in step 5) above.

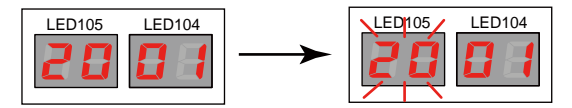

Repeat steps 4) and 5) above to set other functions.

When all settings are complete, perform the operation described in step 6) above to exit.

# ■ SETTINGS LIST

| LED<br>COD | 0105<br>E No.                              | Setting Mode              | LED<br>COD | 0104<br>E No.    | Setting Function   | Factory setting                                                                                                    | Remarks                                                                                                    |
|------------|--------------------------------------------|---------------------------|------------|------------------|--------------------|----------------------------------------------------------------------------------------------------|----------------------------------------------------------------------------------------------------|
|            |                                            |                           | 0          | 0                | Standard           |                                                                                                    |                                                                                                    |
|            |                                            |                           | 0          | 1                | Short              |                                                                                                    |                                                                                                    |
| 0          | 0                                          | Pipe length setting       | 0          | 2                | Medium             |                                                                                                    | Pipe length means the length between outdoor unit and the farthest indoor unit.                                                                                                    |
|            |                                            | -                         | 0          | 3                | Long 1             |                                                                                                    |                                                                                                    |
|            |                                            |                           | 0          | 4                | Long 2             |                                                                                                    |                                                                                                    |
|            |                                            |                           | 0          | 0                | Forbidden          | •                                                                                                    |                                                                                                    |
| 1          | 0                                          | Forbidden                 | 0          | 1                | Forbidden          |                                                                                                    | Satting forhidden                                                                                                    |
|            |                                            | Torbidden                 | 0          | 2                | Forbidden          |                                                                                                    |                                                                                                    |
|            |                                            |                           | 0          | 3                | Forbidden          |                                                                                                    |                                                                                                    |
|            |                                            |                           | 0          | 0                | Normal mode        | •                                                                                                    |                                                                                                    |
|            |                                            |                           | 0          | 1                | Save energy mode 1 |                                                                                                    |                                                                                                    |
| 1          | 1                                          | Cooling<br>capacity shift | 0          | 2                | High power mode 1  |                                                                                                    |                                                                                                    |
|            |                                            |                           | 0          | 3                | High power mode 2  |                                                                                                    |                                                                                                    |
|            |                                            |                           | 0          | 4                | Forbidden          |                                                                                                    |                                                                                                    |
|            |                                            |                           | 0          | 0                | Normal mode        | •                                                                                                    |                                                                                                    |
|            | Heating                                    | 0                         | 1          | Save energy mode |                    |                                                                                                    |                                                                                                    |
|            | 1 2                                        | capacity shift            | 0          | 2                | High power mode 1  |                                                                                                    |                                                                                                    |
|            |                                            |                           | 0          | 3                | High power mode 2  |                                                                                                    |                                                                                                    |
| 1          | 2                                          | Forbiddon                 | 0          | 0                | Forbidden          | •                                                                                                    | Sotting forhiddon                                                                                                    |
| 1          | 5                                          | Forbidden                 | 0          | 1                | Forbidden          |                                                                                                    | Setting forbidden                                                                                                    |
|            |                                            |                           | 0          | 0                | Forbidden          | •                                                                                                    |                                                                                                    |
|            |                                            |                           | 0          | 1                | Forbidden          |                                                                                                    |                                                                                                    |
| 1          | 4                                          | Forbidden                 | 0          | 2                | Forbidden          |                                                                                                    | Setting forbidden                                                                                                    |
|            |                                            |                           | 0          | 3                | Forbidden          |                                                                                                    |                                                                                                    |
|            |                                            |                           | 0          | 4                | Forbidden          |                                                                                                    |                                                                                                    |
|            |                                            | Switching                 | 0          | 0                | Batch stop         | •                                                                                                    | This mode selects the pattern of the stop<br>function to be operated by the external input<br>terminal (CN134).<br>•Batch stop: The stop of all indoor units<br>connected to same refrigerant system due to<br>input signal coming from CN134. |
| 2 0        | between<br>batch stop or<br>emergency stop | 0                         | 1          | Emergency stop   |                    | •Emergency stop: When emergency stop is<br>actuated, the indoor unit does not accept the<br>operation command from the remote controller.<br>On the other hand, when the emergency<br>stop is released (no input from CN134), the<br>air conditioner does not return to the original<br>operation until operate indoor unit by the remote<br>controller. |                                                                                                    |

| LED | 105<br>E No.  | Setting Mode                          | LED<br>COD | 0104<br>E No. | Setting Function                                       | Factory setting   | Remarks                                                                                                    |
|-----|---------------|---------------------------------------|------------|---------------|--------------------------------------------------------|-------------------|----------------------------------------------------------------------------------------------------|
|     |               |                                       | 0          | 0             | Priority given to the first command                    | •                 | Select the priority setting of the operation mode.                                                                                                    |
| 2   | 1             | Operation<br>mode selecting<br>method | 0          | 1             | Priority given to<br>external input of<br>outdoor unit |                   | <ul> <li>Priority given to the first command: Priority is given to the operation mode which is set first.</li> <li>Priority given to external input of outdoor unit: Priority is given to the operation mode which is set by the external input terminal (CN132).</li> <li>Priority given to administrative indoor unit:</li> </ul> |
|     |               |                                       | 0          | 2             | Priority given to<br>administrative indoor<br>unit     |                   | administrative indoor unit which is set by the wired remote controller.                                                                                                    |
|     |               |                                       | 0          | 0             | Forbidden                                              | •                 |                                                                                                    |
| 2   | 2             | Forbidden                             | 0          | 1             | Forbidden                                              |                   | Setting forbidden                                                                                                    |
|     |               |                                       | 0          | 0             | Forbidden                                              | •                 |                                                                                                    |
|     | 0             | <b>F</b> acilitates                   | 0          | 1             | Forbidden                                              |                   |                                                                                                    |
| 2   | 2 3 Forbidden | 0                                     | 2          | Forbidden     |                                                        | Setting forbidden |                                                                                                    |
|     |               |                                       | 0          | 3             | Forbidden                                              |                   |                                                                                                    |
|     |               |                                       | 0          | 0             | Forbidden                                              | •                 |                                                                                                    |
|     |               |                                       | 0          | 1             | Forbidden                                              |                   |                                                                                                    |
| 2   | 4             | Forbidden                             | 0          | 2             | Forbidden                                              |                   | Setting forbidden                                                                                                    |
|     |               |                                       | 0          | 3             | Forbidden                                              |                   |                                                                                                    |
|     |               |                                       | 0          | 0             | Forbidden                                              | •                 |                                                                                                    |
| 0   | -             | Forbiddon                             | 0          | 1             | Forbidden                                              |                   | Catting forkidden                                                                                                    |
| 2   | 5             | Forbidden                             | 0          | 2             | Forbidden                                              |                   | Setting forbidden                                                                                                    |
|     |               |                                       | 0          | 3             | Forbidden                                              |                   |                                                                                                    |
| 2   | 6             | Forbidden                             | 0          | 0             | Forbidden                                              | •                 | Setting forhidden                                                                                                    |
|     |               |                                       | 0          | 1             | Forbidden                                              |                   |                                                                                                    |
| 2   | 2 7 F         | Forbidden                             | 0          | 0             | Forbidden                                              | •                 | Setting forbidden                                                                                                    |
|     |               |                                       | 0          | 1             | Forbidden                                              |                   |                                                                                                    |
| 2   | 8             | Forbidden                             | 0          | 0             | Forbidden                                              | •                 | Setting forbidden                                                                                                    |
|     |               |                                       | 0          | 1             | Forbidden                                              |                   |                                                                                                    |
| 2   | 9             | Forbidden                             | 0          | 0             | Forbidden                                              | •                 | Setting forbidden                                                                                                    |
|     |               | 0                                     | 1          | Forbidden     |                                                        |                   |                                                                                                    |

| LED<br>CODI | 105<br>E No.                                               | Setting Mode  | LED<br>COD | 104<br>E No.           | Setting Function    | Factory setting                                                                                                    | Remarks                                                                                     |
|-------------|------------------------------------------------------------|---------------|------------|------------------------|---------------------|----------------------------------------------------------------------------------------------------|---------------------------------------------------------------------------------------------|
|             |                                                            |               | 0          | 0                      | Level 1 (stop)      | •                                                                                                    |                                                                                             |
|             | Outda                                                      | Outdeen unit  | 0          | 1                      | Level 2             |                                                                                                    | The capacity limit can be selected by the external input terminal (CN133) when operating    |
| 3           | 0                                                          | capacity save | 0          | 2                      | Level 3             |                                                                                                    | with the "Outdoor unit capacity save function."<br>The lower the level, the more the effect |
|             |                                                            | Setting       | 0          | 3                      | Level 4             |                                                                                                    | of energy saving, but the cooling/heating performance will also drop.                       |
|             |                                                            |               | 0          | 4                      | Level 5             |                                                                                                    |                                                                                             |
| 2           | 4                                                          | Forbiddon     | 0          | 0                      | Forbidden           | •                                                                                                    | Cotting forbiddon                                                                           |
| 3           | 1                                                          | Forbidden     | 0          | 1                      | Forbidden           |                                                                                                    | Setting forbidden                                                                           |
| 4           | 4 0 Capacity<br>priority setting<br>(in low noise<br>mode) | 0             | 0          | Off (quiet priority)   | •                   | If the cooling/heating performance becomes<br>insufficient when the low noise mode is set,<br>it is possible to set "capacity priority" that |                                                                                             |
| 4           |                                                            | 0             | 1          | On (capacity priority) |                     | automatically cancels the low noise mode<br>(once performance is restored, the mode will<br>automatically return to the low noise mode).     |                                                                                             |
| 4           | 1                                                          | Low noise     | 0          | 0                      | Off (Normal)        | •                                                                                                    |                                                                                             |
| 4           | <sup>4</sup> mode setting                                  |               | 0          | 1                      | On (Low noise mode) |                                                                                                    |                                                                                             |
| 4           | 2                                                          | Forbiddop     | 0          | 0                      | Forbidden           | •                                                                                                    | Satting forhiddon                                                                           |
| 4           | 2                                                          |               | 0          | 1                      | Forbidden           |                                                                                                    |                                                                                             |
| 6           | 0                                                          | Forbiddop     | 0          | 0                      | Forbidden           | •                                                                                                    | Satting forhiddon                                                                           |
| 6 0         | Forbidden                                                  | 0             | 1          | Forbidden              |                     |                                                                                                    |                                                                                             |

| LED<br>CODI | 105<br>E No. | Setting Mode                         | LED<br>COD | 104<br>E No.        | Setting Function    | Factory setting                                         | Remarks                                                 |
|-------------|--------------|--------------------------------------|------------|---------------------|---------------------|---------------------------------------------------------|---------------------------------------------------------|
|             |              |                                      | 0          | 0                   | Setting number x00  | •                                                       |                                                         |
|             |              |                                      | 0          | 1                   | Setting number x01  |                                                         |                                                         |
|             | _            | Electricity meter<br>No. setting 1   | •          | •                   | •                   |                                                         | Set the ones digit and tens digit of the No. of         |
| 7           | 0            | *4                                   | :          |                     | •                   |                                                         | the electricity meter connected to CN135.               |
|             |              |                                      | 9          | 8                   | Setting number x98  |                                                         |                                                         |
|             |              |                                      | 9          | 9                   | Setting number x99  |                                                         |                                                         |
|             |              | Electricity meter                    | 0          | 0                   | Setting number 0xx  | •                                                       |                                                         |
| 7           | 7 1          | No. setting 2                        | 0          | 1                   | Setting number 1xx  |                                                         | Set the hundreds digit of the No. of the                |
|             |              | *1                                   | 0          | 2                   | Setting number 2xx  |                                                         |                                                         |
|             |              |                                      | 0          | 0                   | Setting number xx00 | •                                                       |                                                         |
|             |              |                                      | 0          | 1                   | Setting number xx01 |                                                         |                                                         |
|             |              | Electricity meter<br>pulse setting 1 | •          | •                   | •                   |                                                         | Set the ones digit and tens digit of the No. of         |
| 7 2         | *0           | :                                    | •          | •                   |                     | The electricity meter pulse setting connected to CN135. |                                                         |
|             | Ξ            | 9                                    | 8          | Setting number xx98 |                     |                                                         |                                                         |
|             |              |                                      | 9          | 9                   | Setting number xx99 |                                                         |                                                         |
|             |              |                                      | 0          | 0                   | Setting number 00xx | •                                                       |                                                         |
|             |              |                                      | 0          | 1                   | Setting number 01xx |                                                         |                                                         |
|             |              | Electricity meter                    | •          | •                   | •                   |                                                         | Set the hundreds digit and thousands digit of           |
| 7           | 3            | +0                                   | •          | •                   | •                   |                                                         | the electricity meter pulse setting connected to CN135. |
|             |              | *2                                   | 9          | 8                   | Setting number 98xx |                                                         |                                                         |
|             |              |                                      | 9          | 9                   | Setting number 99xx |                                                         |                                                         |
|             |              |                                      | 0          | 0                   | Forbidden           | •                                                       |                                                         |
|             |              |                                      | 0          | 1                   | Forbidden           |                                                         |                                                         |
|             |              |                                      | 0          | 2                   | Forbidden           |                                                         |                                                         |
|             |              |                                      | 0          | 3                   | Forbidden           |                                                         |                                                         |
|             |              |                                      | 0          | 4                   | Forbidden           |                                                         |                                                         |
| 0           | 0            | Forbiddon                            | 0          | 5                   | Forbidden           |                                                         | Sotting forhiddon                                       |
| 9           | 0            | Torbidden                            | 0          | 6                   | Forbidden           |                                                         |                                                         |
|             |              |                                      | 0          | 7                   | Forbidden           |                                                         |                                                         |
|             |              |                                      | 0          | 8                   | Forbidden           |                                                         |                                                         |
|             |              |                                      | 0          | 9                   | Forbidden           |                                                         |                                                         |
|             |              |                                      | 1          | 0                   | Forbidden           |                                                         |                                                         |
|             |              | 1                                    | 1          | Forbidden           |                     |                                                         |                                                         |

Y STEM ESIGN

\*1: When electricity meter No. is set to "000" and "201 to 299", the pulses input to CN135 become ineffective. Available setting number is "001" to "200"

\*2: When the electricity meter pulse setting is set to "0000", the pulses input to CN135 become ineffective. Available setting number is "0001" to "9999"

# 6-2. INDOOR UNIT (setting by switch)

# SWITCH POSITION

• Compact Cassette type Cassette type, Floor/Ceiling type, Ceiling type, and Slim Duct type

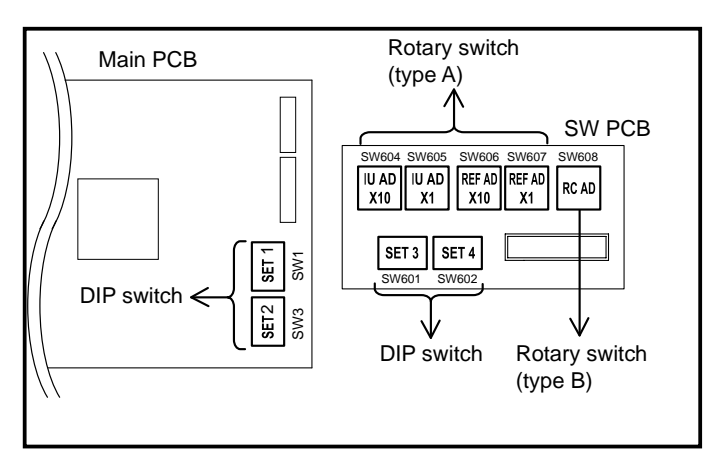

 Compact Duct type, Low Static Duct type, Duct type, and High Static Duct type

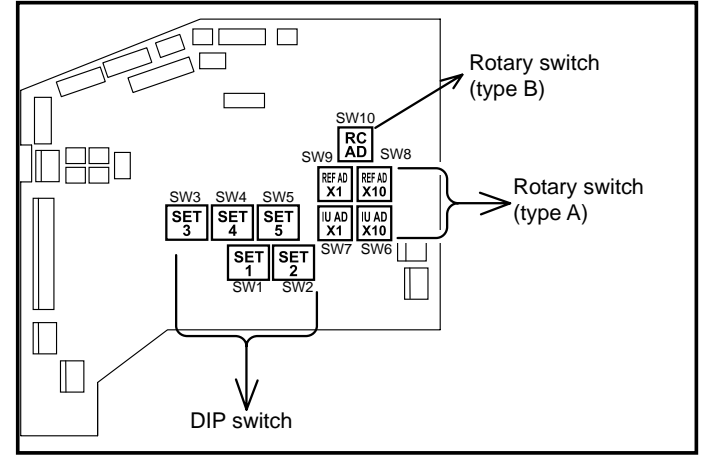

Compact Wall Mounted type Rotary switch Rotary switch (type B) (type A) 1 🗆 🗆 С Π SW10 SW8 SW9 RC REF AD REF AD X10 X1 IU AD IU AD SET SET SET X10 X1 3 2 1 SW6 SW7 SW3 SW2 Rotary switch DIP switch (type A)

SYSTEM DESIGN

# Wall Mounted type

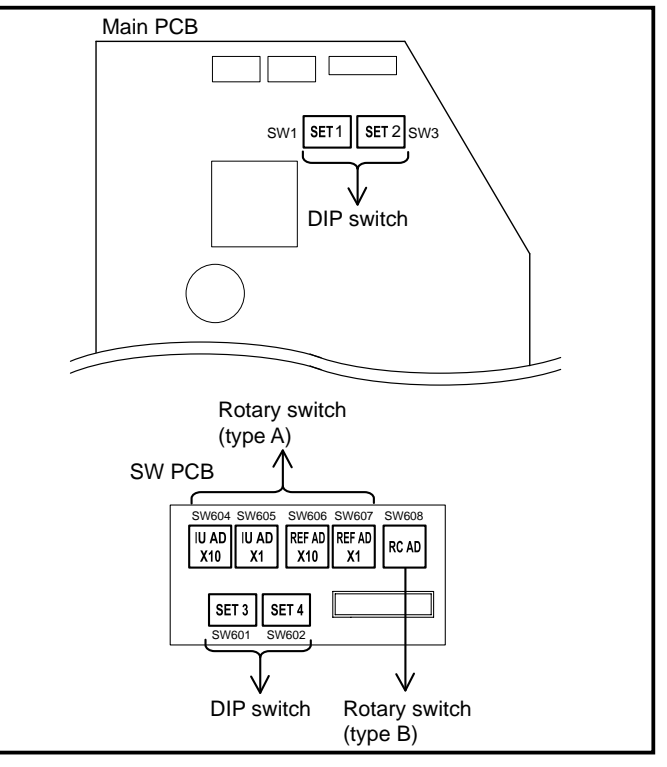

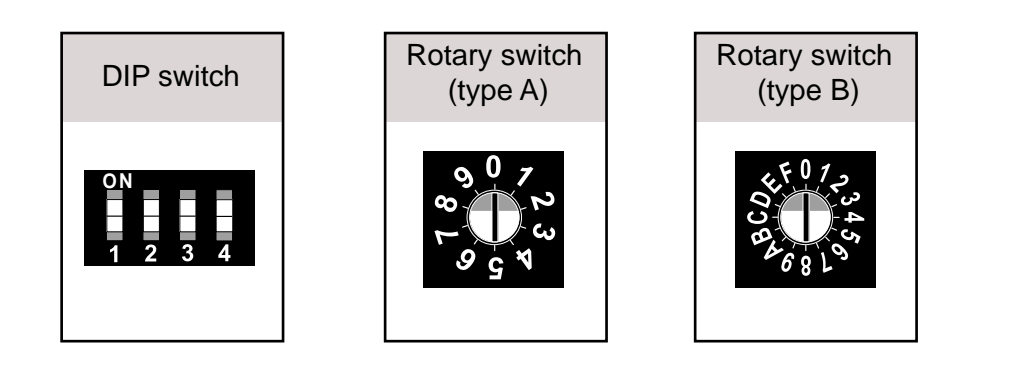

# SWITCH TABLE

|              |               | 1 | Forbidden (Indoor unit capacity setting)                |  |
|--------------|---------------|---|---------------------------------------------------------|--|
|              | QET1          | 2 | Forbidden (Indoor unit capacity setting)                |  |
|              | SETT          | 3 | Forbidden (Indoor unit capacity setting)                |  |
|              |               | 4 | Forbidden (Indoor unit capacity setting)                |  |
|              |               | 1 | Forbidden (Indoor unit capacity setting)                |  |
|              | SET 2         | 2 | External input select "edge/pulse"                      |  |
|              | 3E12          | 3 | Forbidden                                               |  |
|              |               | 4 | Forbidden                                               |  |
|              |               | 1 | Wireless remote controller custom code switch 1         |  |
|              | SET3          | 2 | Wireless remote controller custom code switch 2         |  |
| DIF-3W       | 3613          | 3 | Forbidden                                               |  |
|              |               | 4 | Forbidden                                               |  |
|              |               | 1 | Drainage function switch (Slim Duct type only)          |  |
|              | SET4          | 2 | Auto louver grille setting switch (Slim Duct type only) |  |
|              |               | 3 | Forbidden                                               |  |
|              |               | 4 | Forbidden                                               |  |
|              |               | 1 | Forbidden                                               |  |
|              | 9ET5          | 2 | Forbidden                                               |  |
|              | SEIS          | 3 | Forbidden                                               |  |
|              |               | 4 | Forbidden                                               |  |
|              | IU AD<br>x 10 |   | Indoor unit address switch 1                            |  |
|              | IU AD<br>x 1  |   | Indoor unit address switch 2                            |  |
| Rotary<br>SW | REF AD<br>x10 |   | Refrigerant circuit address switch 1                    |  |
|              | REF AD<br>x1  |   | Refrigerant circuit address switch 2                    |  |
|              | RC AD         |   | Remote controller address switch                        |  |

# ■ DIP SWITCH SETTING

# • SET1 and SET2-1 setting (Never change at the site)

## •Indoor unit capacity (Setting forbidden)

| SET1-1 | SET1-2 | SET1-3 | SET1-4 | SET2-1 | Indoor unit capacity |
|--------|--------|--------|--------|--------|----------------------|
| OFF    | OFF    | OFF    | OFF    | OFF    | 2.2kW                |
| ON     | OFF    | OFF    | OFF    | OFF    | 2.8kW                |
| OFF    | ON     | OFF    | OFF    | OFF    | 3.6kW                |
| ON     | ON     | OFF    | OFF    | OFF    | 4.0kW                |
| OFF    | OFF    | ON     | OFF    | OFF    | 4.5kW                |
| ON     | OFF    | ON     | OFF    | OFF    | 5.6kW                |
| OFF    | ON     | ON     | OFF    | OFF    | 7.1kW                |
| ON     | ON     | ON     | OFF    | OFF    | 8.0kW                |
| OFF    | OFF    | OFF    | ON     | OFF    | 9.0kW                |
| ON     | OFF    | OFF    | ON     | OFF    | 11.2kW               |
| OFF    | ON     | OFF    | ON     | OFF    | 12.5kW               |
| ON     | ON     | OFF    | ON     | OFF    | 14.0kW               |
| OFF    | OFF    | ON     | ON     | OFF    | Setting forbidden    |
| ON     | OFF    | ON     | ON     | OFF    | Setting forbidden    |
| OFF    | ON     | ON     | ON     | OFF    | Setting forbidden    |
| ON     | ON     | ON     | ON     | OFF    | Setting forbidden    |

## • SET2 setting

## • External input select "edge/pulse"

(...Factory setting)

|          | SET2-2 | External input select |
|----------|--------|-----------------------|
| <b>♦</b> | OFF    | Edge                  |
|          | ON     | pulse                 |

## •SET2-3, SET2-4 setting forbidden

#### (...Factory setting)

|   | SET2-3 | SET2-4 |                   |
|---|--------|--------|-------------------|
| • | OFF    | OFF    | Fixed at OFF      |
|   | ON     | ON     | Setting forbidden |

## SET3 setting

## • Wireless remote controller custom code switch

This DIP switch sets the custom code of the wireless remote controller of an indoor unit. If multiple indoor units are being installed in the same room, switch the custom codes of the corresponding wireless remote controllers in order to prevent their signals from being mixed. When switching the custom code of the wireless remote controller of an indoor unit, be sure to also switch the code setting on the paired wireless remote controller side at the same time.

|          |        |        | (♦Factory setting) |
|----------|--------|--------|--------------------|
|          | SET3-1 | SET3-2 | Custom code        |
| <b>♦</b> | OFF    | OFF    | Туре А             |
|          | ON     | OFF    | Туре В             |
|          | OFF    | ON     | Туре С             |
|          | ON     | ON     | Type D             |

How to switch the code on the wireless remote controller side

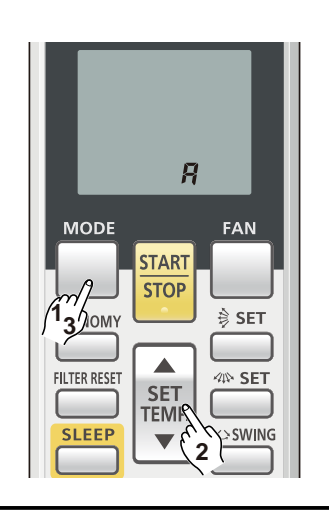

- 1) Press the MODE button for more than five seconds to start the code change.
- Press the SET TEMP. (▲) or (▼) button to select the desired code.

 $\rightarrow A \rightarrow B \rightarrow C \rightarrow D$ 

3) Press the MODE button again to end the code change.

## •SET3-3, SET3-4 setting forbidden

(...Factory setting)

|   | SET3-3 | SET3-4 |                   |
|---|--------|--------|-------------------|
| • | OFF    | OFF    | Fixed at OFF      |
|   | ON     | ON     | Setting forbidden |

## SET4 setting

## • Drainage function switch (Slim Duct type only)

If contained drain pump is not used, set the drainage function to "Invalid" in the drainage function switching.

|   |        | (Factory setting) |
|---|--------|-------------------|
|   | SET4-1 | Drainage function |
| • | OFF    | Valid             |
|   | ON     | Invalid           |

\*Note: Pls. be sure about water leakage from the indoor unit while changing setting.

## • Auto louver grille setting switch (Slim Duct type only)

When Auto louver grille kit (optional parts) is attached, set the Auto louver grille setting "Valid".

|          |        | (    Factory setting)      |
|----------|--------|----------------------------|
|          | SET4-2 | Auto louver grille setting |
| <b>♦</b> | OFF    | Invalid                    |
|          | ON     | Valid                      |

Note: Auto louver grille kit doesn't operate correctly when setting it to indoor unit other than Revision code B.

Serial number became "X2XXXXX" from revision code B.

## •SET4-3, SET4-4 setting forbidden

|          |        |        | (♦Factory setting) |
|----------|--------|--------|--------------------|
|          | SET4-3 | SET4-4 |                    |
| <b>♦</b> | OFF    | OFF    | Fixed at OFF       |
|          | ON     | ON     | Setting forbidden  |

## • SET5 setting

## •SET5-1, SET5-2, SET5-3, SET5-4 setting forbidden

(...Factory setting)

|   | SET5-1 | SET5-2 | SET5-3 | SET5-4 |                   |
|---|--------|--------|--------|--------|-------------------|
| • | OFF    | OFF    | OFF    | OFF    | Fixed at OFF      |
|   | ON     | ON     | ON     | ON     | Setting forbidden |

# ROTARY SWITCH SETTING

## IU AD setting

#### Indoor unit address switch

Sets the indoor unit addresses.

Please see "5-3 MANUAL ADDRESS SETTING METHOD" for indoor unit address conversion table.

INDOOR UNIT ADDRESS SWITCH

(Factory setting IU AD x 1: 0, IU AD x 10: 0)

| Rotary SW  | Description                  | Remarks                                |
|------------|------------------------------|----------------------------------------|
| IU AD x 1  | Indoor unit address Switch 1 | Indoor unit address (the first digit)  |
| IU AD x 10 | Indoor unit address Switch 2 | Indoor unit address (the second digit) |

## • REF AD setting

#### •Refrigerant circuit address switch

Sets the refrigerant circuit address.

Please see "5-3 MANUAL ADDRESS SETTING METHOD" for refrigerant circuit address conversion table.

REFRIGERANT CIRCUIT ADDRESS SWITCH (Factory setting REF AD x 1: 0, REF AD x 10: 0)

| Rotary SW   | Description                          | Remarks                                        |
|-------------|--------------------------------------|------------------------------------------------|
| REF AD x 1  | Refrigerant circuit address Switch 1 | Refrigerant circuit address (the first digit)  |
| REF AD x 10 | Refrigerant circuit address Switch 2 | Refrigerant circuit address (the second digit) |

## • RC AD setting

### •Remote controller address switch

When the indoor unit is wired by remote controller group, to identity the indoor unit in the remote controller group, the number (remote controller address) in the remote controller group is set.

Set the remote controller address in the 0.1.2,~,8 order (Blank is not allowed)

REMOTE CONTROLLER ADDRESS SWITCH (Factory setting : 0)

| Rotary SW | Description               | Remarks                   |
|-----------|---------------------------|---------------------------|
| RC AD     | Remote controller address | Remote controller address |

# 6-3. INDOOR UNIT (setting by wireless remote controller)

- This procedure changes to the function settings used to control the indoor unit according to the installation conditions. Incorrect settings can cause the indoor unit malfunction.
- After the power is turned on, perform the "FUNCTION SETTING" according to the installation conditions using the remote controller.
- The settings may be selected between the following two: Function Number or Setting Value.
- Settings will not be changed if invalid numbers or setting values are selected.

# PREPARATION

(1) Turn on the power to the indoor unit.

- \* By turning on the power indoor units initializes EEV, so make sure the piping air-tight test and vacuuming have been conducted before turning on the power.
- \* Also check again to make sure no wiring mistakes were made before turning on the power.

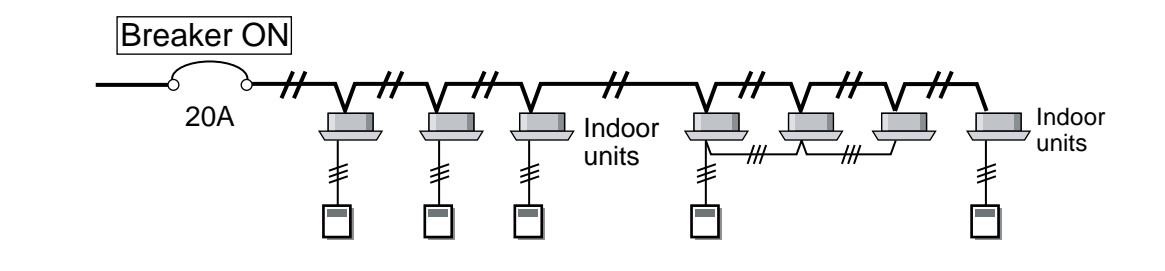
## SWITCHING SELECTION OF FUNCTION SETTING MODE

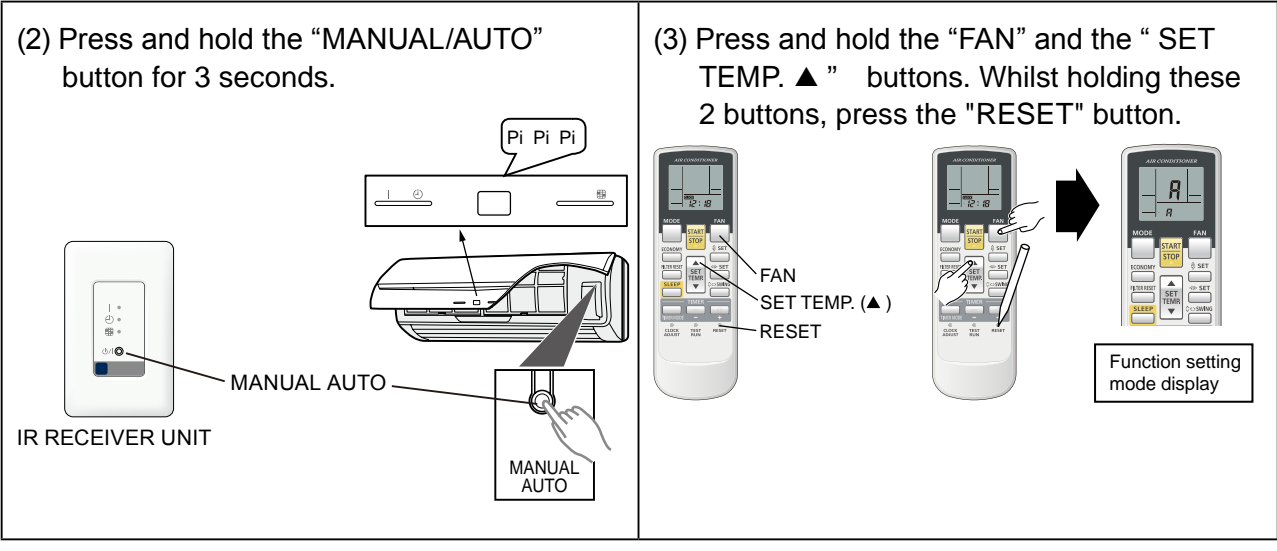

- The position of the "MANUAL/AUTO" button varies depending on the model. Refer to the operation manual for the position that is included with the unit.
- The error will be displayed by continuosly pressing the "MANUAL/AUTO" for 10 sec or more. In this case release the button or turn off the power.
- An explanation of the displayed information as shown below.

## SELECTION AND CONFIRMATION OF CUSTOM CODE

(4) Press the "SET TEMP. ▲ " or "SET TEMP. ▼ " buttons to select the custom code that matches the setting with the indoor unit.By selecting the appropriate custom code, the communication between the indoor unit and the wireless RC become possible.

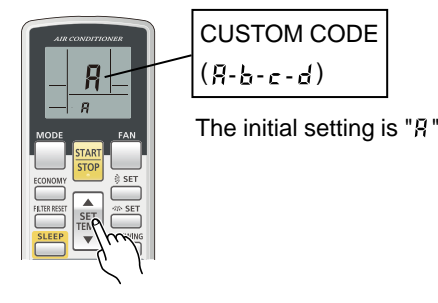

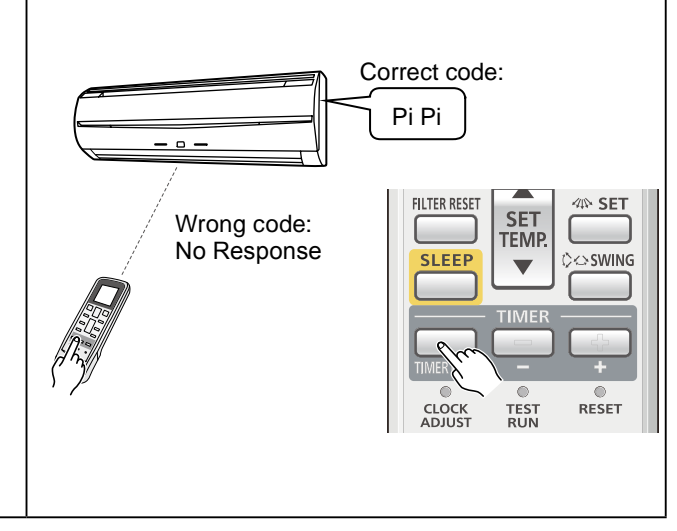

(5) Press the "TIMER MODE" button to send

the code to the indoor unit.

#### BUTTON NAME AND FUNCTION

• During address setting mode, indoor unit reject the any operation command from remote controller.

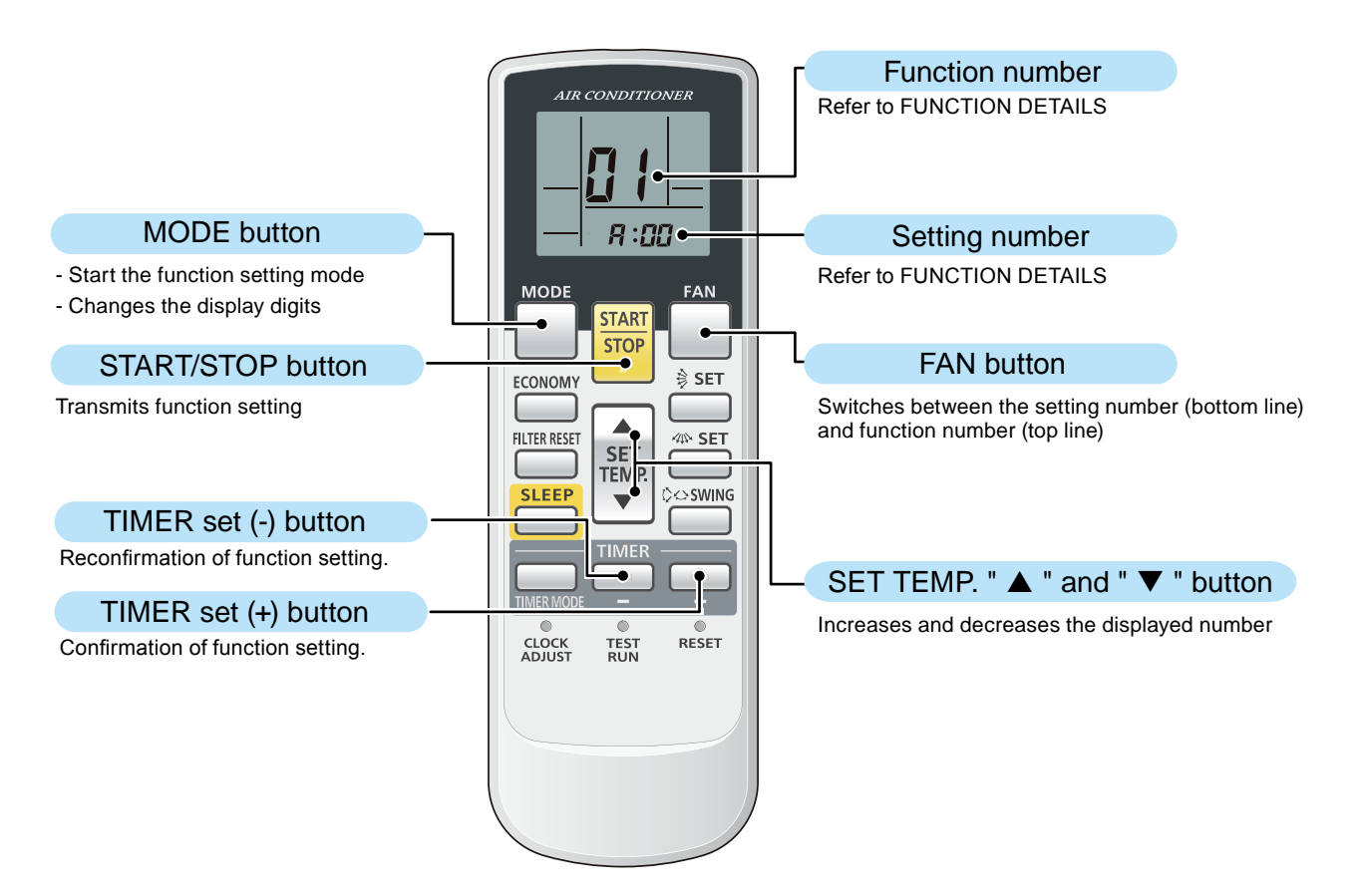

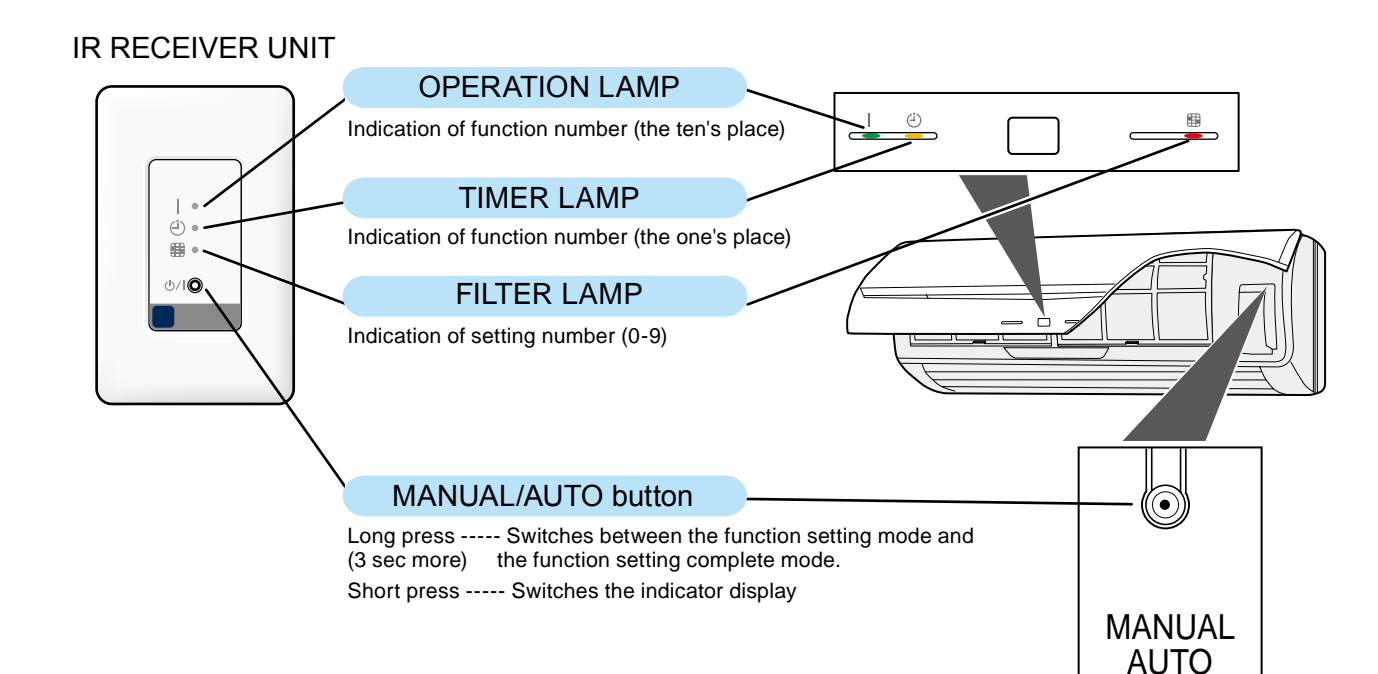

## FUNCTION SETTING

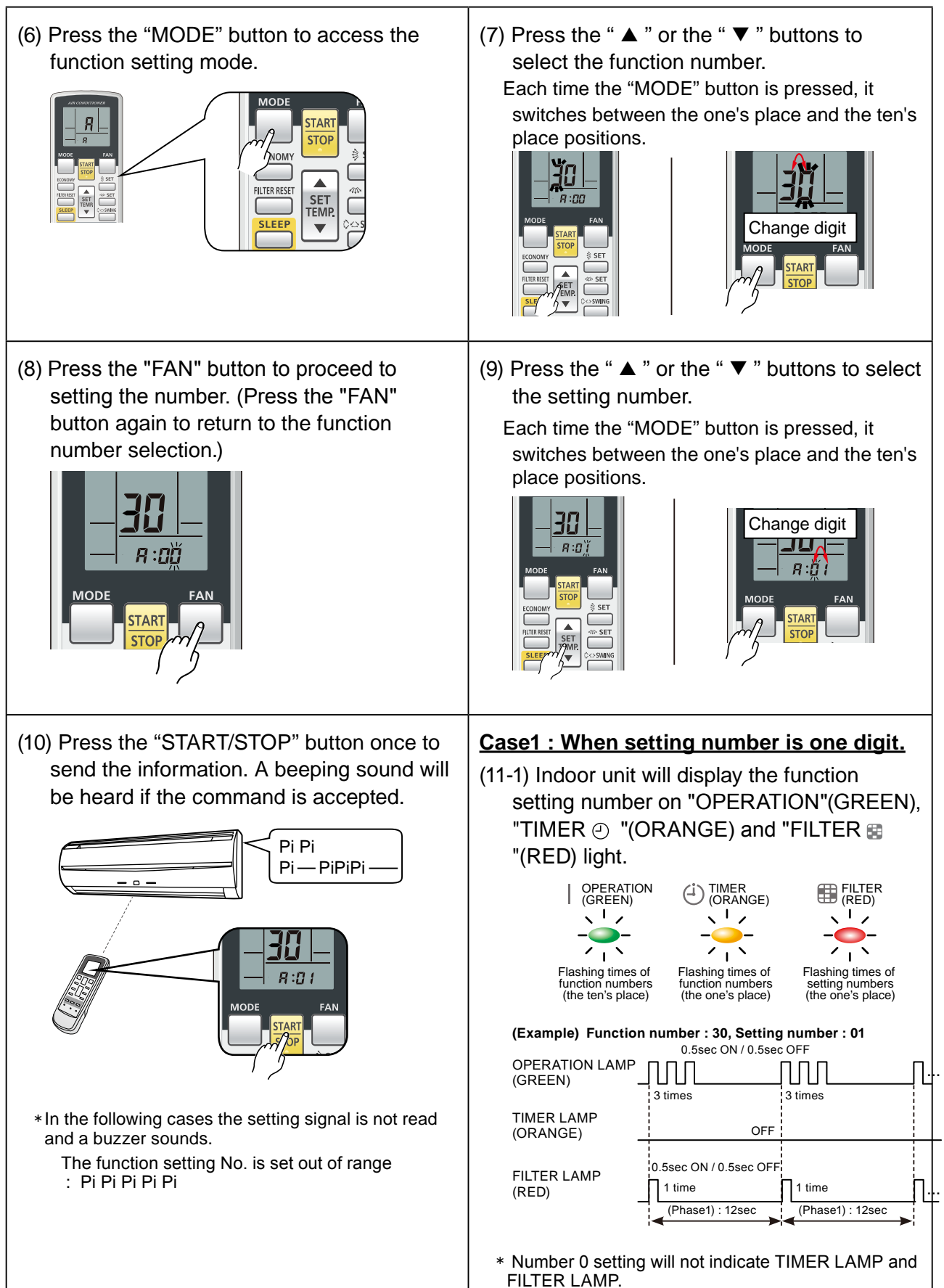

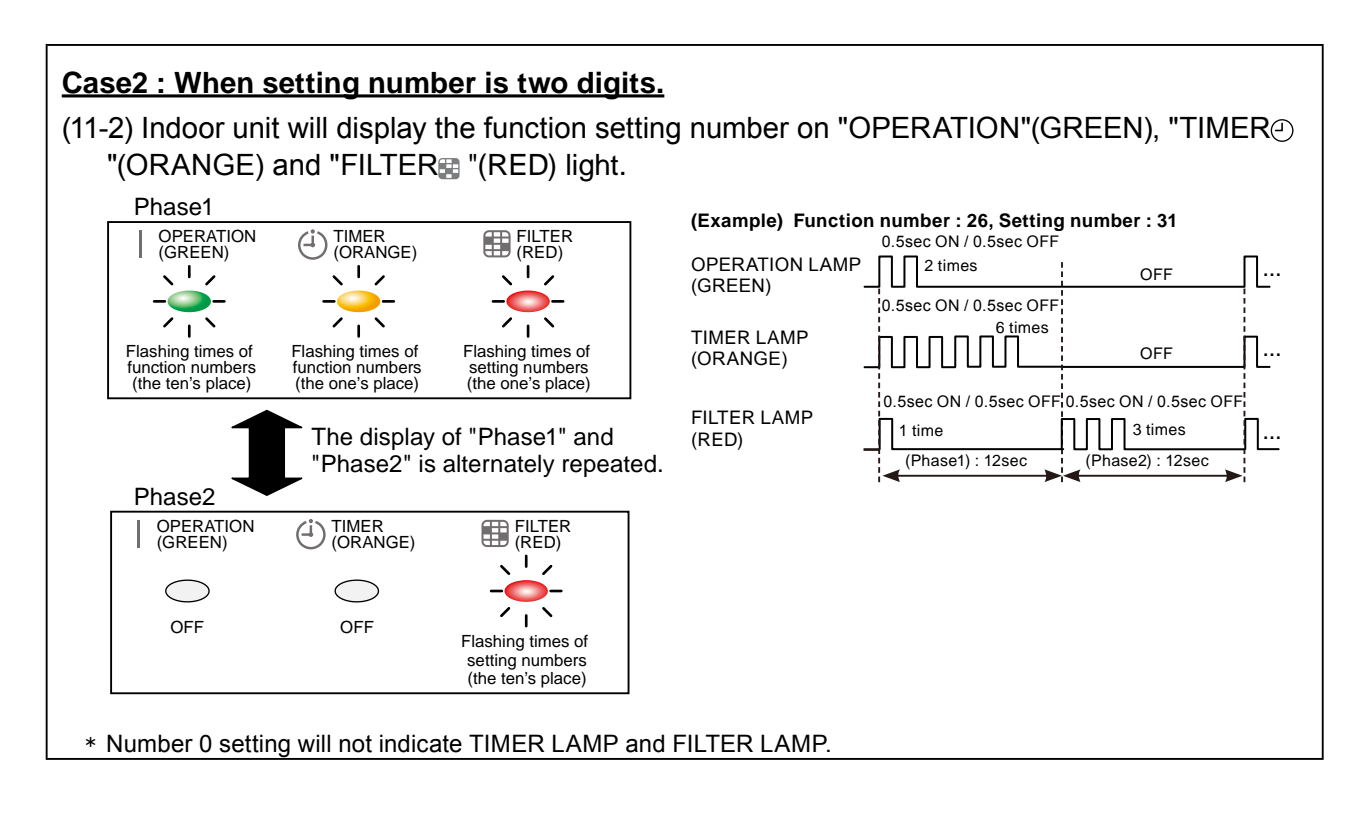

#### • Confirmation of function setting

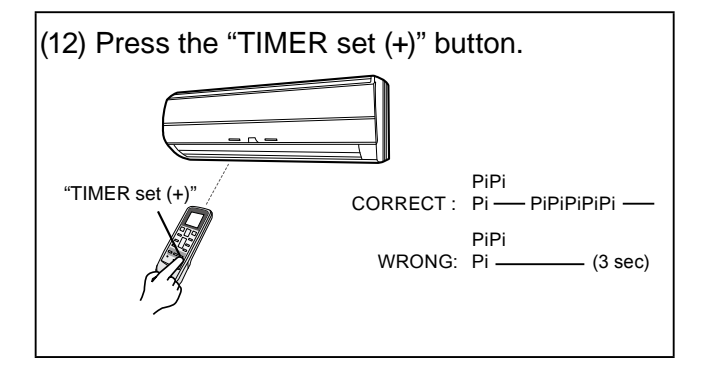

## ■ FUNCTION DETAILS

| Function                         | Function number | Setting number |                                              | Default | Details                                                                                                    |                                                                             |                     |
|----------------------------------|-----------------|----------------|----------------------------------------------|---------|----------------------------------------------------------------------------------------------------|-----------------------------------------------------------------------------|---------------------|
| Filter                           |                 | 00             | Default                                      |         | Adjust the filter clean                                                                                              | ing interval notifi cation. If the                                          |                     |
| indicator                        | 11              | 01             | Longer                                       |         | notification is too ear                                                                                              | too early, change to setting 01. If the                                     |                     |
| interval                         |                 | 02             | Shorter                                      |         |                                                                                                    | , change to setting 02.                                                     |                     |
|                                  |                 | 00             | Enable                                       |         |                                                                                                    |                                                                             |                     |
| Filter                           |                 | 01             | Disable                                      |         | Enable or disable the                                                                                                | e filter                                                                    |                     |
| indicator<br>action              | 13              | 02             | Display only on<br>central remote<br>control |         | indicator. Setting 02 i with a central remote                                                                        | s for use<br>control.                                                       |                     |
| Ceilina                          |                 | 00             | Default                                      |         | Regulate the airfl ow                                                                                                | according to the needs of the                                               |                     |
| airflow                          | 20              | 01             | High Ceiling                                 |         | stronger.                                                                                                    | When set to 01, the air flow will                                           | be                  |
| Vertical<br>airflow<br>direction |                 | 00             | Default                                      |         | Adjust the vertical air                                                                                              | flow direction. All airflow direct                                          | ion                 |
|                                  | 23              | 01             | Raise                                        |         | (Cassette type only)                                                                                                 | logeniei.                                                                   |                     |
| Horizontal                       |                 | 00             | Default                                      |         | Adjust the horizontal                                                                                                | swing airflow direction                                                     |                     |
| airflow                          | 24              | 01             | Left half                                    |         | (For horizontal swing                                                                                                | equipped models)                                                            |                     |
| direction                        |                 | 02             | Right half                                   |         | (. eee                                                                                                    |                                                                             |                     |
|                                  | 26              | 00             | 0Pa                                          |         |                                                                                                    |                                                                             |                     |
|                                  |                 | 01             | 10Pa                                         |         | (Slim Duct type only)                                                                                                |                                                                             |                     |
|                                  |                 | 02             | 20Pa                                         |         | Range of static press                                                                                                | sure is different from one model                                            | l to other.         |
|                                  |                 | 03             | 30Pa                                         |         | Model name                                                                                                    | Pango of static prossure                                                    |                     |
| Chatia                           |                 | 04             | 40Pa                                         |         | ARXD07LATH                                                                                                    | Range of static pressure                                                    |                     |
| oressure                         |                 | 05             | 50Pa                                         |         | ARXD09LATH                                                                                                    |                                                                             |                     |
|                                  |                 | 06             | 60Pa                                         |         | ARXD12LATH 0 to 90 Pa                                                                                                | 0 to 90 Pa                                                                  |                     |
|                                  |                 | 07             | 70Pa                                         |         | ARXD14LATH                                                                                                    |                                                                             |                     |
|                                  |                 | 80             | 80Pa                                         |         |                                                                                                    | 0 to 50 Do                                                                  |                     |
|                                  |                 | 09             | 90Pa                                         |         |                                                                                                    | 0 10 50 Fa                                                                  |                     |
|                                  |                 | 31             | (Standard)                                   | •       |                                                                                                    |                                                                             |                     |
| Cool                             | 30              | 00             | Default                                      |         | Adjust the cool air trig                                                                                             | gger temperature. To lower the                                              | trigger             |
| perature                         |                 | 01             | Adjust (1)                                   |         | temperature, use set                                                                                                 | ting 01. To raise the trigger tem                                           | perature,           |
| trigger                          |                 | 02             | Adjust (2)                                   |         | use setting 02.                                                                                                    |                                                                             |                     |
| Heat                             |                 | 00             | Default                                      |         | Adjust the heat air tri                                                                                              | gger temperature. To lower the                                              | trigger             |
| air tem-                         | 31              | 01             | Adjust (1)                                   |         | temperature by 6 dec                                                                                                 | grees C, use setting 01. To lowe                                            | er the              |
| perature<br>trigger              |                 | 02             | Adjust (2)                                   |         | trigger temperature b                                                                                                | by 4 degrees C, use setting 02.                                             | To raise            |
|                                  |                 | 03             | Adjust (3)                                   |         |                                                                                                    | , abo botting 00.                                                           |                     |
| *1 Auto                          | 40              | 00             | Enable                                       |         | Enable or disable aut                                                                                                | tomatic system restart after a p                                            | ower                |
| restart                          |                 | 01             | Disable                                      |         | outage.                                                                                                    |                                                                             |                     |
|                                  |                 | 00             | Start/Stop                                   |         | Allow an external cor                                                                                                | troller to start or stop the syste                                          | ern, or to<br>stop. |
| External control                 | 46              | 01             | Emergency<br>stop                            |         | * If an emergency stop is performed from an external controller, same refrigerant system will be disabled            | al<br>1.                                                                    |                     |
|                                  |                 | 02             | *2 Forced stop                               |         | *If forced stop is set,i<br>external input termir<br>controller is restricte                                         | indoor unit stops by the input to<br>nals,and Start/Stop by a remote<br>ed. | the<br>e            |
| _                                |                 | 00             | All                                          |         |                                                                                                    | -                                                                           |                     |
| Error<br>report<br>target        | 47              | 01             | Display only on<br>central remote<br>control |         | Change the target for reporting errors. Errors can either be reported in all locations, or only on the wired remote. |                                                                             | ther be<br>e.       |

\*1 : Auto restart is an emergency function such as for power failure etc. Do not start and stop the indoor unit by this function in normal operation. Be sure to operate by the control unit, converter or external input device.

\*2: Forced stop mode is available for the indoor units after revision code B.
Serial number became "X2XXXXX" from revision code B.
However, ARXD07, 09, 12, 14, 18, 24LATH (Slim Duct), AB\*A12, 14, 18, 24LBTH (Floor/Ceiling), AB\*A30, 36, 45, 54LBTH (Ceiling), AS\*A18, 24, 30LACH (Wall Mounted) are available regardless of revision code.

SIGN

## **COMPLETION OF FUNCTION SETTING MODE**

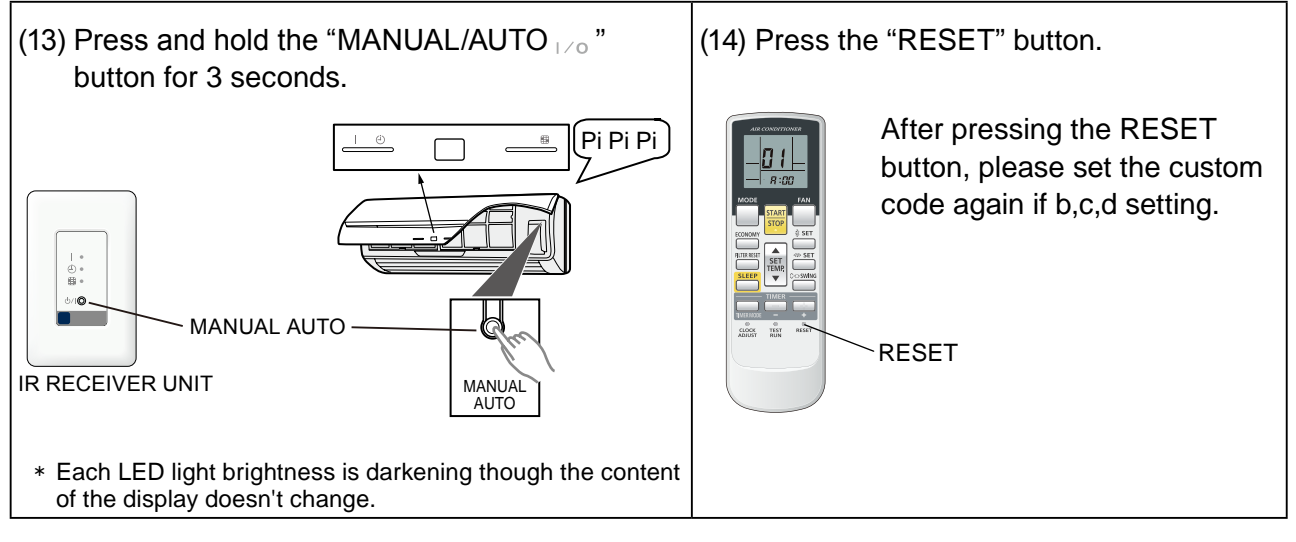

- The function setting signal is not received after switched function setting completion mode. (Pi Pi Pi Pi Pi Pi)
   Press the "MANUAL/AUTO 1/0" button again for 3 sec to return to if required to return the function setting
  - mode.

# **RECONFIRMATION OF FUNCTION SETTING**

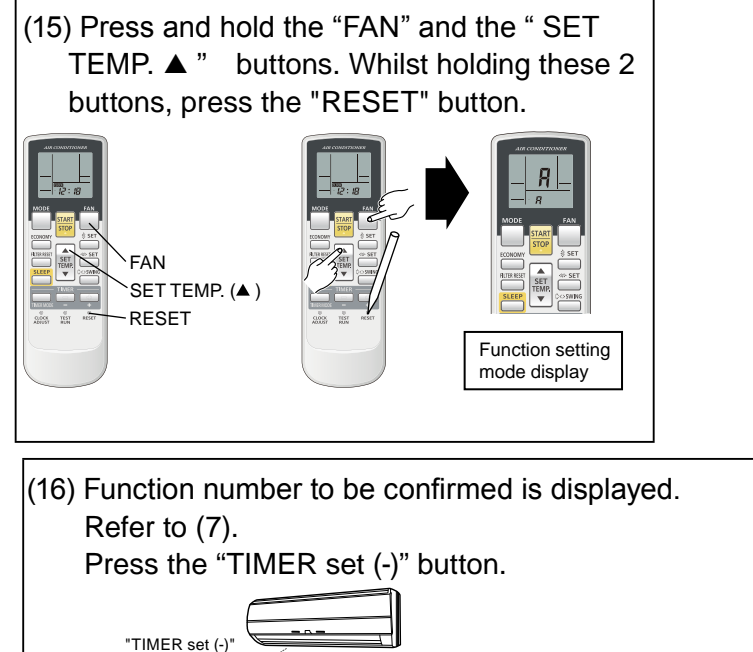

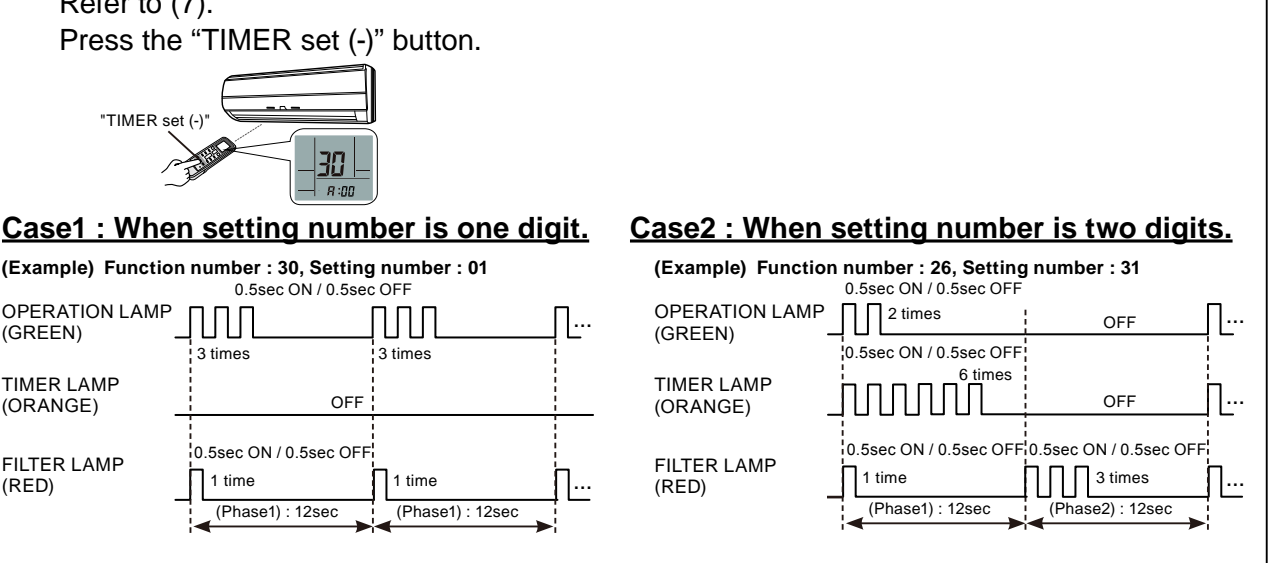

## SETTING UP EACH INDOOR UNIT

01-02

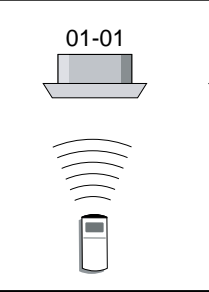

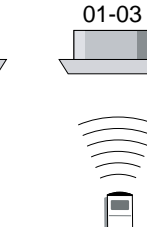

• • •

Repeat steps (1) through to (16). Steps (1) through to (5) and (13) to (16) only need to carried out if the custom code is different to the factory setting of "A".

#### RESET THE POWER AFTER SETTING UP FUNCTION OF ALL INDOOR UNITS

Important

- If the reset is not performed, function can not be read in normally.
- After all the functions have been set, the circuit breaker needs to be switched off for at least 2 minutes.

After the 2 minutes has passed, power can be restored.

• The set function is stored in the PCB and will remain in memory even when the power is turned off.

However setting function is effective after power reset.

Record the function set in the indoor unit on a label, etc., and affix the label to the unit so it can be used for after-sales service operations.

\* Number 0 setting will not indicate TIMER LAMP and FILTER LAMP.

\* Once the "RESET" button is pressed on the remote controller, the OPERATION MODE will be set in the "AUTO MODE".

Please adjust the OPERATION MODE to either "COOLING" or "HEATING" before trying to operate the air conditioner.

\* Note : If CUSTOM CODE is set to anything other than "A" ,the remote control must be set accordingly to the INDOOR UNIT setting.

# 6-4. INDOOR UNIT (setting by wired remote controller)

- The function settings of the control of the indoor unit can be changed by this procedure according to the installation conditions. Incorrect settings can cause the indoor unit malfunction.
- After the power is turned on, perform the "FUNCTION SETTING" according to the installation conditions using the remote controller.
- The settings may be selected between the following two: Function Number or Setting Value.
- Settings will not be changed if invalid numbers or setting values are selected.
- This function cannot be used on the slave units.

#### **PREPARATION**

 If multiple indoor units are connected to a single wired remote controller, make sure to manually set up the remote controller address (RC AD) on the PCBs of the indoor units. (Refer to 5-3.)

Ex.) When four indoor units are connected

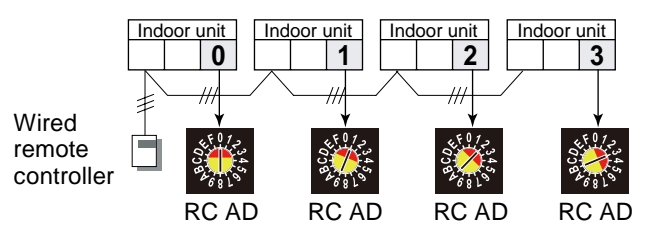

#### 2) Turn on the power to the indoor unit.

- By turning on the power indoor units initializes EEV, so make sure the piping air-tight test and vacuuming have been conducted before turning on the power.
- Also check again to make sure no wiring mistakes were made before turning on the power.

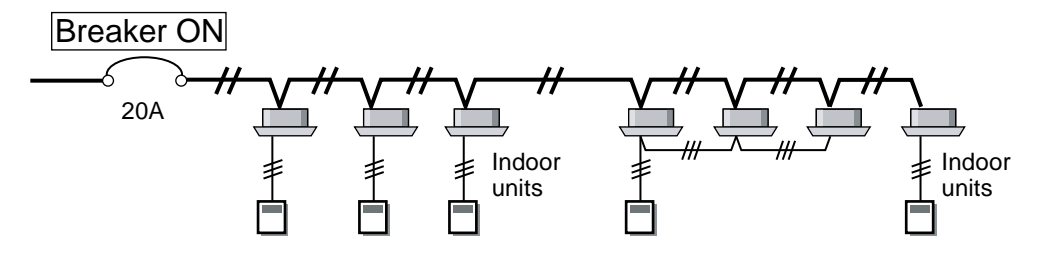

#### SWITCHING SELECTION OF FUNCTION SETTING MODE

3) To activate the function setting mode, hold down the three buttons of SET TEMP. V, SET TEMP.  $\Lambda$  and FAN at the same time for 5 seconds or longer.

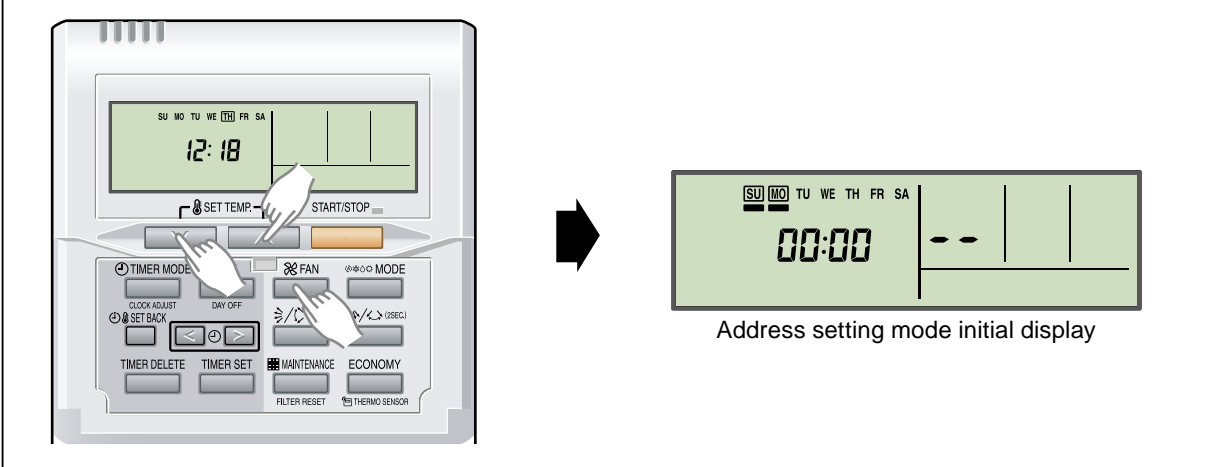

#### BUTTON NAME AND FUNCTION

• During address setting mode, indoor unit reject the any operation command from remote controller.

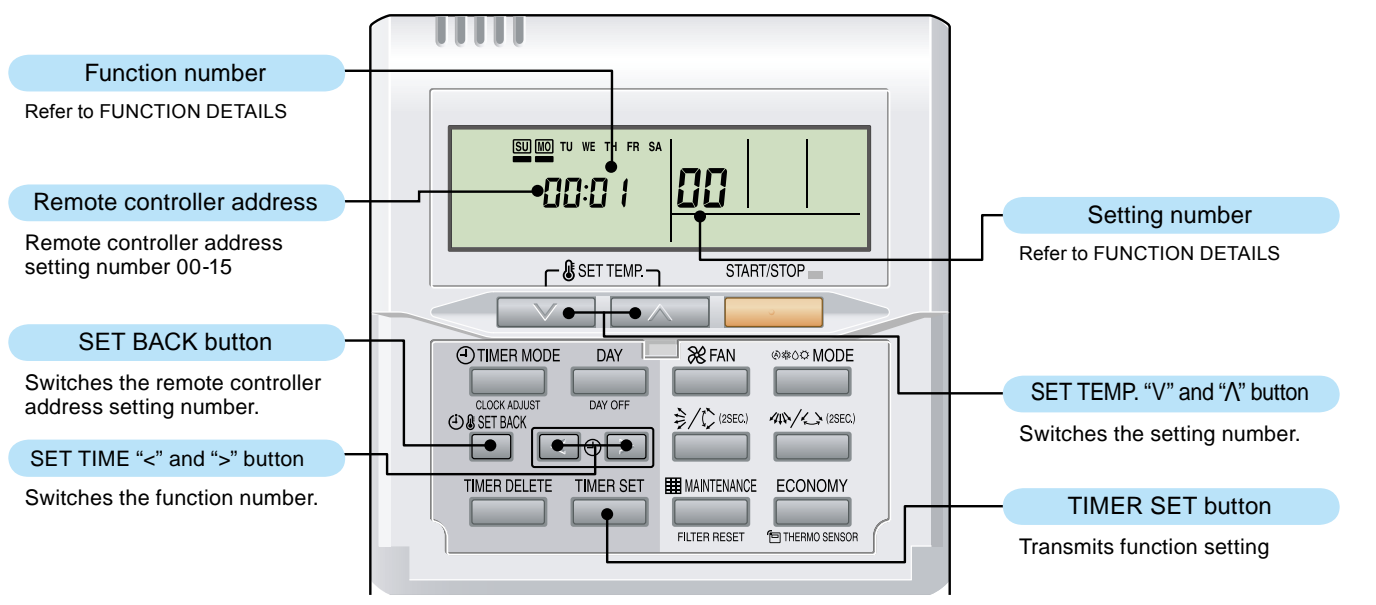

## ■ FUNCTION SETTING

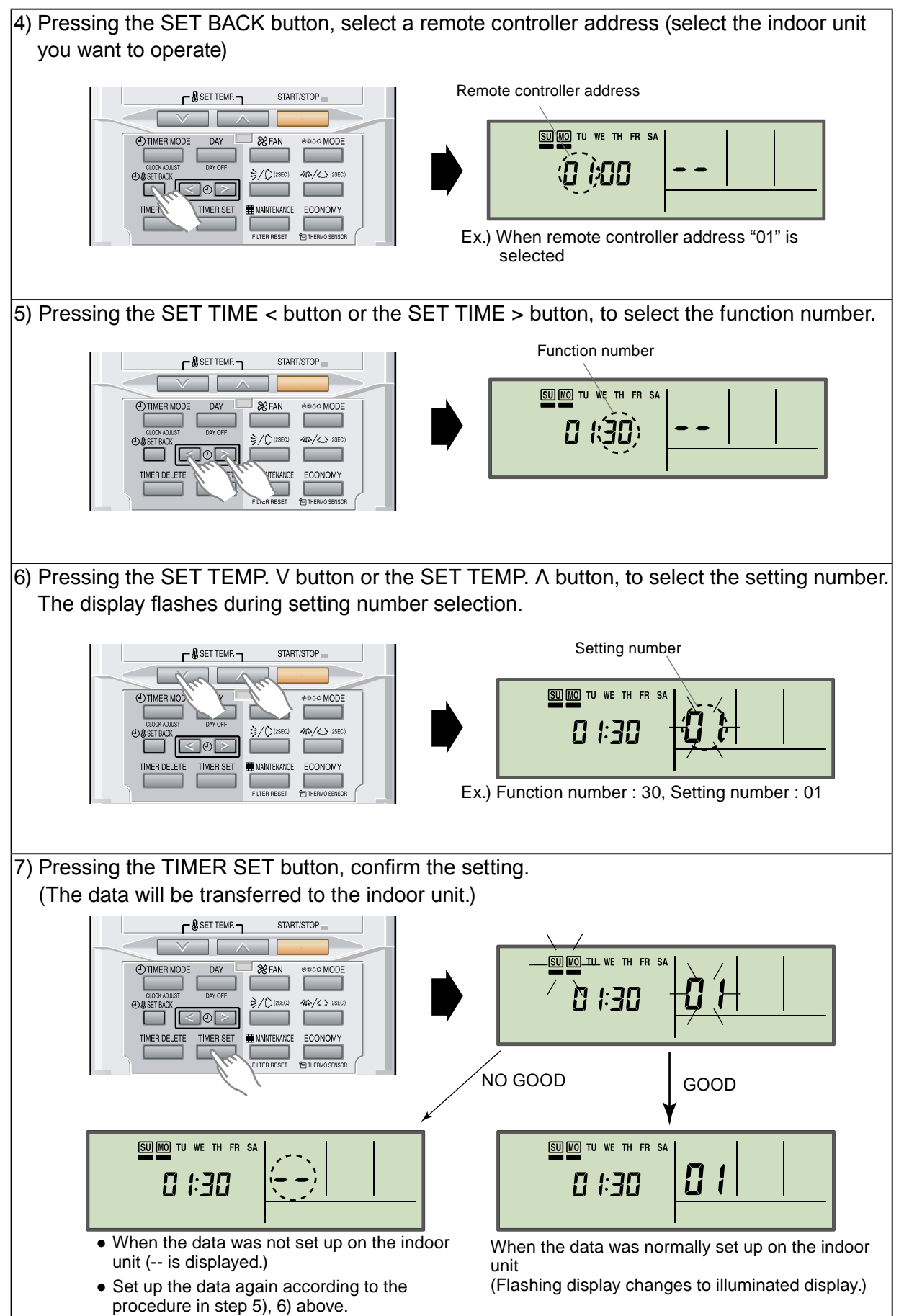

## ■ FUNCTION DETAILS

| Function                         | Function number | Setting number |                                              | Default | Details                                                                                                    |                                                                             |                     |
|----------------------------------|-----------------|----------------|----------------------------------------------|---------|----------------------------------------------------------------------------------------------------|-----------------------------------------------------------------------------|---------------------|
| Filter                           |                 | 00             | Default                                      |         | Adjust the filter clean                                                                                              | ing interval notifi cation. If the                                          |                     |
| indicator                        | 11              | 01             | Longer                                       |         | notification is too ear                                                                                              | ly, change to setting 01. If the                                            |                     |
| interval                         |                 | 02             | Shorter                                      |         |                                                                                                    | s, change to setting 02.                                                    |                     |
|                                  |                 | 00             | Enable                                       |         |                                                                                                    |                                                                             |                     |
| Filter                           |                 | 01             | Disable                                      |         | Enable or disable the                                                                                                | Enable or disable the filter                                                |                     |
| indicator<br>action              | 13              | 02             | Display only on<br>central remote<br>control |         | indicator. Setting 02 with a central remote                                                                          | is for use<br>control.                                                      |                     |
| Ceiling                          | 20              | 00             | Default                                      |         | Regulate the airfl ow                                                                                                | according to the needs of the                                               | ha                  |
| airflow                          | 20              | 01             | High Ceiling                                 |         | stronger.                                                                                                    | when set to 01, the air now will                                            | be                  |
| Vertical<br>airflow<br>direction | 22              | 00             | Default                                      |         | Adjust the vertical air                                                                                              | flow direction. All airflow direct                                          | ion                 |
|                                  | 23              | 01             | Raise                                        |         | (Cassette type only)                                                                                                 | logemer.                                                                    |                     |
| Horizontal                       |                 | 00             | Default                                      |         | Adjust the horizontal                                                                                                | swing airflow direction                                                     |                     |
| airflow                          | 24              | 01             | Left half                                    |         | (For horizontal swing                                                                                                | equipped models)                                                            |                     |
| direction                        |                 | 02             | Right half                                   |         | (1 of horizontal owing                                                                                               |                                                                             |                     |
|                                  | 26              | 00             | 0Pa                                          |         |                                                                                                    |                                                                             |                     |
|                                  |                 | 01             | 10Pa                                         |         | (Slim Duct type only)                                                                                                |                                                                             |                     |
|                                  |                 | 02             | 20Pa                                         |         | Range of static press                                                                                                | sure is different from one model                                            | l to other.         |
|                                  |                 | 03             | 30Pa                                         |         | Model name                                                                                                    | Pango of static prossure                                                    |                     |
| 01-11-                           |                 | 04             | 40Pa                                         |         | ARXD07LATH                                                                                                    | Range of static pressure                                                    |                     |
| oressure                         |                 | 05             | 50Pa                                         |         | ARXD09LATH                                                                                                    |                                                                             |                     |
|                                  |                 | 06             | 60Pa                                         |         | ARXD12LATH                                                                                                    | 0 to 90 Pa                                                                  |                     |
|                                  |                 | 07             | 70Pa                                         |         | ARXD14LATH                                                                                                    |                                                                             |                     |
|                                  |                 | 80             | 80Pa                                         |         |                                                                                                    | 0 to 50 Po                                                                  |                     |
|                                  |                 | 09             | 90Pa                                         |         |                                                                                                    | 0 10 50 Fa                                                                  |                     |
|                                  |                 | 31             | (Standard)                                   | •       |                                                                                                    |                                                                             |                     |
| Cool                             | 30              | 00             | Default                                      |         | Adjust the cool air trig                                                                                             | gger temperature. To lower the                                              | trigger             |
| perature                         |                 | 01             | Adjust (1)                                   |         | temperature, use set                                                                                                 | ting 01. To raise the trigger tem                                           | perature,           |
| trigger                          |                 | 02             | Adjust (2)                                   |         | use setting 02.                                                                                                    |                                                                             |                     |
| Heat                             |                 | 00             | Default                                      |         | Adjust the heat air tri                                                                                              | gger temperature. To lower the                                              | trigger             |
| air tem-                         | 31              | 01             | Adjust (1)                                   |         | temperature by 6 deg                                                                                                 | grees C, use setting 01. To lowe                                            | er the              |
| perature<br>trigger              |                 | 02             | Adjust (2)                                   |         | trigger temperature b                                                                                                | by 4 degrees C, use setting 02.                                             | To raise            |
|                                  |                 | 03             | Adjust (3)                                   |         |                                                                                                    | iio, use setting 03.                                                        |                     |
| *1 Auto                          | 40              | 00             | Enable                                       |         | Enable or disable aut                                                                                                | tomatic system restart after a p                                            | ower                |
| restart                          | _               | 01             | Disable                                      |         |                                                                                                    |                                                                             |                     |
|                                  |                 | 00             | Start/Stop                                   |         | Allow an external cor                                                                                                | cv stop, or to perform a forced                                             | ern, or to<br>stop. |
| External                         | 46              | 01             | Emergency<br>stop                            |         | * If an emergency stop is performed from an extern<br>controller, same refrigerant system will be disable            | pp is performed from an externa<br>rigerant system will be disabled         | al<br>J.            |
|                                  |                 | 02             | *2 Forced stop                               |         | *If forced stop is set,i<br>external input termir<br>controller is restricte                                         | indoor unit stops by the input to<br>nals,and Start/Stop by a remote<br>ed. | the<br>e            |
|                                  |                 | 00             | All                                          |         |                                                                                                    | · -                                                                         |                     |
| Error<br>report<br>target        | 47              | 01             | Display only on<br>central remote<br>control |         | Change the target for reporting errors. Errors can either be reported in all locations, or only on the wired remote. |                                                                             | ther be<br>e.       |

\*1 : Auto restart is an emergency function such as for power failure etc. Do not start and stop the indoor unit by this function in normal operation. Be sure to operate by the control unit, converter or external input device.

\*2: Forced stop mode is available for the indoor units after revision code B.
Serial number became "X2XXXXX" from revision code B.
However, ARXD07, 09, 12, 14, 18, 24LATH (Slim Duct), AB\*A12, 14, 18, 24LBTH (Floor/Ceiling), AB\*A30, 36, 45, 54LBTH (Ceiling), AS\*A18, 24, 30LACH (Wall Mounted) are available regardless of revision code..

#### COMPLETION OF FUNCTION SETTING MODE

8) To clear the function setting mode and return to the regular display, hold down the three buttons of SET TEMP. V, SET TEMP.  $\Lambda$  and FAN at the same time.

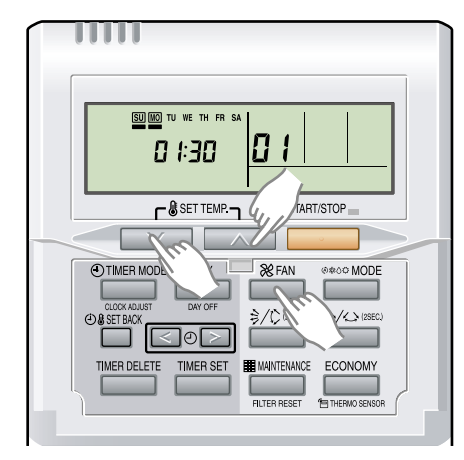

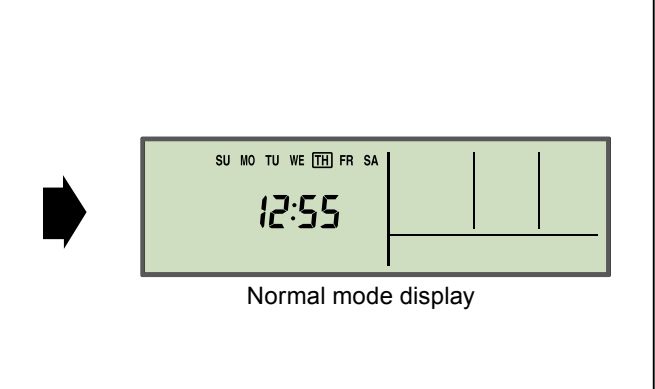

If no key entry is made for 60 seconds, even though none of the above buttons is pressed, the function setting mode will automatically be cleared.
(If the function setting mode is automatically cleared while setting addresses, activate the mode again according to the procedure in step 3) above.)

### SETTING UP EACH INDOOR UNIT

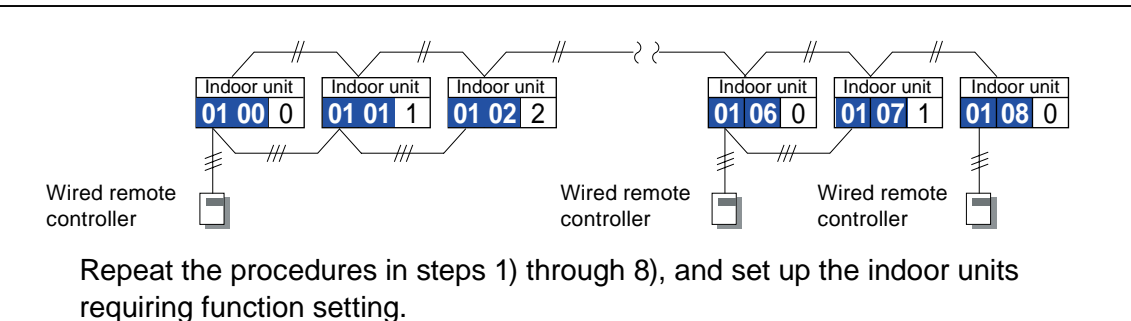

#### RESET THE POWER AFTER SETTING UP FUNCTION OF ALL INDOOR UNITS

#### Important

- \* If the reset is not performed, function can not be read in normally.
- \* After all the functions have been set, the circuit breaker needs to be switched off for at least 2 minutes.
- After the 2 minutes has passed, power can be restored.
- \* The set function is stored in the PCB and will remain in memory even when the power is turned off.

However setting function is effective after power reset.

Record the function set in the indoor unit on a label, etc., and affix the label to the unit so it can be used for after-sales service operations.

# 6-5. INDOOR UNIT (setting by simple remote controller)

- This procedure changes to the function settings used to control the indoor unit according to the installation conditions. Incorrect settings can cause the indoor unit malfunction.
- After the power is turned on, perform the "FUNCTION SETTING" according to the installation conditions using the remote controller.
- The settings may be selected between the following two: Function Number or Setting Value.
- Settings will not be changed if invalid numbers or setting values are selected.
- This function cannot be used on the slave units.

## PREPARATION

 If multiple indoor units are connected to a single simple remote controller, make sure to manually set up the remote controller address (RC AD) on the PCBs of the indoor units. (Refer to 5-3.)

Ex.) When four indoor units are connected

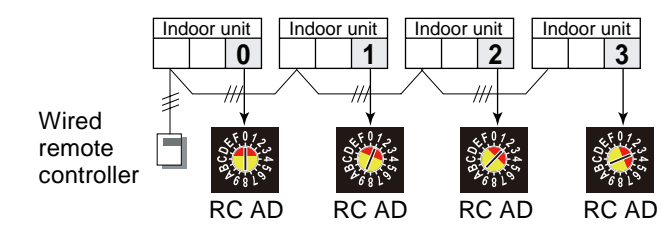

#### 2) Turn on the power to the indoor unit.

- By turning on the power indoor units initializes EEV, so make sure the piping air-tight test and vacuuming have been conducted before turning on the power.
- Also check again to make sure no wiring mistakes were made before turning on the power.

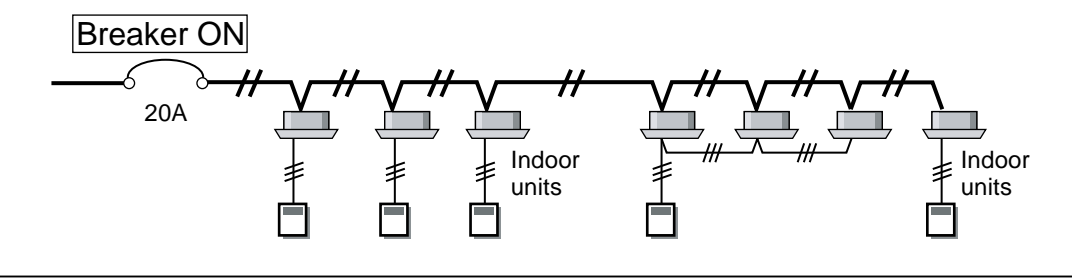

## SWITCHING SELECTION OF FUNCTION SETTING MODE

3) To activate the function setting mode, hold down the three buttons of SET TEMP. ▼, SET TEMP. ▲ and FAN at the same time for 5 seconds or longer.

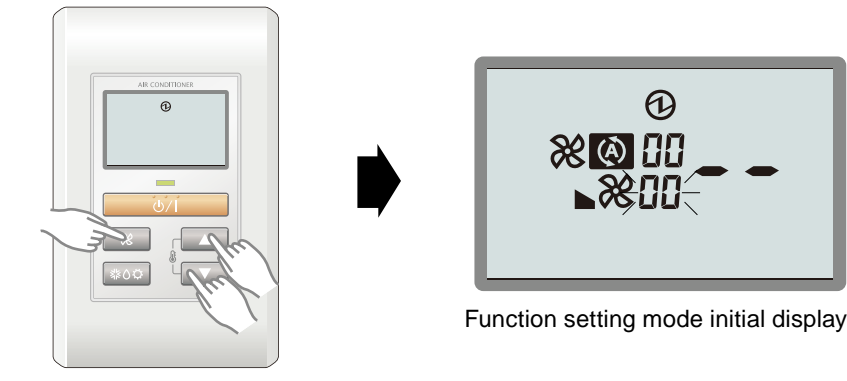

#### BUTTON NAME AND FUNCTION

• During function setting mode, indoor unit reject the any operation command from remote controller.

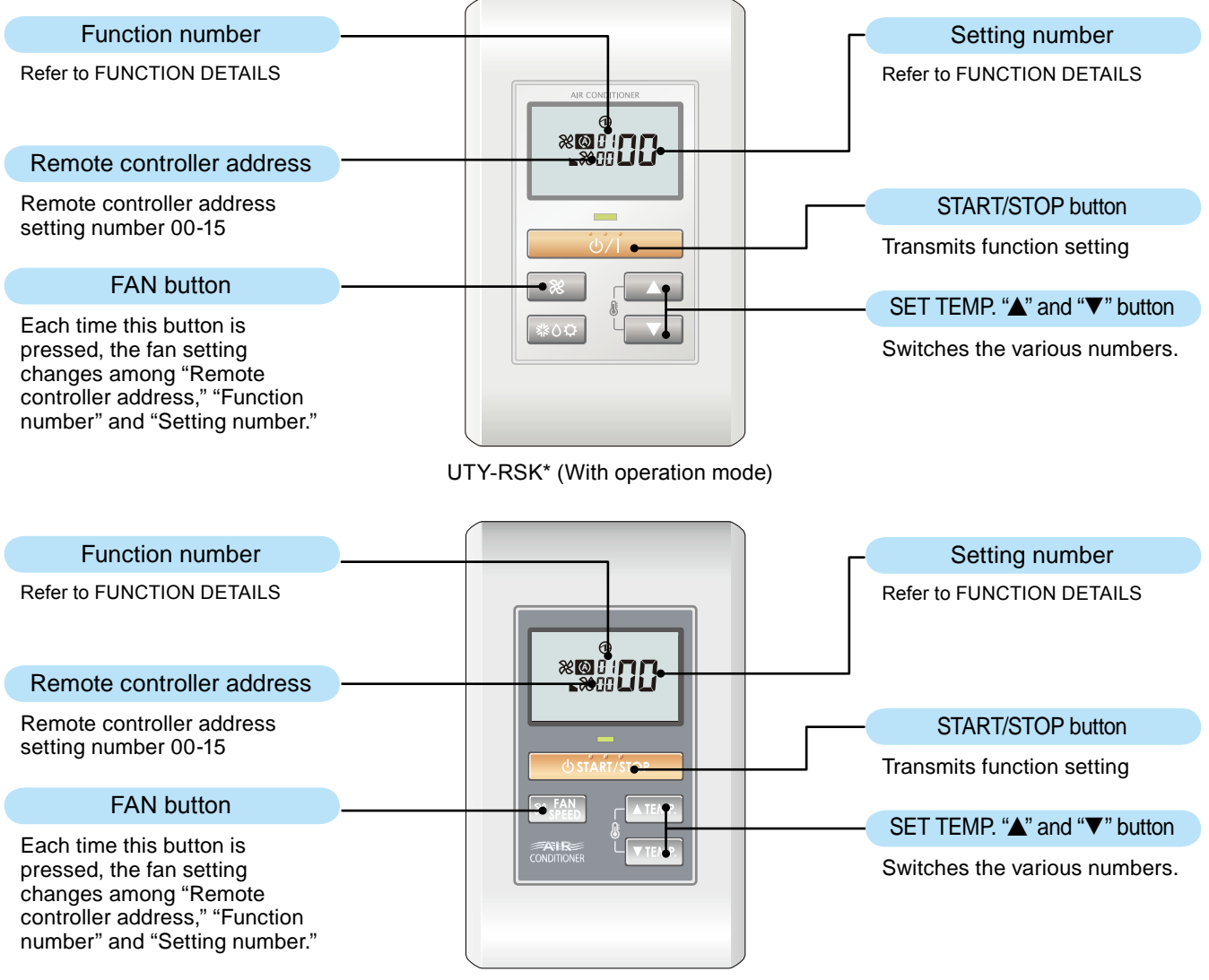

UTY-RHK\* (Without operation mode)

## FUNCTION SETTING

4) Pressing the SET TEMP. ▲ button or SET TEMP. ▼ button, select a remote controller address (select the indoor unit you want to operate). Remote controller address

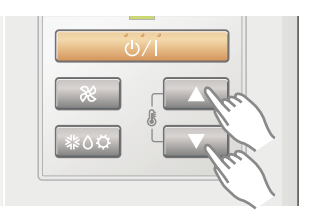

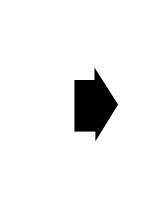

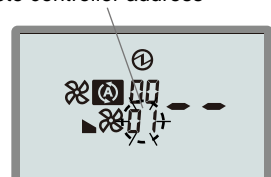

- Ex.) When remote controller address "01" is selected
- 5) Press the FAN button so that the "Function number" display flashes. Then, press either the SET TEMP. ▲ button or the SET TEMP. ▼ button to set up the function number.

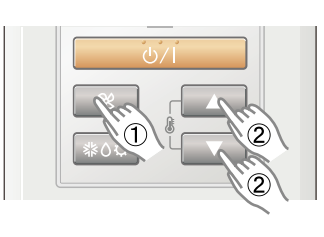

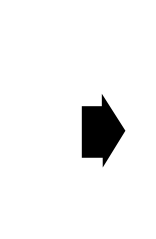

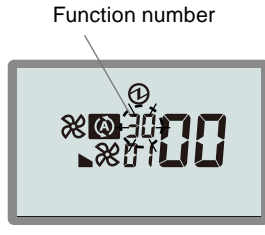

6) Press the FAN button so that the "Setting number" display flashes. Then, press either the SET TEMP.  $\blacktriangle$  button or the SET TEMP.  $\blacktriangledown$  button to set up the setting number.

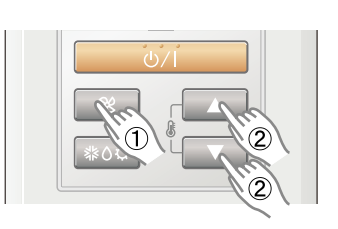

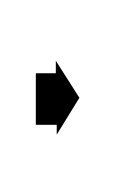

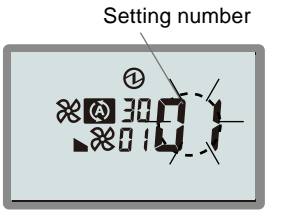

Ex.) Function number : 30, Setting number : 01

7) Pressing the START/STOP button, confirm the setting. (The data will be transferred to the indoor unit.)

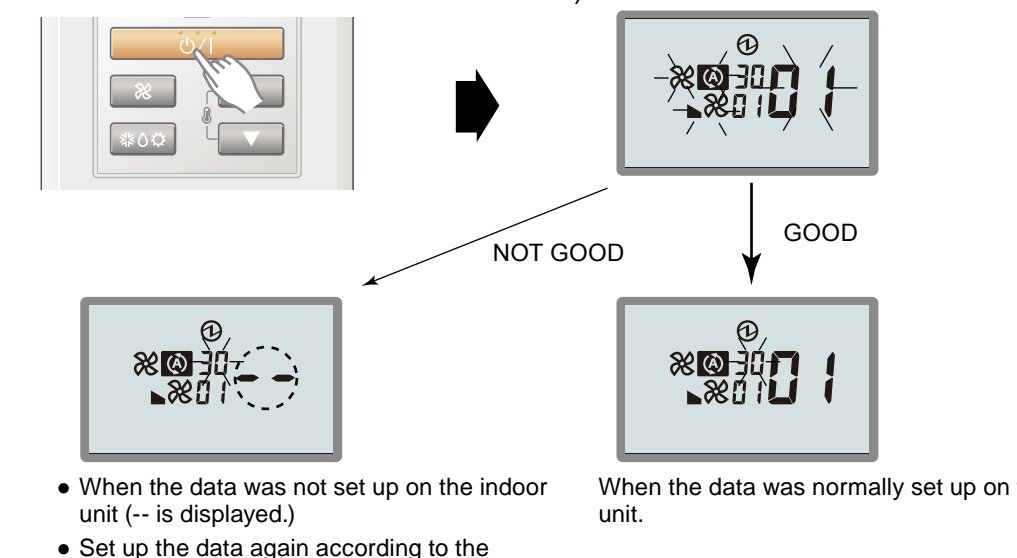

When the data was normally set up on the indoor

## ■ FUNCTION DETAILS

| Function                         | Function number | Setting number |                                              | Default | Details                                                                                                    |                                                                            |              |  |
|----------------------------------|-----------------|----------------|----------------------------------------------|---------|----------------------------------------------------------------------------------------------------|----------------------------------------------------------------------------|--------------|--|
| Filter                           |                 | 00             | Default                                      |         | Adjust the filter clean                                                                                       | ing interval notifi cation. If the                                         |              |  |
| indicator                        | 11              | 01             | Longer                                       |         | notification is too ear                                                                                       | ly, change to setting 01. If the                                           | g 01. If the |  |
| interval                         |                 | 02             | Shorter                                      |         |                                                                                                    | , change to setting 02.                                                    |              |  |
|                                  |                 | 00             | Enable                                       |         |                                                                                                    |                                                                            |              |  |
| Filter                           |                 | 01             | Disable                                      |         | Enable or disable the                                                                                         | Enable or disable the filter                                               |              |  |
| indicator<br>action              | 13              | 02             | Display only on<br>central remote<br>control |         | indicator. Setting 02 i with a central remote                                                                 | s for use<br>control.                                                      |              |  |
| Ceiling                          |                 | 00             | Default                                      |         | Regulate the airfl ow                                                                                         | Regulate the airfl ow according to the needs of the                        |              |  |
| airflow                          | 20              | 01             | High Ceiling                                 |         | Installation location.                                                                                        | When set to 01, the air flow will                                          | be           |  |
| Vertical<br>airflow<br>direction |                 | 00             | Default                                      |         | Adjust the vertical air                                                                                       | flow direction. All airflow direct                                         | ion          |  |
|                                  | 23              | 01             | Raise                                        |         | (Cassette type only)                                                                                          | logether.                                                                  |              |  |
| Horizontal                       |                 | 00             | Default                                      |         | Adjust the horizontal                                                                                         | swing airflow direction                                                    |              |  |
| airflow                          | 24              | 01             | Left half                                    |         | (For horizontal swing                                                                                         | equipped models)                                                           |              |  |
| direction                        |                 | 02             | Right half                                   |         | (. eee                                                                                                    |                                                                            |              |  |
|                                  | 26              | 00             | 0Pa                                          |         |                                                                                                    |                                                                            |              |  |
|                                  |                 | 01             | 10Pa                                         |         | (Slim Duct type only)                                                                                         |                                                                            |              |  |
|                                  |                 | 02             | 20Pa                                         |         | Range of static press                                                                                         | sure is different from one mode                                            | l to other.  |  |
|                                  |                 | 03             | 30Pa                                         |         | Model name                                                                                                    | Pango of static prossure                                                   |              |  |
|                                  |                 | 04             | 40Pa                                         |         | ARXD07LATH                                                                                                    | Range of static pressure                                                   |              |  |
| oressure                         |                 | 05             | 50Pa                                         |         | ARXD09LATH                                                                                                    |                                                                            |              |  |
|                                  |                 | 06             | 60Pa                                         |         | ARXD12LATH 0 to 90                                                                                            | 0 to 90 Pa                                                                 |              |  |
|                                  |                 | 07             | 70Pa                                         |         | ARXD14LATH                                                                                                    |                                                                            |              |  |
|                                  |                 | 80             | 80Pa                                         |         |                                                                                                    | 0 to 50 Po                                                                 |              |  |
|                                  |                 | 09             | 90Pa                                         |         |                                                                                                    | 0 10 50 Fa                                                                 |              |  |
|                                  |                 | 31             | (Standard)                                   | •       |                                                                                                    |                                                                            |              |  |
| Cool                             | 30              | 00             | Default                                      |         | Adjust the cool air trig                                                                                      | gger temperature. To lower the                                             | trigger      |  |
| perature                         |                 | 01             | Adjust (1)                                   |         | temperature, use set                                                                                          | ting 01. To raise the trigger tem                                          | perature,    |  |
| trigger                          |                 | 02             | Adjust (2)                                   |         | use setting 02.                                                                                               |                                                                            |              |  |
| Heat                             |                 | 00             | Default                                      |         | Adjust the heat air tri                                                                                       | gger temperature. To lower the                                             | trigger      |  |
| air tem-                         | 31              | 01             | Adjust (1)                                   |         | temperature by 6 deg                                                                                          | prees C, use setting 01. To lowe                                           | er the       |  |
| perature<br>trigger              |                 | 02             | Adjust (2)                                   |         | trigger temperature b                                                                                         | by 4 degrees C, use setting 02.                                            | To raise     |  |
|                                  |                 | 03             | Adjust (3)                                   |         |                                                                                                    |                                                                            |              |  |
| *1 Auto                          | 40              | 00             | Enable                                       |         | Enable or disable aut                                                                                         | tomatic system restart after a p                                           | ower         |  |
| restart                          |                 | 01             | Disable                                      |         |                                                                                                    | traller to start an etc. the start                                         |              |  |
|                                  |                 | 00             | Start/Stop                                   |         | perform an emergen                                                                                            | troller to start or stop the syste                                         | stop.        |  |
| External control                 | 46              | 01             | Emergency<br>stop                            |         | * If an emergency stop is performed from an exter<br>controller, same refrigerant system will be disabl       | p is performed from an externa<br>rigerant system will be disabled         | al<br>J.     |  |
|                                  |                 | 02             | *2 Forced stop                               |         | *If forced stop is set,i<br>external input termir<br>controller is restricte                                  | ndoor unit stops by the input to<br>nals,and Start/Stop by a remote<br>ed. | the<br>e     |  |
| Error                            |                 | 00             | All                                          |         |                                                                                                    |                                                                            |              |  |
| report<br>target                 | 47              | 01             | Display only on<br>central remote<br>control |         | Change the target for reporting errors. Errors can eit reported in all locations, or only on the wired remote |                                                                            | ther be      |  |

\*1 : Auto restart is an emergency function such as for power failure etc. Do not start and stop the indoor unit by this function in normal operation. Be sure to operate by the control unit, converter or external input device.

\*2: Forced stop mode is available for the indoor units after revision code B.
Serial number became "X2XXXXX" from revision code B.
However, ARXD07, 09, 12, 14, 18, 24LATH (Slim Duct), AB\*A12, 14, 18, 24LBTH (Floor/Ceiling), AB\*A30, 36, 45, 54LBTH (Ceiling), AS\*A18, 24, 30LACH (Wall Mounted) are available regardless of revision code.

#### COMPLETION OF FUNCTION SETTING MODE

8) Press the three buttons of SET TEMP. ▲, SET TEMP. ▼ and FAN at the same time for 5 seconds or longer. The function setting mode will be cleared and the regular display will be restored.

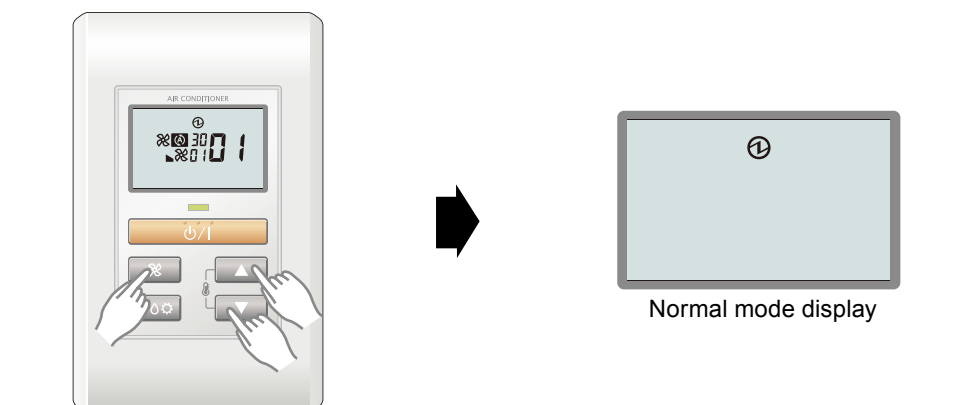

If no key entry is made for 60 seconds, even though none of the above buttons is pressed, the function setting mode will automatically be cleared.
(If the function setting mode is automatically cleared while setting addresses, activate the mode again according to the procedure in step 3) above.)

### SETTING UP EACH INDOOR UNIT

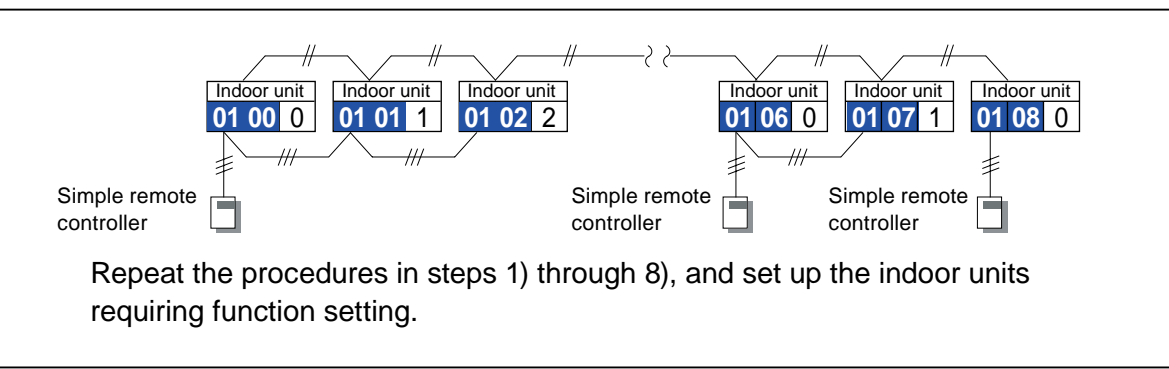

# RESET THE POWER AFTER SETTING UP FUNCTION OF ALL INDOOR UNITS

#### Important

- \* If the reset is not performed, function can not be read in normally.
- \* After all the functions have been set, the circuit breaker needs to be switched off for at least 2 minutes.
- After the 2 minutes has passed, power can be restored.
- \* The set function is stored in the PCB and will remain in memory even when the power is turned off.
  - However setting function is effective after power reset.
  - Record the function set in the indoor unit on a label, etc., and affix the label to the unit so it can be used for after-sales service operations.

# 6-6. WIRED, SIMPLE REMOTE CONTROLLER

| DIP<br>Switch 1 | SW1 | Forbidden                                            |
|-----------------|-----|------------------------------------------------------|
|                 | SW2 | Dual remote controller setting                       |
|                 | SW3 | Forbidden                                            |
|                 | SW4 | Forbidden                                            |
|                 | SW5 | Forbidden                                            |
|                 | SW6 | Memory backup setting (Wired remote controller only) |

\* Do not use DIP Switch 2 (Wired remote controller)

## SWITCH POSITION

#### • Wired remote controller

#### Model : UTY-RNK\*

Front case (back side)

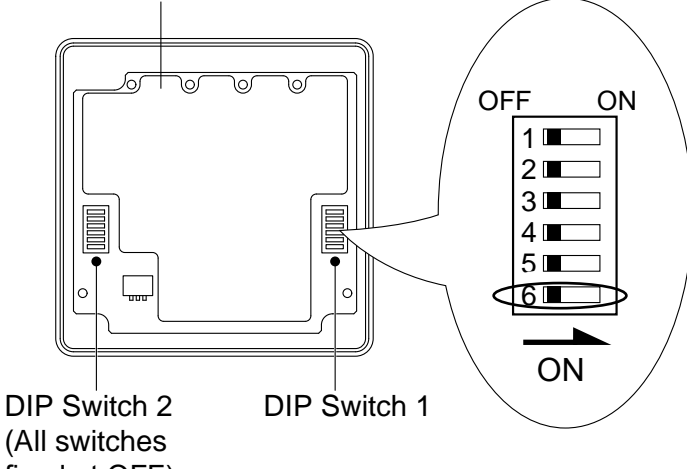

(All switches fixed at OFF)

#### • Simple remote controller

Model : UTY-RSK\*

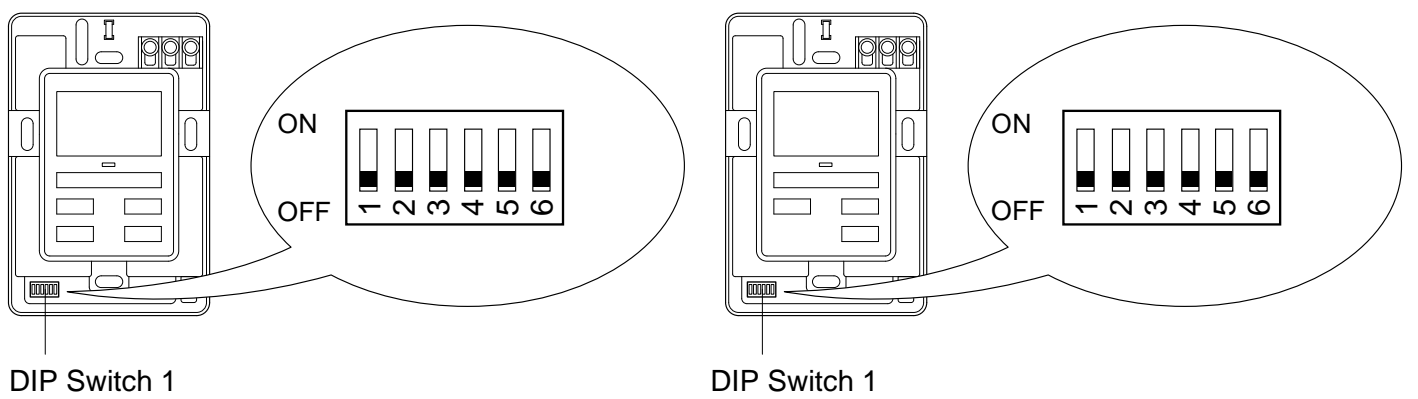

Model : UTY-RHK\*

# DIP SWITCH 1 SETTING

## SW1 setting forbidden

(...Factory setting)

|          | SW1 |                   |
|----------|-----|-------------------|
| <b>♦</b> | OFF | Fixed at OFF      |
|          | ON  | Setting forbidden |

## SW2 setting

#### Dual remote controller setting

Set the remote controller SW2 according to the following table.

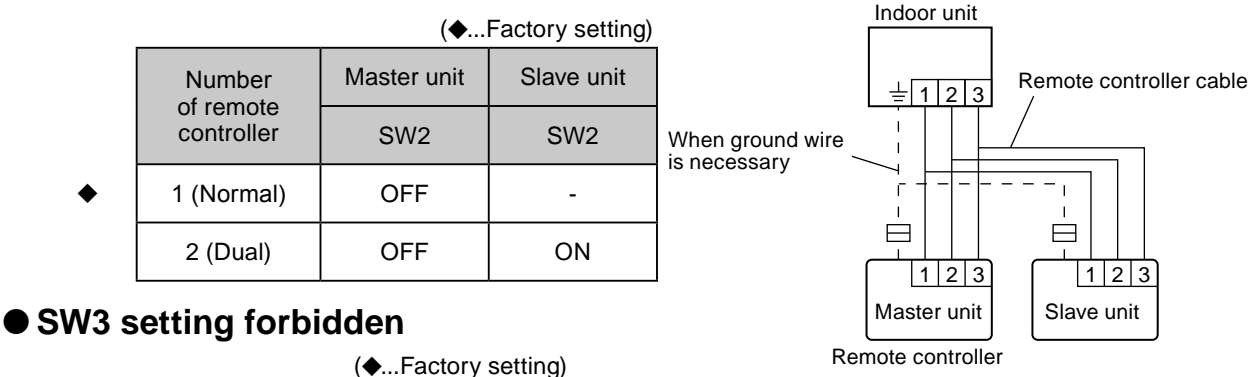

|          |     | (                 |
|----------|-----|-------------------|
|          | SW3 |                   |
| <b>♦</b> | OFF | Fixed at OFF      |
|          | ON  | Setting forbidden |

#### SW4 setting forbidden

|          |     | (Factory setting) |
|----------|-----|-------------------|
|          | SW4 |                   |
| <b>♦</b> | OFF | Fixed at OFF      |
|          | ON  | Setting forbidden |

#### SW5 setting forbidden

|   |     | (♦Factory setting) |
|---|-----|--------------------|
|   | SW5 |                    |
| • | OFF | Fixed at OFF       |
|   | ON  | Setting forbidden  |

### SW6 setting

#### Memory backup setting (Wired remote controller only)

Set to ON to use batteries for the memory backup.

If batteries are not used, all of settings stored in memory will be delete if there is a power failure.

|          |     | (♦Factory setting) |
|----------|-----|--------------------|
|          | SW6 | Memory backup      |
| <b>♦</b> | OFF | Invalidity         |
|          | ON  | Validity           |

Never turn it ON in the case of simple remote controller.

# 6-7. GROUP REMOTE CONTROLLER

| DIP<br>Switch | SW1 | Memory backup setting |
|---------------|-----|-----------------------|
|               | SW2 | Forbidden             |

## SWITCH POSITION

#### • Group remote controller

Model : UTY-CGG\*

Front case (back side)

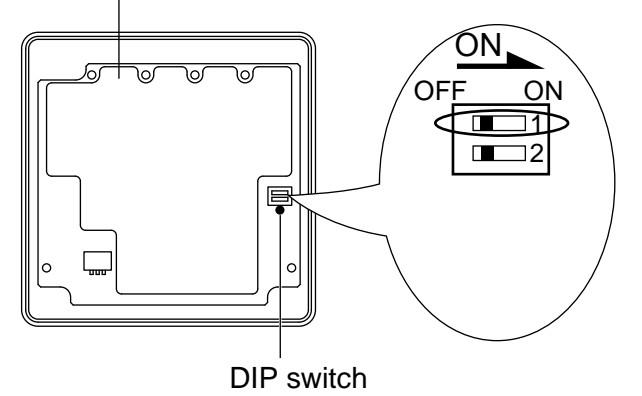

## DIP SWITCH SETTING

• SW1 setting

#### •Memory backup setting

If there is a power failure when the memory backup is enabled, the setting stored in the memory will be saved.

|   |     | (♦Factory setting) |
|---|-----|--------------------|
|   | SW1 | Memory backup      |
| • | OFF | Invalidity         |
|   | ON  | Validity           |

#### • SW2 setting forbidden

|   |     | (Factory setting) |
|---|-----|-------------------|
|   | SW2 |                   |
| • | OFF | Fixed at OFF      |
|   | ON  | Setting forbidden |

## ■ GROUP REMOTE CONTROLLER ADDRESS SETTING

Hold down the set time buttons 
 and ≥ simultaneously for two seconds or more to start the setting.

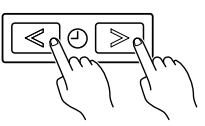

• Press the set time buttons to set the Group remote controller address.

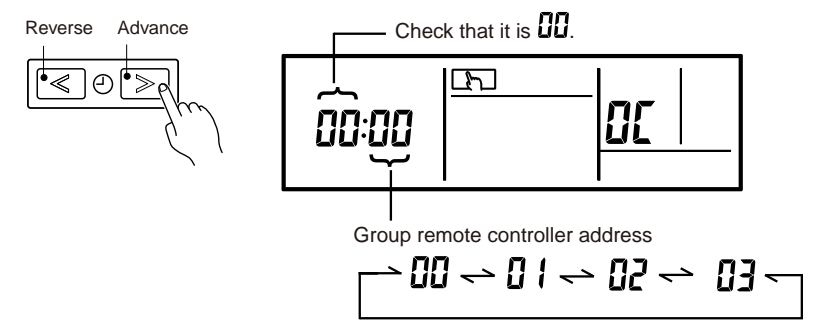

• Press the ENTER button.

Check the  $\square$  and  $\square$  flash for two seconds.

Hold down again the set time buttons 
 and ≥ simultaneously for two seconds or more to complete setting.

**D** 

# 6-8. TOUCH PANEL CONTROLLER

## ADDRESS SETTING

• Display the Installer Setting screen and press "Change" button of "1. The controller Address Number Setting".

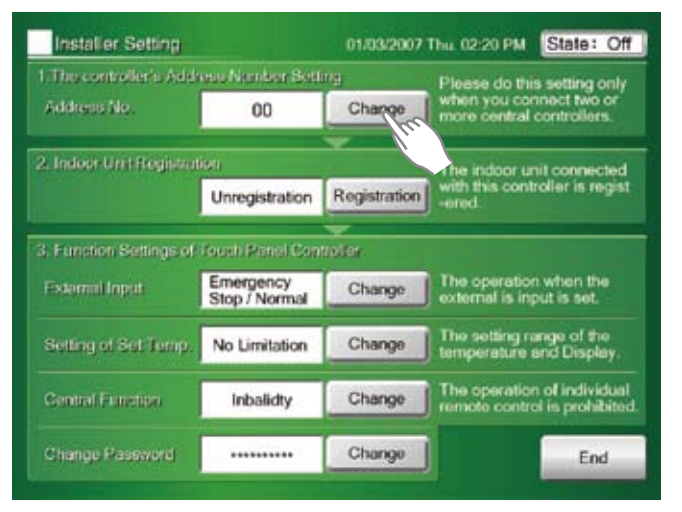

• If it changes to "1. The controller Address Number Setting" screen, press "01" button of Address No., and then press "OK" button.

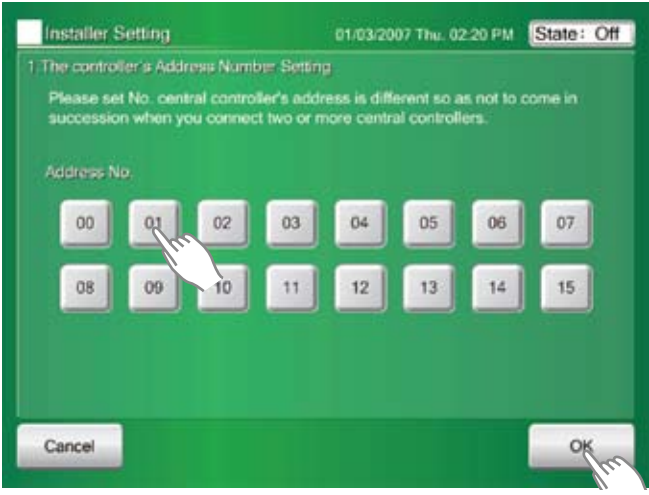

Ex) When setting the Address Number to "01".

• If it returns to Installer Setting screen, make sure that Address No. is "01", and then end.

| Installer Setting               |   |    | 01/03/2007 T |        |  |
|---------------------------------|---|----|--------------|--------|--|
| 1. The controller's Address Non |   |    | ser Betling  |        |  |
| Address No.                     |   | 01 | 1            | Change |  |
|                                 | - |    |              |        |  |

#### Note:

- Address No. can be set between "00" and "15". (Up to maximum 16 Touch Panel Controller can be installed to 1 system).
- When installing two or more Touch Panel Controller, set up so that Address No. does not overlap.
- Please refer to the OPERATING MANUAL of Touch Panel Controller for details.
- Please keep Address No. of Touch Panel Controller from overlapping the controller (Central Remote Controller, Network Convertor for LonWorks, and Network Convertor for Group Remote Controller) connected to the same VRF Network system

# 6-9. CENTRAL REMOTE CONTROLLER

#### ADDRESS SETTING

- Display the Installer Setting screen and Press the [+] button and move the cursor to "Central Controller Address Setting".
- Press the [ + ] button.

Central remote controller address setting

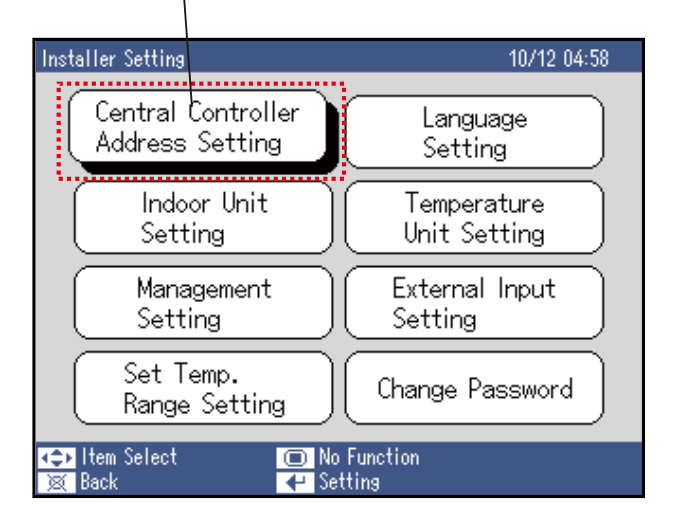

- Press the [UP] button or [Down] button.
- Set the Address value. The Address value can be set from 00 to 15.
- When the [ + ] button is pressed, setting is complete.

| Central Controller Address Setting 10/12 05:30 | Up    |
|------------------------------------------------|-------|
| Do not set same address numbers with others.   | Down  |
| Hudress                                        |       |
| 00                                             |       |
|                                                |       |
| No Function 💿 Menu Change 🙀 Cancel 🚽 OK        | © 1 2 |

#### Note:

- Address No. can be set between "00" and "15". (Up to maximum 16 Central Remote Controller can be installed to 1 system).
- When installing two or more Central Remote Controller, set up so that Address No. does not overlap.
- Please refer to the OPERATING MANUAL of Central Remote Controller for details.
- Please keep Address No. of Central Remote Controller from overlapping the controller (Touch Panel Controller, Network Convertor for LonWorks, and Network Convertor for Group Remote Controller) connected to the same VRF Network system

# 6-10. NETWORK CONVERTOR

## ■ SWITCH POSITION

• Set network convertor rotary switch 110 and 111.

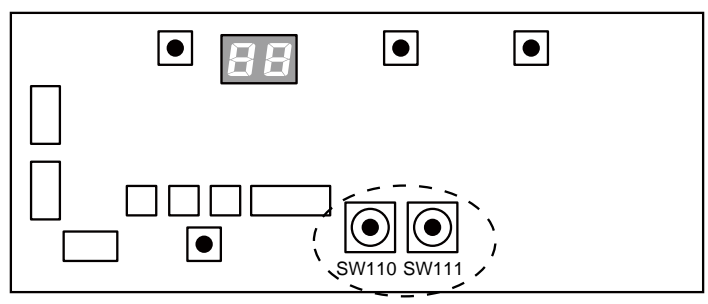

Network convertor PCB

## CONVERTOR ADDRESS SETTING

For Group remote controller

#### • Example

| Convertor | SW setting                                                                                  |                                           |  |
|-----------|---------------------------------------------------------------------------------------------|-------------------------------------------|--|
| address   | Rotary SW110<br>(10 digit)                                                                  | Rotary SW111<br>(1 digit)                 |  |
| 01        | 0<br>0<br>0<br>0<br>0<br>0<br>0<br>0<br>0<br>0<br>0<br>0<br>0<br>0<br>0<br>0<br>0<br>0<br>0 |                                           |  |
| 15        |                                                                                             | 0<br>9<br>8<br>2<br>9<br>8<br>2<br>9<br>5 |  |

\*Setting range 00 - 15 (Arbitrary numbers can be set)

- \*The sum total of the Touch panel controller, Central remote controller, Network convertor for Group remote controller and Network convertor for LonWorks® is a maximum of 16
- \*Address of the Touch panel controller, Central remote controller, Network convertor for Group remote controller and Network convertor for LonWorks® must not be same.

## REFRIGERANT CIRCUIT ADDRESS SETTING For Single split AC

#### Example

| Refrigerant        | SW setting                                                                                  |                           |  |
|--------------------|---------------------------------------------------------------------------------------------|---------------------------|--|
| circuit<br>address | Rotary SW110<br>(10 digit)                                                                  | Rotary SW111<br>(1 digit) |  |
| 01                 | 0<br>0<br>0<br>0<br>0<br>0<br>0<br>0<br>0<br>0<br>0<br>0<br>0<br>0<br>0<br>0<br>0<br>0<br>0 |                           |  |
| 99                 | ა 2 3<br>თ<br>მ 2 თ<br>თ<br>მ 2 თ<br>თ                                                      | 9<br>9<br>9<br>9<br>9     |  |

\*Setting range 00 - 99 (Arbitrary numbers can be set)

\*When connecting the Network convertor for Single split AC , set up the number so that the Refrigerant circuit address number of outdoor unit and indoor unit does not overlap .

And the sum total of the Refrigerant circuit address of Network convertor for Single split AC and the Refrigerant circuit address of the outdoor unit and the indoor unit is a maximum of 100.

# 6-11. SIGNAL AMPLIFIER ■ SWITCH POSITION

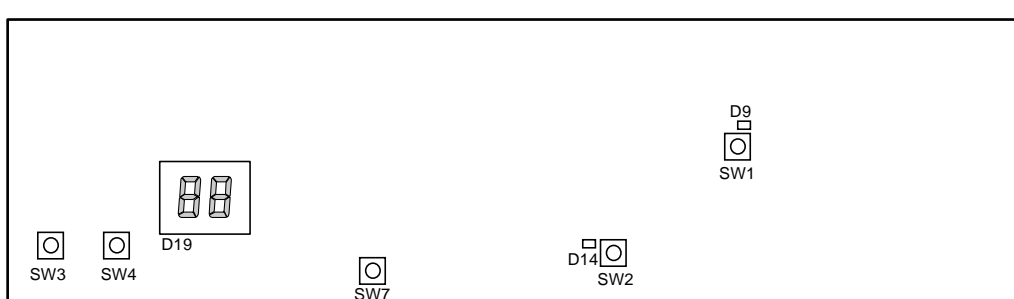

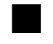

# AUTOMATIC ADDRESS SETTING

• Refer to 5-7

### MANUAL ADDRESS SETTING

1) Turn on the power for the signal amplifier.

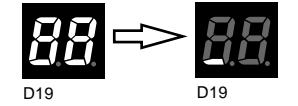

2) While holding down the set button (SW4), press and release the reset button (SW7) to enter the address setting mode.

The address setting mode is activated only if the set button is hold down when the reset button is released.

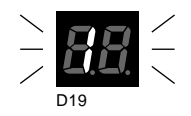

3) Press the set button (SW4) to display the current address.

The address is set to A1 at the factory.

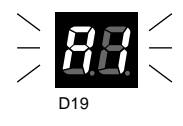

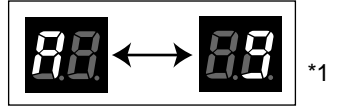

\*1 : When the automatic address setting is selected, the display range is 9 - 16.

4) Press the mode button (SW3) to select the address. \*2

The displayed address changes as follows each time the mode button is pressed.

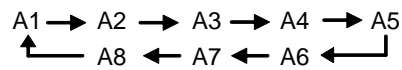

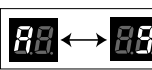

For automatic address setting

\*2 : If connecting multiple signal amplifiers, be sure to select a different address for each amplifier. If the same address is used for different signal amplifiers, communication cannot occur.

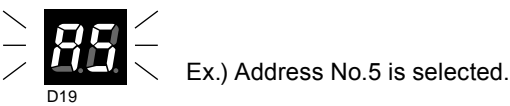

- 5) Press the set button (SW4) to set the selected address.
- 6) Turn the power off and on or press the reset button (SW7) to exit the address setting mode and return to the normal mode.

If an address setting error occurs ("26" is displayed on the right side of the D19 LED display), the address will not be set. Perform address setting again.

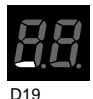

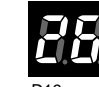

Address setting error

Normal mode

# 6-12. NETWORK CONVERTOR FOR LONWORKS®

## SWITCH POSITION

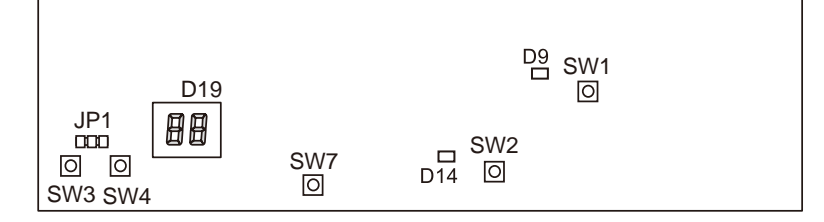

## ADDRESS SETTING

When setting address, please be sure that the address of Network Convertor for  $L_{ON}W_{ORKS}$  is not overlap the address of other controller like, Touch Panel Controller,

#### Central Remote Controller & Network Convertor for Group Remote Controller.

Following steps are necessary for setting address of Network Convertor.

- 1) Turn on the power of network convertor.
- Select the special mode by pressing and releasing SW7 (reset button) while holding down SW4 (set button) until special mode "1" is displayed.

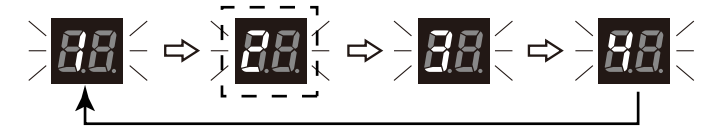

Special mode changes from '1' to '4' as shown in the above mentioned way.

- 3) Press SW3 (mode button) to set special mode "2". Special mode "2" is the address setting mode.
- 4) Press SW4 (set button). Present address is displayed.

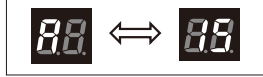

Ex.) Address No. 15 is factory setting.

5) Press SW3 (mode button) to select the address. The displayed address changes as follows each time the mode button is pressed.

Ex.) Address No. 3 is selected.

6) Press SW4 (set button) to set the selected address.

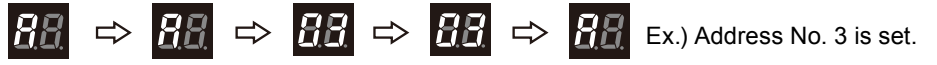

- 7) Turn the power off and on or press SW7 (reset button) to exit from address setting mode. Anyone of the following indication will disappear:
  - **EE** : VRF Network address allocation is not registered by using Tool for Network Convertor
  - **28** : Binding and Commissioning is not executed
  - : Normal Mode (Ready for operation)
    - : Others (Please check Installation Manual for more detail)

## 6-13. DUCT STATIC PRESSURE SETTING ■ MODELS : ARXB07LALH, ARXB09LALH, ARXB12LALH, ARXB14LALH, ARXB18LALH

Change a setting of air flow, when external static pressure is less than 25 Pa. A setting of air flow can be changed by exchanging wires for B type from A type. (Refer to following table)

#### How to set air flow

Connect "1" of "B type" wire to "CN4" on circuit board and "2" to the connector connected to the fan motor.

| TYPE | PRESSURE   | WIRE | REMARK                                                                                            |                                               |
|------|------------|------|---------------------------------------------------------------------------------------------------|-----------------------------------------------|
| A    | 25 - 50 Pa |      | <ul> <li>PURPLE</li> <li>PINK</li> <li>BLUE</li> <li>RED</li> <li>WHITE</li> <li>BLACK</li> </ul> | Factory setting<br>(Standard static pressure) |
| В    | 0 - 25 Pa  |      | <ul> <li>●BLUE</li> <li>◎PURPLE</li> <li>③PINK</li> <li>④WHITE</li> <li>⑤BLACK</li> </ul>         | Standard parts<br>(Low static pressure)       |

• Layout of circuit board

#### • Layout of control box

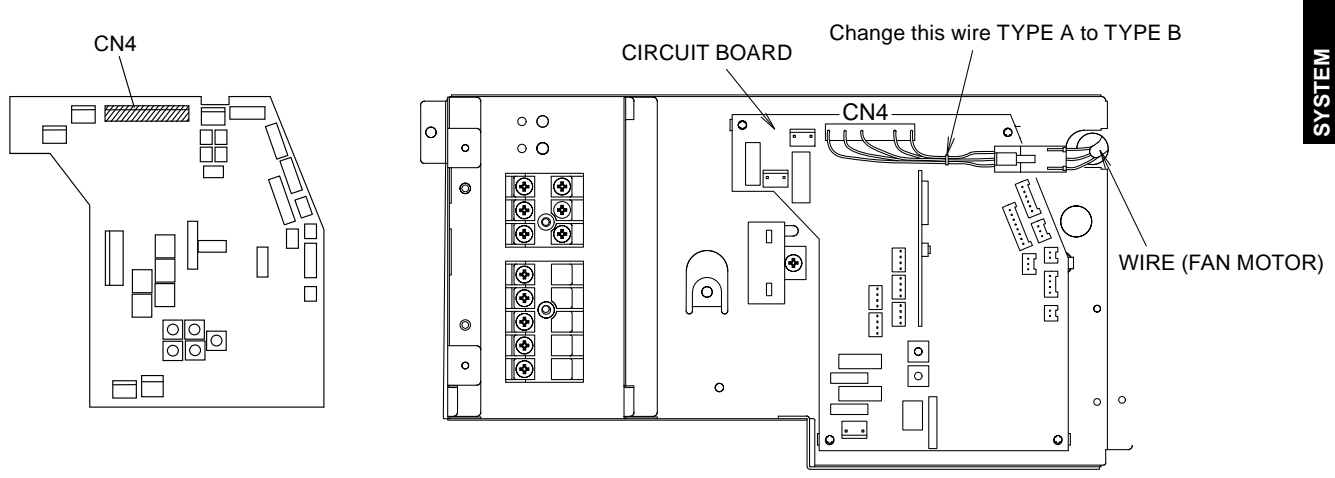

Be sure to connect the wire with connector. If connection is improper, it will not operate properly.

# MODELS : ARXD07LATH, ARXD09LATH, ARXD12LATH, ARXD14LATH, ARXD18LATH, ARXD24LATH

Change the air flow setting dependings on the external static pressure is different from 25 Pa. Setting of air flow can be changed by exchanged by wireless remote controller, wired remote controller, and simple remote controller.

How to set air flow (external static pressure)

• Wireless remote controller

Air flow is set by function number 26 (static pressure).

Refer to "BUTTON NANE AND FUNCTION", "FUNCTION SETTING" and "FUNCTION DETAILS" in 6-3 INDOOR UNIT (setting by wireless remote controller).

• Wired remote controller

Air flow is set by function number 26 (static pressure). Refer to "BUTTON NANE AND FUNCTION", "FUNCTION SETTING" and "FUNCTION DETAILS" in 6-4. INDOOR UNIT (setting by wired remote controller).

• Simple remote controller

Air flow is set by function number 26 (static pressure).

Refer to "BUTTON NANE AND FUNCTION", "FUNCTION SETTING" and "FUNCTION DETAILS" in 6-5 INDOOR UNIT (setting by simple remote controller).

• FAN PERFORMANCE CURVE

Refer to chapter 4. 7-2. SLIM DUCT TYPE.

Note

- If air flow setting is unmatched, it is caused to be air flow down or water leakage due to wrong operation.
- Range of static pressure at ARXD24L model is different from the others.

## ■ MODELS : ARXB24LATH, ARXB30LATH, ARXB36LATH, ARXB45LATH

When using the ARXB24/30/36/45 model with external static pressure of 40Pa or lower, the Wire (Fan motor) must be replaced as explained below.

Replacement method

(1) Remove the cover.

(2) Remove the Wire (Type A) connector from Wire (Fan motor).

(3) Remove the Wire (Type A) connector from CN4 of the PCB.

(4) Insert the Wire (Type B) connector into CN4 of the PCB.

(5) Insert the Wire (TypeB) connector into Wire (Fan motor).

(6) Insert the cover.

| TYPE | EXTERNAL STATIC<br>PRESSURE | WIRE                                                                                                    | REMARK                                        |
|------|-----------------------------|----------------------------------------------------------------------------------------------------|-----------------------------------------------|
| A    | 40 - 80 Pa                  | Image: Constraint of the second state of the second state of the second sta | Factory setting<br>(Standard static pressure) |
| В    | 0 - 40 Pa                   | 1 BLACK<br>2 WHITE<br>3 PINK<br>4 DEPURPLE<br>To CN4<br>3 DELUE                                                                                                    | Standard parts<br>(Low static pressure)       |

#### Layout of circuit board

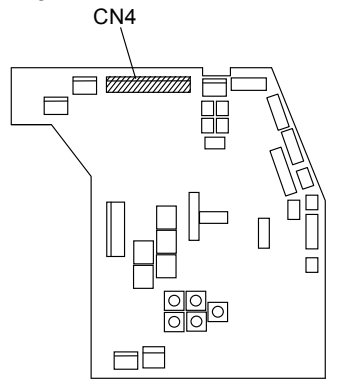

• Layout of control box

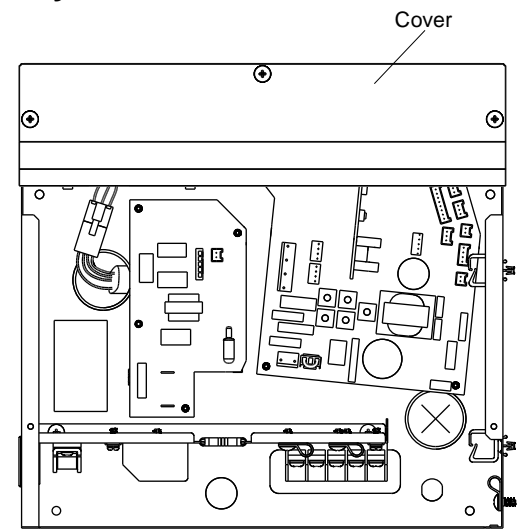

Be sure to connect the wire with connector. If connection is improper, it will not operate properly.

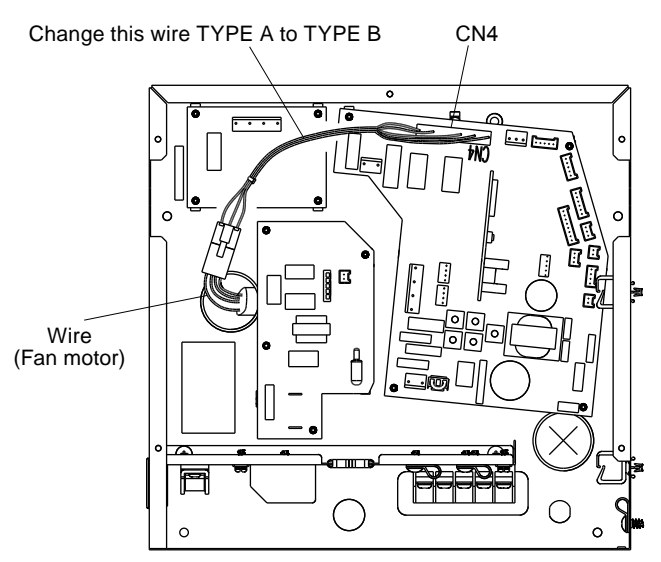

# 6-14. ADMINISTRATIVE INDOOR UNIT SETTING

- An indoor unit which decides the priority mode (cooling or heating) in a same refrigerant system.
- "Administrative Indoor Unit" can be set to a unit in a same refrigerant system.

## SETTING METHOD

#### Outdoor unit function setting

Please set to "Priority given to administrative indoor unit" with function setting of outdoor unit. →Refer to 6-1.OUTDOOR UNIT

#### Wired remote controller setting

(1) After the indoor unit stops operation, press the "MODE" button of wired remote controller for 5 seconds continuously.

The operating mode of the wired remote controller display lights on after 5 seconds as follows.

(2) Press the "MODE" button.

(1)-a) The indication not set as "Administrative indoor unit"

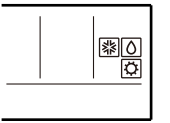

(1)-b) The indication set as "Administrative indoor unit"

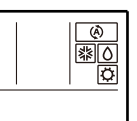

#### Note

• "MODE " button is locked by below reasons while the marking on lights on. In such case, "Administrative Indoor Unit" cannot be set or released.

**Operation Lock Display** 

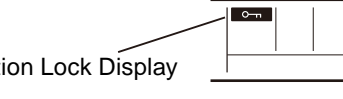

- "Priority on Administrative Indoor Unit" is not selected in the setting of priority mode of outdoor unit. →Set "Administrative Indoor Unit" in the wired remote controller after selecting "Priority on Administrative Indoor Unit" in setting of priority mode of outdoor unit.
- Another indoor unit was set to "Administrative Indoor Unit" already. →Release the setting "Administrative Indoor Unit" of another indoor unit.

Display (1)-b) when setting, and display (1)-a) when releasing.

- $\rightarrow$ The display blinks when the "MODE" button is pressed, and the display of (1)-a) and (1)-b) alters whenever the "MODE " button is pressed.
- $\rightarrow$ The contents set in the wired remote controller are transferred to the indoor unit immediately after the display is selected. It may take 10 seconds depending on communication conditions. While this period, the button operation will be suspended.
- $\rightarrow$ It returns to the normal display after 20 seconds automatically if the operation button is not pressed.
- $\rightarrow$ When setting or releasing is completed, the indication on wired remote controller changes to the normal indication from blinking.
- (3) Complete the setting or releasing of "Administrative Indoor Unit".

Press the "MODE" button of the wired remote controller again for 5 seconds continuously.

- $\rightarrow$ The indication returns to normal display if the "MODE" button is pressed for 5 seconds continuously.
- (It returns to normal indication after 20 seconds even if the "MODE" button is not pressed.)

# 6-15. ENERGY SAVING SETTING (SYSTEM CONTROLLER)

In this section, an energy saving function and an electricity charge apportionment function which uses electricity meters is explained. System Controller (UTY-APGX, UTY-PEGX) is required to perform these functions.

Note: These functions are available for the indoor units and outdoor units after revision code B. (Refer to 1-3.REVISION CODE)

### FEATURES OF ENERGY SAVING FUNCTION

#### • Power consumption graph function

Displays by bar graph the power consumption measured by the electricity meter connected to the air conditioner. Use it to grasp the power consumption usage conditions.

The power consumption for 3 years is saved and the past history can be referenced.

In addition, the data of an arbitrary 2 periods can be displayed for comparison.

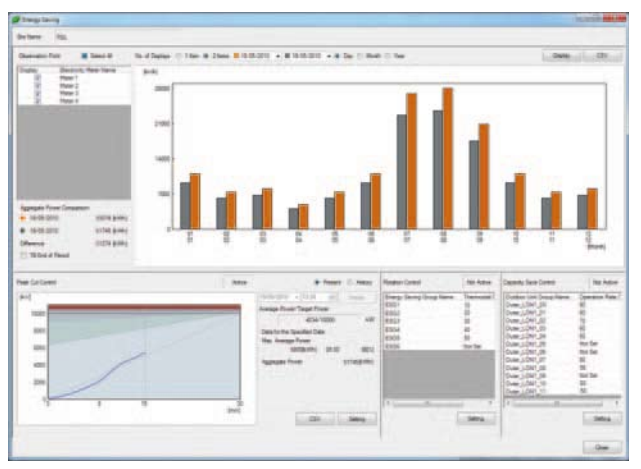

#### Indoor unit rotation operation function

Reduces the power consumption by rotating the indoor units which are set to forced thermostat OFF.

Operating the air conditioner even in the spring and autumn when the heat load is comparatively light may have an energy saving effect.

Because it is an intermittent operation, it does not loose much comfort, and is a control which is difficult for the user of the room to sense its operation.

• The electric power consumed in the arbitrarily defined group is reduced by rotating indoor units which are set to forced thermostat OFF.

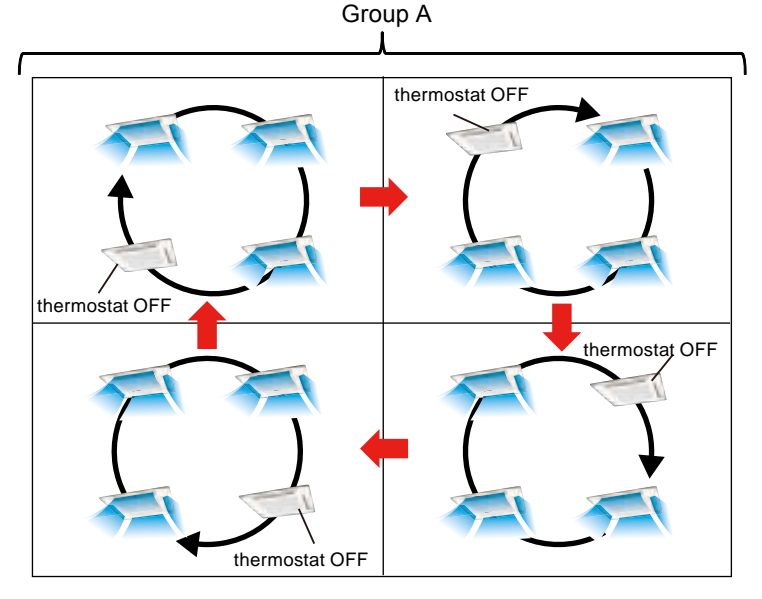

• Indoor units can be rotated according to the stoppage rate set for each group.

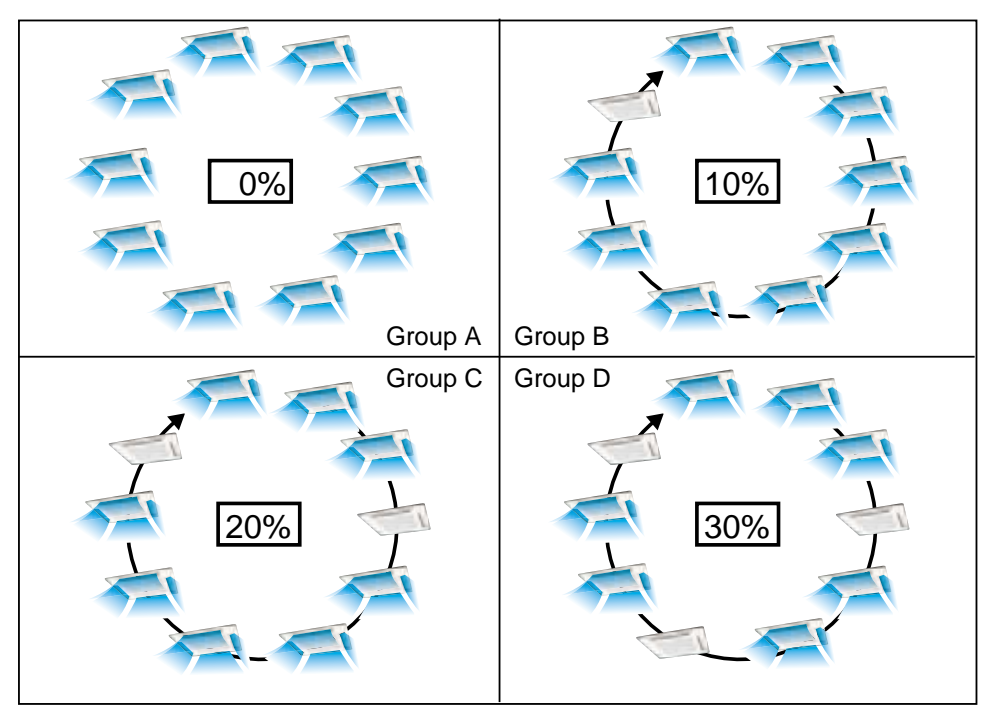

\*The indoor unit operation stoppage rate can be selected from 10% to 30%.

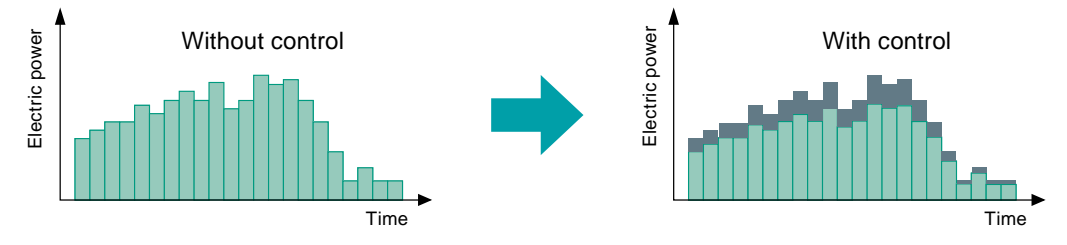

#### • Outdoor unit capacity save function

The power consumption is reduced by limiting the upper limit of the outdoor unit capacity for each refrigerant system.

This has a reducing effect especially in the summer, winter and other times when the heat load is high.

In addition, because the upper limit capacity of the outdoor unit is limited directly, it is a control which easily exhibits an energy saving effect compared to rotation control. However, because the outdoor unit does not operate above the limited capacity, there may be a loss of comfort, depending on the indoor heat load.

\*The operation capacity upper limit rate [%] of the outdoor unit is specified for each refrigerant system.

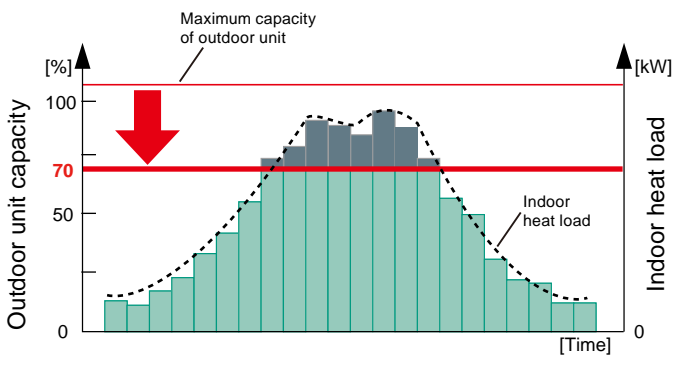

#### Peak cut operation function

Reduces the power consumption by setting a specific target value (maximum average power [kW]) for all the air conditioners and controlling operation so that this value is not exceeded. Limit control is performed in 3 steps of "Step 1: Set temperature shift"  $\rightarrow$  "Step 2: Thermostat OFF"  $\rightarrow$  "Step 3: Outdoor unit stop".

To perform this control, an electricity meter must be installed.

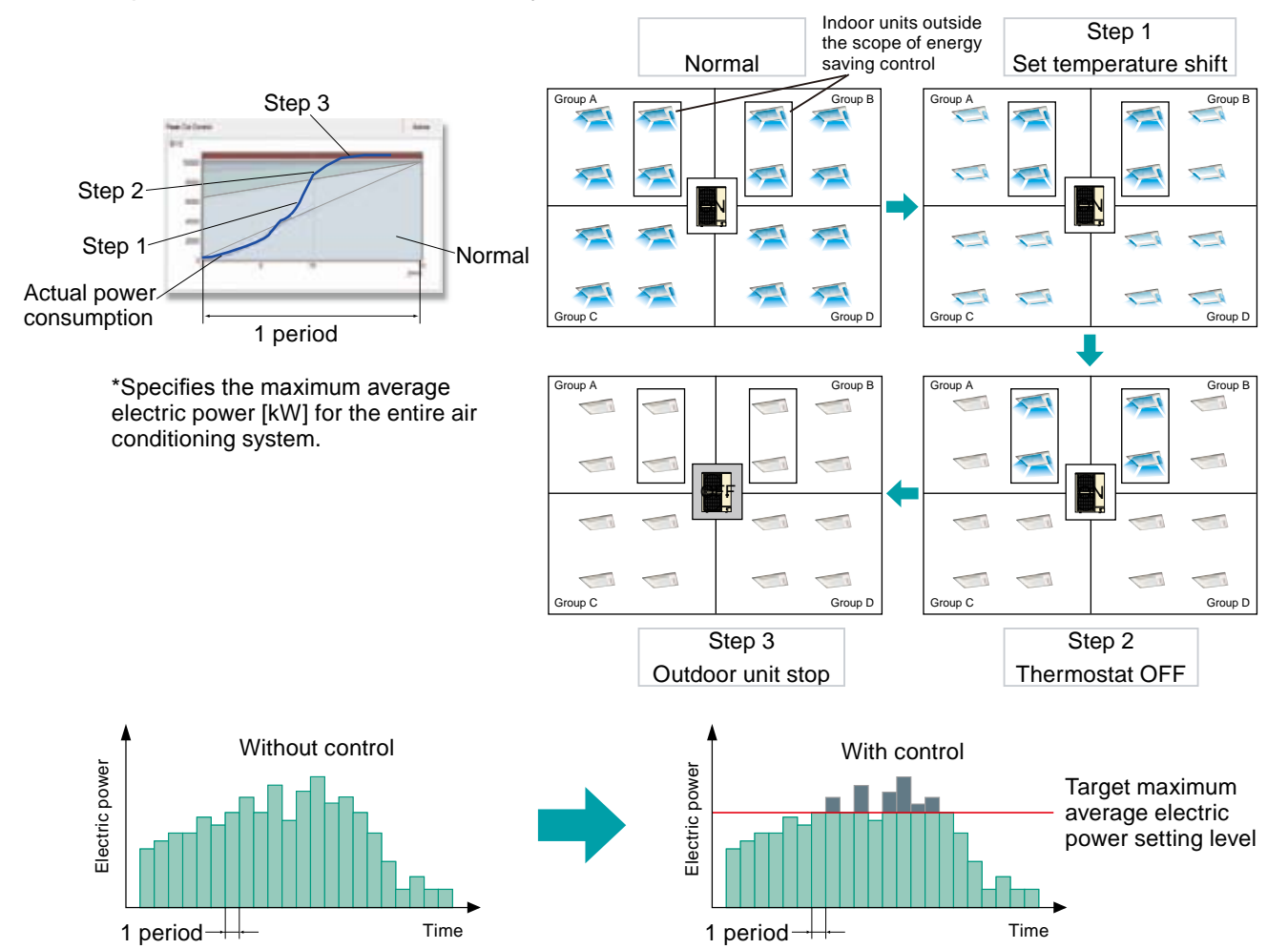

#### GENERAL SETTING FLOW FOR ENERGY SAVING AND ELECTRICITY CHARGE APPORTIONMENT USING ELECTRICITY METER

The general setting flow for realizing an energy saving function and an electricity charge apportionment function using an electricity meter is shown as an example in the table below.

|   | Flow                                                                     | Reference item                                         |
|---|--------------------------------------------------------------------------|--------------------------------------------------------|
| 1 | Overview of the energy saving function and electricity                   | Features of Energy Saving Function                     |
|   | charge apportionment function using an electricity                       | ■Operation Example                                     |
|   | meter and an understanding of the usage method and restrictions, etc.    | Notes on Energy Saving Function                        |
|   |                                                                          | Installation Restriction of Energy Saving Units        |
|   |                                                                          | Electricity Charge Apportionment and Electricity Meter |
| 2 | Deciding the power source supply system.                                 | ■Electrical Wiring                                     |
|   | Deciding the electricity meter installation sites,                       | Installation Restriction of Electricity Meter          |
|   | number and the outdoor units which are connected.                        | ■Electricity Meter System                              |
|   | Deciding the appropriate VT/CT specifications.                           |                                                        |
| 3 | Procuring the electricity meters and related hardware and materials.     | ■Electrical Wiring                                     |
| 4 | Electricity meters and related hardware and materials installation work. | ■Electrical Wiring                                     |
| 5 | Electricity meter setting.                                               | Setting of Outdoor Unit and System Controller          |
| 6 | Outdoor unit setting.                                                    | Setting of Outdoor Unit and System Controller          |
|   |                                                                          | Refer also to "6-1.OUTDOOR UNIT"                       |
| 7 | System controller setting.                                               | Setting of Outdoor Unit and System Controller          |
|   |                                                                          | Refer also to "System Controller Instruction Manual"   |

Note: Outdoor units and indoor units layout, remote controller group combination method, and other design shall be performed separately.

#### OPERATION EXAMPLE

Electric charges usually consist of the following elements.

With the energy saving function, operation for each element is as follows.

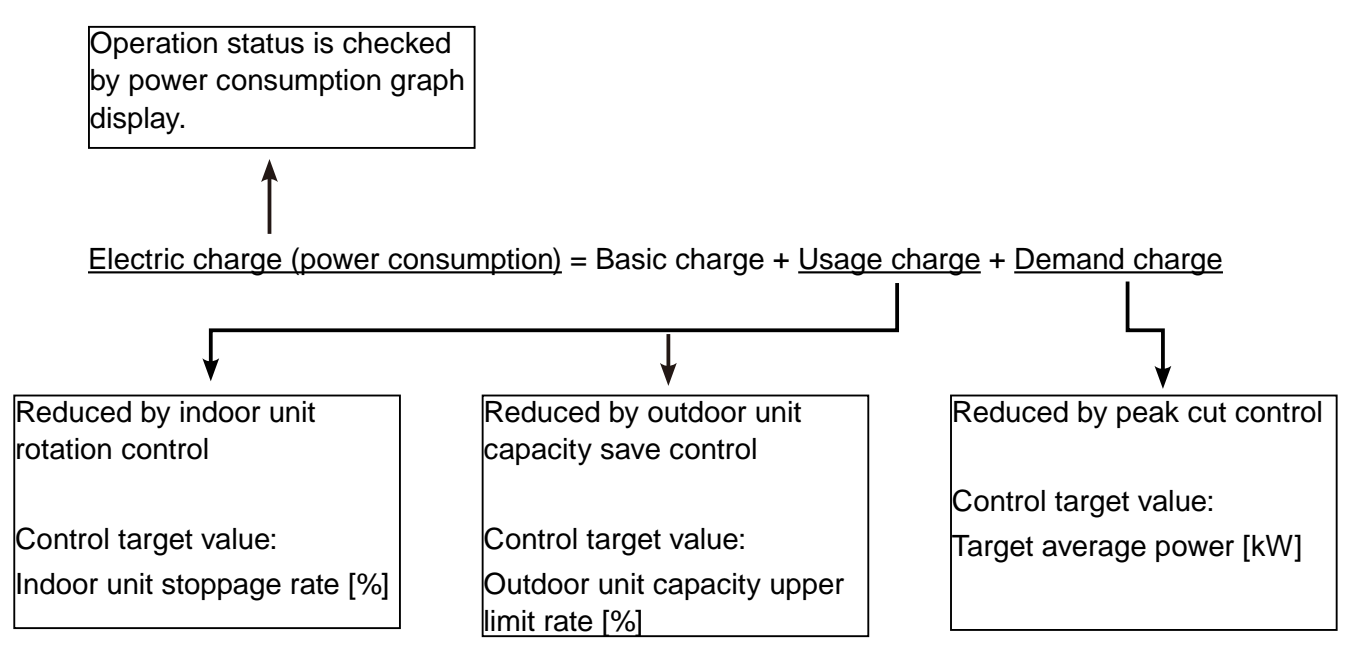

\*Basic charge: Charge billed according to contract with the electric power company. Includes meter reading cost and billing cost.

- \*Usage charge: Charge billed according the power consumed.
- \*Demand charge: Charge billed according to the scale of the contract with the electric power company

#### NOTES ON ENERGY SAVING FUNCTION

Energy saving function precautions and scope of guarantee

The effect of the energy saving function depends on the units used, usage environment, installation environment, and so forth. Each energy saving function is not guaranteed to display a fixed effect and function for operation by specific setting. Reading and understanding the following precautions is requested before using the function.

(1) How to use the energy saving function

Since the effect of the energy saving function depends on the units used, usage environment, installation environment, and so forth, a different effect may appear according to the building and operating period even when operated with the same settings and schedule. Try to gain an understanding of the features of each energy saving function and confirm the actual effect through operation and apply appropriate settings, etc. as required.

#### (2) Target electric power of peak cut function

These are values used as target values when performing peak cut control. These values do not always guarantee that the consumed power is within the target value. For example, even if forced thermostat off and outdoor unit stoppage are activated, the control become ineffective if the outdoor unit is performing a protective operation (oil recovery and defrosting). As a result, the electric power consumed may exceed the target electric power.

#### (3) Relationship between unit protection and energy saving function

For VRF, there are operations and restrictions for protecting units. The energy saving function operates within the range of these protective operations and restrictions. When the energy saving function performs control against these protective operations and restrictions, the protective operations and restrictions have priority and the energy saving function is either restricted or may not operate. As protective operations of units, there are oil recovery, defrosting, etc. which are automatically performed periodically or under specified conditions.

(4) Failure, etc.

An energy saving function operates only when the related units are operating normally. When the power of the electricity meter and the outdoor units connected to an electricity meter and the SYSTEM CONTROLLER is turned off due to a failure, etc. the energy saving function will not operate normally.

#### (5) Explaining to the building tenants

During energy saving function operation, control from the remote controller may be overrided by the energy saving control. For this reason, it is recommended that the building tenants be informed of this beforehand.
# ■ INSTALLATION RESTRICTION OF ENERGY SAVING UNITS

- (1) Only 1 unit may perform energy saving control at a time. When energy saving control is performed by SYSTEM CONTROLLER (UTY-APGX/PEGX), stop energy saving control \*1 from the building management system through the following units.
  - BACnet GATEWAY (UTY-ABGX)
  - NETWORK CONVERTOR for LonWorks (UTY-VLGX)

When energy saving control is performed from multiple points, trouble may occur.

\*1: Forced thermostat OFF, outdoor unit stoppage

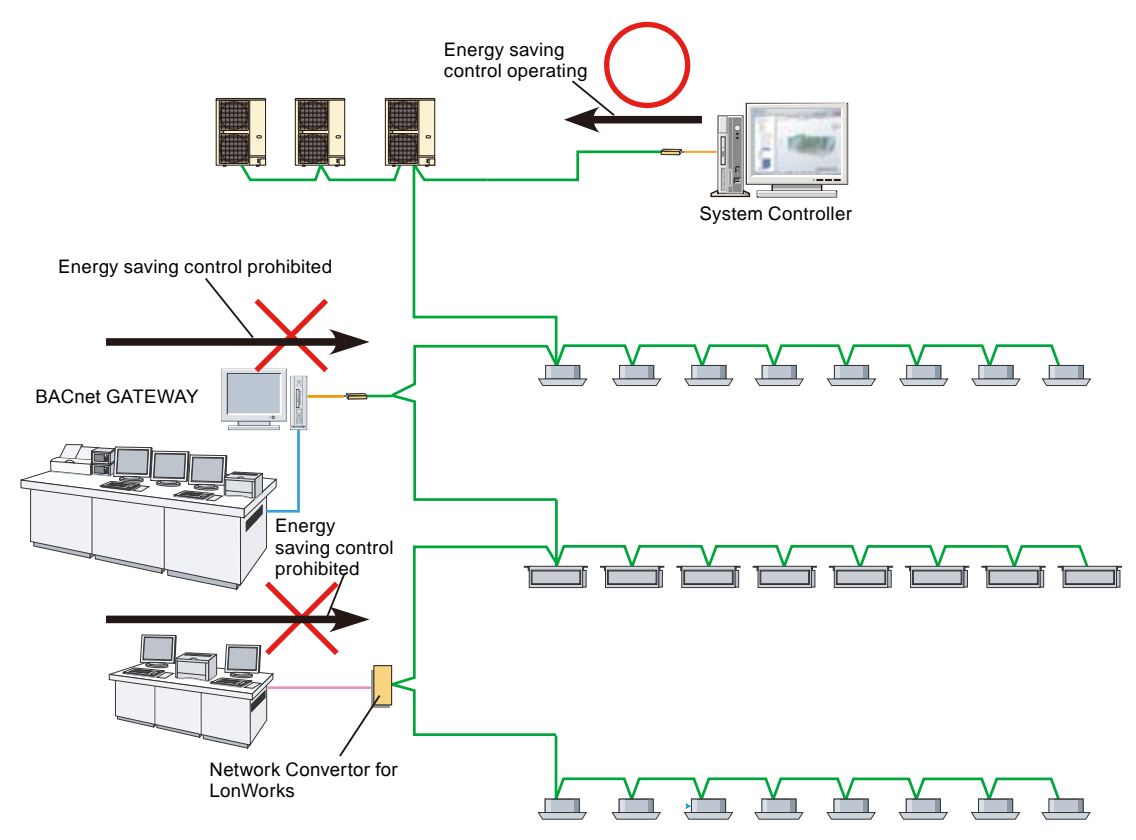

(2) Electricity meter installation

Among energy saving control, there are functions which require installation of an electricity meter.

- Power consumption graph display function
- Peak cut control

When performing these functions, refer to the installation rules and install an electricity meter in advance.

# ELECTRICITY CHARGE APPORTIONMENT AND ELECTRICITY METER

When implementing the electricity charge apportionment function in a VRF System, a configuration which does not use electricity meters or a configuration which uses electricity meters can be selected. The differences between these two configurations are explained below.

The electricity charge apportionment function apportions the power consumption to each block (tenant indoor unit) defined in advance according to the usage record, after the power consumption (electricity charge) of the air conditioners is input to the System Controller. Electricity charge apportionment calculation becomes possible only after inputting the power consumption (or electricity charge).

#### [Electricity charge apportionment when electricity meter not used]

Only after the electricity bill is received from the electric power company and the billed amount is input into the System Controller, can electricity charge apportionment for the billed period be calculated.

#### [Electricity charge apportionment when electricity meter used]

Since the power consumption data is sent from the electricity meter to the System Controller at any time, basically electricity charge apportionment calculation can be performed at any time. Because an actual System Controller calculate power charge apportionment data in one day units, electricity charge apportionment calculation can be performed at an arbitrary day in one day units.

#### Example (1)

When the tenants of a tenant building, etc. are billed for their air conditioning electricity charge once a month, if the electricity bill arrives from the electric power company each month, the electricity charge apportionment function can be used without electricity meters because electricity charge apportionment can be performed based on that bill and the tenants can be billed. Even if there are tenants moving in and out within a month, appropriate billing can be performed after the bill was received from the electric power company. However, when the electricity bill is received from the electric power company once every 3 months, electricity charge apportionment for 3 months cannot be calculated until the bill is received. In this case, building owner can only bill the building tenants for air conditioning electricity charges every 3 months. However, if electricity meters are installed, billing at an arbitrary interval, for example, once a month, is possible.

#### Example (2)

When air conditioning electricity charge is billed based on the electricity charge apportionment function for each room in hotels etc., because guests leave and arrive daily and the electricity charge is calculated each time, you cannot wait for the electricity bill to arrive from the electric power company. In such cases, it must be possible to be able to calculate electricity charge apportionment at any time using electricity meter.

# ELECTRICAL WIRING

#### Electricity meter connection composition

To perform energy saving peak cut control, basically, electricity meters with pulse transmission function measuring all the power consumed by the air conditioner are necessary. Multiple meters installations are also possible as long as the number of electricity meters is within the specified limit. A general electricity meter installation configuration is shown below.

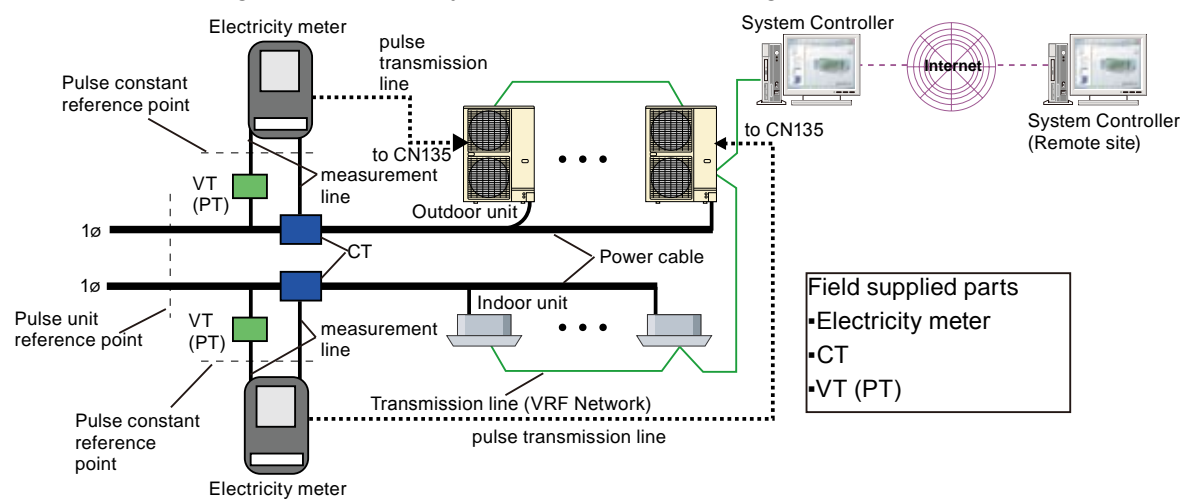

| Item                           | Description                                                                                                    | Remarks |
|--------------------------------|----------------------------------------------------------------------------------------------------|---------|
| Electricity meter              | Measures the voltage and current of the power cable to which measurement<br>line is connected and finds the power consumption from these. In addition,<br>pulses corresponding to the measured value are output to the transmission<br>line.     |         |
| VT(PT)                         | Voltage Transformer (Power Transformer)                                                                                                    |         |
|                                | Transform the power source voltage to a measurable voltage. Transformation ratio is indicated by VT (PT) ratio.                                                                                                    |         |
|                                | Normally unnecessary for the voltage value level used by outdoor units and indoor units.                                                                                                    |         |
| СТ                             | Current Transformer                                                                                                    |         |
|                                | Transform the power line current value to a current measurable by an electricity meter. Transformation ratio is indicated by CT ratio.                                                                                                    |         |
|                                | There are types which is inserted between power cables and types which are coupled to the power cables.                                                                                                    |         |
| Pulse unit                     | Pulse unit indicates the relationship between electricity meter output pulse and measured power. The value specified in pulse unit indicates the power in kWh consumed on the power cable for 1 pulse.                                           |         |
|                                | Units: [kWh/pulse]                                                                                                    |         |
|                                | The value specified by pulse unit takes into account the VT and CT ratio used and corresponds to the actual power consumption itself.                                                                                                    |         |
| Pulse unit reference<br>point  | Indicates the measurement point of the power consumption specified in pulse units.                                                                                                    |         |
| Pulse constant                 | Pulse constant indicates the relationship between electricity meter measured power and output pulses. The value specified by pulse constant indicates how many pulses are equivalent to 1kWh of power consumption input to an electricity meter. |         |
|                                | Units: [pulse/kWh]                                                                                                    |         |
|                                | Because the ratio of VT and CT used is not taken into account in the value specified by pulse constant, to find the actual power consumption on the power cable, the pulse constant value must be multiplied by both the VT and CT ratio.        |         |
| Pulse constant reference point | Indicates the measurement point of power consumption specified by pulse constant.                                                                                                    |         |

# Selection of Electricity meter, CT, and VT

Select the electricity meter, CT, and VT by considering the following items.

- (1) Install electricity meters for each refrigerant system, if circumstances allow.
- (2) Select VT/CT with a small VT/CT ratio.
- (3) When using an electricity meter which is specified in pulse units (kWh/pulse), usually select a meter with a 1kWh/pulse output.

#### • Outdoor unit connection interface (CN135) to electricity meter

| lte                   | em            | Specifications                                                                                                    | Remarks                                      |
|-----------------------|---------------|----------------------------------------------------------------------------------------------------|----------------------------------------------|
| Interface             |               | Dry contact "a" contacts                                                                                                    | "a" contacts: ON when shorted *1             |
| Pulse                 | Specifi-      | Width: 50ms or more                                                                                                    |                                              |
|                       | cations       | Interval: 50ms or more                                                                                                    |                                              |
|                       | Units         | 1kWh/pulse (pulse units) recommended                                                                                                    |                                              |
|                       | Constant      | Considering the electricity meters available in some countries, use of electricity meters with 3200 pulse/kWh (pulse constant) or less pulses are possible. |                                              |
| Line length           | n restriction | 150m or less                                                                                                    | Between Electricity meter to<br>Outdoor unit |
| Wiring specifications |               | Control and instrumentation cable CVV-S (Control-use Vinyl insulated Vinyl sheathed cable – Shielding) *2                                                   |                                              |
|                       |               | 2-conductor 1.25mm <sup>2</sup>                                                                                                    |                                              |

- \*1: Pulse signal: normally OFF (open), ON (closed) when shorted
- \*2: When affected by interference by induction, select shielded CVV cable (CVV-S cable). This is because copper shielding tape is wrapped around CVV cable and induction interference from adjacent power cables is alleviated and normal communication is maintained.

In addition, when the wiring is outdoors, select weather resistance cable.

#### • Number of electricity meters installed and connection destination

| Item                                                 | Specifications | Remarks                                                                                                    |
|------------------------------------------------------|----------------|----------------------------------------------------------------------------------------------------|
| Number of electricity meters                         | Max.200        | Per System Controller                                                                                                    |
| installed                                            | Max. 1         | Number connectable to 1 outdoor unit                                                                                                    |
| Electricity meter signal line connection destination | Arbitrary      | There are no restrictions on outdoor units which connect an electricity meter.<br>An arbitrary electricity meter can be connected to an arbitrary outdoor unit. |

### Installation example of Electricity meter

#### • Example of installation for each refrigerant system

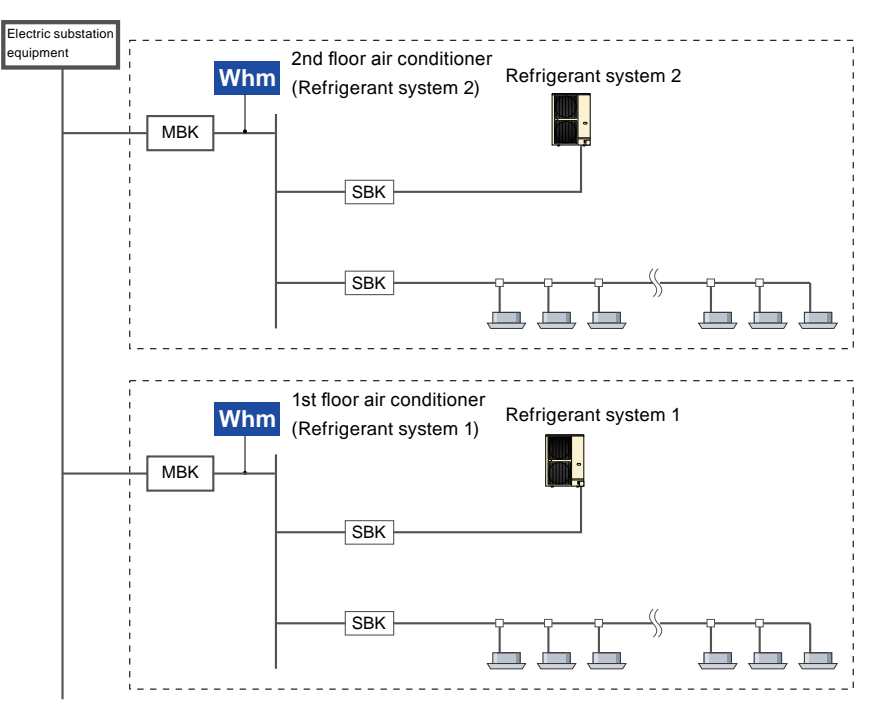

| Single-phase electric power: |  |
|------------------------------|--|
| MDK Main Drashan             |  |
| MBK: Main Breaker            |  |
| SBK: Sub Breaker             |  |
|                              |  |
| whith: Electricity meter     |  |

#### • Example of installation for indoor units and outdoor units

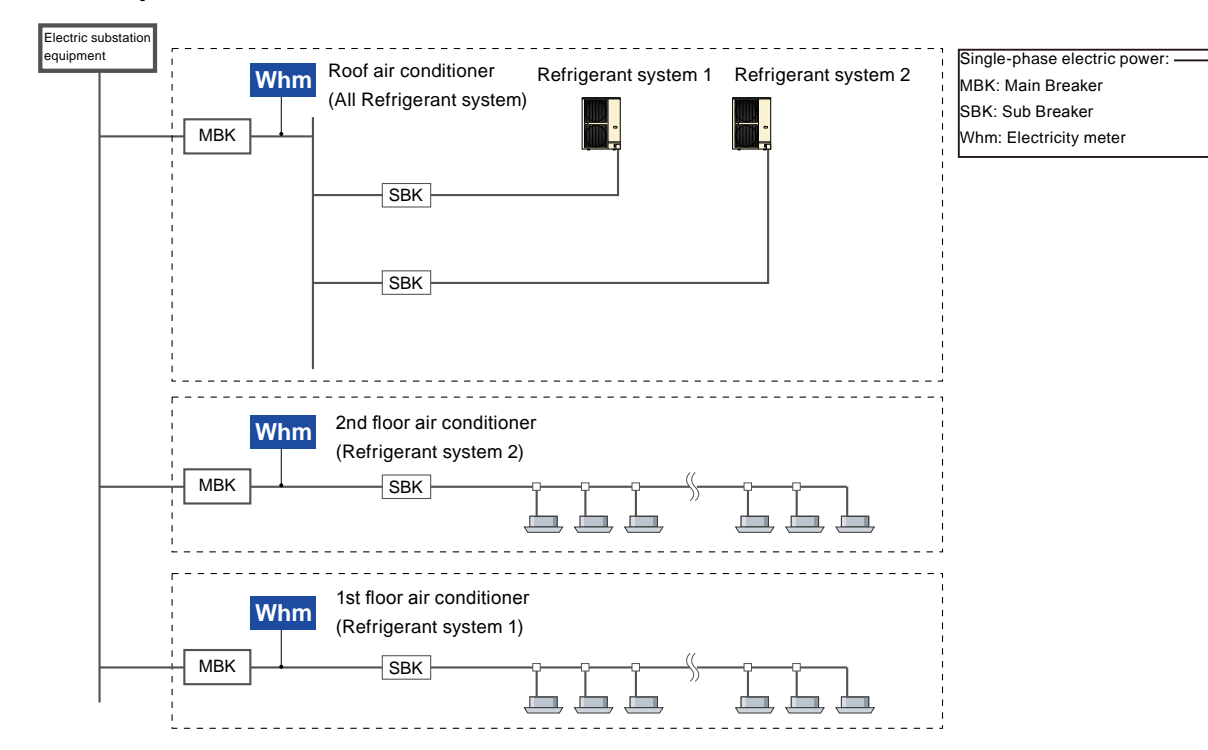

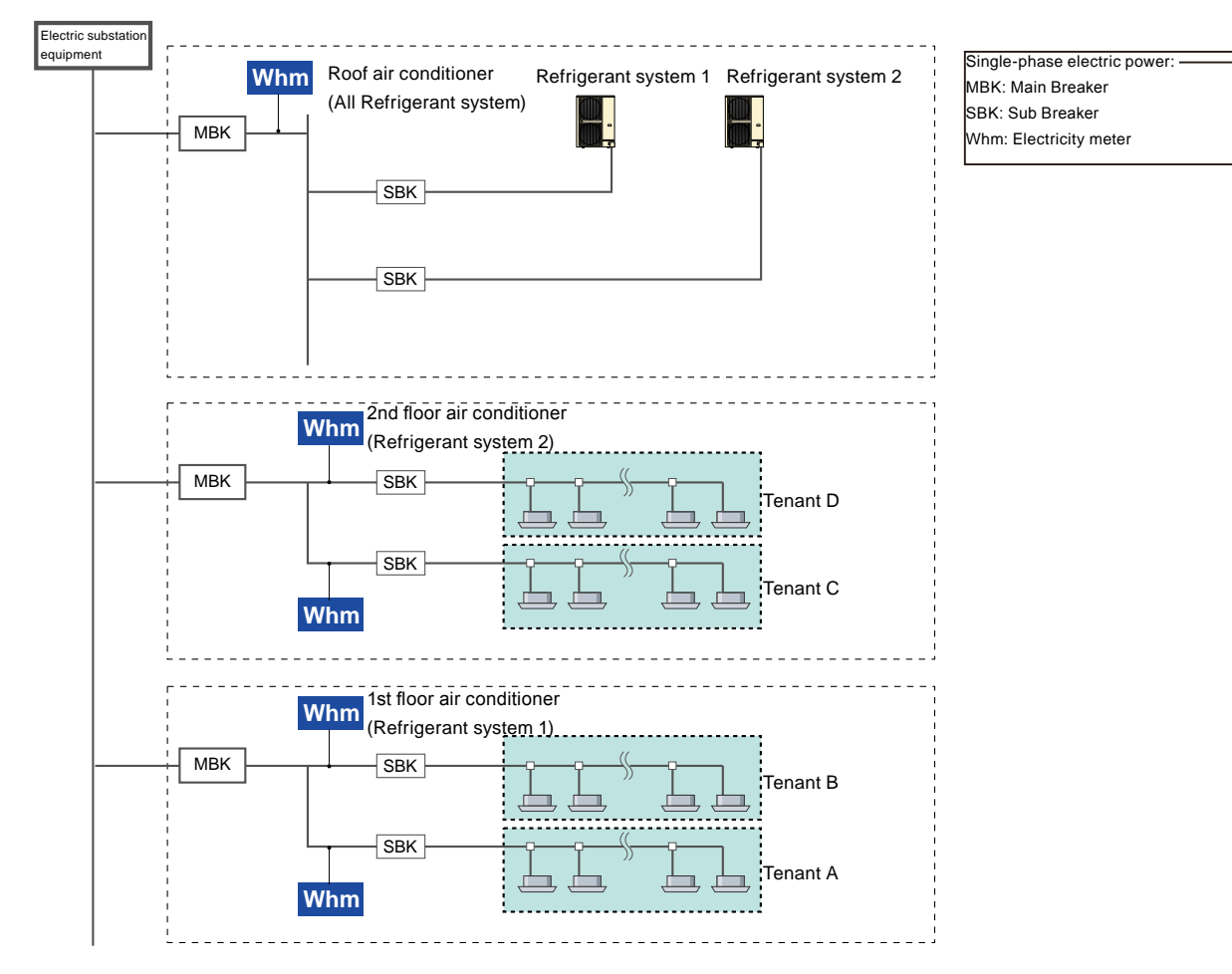

#### • Example of installation for each tenant

# ■ INSTALLATION RESTRICTION OF ELECTRICITY METER

#### • Functions that requires installation of electricity meter

Use an electricity meter having the following functions:

· Electricity charge apportionment function

Install for operation using an electricity meter. (Operation without an electricity meter is also possible.)

When using an electricity meter, an electricity meter must be installed for all the units which perform apportionment calculation.

Peak cut control function

Installation of an electricity meter is essential.

• Power consumption graph display function Installation of an electricity meter is essential.

#### [Installation example]

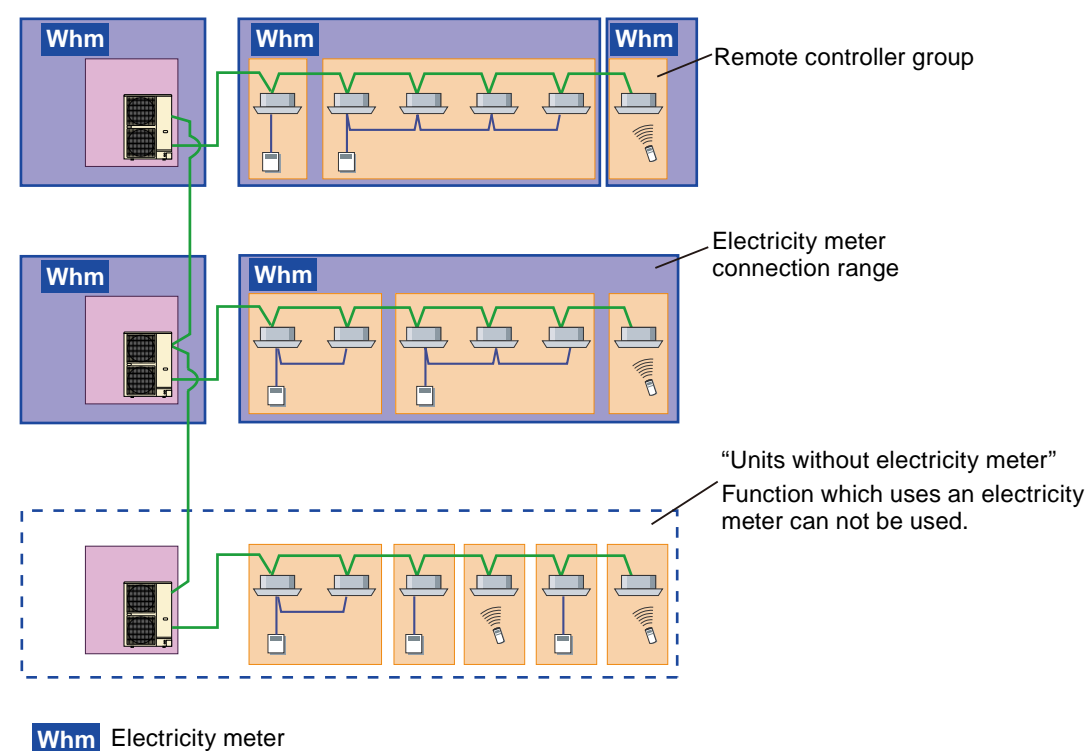

#### Installation restriction

Install electricity meters in accordance with the following restrictions:

 Install an electricity meter only to air conditioners which are the target of the function. When electric lights and other OA equipments are connected to the electricity meter, also their power consumptions are calculated.

Connect electricity meters to only the necessary air conditioners.

- (2) An electricity meter can be connected to J-II Series air conditioners. An electricity meter can be installed to the J-II Series \*1. An electricity meter cannot be connected to S Series and V Series units because they are not electricity meter supported.
- \*1: Indoor units with revision code B or later is required. Serial number became "X2XXXXX" from revision code B.
- (3) Electricity meter supported/unsupported units cannot be mixed under one electricity meter. (Because the available functions are different)

When connecting single type air conditioners via J-II Series network converter (UTY-VGGX), separately connect the electricity meter to J-II Series VRF air conditioners because there are some functions \*2 that are electricity meter unsupported.

However, UTY-VGGX which connects a group remote controller is an exception.

\*2: [Electricity charge apportionment function]

The electricity charge apportionment function cannot be used with single types air conditioners which are connected to a network converter. [Energy saving function]

In the peak cut control, though the power will be included in the target power, the actual control will not be performed.

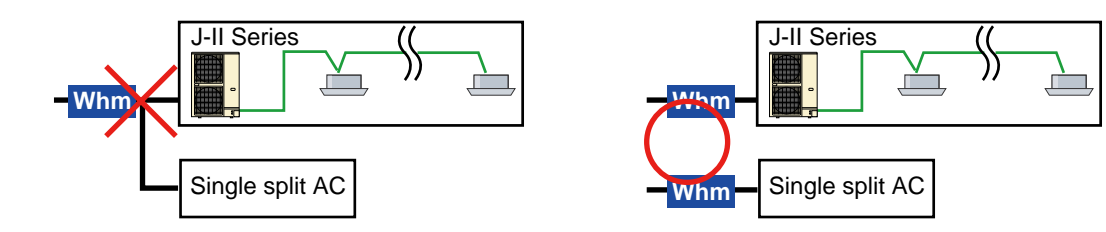

(4) Electricity power meters cannot be nested

Installation of the meters themselves is possible, but use only one electricity meter for the System Controller . (If both are used, the power consumption will be measured twice.)

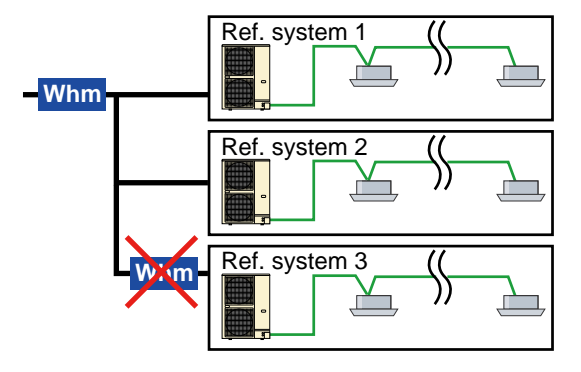

(5) The externally linked units\* shall be connected to the same electricity meter as the air conditioner to which they are connected.

\*General-purpose unit which performs calculation as an externally linked unit by electricity charge apportionment function.

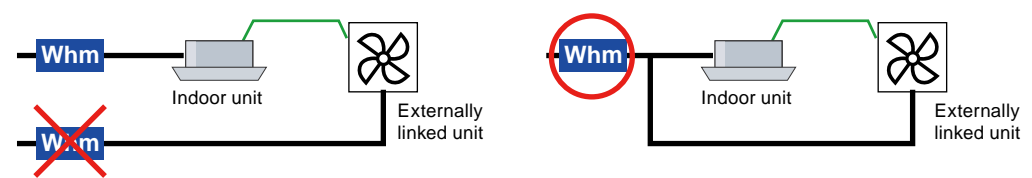

(6) Installation of electricity meter which divides remote control groups is prohibited.

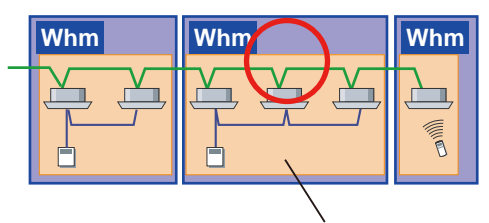

Remote controller group

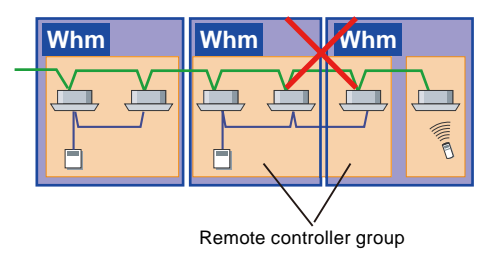

(8) Installation of electricity meter which crosses the contract is prohibited. When an electricity meter is used by electricity charge apportionment function, install the electricity meter so that it does not cross over the "contract setting" set by electricity charge apportionment.

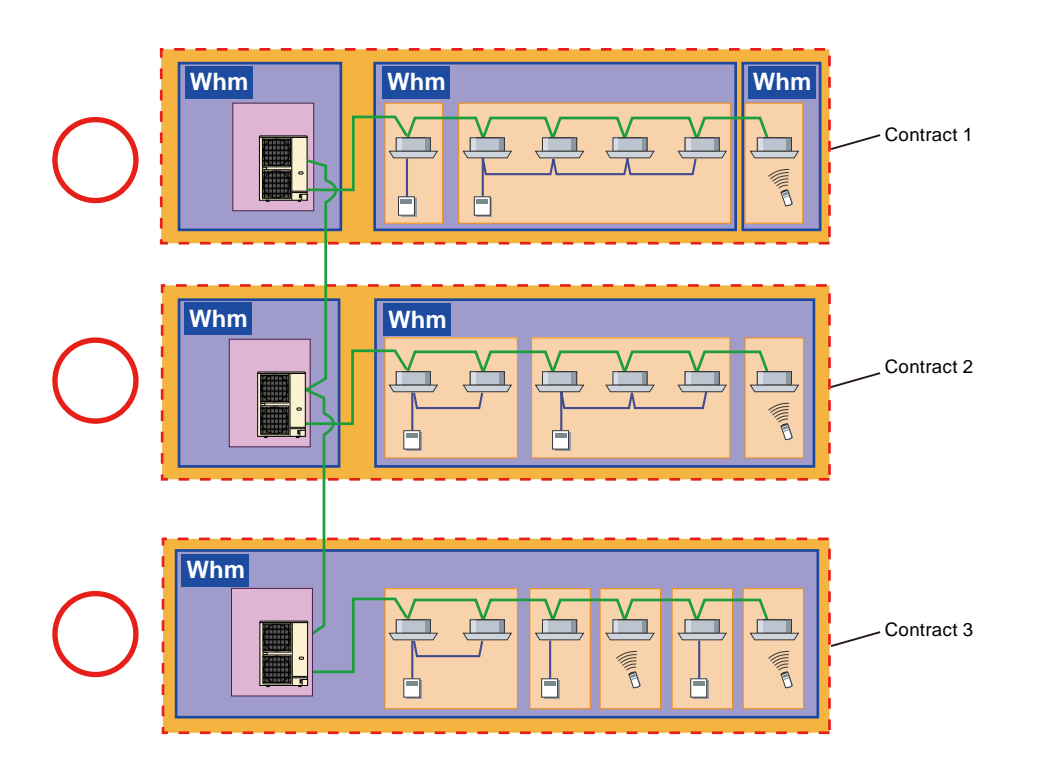

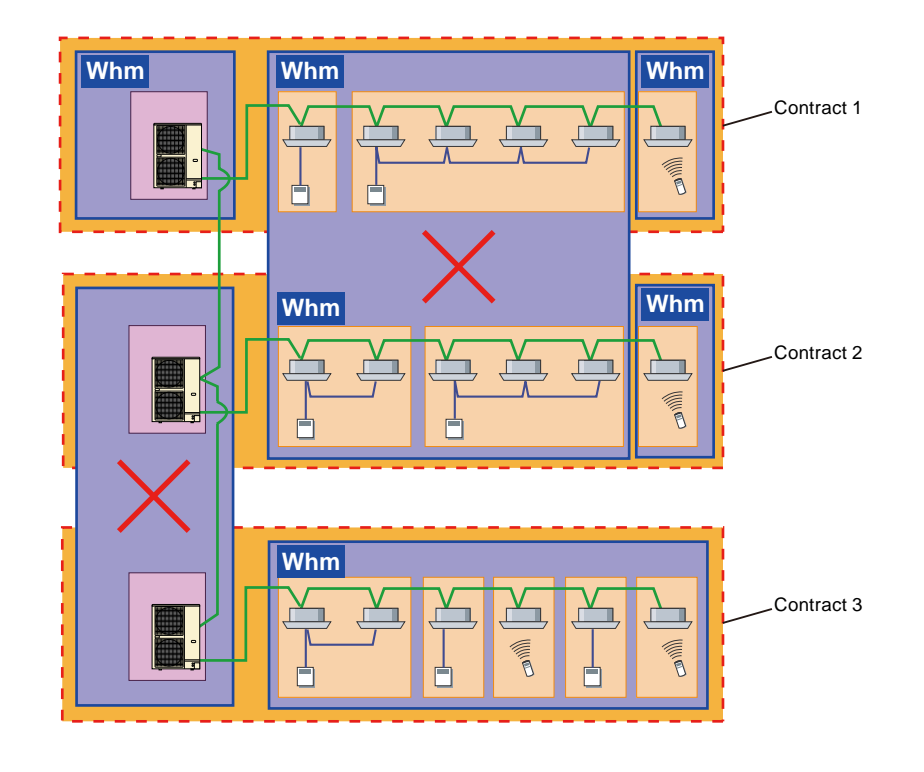

 (9) When performing apportionment calculation using electricity meter The electricity meter shall be connected to the necessary air conditioners which are the target of calculation by the electricity charge apportionment function.
 When an electricity meter is not connected, electricity charge apportionment calculation using an electricity meter may not be possible.

<<Electricity charge apportionment with outdoor unit only>>  $\rightarrow$  Connect the electricity meter to the outdoor unit.

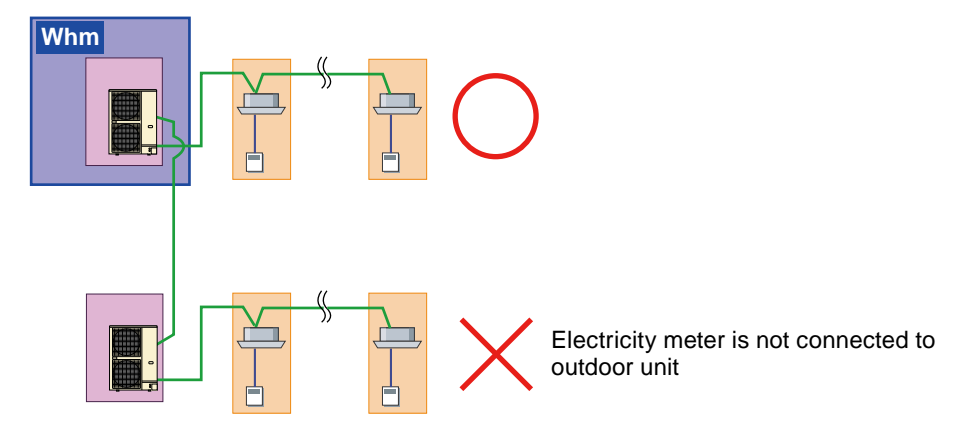

<<Outdoor unit + indoor unit electricity charge apportionment>>  $\rightarrow$  Connection of an electricity meter to the outdoor unit and indoor unit is necessary.

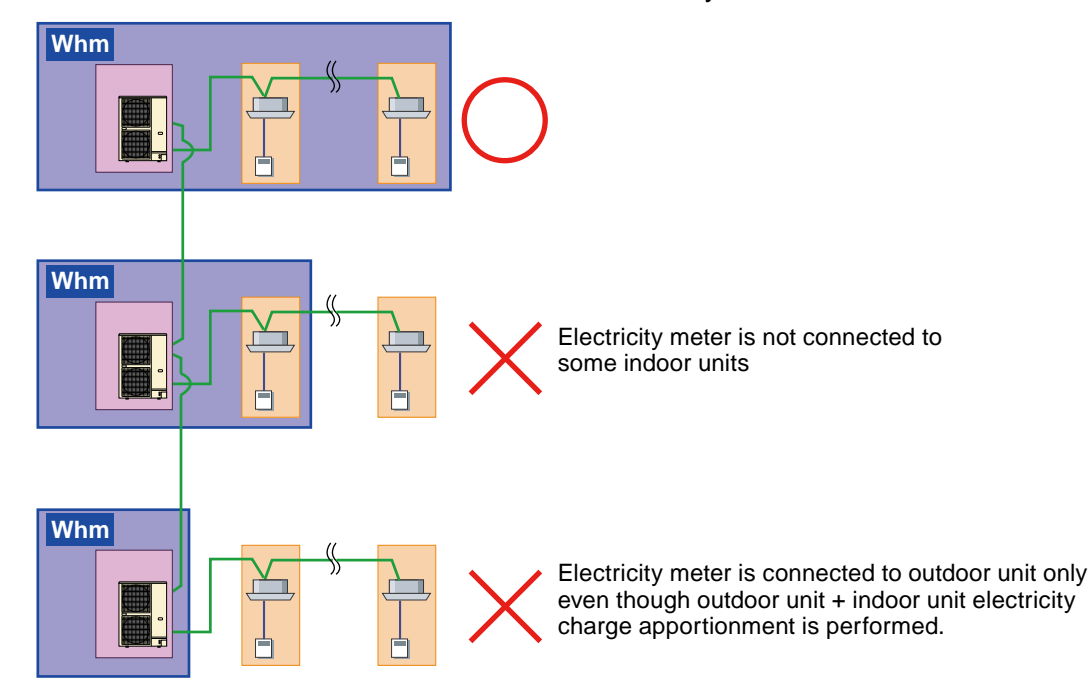

#### Note

The belows are electricity meter connection methods which can be adapted by the System Controller. However, the previously mentioned setting restrictions must be observed.

(1) Multiple VRF Networks can connect to 1 electricity meter. (with network crossover)

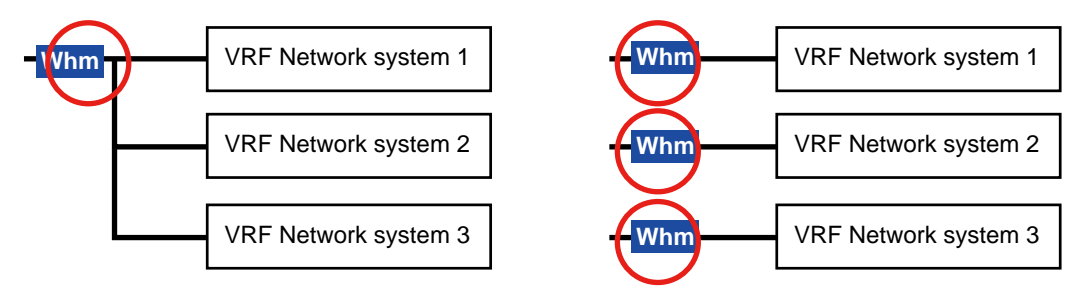

(2) Installation crossing over refrigerant systems is possible.

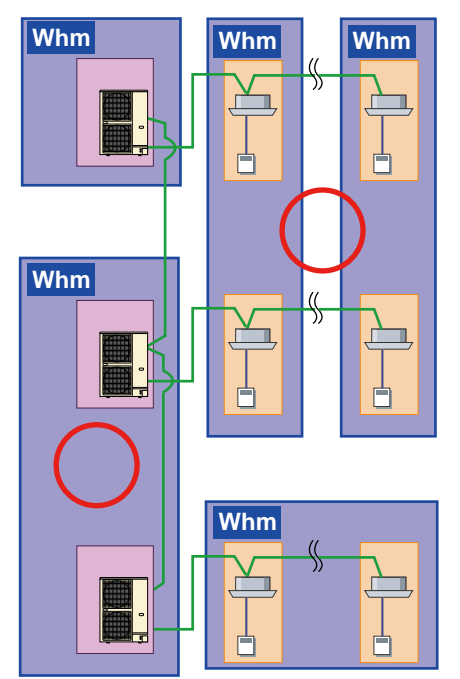

(3) Outdoor unit/indoor unit mixed in 1 meter is possible.

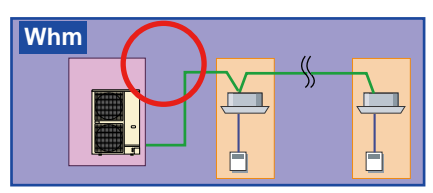

# ELECTRICITY METER SYSTEM

Electricity meter system is the connection configuration of one electricity meter and the air conditioner units which are connected to the power line under it. This is set on the System Controller.

Set the System Controller to match the actual electricity meter installation configuration.

Since the electricity charge apportionment function/energy saving function perform control using the power consumption data from an electricity meter, it is necessary to set an electricity meter system on the System Controller.

When installing electricity meters as shown below, 5 electricity meters systems are set.

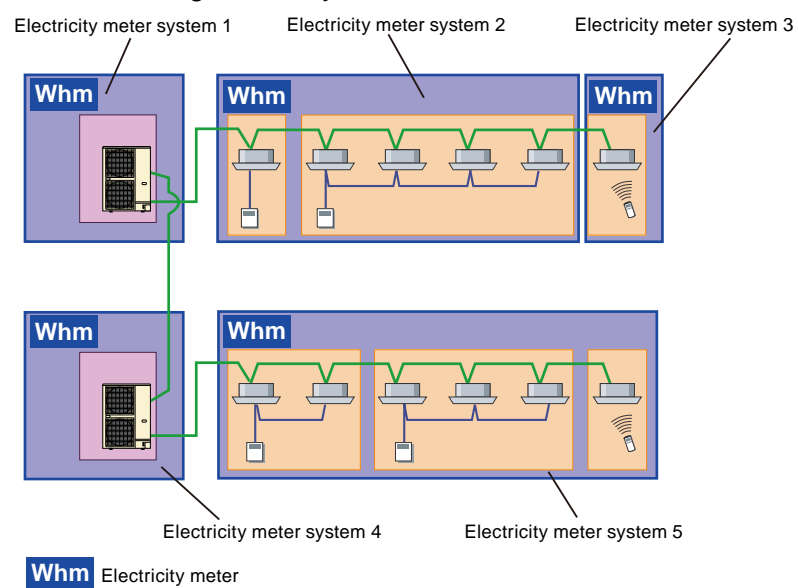

# SETTING OF OUTDOOR UNIT AND SYSTEM CONTROLLER

To obtain the appropriate power consumption by System Controller, the power value measured by an electricity meter must be properly conveyed. To do this, appropriate setting at the electricity meter, outdoor unit, and System Controller is necessary. The method of setting the pulse from the electricity meter received by an outdoor unit and the method of setting the pulse value set by system controller are described here. When electricity meter setting is necessary, perform it in accordance with the instruction manual supplied with the electricity meter.

Below, the setting method of electricity meters specified in pulse units and that specified in pulse constant are described.

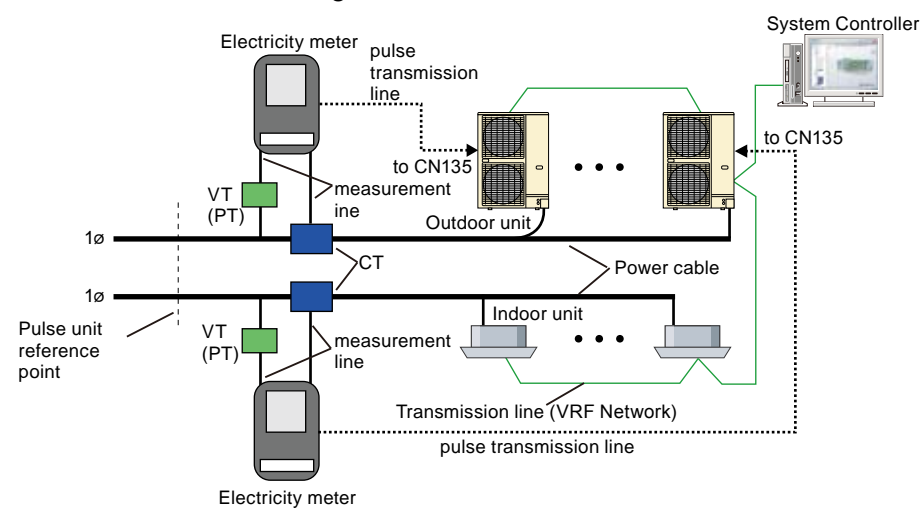

(1) When electricity meter used is specified in pulse units The connection configuration is shown below.

For the electricity meter specified in pulse units, the output pulses are normalized in advance (normally 1kWh/pulse) and is output. In this case, the settings are as follows:

| Set point            | Set item                                            | Set value                                                                                   | Description                                                                                                    | Remarks                                                                                        |
|----------------------|-----------------------------------------------------|---------------------------------------------------------------------------------------------|----------------------------------------------------------------------------------------------------|------------------------------------------------------------------------------------------------|
| Electricity<br>meter | Set in<br>accordance<br>with the product<br>manual. | -                                                                                           | When there is a product unique setting,<br>setting is performed in accordance with<br>the product manual. (Pulse units value,<br>VT/CT ratio, output coefficient, etc.) |                                                                                                |
| Outdoor unit         | Meter No.<br>setting                                | Arbitrary                                                                                   | Set an unique electricity meter No. for electricity meter identification.                                                                                               | The information will become                                                                    |
|                      | Electricity meter<br>pulse setting                  | 1                                                                                           | Fixed to "1".<br>When 1 pulse comes from the<br>electricity meter, the outdoor unit<br>communicates "1" to the System<br>Controller.                                    | necessary when<br>setting System<br>Controller later.<br>Refer also to<br>6-1 OUTDOOR<br>UNIT. |
| System<br>Controller | Electricity meter<br>system setting                 | Units measured by<br>electricity meter                                                      | Set the outdoor unit and indoor unit,<br>measured by the electricity meter of the<br>meter No. set at the outdoor unit.                                                 | The value set by<br>each outdoor unit<br>is used.                                              |
|                      | Pulse setting                                       | Electricity meter pulse<br>units value (Usually<br>either of 1, 10, or 100<br>[kWh/ pulse]) | Set the pulse units specified by the<br>electricity meter as they are.<br>Set the number of kWh that<br>corresponds to the "1" communicated<br>from the outdoor unit.   | Refer to the value set by each outdoor unit.                                                   |

[Setting example]

Equipment conditions: VT ratio=1 (not used), CT ratio=50(250/5A), electricity meter=1kWh/pulse Set value: Electricity meter pulse setting=1(fixed), pulse setting=1(corresponds to electricity meter used) (2) When electricity meter used is specified by pulse constant The connection configuration is shown below.

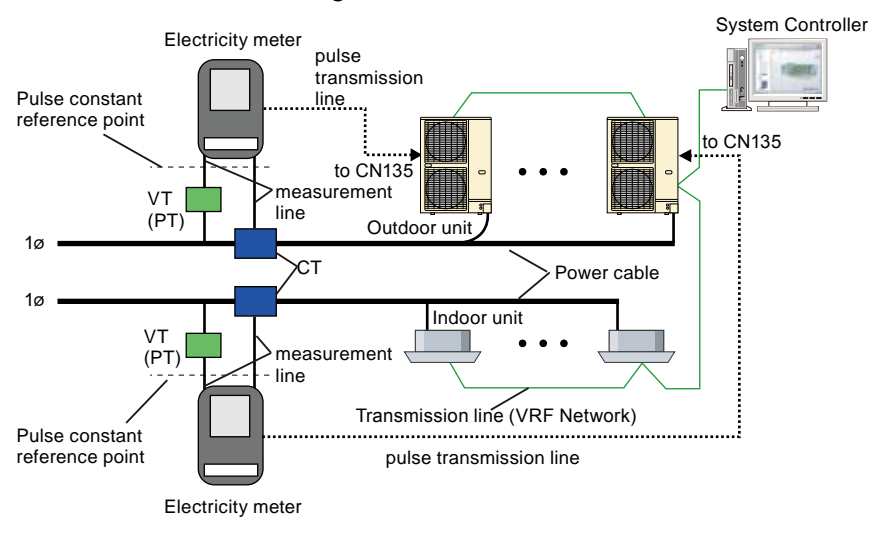

# For the electricity meter specified by pulse constant, the power consumption indicated by output pulse must be corrected by VT/CT ratio. In this case, the settings are as follows:

| Set point            | Set item                                            | Set value                                                                                                | Description                                                                                                    | Remarks                                               |
|----------------------|-----------------------------------------------------|----------------------------------------------------------------------------------------------------|----------------------------------------------------------------------------------------------------|-------------------------------------------------------|
| Electricity<br>meter | Set in<br>accordance<br>with the product<br>manual. | -                                                                                                    | When there is a product unique setting,<br>setting is performed in accordance with<br>the product manual. (Pulse constant<br>value, output coefficient, etc.) |                                                       |
| Outdoor unit         | Meter No.<br>setting                                | Arbitrary                                                                                                | Set an unique electricity meter No. for electricity meter identification.                                                                                     | The information will become                           |
|                      | Electricity meter<br>pulse setting                  | The pulse constant<br>value / (VT ratio x<br>CT ratio). However,<br>truncated after the<br>decimal point | Set the approximate number of power<br>meter pulses that are equivalent to<br>1kWh.                                                                           | necessary when<br>setting System<br>Controller later. |
|                      |                                                     |                                                                                                    | When set number of pulses come<br>from the electricity meter, the outdoor<br>unit communicates "1" to the system<br>controller.                               | Refer also to<br>6-1.OUTDOOR<br>UNIT                  |
| System<br>controller | Electricity meter system setting                    | Unit to be measured by<br>electricity meter                                                              | Sets the outdoor unit and indoor unit,<br>measured by the electricity meter of<br>the meter No. set at the outdoor unit.                                      | The value set<br>by each outdoor<br>unit is used.     |
|                      | Pulse setting                                       | (Electricity meter pulse<br>setting value) x (VT<br>ratio x CT ratio)/pulse<br>constant                  | Set the standard number of kWh for the value communicated from the outdoor unit.<br>Set the number of kWh that                                                | Refer to the<br>value set by<br>each outdoor<br>unit. |
|                      |                                                     | Values after the decimal point must be also input. *1                                                    | corresponds to the "1" communicated from the outdoor unit.                                                                                                    |                                                       |

\*1: Input up to 6 decimal digits

#### [Setting example]

Equipment conditions: VT ratio=1 (not used), CT ratio=500(2500/5A), electricity meter=3200 pulse/kWh Set value: Electricity meter pulse setting=6 (3200/ (1x500)),

Pulse setting=0.9375 (6x (1x500)/3200) ---Refer to the calculating formula of the table above.

# 7. EXTERNAL INPUT & OUTPUT

| Note :                          |                   |                    |                            |                              |                            |
|---------------------------------|-------------------|--------------------|----------------------------|------------------------------|----------------------------|
| The length regulations of the o | cable are as show | n in the following | g figures.                 |                              |                            |
| P.C.B                           |                   | Туре               | L (m)<br>Input /<br>Output | Туре                         | L (m)<br>Input /<br>Output |
|                                 |                   | Outdoor unit       |                            | Floor/Ceiling                | 150 / 150                  |
|                                 |                   | Compact Cassette   | 150 / 150                  | Ceiling                      | 1507 150                   |
|                                 | ''                | Cassette           |                            | Compact Wall                 | 25/25                      |
|                                 | connected unit    | Compact Duct       | 25 / 25                    | Mounted                      | 23723                      |
| Max. Length = L                 |                   | Slim Duct          | 150 / 150                  | Wall Mounted                 | 150 / 150                  |
| ↓ <b>→</b>                      | •                 | Low Static Duct    |                            | Touch Panel                  |                            |
|                                 | 1                 | Duct               | 25/25                      | Controller                   | 25/25                      |
|                                 |                   | High Static Duct   |                            | Central Remote<br>Controller | 20720                      |
|                                 |                   |                    |                            |                              |                            |

# 7-1. OUTDOOR UNIT ■ TERMINAL POSITION

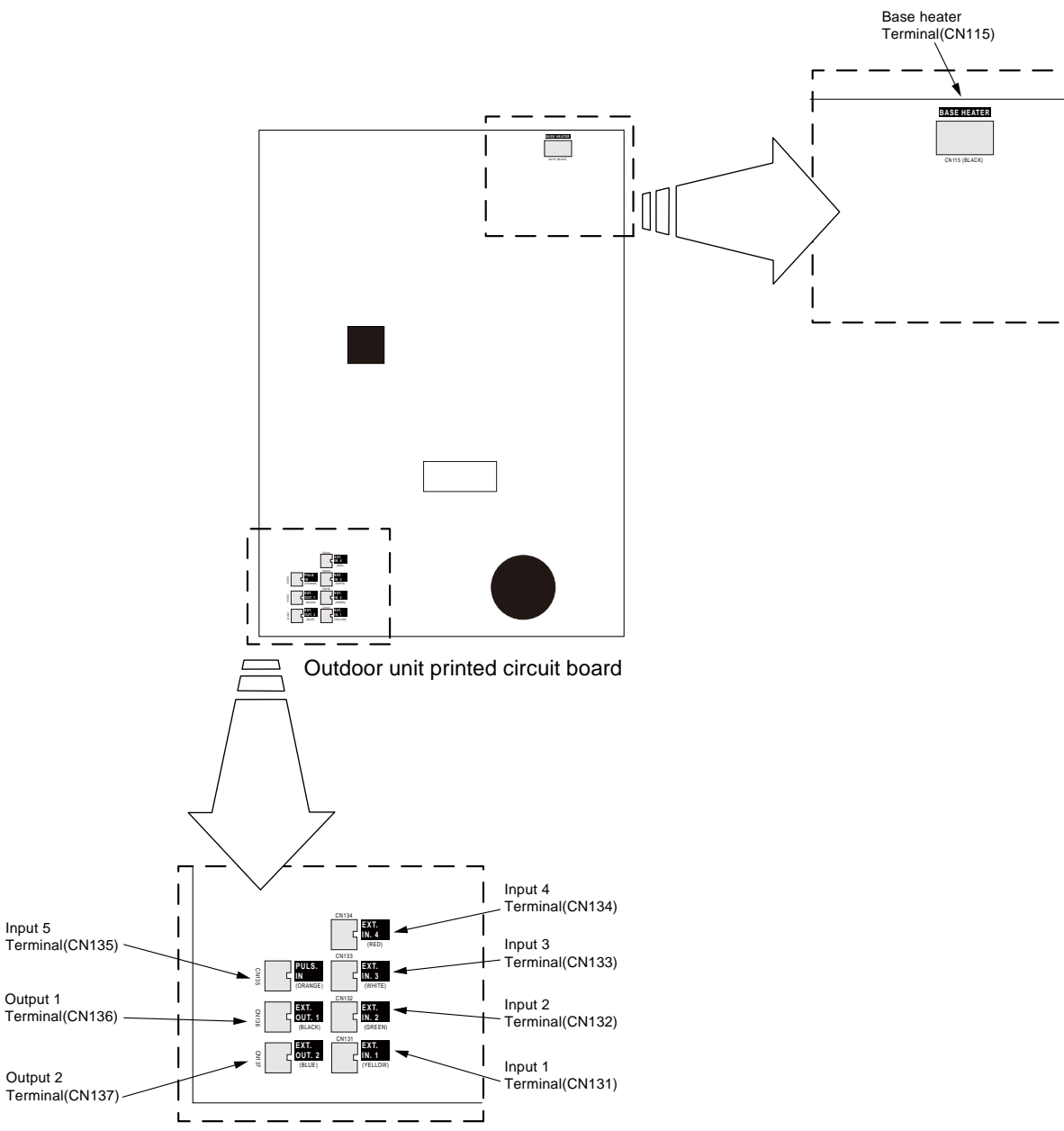

L

1

| | |

# 

Setting to low noise mode, cooling priority/heating priority selection, outdoor unit operation peak control setting, emergency/batch stop and electricity meter pulse are possible from the outside.

# Wiring method and specifications

\*A twisted pair cable (22AWG) shoud be used. Maximum length of cable is 150m.

\*Use an external input and output cable with appropriate external dimension, depending on the number of cables to be installed

\*For each input, pin No.1 is of positive polarity and pin No.2 is of ground level.

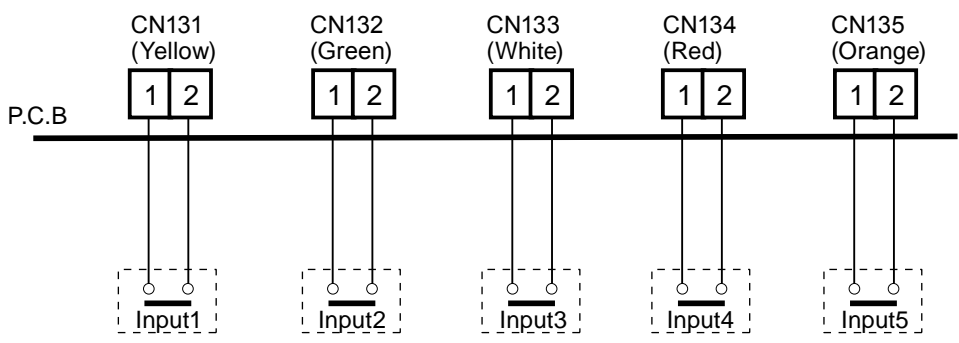

connected unit connected unit connected unit connected unit

| Connector                                                     | Input signal | Status                                         | Outdoor unit |
|---------------------------------------------------------------|--------------|------------------------------------------------|--------------|
|                                                               | OFF          | Normal operation                               | 0            |
| CIVIST (TEILOW)                                               | ON           | Low noise mode operation                       | 0            |
| CN132 (Green)                                                 | OFF          | Cooling priority                               | 0            |
| *1                                                            | ON           | Heating priority                               | 0            |
| CN122 (White)                                                 | OFF          | Normal operation                               | 0            |
|                                                               | ON           | Outdoor unit operation peak control            | 0            |
| CN134 (Pod)                                                   | OFF          | Normal operation                               | 0            |
| CN134 (Reu)                                                   | ON           | Batch stop or Emergency stop operation *2, *3  | 0            |
| CN135 (Orange) No pulse No information from electricity meter |              |                                                |              |
| *4                                                            | Pulse        | Power usage information from electricity meter | 0            |

#### • Operation behavior

#### Note :

- \*1: The "external input priority mode" must be set by pressing push button on PC board of outdoor unit.
- \*2: Batch stop or Emergency stop pattern can be selected by outdoor unit PC board push button.
- \*3: The emergency stop function mounted in the J-II does not guarantee the regulations of each country. For this reason, sufficient checking is necessary regarding use. Especially, since the fact that the equipment may not be emergency-stopped in the case of breaking of the wiring to the external input terminals and communication line, communication error due to noise, VRF external input circuit trouble, etc. must be considered, the provision of double measures that add direct interruption of the power supply by switch, etc. is recommended as a precaution.

\*4: Pulse input to CN135 must be width 50ms or more, and must be interval 50ms or more.

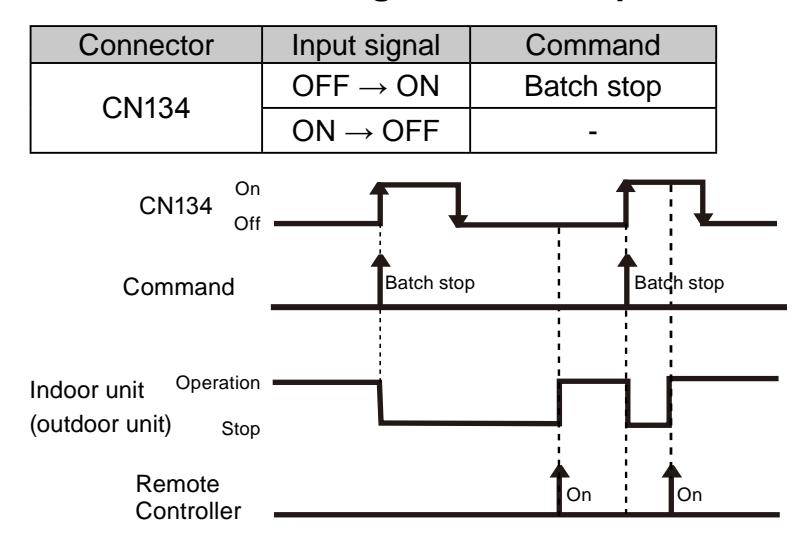

# • When function setting is "Batch stop" mode

#### NOTE :

- All indoor units of same refrigerant system stops when Batch stop operates.
- After batch stop operates, the operation by remote controller is possible.

### • When function setting is "Emergency stop" mode

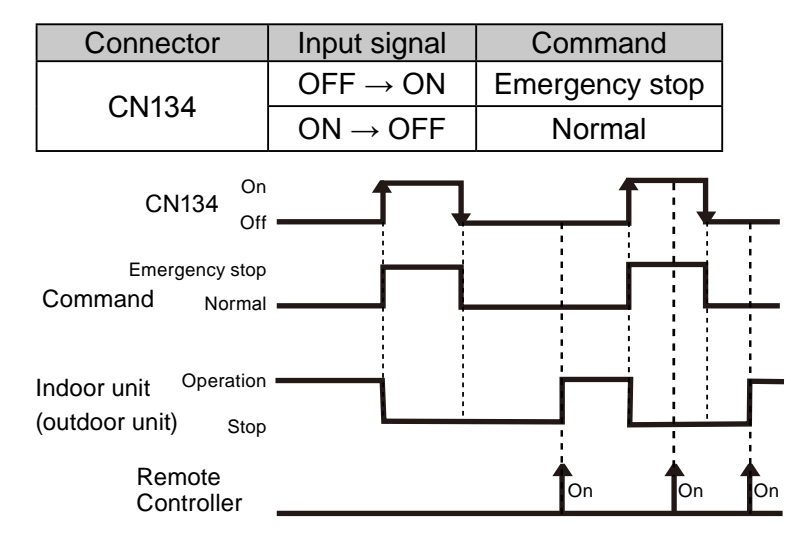

#### NOTE :

- All indoor units of same refrigerant system stops when Emergency stop operates.
- When the Emergency stop is triggered, indoor unit stops and Start/Stop operation by a remote controller is restricted.

# Error display

This output indicates the outdoor unit and connected indoor unit's "Normal" or "Error" status.

# Operation display

This output indicates the outdoor unit's "Operation" status.

| Connector     | Output voltage | Status    |
|---------------|----------------|-----------|
| CN136 (Black) | 0V             | Normal    |
|               | DC 12-24 V *1  | Error     |
| CN137 (Blue)  | 0V             | Stop      |
|               | DC 12-24 V *1  | Operation |

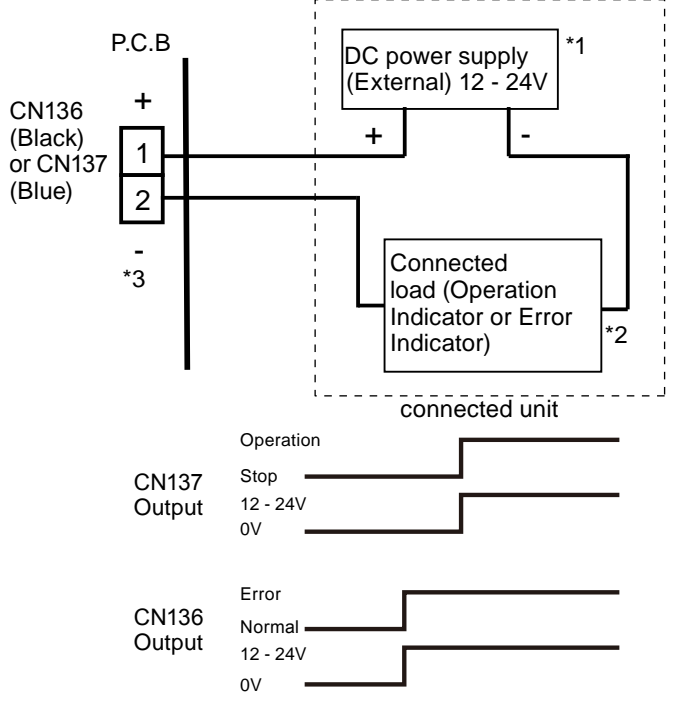

\*1: Provide a DC12 to 24V power supply. Select a power supply capacity with an ample surplus for the connected load.

\*2: The allowable current is 30mA or less. Provide a load resistance such that the current becomes 30mA or less.

\*3: Polarity is [+] for pin 1 and [-] for pin 2. Connect correctly.

Do not impress a voltage exceeding 24V across pins 1-2.

\*A twisted pair cable (22AWG) shoud be used. Maximum length of cable is 150m.

\*Use an external input and output cable with appropriate external dimension, depending on the number of cables to be installed.

#### Base heater

This is the output signal for base heater. Output signal ON, when the outdoor temperature goes down below 2°C, and signal OFF at the outdoor temperature 4°C.

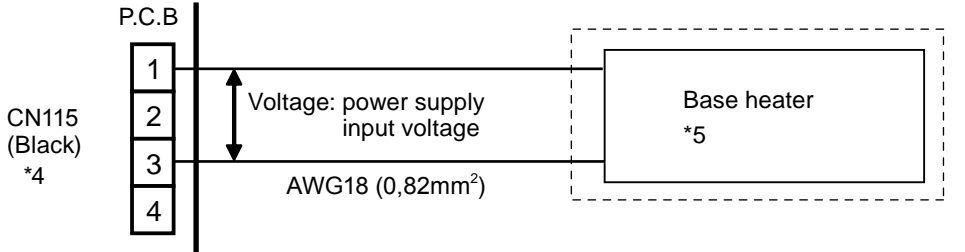

\*4: Connect to pin 1 and pin 3. No connection pin2 and pin4.

\*5: The allowable current is 1A or less.

# ■ PARTS

To connect base heater, the following cord (service parts) is required. Please use the parts number shown below to order the cord from your sales representative.

| Usage                                     | Name and sh            | Name and shapes |   |            |  |
|-------------------------------------------|------------------------|-----------------|---|------------|--|
| For external input<br>For external output |                        |                 | 1 | 9368777005 |  |
| (Error display,<br>Operation display)     |                        |                 |   |            |  |
| For external output<br>(Base heater)      | WIRE WITH<br>CONNECTOR |                 | 1 | 9708642000 |  |

- (06 - 160) -

Y STEM ESIGN

# 7-2. INDOOR UNIT (Compact Cassette, Cassette, Floor/Ceiling, Ceiling, Wall mounted and Slim Duct type)

#### **CONTROL INPUT** (Start / Stop or Emergency stop or Forced stop \*1)

- Indoor unit can be Start/Stop or Emergency stop or Forced stop by using indoor unit PCB CN6 or CN17.
- "Start/Stop" mode or "Emergency stop" mode or "Forced stop" mode can be selected with function setting of indoor unit.
- A twisted pair cable (22AWG) shoud be used. Maximum length of cable is 150m.
- Use an external input and output cable with appropriate external dimension, depending on the number of cables to be installed.
- The wire connection should be separate from the power cable line.
- \*1: Forced stop mode is available for the indoor units after revision code B. Serial number became "X2XXXXX" from revision code B. However, ARXD07, 09, 12, 14, 18, 24LATH (Slim Duct), AB\*A12, 14, 18, 24LBTH (Floor/Ceiling), AB\*A30, 36, 45, 54LBTH (Ceiling), AS\*A18, 24, 30LACH (Wall Mounted) are available regardless of revision code.

#### Input select

Use either one of these types of terminal according to the application. (Both types of terminals cannot be used simultaneously.)

#### • Apply voltage terminal ([CN6])

When a power supply must be provided at the input device you want to connect, use the Apply voltage terminal ([CN6])

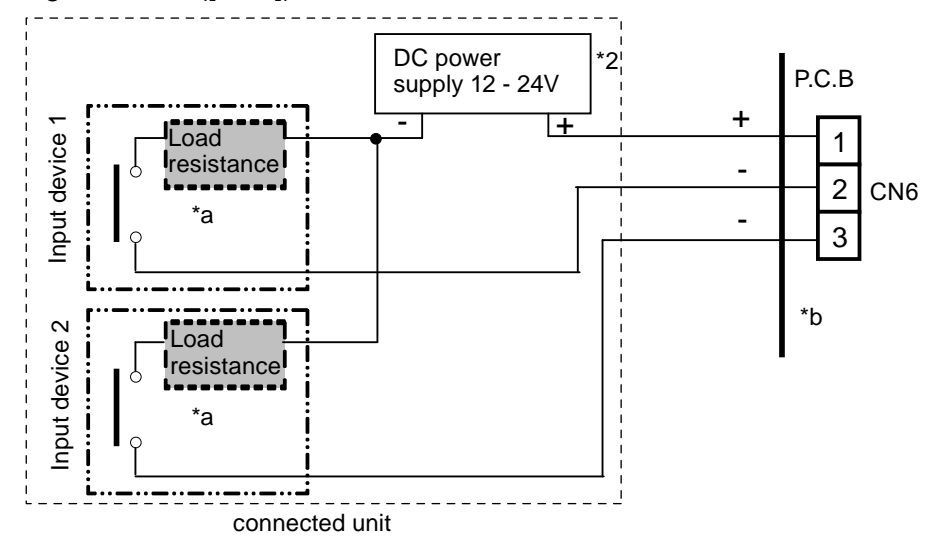

\*2: Make the power supply DC12 to 24V. Select a power supply capacity with an ample surplus for the connected load.

Do not impress a voltage exceeding 24V across pins 1-2, and 1-3.

\*a: The allowable current is DC 5mA to 10mA. (Recommended: DC5mA)

Provide a load resistance such that the current becomes DC10mA or less.

Select very low current use contacts (usable at DC12V, DC1mA or less).

\*b: The polarity is [+] for pin 1 and [-] for pin 2 and 3. Connect correctly.

When connected to Apply voltage terminals of multiple indoor units with a connected unit, be sure to make a branch outside the indoor unit using a pull box, etc. as shown on below example.

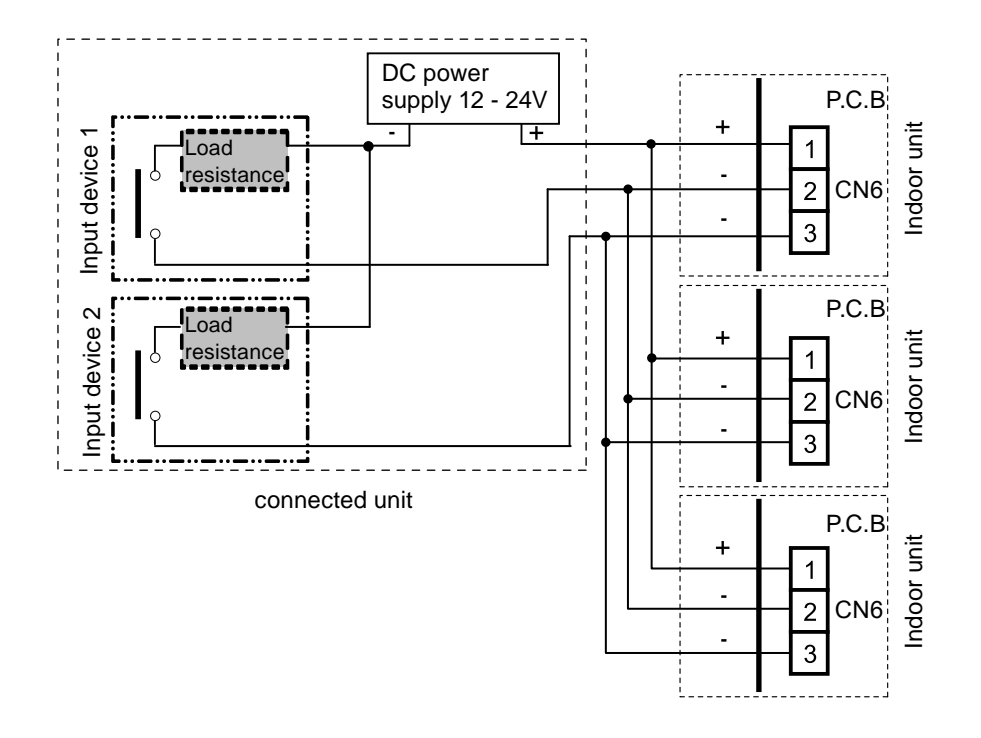

#### • Dry contact terminal ([CN17])

When a power supply is unnecessary at the input device you want to connect, use the Dry contact terminal ([CN17]).

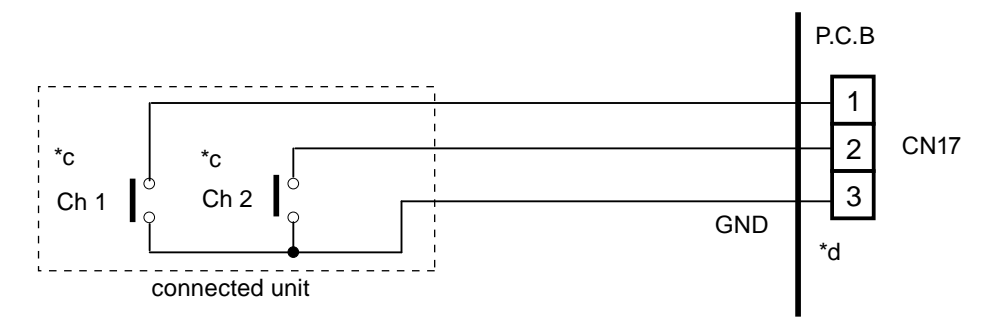

\*c: Select very low current use contacts (usable at DC12V, DC1mA or less).

\*d: The wiring is different from Apply voltage terminals. Be sufficiently careful when wiring.

When connected to Dry contact terminals of multiple indoor units with a connected unit, insulate each indoor unit with relay, etc. as shown on below example.

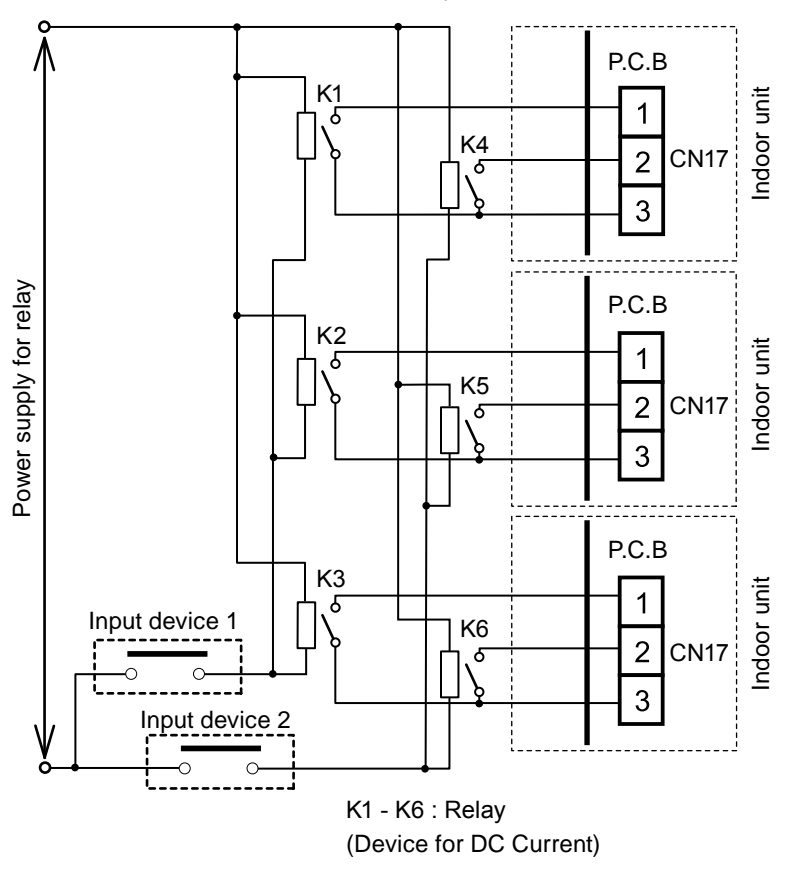

#### NOTE :

• When connected to multiple indoor units directly, it will cause breakdown.

### Input signal type

The input signal type can be selected. It is switched by Dip-Sw on the indoor unit PCB.

|   |                  | (Factory setting) |
|---|------------------|-------------------|
|   | Dip-sw [Set 2-2] | Input signal type |
| • | OFF              | Edge              |
|   | ON               | Pulse             |

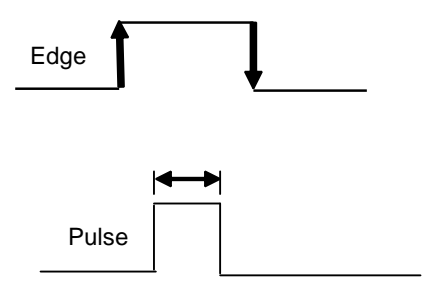

### • When function setting is "Start/Stop" mode

#### •In the case of "Edge" input

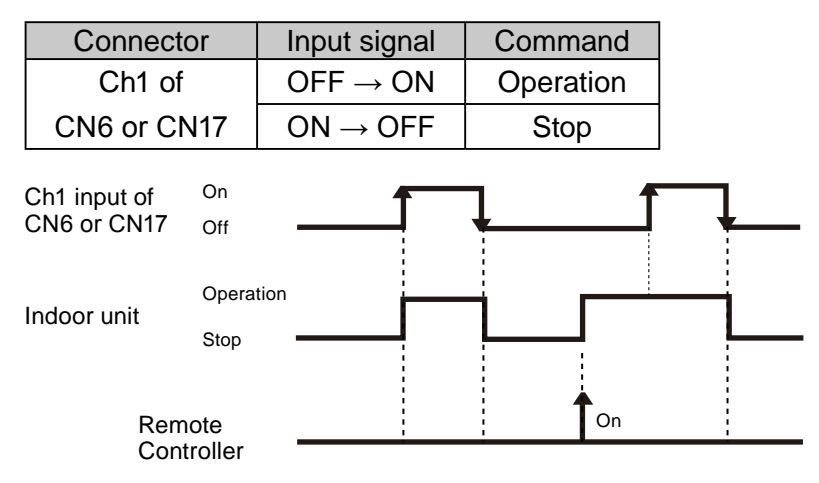

#### •In the case of "Pulse" input

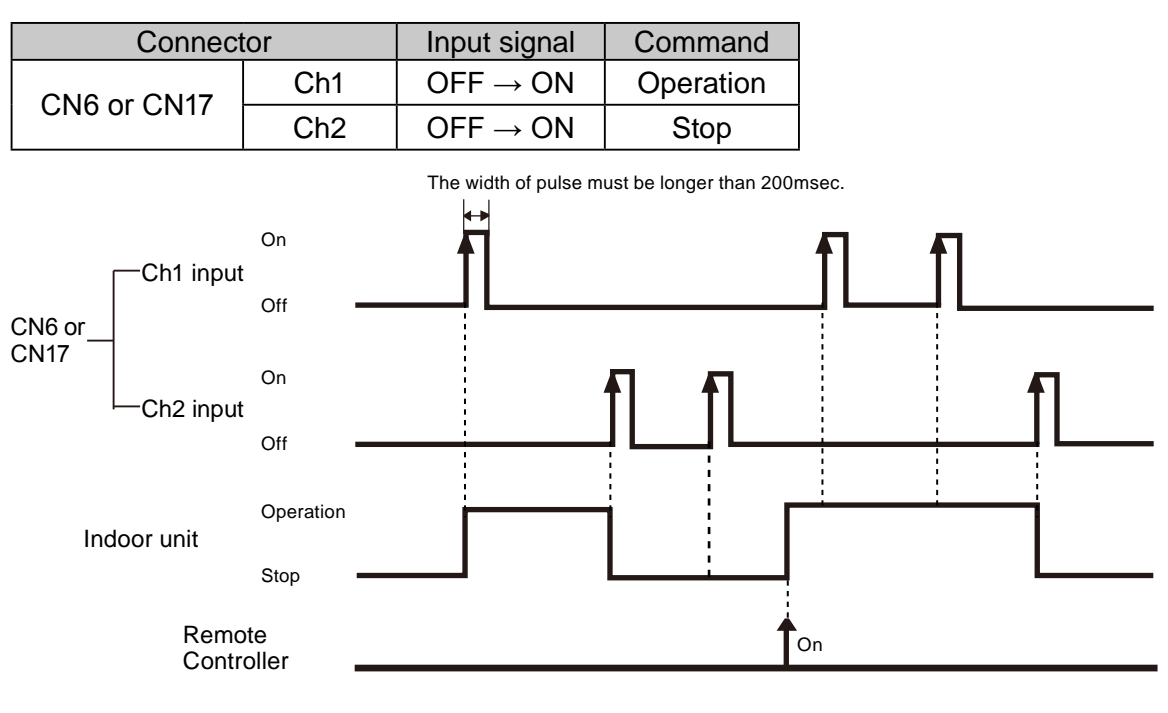

#### NOTE :

- The last command has priority.
- The indoor units within the same remote controller group operates in the same mode.

# • When function setting is "Emergency stop" mode

#### •In the case of "Edge" input

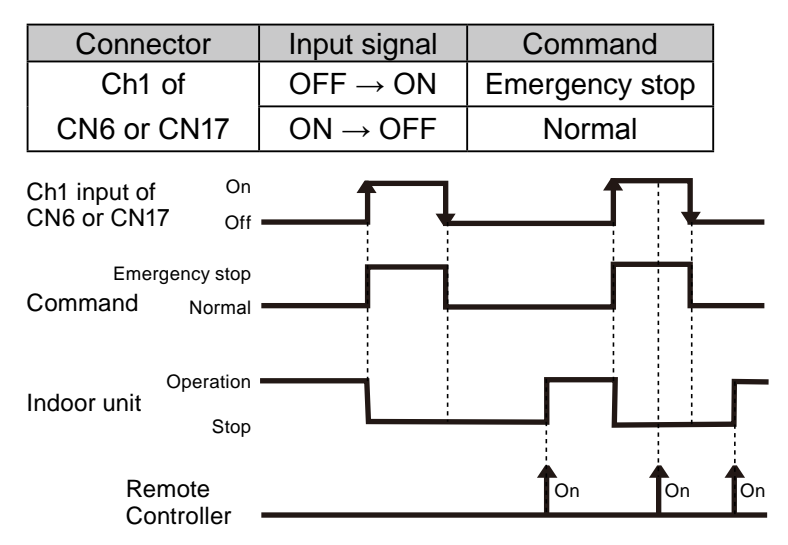

#### •In the case of "Pulse" input

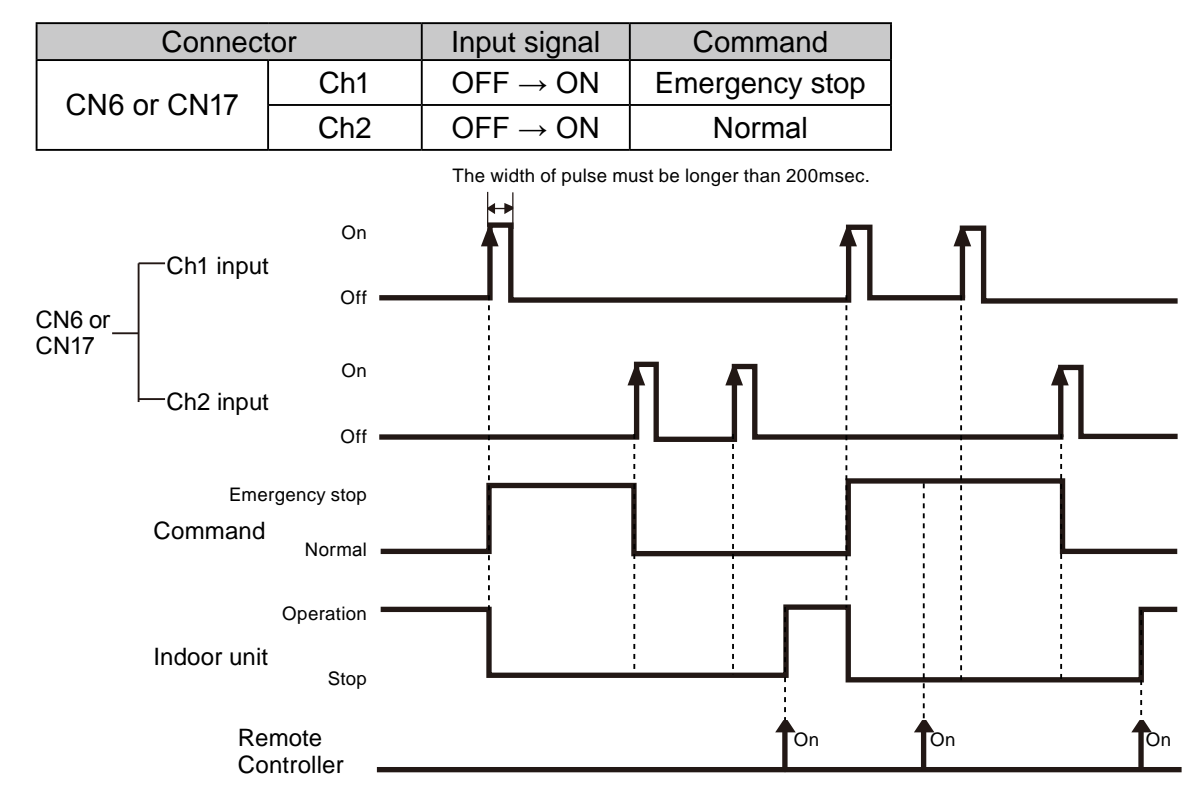

#### NOTE :

• All indoor units of same refrigerant system stops when Emergency stop operates.

# • When function setting is "Forced stop" mode

#### •In the case of "Edge" input

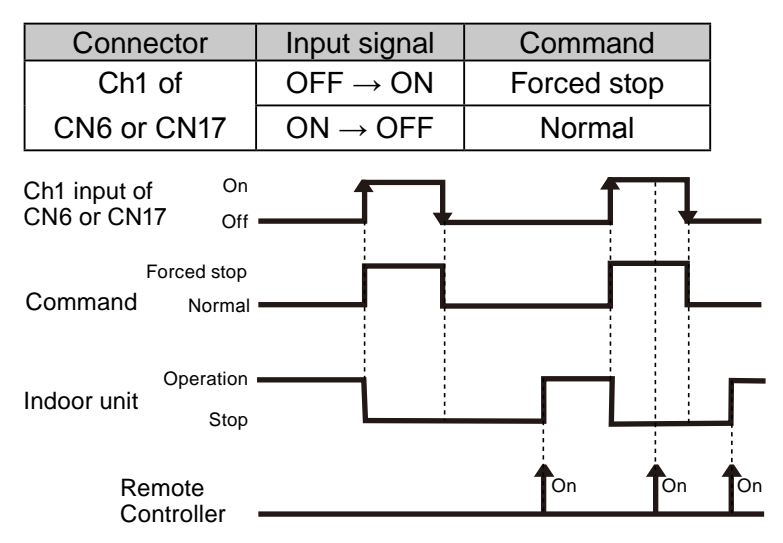

#### •In the case of "Pulse" input

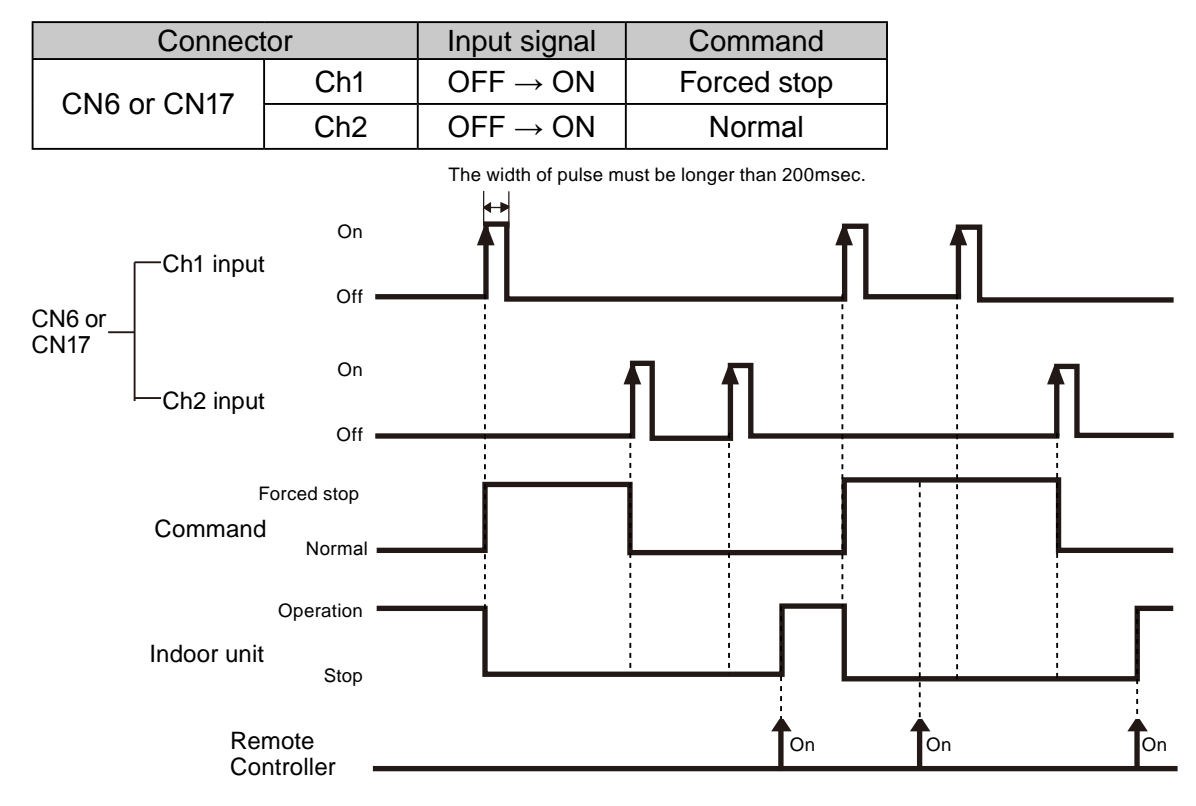

#### NOTE :

- When the forced stop is triggered, indoor unit stops and Start/Stop operation by a remote controller is restricted.
- Forced stop mode is available for the indoor units after revision code B. Serial number became "X2XXXXX" from revision code B. However, ARXD07, 09, 12, 14, 18, 24LATH (Slim Duct), AB\*A12, 14, 18, 24LBTH (Floor/ Ceiling), AB\*A30, 36, 45, 54LBTH (Ceiling), AS\*A18, 24, 30LACH (Wall Mounted) are available regardless of revision code.

#### • Considerations when setting forced stop

CAUTION When forced stop function is used with forming a remote controller group, connect the same equipment to each indoor unit within the group.

#### Example 1 : OK Remote controller group DC power supply 12 - 24V P.C.B + Load 1 Input device i resistance 1 į 2 CN6 į I -Wired R.C. or 3 Simple R.C. i Р.С.В Input device 2 Load + resistance 1 \_ 2 CN6 3 Ļ connected unit P.C.B + 1 \_ 2 CN6 3 Example 2 : Not good

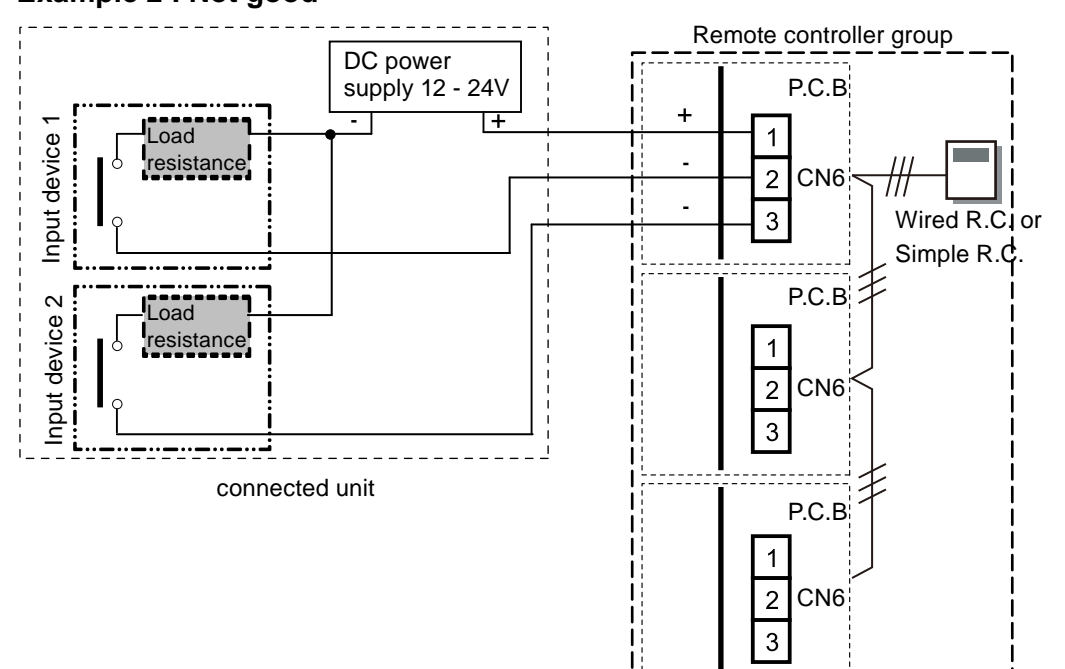

# OUTPUT

|      | 0                                                                                | Connector              | Output voltage |       |                                   |                                                                                                    |                                                                                                    |
|------|----------------------------------------------------------------------------------|------------------------|----------------|-------|-----------------------------------|----------------------------------------------------------------------------------------------------|----------------------------------------------------------------------------------------------------|
|      |                                                                                  | External output1       | 0V             |       |                                   | Stop                                                                                                    |                                                                                                    |
|      | Pins 1-2                                                                         |                        | DC 12-24 V *   | 10    |                                   | Operation                                                                                                    |                                                                                                    |
|      | CNIAC                                                                            | External output2       | 0V             |       |                                   | Normal                                                                                                    |                                                                                                    |
|      | CINIO                                                                            | Pins 1-3               | DC 12-24 V *   | 10    |                                   | Error                                                                                                    |                                                                                                    |
|      |                                                                                  | External output3       | 0V             |       | Ir                                | ndoor unit fan stop                                                                                                    |                                                                                                    |
|      |                                                                                  | Pins 1-4               | DC 12-24 V *   | 10    | Indo                              | oor unit fan operation                                                                                                    | ]                                                                                                    |
| Conr | nected load<br>*2<br>nected load<br>*2<br>nected load<br>*2<br>nected load<br>*2 | DC power<br>12 - 24V   | supply<br>*1   | +     | P.C.B<br>CN16<br>1<br>2<br>3<br>4 | <ul> <li>*1: Provide a DC12 to 24V<br/>Select a power supply cap<br/>surplus for the connected</li> <li>*2: The allowable current<br/>Provide a load resistance s<br/>becomes 30mA or less.</li> <li>*3: Polarity is [+] for pin 1 a<br/>Connect correctly.</li> <li>Do not impress a voltage e<br/>across pins 1-2, 1-3, and 1</li> </ul> | power suppl<br>acity with an<br>load.<br>is 30mA or le<br>such that the<br>and [-] for pin<br>exceeding 24<br>I-4. |
|      | <b>O</b> m e me (' e                                                             |                        |                |       | 0                                 | peration                                                                                                    |                                                                                                    |
| •    | Operatio                                                                         | n status (External     | output1)       | laoor | unit                              | top                                                                                                    |                                                                                                    |
| ·    | The output f                                                                     | or CN16 (1-2) is ON wh | nen the indoor |       |                                   |                                                                                                    |                                                                                                    |
|      | unit is opera                                                                    | ating.                 | C              | N16(  | 1-2) <sup>1:</sup>                | 2-24V                                                                                                    |                                                                                                    |

The output is off when the unit is stopped.

#### • Error status (External output2)

The output for CN16(1-3) is ON when an error is generated for the indoor unit.

#### Indoor unit status (External output3)

The output for CN16(1-4) is ON when the indoor unit fan is operating.

The output is off when the fan is stopped or during cold air prevention.

The output for CN16(1-4) is ON during DRY mode.

ly. ample

ess. current

ns 2-4.

| Indoor unit         | Stop                |      |
|---------------------|---------------------|------|
| CN16(1-2)<br>Output | 12-24V<br>0V        | <br> |
| Indoor unit         | Error<br>Normal     |      |
| CN16(1-3)<br>Output | 12-24V<br>0V        | <br> |
| Indoor unit         | Fan run<br>Fan stop |      |
| CN16(1-4)<br>Output | 12-24V<br>0V        |      |

Ex) Used for inter lock energize for exhaust fan.

\*A twisted pair cable (22AWG) shoud be used. Maximum length of cable is 150m.

\*Use an external input and output cable with appropriate external dimension, depending on the number of cables to be installed.

# PARTS

Following cord (service parts) is required. Please use the parts number shown below to order the cord from your sales representative.

| Usage                    | Name and shapes | Q'ty | Parts No.  |
|--------------------------|-----------------|------|------------|
| For output port          | EXTERNAL        | 1    | 0270520006 |
|                          | OUTPUT WIRE     | I    | 9379529006 |
| For control input port   | EXTERNAL        | 1    | 0269770016 |
| (Apply voltage terminal) | INPUT WIRE D    | I    | 9308/79010 |
| For control input port   | EXTERNAL        | 1    | 0269770000 |
| (Dry contact terminal)   | INPUT WIRE C    | 1    | 9300779009 |

# 7-3. INDOOR UNIT (Compact Duct, Low Static Pressure Duct, Duct and High Static Pressure Duct type)

### **CONTROL INPUT** (Start / Stop or Emergency stop or Forced stop \*1)

- Indoor unit can be Start/Stop or Emergency stop or Forced stop by using indoor unit PCB CN27.
- "Start/Stop" mode or "Emergency stop" mode or "Forced stop" mode can be selected with function setting of indoor unit.
- A twisted pair cable(22AWG) shoud be used. Maximum length of cable is 25m.
- Use an external input and output cable with appropriate external dimension, depending on the number of cables to be installed.
- The wire connection should be separate from the power cable line.
- Open circuit voltage : ≤ 5.25 (V).
- Short circuit current : ≤ 0.6 (mA).
- Short circuit detection resistance (R  $_{\rm ON}$  )  $\,$  :  $\leq$  500 (ohm).
- Open circuit detection resistance (R <sub>OFF</sub>) : ≥ 100 (kilo-ohm).
- \*1: Forced stop mode is available for the indoor units after revision code B. Serial number became "X2XXXXX" from revision code B.

#### • Input signal type

|   |                  | (    Factory setting) |  |
|---|------------------|-----------------------|--|
|   | Dip-sw [Set 2-2] | Input signal type     |  |
| • | OFF              | Edge                  |  |
|   | ON               | Pulse                 |  |

# When function setting is "Start/Stop" mode In the case of "Edge" input

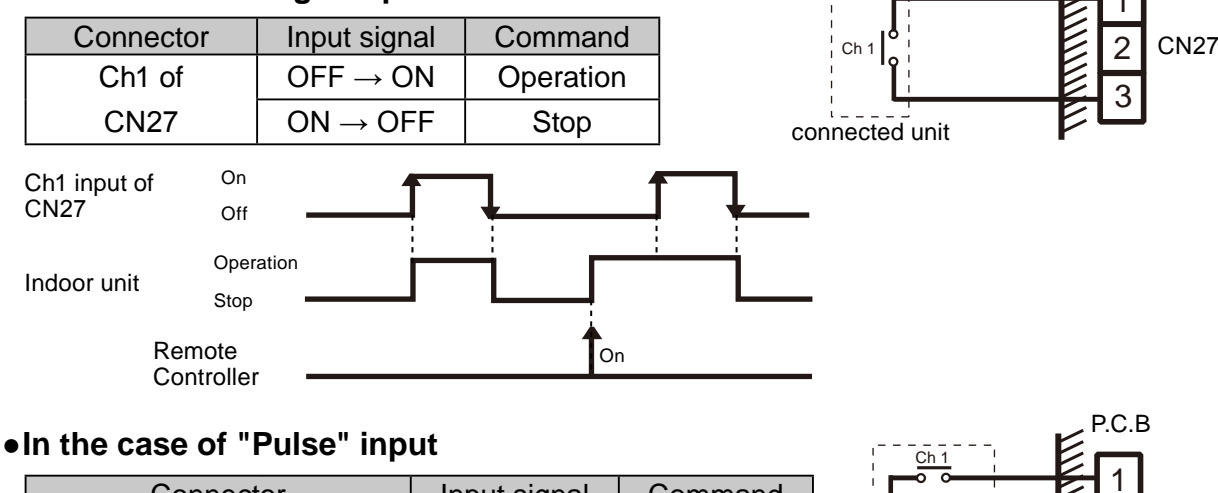

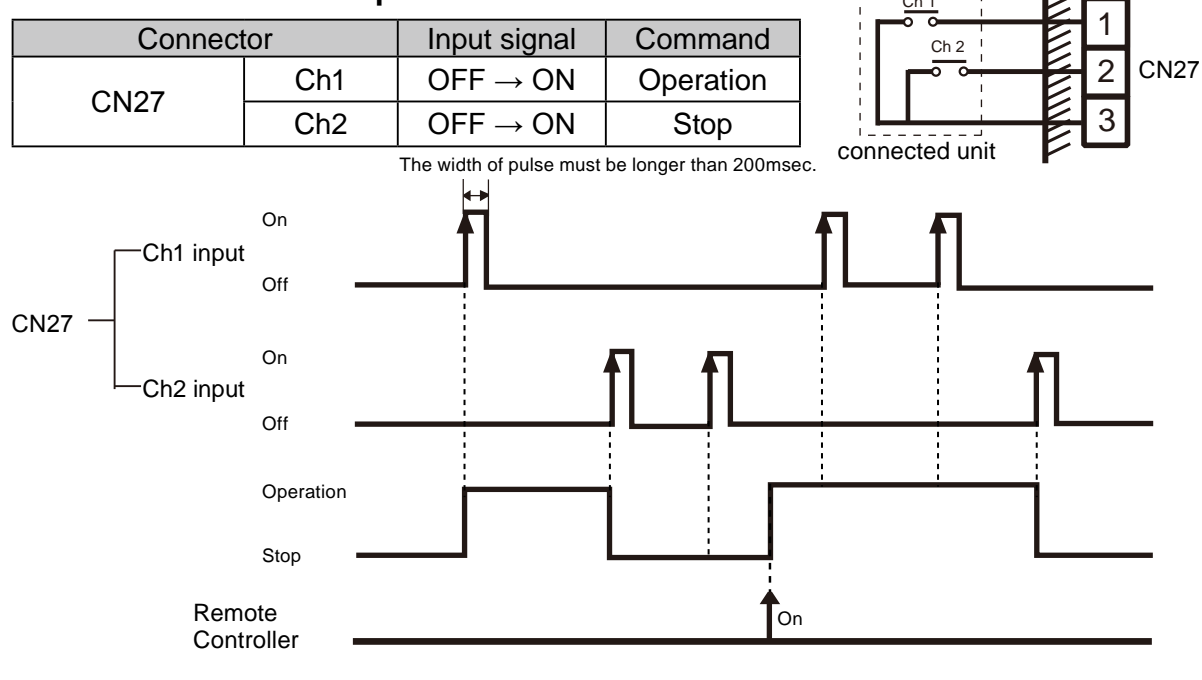

#### NOTE :

• The last command has priority.

• The indoor units within the same remote controller group operates in the same mode.

P.C.B

# • When function setting is "Emergency stop" mode

#### •In the case of "Edge" input

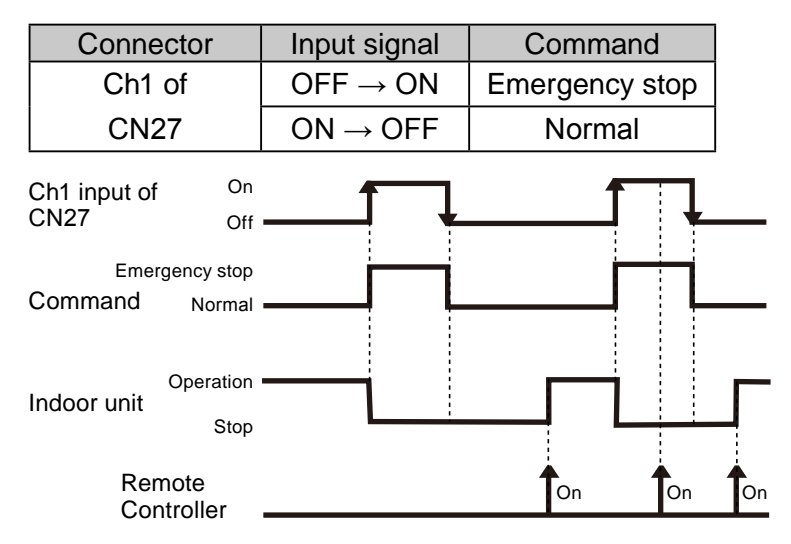

# •In the case of "Pulse" input

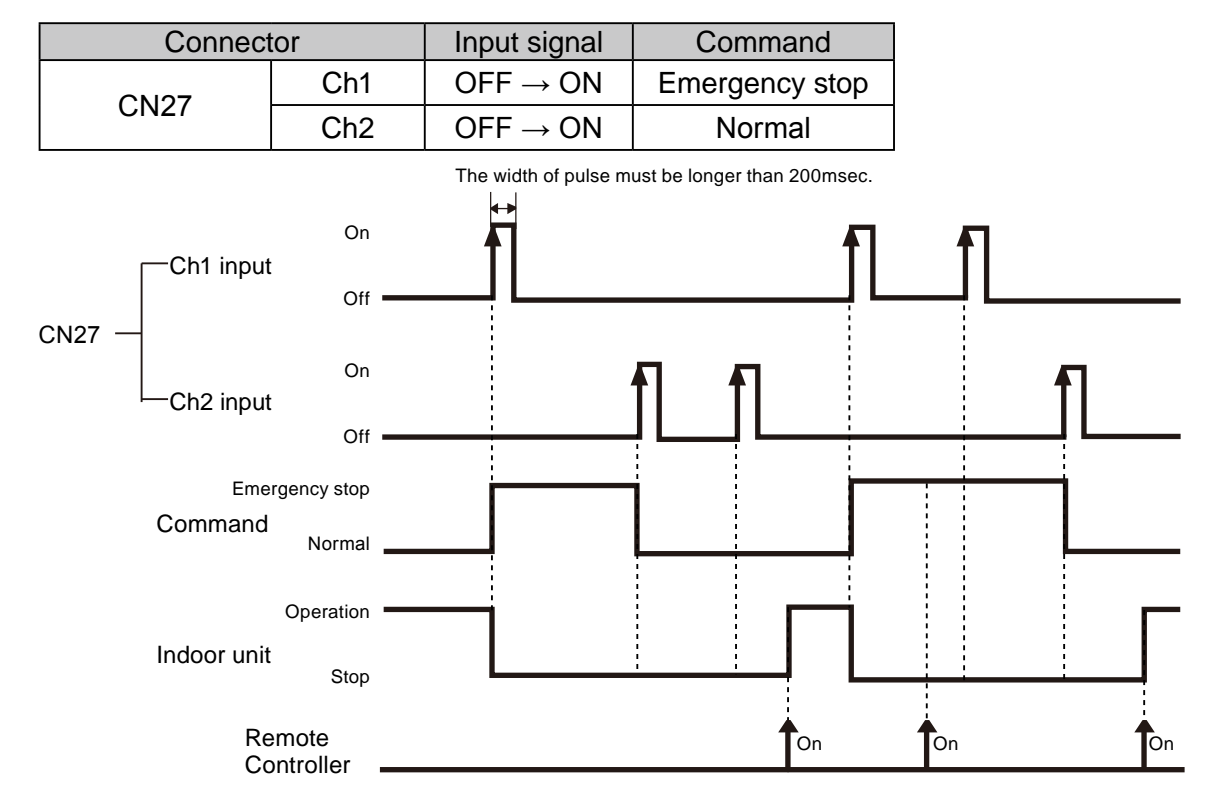

#### NOTE :

• All indoor units of same refrigerant system stops when Emergency stop operates.

# • When function setting is "Forced stop" mode

#### •In the case of "Edge" input

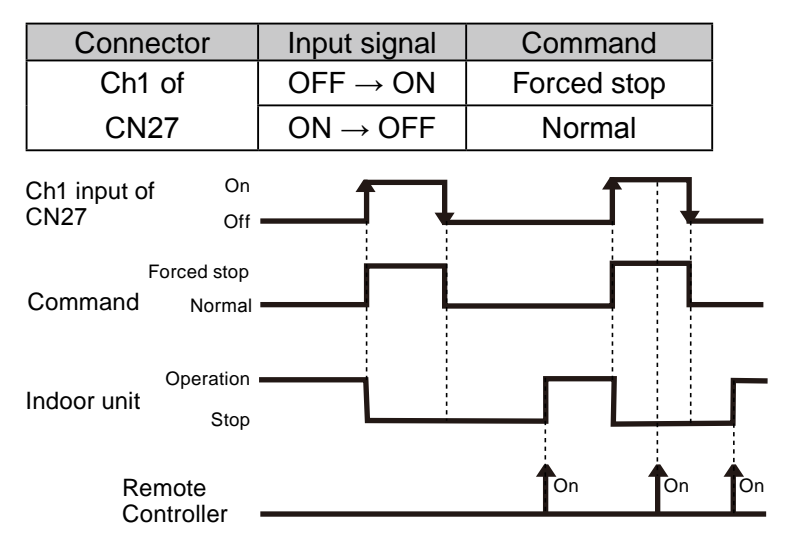

# •In the case of "Pulse" input

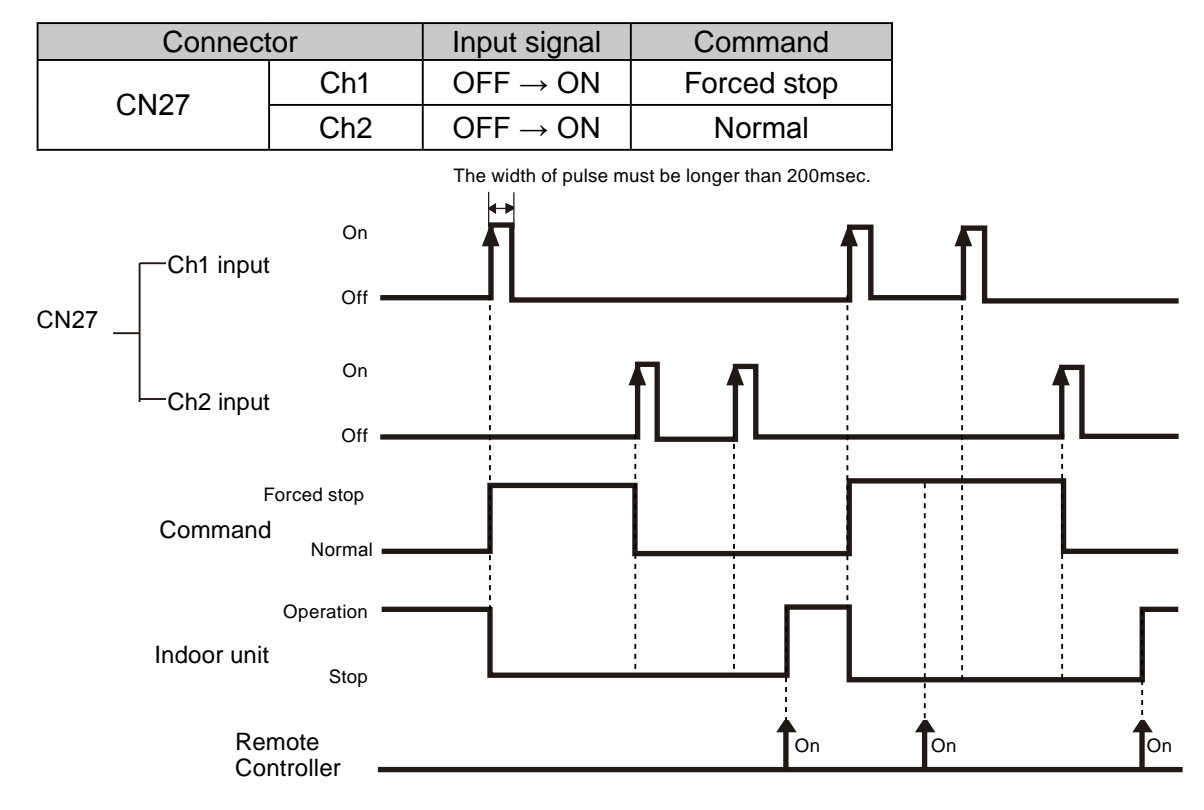

#### NOTE :

- When the forced stop is triggered, indoor unit stops and Start/Stop operation by a remote controller is restricted.
- Forced stop mode is available for the indoor units after revision code B. Serial number became "X2XXXXX" from revision code B.

#### • Considerations when setting forced stop

#### 

When forced stop function is used with forming a remote controller group, connect the same equipment to each indoor unit within the group.

#### Example 1 : OK

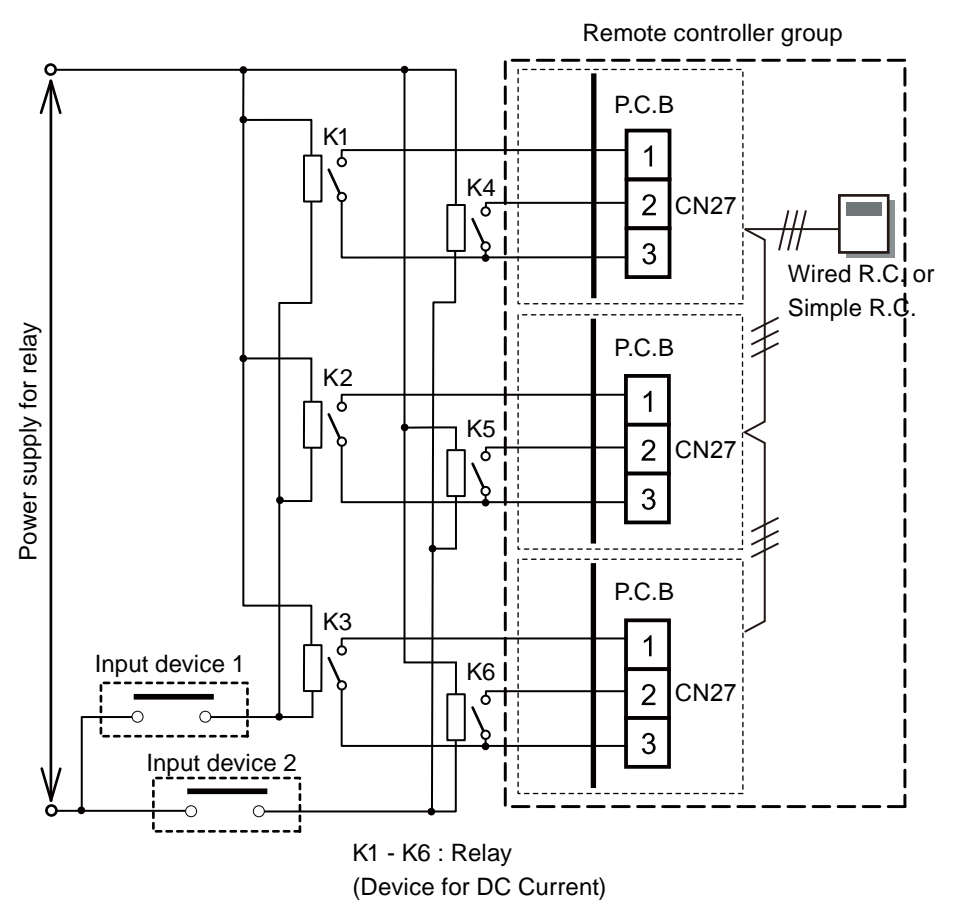

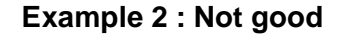

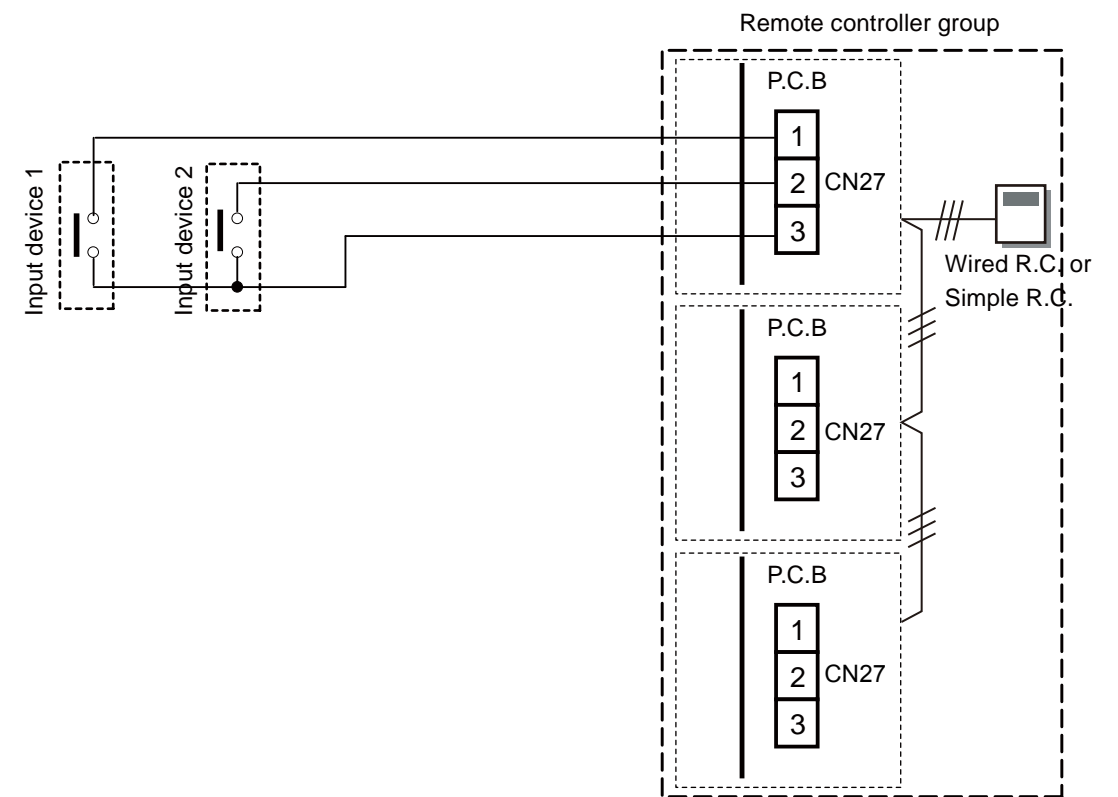

# 

| Connector | Output voltage | Status                    |  |
|-----------|----------------|---------------------------|--|
| CNI22     | 12V            | Operation                 |  |
| CINZZ     | 0V             | Stop                      |  |
| CNIDD     | 12V            | Error                     |  |
|           | 0V             | Normal                    |  |
| CND4      | 12V            | Indoor unit fan operation |  |
| UNZ4      | 0V             | Indoor unit fan stop      |  |

Output voltage : Hi DC12V ± 2V

Lo 0V

Permissible current : 15mA

\*A twisted pair cable (22AWG) shoud be used. Maximum length of cable is 25m.

\*Use an external input and output cable with appropriate external dimension, depending on the number of cables to be installed.

#### Operation status

The output for CN22 is ON when the indoor unit is operating.

The output is off when the unit is stopped.

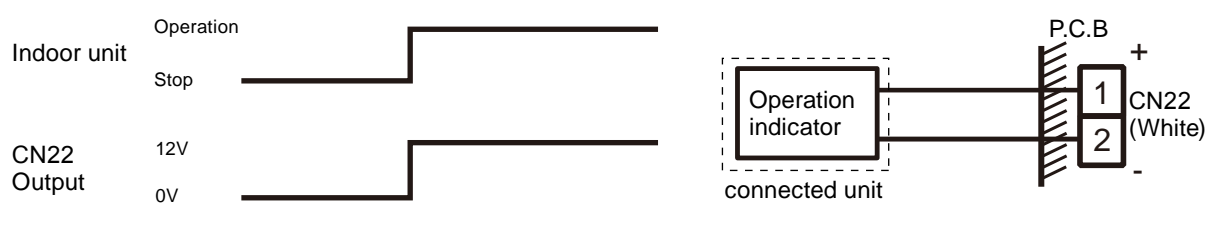

#### Error status

The output for CN23 is ON when an error is generated for the indoor unit.

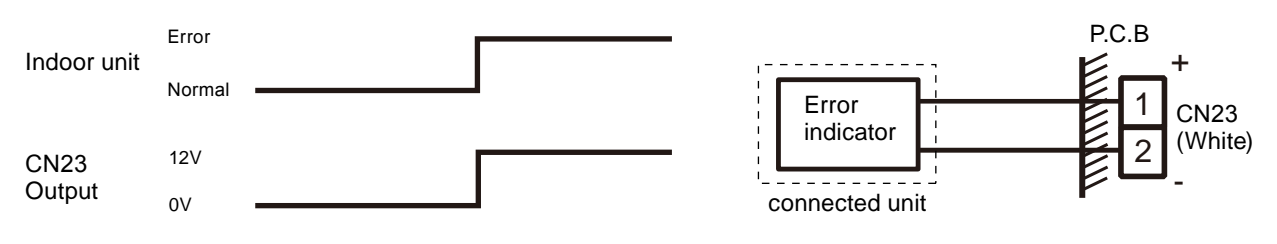

#### Indoor unit status

The output for CN24 is ON when the indoor unit fan is operating.

The output is off when the fan is stopped or during cold air prevention.

The output for CN24 is ON during DRY mode.

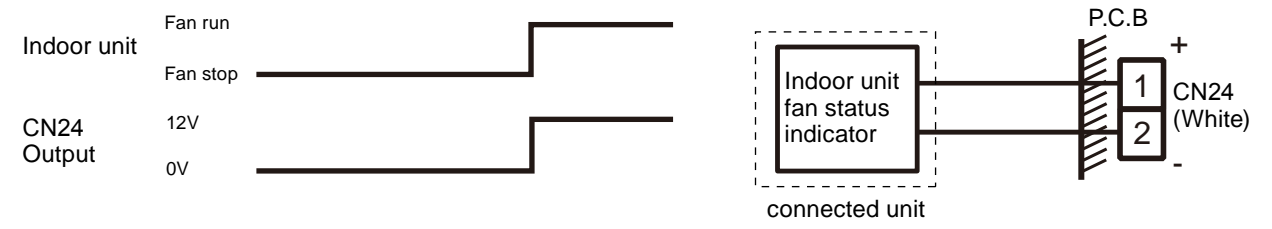

# ■ PARTS

Following cord (service parts) is required. Please use the parts number shown below to order the cord from your sales representative.

| Usage                  | Name and shapes |   | Q'ty       | Parts No.  |
|------------------------|-----------------|---|------------|------------|
| For output port        | EXTERNAL        | 1 | 0269779002 |            |
|                        | INPUT WIRE B    |   |            | 9300770002 |
| For control input port | EXTERNAL        |   | 1          | 0269770000 |
|                        | INPUT WIRE C    |   | I          | 9306779009 |

\*If the external indicator has malfunction, due to noise please insert a ceramic capacitor ( $0.1\mu$ F 25V or more) near the input port of the equipment.

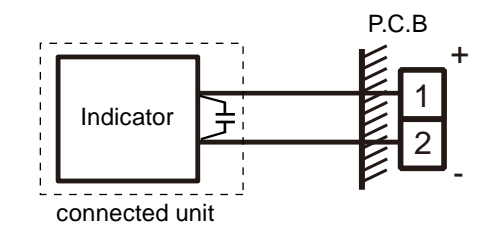

# 7-4. INDOOR UNIT (Compact Wall Mounted type)

# CONTROL INPUT (Start / Stop or Emergency stop or Forced stop \*1)

- Indoor unit can be Start/Stop or Emergency stop or Forced stop by using indoor unit PCB CN9.
- "Start/Stop" mode or "Emergency stop" mode or "Forced stop" mode can be selected with function setting of indoor unit.
- A twisted pair cable(22AWG) shoud be used. Maximum length of cable is 25m.
- Use an external input and output cable with appropriate external dimension, depending on the number of cables to be installed.
- The wire connection should be separate from the power cable line.
- Open circuit voltage : ≤ 5.25 (V).
- Short circuit current : ≤ 0.6 (mA).
- Short circuit detection resistance (R  $_{ON}$ ) :  $\leq$  500 (ohm).
- Open circuit detection resistance (R OFF) : ≥ 100 (kilo-ohm).
- \*1: Forced stop mode is available for the indoor units after revision code B. Serial number became "X2XXXXX" from revision code B.

# Input signal type

|   |                  | (♦Factory setting) |
|---|------------------|--------------------|
|   | Dip-sw [Set 2-2] | Input signal type  |
| • | OFF              | Edge               |
|   | ON               | Pulse              |

# When function setting is "Start/Stop" mode

#### In the case of "Edge" input

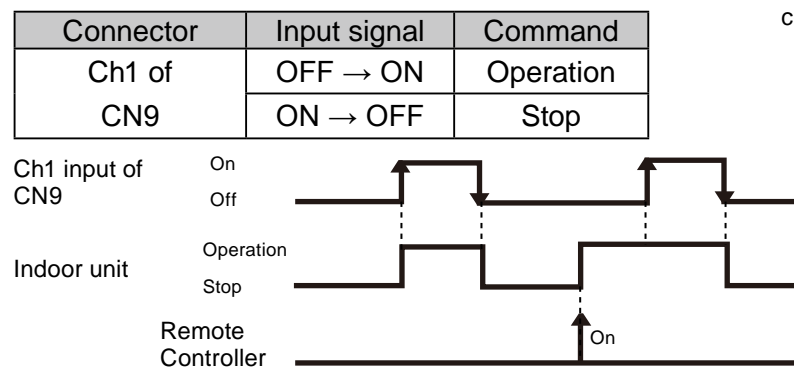

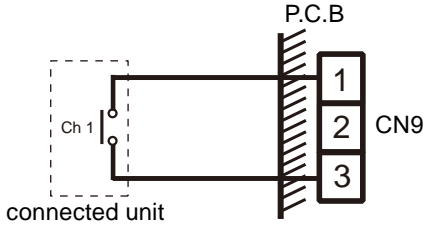

P.C.B

# In the case of "Pulse" input

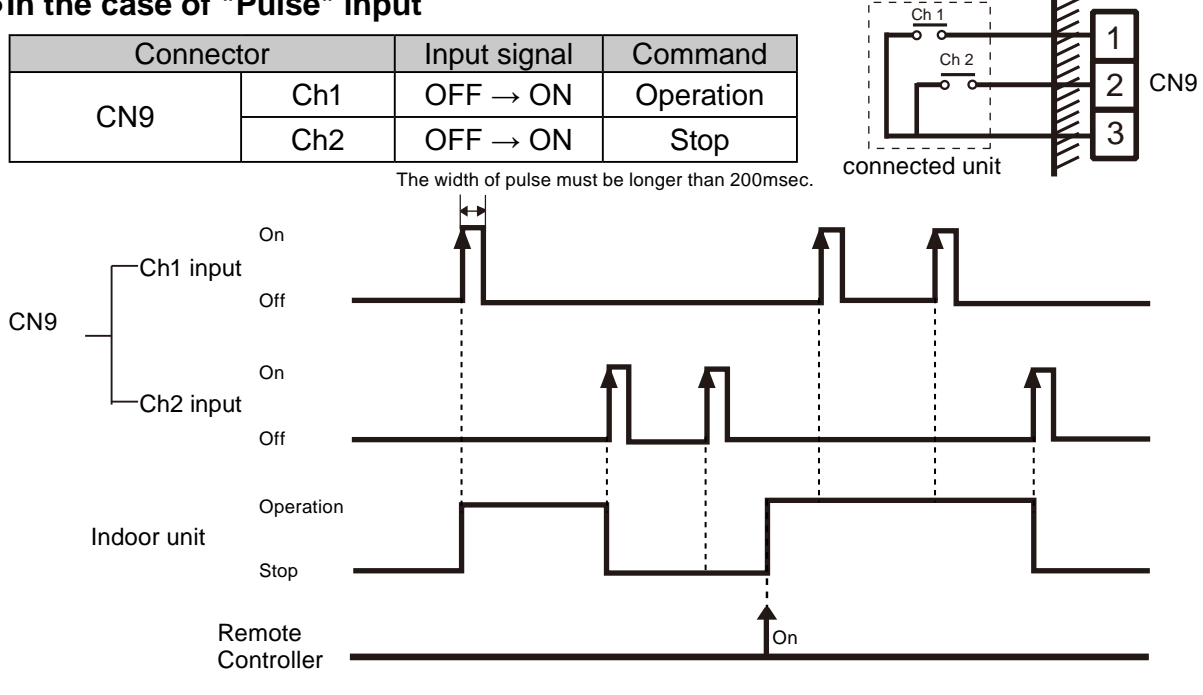

#### NOTE :

The last command has priority.

The indoor units within the same remote controller group operates in the same mode.

# • When function setting is "Emergency stop" mode

#### •In the case of "Edge" input

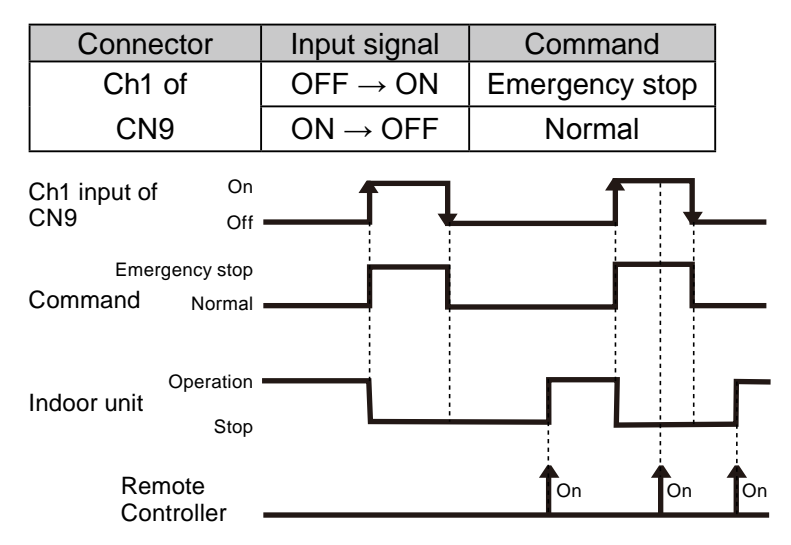

# •In the case of "Pulse" input

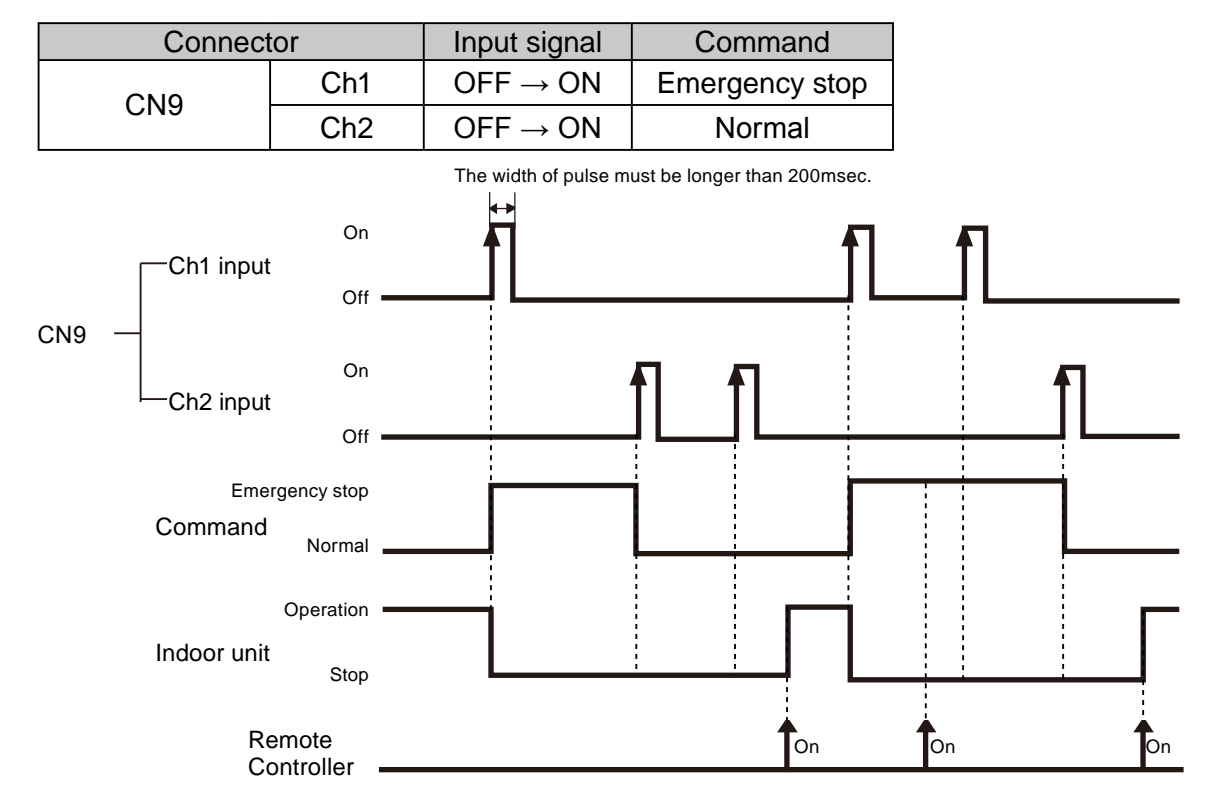

#### NOTE :

• All indoor units of same refrigerant system stops when Emergency stop operates.
# • When function setting is "Forced stop" mode

#### •In the case of "Edge" input

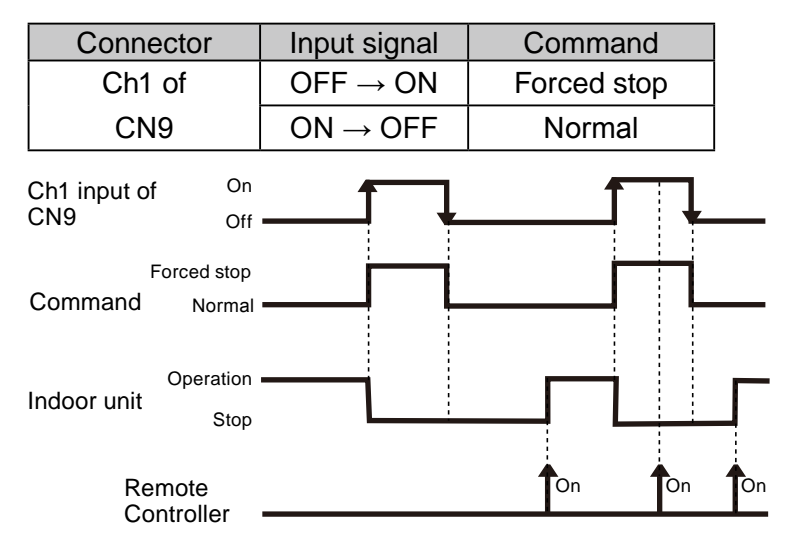

•In the case of "Pulse" input

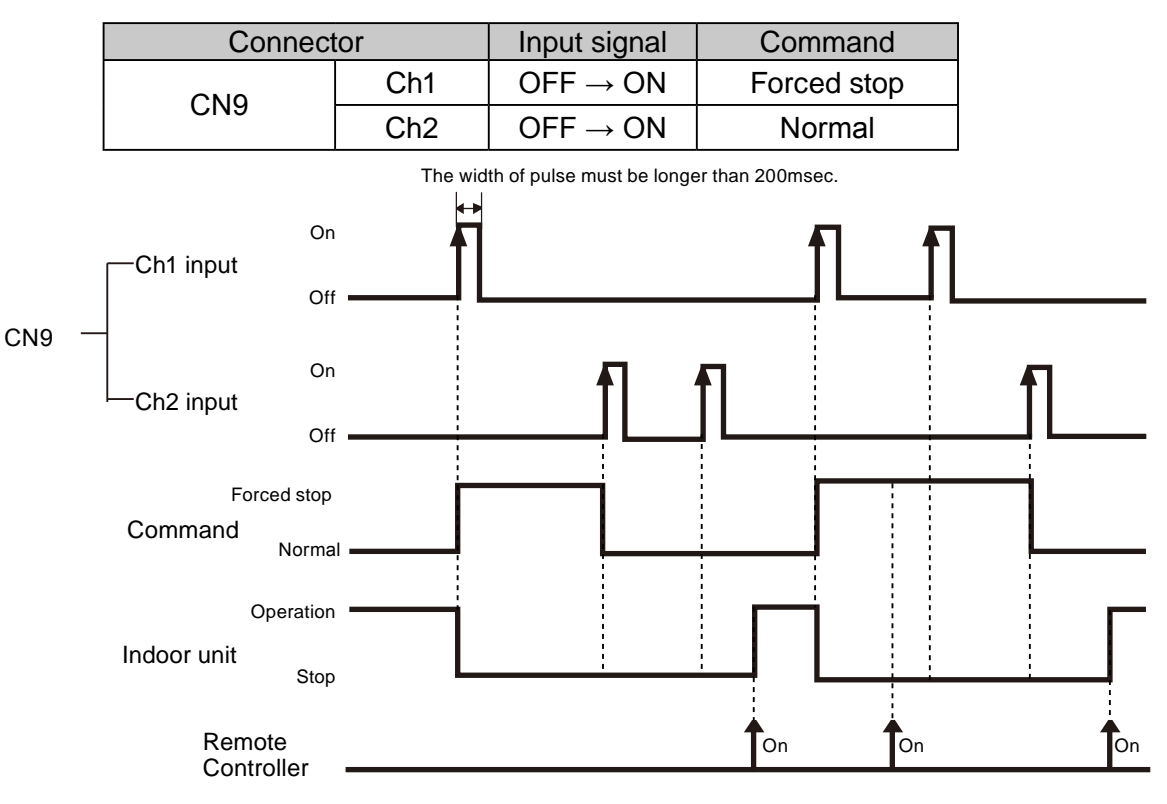

#### NOTE :

- When the forced stop is triggered, indoor unit stops and Start/Stop operation by a remote controller is restricted.
- Forced stop mode is available for the indoor units after revision code B. Serial number became "X2XXXXX" from revision code B.

#### • Considerations when setting forced stop

#### 

When forced stop function is used with forming a remote controller group, connect the same equipment to each indoor unit within the group.

#### Example 1 : OK

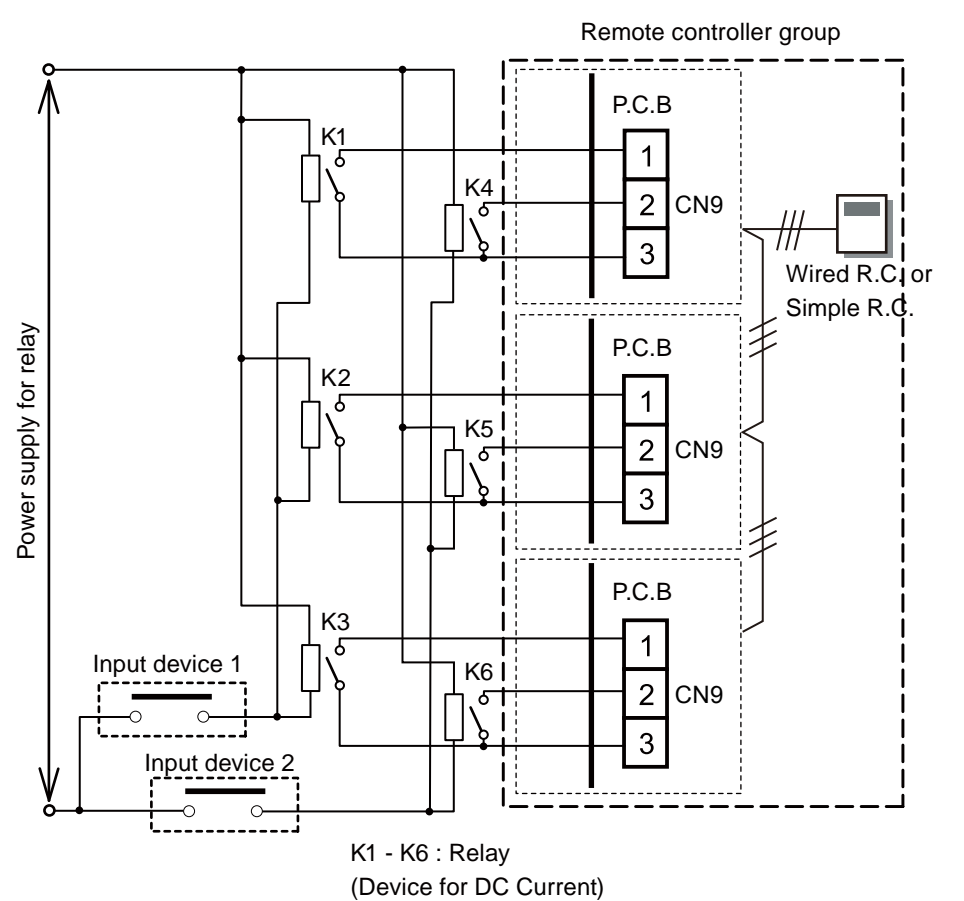

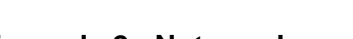

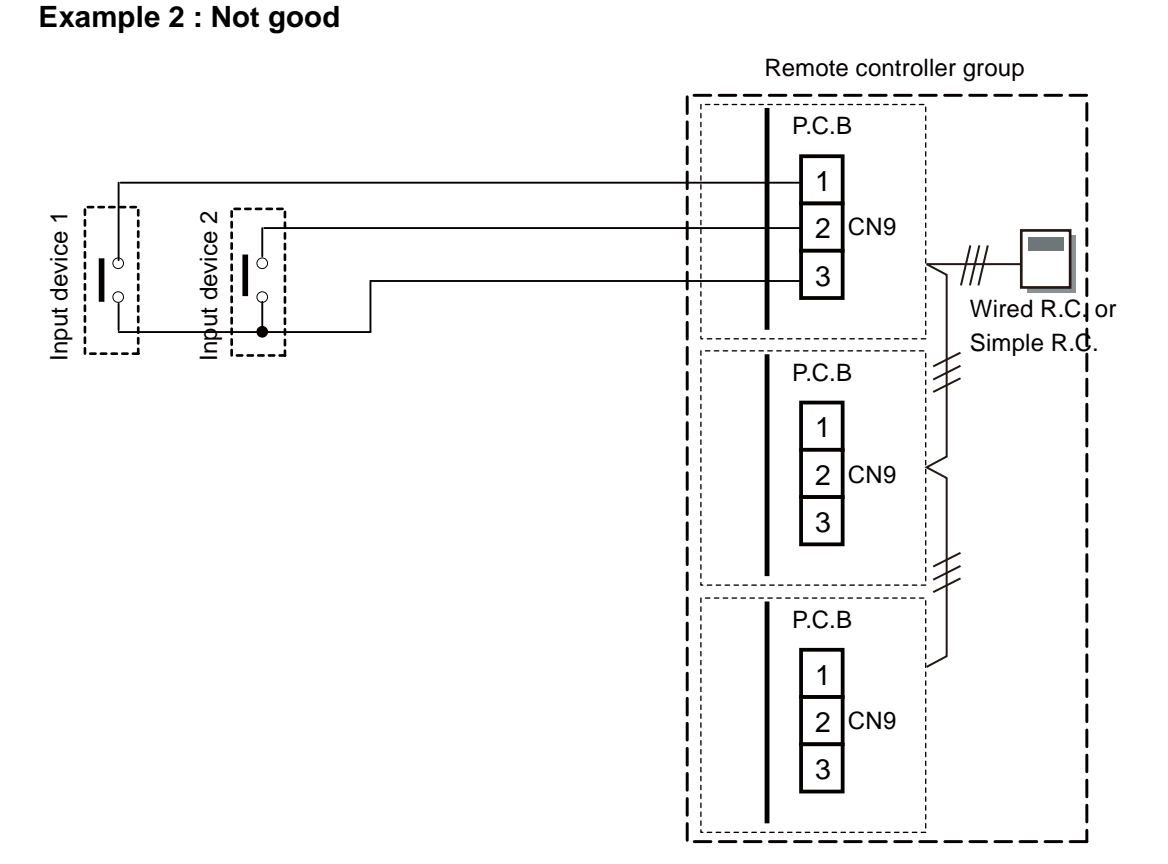

# 

| Connector | Output voltage | Status    |
|-----------|----------------|-----------|
| CNIQ      | 12V            | Operation |
|           | 0V             | Stop      |

Output voltage : Hi DC12V ± 2V

Lo 0V

Permissible current : 15mA

\*A twisted pair cable (22AWG) shoud be used. Maximum length of cable is 25m.

\*Use an external input and output cable with appropriate external dimension, depending on the number of cables to be installed.

#### Operation status

The output for CN8 is ON when the indoor unit is operating.

The output is off when the unit is stopped.

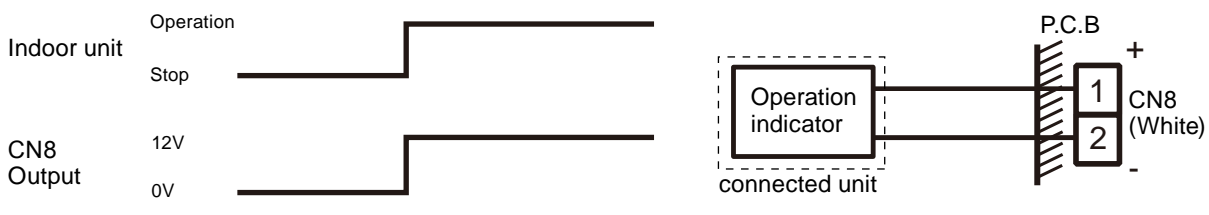

# PARTS

Following cord (service parts) is required. Please use the parts number shown below to order the cord from your sales representative.

| Usage                  | Name and shapes | Q'ty | Parts No.  |
|------------------------|-----------------|------|------------|
| For output port        | EXTERNAL        | 1    | 0269779002 |
|                        | INPUT WIRE B    |      | 9300770002 |
| For control input port | EXTERNAL        | · 1  | 0269770000 |
|                        | INPUT WIRE C    |      | 9300779009 |

\*If the external indicator has malfunction, due to noise please insert a ceramic capacitor ( $0.1\mu$ F 25V or more) near the input port of the equipment.

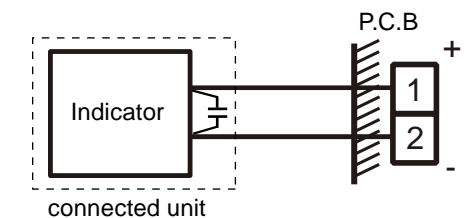

# 7-5. TOUCH PANEL CONTROLLER

#### CONTROL INPUT (Emergency stop or All on / All off)

Indoor units which are stored into Touch Panel Controller can be operated or stopped by P.C.B TM201

#### Input select

Use either one of these types of terminal according to the application. (Both types of terminals cannot be used simultaneously.)

| <ol> <li>Function Settings of Touch Pa<br/>Setting of External Input</li> </ol> | relControl | pr -     |                      |                                     |
|---------------------------------------------------------------------------------|------------|----------|----------------------|-------------------------------------|
| Selection of Command.                                                           | Input Me   |          |                      |                                     |
| Emergency<br>Stop / Normal                                                      | Edg        | •        | AJOI CHI<br>daor Dhe |                                     |
| The system does energency slop<br>or normal by external input                   |            | Terminal | Input Experi<br>08On | Command<br>Finangency Day           |
| All On / All Off                                                                | Puls       | •        | ndor cr1             | 8- <b>1</b> -                       |
| by example oper                                                                 |            |          | decer Erres          | renics Dop                          |
| Invalideted<br>The external input in invalideted                                |            |          | Off-Or<br>Off-Or     | Command<br>Emergency Stop<br>Normal |

Please see more detail of selection setting by operation manual of Touch Panel Controller.

It is possible to switch to the Dry contact terminal or the Apply voltage terminal by connecting the CN201 on the TM201 printed circuit board to the CN411 or the CN412 on the printed circuit board of the panel side.

\* The Dry contact terminal (connected to the CN411) is set when shipped from the factory.

| TM201 - K1, K2         | Connect with the CN201 |
|------------------------|------------------------|
| Dry contact terminal   | CN411                  |
| Apply voltage terminal | CN412                  |

#### • Dry contact terminal TM201 (CN411)

When a power supply is unnecessary at the input device you want to connect, use the Dry contact terminal TM201 (CN411).

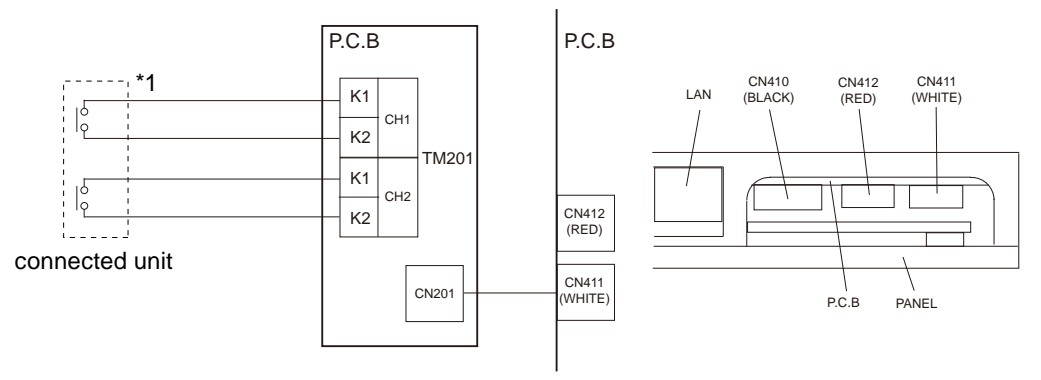

\*1 : Short circuit detection resistance (R <sub>ON</sub>) : ≤ 500 (ohm).
 Open circuit detection resistance (R <sub>OFF</sub>) : ≥ 100 (kilo-ohm).
 A twisted pair cable(22AWG) shoud be used. Maximum length of cable is 25m.

#### • Apply voltage terminal TM201 (CN412)

When a power supply must be provided at the input device you want to connect, use the Apply voltage terminal TM201 (CN412).

\*A twisted pair cable(22AWG) shoud be used. Maximum length of cable is 25m.

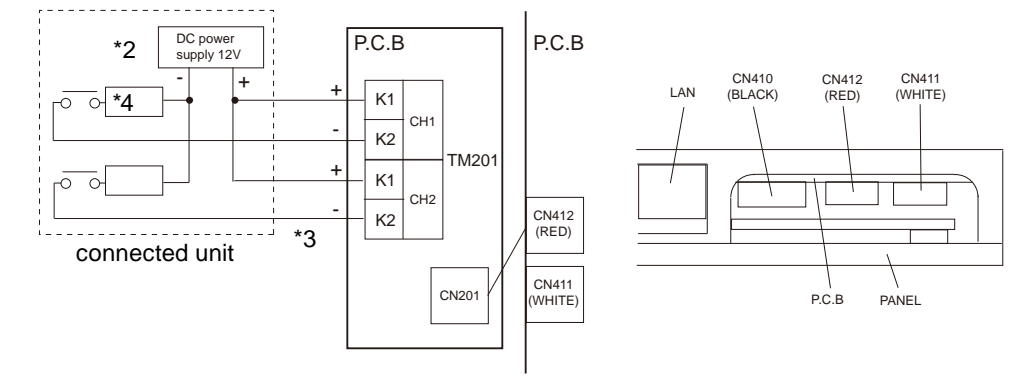

- \*2 : Make the power supply DC12V.
- \*3 : Do not impress a voltage exceeding 12V across pins K1, and K2.
- \*4 : The allowable current is 10mA or less (Recommended : DC5mA).

#### •In the case of "Edge" input

| Connector | Input signal         | Command                 |
|-----------|----------------------|-------------------------|
| Ch1 of    | $OFF \to ON$         | All on / Emergency stop |
| TM201     | $ON \rightarrow OFF$ | All off / Normal        |

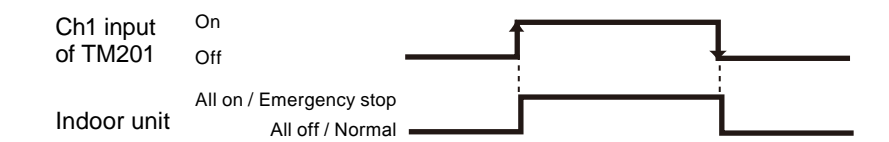

#### •In the case of "Pulse" input

| Connector |     | Input signal | Command                 |
|-----------|-----|--------------|-------------------------|
| TM201     | Ch1 | $OFF\toON$   | All on / Emergency stop |
|           | Ch2 | $OFF\toON$   | All off / Normal        |

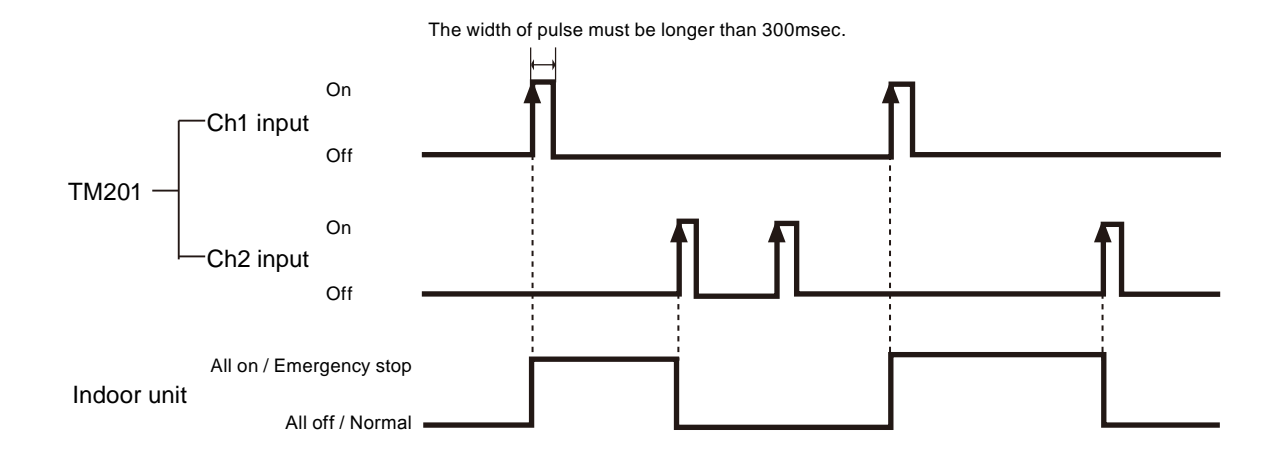

# 

| Conn    | ector   | Output voltage | Status                                     |
|---------|---------|----------------|--------------------------------------------|
|         | Ch1     | 0V             | All of indoor units "Stop"                 |
| CN410   | Pins1-2 | DC12V *1       | At least one more indoor units "Operation" |
| (Black) | Ch2     | 0V             | Normal                                     |
|         | Pins3-4 | DC12V *1       | Error                                      |

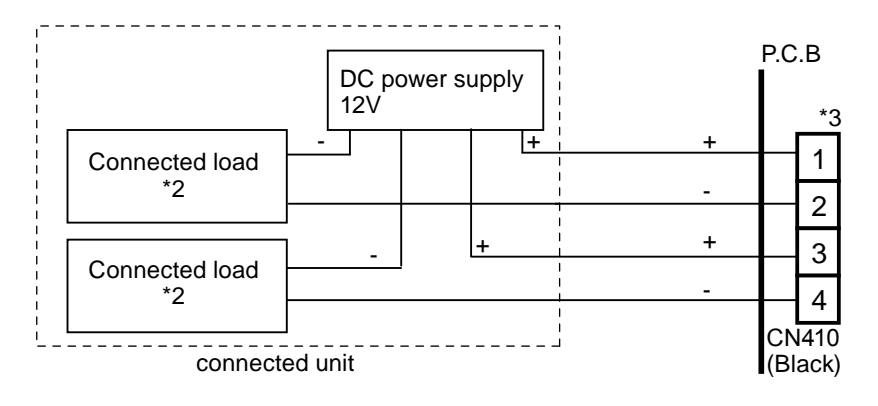

\*1: Provide a DC12V power supply. Select a power supply capacity with an ample surplus for the connected load.

Do not impress a voltage exceeding 12V across pins 1-2, and 3-4

\*2: The allowable current is DC15mA or less. Provide a load resistance such that the current becomes DC15mA or less.

\*3: Polarity is [+] for pins 1,3 and [-] for pins 2,4.

#### •Operation status (External output1)

The output for CN410(1-2) is ON when at least one more indoor units is operating.

The output is OFF when all of indoor units is stopped.

| Indoor     | Operation |   |
|------------|-----------|---|
| units      | Stop      | l |
| CN410(1-2) | 12V       |   |
| Output     | 0V        |   |

#### • Error status (External output2)

The output for CN410(3-4) is ON when Error of at least one more indoor unit or outdoor unit or Touch panel controller is generated.

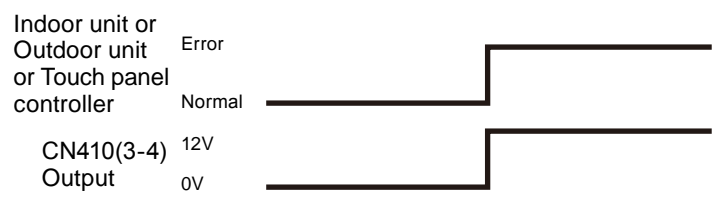

# PARTS

Following cord (service parts) is required. Please use the parts number shown below to order the cord from your sales representative.

| Name and shapes | Q'ty | Parts No.  |
|-----------------|------|------------|
| External        | 1    | 0370520006 |
| output wire     | 1    | 9379329000 |

# 7-6. CENTRAL REMOTE CONTROLLER

### CONTROL INPUT (Emergency stop or All on / All off)

This function performs "Emergency stop" or "All On / All Off" by using the signal to be input externally at external input terminals.

There are 2 kinds of input method of External input terminal: "Dry contact" or "Apply voltage contact".

# Input select

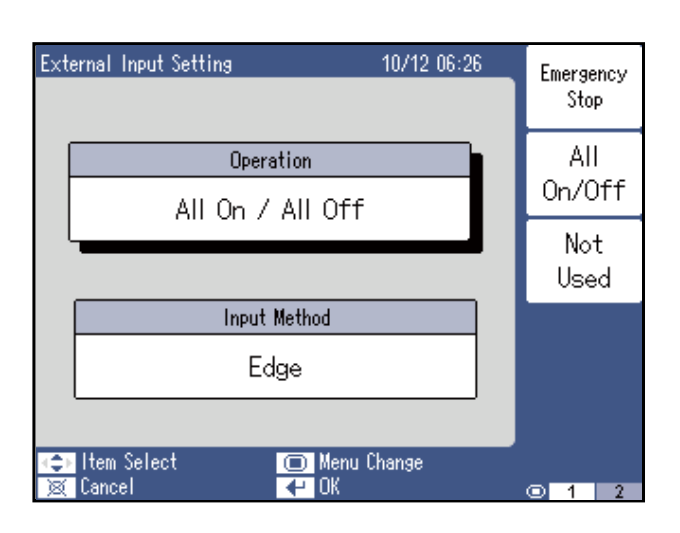

- Press the [ ] button and move the cursor to the "Operation" menu.
  [Emergency Stop] button : Enables Emergency stop by external input.
  [All On/All Off] button : Enables batch operation On/Off by external input.
  [Not Used] button : Does not receive external input signals.
- Press the [ + ] button and move the cursor to the "Input Method" menu.
   [Edge] button : Detects the signal rise and fall.

[Pulse] button : Detects the signal level.

• When the [ + ] button is pressed, setting is complete.

#### Electrical wiring

#### • Dry contact

When a power supply is unnecessary at the input device you want to connect, connect to CN6 and CN7.

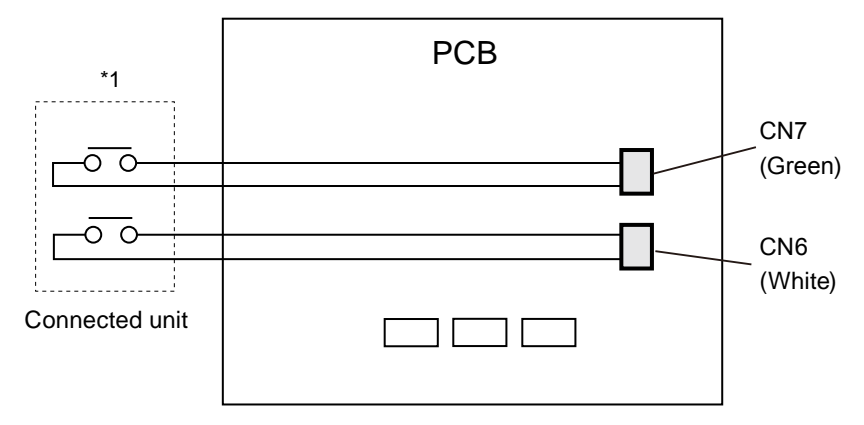

- \*1 : Short circuit detection resistance (R  $_{ON}$ ) :  $\leq$  500 (ohm).
  - Open circuit detection resistance (R  $_{OFF}$ ) :  $\geq$  100 (kilo-ohm).
- \* A twisted pair cable(22AWG) shoud be used. Maximum length of cable is 25m.

#### Apply voltage contact

When a power supply must be provided at the input device, connect to CN11 and CN12.

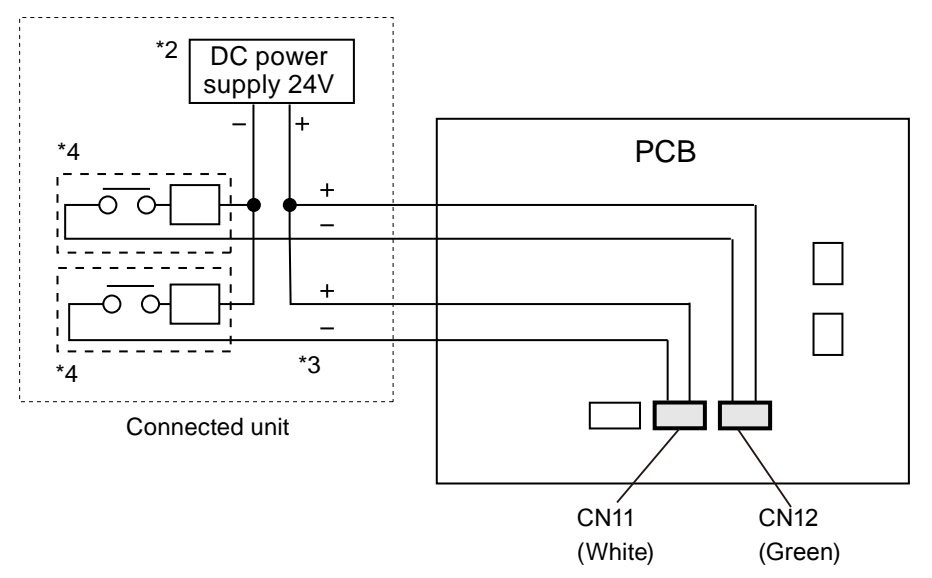

- \*2 : Make the power supply 24V. Select a power supply capacity with an ample surplus for the connected load.
- \*3 : Do not impress a voltage exceeding 24V across pin 1, 3.
- \*4 : The allowable current is DC5mA or less. (Recommended DC5mA) Provide a load resistance such that the current becomes DC5mA or less.
- \* A twisted pair cable(22AWG) shoud be used. Maximum length of cable is 25m.

#### Input type

•In the case of "Edge" input

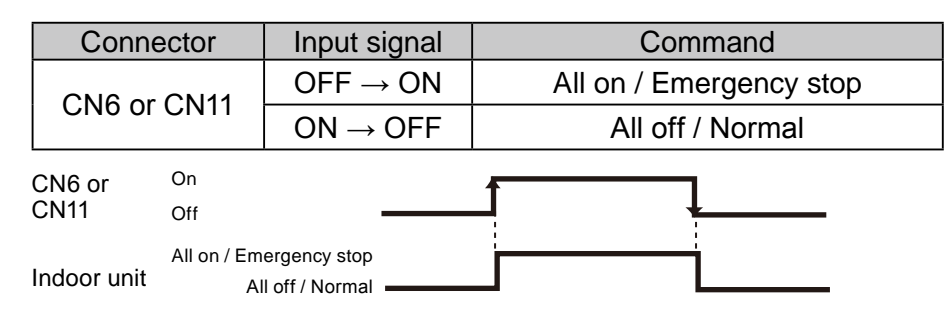

#### •In the case of "Pulse" input

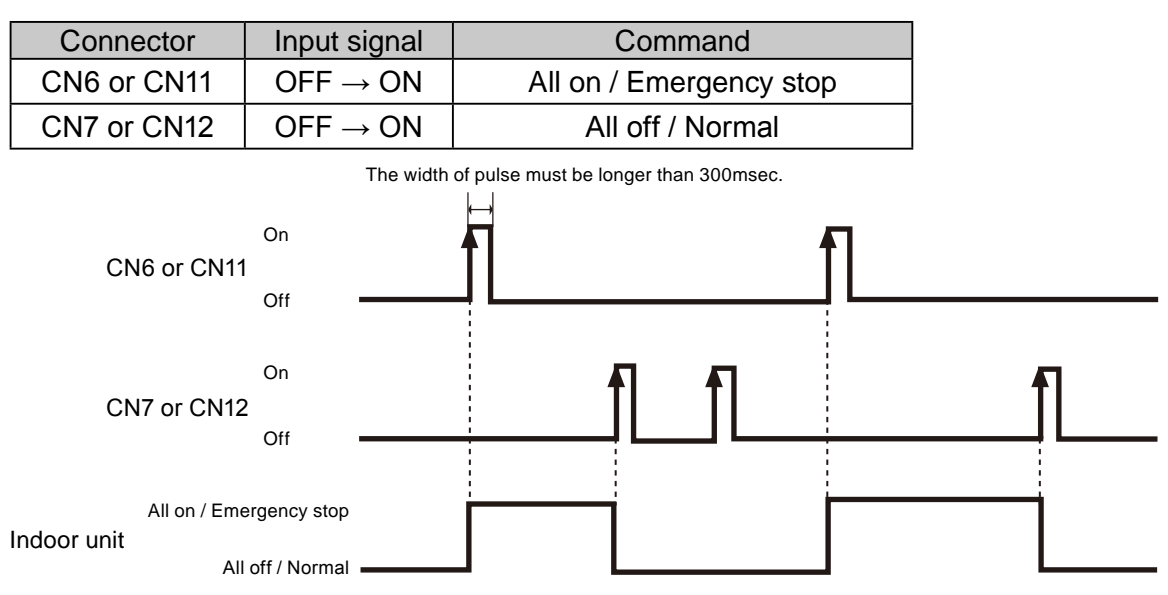

# 

| Conn    | ector   | Output voltage | Status                                     |
|---------|---------|----------------|--------------------------------------------|
|         | Ch1     | 0V             | All of indoor units "Stop"                 |
| CN9     | Pins3-4 | DC12V *1       | At least one more indoor units "Operation" |
| (Black) | Ch2     | 0V             | Normal                                     |
|         | Pins1-2 | DC12V *1       | Error                                      |

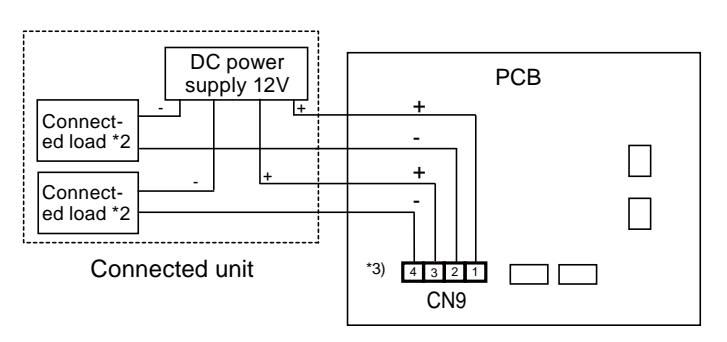

#### \*1: Provide a DC12V power supply. Select a power supply capacity with an ample surplus for the connected load. Do not impress a voltage exceeding 12V across pins 1-2, and 3-4

- \*2: The allowable current is DC15mA or less. Provide a load resistance such that the current becomes DC15mA or less.
- \*3: Polarity is [+] for pins 1,3 and [-] for pins 2,4.

#### •Operation status (External output1)

The output for CN9 (3-4) is ON when at least one more indoor units is operating.

The output is OFF when all of indoor units is stopped.

| Indoor    | Operation |  |
|-----------|-----------|--|
| units     | Stop -    |  |
| CN9 (3-4) | 12V       |  |
| Output    | 0V _      |  |

#### • Error status (External output2)

The output for CN9 (1-2) is ON when Error of at least one more indoor unit or outdoor unit or Central remote controller is generated.

| Indoor unit or<br>Outdoor unit or<br>Central remote | Error  |  |
|-----------------------------------------------------|--------|--|
| controller                                          | Normal |  |
| CN9 (1-2)                                           | 12V    |  |
| Output                                              | 0V     |  |

# PARTS

Following cord (service parts) is required. Please use the parts number shown below to order the cord from your sales representative.

| Usage                                              | Name and shapes      | Q'ty | Parts No.  |
|----------------------------------------------------|----------------------|------|------------|
| For control input port (Dry contact terminal)      | External input wire  | 2    | 9368778002 |
| For control input port<br>(Apply voltage terminal) | External input wire  | 2    | 9368779009 |
| For output port                                    | External output wire | 1    | 9379529006 |

# 8. DRAIN CONNECTION

# 8-1. OUTDOOR UNIT

#### 

Perform drain work in accordance with this Manual, and ensure that the drain water is properly drained. If the drain work is not carried out correctly, water may drip down from the unit, wetting the furniture.

When the outdoor temperature is 0 °C or less, do not use the accessory drain pipe and drain cap. If the drain pipe and drain cap are used, the drain water in the pipe may freeze in extremely cold weather.

- As the drain water flows out of the outdoor unit during heating operation, install the drain pipe and connect it to a commercial 16 mm hose.
- When installing the drain pipe, plug all the holes other than the drain pipe mounting hole in the bottom of the outdoor unit with drain cap so there is no water leakage.

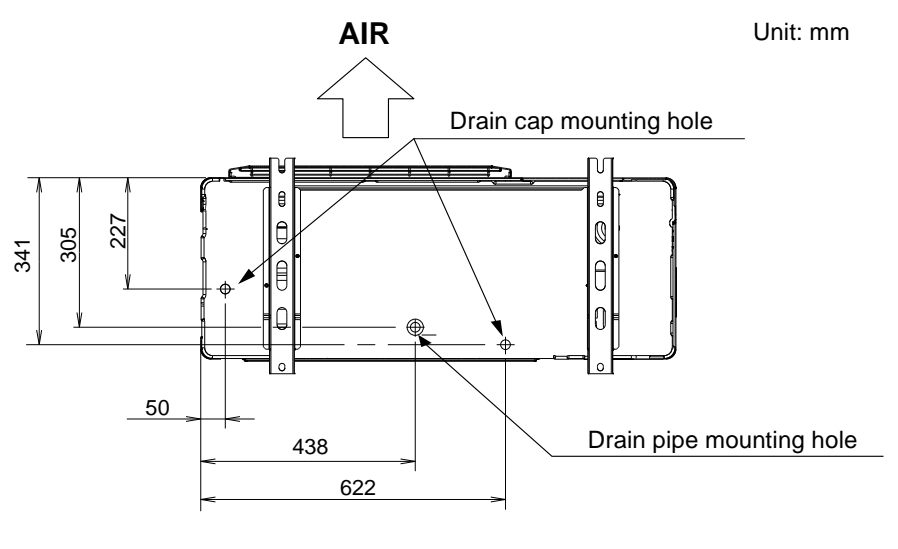

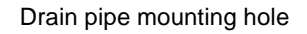

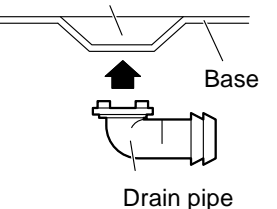

# 8-2. INDOOR UNIT

# GENERAL RULES OF DRAIN PROCESS

- Install the drain pipe with downward gradient (1/100 or more) and so there are no rises in the pipe.
- Use general hard polyvinyl chloride pipe (VP25) and connect it with adhesive (polyvinyl chloride) so that there is no leakage.
- Support the drain pipe with supporters each 1.5 to 2m.
- Do not perfrom air bleeding.
- Always heat insulate the indoor side of the drain pipe.
- When connecting the drain hose to the indoor unit, use the accessory band. (Except compact wall mounted type and wall mounted type)

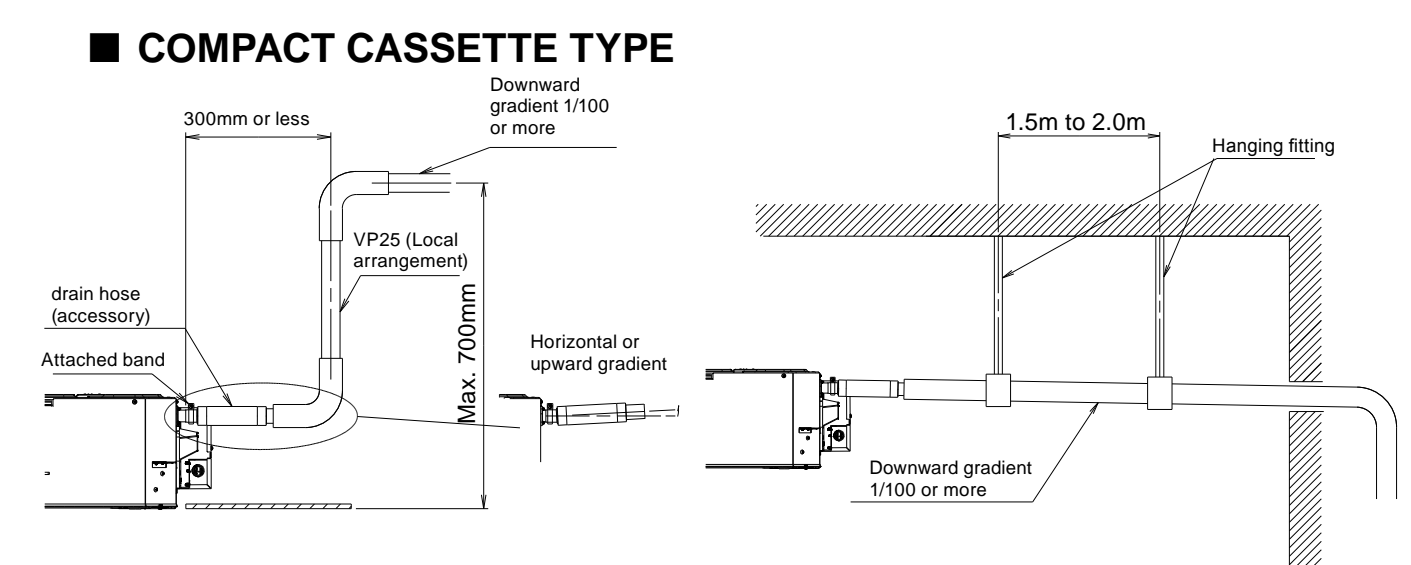

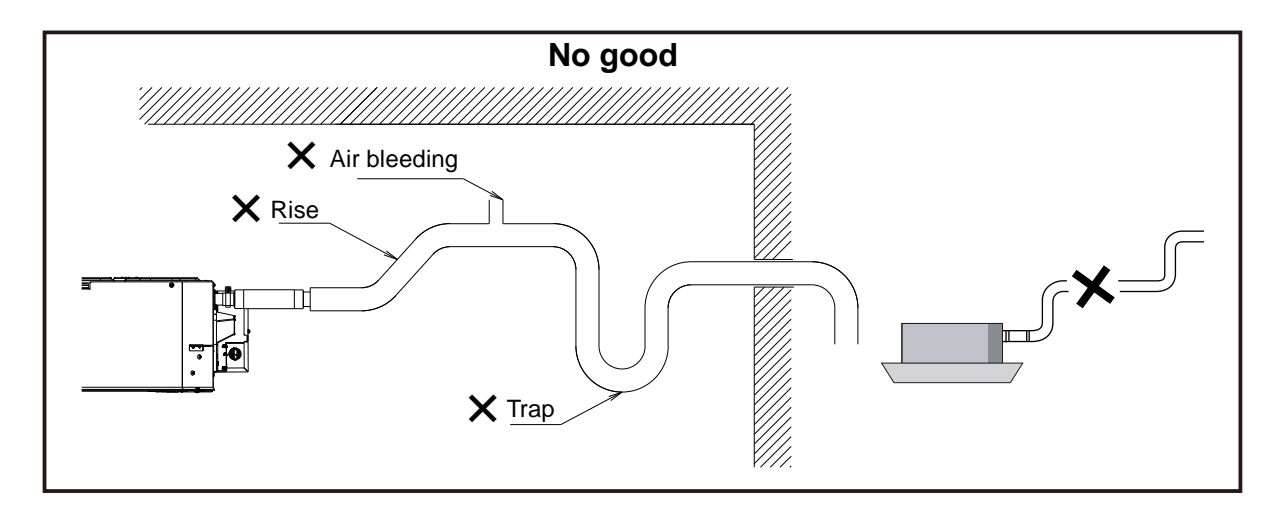

- Drain lift-up pipe restrictions:
- (1) Lift-up height  $\leq$  700mm (from ceiling)
- (2) Drain hose (pipe) length  $\leq$  300mm (between indoor unit and lift-up pipe)
- When a dimensions exceed the above restrictions will cause water leakage.

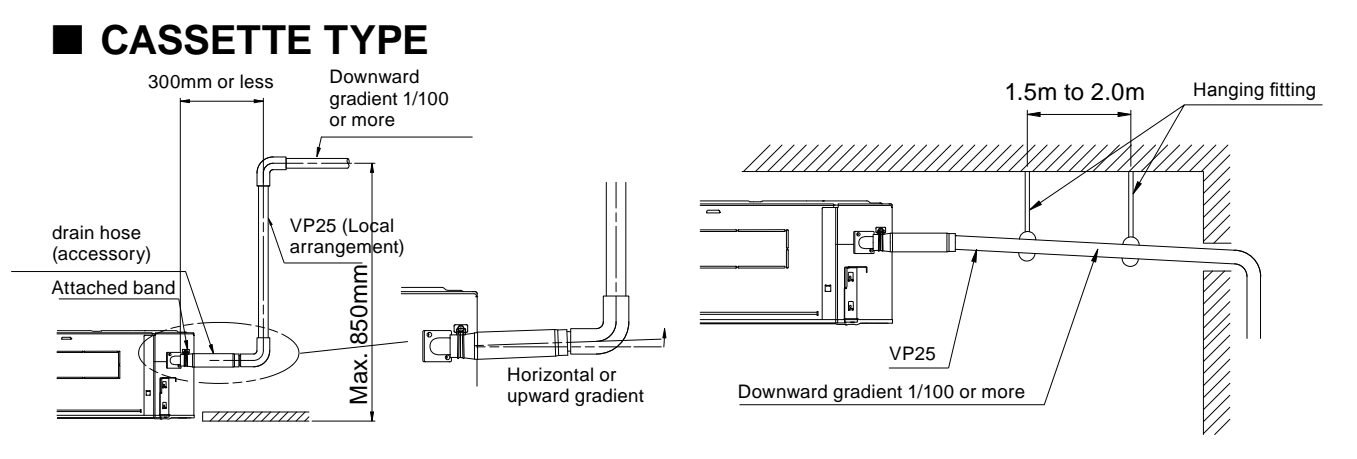

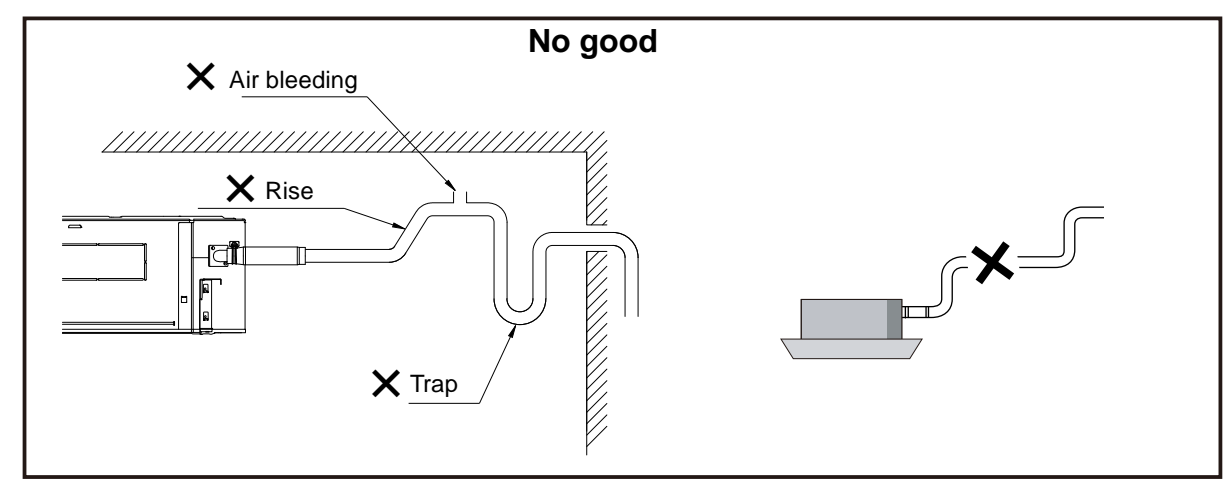

SIGN

- Drain lift-up pipe restrictions:
- (1) Lift-up height  $\leq$  850mm (from ceiling)
- (2) Drain hose (pipe) length  $\leq$  300mm (between indoor unit and lift-up pipe)
- When a dimensions exceed the above restrictions will cause water leakage.

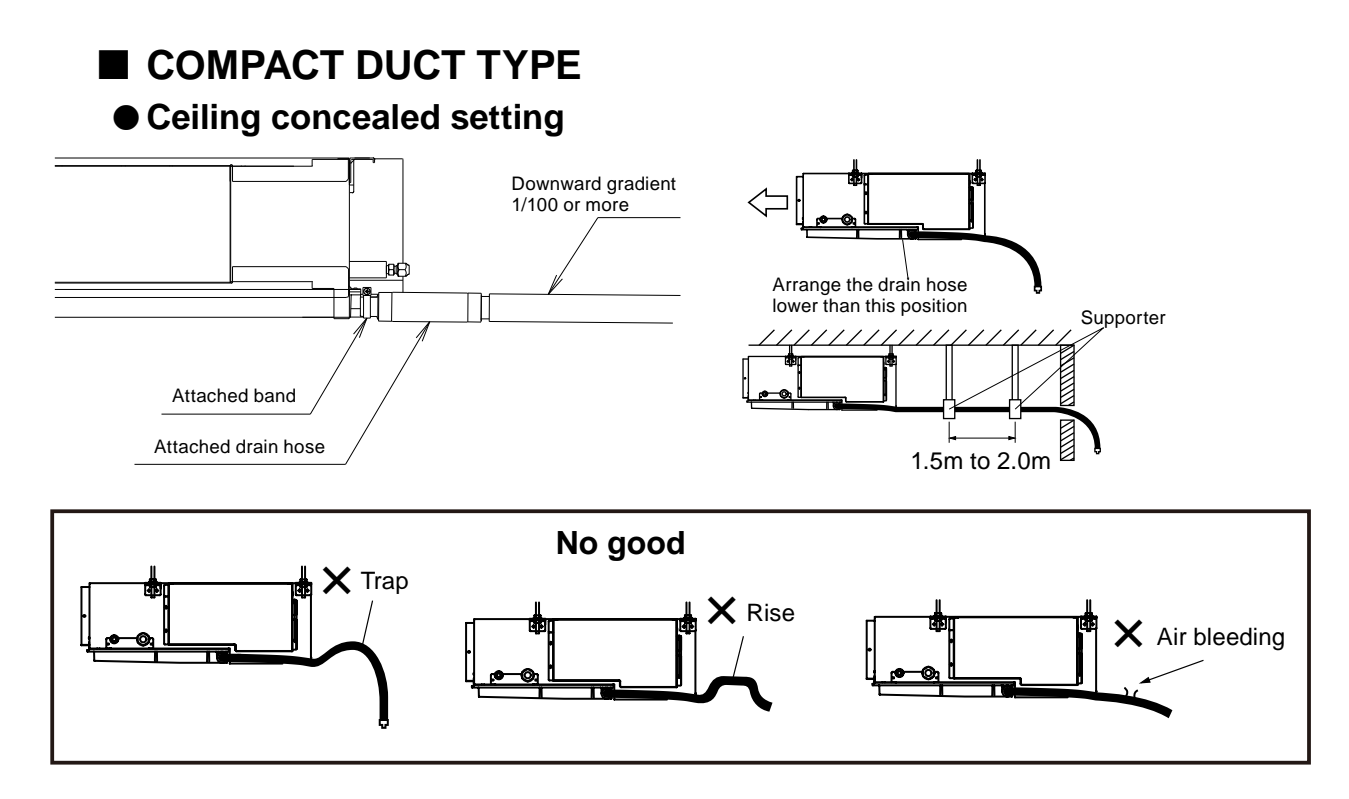

• Floor standing concealed setting

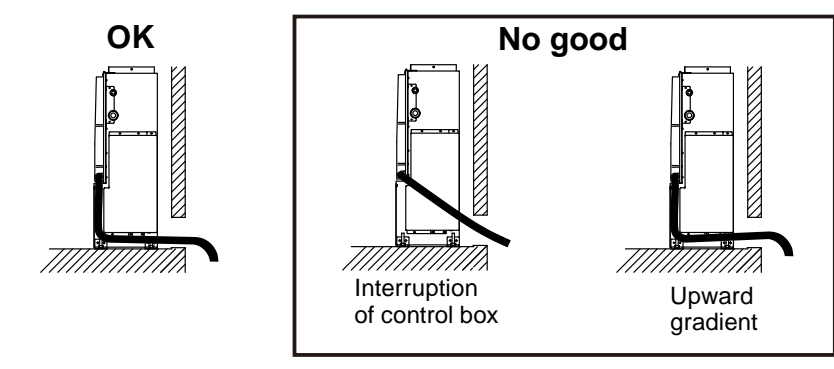

#### 

- Connect the drain hose so that the control box cover can easily be removed for servicing when necessary.
- In order to prevent water from leaking into the control box, make sure that the piping is well insulated.
- After finishing the piping, the drain hose installation and the wiring, seal the holes in the wall.

# SLIM DUCT TYPE Ceiling concealed setting

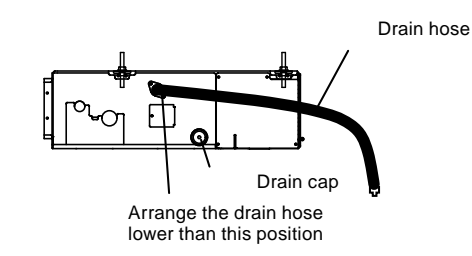

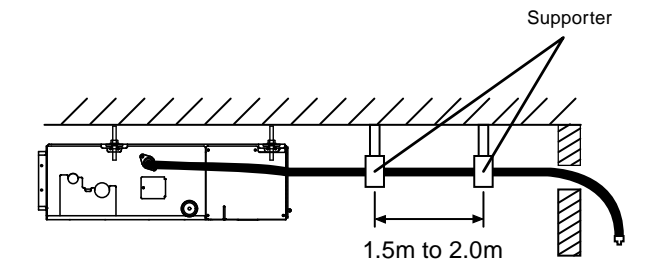

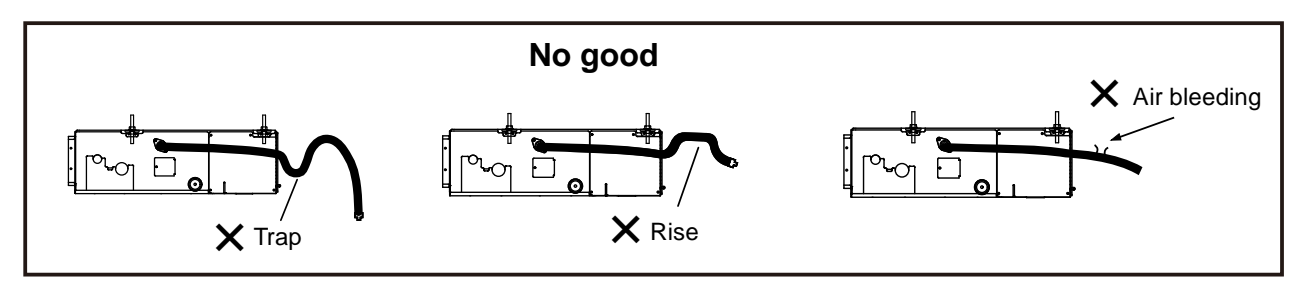

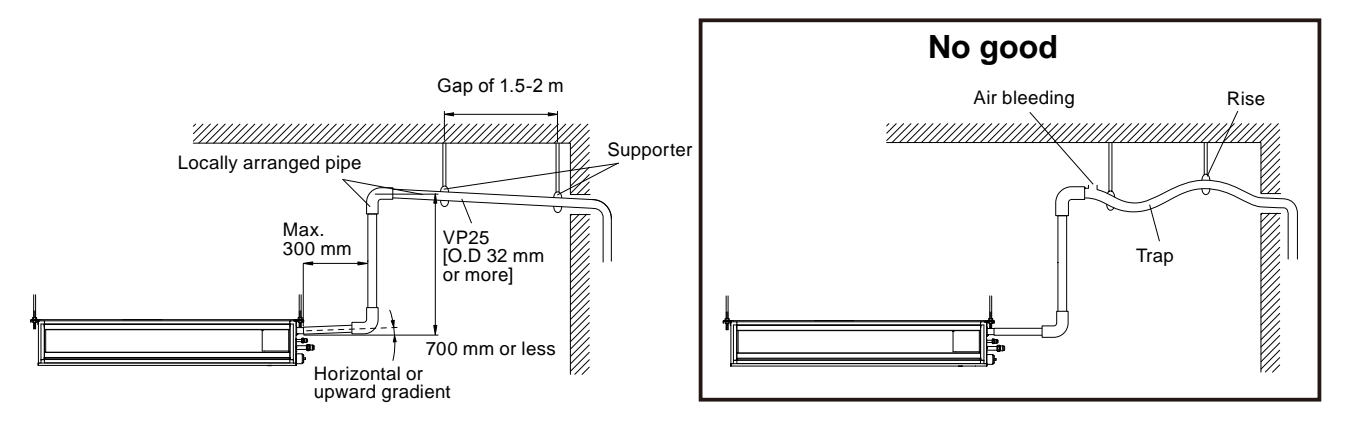

#### • Floor standing concealed setting

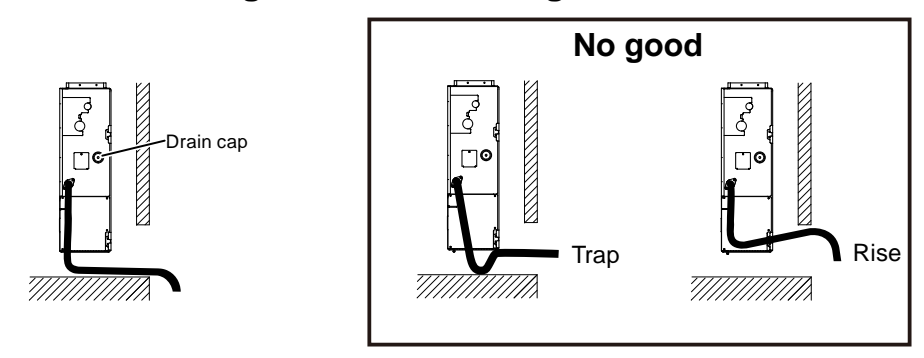

- Install the drain pipe with downward gradient (1/50 to1/100) and so there are no rises or traps in the pipe.
- Use general hard polyvinyl chloride pipe (VP25) [outside diameter 32 mm] and connect it with adhesive (polyvinyl chloride) so that there is no leakage.
- When the pipe is long. Install supporters.
- Do not perform air bleeding.
- Always heat insulate the indoor side of the drain pipe.

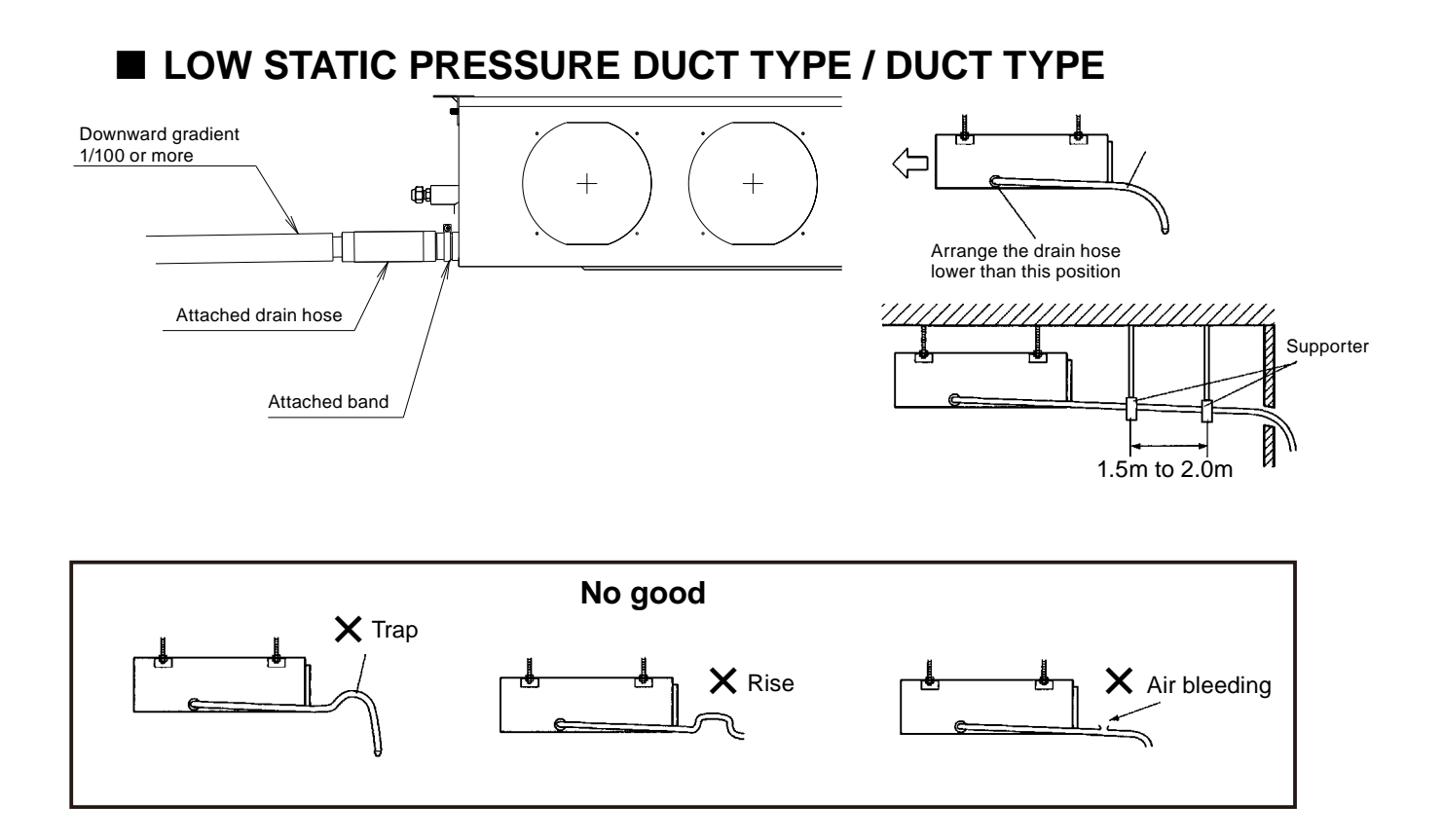

There is a drain port on the left and right sides. Select the drain port to match the local conditions.

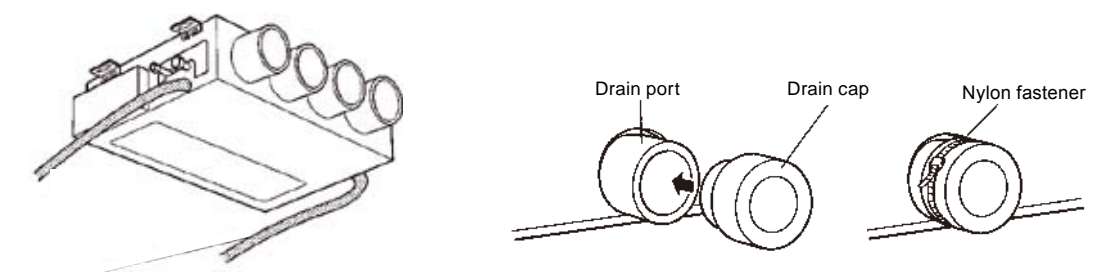

#### 

- Always check that the drain cap is installed to the unused drain port and is fastened with the nylon fastener.
- If the drain cap is not installed, or is not sufficiently fastened by the nylon fastener, water may drip during the cooling operation.

# HIGH STATIC PRESSURE DUCT TYPE

• Main drain pipe

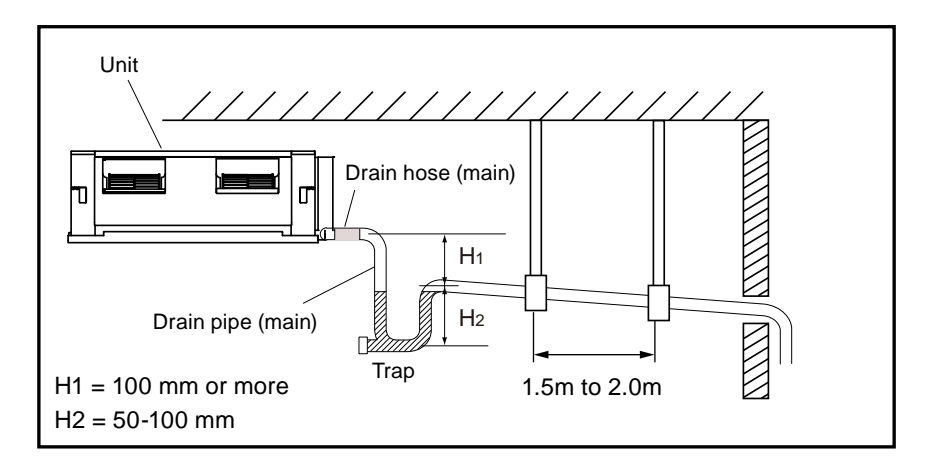

- Be sure to provide a drain trap for each indoor units.
- A trap will have no effect if positioned after the flows from multiple indoor units have joined together.
- The position of the installed drain hose should have a downward gradient of (1/100 or more).
- Make sure that the drain hose is installed without rises.
- Make the trap near to the indoor unit, Position the trap in a location where it can be cleaned.

#### • Safety drain pipe

There is no need to provide a trap for the safety drain pipe. If the safety drain pipe is connected to the main drain pipe, make the connection below the trap on the main drain pipe. Once installation is complete, check the flow of the drain water.

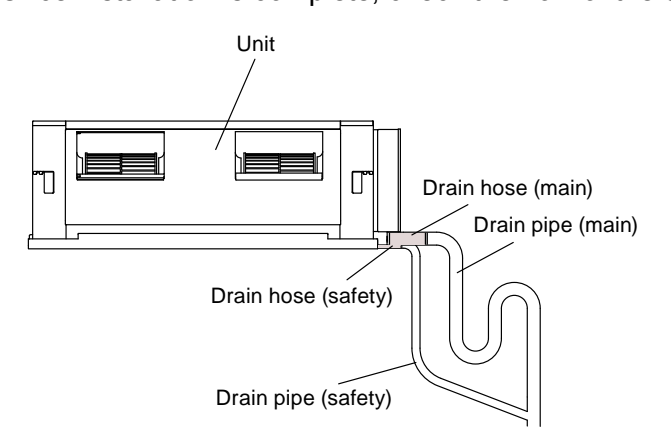

# ■ FLOOR / CEILING TYPE

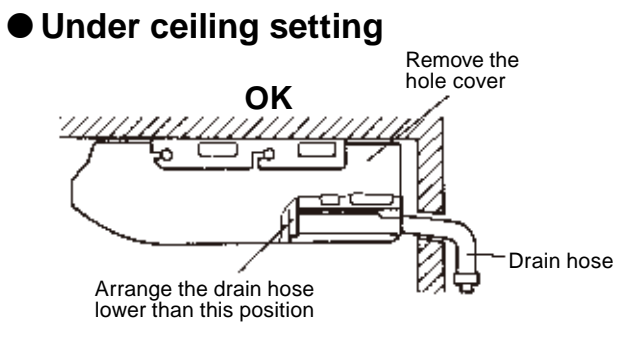

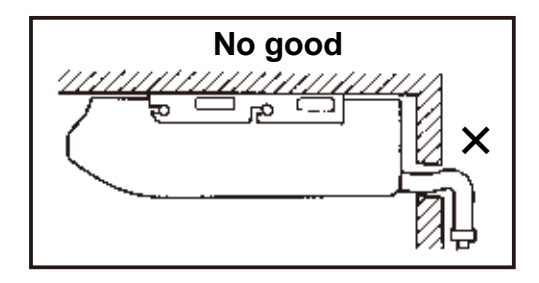

When drain hose is arranged backward.

Secure the drain hose with the VT wire.

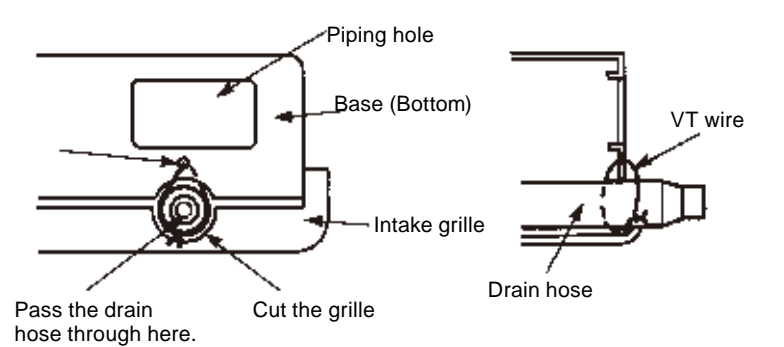

Floor console setting

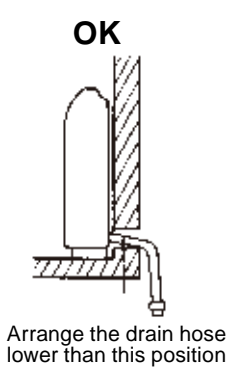

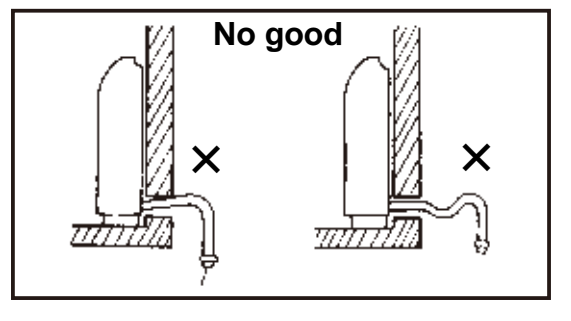

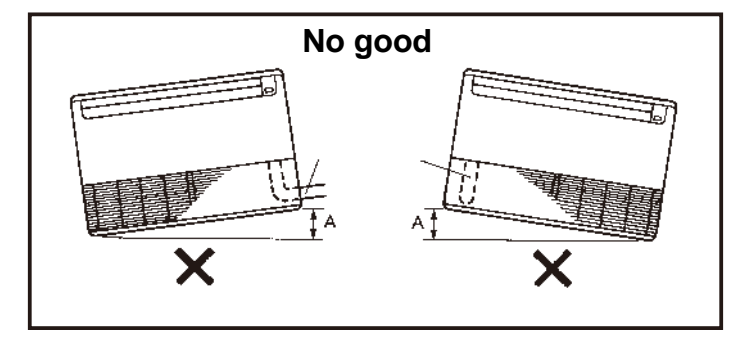

- Do not install the unit so that the drain hose side is too high.
- Height A should be less than 5mm.

# CEILING TYPE

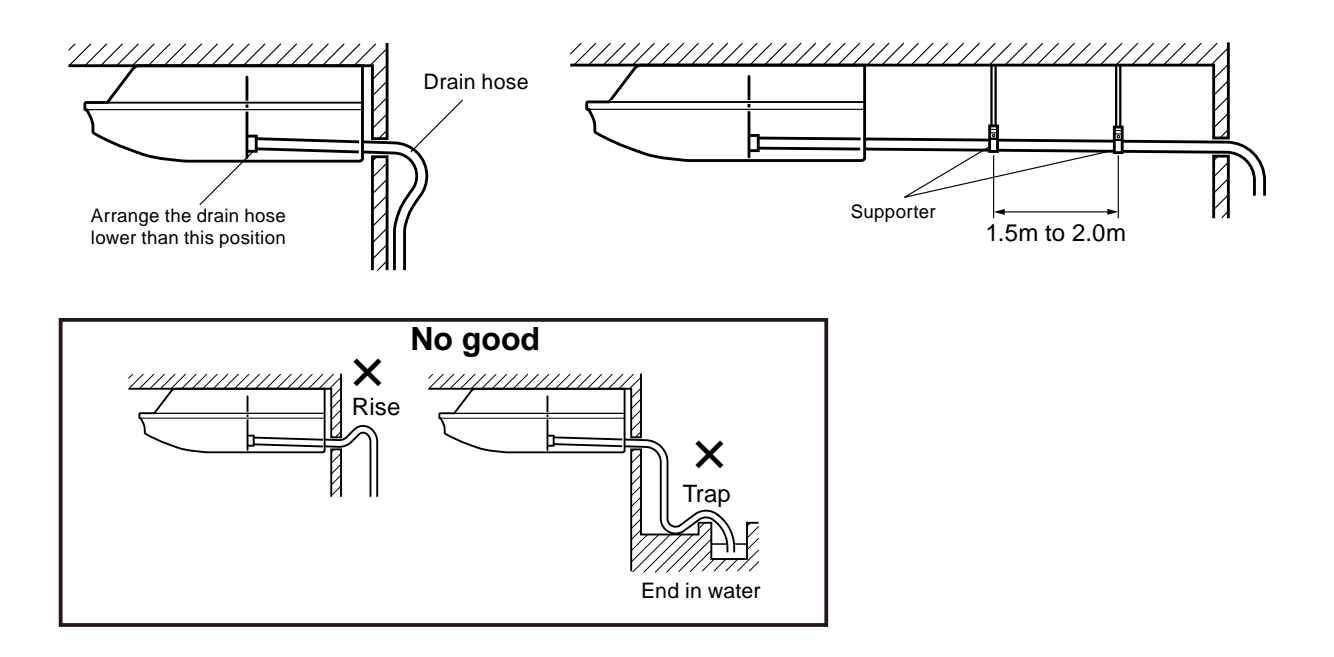

Fasten the drain pipe with VT wire so that the pipe slopes correctly within the indoor unit .

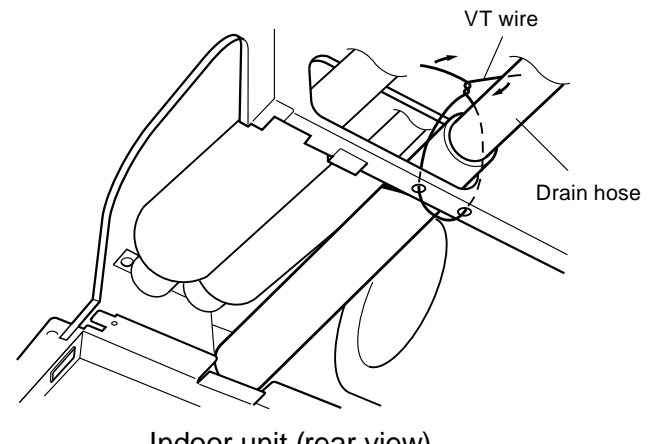

Indoor unit (rear view)

# COMPACT WALL MOUNTED TYPE

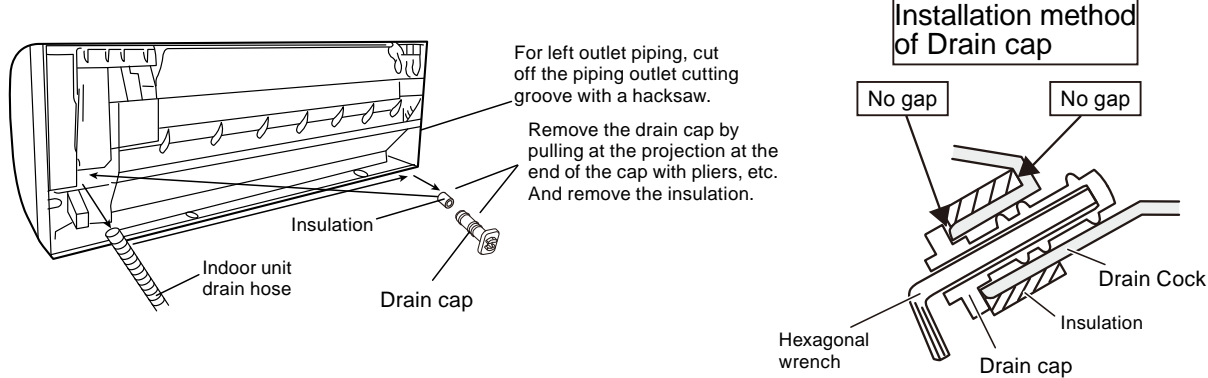

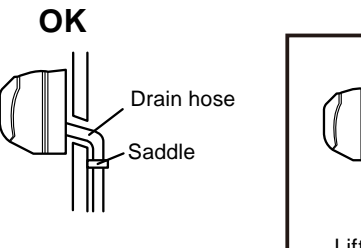

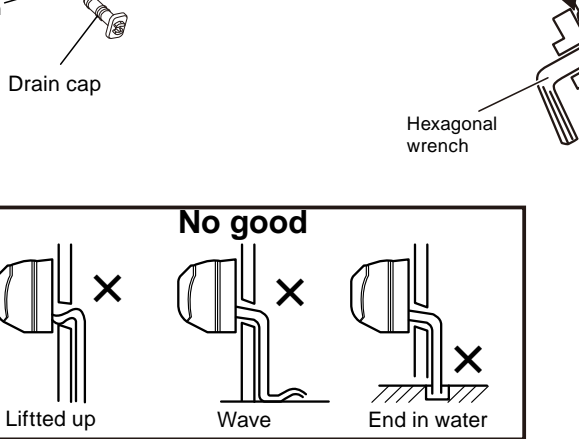

# WALL MOUNTED TYPE

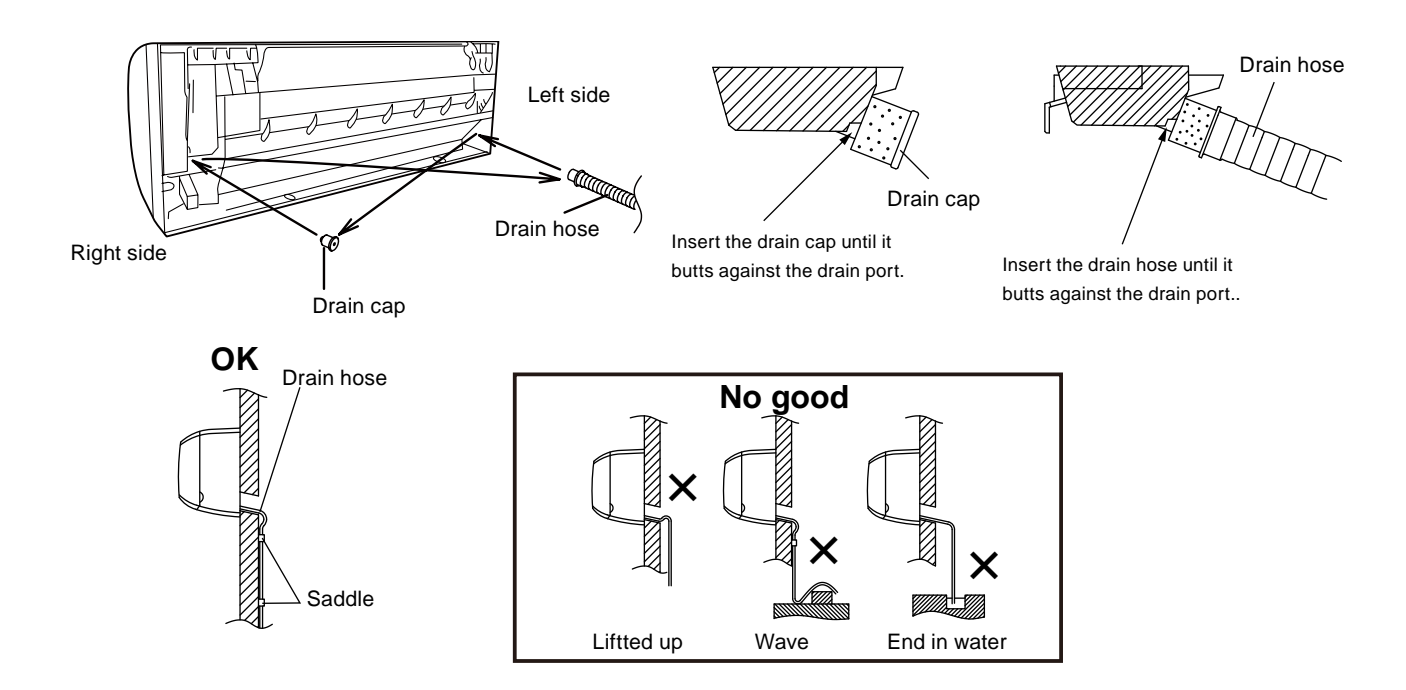

# CENTRAL DRAIN PROCESS

When converging multiple drain pipes , install according to the procedure shown below.

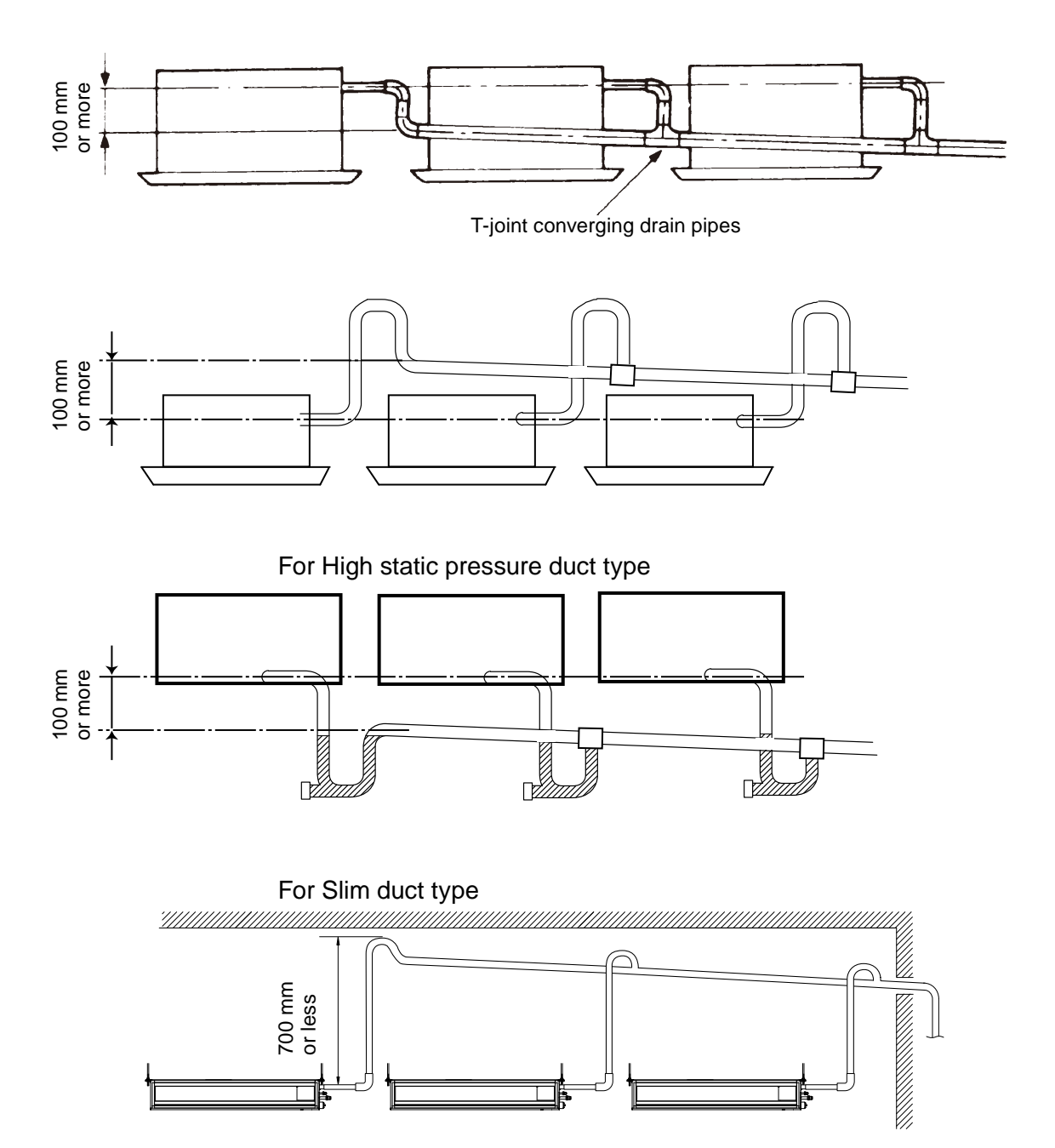

Select converging drain pipes whose diameter is suitable for the operating capacity of the unit.

# DRAIN INSULATION

- Please confirm water flows into Drain pan of the indoor unit, and drain is done normally when the connection of Drain hose is completed.
- Please check whether there is water leak part in the Drain piping.
- Please insulate it from heat by the heat insulator of enough thickness so that there is no dewy when the confirmation ends.
- Fix the drain pipe on to the wall with saddle.

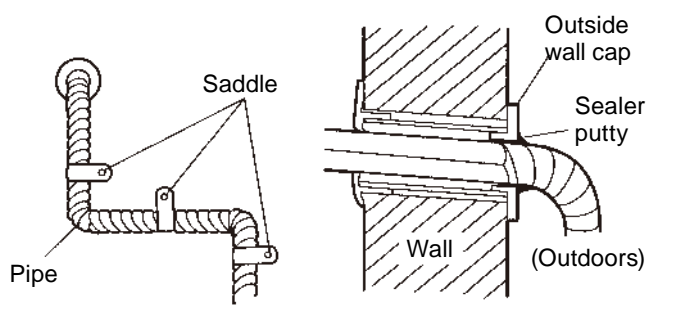

• After put out Drain hose from the wall, please cover the space with the putty etc. Silicone sealant

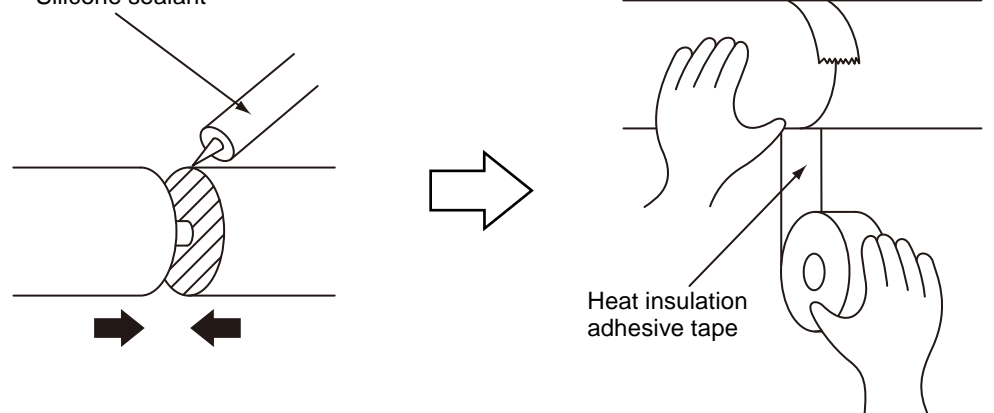

- Be sure to coat the entire end surface.
- If there is a gap it could cause condensation

# 9. STANDARD ACCESSORIES 9-1. OUTDOOR UNIT

The following installation parts are supplied. Use them as required. Do not discard any accessories until the installation work has been completed.

| Name and shape           | Q'ty | Application                           |
|--------------------------|------|---------------------------------------|
| Specifications<br>manual | 1    |                                       |
| Installation<br>manual   | 1    |                                       |
| Drain cap                | 2    | For outdoor unit drain<br>piping work |
| Drain pipe               | 1    | For outdoor unit drain<br>piping work |

| Name and shape | Q'ty | Application                                       |
|----------------|------|---------------------------------------------------|
| Binder         | 2    | For binding power cable<br>and transmission cable |
| Reducer        | 1    | For AJ*A54LALH                                    |

# 9-2. INDOOR UNIT

# ■ COMPACT CASSETTE TYPE

#### INDOOR UNIT ACCESSORIES

| Name and shape        | Q'ty | Application                                         |
|-----------------------|------|-----------------------------------------------------|
| Operating             |      |                                                     |
| manual                | 1    |                                                     |
| Installation          |      |                                                     |
| manual                | 1    |                                                     |
| Binder (Large)        | 4    | For fixing the connection<br>pipe (Large and Small) |
| Binder (Medium)       |      | For power supply and                                |
| 6                     | 4    | transmission, remote control cable binding.         |
| Coupler heat          |      | For indoor side pipe joint                          |
| (Small)               | 1    |                                                     |
| Coupler heat          |      | For indoor side pipe joint                          |
| insulation            |      | (Gas pipe)                                          |
| (Large)               | 1    |                                                     |
| Special nut A         |      | For installing indoor unit                          |
| (Large flange)        | 4    |                                                     |
| Special nut B         |      | For installing indoor unit                          |
| (Small flange)        | 4    |                                                     |
| Template              |      | For cealing openings                                |
| (Carton top)          | 1    | Also used as packing                                |
| Drain hose            |      | For installing drain pipe                           |
|                       | 1    |                                                     |
| Hose band             |      | For installing drain hose                           |
|                       | 1    |                                                     |
| Drain hose insulation |      | For installing drain pipe                           |
|                       | 1    |                                                     |

YSTEM

#### DECORATION PANEL ACCESSORIES

| Name and shape               | Q'ty | Application                      |
|------------------------------|------|----------------------------------|
| Connector cover              | 1    | For covering connector           |
| Tapping screw<br>(M5 × 12mm) | 4    | For mounting decoration<br>panel |
| Tapping screw<br>(M4 × 12mm) | 1    | For mounting connector cover     |

# ■ CASSETTE TYPE

| Name and shape                     | Q'ty | Application                                                            |
|------------------------------------|------|------------------------------------------------------------------------|
| Operating<br>manual                | 1    |                                                                        |
| Installation<br>manual             | 1    |                                                                        |
| Binder (Large)                     | 4    | For fixing the connection<br>pipe (Large and Small)                    |
| Binder (Medium)                    | 4    | For power supply and<br>transmission, remote<br>control cable binding. |
| Coupler heat insulation<br>(Small) | 1    | For indoor side pipe joint<br>(Liquid pipe)                            |
| Coupler heat insulation<br>(Large) | 1    | For indoor side pipe joint<br>(Gas pipe)                               |

| Name and shape           | Q'ty | Application                 |
|--------------------------|------|-----------------------------|
| Template (Carton top)    | 1    | For installing indoor unit. |
| Washer                   | 8    | For installing indoor unit  |
| Insulation               | 1    | For installing drain pipe   |
| Drain hose assy          | 1    | For installing drain pipe   |
| Hose band                | 1    | For installing drain hose   |
| Drain pipe<br>insulation | 1    | For installing drain pipe   |

| Name and shape                     | Q'ty | Application                                                                                    |
|------------------------------------|------|------------------------------------------------------------------------------------------------|
| Operating<br>manual                | 1    |                                                                                                |
| Installation<br>manual             | 1    |                                                                                                |
| Installation template              | 1    | For positioning the indoor unit                                                                |
| Hanger                             | 4    | For suspending the indoor unit                                                                 |
| Tapping screw<br>(M4 x 10mm)       | 8    | For installing the hanger                                                                      |
| Special nut A<br>(Large flange)    | 4    | For suspending the indoor unit from ceiling                                                    |
| Special nut B<br>(Small flange)    | 4    | For suspending the<br>indoor unit from ceiling.<br>For fixing the indoor unit<br>on the floor. |
| Coupler heat insulation<br>(Large) | 1    | For indoor side pipe joint<br>(Gas pipe)                                                       |

■ COMPACT DUCT TYPE

| Name and shape                     | Q'ty                                  | Application                                                         |
|------------------------------------|---------------------------------------|---------------------------------------------------------------------|
| Coupler heat insulation<br>(Small) | 1                                     | For indoor side pipe joint<br>(Liquid pipe)                         |
| Binder                             | Medium<br>3                           | For power supply and transmission and remote control cable binding. |
|                                    | Large<br>4                            | For fixing the coupler heat insulation.                             |
| Filter                             | 2<br>(AR7/9)<br>3<br>(AR12<br>/14/18) |                                                                     |
|                                    | 1                                     | Use for static pressure<br>under 25 Pa.                             |
| Insulation                         | Small                                 | For outlet flange                                                   |
| (outlet)                           | 2                                     |                                                                     |
|                                    | Large<br>2                            |                                                                     |
| Drain hose                         | 1                                     | For connecting the drain pipe                                       |
| Band                               | 1                                     | For installing drain hose                                           |
| Drain hose insulation B            | 1                                     | To insulate the joint hose                                          |

# SYSTEM DESIGN

| Name and shape                        | Q'ty        | Application                                                         |
|---------------------------------------|-------------|---------------------------------------------------------------------|
| Operating<br>manual                   | 1           |                                                                     |
| Installation<br>manual                | 1           |                                                                     |
| Installation template                 | 1           | For positioning the indoor unit                                     |
| Washer                                | 8           | For installing indoor unit                                          |
| Coupler<br>heat insulation<br>(Large) | 1           | For indoor side pipe joint<br>(Large pipe)                          |
| Coupler<br>heat insulation<br>(Small) | 1           | For indoor side pipe joint<br>(Small pipe)                          |
| Binder                                | Medium<br>4 | For power supply and transmission and remote control cable binding. |
|                                       | Large<br>4  | For fixing the coupler heat insulation.                             |

| Name and shape          | Q'ty           | Application                                        |
|-------------------------|----------------|----------------------------------------------------|
| Filter (Small)          |                |                                                    |
|                         | 2<br>(AR07/09/ |                                                    |
|                         | 12/14/24)      |                                                    |
| Filter (Big)            | 2              |                                                    |
|                         | (AR18)         |                                                    |
|                         | 1              |                                                    |
|                         | (AR24)         |                                                    |
| Drain hose              |                | For installing drain pipe<br>VP25 (0.D.26, I.D.22) |
| on the                  | 1              |                                                    |
| Band                    |                | For installing drain hose                          |
| <i>M</i>                | 1              |                                                    |
| Drain hose insulation B |                | Insulates the drain hose                           |
|                         | 1              |                                                    |

# ■ LOW STATIC PRESSURE DUCT TYPE / DUCT TYPE

| Name and shape                     | Q'ty | Application                                                           |
|------------------------------------|------|-----------------------------------------------------------------------|
| Operating<br>manual                | 1    |                                                                       |
| Installation<br>manual             | 1    |                                                                       |
| Binder (Large)                     | 5    | For fixing the connection<br>pipe (Large and Small)<br>and drain cap  |
| Binder (Medium)                    | 4    | For power supply and<br>transmission, remote<br>control cable binding |
| Coupler heat insulation<br>(Small) | 1    | For indoor side pipe joint<br>(Liquid pipe)                           |
| Coupler heat insulation<br>(Large) | 1    | For indoor side pipe joint<br>(Gas pipe)                              |

| Name and shape                  | Q'ty | Application                                                                          |
|---------------------------------|------|--------------------------------------------------------------------------------------|
| Special nut A<br>(Large flange) | 4    | For suspending the<br>indoor unit from ceiling                                       |
| Special nut B<br>(Small flange) | 4    |                                                                                      |
| Hanger                          | 4    | For suspending the indoor unit from ceiling                                          |
| Drain hose                      | 1    | For installing drain pipe                                                            |
| Hose band                       | 1    | For installing drain hose                                                            |
| Drain hose insulation           | 2    | Insulates the drain hose<br>and drain cap                                            |
|                                 | 1    | Attached only ARXB24/<br>30/36/45L model.<br>Use for static pressure<br>under 40 Pa. |

SY STEM DESIGN

# ■ HIGH STATIC PRESSURE DUCT TYPE

| Name and shape                     | Q'ty | Application                                                                  |
|------------------------------------|------|------------------------------------------------------------------------------|
| Operating<br>manual                | 1    |                                                                              |
| Installation<br>manual             | 1    |                                                                              |
| Binder (Large)                     | 4    | For fixing the coupler<br>heat insulation                                    |
| Binder (Medium)                    | 3    | For power supply and<br>transmission, and<br>remote control cable<br>binding |
| Coupler heat insulation<br>(Small) | 1    | For indoor side pipe joint<br>(Liquid pipe)                                  |
| Coupler heat insulation<br>(Large) | 1    | For indoor side pipe joint<br>(Gas pipe)                                     |

| Name and shape                  | Q'ty | Application                                 |
|---------------------------------|------|---------------------------------------------|
| Special nut A<br>(Large flange) | 4    | For suspending the indoor unit from ceiling |
| Special nut B                   |      |                                             |
| (Small flange)                  | 4    |                                             |
| Drain hose                      |      | For installing drain pipe                   |
|                                 | 2    |                                             |
| Hose band                       |      | For installing drain hose                   |
| Ċ                               | 2    |                                             |
| Drain hose insulation           |      | For installing drain hose                   |
|                                 | 2    |                                             |

# ■ FLOOR / CEILING TYPE

| Name and shape               | Q'ty | Application                                                  |
|------------------------------|------|--------------------------------------------------------------|
| Operating<br>manual          | 1    |                                                              |
| Installation<br>manual       | 1    |                                                              |
| Cover plate (left)           | 1    |                                                              |
| Cover plate (right)          | 1    |                                                              |
| Tapping screw<br>(M4 x 10mm) | 2    |                                                              |
| Installation template        | 1    | For positioning the<br>indoor unit<br>For under ceiling type |
| Bracket (left)               | 1    | For suspending the indoor unit from ceiling                  |
| Bracket (right)              | 1    |                                                              |
| Special nut                  | 4    |                                                              |
| Wall bracket                 | 2    | For suspending the indoor unit on the wall                   |

| Name and shape          | Q'ty   | Application                |
|-------------------------|--------|----------------------------|
| Tapping screw           |        | For fixing the wall        |
| (M4 x 20mm)             |        | bracket                    |
| ( ) DDDDDDD             | 6      |                            |
| S Mar                   |        |                            |
|                         |        |                            |
| Coupler heat insulation |        | For indoor side pipe joint |
|                         |        |                            |
|                         | 2      |                            |
| 0                       |        |                            |
| Diadaa                  |        |                            |
| Binder                  | Large  | For fixing the coupler     |
|                         | 4      |                            |
|                         |        | For power supply.          |
|                         | Medium | transmission and remote    |
|                         | 3      | control cable binding      |
| Drain hose              | 1      | For installing drain pipe  |
|                         |        |                            |
| ID ID                   | 1      |                            |
| 0.113                   |        |                            |
|                         |        |                            |
| Hose band               |        | For installing drain hose  |
|                         |        |                            |
|                         | 1      |                            |
|                         |        |                            |
| Drain haas insulation   |        |                            |
| Drain nose insulation   |        | Adnesive type              |
|                         | 1      | 100 x 220 (mm)             |
|                         | '      |                            |
| Vitter                  |        |                            |
| VT wire                 |        | For fixing the drain hose  |
|                         |        | L=280 (mm)                 |
|                         | 1      |                            |
|                         |        |                            |
|                         |        |                            |
| Insulation (pipe)       |        | Adhesive type              |
|                         |        | 160 x 110 (mm)             |
|                         | 1      |                            |
| New York                |        |                            |
|                         |        |                            |
| Silencer pipe           |        | Connect the silencer       |
|                         |        | pipe to the small (Liquid) |
|                         | 1      | pipe                       |
|                         |        |                            |

SYSTEM DESIGN

# OPTIONAL PARTSName and shapePart No.ApplicationAuxiliary pipeFor indoor side pipe<br/>joint (For AB18, AB24)9374714025

# ■ CEILING TYPE

| Name and shape                     | Q'ty | Application                                 |
|------------------------------------|------|---------------------------------------------|
| Operating<br>manual                | 1    |                                             |
| Installation<br>manual             | 1    |                                             |
| Drain hose                         | 1    | For installing drain pipe                   |
| Hose band                          | 1    | For installing drain hose                   |
| Drain hose insulation              | 1    | Adhesive type<br>220 x 100 (mm)             |
| VT wire                            | 1    | For fixing the drain hose<br>L=280 (mm)     |
| Coupler heat insulation<br>(Large) | 2    | For indoor side pipe joint<br>(Gas pipe)    |
| Coupler heat insulation<br>(Small) | 1    | For indoor side pipe joint<br>(Liquid pipe) |

| Name and shape          | Q'ty                | Application                                                              |
|-------------------------|---------------------|--------------------------------------------------------------------------|
| Binder                  | Extra<br>large<br>4 | For fixing the coupler heat insulation                                   |
|                         | Large               |                                                                          |
|                         | Medium<br>3         | For power supply and<br>transmission and remote<br>control cable binding |
| Special nut A           |                     | For installing indoor unit                                               |
| (Large flange)          | 4                   |                                                                          |
| Special nut B           |                     | For installing indoor unit                                               |
| (Small flange)          | 4                   |                                                                          |
| Installation template   | 1                   | For positioning the indoor unit                                          |
| Auxiliary pipe assembly | 1                   | For connecting the piping                                                |

SYSTEM DESIGN

# ■ COMPACT WALL MOUNTED TYPE

| Name and shape         | Q'ty | Application                         |
|------------------------|------|-------------------------------------|
| Operating<br>manual    | 1    |                                     |
| Installation<br>manual | 1    |                                     |
| Wall hook bracket      | 1    | For indoor unit<br>installation     |
| Binder                 | 1    | For remote control cable<br>binding |
| Cloth tape             | 1    | For indoor unit<br>installation     |

| Name and shape               | Q'ty | Application                           |
|------------------------------|------|---------------------------------------|
| Tapping screw<br>(M4 x 25mm) | 8    | For wall hook bracket<br>installation |
| Wire assebly                 | 1    | For wired remote control installation |
| Air cleaning filter          | 2    |                                       |
| Air cleaning filter frame    | 2    |                                       |
| Seal A                       | 1    | For indoor unit<br>installation       |

# ■ WALL MOUNTED TYPE

SYSTEM DESIGN

| Name and shape               | Q'ty | Application                        |
|------------------------------|------|------------------------------------|
| Operating<br>manual          | 1    |                                    |
| Installation<br>manual       | 1    |                                    |
| Wall hook bracket            | 1    | For indoor unit<br>installation    |
| Cloth tape                   | 1    | For indoor unit<br>installation    |
| Tapping screw<br>(M4 x 25mm) | 8    | For wall hook bracket installation |
| Air cleaning filter          | 1    |                                    |
| Air cleaning filter frame    | 1    |                                    |

| Name and shape        | Q'ty | Application                                                           |
|-----------------------|------|-----------------------------------------------------------------------|
| Drain hose Insulation | 1    | For installing drain hose                                             |
| Connecting wire       | 2    | For wired remote control cable                                        |
| Binder                | 2    | For power supply and<br>transmission, remote<br>control cable binding |

# **10. OPTIONAL PARTS INSTALLATION**

# 10-1. DRAIN PUMP UNIT

# MODEL : UTZ-PX1BBA

# Specifications

|                                 | Unit | Specifications                 |
|---------------------------------|------|--------------------------------|
| Height of drain up              | mm   | Maximum 1000                   |
| Power source                    | -    | 220-240V, 50/60Hz              |
| Input Power (230V, 50/60Hz)     | W    | 12 / 10.8                      |
| Current (230V, 50/60Hz)         | mA   | 114 / 92                       |
| Dimensions (H x W x D)          | mm   | 176 x 178 x 154                |
| Weight                          | kg   | 2.5                            |
| Connection pipe diameter        | -    | VP25 (I.D.25mm, O.D.32mm)      |
| Direction of pipe connection *1 | -    | 360°                           |
| Angle of pipe connection *2     | -    | 0° (Horizontal)-90° (Vertical) |
| Control method                  | -    | Control board of indoor unit   |
| safety device                   | -    | Float switch, Thermal fuse     |

#### \*1 : Direction of pipe connection

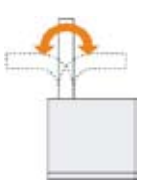

\*2 : Angle of pipe connection

# • Application indoor units

| Туре         | Model name                          |
|--------------|-------------------------------------|
| Compact Duct | ARXB07LALH, ARXB09LALH, ARXB12LALH, |
|              | ARXB14LALH, ARXB18LALH              |

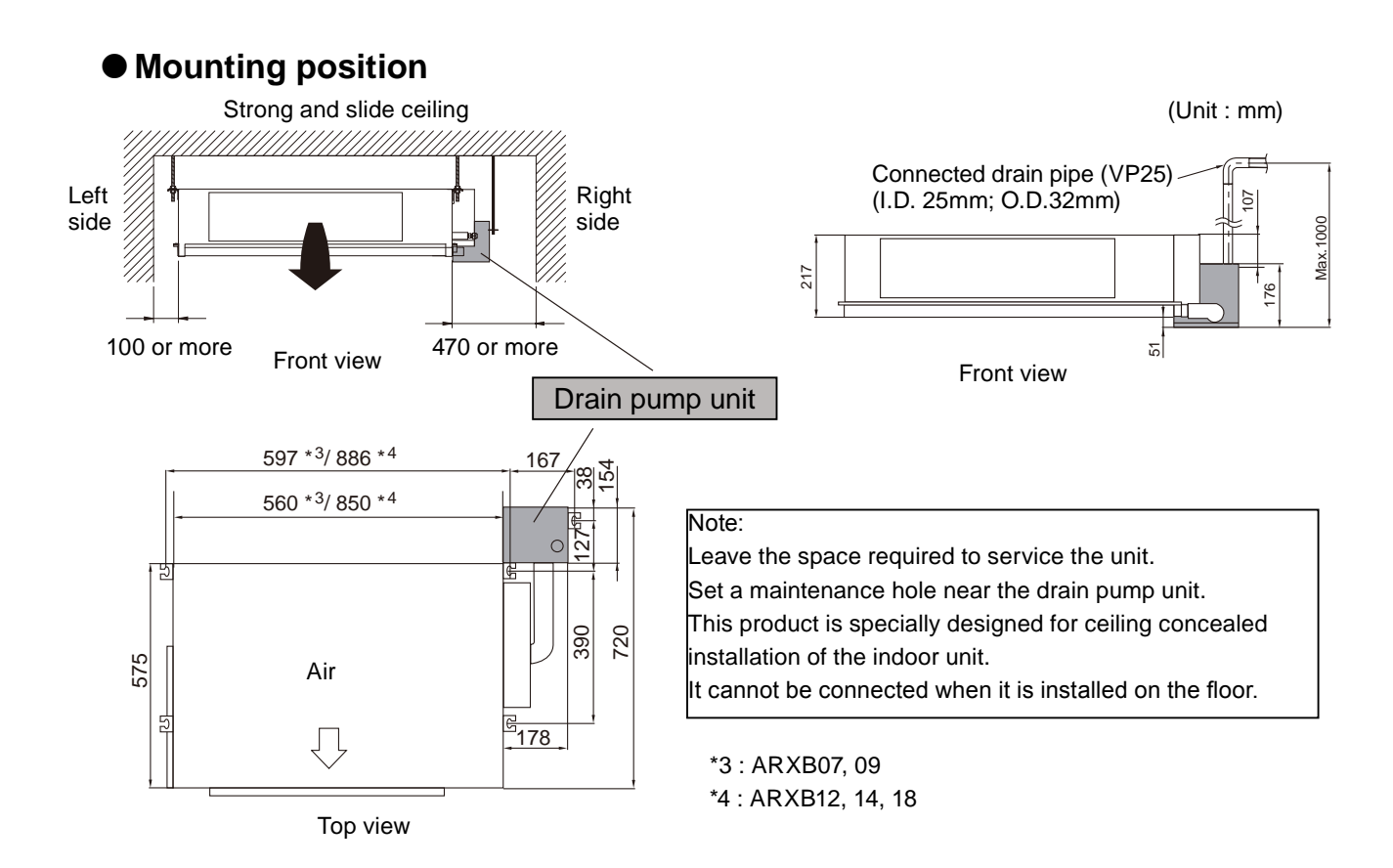

### • Installing drain pump unit

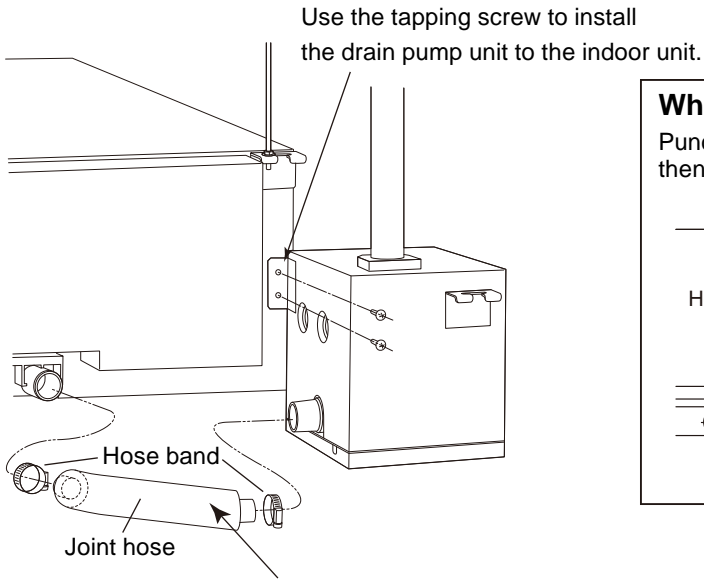

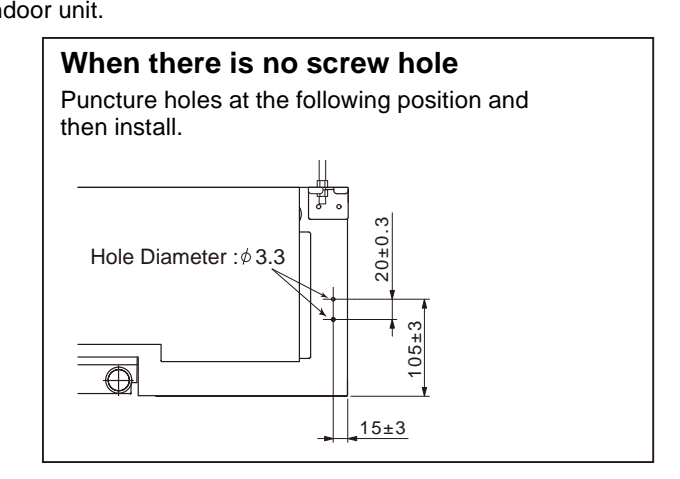

Thread the hose band through the joint hose, and insert it until it touches the drain pump unit and indoor unit.

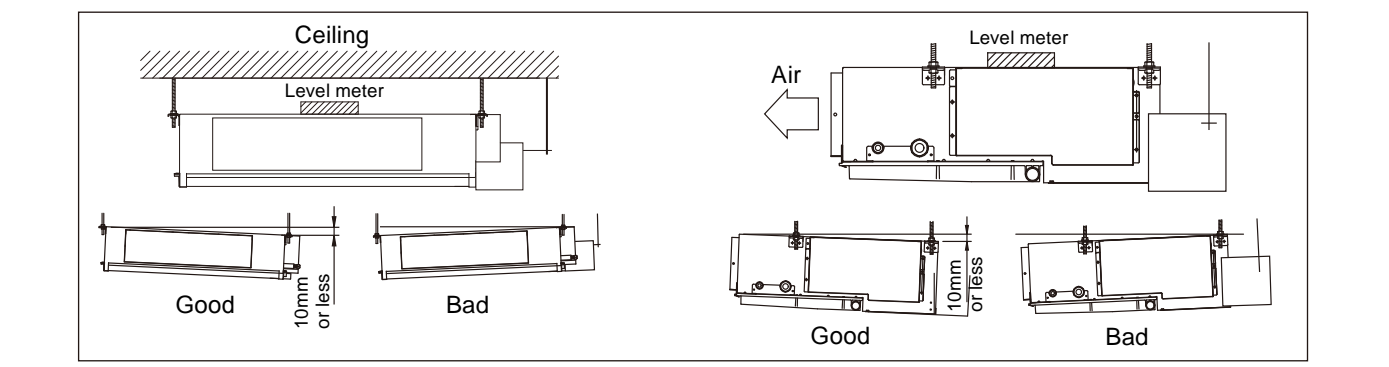

# Installing hose

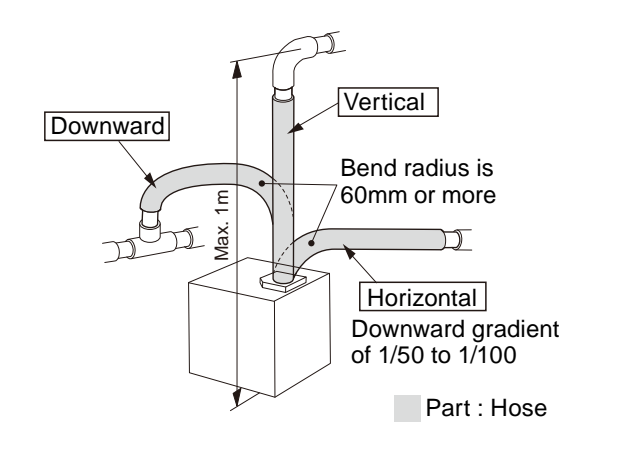

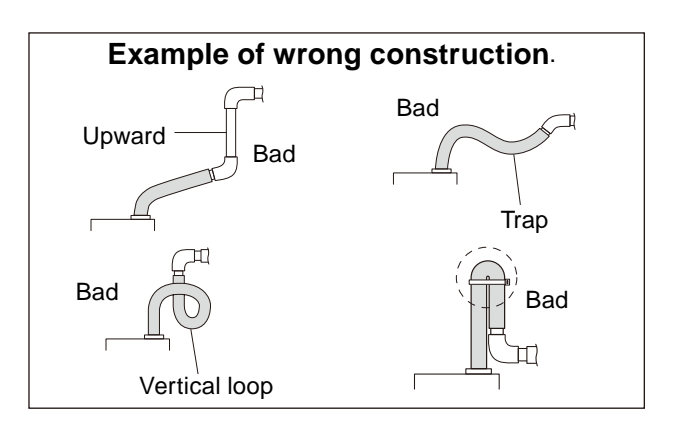

# Installing pipe

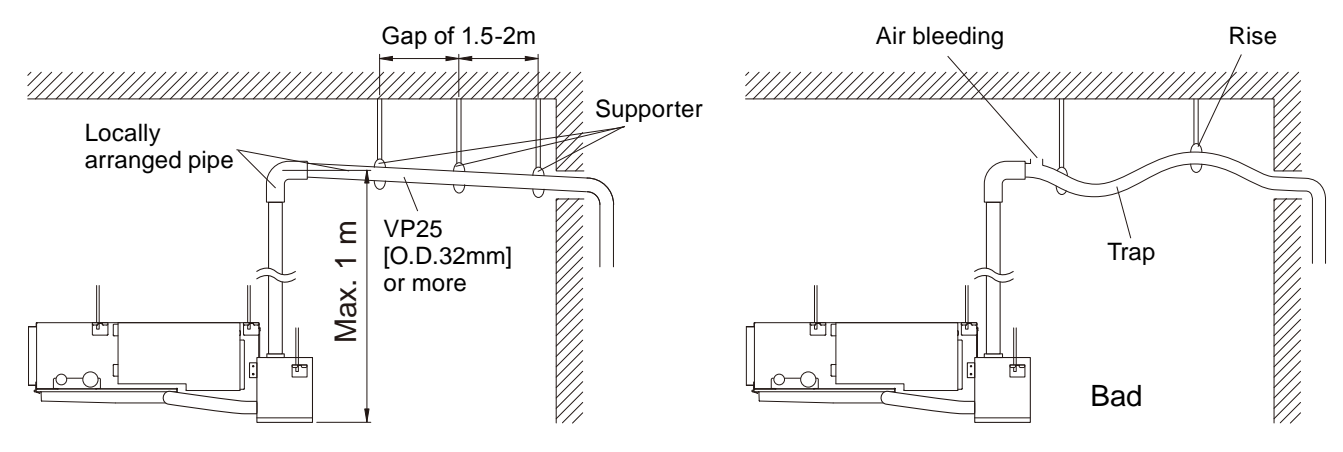

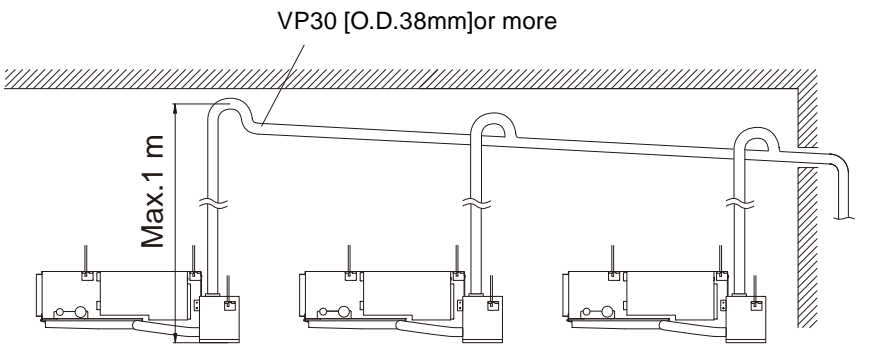

Observe the following procedures to construct centralized drain pipe fittings.

# • Electrical wiring

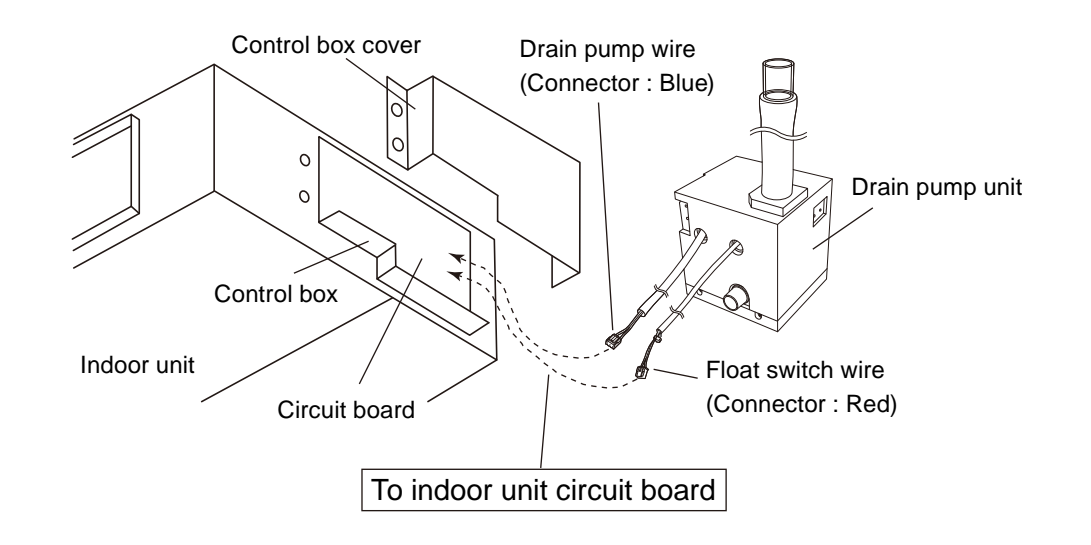

# MODEL : UTZ-PX1NBA

# Specifications

|                                 | Unit | Specifications                 |
|---------------------------------|------|--------------------------------|
| Height of drain up              | mm   | Maximum 1000                   |
| Power source                    | -    | 220-240V, 50/60Hz              |
| Input Power (230V, 50/60Hz)     | W    | 12 / 10.8                      |
| Current (230V, 50/60Hz)         | mA   | 114 / 92                       |
| Dimensions (H x W x D)          | mm   | 176 x 178 x 154                |
| Weight                          | kg   | 2.5                            |
| Connection pipe diameter        | -    | VP25 (I.D.25mm, O.D.32mm)      |
| Direction of pipe connection *1 | -    | 360°                           |
| Angle of pipe connection *2     | -    | 0° (Horizontal)-90° (Vertical) |
| Control method                  | -    | Control board of indoor unit   |
| safety device                   | -    | Float switch, Thermal fuse     |

\*1 : Direction of pipe connection

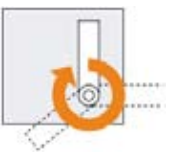

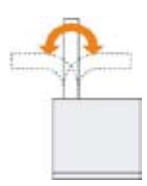

\*2 : Angle of pipe connection

# • Application indoor units

| Туре                     | Model name                          |
|--------------------------|-------------------------------------|
| Low Static Pressure Duct | ARXB24LATH, ARXB30LATH, ARXB36LATH, |
|                          | ARXB45LATH                          |
| Duct                     | ARXA24LATH, ARXA30LATH, ARXA36LATH, |
|                          | ARXA45LATH                          |

Mounting position

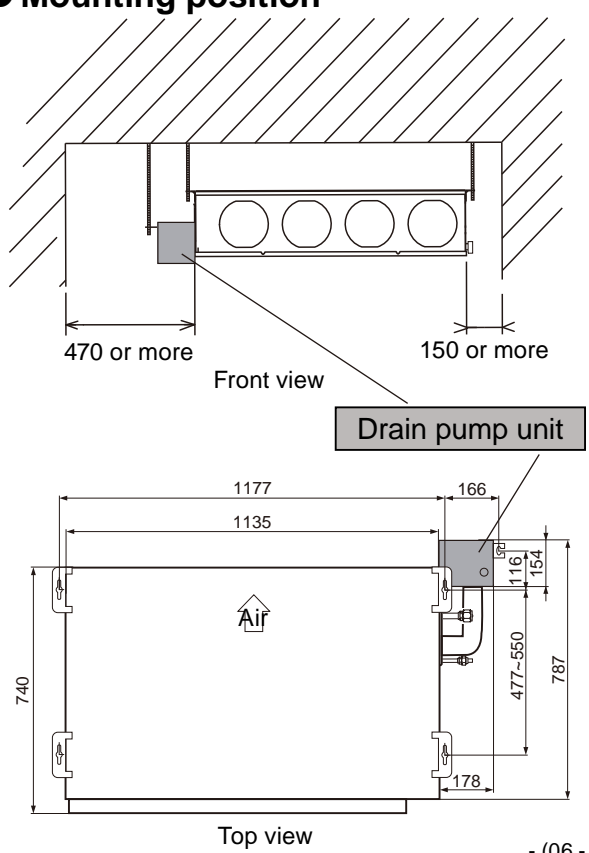

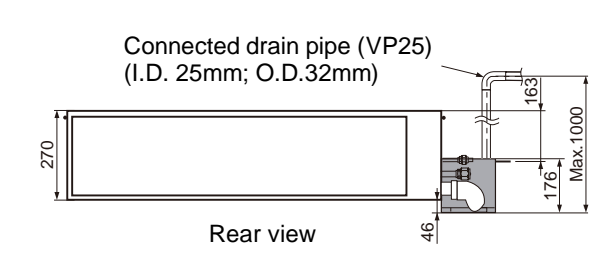

(Unit : mm)

#### Note:

Leave the space required to service the unit. Set a maintenance hole near the drain pump unit.

#### • Installing drain pump unit

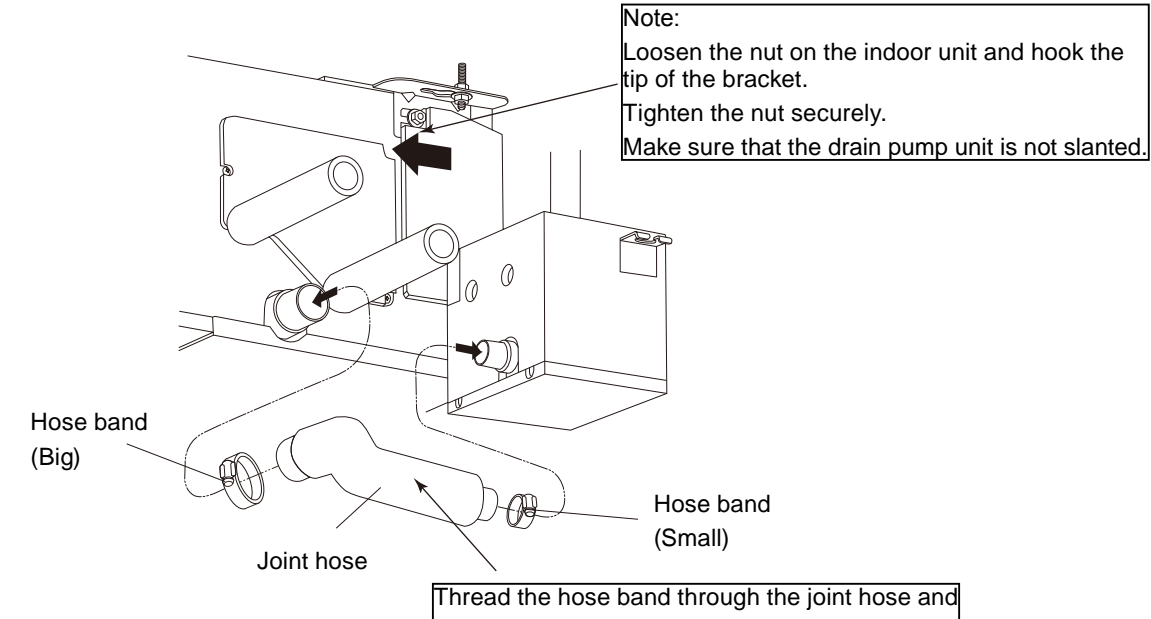

secure to the drain pump unit and indoor unit.

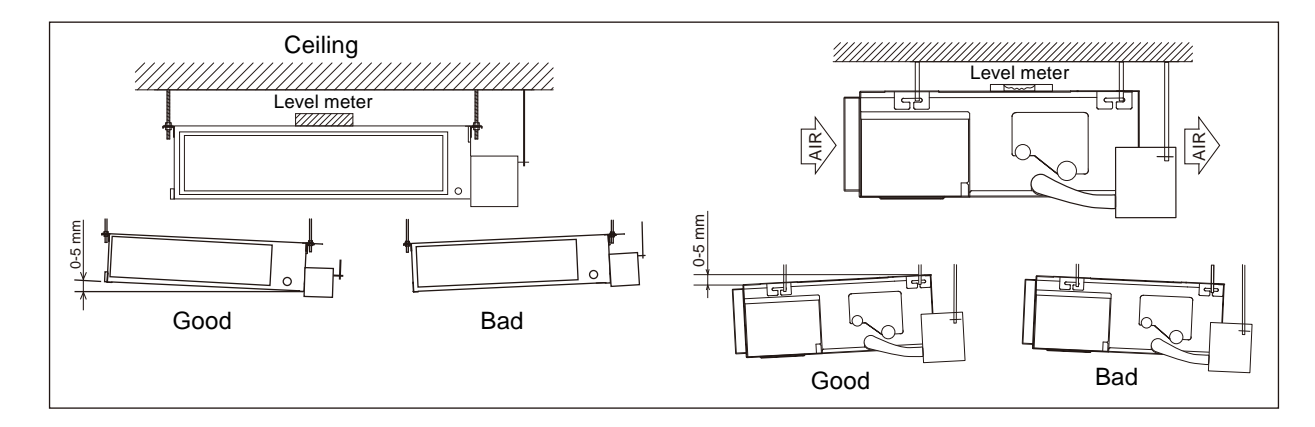

# Installing hose

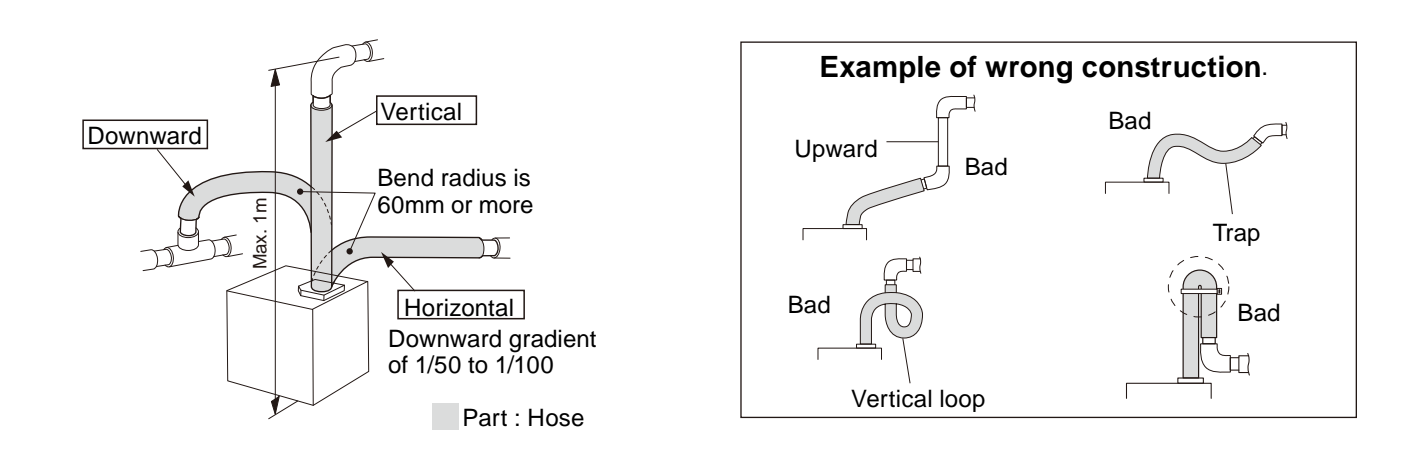
## Installing pipe

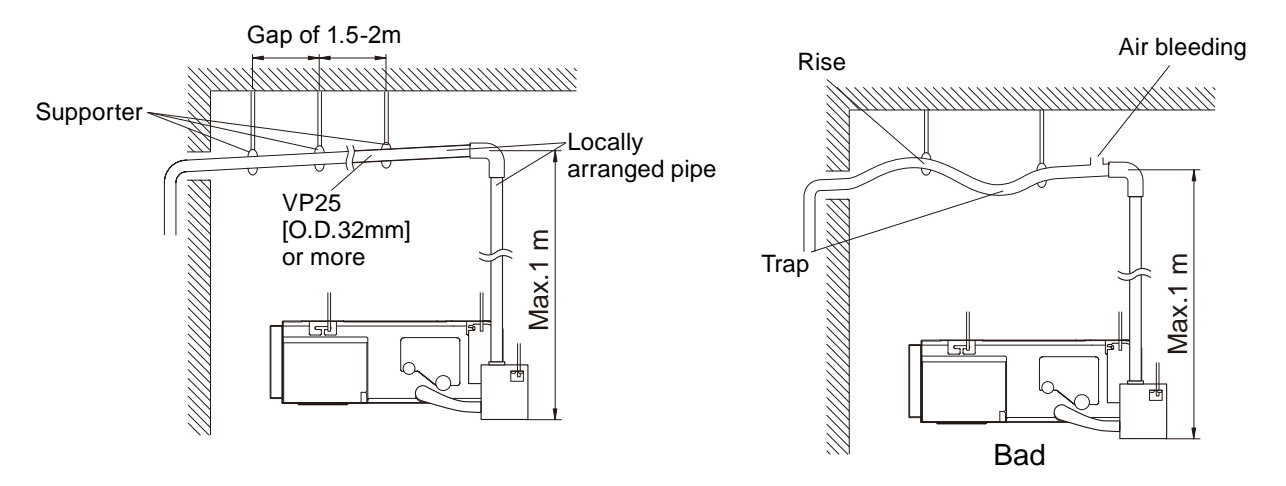

#### VP30 [O.D.38mm]or more

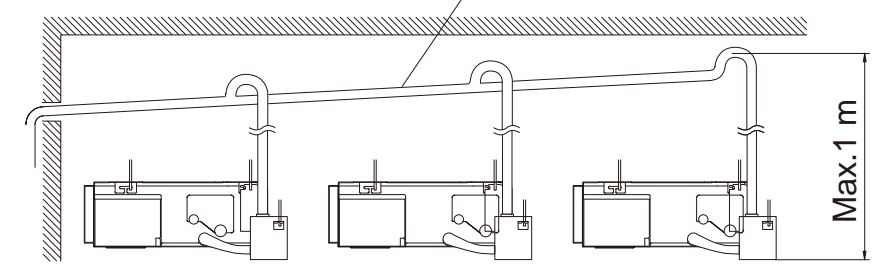

Observe the following procedures to construct centralized drain pipe fittings.

## • Electrical wiring

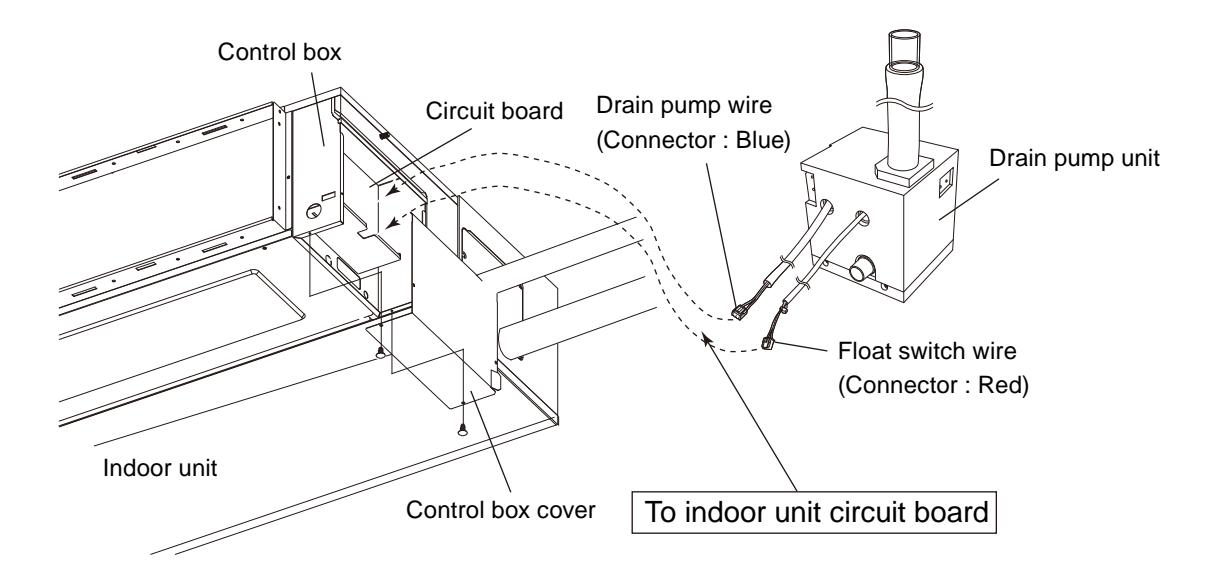

## ■ MODEL : UTR-DPB24T

## • Application indoor units

Bad

| Туре    | Model name                          |
|---------|-------------------------------------|
| Ceiling | AB*A30LBTH, AB*A36LBTH, AB*A45LBTH, |
|         | AB*A54LBTH                          |

## Installing drain pump unit & Electrical wiring

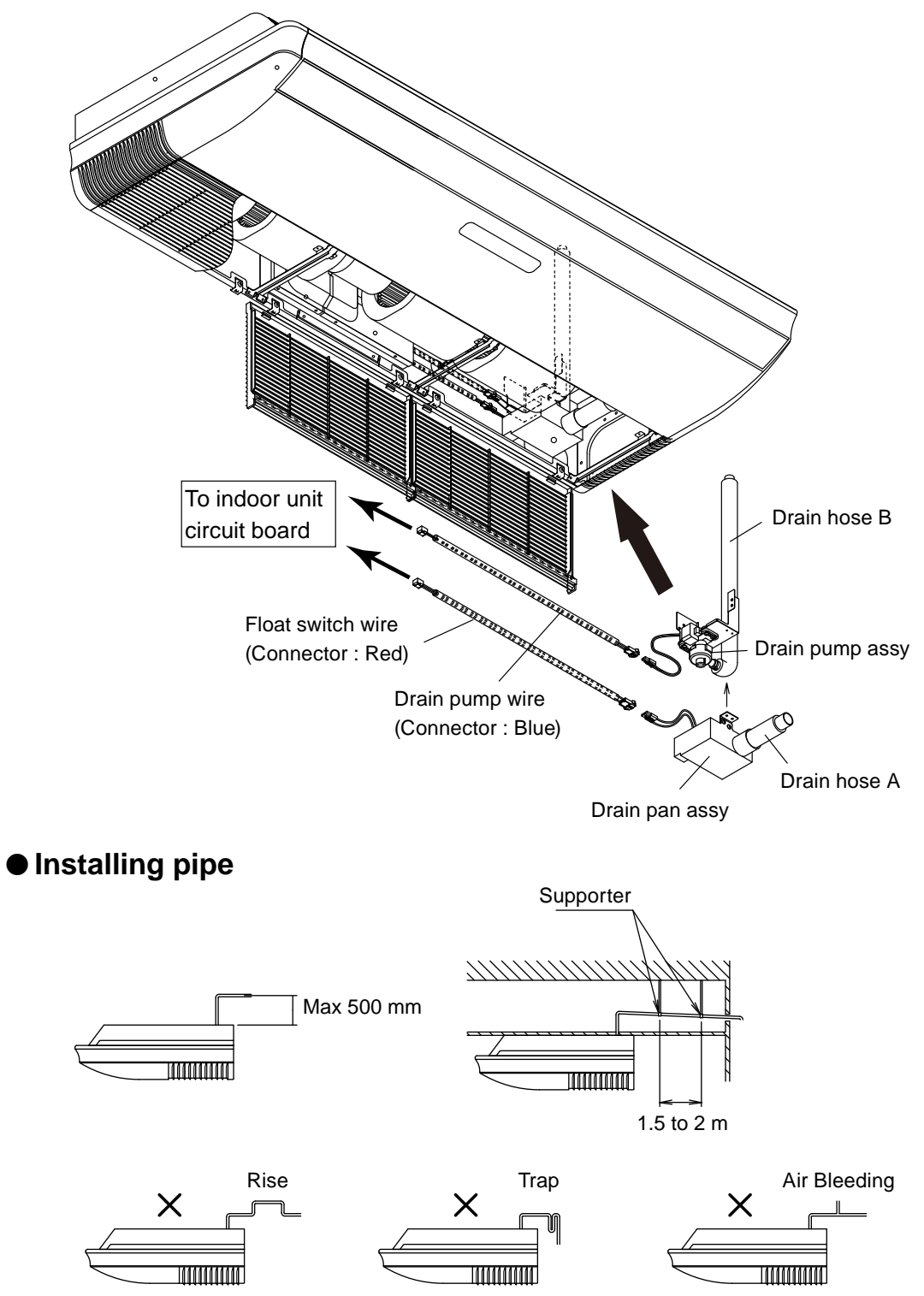

Bad

Bad

# 10-2. FRESH AIR INTAKE KIT (MODEL : UTZ-VXAA)

## ■ FEATURE

• It can be taken in fresh air of up to 10% of "high" air volume of the indoor unit by attaching Fresh Air Intake Kit to cassette type indoor unit.

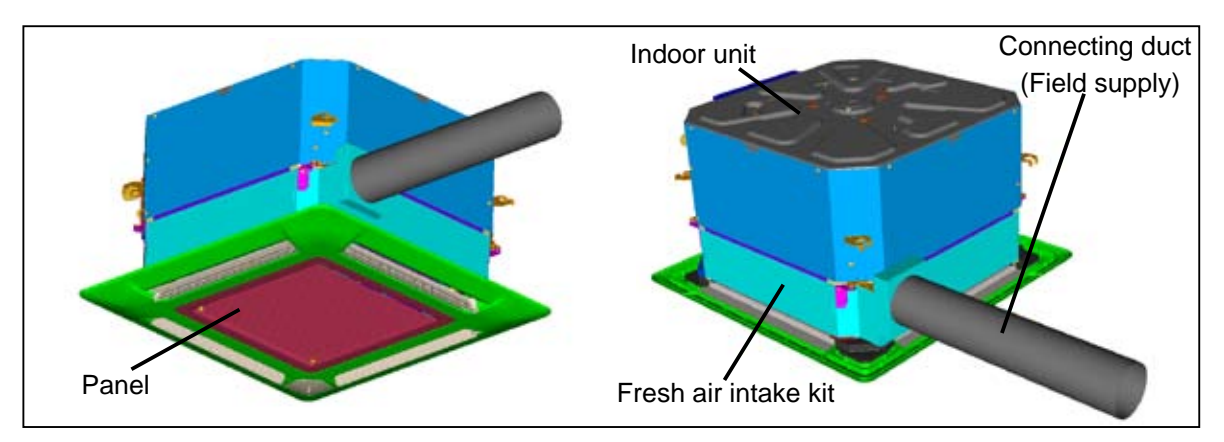

## INSTALLATION EXAMPLE

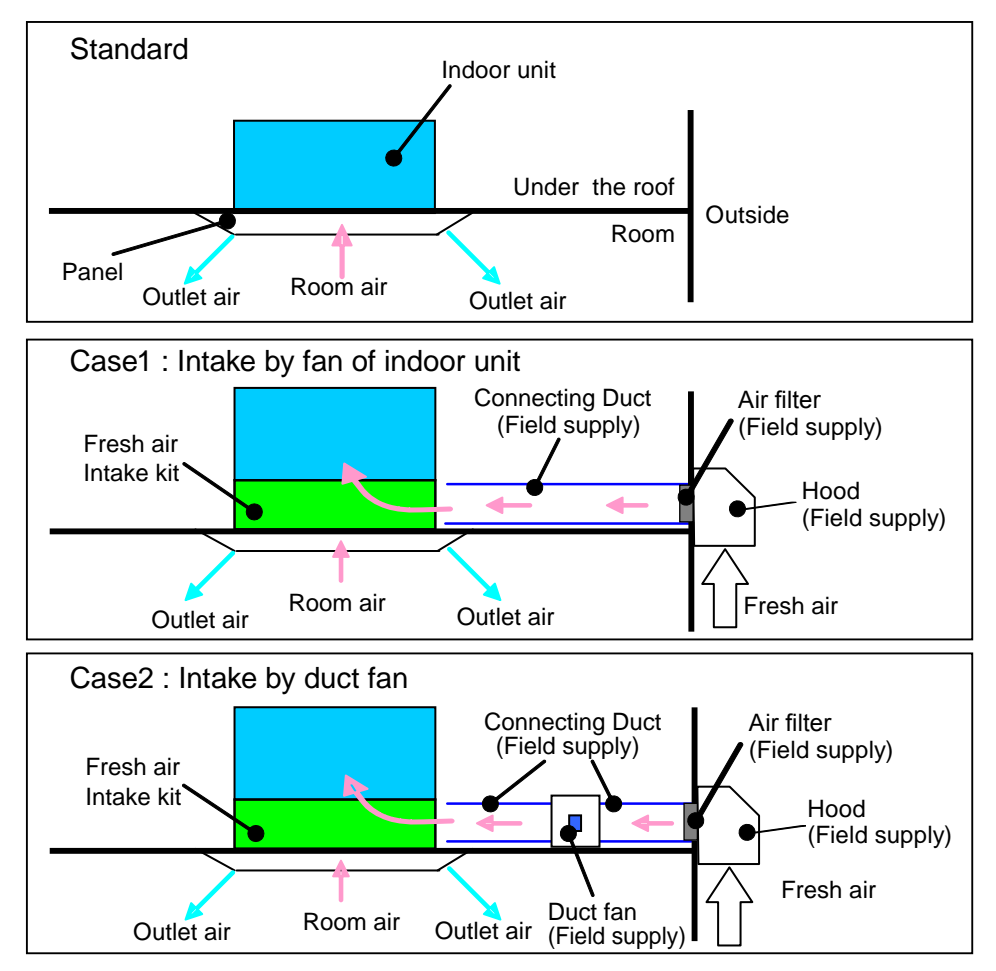

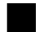

## ■ SPECIFICATIONS

| Model name           |                                     |           |                 | UTZ-VXAA                                      |
|----------------------|-------------------------------------|-----------|-----------------|-----------------------------------------------|
| Fresh air<br>intake  | air Max. fresh air<br>intake volume |           | %(for High)     | 10                                            |
| Connection duct type |                                     | mm (inch) | ø 100 (3-15/16) |                                               |
|                      |                                     | Pcs       | 1               |                                               |
| Dimension            |                                     | Net       | mm (inch)       | 120 x 570 x 570 (4-23/32 x 22-7/16 x 22-7/16) |
| (HxWxD) Gross        |                                     | Gross     | mm (inch)       | 165 x 585 x 585 (6-1/2 x23-1/32 x 23-1/32 )   |
| Weight Net           |                                     | kg (lb.)  | 3.5 (8)         |                                               |
| Gross                |                                     |           | 5.5 (12)        |                                               |

## PRECAUTION

## About fresh air intake kit

- The Fresh Air Intake Kit can be installed onto cassette type air conditioners.
- The volume of ventilated air provided by the Fresh Air Intake Kit may be unable to fulfill ventilation regulations in all countries.
- On such occasions we ask that this kit be used along with Energy recovery ventilators.
- When intaking outside air please ensure correct air-conditioning design as based on airconditioning load calculations.

As outside air is not being processed an increase in outside air load can affect air conditioning.

## Installation location

- Area that generate substances that adversely affect the equipment, such as sulfuric gas,chlorine gas,add,or alkalli it will cause the copper pipes and brazed joints to corrode,whitch can cause refrigerant leakage.
- Area with high salt content, such as at the seaside. It will deteriorate metal parts, causing the parts to fall or the unit to leak water.
- Be certain to use electric dampers and shutters to avoid infiltration of cold air, wind and fog during shutdown in areas with cold climates, strong winds, or where fogs are common.
- Please ensure the product is installed a distance of at least three times the duct diameter away from exterior wall air inlets, or air exhausts for the prevention of short circuits.

## Temperature conditions

- Condensation may form on the product when outside air temperature is low, and the temperature and humidity surrounding the product are high. Don't intake the air of below 0°C into the Fresh air intake kit.
- The upper limit of the product's temperature range should respond to the outdoor temperature range.

## • About duct fan

- When installing the duct fan, connect the drive relay (field supplied) and operate with the indoor unit.
- Please ensure the intake air volume is below 10% of the product's air volume HI. When the intaken air volume becomes too large there the operating noise may increase and room temperature detection may be affected.

## About the duct connection

- Procure a duct with internal diameter that fits the external diameter of the duct flange.
- Please note that regulations of some countries may require the use of a nonflammable duct.
- If the duct penetrates a fire-retarding division or other fire-proofing measures, the installation of fire dampers, or a construction that does not adversely affect fire control measures is a regulatory requirement of some countries.
- When using metallic ducts please ensure metals (i.e., metal lath, wire lath, stainless sheeting) are electrically insulated. (A short occurring by electrical connection can cause fire)
- Please ensure to thermally insulate connected ducts to prevent condensation.
- Please make certain that netting or other measures are installed in parts exposed to the outside air to prevent infiltration of small animals such as birds and insects.
- Please be certain to install external air filters to parts exposed to the outside air for heat exchanger protection of indoor equipment.
- Please avoid the infiltration of rain water by installing outside ducts with an incline of at least 1/30, and fitting hoods on openings.

DIMENSIONS

SYSTEM

Unit : mm (inch)

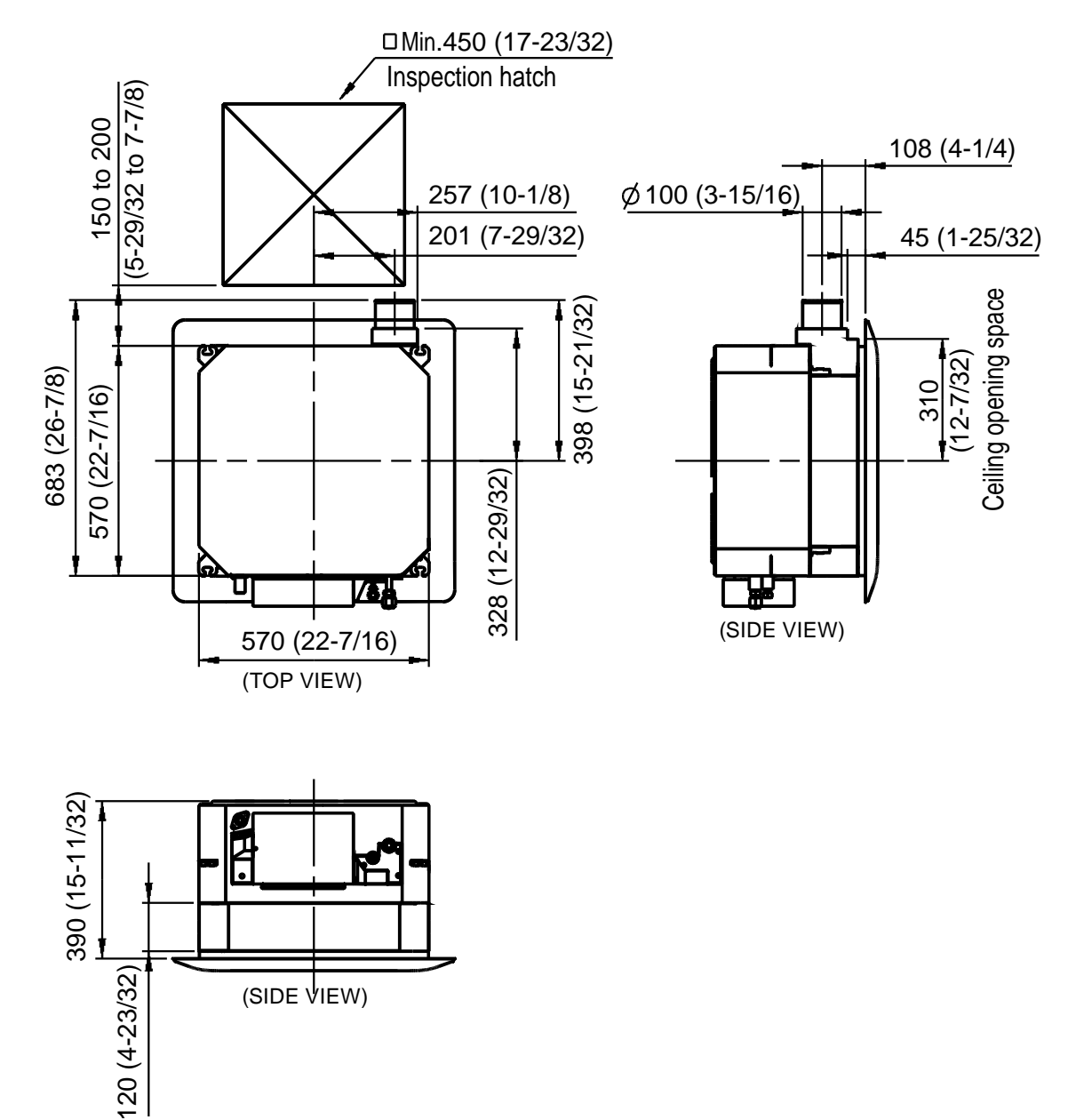

• When installing this kit, inspection hatch is necessary. (It is necessary when servicing.)

■ AIR FLOW

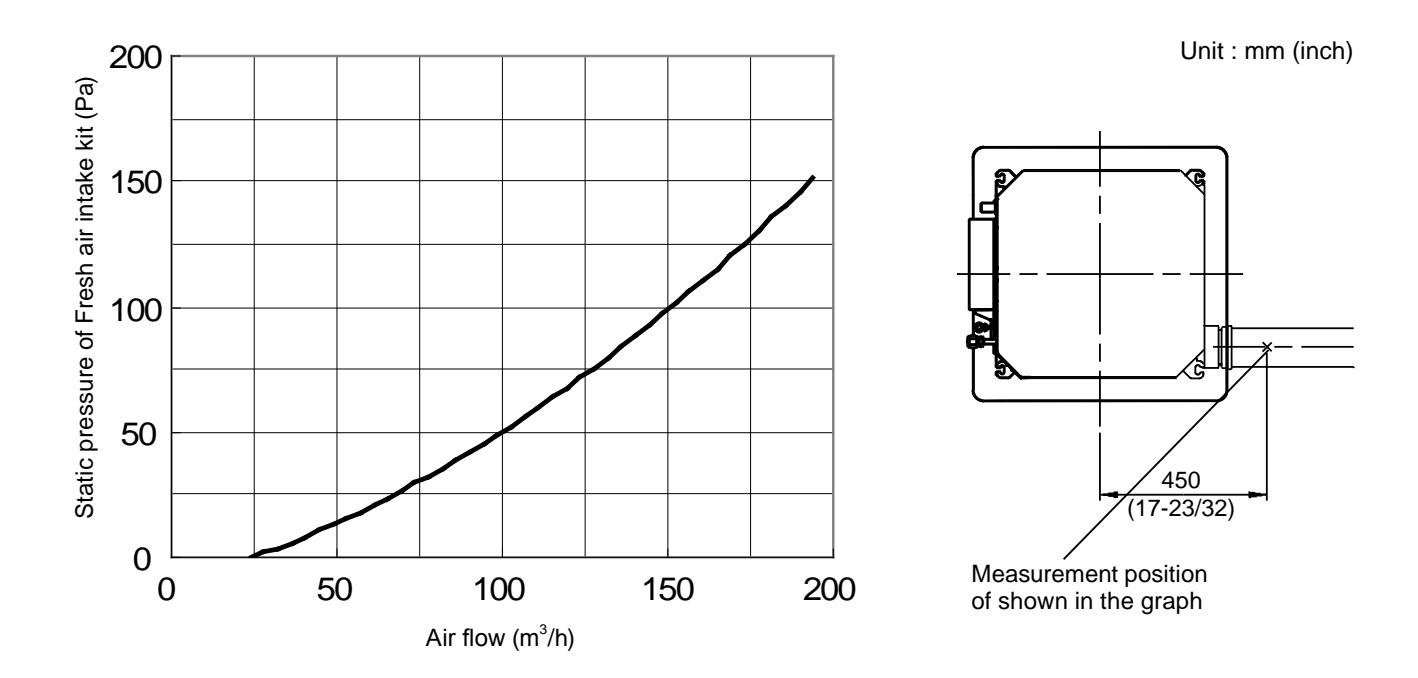

SYSTEM DESIGN

## FRESH AIR CONTROL OUTPUT

- You can control duct fan by synchronization with fan operation of indoor unit.
- Wire for fresh air control output is supplied with Fresh Air Intake Kit.
- Extended length of the wire : Max. 150m

#### Connection diagram

For Relay Output voltage : DC12 - 24V
Permissible current : 30mA

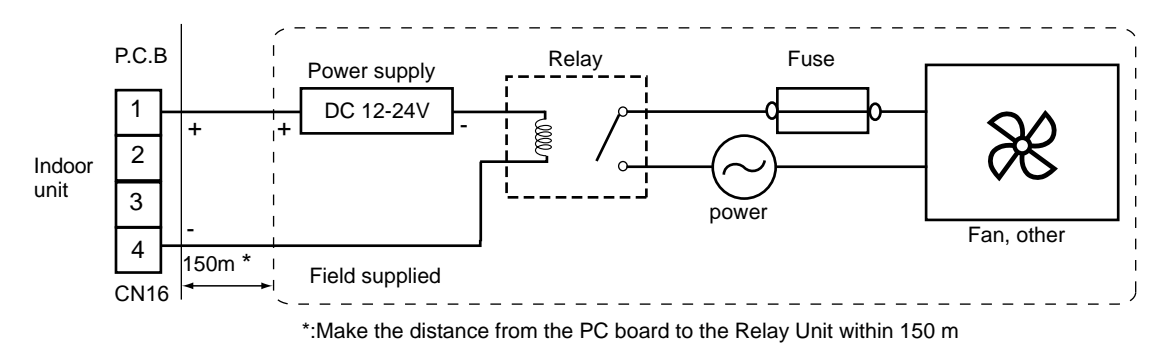

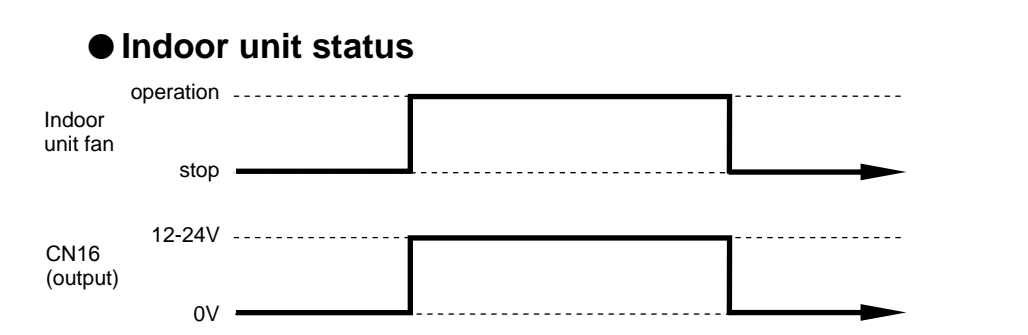

#### • Wire (External output <sup>2</sup>)

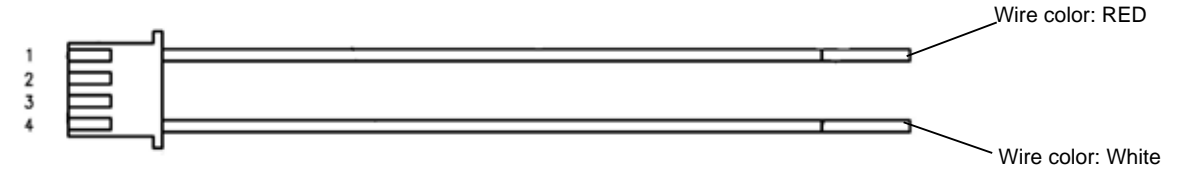

# ■ ACCESSORY PARTS

| Name and shape                         | Q'ty | Application                                       |
|----------------------------------------|------|---------------------------------------------------|
| Installation<br>manual                 | 1    |                                                   |
| Chamber                                | 1    | Air joint for connection<br>duct                  |
| Wire cover                             | 1    | Cover for extension wire                          |
| Screw                                  | 4    | Attaching for chamber<br>Attaching for wire cover |
| Extension wire for louver<br>white red | 2    | Extension wire for louver                         |

| Name and shape                       | Q'ty | Application                                                              |
|--------------------------------------|------|--------------------------------------------------------------------------|
| Extension wire for receiver kit      | 1    | Extension wire for receiving kit                                         |
| Wire (External output <sup>®</sup> ) | 1    | For connect indoor unit<br>to relay of duct fan<br>(For single or multi) |
| Wire (External output <sup>©</sup> ) | 1    | For connect indoor unit<br>to relay of duct fan<br>(For VRF)             |
| Bolt                                 | 4    | For attaching kit to indoor unit                                         |
| Binder                               | 1    | For fixing wire                                                          |

## ■ INSTALLATION

## Mounting of indoor unit

- Please refer to the installation manual provided with the indoor unit for mounting.
- Please refer to the diagram below for installation height.
- When installing this product to existing indoor units, please adjust the installation height of the indoor units to height 230-235mm.

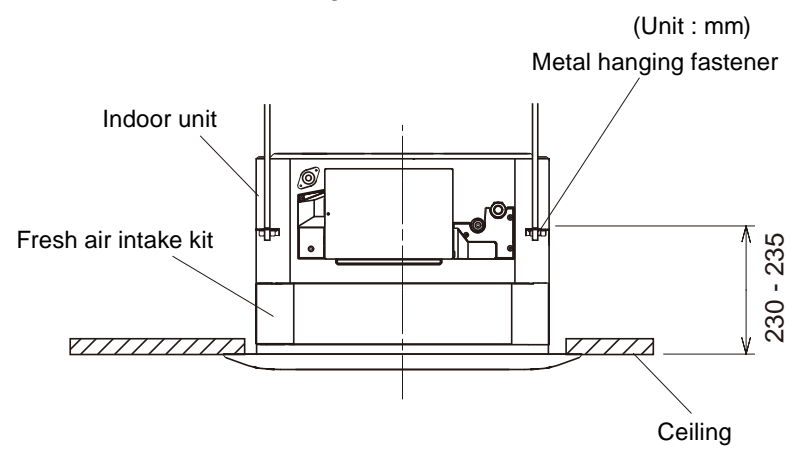

## Installation of the fresh air intake kit

▲CAUTION Installing the Fresh Air Intake Kit with the wrong direction is a cause of water leakage.

 Provisionally attach the "DRAIN", "PIPE" of the Fresh Air Intake Kit to the indoor unit foamsealed "DRAIN", "PIPE", following the direction of the indoor unit, using the metal fittings of the combined diagram.

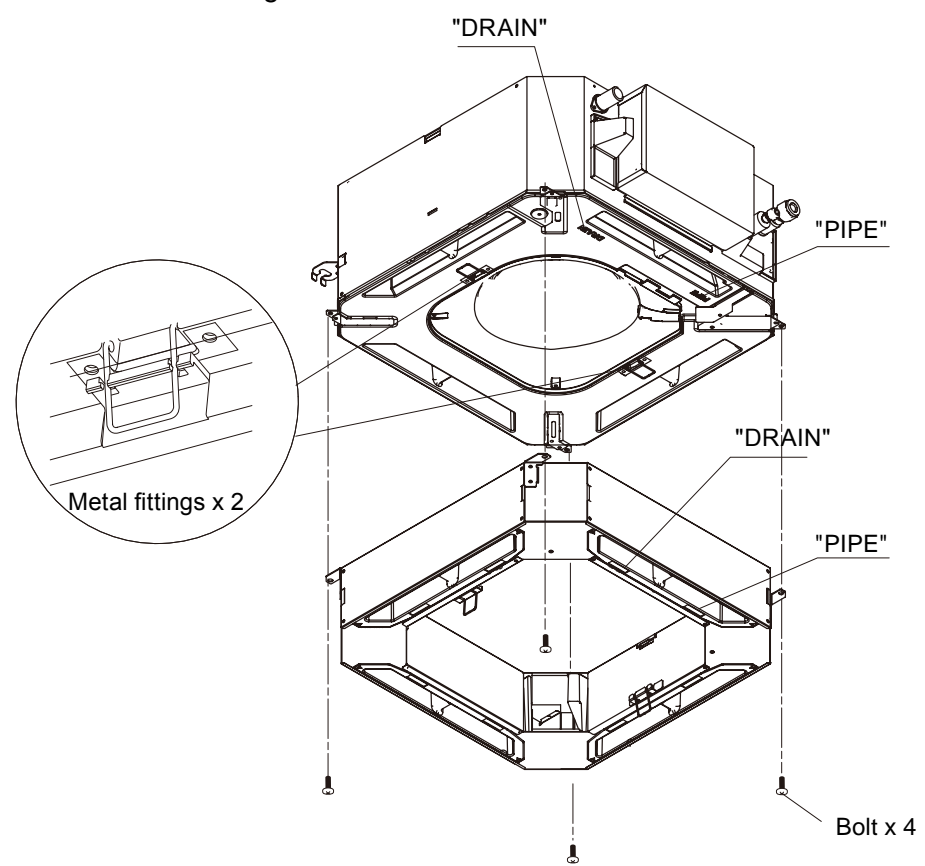

## Chamber installation

Fit the four-sided holes of the chamber together with the hook fittings of the Fresh Air Intake Kit (in two places), and secure the attached chamber in place with screws provided.

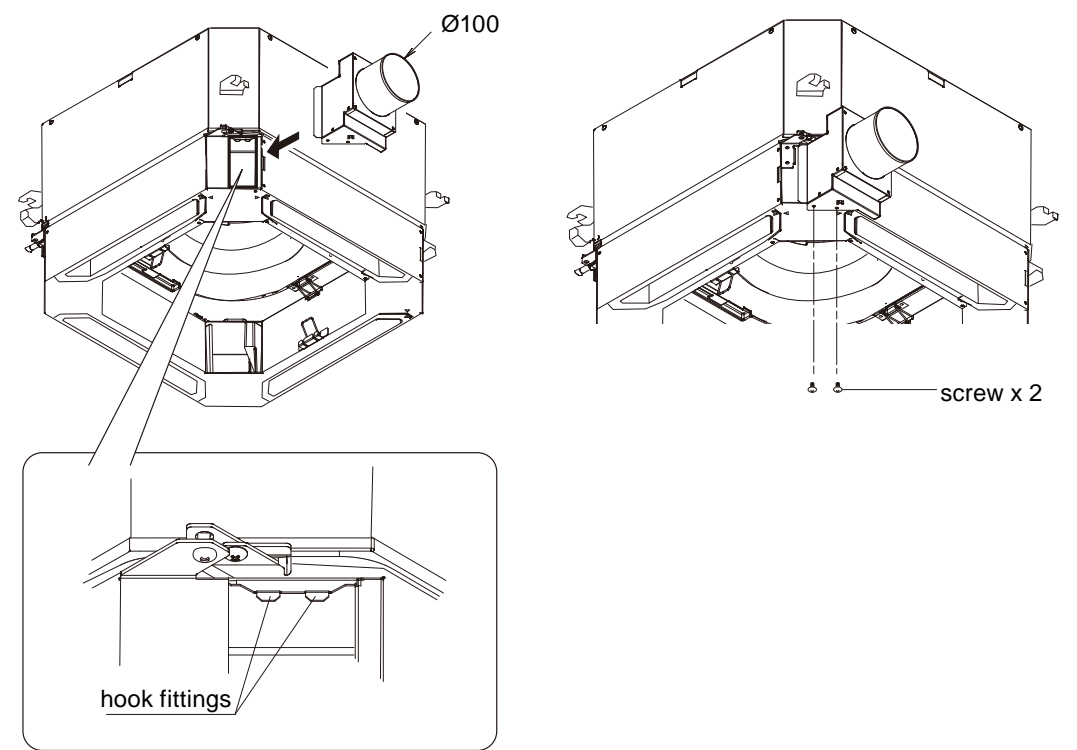

- When using the "UTZ-KXGC" kit for high humidity, please first cut off and remove the heat insulation as shown in the figure.
- Please install the kit for high humidity according to the installation instruction sheet provided.

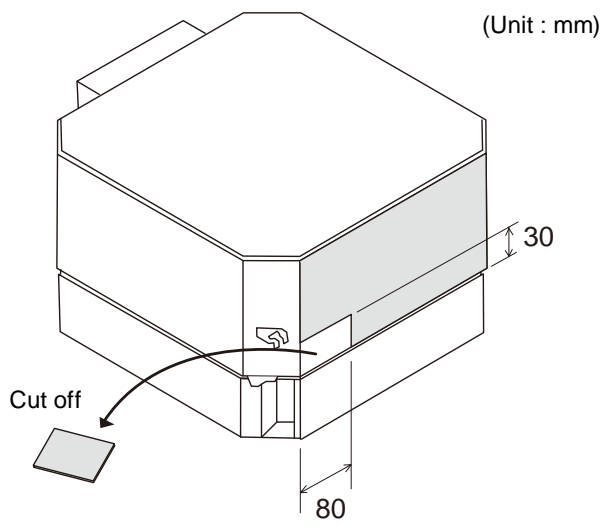

#### Duct installation

- Please fasten the connecting parts of the ducts with band, and wrap with vinyl tape to ensure no air leaks. (Carry out the work to ensure no air leakage at a pressure of 200 Pa)
- Please do not construct the duct in the manner of below.
- **•Extreme Bends**
- **OHighly Repetitive Bends**

•Making the Connecting Duct Diameters Smaller Completion figure

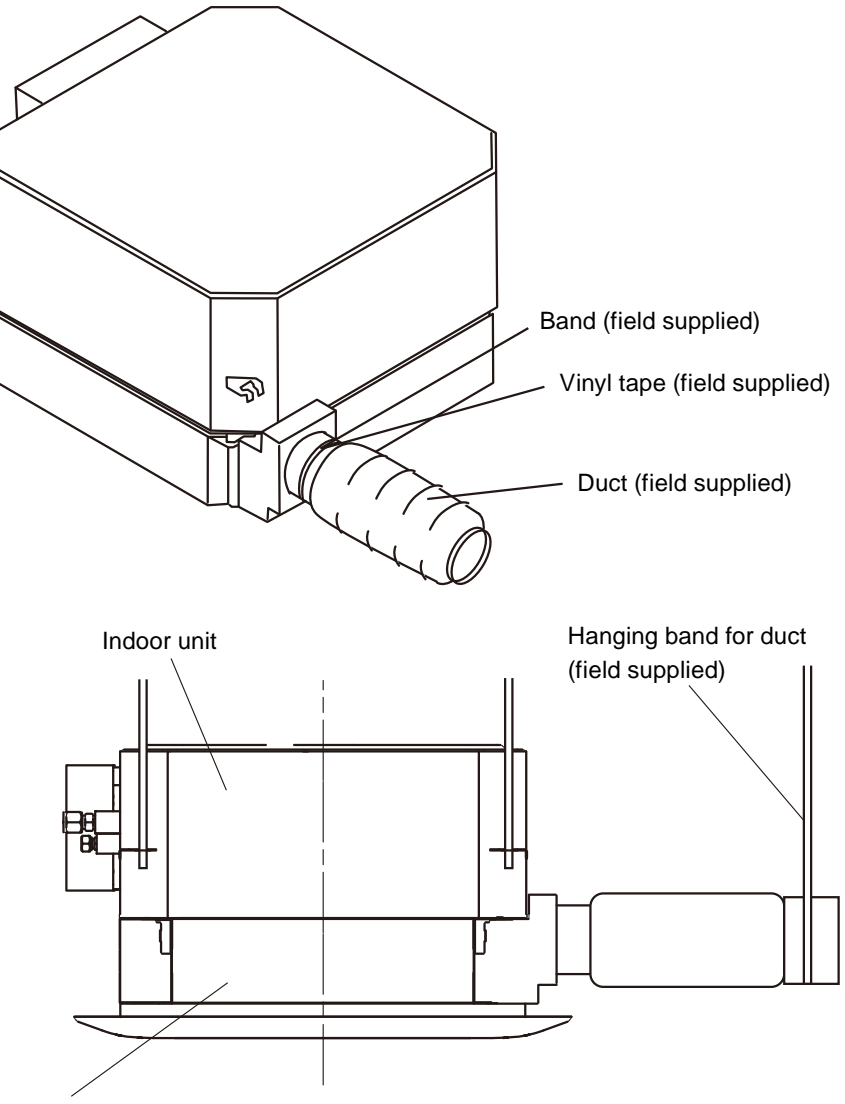

Fresh air intake kit

When wiring of the duct fan is required please refer to "■FRESH AIR CONTROL OUTPUT".

#### Installation of decoration panel

- 1) Please connect extension wires for use with louvers, or extension wire for optical receiver after provisional attaching of the decoration panel.
- 2) Tie the wires together with the fasteners provided and insert into the hole of the Fresh Air Intake Kit.
- 3) Install the wire-cover provided on the Fresh Air Intake Kit.
- 4) Please install decoration panel according to the installation instruction sheet provided.

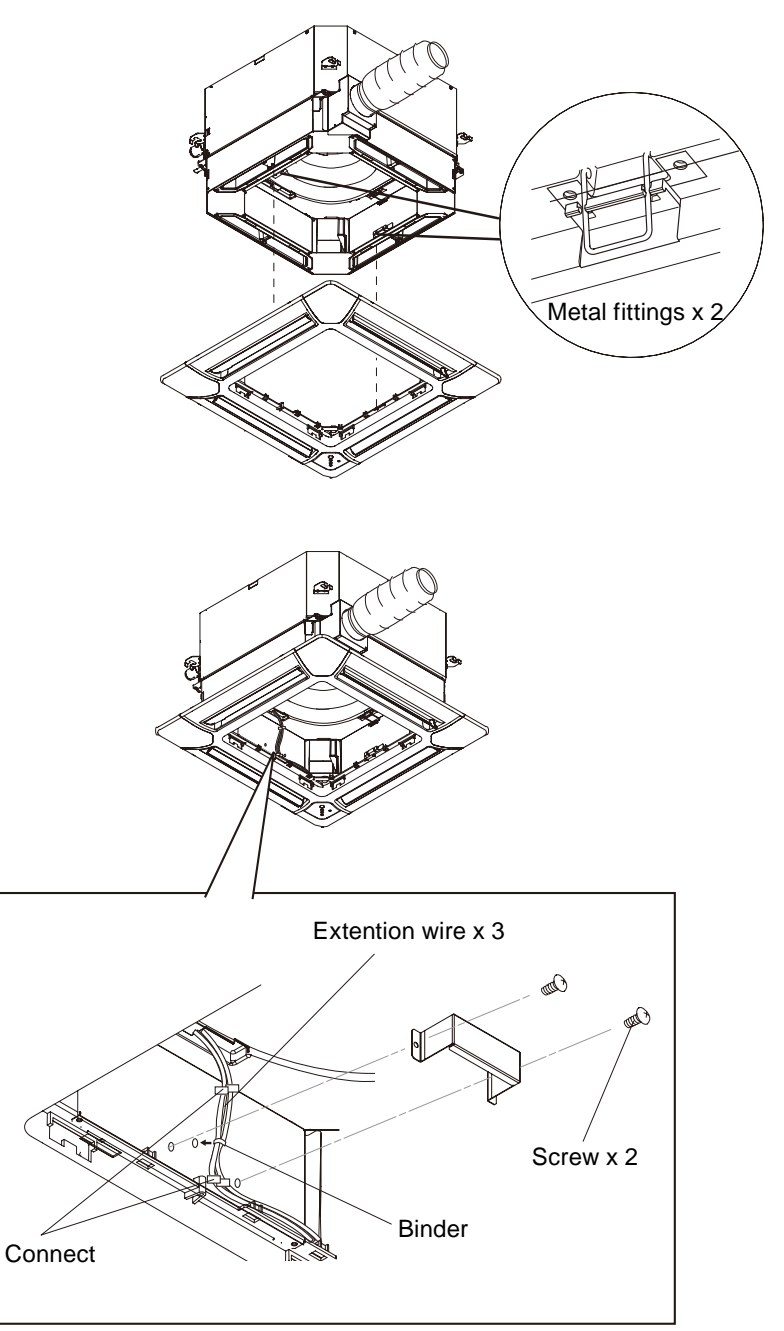

# 10-3. FRESH AIR INTAKE KIT (MODEL : UTZ-VXGA)

## FEATURE

• It can be taken in fresh air of up to 10% of "high" air volume of the indoor unit by attaching Fresh Air Intake Kit to cassette type indoor unit.

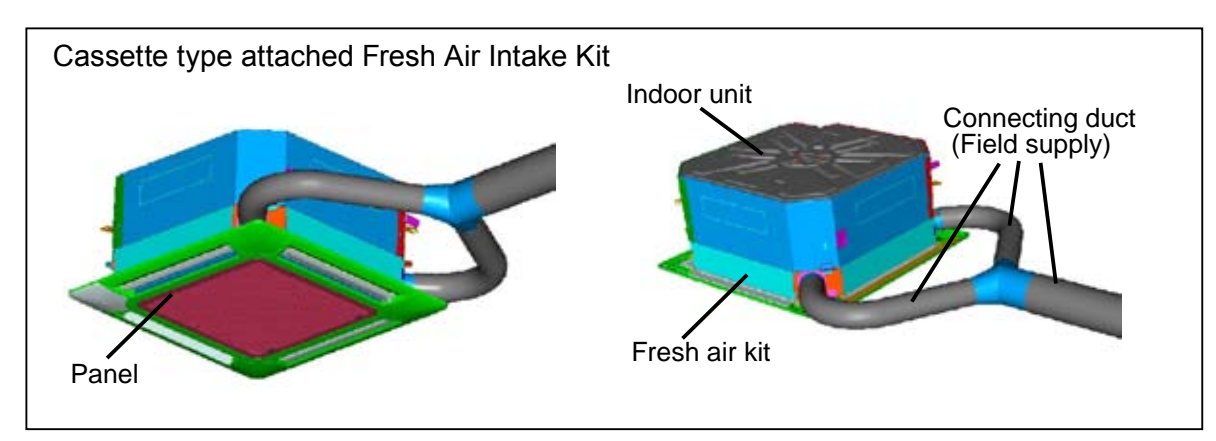

## I INSTALLATION EXAMPLE

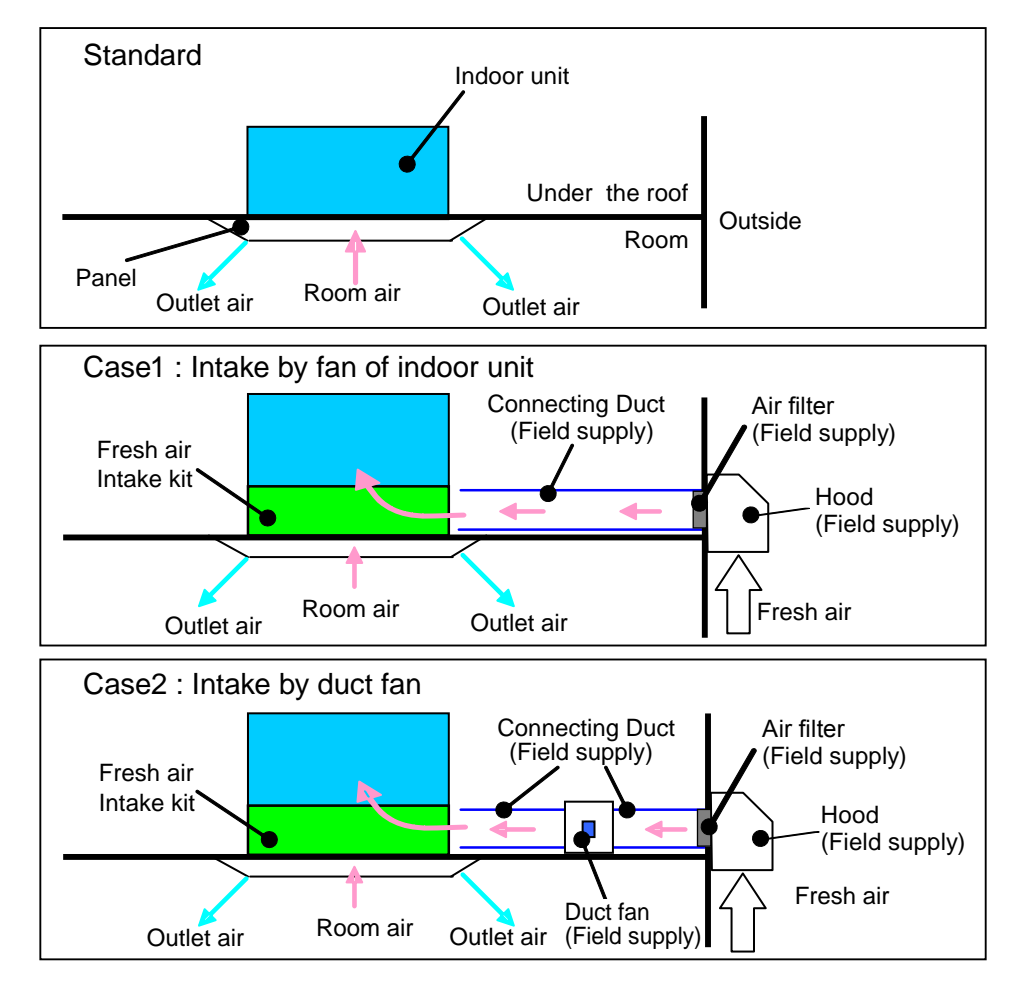

## ■ SPECIFICATIONS

| Model name    |                                                  |           |                                                 | UTZ-VXGA                                        |    |  |
|---------------|--------------------------------------------------|-----------|-------------------------------------------------|-------------------------------------------------|----|--|
| Fresh air     | Fresh air Max. fresh air<br>intake intake volume |           | % (for High)                                    | 2- way intake                                   | 10 |  |
| Intake        |                                                  |           |                                                 | 1- way intake                                   | 5  |  |
| Connectior    | Connection duct type mm (inch)                   |           | mm (inch)                                       | ø 100 (3-15/16)                                 |    |  |
|               |                                                  | Pcs       | 2                                               |                                                 |    |  |
| Dimension     |                                                  | Net       | mana (in ah)                                    | 120 x 840 x 840 ( 4-23/32 x 33-1/16 x 33-1/16 ) |    |  |
| (HxWxD) Gross |                                                  | mm (inch) | 165 x 860 x 860 ( 6-1/2 x 33-27/32 x 33-27/32 ) |                                                 |    |  |
| Weight        |                                                  | Net       | ka (lb.)                                        | 5.5 (12)                                        |    |  |
| Gross         |                                                  | ky (ID.)  | 9.0 (20)                                        |                                                 |    |  |

## PRECAUTION

## About fresh air intake kit

- The Fresh Air Intake Kit can be installed onto cassette type air conditioners.
- The volume of ventilated air provided by the Fresh Air Intake Kit may be unable to fulfill ventilation regulations in all countries.

On such occasions we ask that this kit be used along with Energy recovery ventilators.

• When intaking outside air please ensure correct air-conditioning design as based on airconditioning load calculations.

As outside air is not being processed an increase in outside air load can affect air conditioning.

#### Installation location

- Area that generate substances that adversely affect the equipment, such as sulfuric gas,chlorine gas,add,or alkali it will cause the copper pipes and brazed joints to corrode,which can cause refrigerant leakage.
- Area with high salt content, such as at the seaside. It will deteriorate metal parts, causing the parts to fall or the unit to leak water.
- Be certain to use electric dampers and shutters to avoid infiltration of cold air, wind and fog during shutdown in areas with cold climates, strong winds, or where fogs are common.
- Please ensure the product is installed a distance of at least three times the duct diameter away from exterior wall air inlets, or air exhausts for the prevention of short circuits.

#### • Temperature conditions

- Condensation may form on the product when outside air temperature is low, and the temperature and humidity surrounding the product are high. Don't intake the air of below 0°C into the fresh air intake kit.
- The upper limit of the product's temperature range should respond to the outdoor temperature range.

#### About duct fan

- When installing the duct fan, connect the drive relay (field supplied) and operate with the indoor unit.
- Please ensure the intake air volume is below 10% of the product's air volume HI. When the intaken air volume becomes too large there the operating noise may increase and room temperature detection may be affected.

## • About the duct connection

- Procure a duct with internal diameter that fits the external diameter of the duct flange.
- Please note that regulations of some countries may require the use of a nonflammable duct.
- If the duct penetrates a fire-retarding division or other fire-proofing measures, the installation of fire dampers, or a construction that does not adversely affect fire control measures is a regulatory requirement of some countries.
- When using metallic ducts please ensure metals (i.e., metal lath, wire lath, stainless sheeting) are electrically insulated. (A short occurring by electrical connection can cause fire)
- Please ensure to thermally insulate connected ducts to prevent condensation.
- Please make certain that netting or other measures are installed in parts exposed to the outside air to prevent infiltration of small animals such as birds and insects.
- Please be certain to install external air filters to parts exposed to the outside air for heat exchanger protection of indoor equipment.
- Please avoid the infiltration of rain water by installing outside ducts with an incline of at least 1/30, and fitting hoods on openings.

DIMENSIONS

Unit : mm (inch)

ESIGN

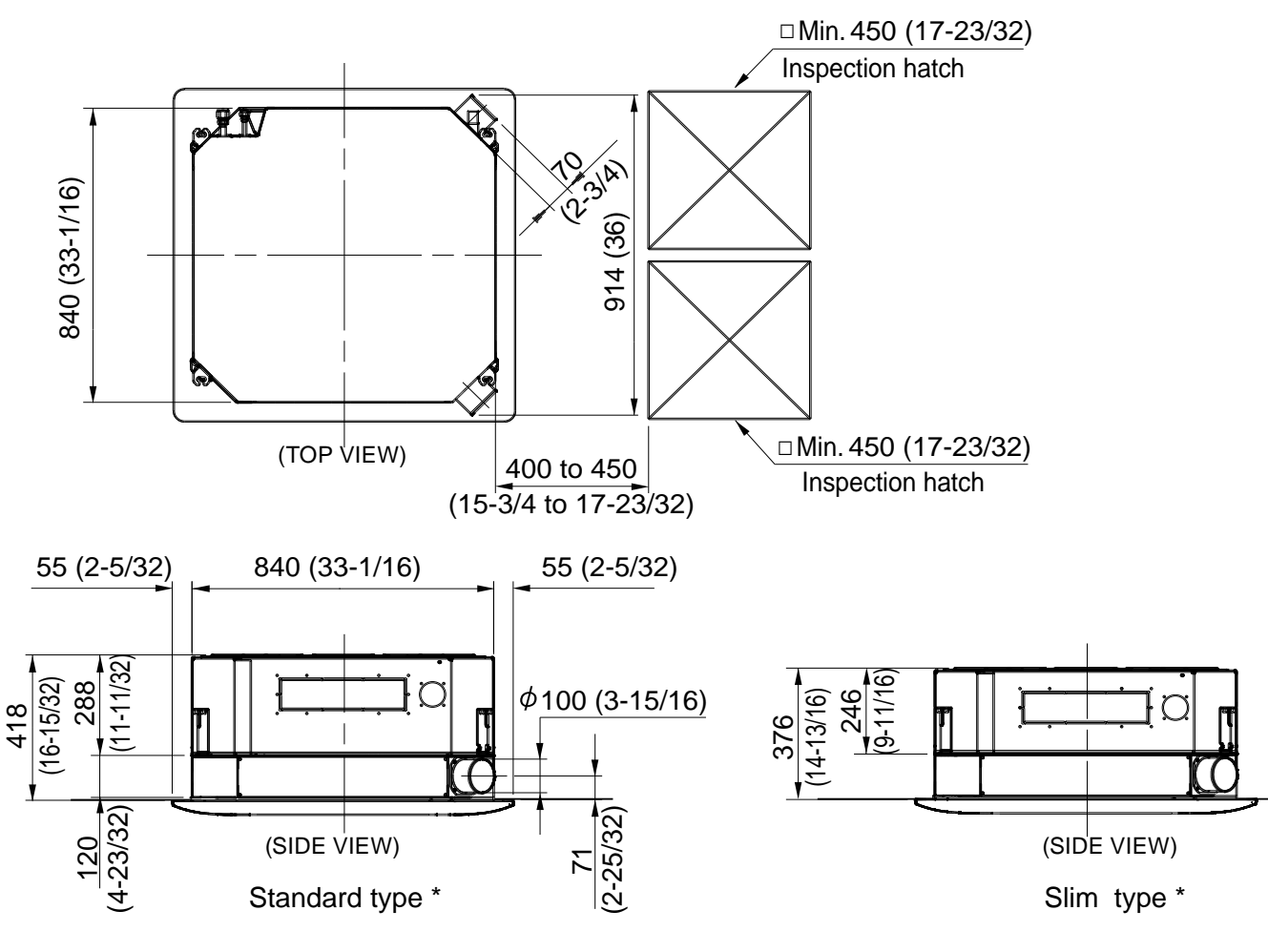

\* : The size is different according to indoor unit used.

• When installing this kit, inspection hatch is necessary. (It is necessary when servicing.) Either one of inspection hatches must be installed.

■ AIR FLOW

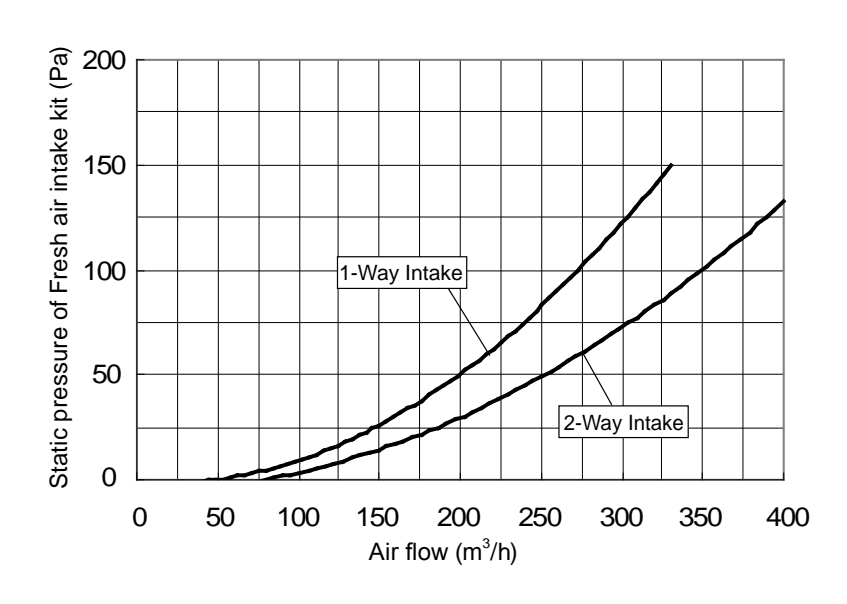

for 2-Way Intake 1000 (39-3/8) Measurement position of shown in the graph

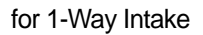

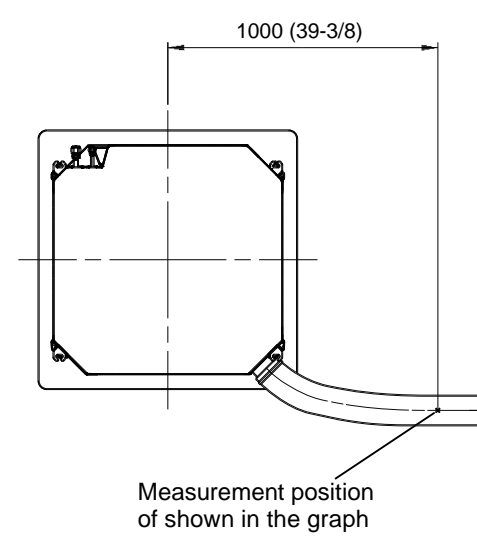

## FRESH AIR CONTROL OUTPUT

- You can control duct fan by synchronization with fan operation of indoor unit.
- Wire for fresh air control output is supplied with Fresh Air Intake Kit.
- Extended length of the wire : Max. 150m

## Connection diagram

For Relay Output voltage : DC12 - 24V
Permissible current : 30mA

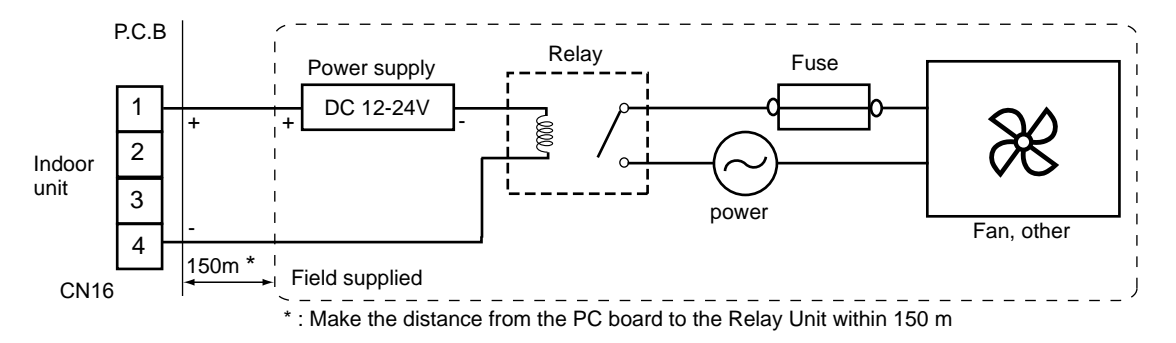

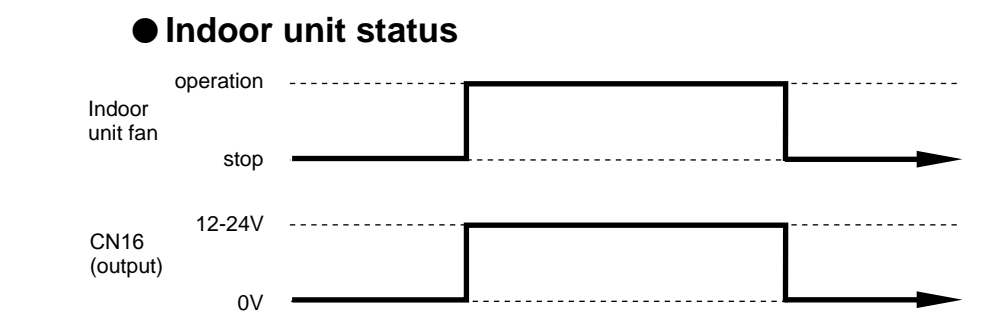

## • Wire (External output <sup>2</sup>)

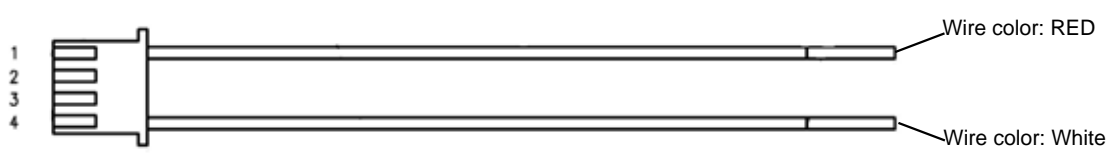

# ■ ACCESSORY PARTS

| Name and shape         | Q'ty | Application                                                            |             |
|------------------------|------|------------------------------------------------------------------------|-------------|
| Installation<br>manual | 1    |                                                                        | Insi        |
| Duct Flange            | 2    | Air joint for connecting duct                                          | Insi        |
| Cover                  | 2    | Protective cover to<br>prevent surface<br>condensation                 | Bin         |
| Screw                  | 16   | For Attaching duct<br>flange<br>For Attaching Cover                    | Ext         |
| Hook plate             | 4    | Plate for attaching panel                                              | Exte<br>kit |
| Shutter plate          | 1    | Shutter plate for 1-way intake                                         | Wir         |
| Insulation ①           | 2    | Affixing the insulation outside of the kit                             | Wir         |
| Insulation ©           | 1    | Affixing the insulation to tube of drain pump for prevent condensation | Bol         |

| Name and shape                       | Q'ty | Application               |
|--------------------------------------|------|---------------------------|
| Insulation 3                         |      | Affixing the insulation   |
|                                      | 2    | outside of the kit        |
|                                      | 5    |                           |
|                                      |      |                           |
| Insulation ④                         |      | Affixing the insulation   |
|                                      | 4    | outside of the cover      |
|                                      |      |                           |
| Binder                               |      | Fixing tube of drain      |
|                                      | 1    | pump                      |
|                                      |      |                           |
| GY                                   |      |                           |
| Extension wire for louver            |      | Extension wire for louver |
| A Car                                | 2    |                           |
| red                                  |      |                           |
| Extension wire for receiver          |      | Extension wire for        |
| kit                                  |      | receiver kit              |
|                                      | 1    |                           |
| S.                                   |      |                           |
| Wire (External output <sup>①</sup> ) |      | For connect indoor unit   |
| A                                    | 1    | to relay of duct fan      |
| D                                    |      |                           |
| Wire (External output @)             |      | For connect indoor unit   |
|                                      |      | to relay of duct fan      |
|                                      | 1    |                           |
| d                                    |      |                           |
| Bolt                                 |      | For attaching the kit to  |
| - The area                           | 4    | lindoor unit              |
| (B)                                  |      |                           |
|                                      |      |                           |

Y STEM ESIGN

## ■ INSTALLATION

#### Mounting of indoor unit

- Please refer to the installation manual provided with the indoor unit for mounting.
- Please refer to the diagram below for installation height.
- When installing this product to existing indoor units, please adjust the installation height of the indoor units to height 230-235mm.

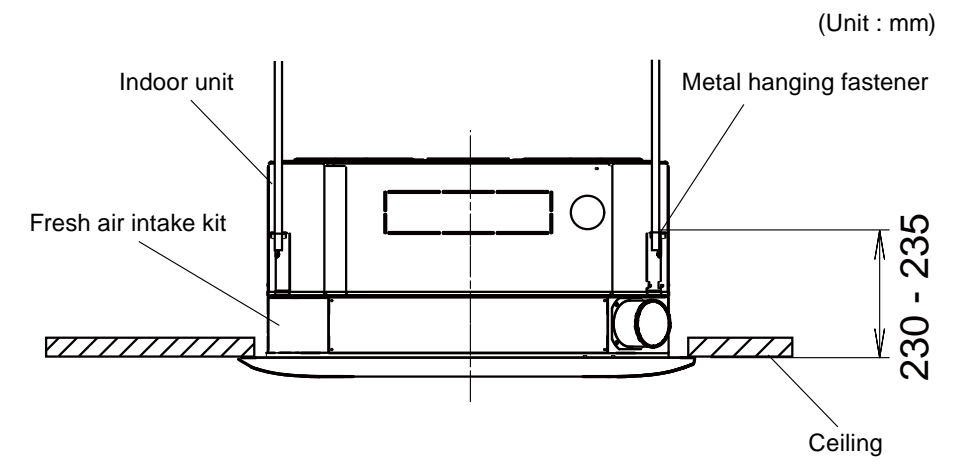

## Pre-installation preparations

- Please attach the duct flange provided with screws.
- The Fresh Air Intake Kit can be used with an external air intake on just one side. Use included sealed plate to apply for different eye holes.
- Please apply Insulation ① to the installed duct flange parts (Do not apply to sealed areas). [When taking in the air in two sides]

Please paste the insulation in the order shown in the figure below.

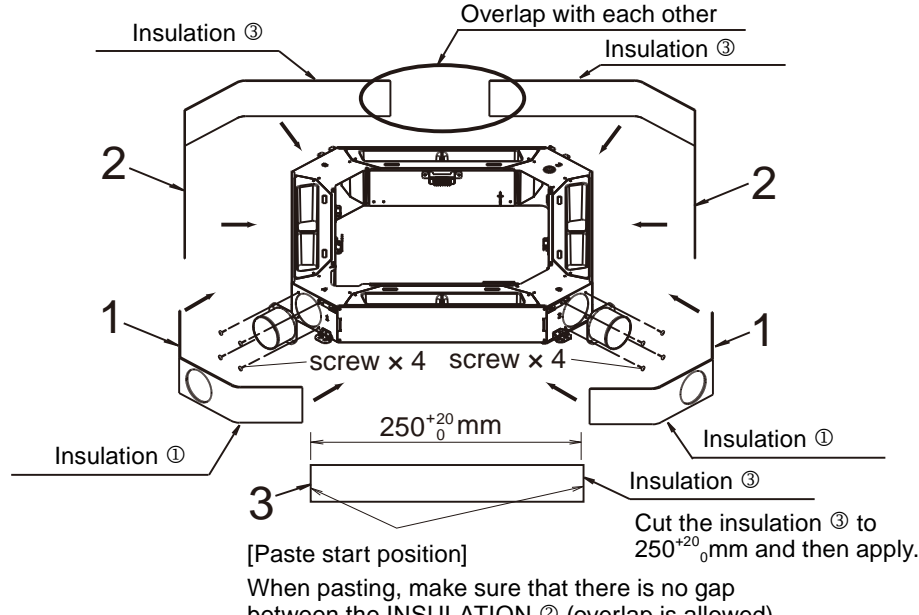

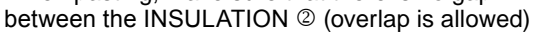

[When taking in the air in one side]

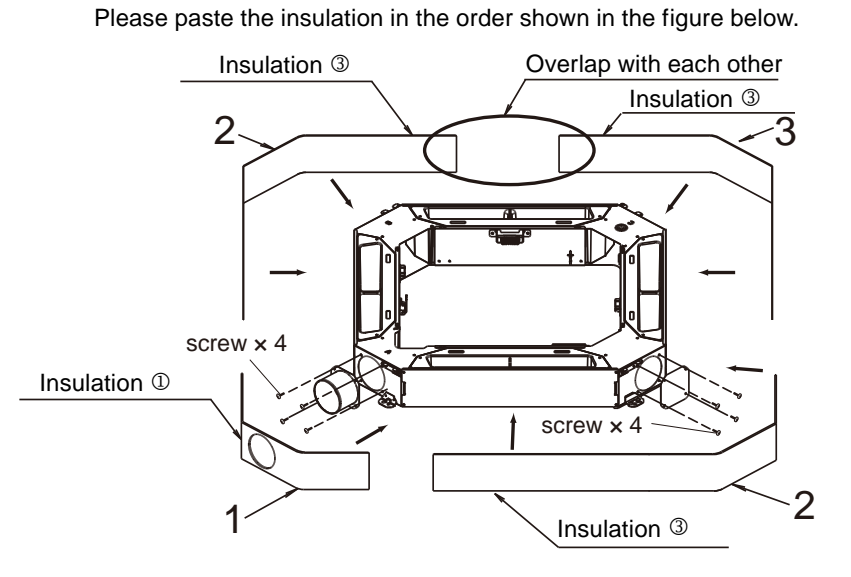

## • Attaching the Fresh Air Intake Kit

Attach the Fresh Air Intake Kit to the main body using the bolts provided.

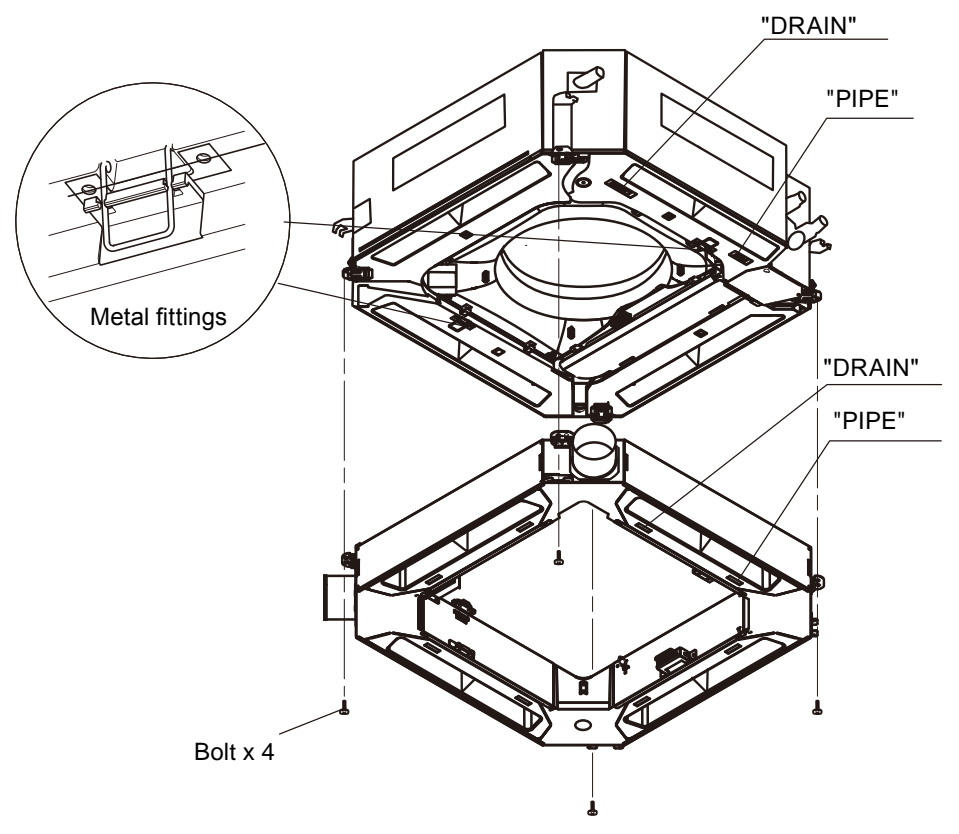

#### • Attaching the Hook Plate

Attach the Hook Plate by each corner of the Fresh Air Intake Kit. (The attaching screws are attached to the body of the Fresh Air Intake Kit and must be loosened before installing)

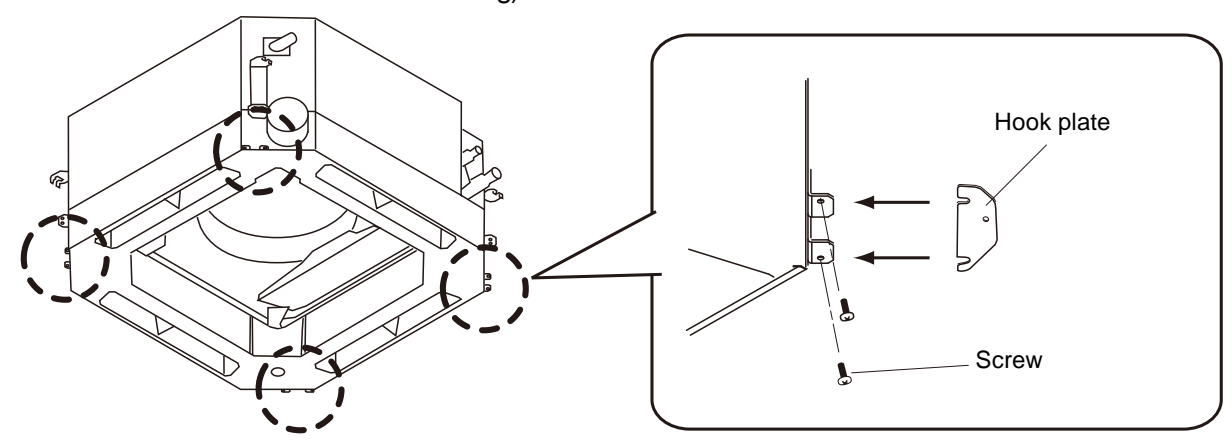

## Cover installation

1) Remove the drain cover attached to the decorative panel and install onto the Fresh Air Intake Kit.

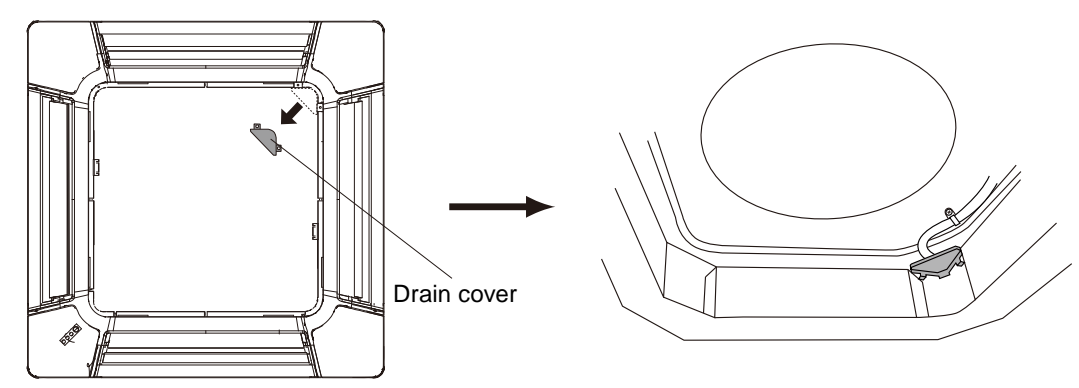

2) Set the cover in position with screws(2 places) as shown in the diagram. Apply the INSULATION ④ after installing the cover.

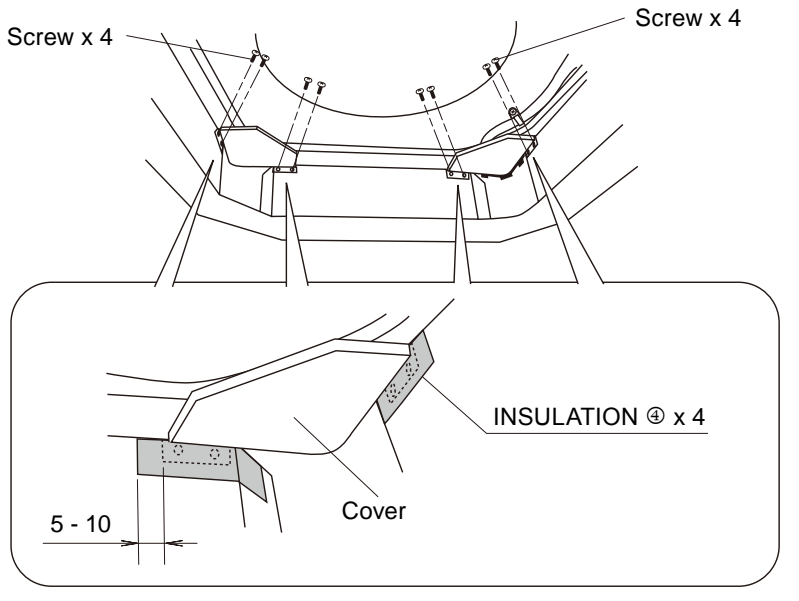

## • Duct installation

- 1) Please fasten the connecting parts of the ducts with bands, and wrap with vinyl tape to ensure no air leaks.
  - (Carry out the work to ensure no air leakage at a pressure of 200 Pa)
- Please do not construct the duct in the manner of below.
- oExtreme Bends
- •Highly Repetitive Bends
- oMaking the Connecting Duct Diameters Smaller
- 2) When using T-shaped pipe, suspend the kit with suspension bands for duct-use to avoid unnecessary load bearing.

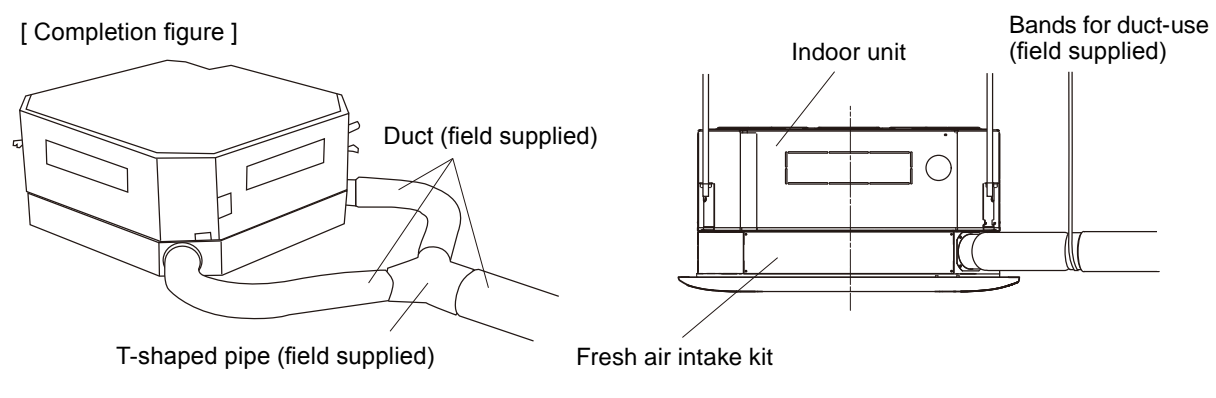

When wiring of the duct fan is required please refer to "■FRESH AIR CONTROL OUTPUT".

## Pre-installation (Decoration panel) preparations

- 1) Please remove the control box cover.
- 2) Remove the connecter from the existing temperature sensor, found on the circuit board of the indoor unit.

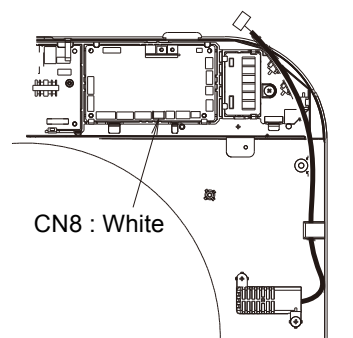

3) The existing temperature sensor will not be used so remove it from the sensor holder, and once more install the empty sensor holder (without sensor) in the control box.

<u>∧</u>CAUTION Please make sure to install the sensor holder inside the control box, as it is a fire hazard. Otherwise, it may cause fire.

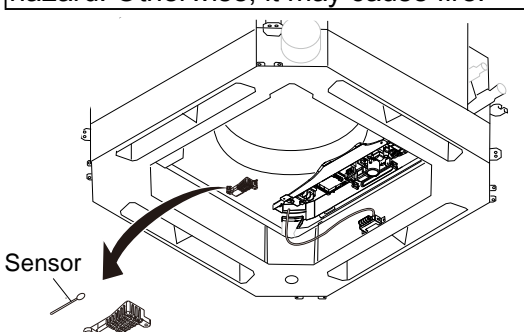

4) Insert the connector of the sensor attached to the Fresh Air Intake Kit onto the substrate board of the indoor unit.

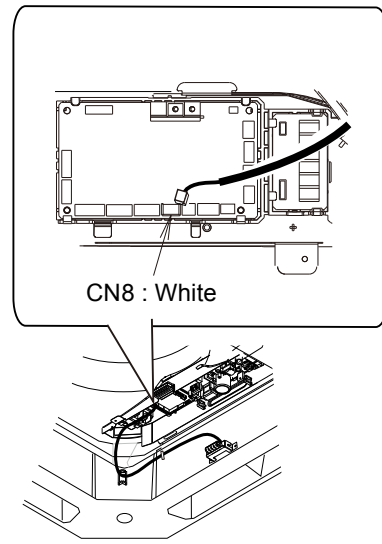

- 5) Insert the included extension cable for use with louver to the connector.
- 6) When using the optical receiver unit (option) please insert the included extension wire to the indoor unit.
- 7) Close the control box cover when work is complete.

#### Installation of decoration panel

- 1) After provisional fixing of a decoration panel, feed the louver extension wire (and optical receiver extension wire) through the penetrating hole.
- 2) Connect to the connector wires coming out of the decoration panel.
- 3) Please install decoration panel according to the installation instruction sheet provided.

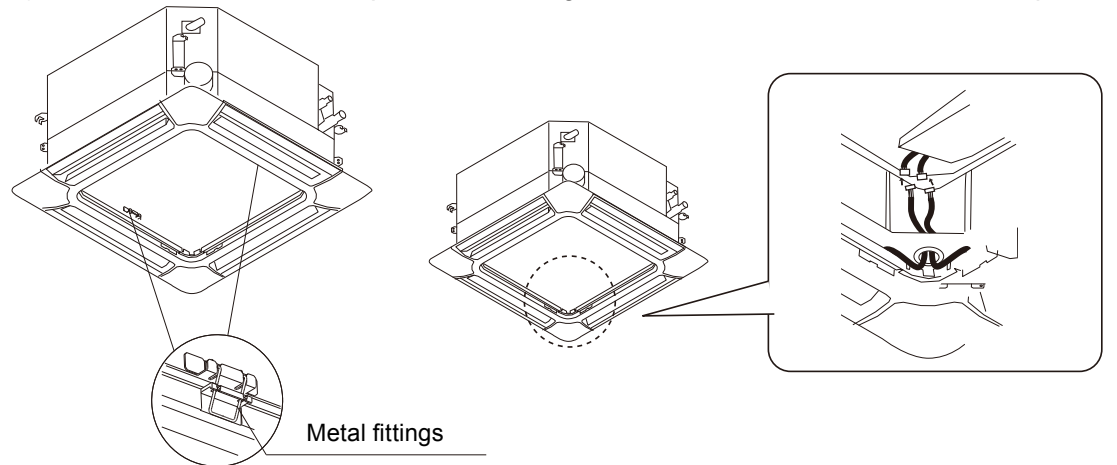

# **10-4. AUTO LOUVER GRILLE KIT**

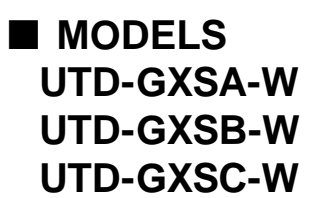

## FEATURE

Simple flat Auto Louver will provide comfort airflow and harmonize with luxury interior.

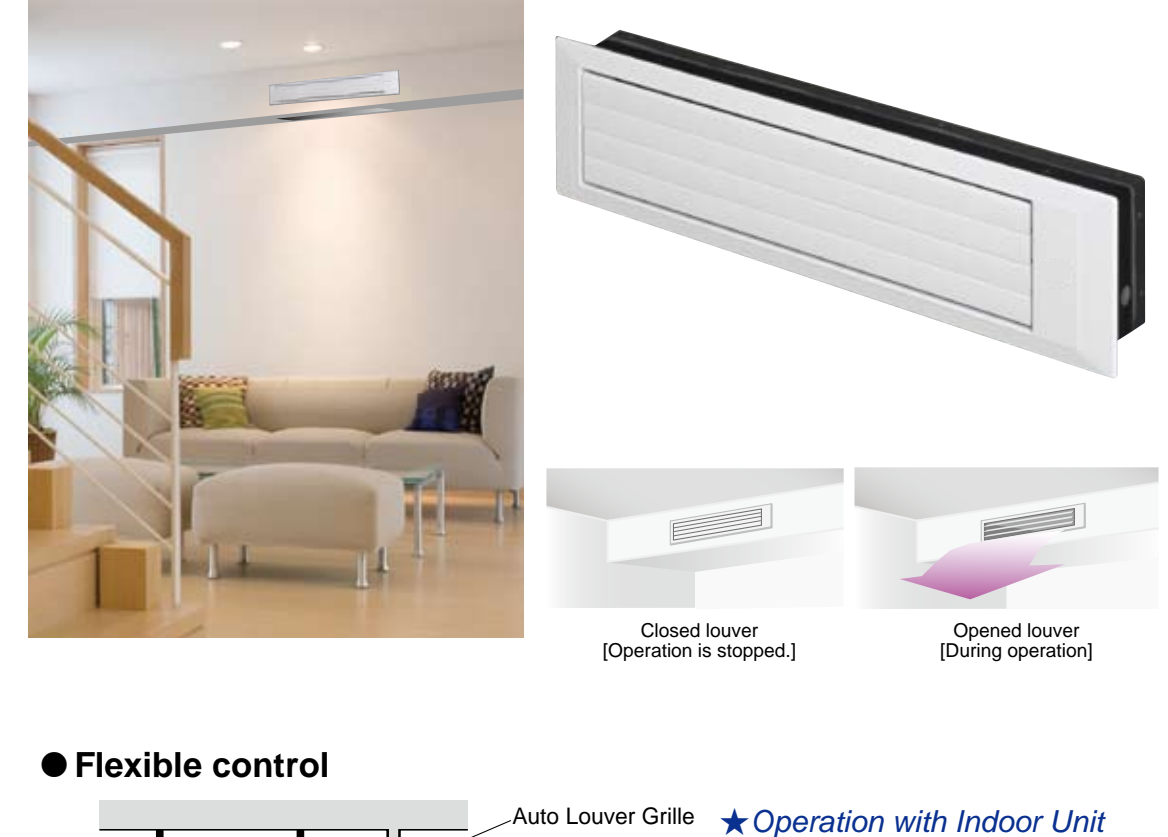

11111 🔊 📷

Wireless Remote

Controller

Auto Louver can be operated by synchronizing remote controller of Indoor Unit.

SIGN

#### ★UP and Down auto swing

- · Auto airflow direction and auto swing
- 4 steps selectable

#### ★Auto-closing louver

When operation of Indoor Unit is stopped, the louver will automatically close.

Indoor Unit

(Slim Duct)

24. W. B

Wired Remote

Controller

#### Ideal warm airflow

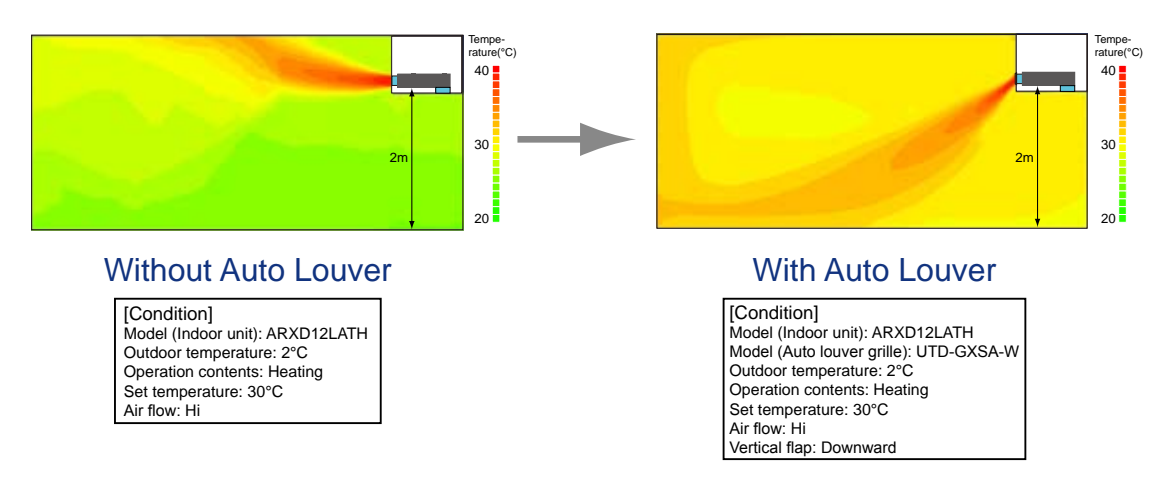

## • Flexible installation

Auto Louver Grille can be connected either directly with indoor unit or through the rectangular duct.

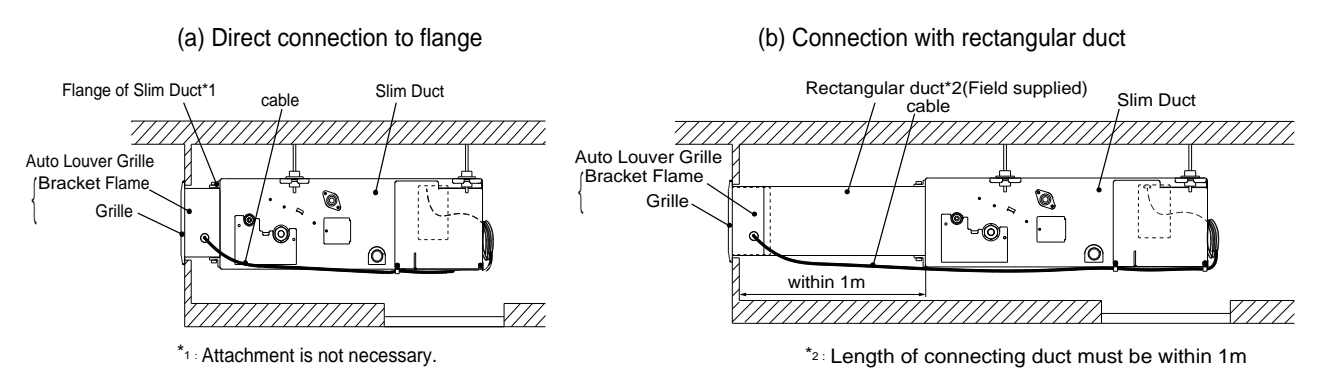

## ■ SPECIFICATIONS

| Model name        | Iodel name UTD-GXSA-W |         |                                            | UTD-GXSB-W                     | UTD-GXSC-W                     |  |
|-------------------|-----------------------|---------|--------------------------------------------|--------------------------------|--------------------------------|--|
| Power Supply      |                       |         | Connecting with Control box of indoor unit |                                |                                |  |
| Fixing of Au      | ito Louver Gi         | rille   | Screw fixing to Flange or Rectangular duct |                                |                                |  |
| Extension S       | Square Duct           | Limit   | 1.0m (Max.                                 | duct length between indoor un  | it and Grille)                 |  |
| Net Dimens        | ion                   | mm      | 180x683x(84+9)                             | 180x883x(84+9)                 | 180x1083x(84+9)                |  |
| (H x W x D)       |                       | (inch)  | [7-3/32x26-7/8x(3-5/16+11/32)]             | [7-3/32x34-3/4x(3-5/16+11/32)] | [7-3/32x42-5/8x(3-5/16+11/32)] |  |
| Woight            | Net                   | kg      | 2.0 (4.4)                                  | 2.5 (5.6)                      | 3.0 (6.7)                      |  |
| weight            | Gross                 | (lb.)   | 3.0 (6.7)                                  | 3.5 (7.8)                      | 4.0 (8.9)                      |  |
| Color             |                       |         | White                                      |                                |                                |  |
| Louver Mote       | or                    |         |                                            | Stepping Motor                 |                                |  |
| Material          |                       |         |                                            | Flame retardant ABS            |                                |  |
| Accessories       | S                     |         |                                            | Fitting Flame, etc.            |                                |  |
|                   | Cooling               | °C (°F) | 18 to 32 (64 to 90)                        |                                |                                |  |
| Operation Cooling | Cooling               | % RH    |                                            | 80% or less                    |                                |  |
| lange             | Heating               | °C (°F) |                                            | 16 to 30 (60 to 88)            |                                |  |

Y STEM ESIGN

Note: Auto louver grille kit doesn't operate correctly when setting it to indoor unit other than revision code B. Serial number became "X2XXXXX" from revision code B.

## PRECAUTION

•Select the installation location that meets the following requirement and that is approved by the customer.

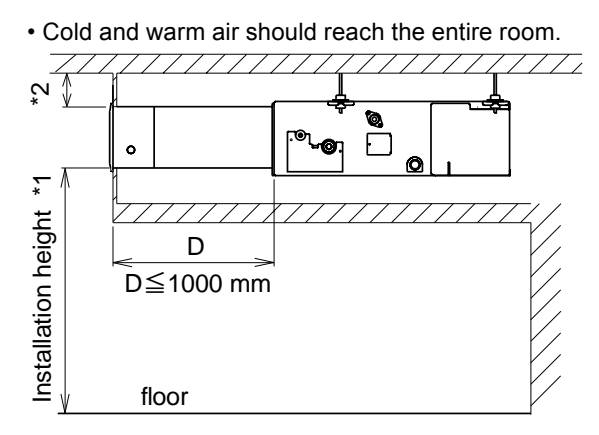

- \*1) Refer to Design & Technical manual for Air velocity distribution and Air temperature distribution during heating.
- \*2) If the distance from the ceiling is not adequate, it may cause mildew stains on the wall or the ceiling. (Ensure to fix at least 150 mm away from any surface of the equipment.)
- •Do not install the unit in the following areas
- The upper part of the vicinity of room entrance. It may cause condensation on the outlet port.
- Near a wall surface. It may cause condensation on the wall during cooling.
- Area filled with mineral oil or containing a large amount of splashed oil or steam, such as a kitchen.
- The place where it will be exposed to direct sunlight. Or else, it may cause a change in color.
- •When the installation area is exposed to direct sunlight, take measures to block the light such as covering the grille surface with a sheet. Or else, it may cause a change in color.
- •Use an appropriate Grille that is compatible with the indoor unit. If not used with the correct combination, it may cause condensation.
- •Perform heat insulation and field setting according the Design & Technical manual of Indoor unit. Not installing as per the instructions may cause condensation.

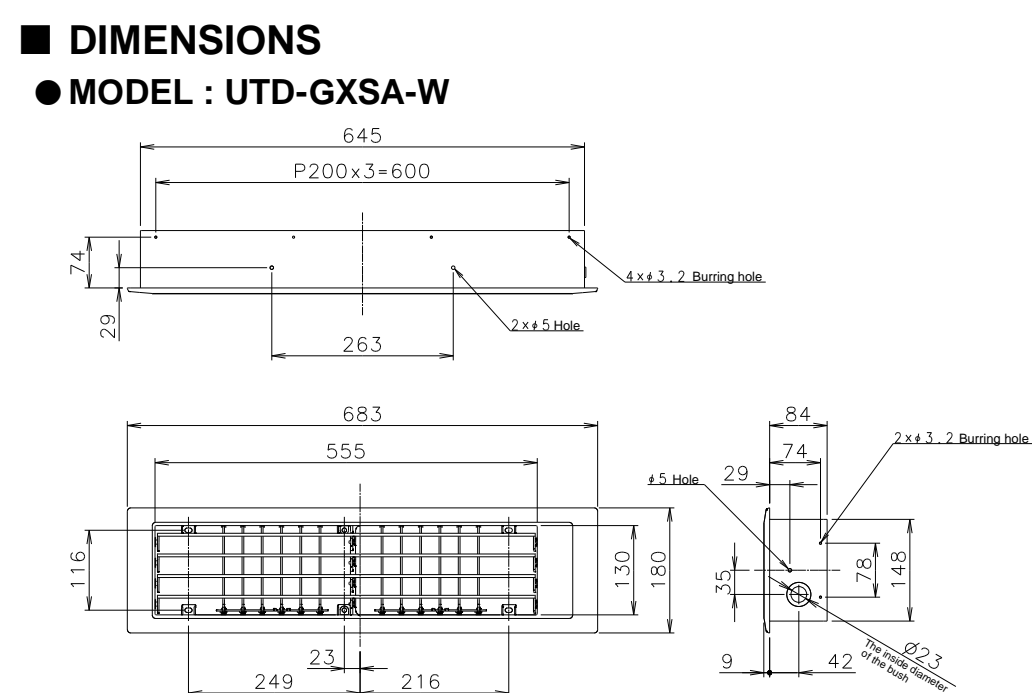

## • MODEL : UTD-GXSB-W

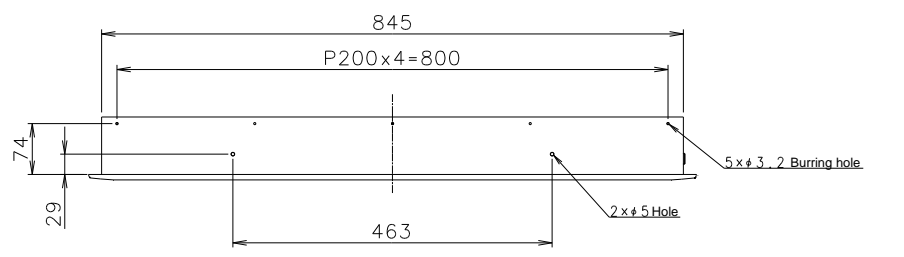

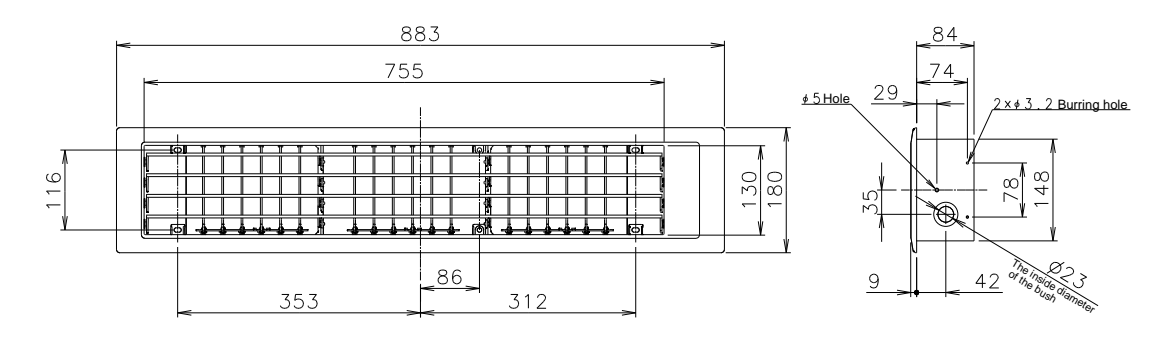

## ● MODEL : UTD-GXSC-W

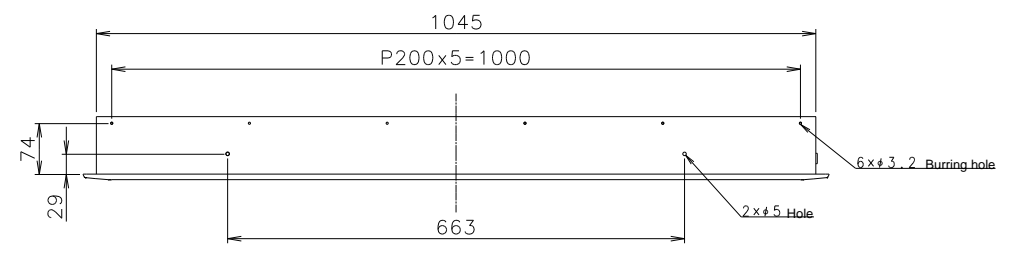

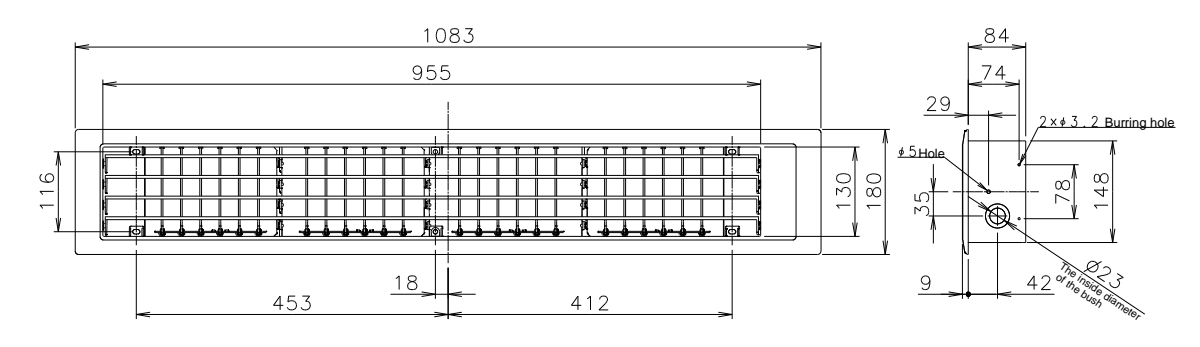

| ACCESSORY PARTS     |         |      |  |  |  |
|---------------------|---------|------|--|--|--|
| Name and            | l shape | Q'ty |  |  |  |
| Installation manual |         | 1    |  |  |  |
| Operating manual    |         | 1    |  |  |  |
| Grille              |         | 1    |  |  |  |
| Bracket frame       |         | 1    |  |  |  |

|            | Name and shape                          | Q'ty |
|------------|-----------------------------------------|------|
| Screw-A    | 10 mm                                   | 16   |
| Screw-B    | 10 mm                                   | 6    |
| Cable clip |                                         | 2    |
| Binder     | ~~~~~~~~~~~~~~~~~~~~~~~~~~~~~~~~~~~~~~~ | 3    |
| Bushing    | Ô                                       | 1    |

# **11. REFRIGERANT LEAKAGE CAUTION**

The installer and system specialist shall secure safety against leakage according to regional regulations or standards. The following standards may be applicable if regional regulations are not available.

# 11-1. INTRODUCTION

This air conditioners use R410A as refrigerant. Though R410A is harmless and incombustible in itself, the room in which the air conditioner is installed should be large enough that the refrigerant gas will not exceed the concentration limit even if the refrigerant gas leaks.

## Concentration limit

Concentration limit is the limit of Freon gas concentration where immediate measures can be taken without hurting the human body when refrigerant leaks in to the air.

The concentration limit shall be described in units of Kg/m<sup>3</sup> (Freon gas weight in per m<sup>3</sup> air) to facilite calculation.

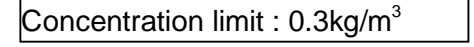

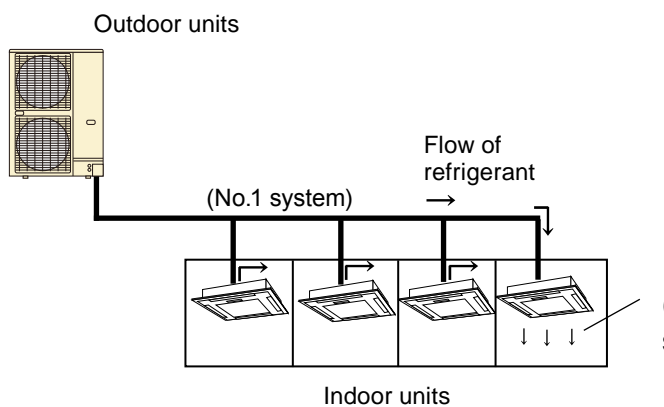

Room where refrigerant leaks (Refrigerant of the whole No.1 system flows out.)

# **11-2. CHECKING CONCENTRATION LIMIT**

Check concentration limit following steps  ${}^{\hbox{\tiny (1)}}{}^{\hbox{\tiny (2)}},$  and take appropriate measures depending on the situation.

① Calculate amount of all replenished refrigerant (kg) per refrigerant system.

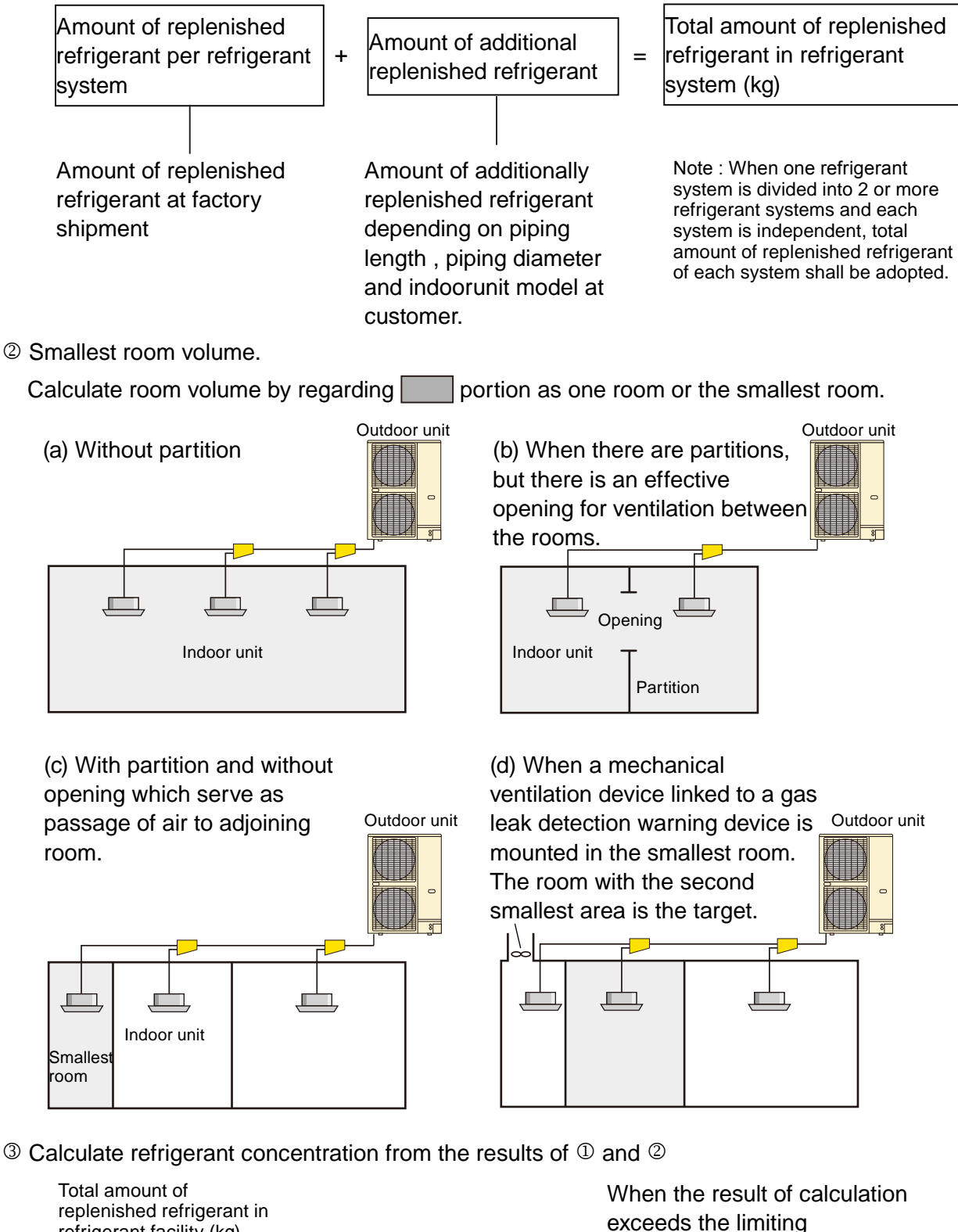

refrigerant facility (kg) Capacity of smallest room where indoor unit is installed (m<sup>3</sup>) ≤Refrigerant concentration (kg/m<sup>3</sup>) (R410A) When the result of calculation exceeds the limiting concentration,perform the same calculations by shifting to the second smallest,and the third smallest rooms until the final result is below the limiting concentration. When concentration limit is exceeded

When the concentration limit is exceeded, change the original plan or take one of the countermeasures shown below.

• Countermeasure 1

Provide opening for ventilation.

Provide 0.15% or more opening to floor space both above and below or provide opening without door.

• Countermeasure 2

Reduce the total refrigerant charging amount of the refrigerant equipment

Shorten the length of the refrigerant pipes

Move the location of the outdoor unit closer to the indoor unit, and reduce the total refrigerant charging amount by shortening the length of the refrigerant pipes.

Countermeasure 3

Provide gas leak alarm linked with mechanical ventilator.

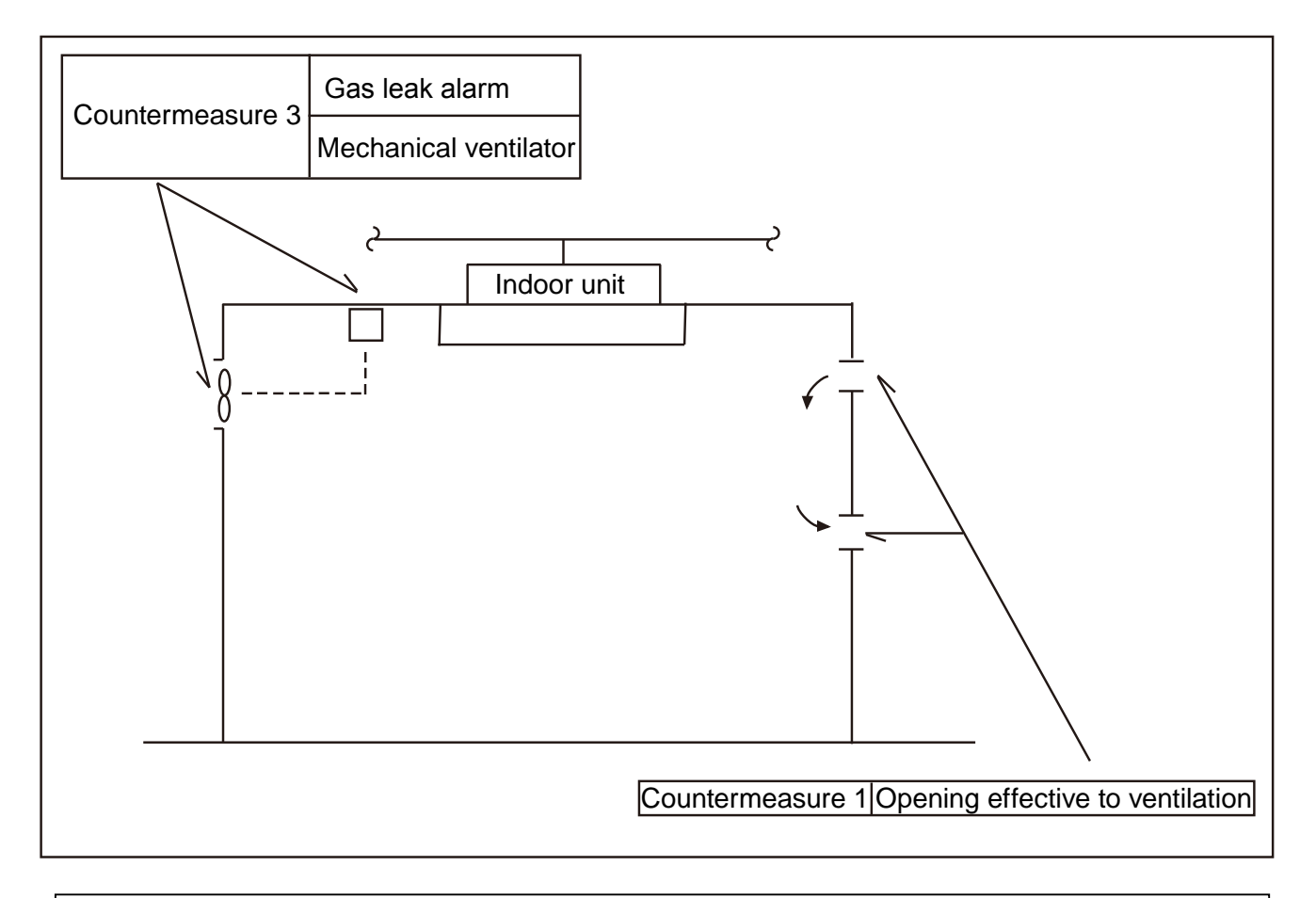

Pay special attention to the place, such as a basement, etc. When refrigerant can accummalate, since refrigerant is heavier than air.

# 12. COMPATIBILITY OF VRF SYSTEM

# COMPATIBILITY OF OUTDOOR UNIT AND INDOOR UNIT OUTDOOR UNIT AND INDOOR UNIT

Compatibility of outdoor unit and indoor unit in refrigerant system as follows.

|                 |              |                           | Indoor unit        |               |  |
|-----------------|--------------|---------------------------|--------------------|---------------|--|
|                 |              |                           | J-II / V-II series | J series      |  |
|                 | J- II series | Heat Pump                 | О *1<br>ОК         | X<br>Not good |  |
| Outdoor<br>unit | V- II series | Heat Pump                 | Ок                 | X<br>Not good |  |
|                 | J series     | Heat Pump<br>Cooling Only | X<br>Not good      | О             |  |

\*1 : Following indoor units cannot be connected. (ARXC60 / 72 / 90LATH)

## • Example cases for compatibility

|        | Outdoor unit | Indoor unit          | Judgement     |
|--------|--------------|----------------------|---------------|
| Case 1 |              | J- II / V- II series | О             |
| Case 2 | J- II series | J series             | X<br>Not good |
| Case 3 |              | J- II / V- II series | О             |
| Case 4 | V- II series | J series             | X<br>Not good |
| Case 5 |              | J- II / V- II series | ×<br>Not good |
| Case 6 | J series     | J series             | О             |

# ■ COMPATIBILITY OF CONTROLLER SYSTEM

|            |                       |                                                         | Model    | J-II series | V-II series | J series      |
|------------|-----------------------|---------------------------------------------------------|----------|-------------|-------------|---------------|
| Controller | Central Controller    | System Controller                                       | UTY-APGX | О<br>ок     | О<br>ок     | X<br>Not good |
|            |                       | Touch Panel<br>Controller                               | UTY-DTG* | О           | О<br>ок     | X<br>Not good |
|            |                       | Central Remote<br>Controller                            | UTY-DCG* | О<br>ок     | О<br>ок     | X<br>Not good |
|            |                       | Group Remote<br>Controller                              | UTY-CGG* | О<br>ок     | О           | X<br>Not good |
|            | Individual Controller | Wired Remote<br>Controller                              | UTY-RNK* | О<br>ок     | О           | X<br>Not good |
|            |                       | Simple Remote<br>Controller (with<br>master control)    | UTY-RSK* | О<br>ок     | О           | X<br>Not good |
|            |                       | Simple Remote<br>Controller (without<br>master control) | UTY-RHK* | О<br>ок     | О           | X<br>Not good |
|            |                       | Wireless Remote<br>Controller                           | UTY-LNH* | О           | О           | X<br>Not good |

SY STEM DESIGN
|                            |                                         | Model                   | J-II series | V- II series | J series      |
|----------------------------|-----------------------------------------|-------------------------|-------------|--------------|---------------|
| Adaptor / Convertor        | External Switch<br>Controller           | UTY-TEKX                | О           | О            | О<br>ок       |
|                            | IR Receiver unit (for all Duct type)    | UTB-*WB<br>UTB-*WC      | О           | О            | X<br>Not good |
|                            | IR Receiver unit (for<br>Cassette type) | UTY-<br>LRH <b>*</b> B1 | О<br>ок     | О            | X<br>Not good |
|                            | Signal amplifier                        | UTY-VSGX                | О<br>ок     | О<br>ок      | X<br>Not good |
|                            | Network Convertor                       | UTY-VGGX                | О<br>ок     | О<br>ок      | X<br>Not good |
|                            | Network Convertor<br>for LonWorks®      | UTY-VLGX                | О<br>ок     | О<br>ок      | X<br>Not good |
|                            | BACnet® Gateway                         | UTY-ABGX                | О<br>ок     | О<br>ок      | X<br>Not good |
| Service and<br>Maintenance | Service Tool                            | UTY-ASGX                | О<br>ок     | О<br>ок      | X<br>Not good |
|                            | Web Monitoring<br>Tool                  | UTY-AMGX                | О<br>ок     | О            | X<br>Not good |

SYSTEM DESIGN

# **13. INSTALLATION PRECAUTIONS**

# **13-1. INDOOR UNIT INSTALLATION PRECAUTIONS**

Note: The information listed below are general precautions. Some models also include items that do not apply.

# PLACES WHERE USE PROHIBITED

- Places where there is the danger of combustible gas leakage.
- Places where sulfur gas, chlorine gas, acid, alkali, or other matter which effects equipment is generated
- Places where there is a lot of oil splash and steam (kitchen, machinery room, etc.)
- Places where machinery which generates high frequencies is used
- $\bullet$  Ocean beaches and other areas where there is a lot of salt
- Places where carbon fibers and metal powder, powder, etc. suspended in the air
- Installation in vehicles, ships, and other conveyances
- Factory, etc. where voltage fluctuations are large

# POINTS TO REMEMBER WHEN INSTALLING

- 1) The set shall be installed at a place which can withstand the weight and vibration of the indoor unit
- 2) To allow maintenance after refrigerant piping, drain piping, and electric wiring connection and installation, provide an installation service space and an inspection port, as required.

\*Installation service space is shown on " chapter 4 4.DIMENSIONS ".

3) Be careful when installing the set at the following places.

#### [Installation precautions]

|                                                                                             | Contents                                                                                                    | Countermeasures (Reference)                                                                                                    |
|---------------------------------------------------------------------------------------------|----------------------------------------------------------------------------------------------------|----------------------------------------------------------------------------------------------------|
| When the<br>ceiling is high<br>When lower<br>level directly<br>contacts the<br>outside air. | If the indoor unit is installed where the<br>installation height given in the installation<br>manual is exceeded, the temperature<br>difference between the floor and ceiling of the<br>room will be large and the heating effect will<br>be poor.<br>Moreover, even if the indoor unit is installed<br>within the installation height, a similar<br>phenomena will occur when installed in a<br>room in which the doors are opened and<br>closed frequently and hot air circulation is<br>obstructed by desks, chairs, etc.<br>When the lower level of the shop and office<br>is a warehouse, parking lot, etc., the surface<br>temperature of the flooring will become low<br>and the radiation of cold from the floor will<br>increase.<br>In this case, your feet will feel cold even if the<br>room temperature is suitable | <ol> <li>Switch the setting to the<br/>high ceiling mode.</li> <li>Install a circulator.</li> <li>Arrange the furniture in the<br/>room so that it does not<br/>obstruct the hot air.</li> </ol> |
| When the<br>air flow<br>distribution is<br>poor                                             | When an indoor unit is installed in a position<br>where the outlet air flow will directly contact<br>people, a draft may be felt.<br>In addition, when there are obstructions in the<br>path of the intake and outlet air flow, the air<br>distribution may become extremely bad.                                                                                                    | <ol> <li>Adjust the louver fins or<br/>take other measures<br/>matched to the site.</li> <li>Change the indoor unit<br/>outlet.</li> </ol>                                                       |

#### [Installation precautions]

|             | <b>0</b> 4 4                                    |                                 |
|-------------|-------------------------------------------------|---------------------------------|
|             | Contents                                        | Countermeasures (Reference)     |
| When inside | When the indoor unit is installed where the     | 1) Add heat insulating material |
| the ceiling | inside of the ceiling is 30°C (86°F) RH80%      | to the outside of the indoor    |
| is high     | or greater, the dew point temperature of the    | unit cabinet.                   |
| temperature | outer perimeter may become higher than the      | *Regarding the cassette type,   |
| and high    | cabinet surface temperature and moisture will   | use of the "high humidity       |
| humidity    | condense on the surface of the cabinet and      | correspondence kit (option)"    |
|             | water drops may fall inside the room.           | is recommended.                 |
|             | →Refer to Fig.A                                 | 2) Strengthen the heat          |
|             | In addition, the humidity may vary              | insulating material of the      |
|             | considerably the same as when the inside of     | refrigerant piping and drain    |
|             | the ceiling is close to hermetically sealed and | piping also                     |
|             | used as the outside air intake path.            | →Refer to Fig.B                 |
|             |                                                 | 3) When the humidity inside     |
|             |                                                 | the ceiling changes             |
|             |                                                 | considerably, install a         |
|             |                                                 | ventilation port                |

Work method when reinforcing the heat insulation of on-site piping

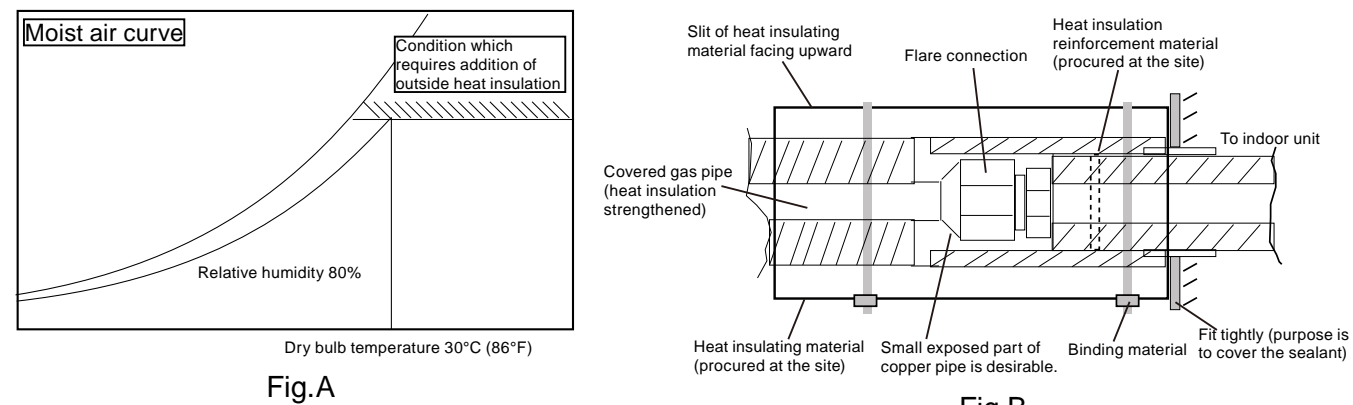

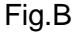

8YSTEM DESIGN

|                   | Contents                                          | Countermossures (Poference)      |
|-------------------|---------------------------------------------------|----------------------------------|
|                   | Contentis                                         | Countermeasures (iverenence)     |
| When using        | When using an external duct to take in new        | 1) Always perform heat           |
| an external       | fresh air, etc., condensation may form on         | insulation processing.           |
| duct              | the surface of the duct due to the effect of      | (Heat insulating material:       |
|                   | the outside air temperature and the humidity      | Glass wool 25mm (31/32in)        |
|                   | inside the ceiling.                               | thick or more.)                  |
| When the          | If the cold or warm air blown out from the air    | 1) Install the remote controller |
| remote            | conditioner directly contacts the thermostat      | where it will not be directly    |
| controller        | section of the remote controller, the outlet      | exposed to the cold or hot       |
| installation site | temperature of the air conditioner may be         | air.                             |
| is bad            | sensed and room temperature control will be       | 2) Install the remote controller |
|                   | different from the room temperature and "not      | where it will not be directly    |
|                   | cooled" or "not heated" or other trouble may      | exposed to sunlight or           |
|                   | occur.                                            | strong lighting                  |
|                   | In addition, there is the possbility that the     |                                  |
|                   | same kind of trouble may also occur when the      |                                  |
|                   | remote controller is effected by direct sunlight. |                                  |

|                                                                 | Contents                                                                                                    | Countermeasures (Reference)                                                                                                    |
|-----------------------------------------------------------------|----------------------------------------------------------------------------------------------------|----------------------------------------------------------------------------------------------------|
| When<br>installation                                            | When the wall mounting type was installed in a bedroom, living room, or other quiet                                                                                                    | 1) Plan installation of a model with external expansion                                                                                                    |
| environment is<br>quiet                                         | place, the sound of the refrigerant flow may<br>be sensed as noise and must be taken into<br>accunt.                                                                                                    | valve.<br>2) Plan installation of a branch<br>box farther from indoor<br>unit.                                                                                                    |
|                                                                 |                                                                                                    | 3) Plan installation using another air conditioner.                                                                                                    |
| When<br>installing duct<br>type in ceiling<br>chamber<br>system | In the case of the ceiling chamber system<br>(duct is not installed at indoor unit inlet<br>side and room air is sucked into the indoor<br>unit through the inside of the ceiling), the<br>thermistor inside the indoor unit may not<br>correctly detect the room temperature.<br>Heating operation: Room is not heated<br>because the indoor unit is easily turned off by<br>the thermostat.<br>Cooling operation: Room is too cold because<br>the indoor unit is difficult to turn off by the | <ol> <li>Replace the indoor unit<br/>thermistor with a Remote<br/>sensor unit (optional<br/>parts) and install the<br/>sensor where the room<br/>temperature can be<br/>correctly detected</li> </ol>                                                       |
| When the                                                        | thermostat.<br>Cooling operation does not cool the room                                                                                                    | 1) Reconsider the ventilation                                                                                                    |
| outlet air is<br>sucked in at<br>duct type                      | and heating operation does not occur the room<br>because the short circuited indoor unit is not<br>turned on by the thermostat.                                                                                                    | <ul> <li>2) Replace the indoor unit<br/>thermistor with a Remote<br/>sensor unit (optional<br/>parts) and install the<br/>sensor where the room<br/>temperature can be<br/>correctly detected.</li> </ul>                                                   |
| the wireless<br>remote<br>controller                            | Signals may not be received when using it in<br>a room illuminated by an inverter fluorescent<br>lamp.                                                                                                    | <ol> <li>Iurn on the fluorescent<br/>lamp and check if the<br/>indoor unitreceives the<br/>signals from the remote<br/>controller.</li> <li>If the indoor unit does<br/>notreceive the signals,<br/>consult an authorized<br/>service personnel.</li> </ol> |
| When<br>installing the<br>inverter type                         | It may generate noise in TV sets, stereos and PCs.                                                                                                    | <ol> <li>The inverter type should<br/>be installed at a sufficient<br/>distance from these<br/>equipments.</li> </ol>                                                                                                    |

YSTEM ESIGN

# **13-2. OUTDOOR UNIT INSTALLATION PRECAUTIONS**

Note: The information listed below are general precautions. Some models also include items that do not apply.

### PLACES WHERE USE PROHIBITED

- Places where there is the danger of combustible gas leakage
- Places where sulfur gas, chlorine gas, acid, alkali, or other matter which effects equipment is generated
- Places not affected by heat radiation from other heat sources
- Places where the air is not stagnant
- Places where machinery which generates high frequencies is used
- Ocean beaches and other areas where there is a lot of salt
- Installation in vehicles, ships, and other conveyances
- Factory, etc. where voltage fluctuations are large

### POINTS TO REMEMBER WHEN INSTALLING

- 1) The set shall be installed at a place which can withstand the weight and vibration of the outdoor unit
- 2) To allow maintenance after refrigerant piping, drain piping, and electric wiring connection and installation, provide an installation service space.

\*Installation service space is shown on "chapter3 3.INSTALLATION SPACE"

3) Be careful when installing the set at the following places.

#### [Installation precautions]

|                                                    | Contents                                                                                                    | Countermeasures (Reference)                                                                                                    |
|----------------------------------------------------|----------------------------------------------------------------------------------------------------|----------------------------------------------------------------------------------------------------|
| When installed                                     | Perform installation work so that operating                                                                                                    | 1) Install a soundproof barrier                                                                                                    |
| near adjacent<br>houses                            | sound does not disturb the neighbors.                                                                                                    | 2) Change the installation site                                                                                                    |
| When there is<br>the possibility<br>of strong wind | <ol> <li>If the outdoor unit is exposed to strong<br/>wind, capacity may drop, frost may form<br/>during heating, and operation may be<br/>stopped by high pressure rise. In addition,<br/>when a very strong wind blows, the fan<br/>may be damaged.</li> <li>When a very strong wind blows, there is<br/>the possibility of the outdoor unit being<br/>toppled over if held only by foundation<br/>bolts</li> </ol> | <ol> <li>Install with the outlet side<br/>keep a sufficient distance<br/>away from a facing wall or<br/>fence.</li> <li>Make the outlet direction<br/>and wind direction<br/>perpendicular.</li> <li>Fasten the outdoor unit<br/>using toppling prevention<br/>hardware (procured at the<br/>site).</li> </ol> |
| When snow                                          | If the outdoor unit is covered by accumulated                                                                                                    | 1) Make the foundation as                                                                                                    |
| accumulates                                        | snow, it may not be able to operate.                                                                                                    | high as possible.                                                                                                    |
|                                                    |                                                                                                    | 2) Perform snow prevention work.                                                                                                    |
| When<br>installing the<br>inverter type            | It may generate noise in TV sets, stereos and PCs.                                                                                                    | <ol> <li>The inverter type should<br/>beinstalled at a sufficient<br/>distance from these<br/>equipments.</li> </ol>                                                                                                    |

# 14. ABOUT CONNECTION WITH V-II SERIES

# 14-1. PIPING CONNECTION

Note: V-II and J-II cannot be connected by the piping in the same refrigerant system

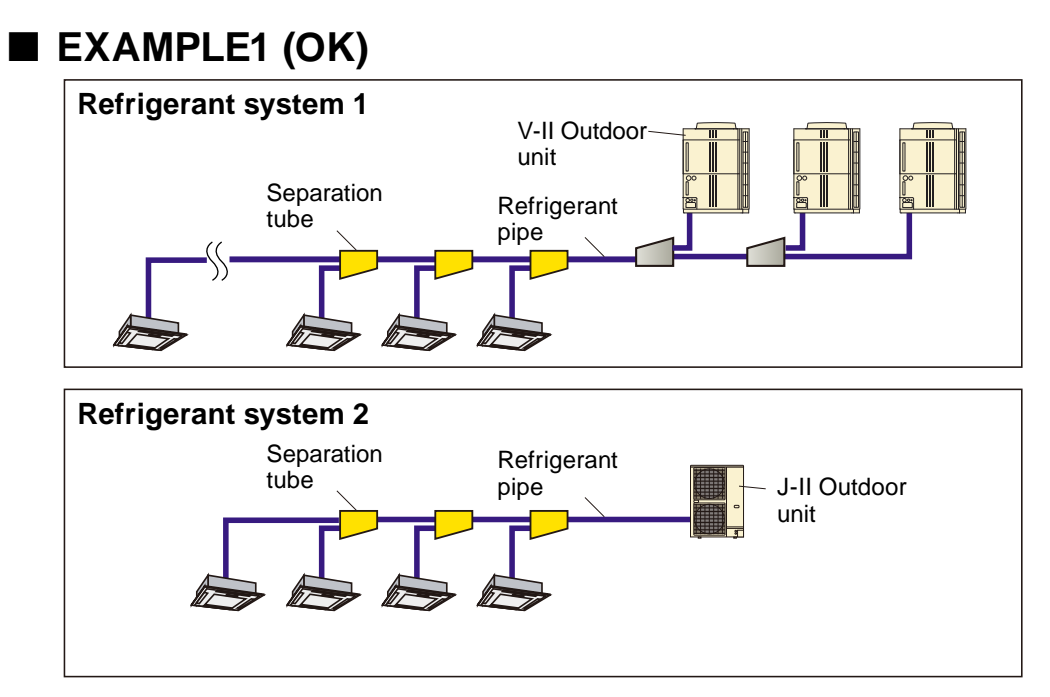

# EXAMPLE2 (Not good)

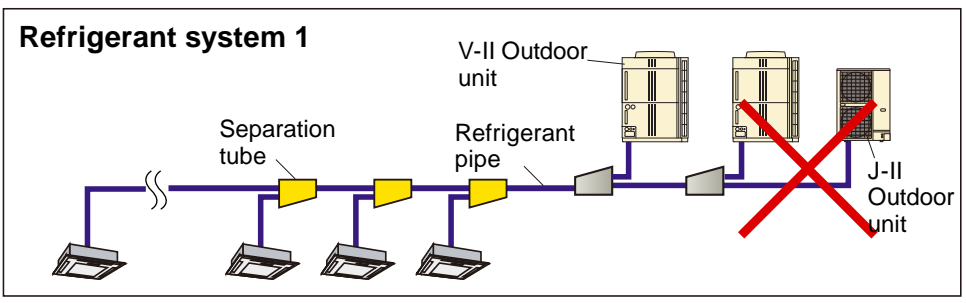

SYSTEM DESIGN

# 14-2. WIRING CONNECTION

Note: V-II and J-II can be connected by the wiring in the same VRF network system

# ■ EXAMPLE1 (OK)

When wiring to each refrigerant system

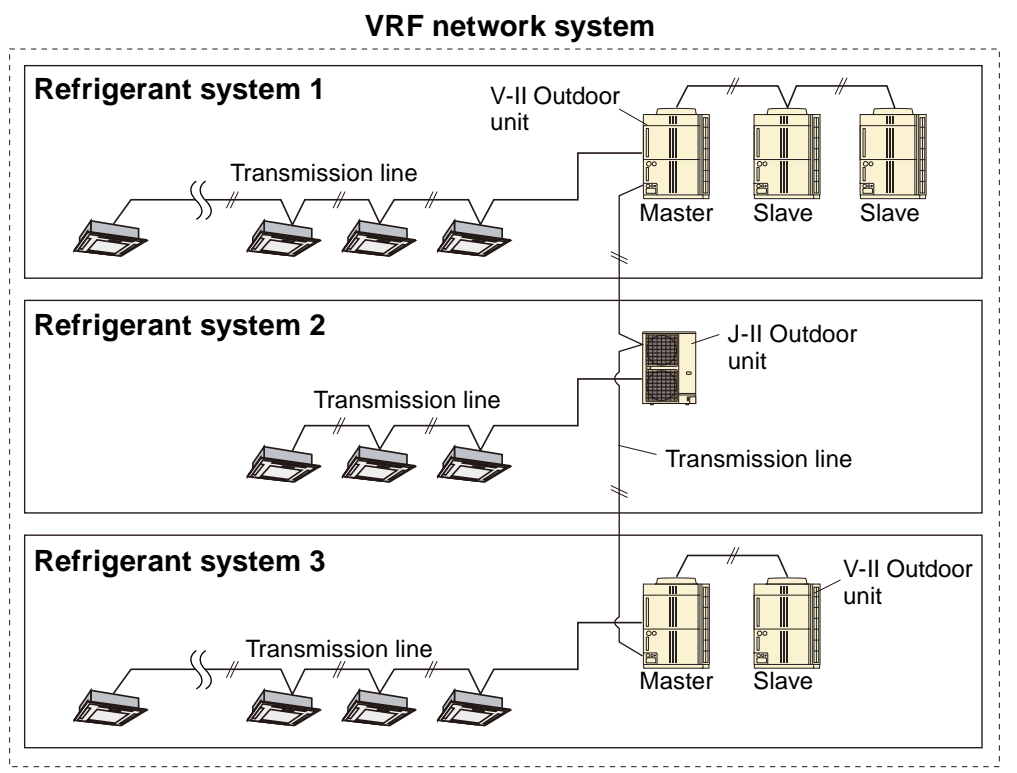

#### Connection method to terminal

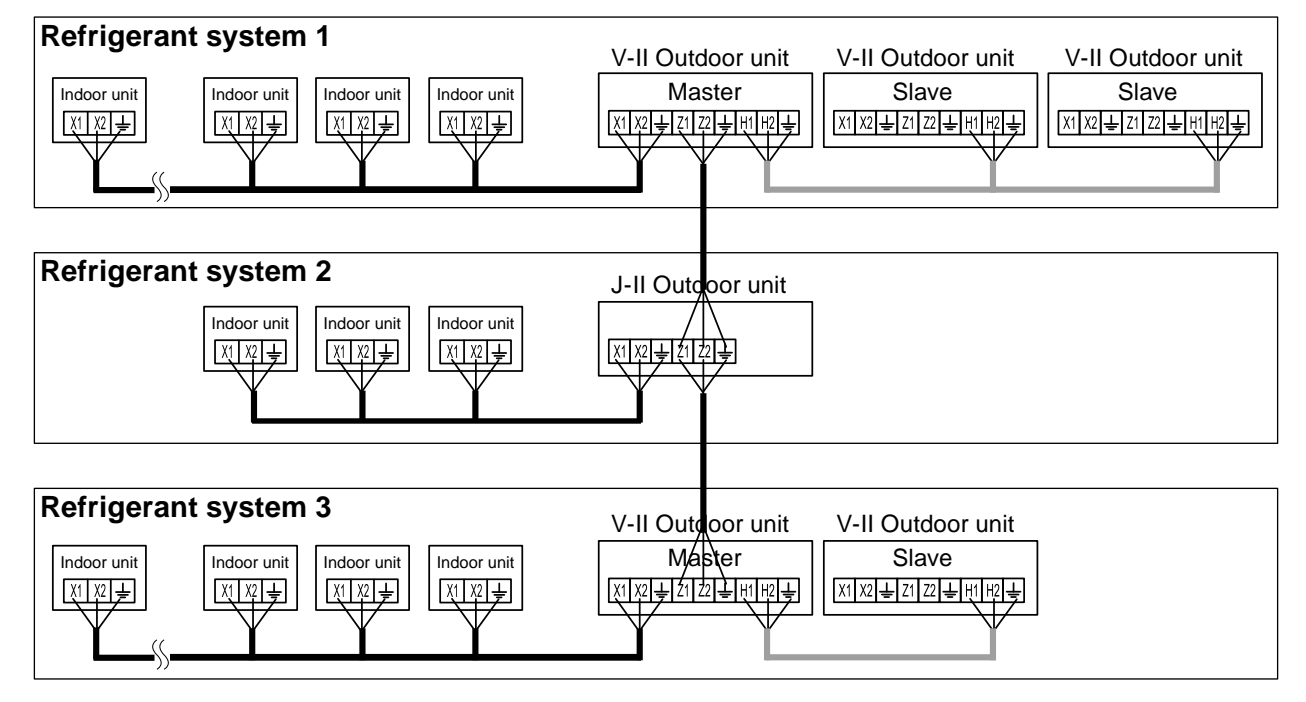

### ■ EXAMPLE2 (OK)

When stepping over, and wiring to the refrigerant system

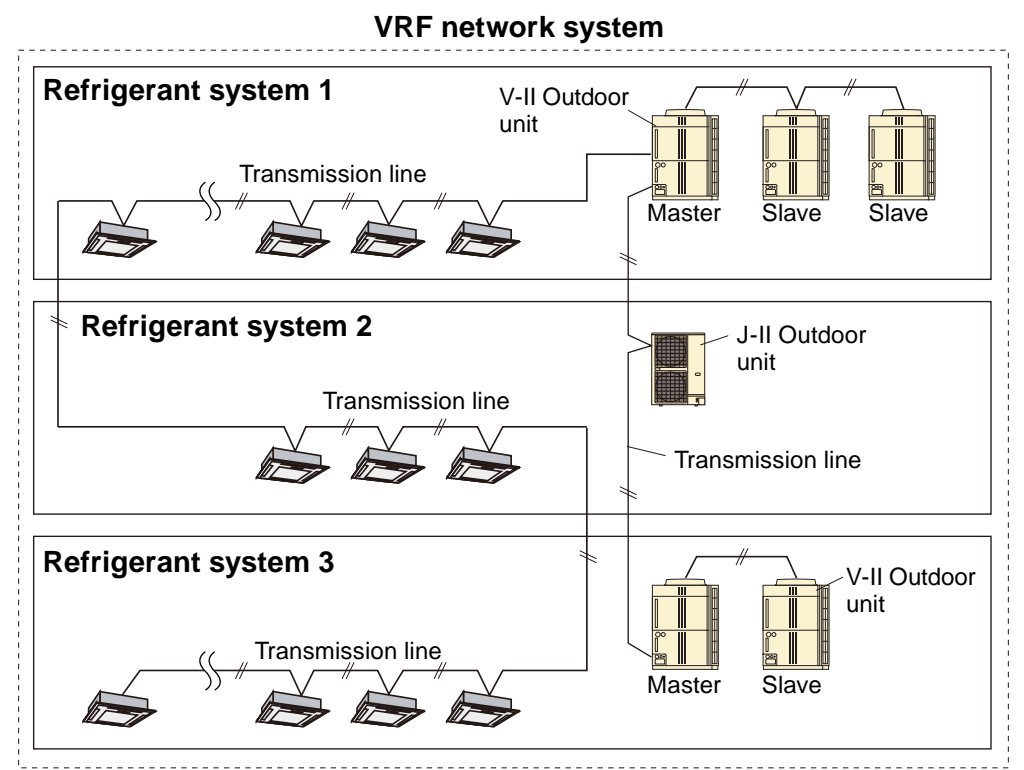

#### • Connection method to terminal

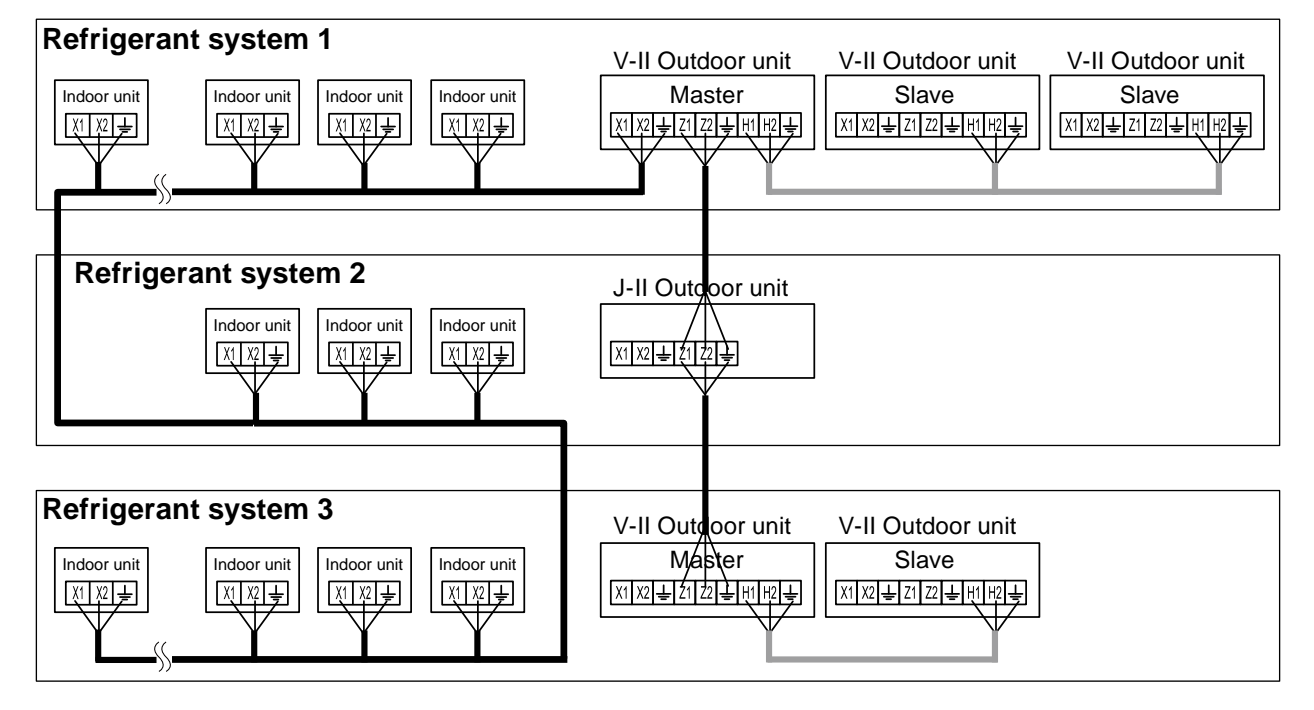

## ■ EXAMPLE3 (Not good)

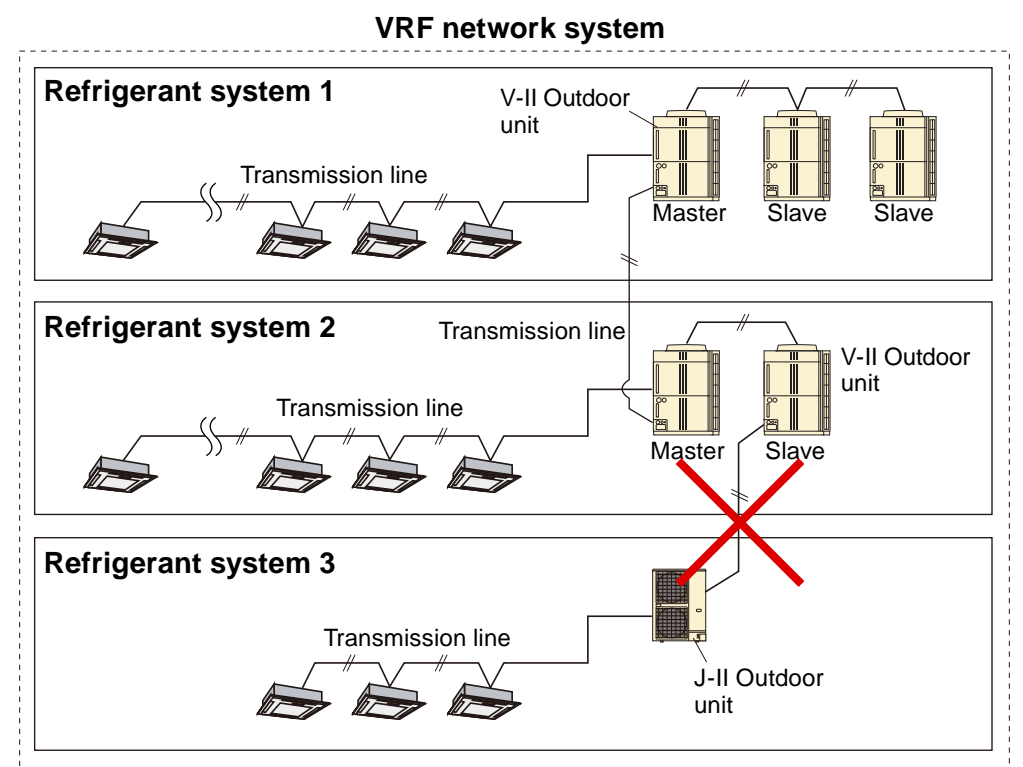

Note: Slave unit of V-II and J-II cannot be connected

#### • Connection method to terminal

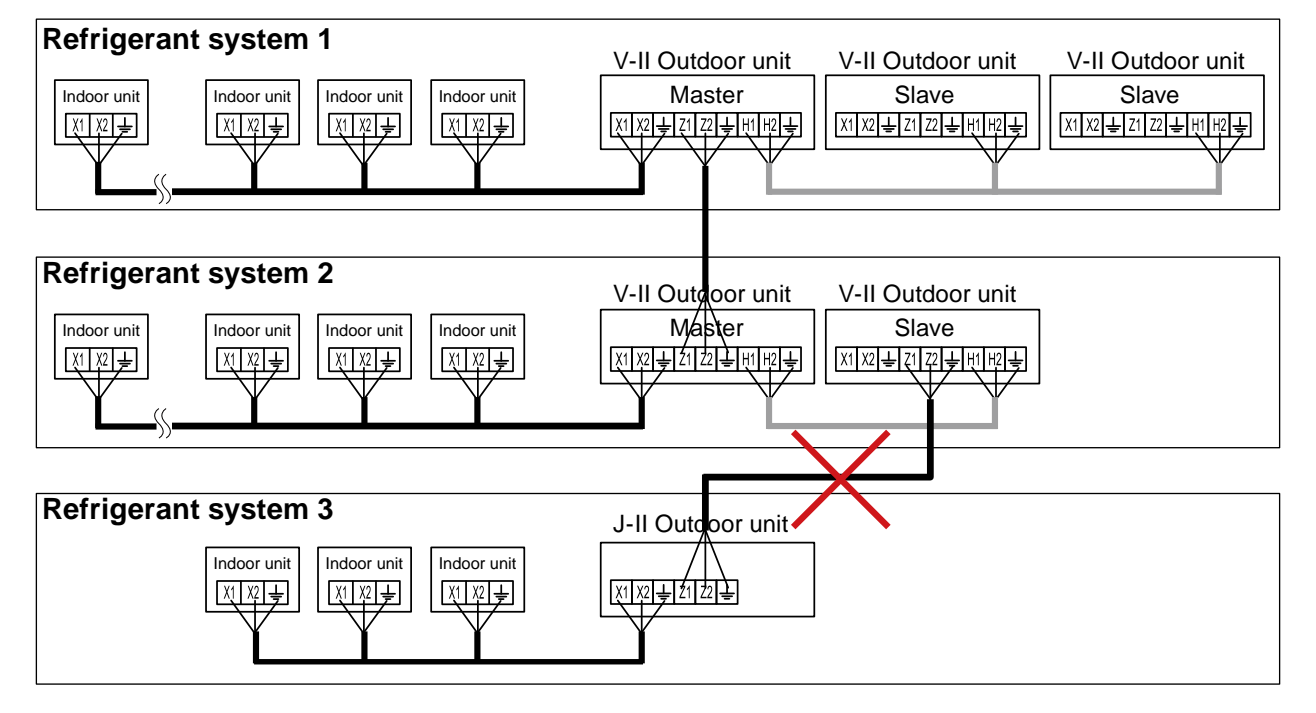